| 1. Vision Components                                    |     |
|---------------------------------------------------------|-----|
| 1.1 Vision - Input Palette                              |     |
| 1.1.1 Vision - Text Field                               |     |
| 1.1.1.1 Vision - Text Field Scripting Functions         |     |
| 1.1.2 Vision - Numeric Text Field                       |     |
| 1.1.2.1 Vision - Numeric Text Field Scripting Functions |     |
| 1.1.3 Vision - Spinner                                  |     |
| 1.1.4 Vision - Formatted Text Field                     |     |
| 1.1.5 Vision - Password Field                           |     |
| 1.1.6 Vision - Text Area                                |     |
| 117 Vision - Drondown List                              | 24  |
| 1 1 8 Vision - Slider                                   | 28  |
| 1 1 9 Vision - Language Selector                        | 31  |
| 1 2 Vision - Buttons Palette                            |     |
| 1.2 Vision - Duttons - Idente                           |     |
| 12.1 Vision - Dutton Coninting Exactions                |     |
| 1.2.1.1 Vision - Builton Scripting Functions            |     |
| 1.2.2 Vision - Z State Toggie                           |     |
|                                                         |     |
| 1.2.4 Vision - One-Shot Button                          |     |
| 1.2.5 Vision - Momentary Button                         |     |
| 1.2.6 Vision - Toggle Button                            |     |
| 1.2.7 Vision - Check Box                                |     |
| 1.2.8 Vision - Radio Button                             |     |
| 1.2.9 Vision - Tab Strip                                |     |
| 1.3 Vision - Display Palette                            |     |
| 1.3.1 Vision - Label                                    |     |
| 1.3.2 Vision - Numeric Label                            |     |
| 1.3.3 Vision - Multi-State Indicator                    |     |
| 1.3.4 Vision - LED Display                              |     |
| 1.3.5 Vision - Moving Analog Indicator                  |     |
| 1.3.6 Vision - Image                                    |     |
| 1.3.7 Vision - Progress Bar                             |     |
| 1.3.8 Vision - Cylindrical Tank                         |     |
| 1.3.9 Vision - Level Indicator                          |     |
| 1.3.10 Vision - Linear Scale                            |     |
| 1.3.11 Vision - Barcode                                 |     |
| 1.3.12 Vision - Meter                                   |     |
| 1.3.12.1 Vision - Meter Scripting Functions             | 102 |
| 1.3.13 Vision - Compass                                 | 103 |
| 1 3 13 1 Vision - Compass Scripting Functions           | 106 |
| 1 3 14 Vision - Thermometer                             | 107 |
| 1 3 14 1 Vision - Thermometer Scripting Functions       | 110 |
| 1 3 15 Vision - IP Camera Viewer                        | 111 |
| 1 4 Vision - Tables Palette                             | 115 |
| 1 4 1 Vision - Table                                    | 116 |
| 1 / 1 1 Vicion - Table Customizer                       | 120 |
| 1 / 1 2 Vision - Table Scripting Functions              | 126 |
| 1 / 2 Vision - Power Table                              | 133 |
| 1 / 2 1 Vision - Power Table Customizer                 | 137 |
| 1.4.2.1 Vision - Dower Table Scripting Eurocians        | 140 |
| 1.4.2.2 Vision List                                     |     |
| 1.4.2.1 Vision List Serinting Europhics                 |     |
| 1.4.5.1 Vision Too Vision                               |     |
| 1.4.4 Vision - Tree View                                |     |
| 1.4.4.1 VISION - THEE VIEW CUSTOMIZEN                   |     |
| 1.4.5 Vision Commente Danel                             |     |
| 1.4.5 Vision - Comments Panel                           |     |
| 1.4.5.1 Vision - Comments Panel Scripting Functions     |     |
| 1.4.6 Vision - Tag Browse Tree                          |     |
| 1.4.6.1 Vision - Tag Browse Tree Scripting Functions    |     |
| 1.5 Vision - Charts Palette                             |     |
| 1.5.1 Vision - Easy Chart                               |     |
| 1.5.1.1 Vision - Easy Chart Customizer                  |     |
| 1.5.1.2 Vision - Easy Chart Scripting Functions         |     |
| 1.5.2 Vision - Chart                                    |     |
| 1.5.2.1 Vision - Chart Customizer                       | 196 |
| 1.5.2.2 Vision - Chart Scripting Functions              | 218 |
| 1.5.3 Vision - Sparkline Chart                          |     |
| 1.5.4 Vision - Bar Chart                                |     |
| 1.5.4.1 Vision - Bar Chart Scripting Functions          |     |
| 1.5.5 Vision - Radar Chart                              |     |
| 1.5.6 Vision - Status Chart                             |     |
| 1.5.6.1 Vision - Status Chart Scripting Functions       |     |
| 1.5.7 Vision - Pie Chart                                |     |
| 1.5.7.1 Vision - Pie Chart Scripting Functions          |     |
| 1.5.8 Vision - Box and Whisker Chart                    |     |
| 1.5.9 Vision - Equipment Schedule                       |     |
| 1.5.9.1 Vision - Equipment Schedule Scripting Functions |     |
| 1.5.10 Vision - Gantt Chart                             |     |
| 1 5 10 1 Vision - Gantt Chart Scrinting Functions       | 267 |
|                                                         |     |

| 1.6 Vision - Calendar Palette                                                      | 38             |
|------------------------------------------------------------------------------------|----------------|
| 1.6.1 Vision - Calendar                                                            | 39             |
| 1.6.2 Vision - Popup Calendar                                                      | 72             |
| 1.6.3 Vision - Date Range                                                          | 74             |
| 1.6.3.1 Vision - Date Range Scripting Functions                                    | 77             |
| 1.6.4 Vision - Day View                                                            | 79             |
| 1.6.5 Vision - Week View                                                           | 32             |
| 1.6.6 Vision - Month View                                                          | 85             |
| 1.7 Vision - Admin Palette                                                         | 88             |
| 171 Vision - User Management 28                                                    | 89             |
| 1711 Vision - User Management Scripting Functions                                  | 94             |
| 172 Vision - Schedule Management 20                                                | 97             |
| 1721 Vision - Schedule Management Scripting Functions 30                           | 01             |
| 173 Vision - Roster Management                                                     | 14             |
| 1731 Vision - Roster Management Scrinting Functions 30                             | 70             |
| 174 Vision - SEC Monitor 30                                                        | na             |
| 1 8 Vision - Alarming Delated                                                      | 11             |
| 1.9 Vision - Alamming ratetic                                                      | 12             |
| 1.0.1 Vision - Alalin Glaus Table                                                  | 10             |
| 1.0.1.1 Vision - Alam Row Style Customizer                                         | 19             |
| 1.0.1.2 How to Filler by Associated Data on the Vision Alarm Status Table          | 20             |
| 1.6.1.3 How To Restrict Acknowledgement on the vision Alarm Status Table Component | 20             |
| 1.8.1.4 Vision - Alarm Status Table Scripting Functions                            | 20             |
| 1.8.2 Vision - Alarm Journal Table                                                 | 29             |
| 1.8.2.1 Vision Alarm Journal - Row Styles                                          | 33             |
| 1.8.2.2 Vision - Alarm Journal Table Scripting Functions                           | 36             |
| 1.9 Vision - Containers Palette                                                    | 38             |
| 1.9.1 Vision - Container                                                           | 39             |
| 1.9.2 Vision - Template Repeater                                                   | 42             |
| 1.9.2.1 Vision - I emplate Repeater Scripting Functions                            | <del>1</del> 5 |
| 1.9.3 Vision - Template Canvas                                                     | 46             |
| 1.9.3.1 Vision - I emplate Canvas Scripting Functions                              | 50             |
| 1.10 Vision - Misc Palette                                                         | 51<br>50       |
| 1.10.1 Vision - Paintable Canvas                                                   | 52             |
| 1.10.2 Vision - Line                                                               | 54<br>50       |
| 1.10.3 Vision - Pipe Segment                                                       | 36             |
| 1.10.4 Vision - Pipe Joint                                                         | 38             |
| 1.10.5 Vision - Sound Player                                                       | 50             |
| 1.10.6 Vision - Limer                                                              | 51             |
| 1.10.7 Vision - Signal Generator                                                   | 53             |
| 1.11 Vision - Reporting Palette                                                    | 54             |
| 1.11.1 Vision - Report Viewer                                                      | 55             |
| 1.11.1.1 Vision - Report Viewer Scripting Functions                                | 38             |
| 1.11.2 Vision - Row Selector                                                       | /1             |
| 1.11.2.1 Using the Row Selector                                                    | 74             |
| 1.11.3 Vision - Column Selector                                                    | 78             |
| 1.11.3.1 Using the Column Selector                                                 | 31             |
| 1.11.4 Vision - File Explorer                                                      | 34             |
| 1.11.5 Vision - PDF Viewer                                                         | 36             |
| 1.11.5.1 Using the PDF Viewer with the File Explorer Component                     | 39             |
| 1.11.5.2 Vision - PDF Viewer Scripting Functions                                   | 33             |
| 1.12 Vision - Web Browser Palette                                                  | 94             |
| 1.12.1 Vision - Web Browser Component                                              | 95             |
| 1.12.1.1 Vision - Web Browser Scripting Functions                                  | 99             |
| 1.13 Vision - The Window Object                                                    | J1             |
| 1.13.1 Vision - The Window Object Scripting Functions                              | J4             |
|                                                                                    |                |

## **Vision Components**

This section covers all the built-in Vision components. While the component is selected, you can use the Property Editor panel to alter the component's properties, which changes the component's appearance and behavior. Shapes are Vision components too. Each shape may be individually selected, named, and has its own properties. Shapes have some additional capabilities that other Vision components don't have, such as the ability to be rotated. Shapes are created using the shape tools, not dragged from the component palette.

To make any of these components do something useful, like display dynamic information or control a device register, you configure property bindings f or the component. To make the component react to user interaction, you configure event handlers for it.

| Vision - Input Palette   | Vision - Tables Palette   | Alarming                     |
|--------------------------|---------------------------|------------------------------|
| Vision - Buttons Palette | Vision - Charts Palette   | Vision - Containers Palette  |
| Vision - Display Palette | Vision - Calendar Palette | Vision - Misc Palette        |
|                          | Vision - Admin Palette    | Vision - Reporting Palette   |
|                          |                           | Vision - Web Browser Palette |
|                          |                           | Vision - The Window Object   |

# **Vision - Input Palette**

## Input Components

The following components allow users to enter or select data.

In This Section ...

## **Vision - Text Field**

**Component Palette Icon:** 

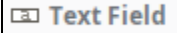

## On this page ... • Properties • Scripting • Event Handlers • Customizers • Examples

The Text Field component is used for input of any single-line text. This component will accept any alpha-numeric input. If you're looking for a numeric field, see the Vision - Numeric Text Field.

This field features a protected mode. When you enable the protectedMode property, the field is not editable even when it receives input focus. The user must double click on the field or press enter in order to edit the field. When they are done (press enter again or leave the field), the field becomes non-editable again.

The Text Field also supports the reject updates during edit feature. This feature ignores updates coming from property bindings while the component is being edited by a user.

| Name                            | Description                                                                                                    | Property<br>Type | Scripting               | Categor  |
|---------------------------------|----------------------------------------------------------------------------------------------------|------------------|-------------------------|----------|
| Backgro<br>und                  | The background color of the text box (when editable).                                                                                                    | Color            | editableBac<br>kground  | Appearan |
| Border                          | The border surrounding this component. Options are No border, Etched (Lowered), Etched (Raised), Bevel (Lowered), Bevel (Raised), Bevel (Double), Field Border, and Line Border. | Border           | .border                 | Common   |
|                                 | Note: The border is unaffected by rotation.                                                                                                    |                  |                         |          |
|                                 | This feature was changed in Ignition version 8.1.21:                                                                                                    |                  |                         |          |
|                                 | As of 8.1.21, the "Button Border" and "Other Border" options are removed.                                                                                                    |                  |                         |          |
| Commit<br>On<br>Focus<br>Loss   | If true, any pending edit will take effect when focus is lost. If false, the user must press ENTER for an edit to take effect.                                                   | boolean          | commitOnF<br>ocusLost   | Behavior |
| Cursor                          | The mouse cursor to use when hovering over this component. Options are: Default, Crosshair, Text, Wait, Hand, Move, SW Resize, or SE Resize.                                     | int              | .cursorCode             | Common   |
| Defer<br>Updates                | When true, the 'text' property will not fire updates while typing, it will wait for Enter to be pressed.                                                                         | boolean          | deferUpdates            | Behavior |
| Editable?                       | If true, this is an input box, if false, this is display-only.                                                                                                    | boolean          | .editable               | Behavior |
| Enabled                         | If disabled, a component cannot be used.                                                                                                    | boolean          | componentE<br>nabled    | Common   |
| Font                            | Font of text on this component.                                                                                                    | Font             | .font                   | Appearan |
| Foregro<br>und<br>Color         | The foreground color of the component.                                                                                                    | Color            | .foreground             | Appearan |
| Horizont<br>al<br>Alignme<br>nt | Determines the alignment of the label's contents along the X axis.                                                                                                    | int              | horizontalAli<br>gnment | Layout   |

| Maximu<br>m<br>Charact<br>ers          | The text box will be limited to this number of characters. Use -1 for unlimited.                                                                                                    | int                 | .maxChars                   | Behavior  |
|----------------------------------------|----------------------------------------------------------------------------------------------------|---------------------|-----------------------------|-----------|
| Mouseo<br>ver Text                     | The text that is displayed in the tooltip which pops up when the user mouses over of this component.                                                                                | String              | .toolTipText                | Common    |
| Name                                   | The name of this component.                                                                                                    | String              | .name                       | Common    |
| Non-<br>Editable<br>Backgro<br>und     | The background color to use when this text box is non-editable.                                                                                                    | Color               | nonEditable<br>Background   | Appearan  |
| Protecte<br>d Mode?                    | If true, users will need to double-click in the field in order to edit the text.                                                                                                    | boolean             | protectedMo<br>de           | Behavior  |
| Quality                                | The data quality code for any Tag bindings on this component.                                                                                                    | QualityCode         | .quality                    | Data      |
| Reject<br>Updates<br>During<br>Edit    | If true, this field will not accept updates from external sources (like DB bindings) while the user is editing the field.                                                           | boolean             | rejectUpdat<br>esDuringEdit | Behavior  |
| Styles                                 | Contains the component's styles.                                                                                                    | Dataset             | .styles                     | Appearan  |
| Text                                   | Text of this component.                                                                                                    | String              | .text                       | Data      |
| Touchsc<br>reen<br>Mode                | Controls when this input component responds if touchscreen mode is enabled.                                                                                                    | int                 | touchscreen<br>Mode         | Behavior  |
| Touchsc<br>reen<br>Keyboar<br>d Layout | The following feature is new in Ignition version <b>8.1.28</b><br>Click here to check out the other new features<br>Sets the touchscreen keyboard layout to use for this component. | String              | keyboardNa<br>me            | Behavior  |
| Visible                                | If disabled, the component will be hidden.                                                                                                    | boolean             | .visible                    | Common    |
| Deprecate                              | ed Properties                                                                                                    |                     |                             |           |
| Data<br>Quality                        | The data quality code for any Tag bindings on this component.                                                                                                    | int .dataQuality De |                             | Deprecate |

See the Vision - Text Field Scripting Functions page for the full list of scripting functions available for this component.

#### **Event Handlers**

Event handlers allow you to run a script based off specific triggers. See the full list of available event handlers on the Component Events page.

#### Customizers

- Vision Component CustomizersStyle Customizer

## Examples

#### Code Snippet

#The following code will return the value of the text box's previous value into a variable. #This code is fired on the propertyChange event for this component.

oldValue = event.source.oldValue

#### Titled Panel

## Hello World!

| Property Name        | Value            |
|----------------------|------------------|
| Border               | Bevel (Raised)   |
| Font                 | Dialog, Bold, 14 |
| Horizontal Alignment | Center           |

## **Vision - Text Field Scripting Functions**

This page details the various component and extension functions available for Vision's Text Field component.

### **Component Functions**

#### .getSelectedText()

Description

Returns the currently selected or highlighted text in the text field.

• Parameters

None

Return

String - Returns the currently selected or highlighted text in the text field.

## **Extension Functions**

This component does not have extension functions associated with it.

## On this page ...

- Component Functions
   .getSelectedText()
- Extension Functions

## **Vision - Numeric Text Field**

0

**Component Palette Icon:** 

12 Numeric Text Field

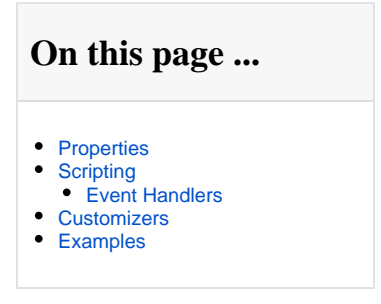

The Numeric Text Field is similar to the standard Text Field, except that it is specialized for use with numbers. Instead of a Text property, it has four numeric "value" properties: integer, double, long, and float. Which one you use depends on the mode of the text box.

Like the standard Text Field, this text field can operate in protected mode. When you enable the protected property, the field is not editable even when it receives input focus. The user must double click on the field or press enter in order to edit the field. When they are done (press enter again or leave the field), the field becomes non-editable again.

The Numeric Text Field also supports the reject updates during edit feature. This feature ignores updates coming from property bindings while the component is being edited by a user.

| Name                          | Description                                                                                                    | Property<br>Type | Scripting              | Categor  |
|-------------------------------|----------------------------------------------------------------------------------------------------|------------------|------------------------|----------|
| Backgro<br>und                | The background color of the text box (when editable).                                                                                                    | Color            | editableBac<br>kground | Appearan |
| Border                        | The border surrounding this component. No border, Etched (Lowered), Etched (Raised), Bevel (Lowered), Bevel (Raised), Bevel (Double), Field Border, and Line Border. | Border           | .border                | Common   |
|                               | Note: The border is unaffected by rotation.                                                                                                    |                  |                        |          |
|                               | This feature was changed in Ignition version 8.1.21:                                                                                                    |                  |                        |          |
|                               | As of 8.1.21, the "Button Border" and "Other Border" options are removed.                                                                                            |                  |                        |          |
| Commit<br>On<br>Focus<br>Loss | If true, any pending edit will take effect when focus is lost. If false, the user must press Enter for an edit to take effect.                                       | boolean          | commitOnF<br>ocusLost  | Behavior |
| Cursor                        | The mouse cursor to use when hovering over this component. Options are: Default, Crosshair, Text, Wait, Hand, Move, SW Resize, or SE Resize.                         | int              | .cursorCode            | Common   |
| Decimal<br>Format             | The formatting string used for displaying numbers.                                                                                                    | String           | decimalFor<br>mat      | Appearan |
| Defer<br>Updates              | When true, the value properties will not fire updates while typing, it will wait for Enter to be pressed.                                                            | boolean          | deferUpdates           | Behavior |
| Editable?                     | If true, this is an input box, if false, this is display-only.                                                                                                    | boolean          | .editable              | Behavior |
| Enabled                       | If disabled, a component cannot be used.                                                                                                    | boolean          | componentE<br>nabled   | Common   |
| Error on<br>Out-of-<br>Bounds | Show an error message if the user input is out-of-bounds?                                                                                                    | boolean          | errorOnOut<br>OfBounds | Behavior |
| Font                          | Font of text on this component.                                                                                                    | Font             | .font                  | Appearan |
| Foregro<br>und<br>Color       | The foreground color of the component.                                                                                                    | Color            | .foreground            | Appearan |

| Horizont<br>al<br>Alignme<br>nt     | Determines the alignment of the label's contents along the X axis.                                                                                                    | int     | horizontalAli<br>gnment     | Layout    |
|-------------------------------------|----------------------------------------------------------------------------------------------------|---------|-----------------------------|-----------|
| Maximum                             | The maximum value (inclusive), if useBounds is true.                                                                                                    | double  | .maximum                    | Data      |
| Minimum                             | The minimum value (inclusive), if useBounds is true.                                                                                                    | double  | .minimum                    | Data      |
| Mouseo<br>ver Text                  | The text that is displayed in the tooltip which pops up on mouseover of this component.                                                                                    | String  | .toolTipText                | Common    |
| Name                                | The name of this component.                                                                                                    | String  | .name                       | Common    |
| Non-<br>Editable<br>Backgro<br>und  | The background color to use when this text box is non-editable                                                                                                    | Color   | nonEditable<br>Background   | Appearan  |
| Number<br>Type                      | What type of numbers should this field accept?                                                                                                    | int     | .mode                       | Data      |
| Out Of<br>Bounds<br>Message         | The error message to display if input is out-of-bounds.                                                                                                    | String  | outOfBound<br>sMessage      | Behavior  |
| Protecte<br>d Mode?                 | If true, users will need to double-click in the field in order to edit the value.                                                                                          | boolean | protectedMo<br>de           | Behavior  |
| Quality                             | The data quality code for any Tag bindings on this component.                                                                                                    |         | .quality                    | Data      |
| Reject<br>Updates<br>During<br>Edit | If true, this field will not accept updates from external sources (like DB bindings) while the user is editing the field.                                                  | boolean | rejectUpdat<br>esDuringEdit | Behavior  |
| Styles                              | Contains the component's styles.                                                                                                    | Dataset | .styles                     | Appearan  |
| Suffix                              | A string to display after the value.                                                                                                    | String  | .suffix                     | Appearan  |
| Touchsc<br>reen<br>Mode             | Controls when this input component responds if touchscreen mode is enabled.                                                                                                | int     | touchscreen<br>Mode         | Behavior  |
| Use<br>Bounds?                      | Only allows user-entered values between a minimum and maximum. Unless you turn on "Error on out-of-bounds", user-entered values will be silently modified to be in-bounds. | boolean | .useBounds                  | Behavior  |
| Value<br>(Double)                   | The value as a double. Make sure you use the value property that corresponds to your Number Type setting.                                                                  | double  | doubleValue                 | Data      |
| Value<br>(Float)                    | The value as a float. Make sure you use the value property that corresponds to your Number Type setting.                                                                   | float   | .floatValue                 | Data      |
| Value<br>(Integer)                  | The value as an integer. Make sure you use the value property that corresponds to your Number Type setting.                                                                | int     | .intValue                   | Data      |
| Value<br>(Long)                     | The value as a long. Make sure you use the value property that corresponds to your Number Type setting.                                                                    | long    | .longValue                  | Data      |
| Visible                             | If disabled, the component will be hidden.                                                                                                    | boolean | .visible                    | Common    |
| Deprecate                           | ed Properties                                                                                                    |         |                             |           |
| Data<br>Quality                     | The data quality code for any Tag bindings on this component.                                                                                                    | int     | .dataQuality                | Deprecate |

See the Vision - Numeric Text Field Scripting Functions page for the full list of scripting functions available for this component.

### **Event Handlers**

Event handlers allow you to run a script based off specific triggers. See the full list of available event handlers on the Component Events page.

### Customizers

- Component CustomizersStyle Customizer

## Examples

```
Code Snippet

#The following script can be executed on a mouse released event handler.

#This would write the selected text to a custom property called highlightedText.

event.source.highlightedText = event.source.getSelectedText()
```

#### 2-digit Numeric Format

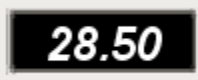

| Property Name  | Value                  |
|----------------|------------------------|
| Border         | Field Border           |
| Number Type    | Float                  |
| Font           | Dialog, BoldItalic, 15 |
| Decimal Format | #,##0.00               |

## **Vision - Numeric Text Field Scripting Functions**

This page details the various component and extension functions available for Vision's Numeric Text Field component.

## **Component Functions**

#### .getSelectedText()

• Description

Returns the currently selected or highlighted text in the text field.

• Parameters

None

Return

String - Returns the currently selected or highlighted text in the text field.

## **Extension Functions**

This component does not have extension functions associated with it.

## On this page ...

- Component Functions

   .getSelectedText()
- Extension Functions

## **Vision - Spinner**

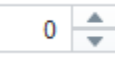

#### **Component Palette Icon:**

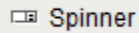

### On this page ... • Properties • Scripting • Component Functions • Extension Functions • Event Handlers • Customizers • Examples

The spinner component represents a value that is part of a series of values, such as numbers and dates. It allows you to not only edit the value directly, but to 'spin' the value up or down, using the up and down buttons that are part of the component. When setting up property bindings, make sure you use the value property that corresponds to the spinner mode. For example, if you chose the Double spinner mode, you should bind the doubleValue property.

| Name                        | Description                                                                                                    | Property<br>Type | Scripting            | Categor         |
|-----------------------------|----------------------------------------------------------------------------------------------------|------------------|----------------------|-----------------|
| Backgro<br>und<br>Color     | The background color of the component.                                                                                                    | Color            | .background          | Appearan        |
| Border                      | The border surrounding this component. Options are: No border, Etched (Lowered), Etched (Raised), Bevel (Lowered), Bevel (Raised), Bevel (Double), Field Border, and Line Border. | Border           | .border              | Common          |
|                             | Note: The border is unaffected by rotation.                                                                                                    |                  |                      |                 |
|                             | This feature was changed in Ignition version 8.1.21:                                                                                                    |                  |                      |                 |
|                             | As of 8.1.21, the "Button Border" and "Other Border" options are removed.                                                                                                    |                  |                      |                 |
| Date<br>Format              | A date format pattern to use when the spinner is in date mode.                                                                                                    | String           | .dateFormat          | Appearan        |
| Date in<br>Milliseco<br>nds | The date in milliseconds from epoch time. (Read only. Usable in bindings and scripting.)                                                                                          | long             | .dateInMillis        | Uncategor<br>ed |
| Enabled                     | If disabled, a component cannot be used.                                                                                                    | boolean          | componentE<br>nabled | Common          |
| Font                        | Font of text on this component.                                                                                                    | Font             | .font                | Appearan        |
| Foregro<br>und<br>Color     | The foreground color of the component. Can be chosen from color wheel, chosen from color palette, or entered as RGB or HSL value. See Color Selector.                             | Color            | .foreground          | Appearan        |
| Mouseo<br>ver Text          | The text that is displayed in the tooltip which pops up on mouseover of this component.                                                                                           | String           | .toolTipText         | Common          |
| Name                        | The name of this component.                                                                                                    | String           | .name                | Common          |
| Number<br>Format            | A number format pattern to use when the spinner is in numeric mode.                                                                                                    | String           | numberFor<br>mat     | Appearan        |
| Numeric<br>Maximum          | The maximum value this spinner will accept when in 'Integer' or 'Double' mode.                                                                                                    | double           | .maxValue            | Data            |
| Numeric<br>Minimum          | The minimum value this spinner will accept when in 'Integer' or 'Double' mode.                                                                                                    | double           | .minValue            | Data            |
| Numeric<br>Step<br>Size     | The size to step up or down when in 'Integer' or 'Double' mode.                                                                                                    | double           | .stepSize            | Behavior        |

| Quality                                                                                                    | The data quality code for any Tag bindings on this component. | QualityCode | .quality     | Data      |
|----------------------------------------------------------------------------------------------------|---------------------------------------------------------------|-------------|--------------|-----------|
| Spinner<br>Mode                                                                                                    | The mode controls which data type this spinner accepts.       | int         | spinnerMode  | Behavior  |
| Styles                                                                                                    | Contains the component's styles.                              | Dataset     | .styles      | Appearan  |
| Touchsc reen Mode       Controls when this input component responds if touchscreen mode is enabled.       int       . |                                                               |             |              |           |
| Value<br>(Date)                                                                                                    | The current value if mode is 'Date'.                          | Date        | .dateValue   | Data      |
| Value<br>(Double)                                                                                                    | The current value if mode is 'Double'.                        | double      | doubleValue  | Data      |
| Value<br>(Integer)                                                                                                    | The current value if mode is 'Integer'.                       | int         | .intValue    | Data      |
| Visible                                                                                                    | If disabled, the component will be hidden.                    | boolean     | .visible     | Common    |
| Deprecate                                                                                                    | ed Properties                                                 |             |              |           |
| Data<br>Quality                                                                                                    | The data quality code for any Tag bindings on this component. | int         | .dataQuality | Deprecate |

#### **Component Functions**

This component does not have component functions associated with it.

#### **Extension Functions**

This component does not have extension functions associated with it.

#### **Event Handlers**

Event handlers allow you to run a script based off specific triggers. See the full list of available event handlers on the Component Events page.

### Customizers

- Component Customizers
- Style Customizer

## Examples

| Date Spinner   |        |
|----------------|--------|
| 2/2/15 3:28 PM | A<br>V |
| Property Name  | Value  |
| Spinner Mode   | Date   |

## **Vision - Formatted Text Field**

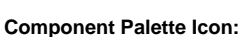

somponent Palette icon.

🖾 Formatted Text Field

## On this page ... • Properties • Scripting • Component Functions • Extension Functions • Event Handlers • Customizers • Examples

This specialized text field is used for alphanumeric text input that must match some specific pattern or needs to be formatted in a specific way. It operates in two modes:

#### Formatted Mask

In this mode, input is automatically formatted and restricted based on a format mask. For example, a format mask like: (###) ###-#### will allow the entry of a 10-digit US phone number. The formatting characters are automatically inserted if the user does not type them in. Any other characters are restricted. The following characters may be used in a formatted mask pattern:

| Symbol | Description                                                                    |
|--------|--------------------------------------------------------------------------------|
| #      | Any valid number, Such as 0-9.                                                 |
| 1      | Escape character, used to escape any of the special formatting characters.     |
| U      | Any letter. All lowercase letters will be mapped to upper case automatically.  |
| L      | Any letter. All upper case letters will be mapped to lower case automatically. |
| А      | Any letter or number.                                                          |
| ?      | Any letter, case is preserved.                                                 |
| *      | Anything.                                                                      |
| н      | Any hex character (0-9, a-f or A-F).                                           |

#### **Regular Expression**

In this mode, input is validated against a regular expression. A regular expression is a special string that defines a set of allowed strings. Any input that matches the given regular expression is allowed, and input that doesn't match, is restricted. And yes, while powerful, regular expressions are decidedly difficult to decipher.

| Name                      | Description                                                                                                    | Property<br>Type | Scripting     | Categor  |
|---------------------------|----------------------------------------------------------------------------------------------------|------------------|---------------|----------|
| Allows<br>Invalid<br>Text | Allows Invalid text to Commit.                                                                                                    | boolean          | allowsInvalid | Behavior |
| Backgro<br>und<br>Color   | The background color of the component. Can be chosen from color wheel, chosen from color palette, or entered as RGB or HSL value. See Color Selector . | Color            | .background   | Appearan |

| Border                                 | The border surrounding this component. Options are No border, Etched (Lowered), Etched (Raised), Bevel (Lowered), Bevel (Raised), Bevel (Double), and Field Border.                 | Border      | .border                  | Common   |
|----------------------------------------|----------------------------------------------------------------------------------------------------|-------------|--------------------------|----------|
|                                        | Note: The border is unaffected by rotation.                                                                                                    |             |                          |          |
|                                        | This feature was changed in Ignition version 8.1.21:                                                                                                    |             |                          |          |
|                                        | As of 8.1.21, the "Button Border" and "Other Border" options are removed.                                                                                                    |             |                          |          |
| Commit<br>While<br>Typing              | Commits valid text while user is typing.                                                                                                    | boolean     | commitsOn<br>ValidEdit   | Behavior |
| Committ<br>ed Value                    | Committed text value.                                                                                                    | String      | committedV<br>alue       | Data     |
| Cursor                                 | The mouse cursor to use when hovering over this component. Options are: Default, Crosshair, Text, Wait, Hand, Move, SW Resize, or SE Resize.                                        | int         | .cursorCode              | Common   |
| Enabled                                | If disabled, a component cannot be used.                                                                                                    | boolean     | componentE<br>nabled     | Common   |
| Focus<br>Lost<br>Behavior              | Controls how a transaction can be committed.                                                                                                    | int         | focusLostBe<br>havior    | Behavior |
| Font                                   | Font of text on this component.                                                                                                    | Font        | .font                    | Appearan |
| Foregro<br>und<br>Color                | The foreground color of the component. Can be chosen from color wheel, chosen from color palette, or entered as RGB or HSL value. See Color Selector .                              | Color       | .foreground              | Appearan |
| Formatte<br>d Mask<br>Pattern          | Formatted Mask Validation Pattern.                                                                                                    | String      | formattedMa<br>skPattern | Behavior |
| Horizont<br>al<br>Alignme<br>nt        | Determines the alignment of the label's contents along the X axis.                                                                                                    | int         | horizontalAli<br>gnment  | Layout   |
| Mouseo<br>ver Text                     | The text that is displayed in the tooltip which pops up on mouseover of this component.                                                                                             | String      | .toolTipText             | Common   |
| Name                                   | The name of this component.                                                                                                    | String      | .name                    | Common   |
| Quality                                | The data quality code for any Tag bindings on this component.                                                                                                    | QualityCode | .quality                 | Data     |
| Overwrit<br>es Text                    | Overwrites text while typing.                                                                                                    | boolean     | overwriteMo<br>de        | Behavior |
| Reg Ex<br>Pattern                      | Regular Expression Validation Pattern.                                                                                                    | String      | validationPa<br>ttern    | Behavior |
| Styles                                 | Contains the component's styles.                                                                                                    | Dataset     | .styles                  | Appearan |
| Text                                   | Contents of this Text Field.                                                                                                    | String      | .text                    | Data     |
| Touchsc<br>reen<br>Mode                | Controls when this input component responds if touchscreen mode is enabled.                                                                                                    | int         | touchscreen<br>Mode      | Behavior |
| Touchsc<br>reen<br>Keyboar<br>d Layout | The following feature is new in Ignition version <b>8.1.28</b><br>Click here to check out the other new features<br>Sets the touchscreen keyboard layout to use for this component. | String      | keyboardNa<br>me         | Behavior |
| Validatio<br>n Mode                    | Select regular expression or mask-driven field validation.                                                                                                    | int         | validationMo<br>de       | Behavior |
| Visible                                | If disabled, the component will be hidden.                                                                                                    | boolean     | .visible                 | Common   |
| Deprecate                              | ed Properties                                                                                                    |             |                          |          |

#### **Component Functions**

This component does not have component functions associated with it.

#### **Extension Functions**

This component does not have extension functions associated with it.

#### **Event Handlers**

Event handlers allow you to run a script based off specific triggers. See the full list of available event handlers on the Component Events page.

### Customizers

- Vision Component CustomizersStyle Customizer

## Examples

#### Formatted Mask

| Example     | Description                                                                |  |  |  |  |
|-------------|----------------------------------------------------------------------------|--|--|--|--|
| ##U-####/UU | A product code with a specifc format, like 28E-8213/AR                     |  |  |  |  |
| 0xHHHH      | A hex digit, automatically prepends " 0x " on the front. e.g. " $0x82FF$ " |  |  |  |  |
| #UUU###     | A California license plate, eg. 4ABC123                                    |  |  |  |  |

#### **Regular Expression**

| Example                                  | Description                                   |
|------------------------------------------|-----------------------------------------------|
| \p{Upper}\p{Lower}*, \p{Upper}\p{Lower}* | A name, formatted such as Smith, John         |
| \d{3}-\d{2}-\d{4}                        | A US social security number, like 123-45-6789 |
| \d{1,3}\.\d{1,3}\.\d{1,3}\.\d{1,3}       | A network IPv4 address, like 67.82.120.116    |
| ^[a-f0-9A-F]{6}\$                        | A six-digit hexadecimal number                |

| Phone Number Format    |                |  |
|------------------------|----------------|--|
| (800) 555-5555         |                |  |
| Property Name          | Value          |  |
| Validation Mode        | Formatted Mask |  |
| Formatted Mask Pattern | (###) ###-#### |  |

## **Vision - Password Field**

Component Palette Icon:

Password Field

## On this page ... Properties Scripting Component Functions Extension Functions Event Handlers Customizers Examples

A password field is like a text field that doesn't display the text that is being edited. You may alter the echo character (\*) if you'd like.

| Name                      | Description                                                                                                    | Property<br>Type | Scripting                   | Categor  |
|---------------------------|----------------------------------------------------------------------------------------------------|------------------|-----------------------------|----------|
| Backgro<br>und<br>Color   | The background color of the component.                                                                                                    | Color            | .background                 | Appearan |
| Border                    | The border surrounding this component. Options are: No border, Etched (Lowered), Etched (Raised), Bevel (Lowered), Bevel (Raised), Bevel (Double), Field Border, and Line Border. | Border           | .border                     | Common   |
|                           | Note: The border is unaffected by rotation.                                                                                                    |                  |                             |          |
|                           | This feature was changed in Ignition version 8.1.21:                                                                                                    |                  |                             |          |
|                           | As of 8.1.21, the "Button Border" and "Other Border" options are removed.                                                                                                    |                  |                             |          |
| Cursor                    | The mouse cursor to use when hovering over this component. Options are: Default, Crosshair, Text, Wait, Hand, Move, SW Resize, or SE Resize.                                      | int              | .cursorCode                 | Common   |
| Echo<br>Charact<br>er     | The character that is displayed instead of the real ones.                                                                                                    | String           | echoCharac<br>ter           | Appearan |
| Enabled                   | If disabled, a component cannot be used.                                                                                                    | boolean          | componentE<br>nabled        | Common   |
| Font                      | Font of text on this component.                                                                                                    | Font             | .font                       | Appearan |
| Foregro<br>und<br>Color   | The foreground color of the component.                                                                                                    | Color            | .foreground                 | Appearan |
| Mouseo<br>ver Text        | The text that is displayed in the tooltip which pops up on mouseover of this component.                                                                                           | String           | .toolTipText                | Common   |
| Name                      | The name of this component.                                                                                                    | String           | .name                       | Common   |
| Quality                   | The data quality code for any Tag bindings on this component.                                                                                                    | QualityCode      | .quality                    | Data     |
| Reject                    |                                                                                                    | boolean          | rejectUpdat<br>esDuringEdit | Behavior |
| Updates<br>During<br>Edit | The following feature is new in Ignition version <b>8.1.16</b><br>Click here to check out the other new features                                                                  |                  |                             |          |
|                           | If true, this field will not accept updates from external sources (like DB bindings) while the user is editing the field. Default value is true.                                  |                  |                             |          |
| Styles                    | Contains the component's styles.                                                                                                    | Dataset          | .styles                     | Appearan |
| Text                      | Text of this component                                                                                                    | String           | .text                       | Data     |

| Touchsc<br>reen<br>Mode                | Controls when this input component responds if touchscreen mode is enabled.                                      | int     | touchscreen<br>Mode | Behavior  |  |  |
|----------------------------------------|----------------------------------------------------------------------------------------------------|---------|---------------------|-----------|--|--|
| Touchsc<br>reen<br>Keyboar<br>d Layout | The following feature is new in Ignition version <b>8.1.28</b><br>Click here to check out the other new features | String  | keyboardNa<br>me    | Behavior  |  |  |
| Visible                                | Sets the touchscreen keyboard layout to use for this component.                                                  | boolean | visible             | Common    |  |  |
| Deprecated Properties                  |                                                                                                    |         |                     |           |  |  |
| Data<br>Quality                        | The data quality code for any Tag bindings on this component.                                                    | int     | .dataQuality        | Deprecate |  |  |

#### **Component Functions**

This component does not have component functions associated with it.

#### **Extension Functions**

This component does not have extension functions associated with it.

#### **Event Handlers**

Event handlers allow you to run a script based off specific triggers. See the full list of available event handlers on the Component Events page.

### Customizers

- Vision Component Customizers
- Style Customizer

## Examples

| Password Field with Question Marks as the Echo Character |       |  |  |  |
|----------------------------------------------------------|-------|--|--|--|
| ???????                                                  |       |  |  |  |
| Property Name                                            | Value |  |  |  |
| Echo Character                                           | ?     |  |  |  |

## **Vision - Text Area**

| TextAre | ea |  | ^ |
|---------|----|--|---|
|         |    |  |   |
|         |    |  |   |
|         |    |  |   |
|         |    |  | ~ |
| <       |    |  | > |

| On this page                                                                                                    |
|----------------------------------------------------------------------------------------------------|
| <ul> <li>Properties</li> <li>Scripting <ul> <li>Component Functions</li> <li>Extension Functions</li> <li>Event Handlers</li> </ul> </li> <li>Customizers</li> <li>Examples</li> </ul> |

#### Component Palette Icon:

#### 📩 Text Area

Suitable for multi-line text display and editing. Will scroll vertically on demand. Will scroll horizontally if line wrap is off. Only supports plain-text, no HTML formatting or styled text.

| Name                    | Description                                                                                                    | Property<br>Type | Scripting            | Categor  |
|-------------------------|----------------------------------------------------------------------------------------------------|------------------|----------------------|----------|
| Backgro<br>und<br>Color | The background color of the component.                                                                                                    | Color            | .background          | Appearan |
| Border                  | The border surrounding this component. Options are: No border, Etched (Lowered), Etched (Raised), Bevel (Lowered), Bevel (Raised), Bevel (Double), Field Border, and Line Border.                   | Border           | .border              | Common   |
|                         | Note: The border is unaffected by rotation.                                                                                                    |                  |                      |          |
|                         | This feature was changed in Ignition version 8.1.21:                                                                                                    |                  |                      |          |
|                         | As of 8.1.21, the "Button Border" and "Other Border" options are removed.                                                                                                    |                  |                      |          |
| Columns                 | The number of columns you expect to display (used as a hint for scrollbars).                                                                                                    | int              | .columns             | Appearan |
| Cursor                  | The mouse cursor to use when hovering over this component. Options are: Default, Crosshair, Text, Wait, Hand, Move, SW Resize, or SE Resize.                                                        | int              | .cursorCode          | Common   |
| Defer<br>Updates        | When true, the 'text' property will not fire updates while typing. It will wait for the component to lose focus.                                                                                    | boolean          | deferUpdates         | Behavior |
| Editable                | Controls whether or not the user can edit the text within this text area. When the option is not selected, the text is not editable in the client and the background of the component will be grey. | boolean          | .editable            | Behavior |
| Enabled                 | If disabled, a component cannot be used.                                                                                                    | boolean          | componentE<br>nabled | Common   |
| Font                    | Font of text on this component.                                                                                                    | Font             | .font                | Appearan |
| Foregro<br>und<br>Color | The foreground color of the component.                                                                                                    | Color            | .foreground          | Appearan |
| Line<br>Wrap            | Should this area wrap lines?                                                                                                    | boolean          | .lineWrap            | Behavior |
| Mouseo<br>ver Text      | The text that is displayed in the tooltip which pops up on mouseover of this component.                                                                                                    | String           | .toolTipText         | Common   |
| Name                    | The name of this component.                                                                                                    | String           | .name                | Common   |
| Quality                 | The data quality code for any Tag bindings on this component.                                                                                                    | QualityCode      | .quality             | Data     |

| Reject<br>Updates<br>During<br>Edit    | If true, this field will not accept updates from external sources (like DB bindings) while the user is editing the field.                                                           | boolean | rejectUpdat<br>esDuringEdit | Behavior  |
|----------------------------------------|----------------------------------------------------------------------------------------------------|---------|-----------------------------|-----------|
| Rows                                   | The number of rows you expect to display (used as a hint for scrollbars).                                                                                                    | int     | .rows                       | Appearan  |
| Styles                                 | Contains the component's styles.                                                                                                    | Dataset | .styles                     | Appearan  |
| Tab Size                               | This adjusts the default size of tab characters.                                                                                                    | int     | .tabSize                    | Appearan  |
| Text                                   | Text of this component.                                                                                                    | String  | .text                       | Data      |
| Touchsc<br>reen<br>Mode                | Controls when this input component responds if touchscreen mode is enabled.                                                                                                    | int     | touchscreen<br>Mode         | Behavior  |
| Touchsc<br>reen<br>Keyboar<br>d Layout | The following feature is new in Ignition version <b>8.1.28</b><br>Click here to check out the other new features<br>Sets the touchscreen keyboard layout to use for this component. | String  | keyboardNa<br>me            | Behavior  |
| Visible                                | If disabled, the component will be hidden.                                                                                                    | boolean | .visible                    | Common    |
| Deprecate                              | ed Properties                                                                                                    |         |                             |           |
| Data<br>Quality                        | The data quality code for any Tag bindings on this component.                                                                                                    | int     | .dataQuality                | Deprecate |

### **Component Functions**

This component does not have component functions associated with it.

#### **Extension Functions**

This component does not have extension functions associated with it.

#### **Event Handlers**

Event handlers allow you to run a script based off specific triggers. See the full list of available event handlers on the Component Events page.

### Customizers

- Vision Component Customizers
- Style Customizer

## Examples

#### Word Wrap and no Scroll Bars until they are needed

Lorem ipsum dolor sit amet, consectetur adipiscing elit. Proin diam justo, scelerisque non felis porta, placerat vestibulum nisi. Vestibulum ac elementum massa. In rutrum quis risus quis sollicitudin. Pellentesque non eros ante. Vestibulum sed tristique massa. Quisque et feugiat risus, eu tristique felis. Rellentesque habitant morbi

| Property Name | Value          |
|---------------|----------------|
| Line Wrap     | True           |
| Text          | 468 Characters |
| Rows          | 0              |
| Columns       | 0              |

## **Vision - Dropdown List**

<Select One>

#### **Component Palette Icon:**

Dropdown List

## On this page ... • Properties • Scripting • Component Functions • Extension Functions • Event Handlers • Customizers • Examples

The Dropdown component displays a list of choices in a limited amount of space. The list of choices is stored in a dataset, which can be manually typed in the Designer or populated dynamically from a property binding, often a SQL Query binding.

You may want to display choices to the user that are mapped to a different value internally, such as a numeric code. The columns in your dataset will determine which strings are visible to the end user (Selected Label) and which integers or strings are stored as the component's Selected Value or S elected String Value. There are three ways to configure a dropdown dataset:

#### Scenario 1: One column dataset with a set of string values

| Column1 |
|---------|
| Apples  |
| Oranges |
| Bananas |

- Dropdown displays values from the first column
- Selected Value is undefined
- Selected String Value represents value from first column
- Selected Label represents value from first column

#### Scenario 2: Two column dataset with an integer and a string column

| Column1 | Column2 |
|---------|---------|
| 201     | Apples  |
| 202     | Oranges |
| 203     | Bananas |

- Dropdown displays values from the second column
- Selected Value represents a value from the first column
- Selected String Value represents value from second column
- Selected Label represents value from second column

#### Scenario 3: Two column dataset with two string columns

| Column1 | Column2 |
|---------|---------|
| APL     | Apples  |
| ORN     | Oranges |
| BAN     | Bananas |

• Dropdown displays values from the second column

- Selected Value is undefined
- Selected String Value represents value from first column
- Selected Label represents value from second column

The dropdown component can operate in one of three Selection Modes. These modes affect how the dropdown's current selection (defined by the values of its Selected Value, Selected String Value, and Selected Label properties) behave when the selection properties are set to values not present in the choice list, or conversely, when the choice list is set to a new dataset that doesn't contain the current selection:

• Strict. Selected values must always correlate to an option in the list defined by the Data property. If an invalid selection is set (via a binding or a script), the selection will be set to the value defined by the No Selection property. If the Data property is set to a list that does not contain the current selection, the current selection will be reset to the No Selection value.

• Lenient. (default) Selected values are independent of the list defined by the Data property. This mode is useful to avoid race conditions that can cause problems in Strict mode when both the Data and the Selected Value properties are bound. If the current selection is not present in the Data list, the read-only property Selected Index will be -1.

• Editable. The same selection rules as defined by Lenient mode, except that the dropdown itself becomes editable, allowing a user to type in their own value. This value will be set as the dropdown's Selected Label.

| Name                            | Description                                                                                                    | Property<br>Type | Scripting               | Categor  |
|---------------------------------|----------------------------------------------------------------------------------------------------|------------------|-------------------------|----------|
| Backgro<br>und<br>Color         | The background color of the component.                                                                                                    | Color            | .background             | Appearan |
| Border                          | The border surrounding this component. Options are: No border, Etched (Lowered), Etched (Raised), Bevel (Lowered), Bevel (Raised), Bevel (Double), Field Border, and Line Border.                                             | Border           | .border                 | Common   |
|                                 | Note: The border is unaffected by rotation.                                                                                                    |                  |                         |          |
|                                 | This feature was changed in Ignition version 8.1.21:                                                                                                    |                  |                         |          |
|                                 | As of 8.1.21, the "Button Border" and "Other Border" options are removed.                                                                                                    |                  |                         |          |
| Cursor                          | The mouse cursor to use when hovering over this component. Options are: Default, Crosshair, Text, Wait, Hand, Move, SW Resize, or SE Resize.                                                                                  | int              | .cursorCode             | Common   |
| Data                            | The dataset containing the list of choices in the dropdown. Either a one-column or two-column dataset. The first column is always the stored value, and the second column (if present) will be what is displayed to the user. | Dataset          | .data                   | Data     |
| Dropdow<br>n<br>Display<br>Mode | Changes the dropdown's display.                                                                                                    | int              | .mode                   | Appearan |
| Enabled                         | If disabled, a component cannot be used.                                                                                                    | boolean          | componentE<br>nabled    | Common   |
| Font                            | Font of text on this component.                                                                                                    | Font             | .font                   | Appearan |
| Foregro<br>und<br>Color         | The foreground color of the component.                                                                                                    | Color            | .foreground             | Appearan |
| Hide<br>Table<br>Columns?       | A comma separated list of columns to hide from the dropdown table, for example, "0,2" (only used in table mode).                                                                                                    | String           | hideTableC<br>olumns    | Appearan |
| Horizont<br>al<br>Alignme<br>nt | Determines the alignment of the contents along the X axis.                                                                                                    | int              | horizontalAli<br>gnment | Layout   |
| Max<br>Row<br>Count             | The number of rows to display in the dropdown list before displaying a scrollbar.                                                                                                    | int              | maximumRo<br>wCount     | Appearan |
| Max<br>Table                    | The maximum height allowed for the dropdown table (only used in table mode).                                                                                                    | int              | maxTableH               | Appearan |
| Height                          | The following feature is new in Ignition version <b>8.1.12</b><br>Click here to check out the other new features                                                                                                    |                  | eight                   |          |
|                                 | If Max Table Height is negative, the table popup will auto size to fill contents.                                                                                                    |                  |                         |          |

| Max<br>Table<br>Width           | The maximum width allowed for the dropdown table (only used in table mode).                                                                                                    | int         | maxTableWi<br>dth       | Appearan        |
|---------------------------------|----------------------------------------------------------------------------------------------------|-------------|-------------------------|-----------------|
|                                 | Click here to check out the other new features                                                                                                    |             |                         |                 |
|                                 | If Max Table Width is negative, the table popup will auto size to fill contents.                                                                                                    |             |                         |                 |
| Mouseo<br>ver Text              | The text that is displayed in the tooltip which pops up on mouseover of this component.                                                                                                    | String      | .toolTipText            | Common          |
| Name                            | The name of this component.                                                                                                    | String      | .name                   | Common          |
| No<br>Selectio<br>n Label       | The label to display when nothing is selected.                                                                                                    | String      | noSelection<br>Label    | Behavior        |
| No<br>Selectio<br>n String      | The string value when nothing is selected.                                                                                                    | String      | noSelection<br>String   | Behavior        |
| No<br>Selectio<br>n Value       | The value when nothing is selected.                                                                                                    | int         | noSelection<br>Value    | Behavior        |
| Quality                         | The data quality code for any Tag bindings on this component.                                                                                                    | QualityCode | .quality                | Data            |
| Row<br>Height                   | Determines the height of each item in the dropdown list. The default is -1 pixels, which causes the row height to be determined automatically by the current font.                                         | int         | .rowHeight              | Appearan        |
| Selected<br>Index               | The index of the selected item. (Read only. Usable in bindings and scripting.)                                                                                                    | int         | selectedInd<br>ex       | Uncategor<br>ed |
| Selected<br>Label               | The currently selected label.                                                                                                    | String      | selectedLab<br>el       | Data            |
| Selected<br>String<br>Value     | The currently selected value, if the value column is a string.                                                                                                    | String      | selectedStri<br>ngValue | Data            |
| Selected<br>Value               | The currently selected value.                                                                                                    | Integer     | selectedVal<br>ue       | Data            |
| Selectio<br>n<br>Backgro<br>und | The background color of a selected cell in the dropdown list.                                                                                                    | Color       | selectionBa<br>ckground | Appearan        |
| Selectio<br>n Mode              | The selection mode determines the behavior of the dropdown: whether its selected value must strictly be in the underlying set of choices, whether it is flexible, or if users can type into the component. | int         | selectionMo<br>de       | Behavior        |
| Show<br>Table<br>Header?        | Selects whether or not the dropdown table header is displayed (only used in table mode).                                                                                                    | boolean     | showTableH<br>eader     | Appearan        |
| Styles                          | Contains the component's styles.                                                                                                    | Dataset     | .styles                 | Appearan        |
| Vertical<br>Alignme<br>nt       | Determines the alignment of the contents along the Y axis.                                                                                                    | int         | verticalAlign<br>ment   | Layout          |
| Visible                         | If disabled, the component will be hidden.                                                                                                    | boolean     | .visible                | Common          |
| Deprecat                        | ed Properties                                                                                                    |             |                         |                 |
| Data<br>Quality                 | The data quality code for any Tag bindings on this component.                                                                                                    | int         | .dataQuality            | Deprecate       |

## **Component Functions**

This component does not have component functions associated with it.

#### **Extension Functions**

This component does not have extension functions associated with it.

#### **Event Handlers**

Event handlers allow you to run a script based off specific triggers. See the full list of available event handlers on the Component Events page.

### Customizers

- Vision Component Customizers
- Style Customizer

## Examples

```
Code Snippet
#The following code will return the first column value of the selection.
#This code would be on a button in the same container as the dropdown.
selRow = event.source.parent.getComponent('Dropdown').selectedIndex
pyData = system.dataset.toPyDataSet(event.source.parent.getComponent('Dropdown').data)
code = pyData[selRow][0]
print code
```

#### **Display Multiple Columns in Dropdown**

Show Table Header

| <select on<="" th=""><th>e&gt;</th><th>•</th><th></th><th></th></select> | e>      | •     |       |   |
|--------------------------------------------------------------------------|---------|-------|-------|---|
| 201                                                                      | Apple   | 9     |       |   |
| 202                                                                      | Bana    | na    |       |   |
| 203                                                                      | Kiwi    |       |       |   |
| 204                                                                      | Oran    | ge    |       |   |
| 205                                                                      | Plum    |       |       |   |
|                                                                          |         |       |       | 1 |
| Property Name                                                            |         | Value |       |   |
| Dropdown Disp                                                            | lay Moo | de    | Table |   |

False

## **Vision - Slider**

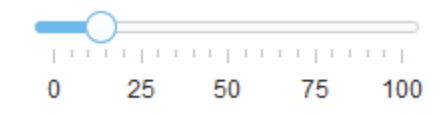

#### **Component Palette Icon:**

🖙 Slider

## On this page ... • Properties • Scripting • Component Functions • Extension Functions • Event Handlers • Customizers • Examples

The slider component lets the user drag an indicator along a scale to choose a value in a range. The slider can be oriented horizontally or vertically.

| Name                     | Description                                                                                                    | Property<br>Type | Scripting            | Categor  |
|--------------------------|----------------------------------------------------------------------------------------------------|------------------|----------------------|----------|
| Backgro<br>und<br>Color  | The background color of the component.                                                                                                    | Color            | .background          | Appearan |
| Border                   | The border surrounding this component. Options are: No border, Etched (Lowered), Etched (Raised), Bevel (Lowered), Bevel (Raised), Bevel (Double), Field Border, and Line Border. | Border           | .border              | Common   |
|                          | Note: The border is unaffected by rotation.                                                                                                    |                  |                      |          |
|                          | This feature was changed in Ignition version 8.1.21:                                                                                                    |                  |                      |          |
|                          | As of 8.1.21, the "Button Border" and "Other Border" options are removed.                                                                                                    |                  |                      |          |
| Cursor                   | The mouse cursor to use when hovering over this component. Options are: Default, Crosshair, Text, Wait, Hand, Move, SW Resize, or SE Resize.                                      | int              | .cursorCode          | Common   |
| Defer<br>Updates         | Only publish updates to value when not actively being changed.                                                                                                    | boolean          | .deferred            | Behavior |
| Enabled                  | If disabled, a component cannot be used.                                                                                                    | boolean          | componentE<br>nabled | Common   |
| Font                     | Font of text on this component.                                                                                                    | Font             | .font                | Appearan |
| Foregro<br>und<br>Color  | The foreground color of the component. Can be chosen from color wheel, chosen from color palette, or entered as RGB or HSL value. See Color Selector .                            | Color            | .foreground          | Appearan |
| Horizont<br>al Slider    | If true, slider is horizontal, otherwise, it's vertical.                                                                                                    | boolean          | .horizontal          | Appearan |
| Inverted?                | Specify true to reverse the value range shown for the slider and false to put the value range in the normal order.                                                                | boolean          | .inverted            | Behavior |
| Major<br>Tick<br>Spacing | The distance, measured in values, between each major tick mark.                                                                                                    | int              | majorTickSp<br>acing | Appearan |
| Maximu<br>m Value        | The value when the slider is all the way right or up.                                                                                                    | int              | .maximum             | Data     |
| Minimu<br>m Value        | The value when the slider is all the way left or down.                                                                                                    | int              | .minimum             | Data     |
| Minor<br>Tick<br>Spacing | The distance, measured in values, between each minor tick mark.                                                                                                    | int              | minorTickSp<br>acing | Appearan |
| Mouseo<br>ver Text       | The text that is displayed in the tooltip which pops up on mouseover of this component.                                                                                           | String           | .toolTipText         | Common   |
| Name                     | The name of this component.                                                                                                    | String           | .name                | Common   |

| Paint<br>Labels?     | If true, value labels will be shown.                          | boolean     | .paintLabels | Appearan  |
|----------------------|---------------------------------------------------------------|-------------|--------------|-----------|
| Paint<br>Ticks?      | If true, value tick marks will be shown.                      | boolean     | .paintTicks  | Appearan  |
| Paint<br>Track?      | If true, the track of the slider will be shown.               | boolean     | .paintTrack  | Appearan  |
| Quality              | The data quality code for any Tag bindings on this component. | QualityCode | .quality     | Data      |
| Snap<br>To<br>Ticks? | Only allows selection of values at the tick marks.            | boolean     | snapToTicks  | Behavior  |
| Styles               | Contains the component's styles.                              | Dataset     | .styles      | Appearan  |
| Value                | The current value of the slider.                              | int         | .value       | Data      |
| Visible              | If disabled, the component will be hidden.                    | boolean     | .visible     | Common    |
| Deprecat             | ed Properties                                                 |             |              |           |
| Data<br>Quality      | The data quality code for any Tag bindings on this component. | int         | .dataQuality | Deprecate |
|                      |                                                               |             |              |           |

#### **Component Functions**

This component does not have component functions associated with it.

#### **Extension Functions**

This component does not have extension functions associated with it.

#### **Event Handlers**

Event handlers allow you to run a script based off specific triggers. See the full list of available event handlers on the Component Events page.

### Customizers

- Vision Component Customizers
- Style Customizer

## Examples

#### Code Snippet

```
#The following code will return the value of the slider's previous value into a variable.
#This code is fired on the property change scripting for this component.
```

oldValue = event.source.oldValue

| Horizontal Slider without Tickmarks |       |     |  |  |  |  |  |
|-------------------------------------|-------|-----|--|--|--|--|--|
|                                     |       |     |  |  |  |  |  |
| 0                                   |       | 100 |  |  |  |  |  |
|                                     |       |     |  |  |  |  |  |
|                                     |       |     |  |  |  |  |  |
| Property Name                       | Value |     |  |  |  |  |  |
| Paint Ticks?                        | False |     |  |  |  |  |  |
| Minor Tick Spacing                  | 0     |     |  |  |  |  |  |
| Major Tick Spacing                  | 100   |     |  |  |  |  |  |

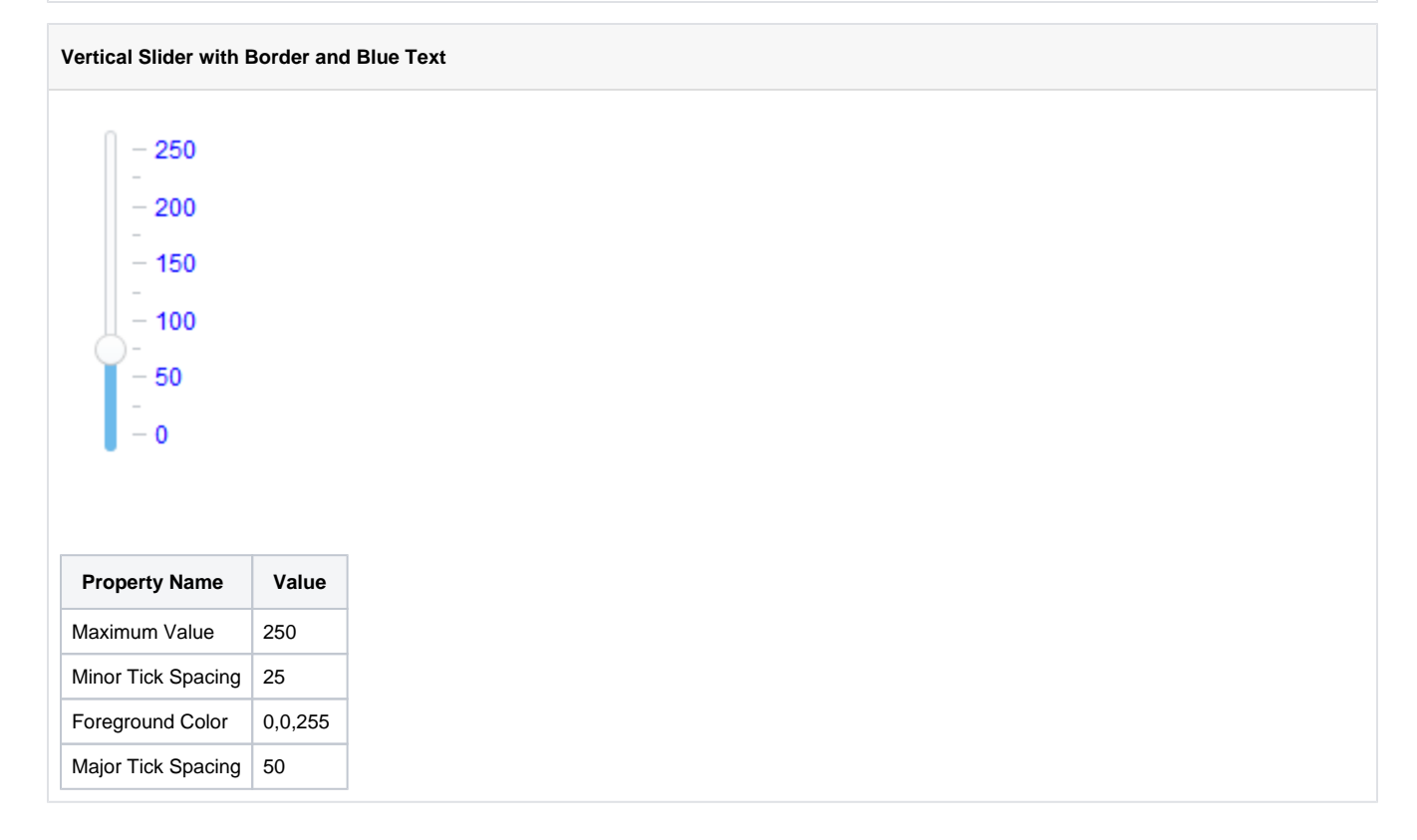

## **Vision - Language Selector**

Ŧ

English

**Component Palette Icon:** 

Language Selector

## On this page ... Properties Scripting Component Functions Extension Functions Event Handlers Customizers Examples

The Language Selector component allows the user to change their locale to control display of dates, times, numbers, and the language used for translations.

## Properties

| Name                            | Description                                                                                                    | Property<br>Type | Scripting               | Categor         |
|---------------------------------|----------------------------------------------------------------------------------------------------|------------------|-------------------------|-----------------|
| Backgro<br>und<br>Color         | The background color of the component.                                                                                                    | Color            | .background             | Appearan        |
| Border                          | The border surrounding this component. No border, Etched (Lowered), Etched (Raised), Bevel (Lowered), Bevel (Raised), Bevel (Double), Field Border, and Line Border. |                  | .border                 | Common          |
|                                 | Note: The border is unaffected by rotation.                                                                                                    |                  |                         |                 |
|                                 | This feature was changed in Ignition version 8.1.21:                                                                                                    |                  |                         |                 |
|                                 | As of 8.1.21, the "Button Border" and "Other Border" options are removed.                                                                                            |                  |                         |                 |
| Font                            | Font of text on this component.                                                                                                    | Font             | .font                   | Appearan        |
| Foregro<br>und<br>Color         | The foreground color of the component.                                                                                                    | Color            | .foreground             | Appearan        |
| Mouseo<br>ver Text              | The text that is displayed in the tooltip which pops up on mouseover of this component.                                                                              | String           | .toolTipText            | Common          |
| Name                            | The name of this component.                                                                                                    | String           | .name                   | Common          |
| Selected<br>Locale              | The display name of the currently selected locale. (Read only. Usable in bindings and scripting.)                                                                    | String           | selectedLoc<br>ale      | Uncategor<br>ed |
| Selectio<br>n<br>Backgro<br>und | The background color of a selected cell in the dropdown list.                                                                                                    | Color            | selectionBa<br>ckground | Appearan        |
| Visible                         | If disabled, the component will be hidden.                                                                                                    | boolean          | .visible                | Common          |

## Scripting

### **Component Functions**

This component does not have component functions associated with it.

#### **Extension Functions**

This component does not have extension functions associated with it.

### **Event Handlers**

Event handlers allow you to run a script based off specific triggers. See the full list of available event handlers on the Component Events page.

Customizers This component does not have any customizers.

## Examples

| Select Between Languages                                                                                                    |  |  |
|----------------------------------------------------------------------------------------------------|--|--|
| English -<br>English<br>español                                                                                                |  |  |
| Property Name                                                                                                    |  |  |
| No property changes made to this component for this example, but there must be at least one Spanish translation in the system. |  |  |

## **Vision - Buttons Palette**

## **Button Components**

The following components give you push-button options for displaying and writing values.

In This Section ...

## **Vision - Button**

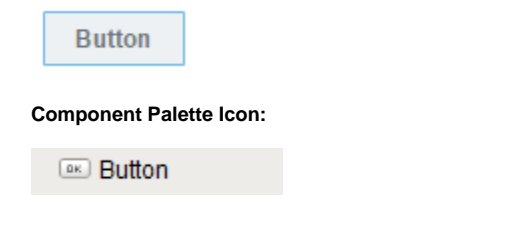

| On this page                                                                                                    |  |
|----------------------------------------------------------------------------------------------------|--|
| <ul> <li>Properties</li> <li>Scripting <ul> <li>Event Handlers</li> <li>Customizers</li> <li>Examples</li> </ul> </li> </ul> |  |

The Button component can be configured to open and/or close windows, write to tags, and run scripts when triggered by an event handler.

| Name                                                                                                   | Description                                                                                                    | Property<br>Type | Scripting               | Categor  |
|----------------------------------------------------------------------------------------------------|----------------------------------------------------------------------------------------------------|------------------|-------------------------|----------|
| Backgro<br>und<br>Color                                                                                | Backgro<br>nd<br>or HSL value. See Color Selector.                                                                                                    |                  | .buttonBG               | Appearan |
| Border                                                                                                 | The border surrounding this component. No Border, Etched (Lowered), Etched (Raised), Bevel (Lowered), Bevel (Raised), Bevel (Double), Field Border, and Line Border. | Border           | .border                 | Common   |
|                                                                                                    | Note: The border is unaffected by rotation.                                                                                                    |                  |                         |          |
|                                                                                                    | This feature was changed in Ignition version 8.1.21:                                                                                                    |                  |                         |          |
|                                                                                                    | As of 8.1.21, the "Button Border" and "Other Border" options are removed.                                                                                            |                  |                         |          |
| Border<br>Painted?                                                                                     | Indicates if the border of this button should be displayed.                                                                                                    | boolean          | borderPaint             | Appearan |
|                                                                                                    | This property was removed in 8.1.8                                                                                                    |                  | ed                      |          |
| Cursor                                                                                                 | Cursor The mouse cursor to use when hovering over this component. Options are: Default, Crosshair, Text, Wait, Hand, Move, SW Resize, or SE Resize.                  |                  | .cursorCode             | Common   |
| Default<br>Button                                                                                      | Pefault If true, this button will be activated when the user presses Enter on the window.                                                                            |                  | .defaultBtn             | Behavior |
| Disabled<br>Image<br>Path                                                                              | isabled The relative path of the image to be displayed when this component is not enabled.<br>nage<br>rath                                                           |                  | disabledPath            | Appearan |
| Enabled                                                                                                | Enabled If disabled, a component cannot be used.                                                                                                    |                  | componentE<br>nabled    | Common   |
| Fill Area? Controls whether or not this button's internal area is filled.                              |                                                                                                    | boolean          | contentArea<br>Filled   | Appearan |
| Focusab<br>le                                                                                          | Focusab If a button is not focusable, you will not be able to interact with it with the keyboard. This means you can't "tab" over to it.                             |                  | .focusable              | Behavior |
| Font                                                                                                   | Font of text on this component.                                                                                                    |                  | .font                   | Appearan |
| Foregro<br>und<br>Color                                                                                | The foreground color of the component. See Color Selector .                                                                                                    | Color            | .foreground             | Appearan |
| Horizont The horizontal alignment of the button's contents (text and/or image).<br>al<br>Alignme<br>nt |                                                                                                    | int              | horizontalAli<br>gnment | Layout   |

| Horizont<br>al Text<br>Position                                                     | t The horizontal position of the button's text relative to its image.                                   |             | horizontalTe<br>xtPosition | Layout   |
|-------------------------------------------------------------------------------------|----------------------------------------------------------------------------------------------------|-------------|----------------------------|----------|
| lcon-<br>Text<br>Spacing                                                            | n-<br>tt<br>acing                                                                                       |             | iconTextGap                | Appearan |
| Image<br>Path                                                                       | The relative path of the image.                                                                         | String      | .path                      | Appearan |
| Margin                                                                              | The space between a button's text and its borders.                                                      | Insets      | .margin                    | Layout   |
| Mnemon A single letter that will activate the button using 'ALT- <i>mnemonic</i> '. |                                                                                                    | String      | mnemonicC<br>har           | Behavior |
| Mouseo<br>ver Text                                                                  | Mouseo ver Text The text that is displayed in the tooltip which pops up on mouseover of this component. |             | .toolTipText               | Common   |
| Name                                                                                | Name The name of this component.                                                                        |             | .name                      | Common   |
| Opaque                                                                              | If true, button will be opaque. Default is false.                                                       | boolean     | .opaque                    | Common   |
|                                                                                     | Note: This property was removed in 8.0.0                                                                |             |                            |          |
| Quality                                                                             | The data quality code for any bindings on this component.                                               | QualityCode | .quality                   | Data     |
| Rollover                                                                            | Rollover If true, the button may indicate that the mouse is hovering over it.                           |             | rolloverEnab<br>led        | Behavior |
| Styles                                                                              | Styles Contains the component's styles.                                                                 |             | .styles                    | Appearan |
| Text                                                                                | Text of this component.                                                                                 |             | .text                      | Appearan |
| Vertical<br>Alignme<br>nt                                                           |                                                                                                    | int         | verticalAlign<br>ment      | Layout   |
| Vertical<br>Text<br>Position                                                        | Vertical The vertical position of the button's text relative to its image.<br>Text<br>Position          |             | verticalText<br>Position   | Layout   |
| Visible                                                                             | If disabled, the component will be hidden.                                                              | boolean     | .visible                   | Common   |
| Deprecate                                                                           | d                                                                                                    |             |                            |          |
| Data The data quality code for any tag bindings on this component. Quality          |                                                                                                    | int         | .dataQuality               | Data     |

See the Vision - Button Scripting Functions page for the full list of scripting functions available for this component.

### **Event Handlers**

Event handlers allow you to run a script based off specific triggers. See the full list of available event handlers on the Component Events page.

## Customizers

- Component CustomizersStyle Customizer

## Examples

#### Styled Button

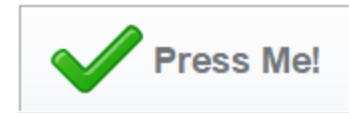

| Property Name | Value                       |
|---------------|-----------------------------|
| Border        | Etched (Raised)             |
| Font          | Dialog, Bold, 18            |
| Text          | Press Me!                   |
| Image Path    | Builtin/icons/48/check2.png |

#### Styled Button

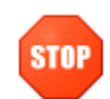

| Property Name   | Value                     |
|-----------------|---------------------------|
| Border          | No Border                 |
| Fill Area?      | False                     |
| Border Painted? | False                     |
| Text            | None                      |
| Image Path      | Builtin/icons/48/stop.png |
# **Vision - Button Scripting Functions**

This page details the various component and extension functions available for Vision's Button component.

### **Component Functions**

#### .doClick()

Description

Virtually "clicks" the button, meaning that its actionPerformed event handler will run.

• Parameters

None

Return

None

## **Extension Functions**

This component does not have any extension functions associated with it.

## On this page ...

- Component Functions
   .doClick()
- Extension Functions

# Vision - 2 State Toggle

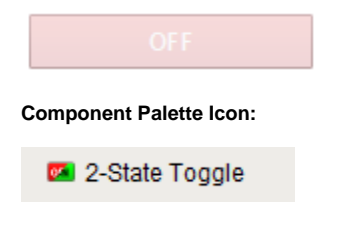

## On this page ... • Properties • Scripting • Component Functions • Extension Functions • Event Handlers • Customizers • Examples

This button component will toggle a value between two states, such as On/Off, Stop/Run, etc. To toggle between more than two states, use the Multi-State Button.

| Name                      | Description                                                                                                    | Property<br>Type | Scripting             | Categor     |          |
|---------------------------|----------------------------------------------------------------------------------------------------|------------------|-----------------------|-------------|----------|
| Backgro<br>und<br>Color   | The background color of the button. Can be chosen from color wheel, chosen from color palette, or entered as RGB or HSL value. See Color Selector .                  | Color            | .buttonBG             | Appearan    |          |
| Border                    | The border surrounding this component. No border, Etched (Lowered), Etched (Raised), Bevel (Lowered), Bevel (Raised), Bevel (Double), Field Border, and Line Border. | Border           | .border               | Common      |          |
|                           | Note: The border is unaffected by rotation.                                                                                                    |                  |                       |             |          |
|                           | This feature was changed in Ignition version 8.1.21:                                                                                                    |                  |                       |             |          |
|                           | As of 8.1.21, the "Button Border" and "Other Border" options are removed.                                                                                            |                  |                       |             |          |
| Border<br>Painted?        | Indicates if the border of this button will be displayed.                                                                                                    | boolean          | boolean .<br>bo       | borderPaint | Appearan |
|                           | Note: This property was removed in 8.1.8                                                                                                    |                  | ed                    |             |          |
| Confirm<br>Text           | The message displayed in the confirmation box if Confirm? is true.                                                                                                   | String           | .confirmText          | Behavior    |          |
| Confirm?                  | If true, a confirmation box will be shown.                                                                                                    | boolean          | .confirm              | Behavior    |          |
| Control<br>Value          | Bind this to the tag that controls the state. (Typically, this is bound to the same location as Indicator Value).                                                    | int              | controlValue          | Data        |          |
| Current<br>State          | Read-only property that shows the button's current state (0 or 1)                                                                                                    | int              | .state                | Data        |          |
| Cursor                    | The mouse cursor to use when hovering over this component. Options are: Default, Crosshair, Text, Wait, Hand, Move, SW Resize, or SE Resize.                         | int              | .cursorCode           | Common      |          |
| Disabled<br>Image<br>Path | The relative path of the image to be displayed when this component is not enabled.                                                                                   | String           | disabledPath          | Appearan    |          |
| Enabled                   | If disabled, a component cannot be used.                                                                                                    | boolean          | componentE<br>nabled  | Common      |          |
| Fill<br>Area?             | Controls whether or not this button's internal area is filled.                                                                                                    | boolean          | contentArea<br>Filled | Appearan    |          |
| Focusab<br>le             | If a button is not focusable, you will not be able to interact with it with the keyboard.                                                                            | boolean          | .focusable            | Behavior    |          |
| Font                      | Font of text on this component.                                                                                                    | Font             | .font                 | Appearan    |          |

| Foregro<br>und<br>Color         | The foreground color of the component. See Color Selector.                                                                                                    | Color       | .foreground                | Appearan  |
|---------------------------------|----------------------------------------------------------------------------------------------------|-------------|----------------------------|-----------|
| Horizont<br>al<br>Alignme<br>nt | The horizontal alignment of the button's contents (text and/or image)                                                                                                    | int         | horizontalAli<br>gnment    | Layout    |
| Horizont<br>al Text<br>Position | The horizontal position of the button's text relative to its image.                                                                                                    | int         | horizontalTe<br>xtPosition | Layout    |
| lcon-<br>Text<br>Spacing        | The space (in pixels) between the icon (if any) and the text (if any).                                                                                                    | int         | iconTextGap                | Appearan  |
| Image<br>Path                   | The relative path of the image.                                                                                                    | String      | .path                      | Appearan  |
| Indicator<br>Value              | Bind this to the tag that indicates the current state. (If you don't have separate tags for status and control, this is bound to the same location as <i>Control Value</i> ) | int         | indicatorVal<br>ue         | Data      |
| Margin                          | The space between a button's text and its borders.                                                                                                    | Insets      | .margin                    | Layout    |
| Mnemon<br>ic                    | A single letter that will activate the button using 'ALT-mnemonic'.                                                                                                    | String      | mnemonicC<br>har           | Behavior  |
| Mouseo<br>ver Text              | The text that is displayed in the tooltip which pops up on mouseover of this component.                                                                                      | String      | .toolTipText               | Common    |
| Name                            | The name of this component.                                                                                                    | String      | .name                      | Common    |
| Opaque                          | If true, button will be opaque. Default is false.                                                                                                    | boolean     | .opaque                    | Deprecate |
|                                 | Note: This property was removed in 8.0.0                                                                                                    |             |                            |           |
| Quality                         | The data quality code for any Tag bindings on this component.                                                                                                    | QualityCode | .quality                   | Data      |
| Rollover                        | If true, the button may indicate that the mouse is hovering over it.                                                                                                    | boolean     | rolloverEnab<br>led        | Behavior  |
| State 1<br>Value                | The value that will be written to <b>controlValue</b> when the button is pushed in state 2.                                                                                  | int         | .state1Value               | Data      |
| State 2<br>Value                | The value that will be written to <b>controlValue</b> when the button is pushed in state 1.                                                                                  | int         | .state2Value               | Data      |
| Styles                          | Contains the component's styles.                                                                                                    | Dataset     | .styles                    | Appearan  |
| Text                            | Text of this component.                                                                                                    | String      | .text                      | Appearan  |
| Vertical<br>Alignme<br>nt       | The vertical alignment of the button's contents (text and/or image).                                                                                                    | int         | verticalAlign<br>ment      | Layout    |
| Vertical<br>Text<br>Position    | The vertical position of the button's text relative to its image.                                                                                                    | int         | verticalText<br>Position   | Layout    |
| Visible                         | If disabled, the component will be hidden.                                                                                                    | boolean     | .visible                   | Common    |
| Deprecat                        | ed Properties                                                                                                    |             |                            |           |
| Data<br>Quality                 | The data quality code for any Tag bindings on this component.                                                                                                    | int         | .dataQuality               | Deprecate |

### **Component Functions**

This component does not have component functions associated with it.

#### **Extension Functions**

This component does not have extension functions associated with it.

#### **Event Handlers**

Event handlers allow you to run a script based off specific triggers. See the full list of available event handlers on the Component Events page.

## Customizers

- Component CustomizersStyle Customizer

| 2-State Toggle with Styles Configured |         |                |                   |        |          |             |  |
|---------------------------------------|---------|----------------|-------------------|--------|----------|-------------|--|
| Blue                                  |         |                |                   |        |          |             |  |
| Property Name                         | Dataset |                |                   |        |          |             |  |
| Styles                                | state   | animationIndex | animationDuration | text   | buttonBG | foreground  |  |
|                                       | 0       | 0              | 50                | Blue   | - 🥑      | <b>▼ </b> ⊘ |  |
|                                       | 1       | 0              | 50                | Purple | <b>T</b> |             |  |
|                                       |         |                |                   |        |          |             |  |

# **Vision - Multi-State Button**

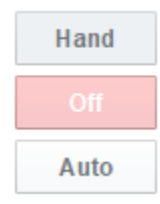

### On this page ... • Properties • Scripting • Component Functions • Extension Functions • Event Handlers • Customizers • Examples

**Component Palette Icon:** 

Multi-State Button

This component consists of two or more buttons arranged in a column, row, or grid. Each button corresponds to an integer-valued state and is displayed with the correct style based on the component's **Indicator Value**. When a button is pressed then released, its value is written to the Control Value.

| Name               | Description                                                                                                    | Property<br>Type | Scripting            | Category   |  |  |  |  |
|--------------------|----------------------------------------------------------------------------------------------------|------------------|----------------------|------------|--|--|--|--|
| Confirm<br>Text    | The message to display in a confirmation box if Confirm? is true. Default is "Are you sure?"                                                 | string           | .confirmText         | Behavior   |  |  |  |  |
| Confirm?           | If true, a confirmation box will be shown.                                                                                                   | boolean          | .confirm             | Behavior   |  |  |  |  |
| Control<br>Value   | Value that controls the state. Typically, this is bound to the same location as the Indicator Value.                                         | int              | .controlValue        | Data       |  |  |  |  |
| Cursor             | The mouse cursor to use when hovering over this component. Options are: Default, Crosshair, Text, Wait, Hand, Move, SW Resize, or SE Resize. | int              | .cursorCode          | Common     |  |  |  |  |
| Display<br>Style   | The display style (rows or columns) for this N-state button.                                                                                 | int              | .displayStyle        | Appearance |  |  |  |  |
| Enabled            | If disabled, a component cannot be used.                                                                                                    | boolean          | componentEn<br>abled | Common     |  |  |  |  |
| Focusable          | If false, users cannot interact with the component using the keyboard.                                                                       | boolean          | focusableEna<br>bled | Behavior   |  |  |  |  |
| Font               | Font of text on this component.                                                                                                    | Font             | .font                | Appearance |  |  |  |  |
| Grid Cols          | The number of columns if the Display Style is set to "Grid" mode.                                                                            | int              | .gridCols            | Appearance |  |  |  |  |
| Grid Rows          | The number of rows if the Display Style is set to "Grid" mode.                                                                               | int              | .gridRows            | Appearance |  |  |  |  |
| Horizontal<br>Gap  | The horizontal spacing between buttons.                                                                                                    | int              | .hGap                | Appearance |  |  |  |  |
| Indicator<br>Value | Value that indicates the current state. Typically, this is bound to the same location as the Control Value.                                  | int              | indicatorValue       | Data       |  |  |  |  |
| Mouseover<br>Text  | The text that is displayed in the tooltip which pops up on mouseover of this component.                                                      | String           | .toolTipText         | Common     |  |  |  |  |
| Name               | The name of this component.                                                                                                    | String           | .name                | Common     |  |  |  |  |
| Quality            | The data quality code for any tag bindings on this component.                                                                                | QualityCode      | .quality             | Data       |  |  |  |  |
| Rollover           | If true, the button may indicate that the mouse is hovering over it.                                                                         | boolean          | rolloverEnabl<br>ed  | Behavior   |  |  |  |  |
| States             | A Dataset that stores the information for the different states.                                                                              | Dataset          | .states              | Behavior   |  |  |  |  |
| Vertical<br>Gap    | The vertical spacing between buttons.                                                                                                    | int              | .vGap                | Appearance |  |  |  |  |
| Visible            | If disabled, the component will be hidden.                                                                                                   | boolean          | .visible             | Common     |  |  |  |  |
| Deprecated         | Deprecated Properties                                                                                                    |                  |                      |            |  |  |  |  |

| Data    | The data quality code for any tag bindings on this component. | int | .dataQuality | Deprecated |
|---------|---------------------------------------------------------------|-----|--------------|------------|
| Quality |                                                               |     |              |            |

#### **Component Functions**

This component does not have component functions associated with it.

#### **Extension Functions**

This component does not have extension functions associated with it.

#### **Event Handlers**

Event handlers allow you to run a script based off specific triggers. See the full list of available event handlers on the Component Events page.

#### Customizers

- The Multi-State Button Customizer consists of four panels:
  - **Preview**: Displays a preview image of the component
  - States: Displays a list of possible states. Each state corresponds to one button. You may add, remove, and re-order states.
  - Selected Style: Displays configurable style properties for the selected button. The button will use this style when its state is active.
     Unselected Style: Displays configurable style properties for the selected button. The button will use this style when its state is inactive.

| 🖌 Multi-State Button Customizer          |                                                                                                    | ×                                                                                                    |
|------------------------------------------|----------------------------------------------------------------------------------------------------|----------------------------------------------------------------------------------------------------|
| Preview                                  | Hand<br>Off<br>Auto                                                                                         |                                                                                                    |
| Edit<br>States<br>2 ↓<br>0 ★<br>1 ↓<br>↓ | Selected Style<br>Text<br>Auto<br>Background Color<br>Foreground Color<br>Border<br>No Border<br>Image Path | Unselected Style<br>Text<br>Auto<br>Background Color<br>Foreground Color<br>Border<br>No Border<br>Image Path<br>Call |
|                                          |                                                                                                    | OK Cancel                                                                                                    |

| Property         | Description                   |
|------------------|-------------------------------|
| Text             | Text displayed on the button. |
| Background Color | Color of the button.          |

| Foreground Color | Color of the text.                        |
|------------------|-------------------------------------------|
| Border           | Type of border around the button.         |
| Image Path       | Relative path for an image on the button. |

- Vision Component CustomizersStyle Customizer

| Stylized Multi-State | e Button                                                               |                                                                                                    |                                                                                                    |                                                                                                    |
|----------------------|------------------------------------------------------------------------|----------------------------------------------------------------------------------------------------|----------------------------------------------------------------------------------------------------|----------------------------------------------------------------------------------------------------|
| V Do                 | wn                                                                     | Running                                                                                                    | Blocked                                                                                                    |                                                                                                    |
| Starve               | d                                                                      | Unscheduled                                                                                                    | Maintenance                                                                                                    |                                                                                                    |
| Cleanin              | g                                                                      | Changeover                                                                                                    | Setup                                                                                                    |                                                                                                    |
| Property Name        | Value                                                                  |                                                                                                    |                                                                                                    |                                                                                                    |
| Display Style        | Grid                                                                   |                                                                                                    |                                                                                                    |                                                                                                    |
| Styles               | value<br>0<br>1<br>2<br>3<br>3<br>4<br>4<br>5<br>6<br>6<br>7<br>7<br>8 | selectedTed unselectedText selectedBack<br>Down Down Running Comment<br>Running Running Comment<br>Staved Staved Conscience<br>Unscheduled Unscheduled Commence<br>Maintenance Maintenance Comment<br>Cleaning Cleaning Comment<br>Setup Setup Comment<br>Setup Setup | unselectedBack         selectedForegro         unselectedFore           ✓         ✓         ✓         ✓           ✓         ✓         ✓         ✓         ✓           ✓         ✓         ✓         ✓         ✓         ✓           ✓         ✓         ✓         ✓         ✓         ✓         ✓         ✓         ✓         ✓         ✓         ✓         ✓         ✓         ✓         ✓         ✓         ✓         ✓         ✓         ✓         ✓         ✓         ✓         ✓         ✓         ✓         ✓         ✓         ✓         ✓         ✓         ✓         ✓         ✓         ✓         ✓         ✓         ✓         ✓         ✓         ✓         ✓         ✓         ✓         ✓         ✓         ✓         ✓         ✓         ✓         ✓         ✓         ✓         ✓         ✓         ✓         ✓         ✓         ✓         ✓         ✓         ✓         ✓         ✓         ✓         ✓         ✓         ✓         ✓         ✓         ✓         ✓         ✓         ✓         ✓         ✓         ✓         ✓         ✓         ✓         ✓         ✓ | selectedBorder         unselectedBorder         selectedImage         unselectedImage           border(bevel,1)         border(bevel,0)         Builtin/consi32/.           border(bevel,1)         border(bevel,0)         Builtin/consi32/.           border(bevel,1)         border(bevel,0)         Builtin/consi32/.           border(bevel,1)         border(bevel,0)         Builtin/consi32/.           border(bevel,1)         border(bevel,0)         Builtin/consi32/.           border(bevel,1)         border(bevel,0)         Builtin/consi32/.           border(bevel,1)         border(bevel,0)         Builtin/consi32/.           border(bevel,1)         border(bevel,0)         Builtin/consi32/.           border(bevel,1)         border(bevel,0)         Builtin/consi32/.           border(bevel,1)         border(bevel,0)         Builtin/consi32/.           border(bevel,1)         border(bevel,0)         Builtin/consi32/.           border(bevel,1)         border(bevel,0)         Builtin/consi32/           border(bevel,1)         border(bevel,0)         Builtin/consi32/ |

## **Vision - One-Shot Button**

One-Shot Button

#### **Component Palette Icon:**

One-Shot Button

## On this page ... • Properties • Scripting • Component Functions • Extension Functions • Event Handlers • Customizers • Examples

The One-Shot button is great for telling a PLC to do something. It simply writes a value, and then waits for it to be reset by the PLC before it is available again. This is only applicable when the PLC is programmed to reset the value after reading it. If your PLC expects the HMI to reset the bit, use the Momentary Button.

Note: This component is considered safer than the momentary button, because it receives positive feedback from the PLC that the signal was received, avoiding the timing dangers associated with a Momentary Button.

To use the One-Shot button, bind an OPC tag bidirectionally to the button's Value property. When clicked, the button will write the value in its Set Value property to the Value property. Typically, Set Value is 1, and Value is 0 in a ready state, although the logic could be reversed or change simply by altering Set Value. The button can disable itself when it is writing, and will display different text. The button considers itself to be writing whenever Value equals Set Value - you must make sure that the PLC resets this value, otherwise the button will remain in a writing state.

| Name                        | Description                                                                                                    | Property<br>Type | Scripting               | Categor  |
|-----------------------------|----------------------------------------------------------------------------------------------------|------------------|-------------------------|----------|
| Backgro<br>und<br>Color     | The background color of the button. Can be chosen from color wheel, chosen from color palette, or entered as RGB or HSL value. See Color Selector.                                | Color            | .buttonBG               | Appearan |
| Border                      | The border surrounding this component. Options are: No border, Etched (Lowered), Etched (Raised), Bevel (Lowered), Bevel (Raised), Bevel (Double), Field Border, and Line Border. | Border           | .border                 | Common   |
|                             | Note: The border is unaffected by rotation.                                                                                                    |                  |                         |          |
|                             | This feature was changed in Ignition version 8.1.21:                                                                                                    |                  |                         |          |
|                             | As of 8.1.21, the "Button Border" and "Other Border" options are removed.                                                                                                    |                  |                         |          |
| Border<br>Painted?          | Indicates whether the border of this button will be displayed.                                                                                                    |                  | borderPaint             | Appearan |
|                             | This property was removed in 8.1.8                                                                                                    |                  | ed                      |          |
| Confirm<br>Text             | The message to ask the user if confirmation is turned on.                                                                                                    | String           | .confirmText            | Behavior |
| Confirm?                    | If true, a confirmation box will be shown.                                                                                                    | boolean          | .confirm                | Behavior |
| Cursor                      | The mouse cursor to use when hovering over this component. Options are: Default, Crosshair, Text, Wait, Hand, Move, SW Resize, or SE Resize.                                      | int              | .cursorCode             | Common   |
| Disable<br>While<br>Writing | If true, the button will be disabled while it is writing.                                                                                                    | boolean          | disableWhil<br>eWriting | Behavior |
| Disabled<br>Image<br>Path   | The relative path of the image to be displayed when this component is not enabled.                                                                                                | String           | disabledPath            | Appearan |

| Enabled                         | If disabled, a component cannot be used.                                                                                                    | boolean     | componentE<br>nabled       | Common    |
|---------------------------------|----------------------------------------------------------------------------------------------------|-------------|----------------------------|-----------|
| Fill<br>Area?                   | Controls whether or not this button's internal area is filled                                                                                         | boolean     | contentArea<br>Filled      | Appearan  |
| Focusab<br>le                   | If a button is not focusable, you will not be able to interact with it with the keyboard. This means you can't "tab" over to it.                      | boolean     | .focusable                 | Behavior  |
| Font                            | Font of text on this component                                                                                                    | Font        | .font                      | Appearan  |
| Foregro<br>und<br>Color         | The foreground color of the component. Can be chosen from color wheel, chosen from color palette, or entered as RGB or HSL value. See Color Selector. | Color       | .foreground                | Appearan  |
| Horizont<br>al<br>Alignme<br>nt | The horizontal alignment of the button's contents (text and/or image).                                                                                | int         | horizontalAli<br>gnment    | Layout    |
| Horizont<br>al Text<br>Position | The horizontal position of the button's text relative to its image.                                                                                   | int         | horizontalTe<br>xtPosition | Layout    |
| lcon-<br>Text<br>Spacing        | The space (in pixels) between the icon (if any) and the text (if any).                                                                                | int         | iconTextGap                | Appearan  |
| Idle Text                       | The text of the button while its value is not being written.                                                                                          | String      | .normalText                | Behavior  |
| Image<br>Path                   | The relative path of the image.                                                                                                    | String      | .path                      | Appearan  |
| Margin                          | The space between a button's text and its borders.                                                                                                    | Insets      | .margin                    | Layout    |
| Mnemon<br>ic                    | A single letter that will activate the button using 'ALT- <i>mnemonic</i> '.                                                                          | String      | mnemonicC<br>har           | Behavior  |
| Mouseo<br>ver Text              | The text that is displayed in the tooltip which pops up on mouseover of this component.                                                               | String      | .toolTipText               | Common    |
| Name                            | The name of this component.                                                                                                    | String      | .name                      | Common    |
| Opaque                          | Is this button completely opaque? Most aren't, so this should usually be false.                                                                       | boolean     | .opaque                    | Common    |
| Quality                         | The data quality code for any Tag bindings on this component.                                                                                         | QualityCode | .quality                   | Data      |
| Rollover                        | If true, the button may indicate that the mouse is hovering over it.                                                                                  | boolean     | rolloverEnab<br>led        | Behavior  |
| Set<br>Value                    | The value to set the control value to when the button is pushed.                                                                                      | int         | .setValue                  | Data      |
| Styles                          | Contains the component's styles.                                                                                                    | Dataset     | .styles                    | Appearan  |
| Value                           | The current value. Should be bound bi-directionally to a tag.                                                                                         | int         | .value                     | Data      |
| Vertical<br>Alignme<br>nt       | The vertical alignment of the button's contents (text and/or image).                                                                                  | int         | verticalAlign<br>ment      | Layout    |
| Vertical<br>Text<br>Position    | The vertical position of the button's text relative to its image.                                                                                     | int         | verticalText<br>Position   | Layout    |
| Visible                         | If disabled, the component will be hidden.                                                                                                    | boolean     | .visible                   | Common    |
| Writing<br>Text                 | The text of the button while its value is being written.                                                                                              | String      | writePendin<br>gText       | Behavior  |
| Deprecate                       | ed Properties                                                                                                    |             |                            |           |
| Data<br>Quality                 | The data quality code for any Tag bindings on this component.                                                                                         | int         | .dataQuality               | Deprecate |

## **Component Functions**

This component does not have component functions associated with it.

#### **Extension Functions**

This component does not have extension functions associated with it.

#### **Event Handlers**

Event handlers allow you to run a script based off specific triggers. See the full list of available event handlers on the Component Events page.

#### Customizers

- Vision Component Customizers
- Style Customizer

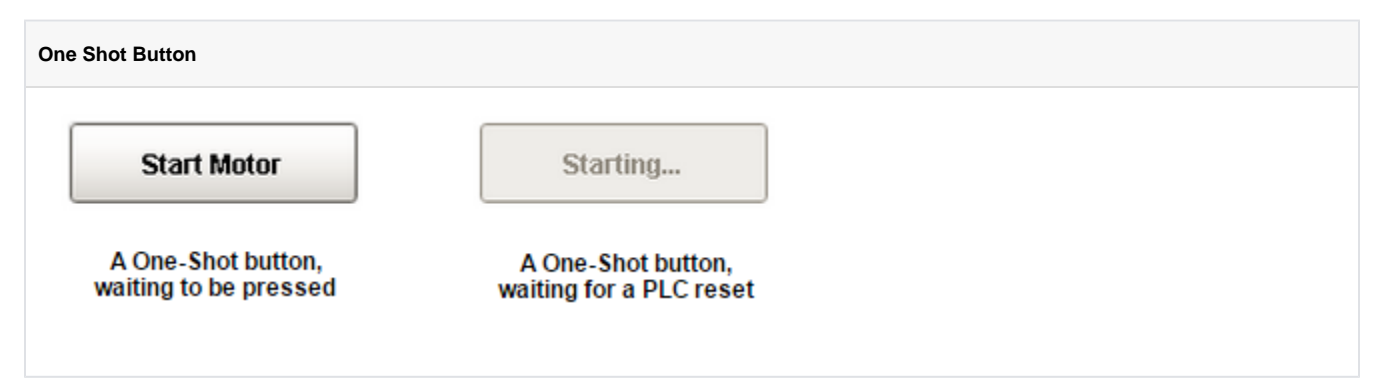

## **Vision - Momentary Button**

Momentary Button

**Component Palette Icon:** 

Momentary Button

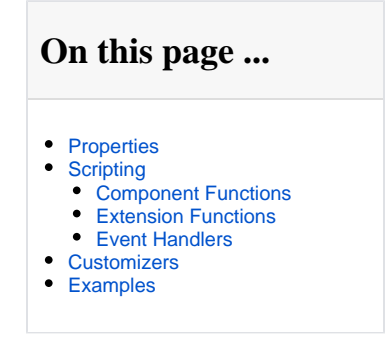

Momentary buttons are used to set a value for either a fixed amount of time, or however long the button remains held down, whichever is longer. Once the button is released, or the minimum time expires, the value is reset.

The momentary button uses its Control Value property to affect the underlying data. Typically, this property uses a bidirectional tag binding to an OPC tag. When pressed, it will write its On Value to the Control Value property. When released, it will either write Off Value to the Control Value immediately , or wait until On Time has elapsed (since the pressed event).

The button's Indicator Value, which is typically bound to the same OPC tag as Control Value, is used to draw an "active" indication border around the button. This gives the operator positive feedback that the value has written successfully. It also lets an operator at one terminal know if an operator at a different terminal is using the button currently.

If the client is closed before the **Min Hold Time** period on the Momentary Button expires, then it is possible for the button to remain in the **ON** or latched state. Thus, if the **Control Value** property of the component is bound to a tag, the tag will remain in the **ON** state after the client is closed. Some logic or functionality will need to be applied to reset the tag in this scenario: typically the PLC is relied on in these scenarios to reset the value

Alternatively, you may wish to use a Vision - One-Shot Button instead, as that component was designed for use in situations where the PLC will reset the value.

| Name                      | Description                                                                                                    | Property<br>Type | Scripting             | Categor  |
|---------------------------|----------------------------------------------------------------------------------------------------|------------------|-----------------------|----------|
| Backgro<br>und<br>Color   | The background color of the button. Can be chosen from color wheel, chosen from color palette, or entered as RGB or HSL value. See Color Selector.                                | Color            | .buttonBG             | Appearan |
| Border                    | The border surrounding this component. Options are: No border, Etched (Lowered), Etched (Raised), Bevel (Lowered), Bevel (Raised), Bevel (Double), Field Border, and Line Border. | Border           | .innerBorder          | Common   |
|                           | This feature was changed in Ignition version 8.1.21:                                                                                                    |                  |                       |          |
|                           | As of 8.1.21, the "Button Border" and "Other Border" options are removed.                                                                                                    |                  |                       |          |
| Control<br>Value          | Bind this to the tag that you want to control. (Typically, this is bound to the same location as Indicator Value).                                                                | int              | controlValue          | Data     |
| Cursor                    | The mouse cursor to use when hovering over this component. Options are: Default, Crosshair, Text, Wait, Hand, Move, SW Resize, or SE Resize.                                      | int              | .cursorCode           | Common   |
| Disabled<br>Image<br>Path | The relative path of the image to be displayed when this component is not enabled.                                                                                                | String           | disabledPath          | Appearan |
| Enabled                   | If disabled, a component cannot be used.                                                                                                    | boolean          | componentE<br>nabled  | Common   |
| Fill<br>Area?             | Controls whether or not this button's internal area is filled.                                                                                                    | boolean          | contentArea<br>Filled | Appearan |
| Font                      | Font of text on this component.                                                                                                    | Font             | .font                 | Appearan |
| Foregro<br>und<br>Color   | The foreground color of the component. Can be chosen from color wheel, chosen from color palette, or entered as RGB or HSL value. See Color Selector.                             | Color            | .foreground           | Appearan |

| Horizont<br>al<br>Alignme<br>nt                                                                |                                                                                                    |             | horizontalAli<br>gnment    | Layout    |
|------------------------------------------------------------------------------------------------|----------------------------------------------------------------------------------------------------|-------------|----------------------------|-----------|
| Horizont<br>al Text<br>Position                                                                | The horizontal position of the button's text relative to its image.                                                                                                    | int         | horizontalTe<br>xtPosition | Layout    |
| lcon-<br>Text<br>Spacing                                                                       | The space (in pixels) between the icon (if any) and the text (if any).                                                                                                    | int         | iconTextGap                | Appearan  |
| Image<br>Path                                                                                  | The relative path of the image.                                                                                                    | String      | .path                      | Appearan  |
| Indicator<br>Value                                                                             | Bind this to the tag that indicates the current state of the control value. (Typically, this is bound to the same location as <i>Control Value</i> ).                             | int         | indicatorVal<br>ue         | Data      |
| Indicator<br>Width                                                                             | The width of the indication border that shows whether or not the indicator value is currently set.                                                                                | int         | indicatorWid<br>th         | Appearan  |
| Max<br>Hold<br>Time                                                                            | The maximum amount of time to keep the control value at the "On Value". When set to 0, this property is ignored.                                                                  | int         | maxOnTime                  | Behavior  |
| Min The minimum amount of time to keep the control value at the "On Value".<br>Hold Time       |                                                                                                    |             | .onTime                    | Behavior  |
| Mnemon<br>ic                                                                                   | A single letter that will activate the button using 'ALT- <i>mnemonic</i> '.                                                                                                    | String      | mnemonicC<br>har           | Behavior  |
| Mouseo The text that is displayed in the tooltip which pops up on mouseover of this component. |                                                                                                    | String      | .toolTipText               | Common    |
| Name                                                                                           | The name of this component.                                                                                                    | String      | .name                      | Common    |
| Off Color                                                                                      | The color of the indicator border when the indicator value is off. Can be chosen from color wheel, chosen from color palette, or entered as RGB or HSL value. See Color Selector. | Color       | .offColor                  | Appearan  |
| Off<br>Value                                                                                   | The value that will be written to the Control Value on mouse-up.                                                                                                    | int         | .offValue                  | Behavior  |
| On Color                                                                                       | The color of the indicator border when the indicator value is on. Can be chosen from color wheel, chosen from color palette, or entered as RGB or HSL value. See Color Selector.  | Color       | .onColor                   | Appearan  |
| On<br>Value                                                                                    | The value that will be written to the Control Value on mouse-down.                                                                                                    | int         | .onValue                   | Behavior  |
| Quality                                                                                        | The data quality code for any Tag bindings on this component.                                                                                                    | QualityCode | .quality                   | Data      |
| Rollover? If true, the button may indicate that the mouse is hovering over it.                 |                                                                                                    | boolean     | rolloverEnab<br>led        | Appearan  |
| Styles                                                                                         | Contains the component's styles.                                                                                                    | Dataset     | .styles                    | Appearan  |
| Text                                                                                           | Text of this component.                                                                                                    | String      | .text                      | Appearan  |
| Vertical<br>Alignme<br>nt                                                                      |                                                                                                    | int         | verticalAlign<br>ment      | Layout    |
| Vertical<br>Text<br>Position                                                                   | Vertical<br>Text<br>Position Text                                                                                                    |             |                            | Layout    |
| Visible                                                                                        | If disabled, the component will be hidden.                                                                                                    | boolean     | .visible                   | Common    |
| Deprecate                                                                                      | ed Properties                                                                                                    |             |                            |           |
| Data<br>Quality                                                                                | The data quality code for any Tag bindings on this component.                                                                                                    | int         | .dataQuality               | Deprecate |

### **Component Functions**

This component does not have component functions associated with it.

#### **Extension Functions**

This component does not have extension functions associated with it.

#### **Event Handlers**

Event handlers allow you to run a script based off specific triggers. See the full list of available event handlers on the Component Events page.

### Customizers

- Vision Component CustomizersStyle Customizer

| Vertical Slider with Border and Blue Text |                               |  |  |  |  |  |  |
|-------------------------------------------|-------------------------------|--|--|--|--|--|--|
| START                                     | START                         |  |  |  |  |  |  |
| Momentary Button<br>waiting to be pressed | Activated Momentary<br>Button |  |  |  |  |  |  |

# **Vision - Toggle Button**

**Toggle Button** 

#### **Component Palette Icon:**

Toggle Button

#### On this page ... Properties Scripting Component Functions Extension Functions Event Handlers Customizers Examples

The Toggle button represents a bit: on (selected) or off (not selected). Visually the button looks down or depressed when it is selected, and up when it is not selected. Logically, this component is very similar to the Check Box component.

Note: For implementing a controls screen, the 2 State Toggle is usually more appropriate than this component.

| Name Description        |                                                                                                    |         | Scripting             | Categor  |
|-------------------------|----------------------------------------------------------------------------------------------------|---------|-----------------------|----------|
| Backgro<br>und<br>Color | The background color of the button. Can be chosen from color wheel, chosen from color palette, or entered as RGB or HSL value. See Color Selector.                                | Color   | .buttonBG             | Appearan |
| Border                  | The border surrounding this component. Options are: No border, Etched (Lowered), Etched (Raised), Bevel (Lowered), Bevel (Raised), Bevel (Double), Field Border, and Line Border. |         | .border               | Common   |
|                         | Note: The border is unaffected by rotation.                                                                                                    |         |                       |          |
|                         | This feature was changed in Ignition version 8.1.21:                                                                                                    |         |                       |          |
|                         | As of 8.1.21, the "Button Border" and "Other Border" options are removed.                                                                                                    |         |                       |          |
| Border<br>Painted?      | Indicates whether the border of this button is displayed.                                                                                                    | boolean | borderPaint<br>ed     | Appearan |
|                         | This property was removed in 8.1.8                                                                                                    |         |                       |          |
| Cursor                  | Cursor The mouse cursor to use when hovering over this component. Options are: Default, Crosshair, Text, Wait, Hand, Move, SW Resize, or SE Resize.                               |         | .cursorCode           | Common   |
| Enabled                 | Enabled If disabled, a component cannot be used.                                                                                                    |         | componentE<br>nabled  | Common   |
| Fill<br>Area?           | Controls whether or not this button's internal area is filled.                                                                                                    | boolean | contentArea<br>Filled | Appearan |
| Focusab<br>le           | If a button is not focusable, you will not be able to interact with it with the keyboard. This means you can't "tab" over to it.                                                  | boolean | .focusable            | Behavior |
| Font                    | Font of text on this component.                                                                                                    | Font    | .font                 | Appearan |
| Foregro<br>und<br>Color | Foregro<br>und<br>Color                                                                                                    |         |                       | Appearan |
| Image<br>Path           | The relative path of the image.                                                                                                    | String  | .path                 | Appearan |
| Label                   | Text displayed on this button.                                                                                                    | String  | .text                 | Appearan |
| Margin                  | The space between a button's text and its borders.                                                                                                    | Insets  | .margin               | Layout   |

| Mouseo<br>ver Text        | The text that is displayed in the tooltip which pops up on mouseover of this component.      | String      | .toolTipText        | Common    |
|---------------------------|----------------------------------------------------------------------------------------------|-------------|---------------------|-----------|
| Name                      | The name of this component.                                                                  | String      | .name               | Common    |
| Opaque                    | Set this to false if you want the button to be completely opaque.                            | boolean     | .opaque             | Appearan  |
| Quality                   | The data quality code for any Tag bindings on this component.                                | QualityCode | .quality            | Data      |
| Rollover?                 | If true, the button may indicate that the mouse is hovering over it.                         | boolean     | rolloverEnab<br>led | Appearan  |
| Selected                  | State of this toggle button.                                                                 | boolean     | .selected           | Data      |
| Selected<br>Image<br>Path | The relative path of the image to be displayed when this component is selected (toggled on). | String      | selectedPath        | Appearan  |
| Styles                    | Contains the component's styles.                                                             | Dataset     | .styles             | Appearan  |
| Visible                   | If disabled, the component will be hidden.                                                   | boolean     | .visible            | Common    |
| Deprecate                 | ed Properties                                                                                |             |                     |           |
| Data<br>Quality           | The data quality code for any Tag bindings on this component.                                | int         | .dataQuality        | Deprecate |
|                           |                                                                                              |             |                     |           |

#### **Component Functions**

This component does not have component functions associated with it.

#### **Extension Functions**

This component does not have extension functions associated with it.

#### **Event Handlers**

Event handlers allow you to run a script based off specific triggers. See the full list of available event handlers on the Component Events page.

#### Customizers

- Vision Component Customizers
- Style Customizer

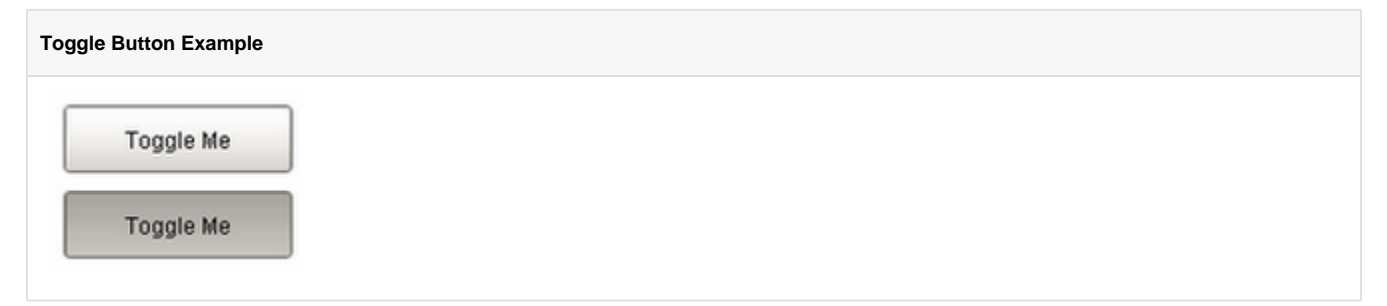

# **Vision - Check Box**

Check Box

#### Component Palette Icon:

## On this page ... Properties Scripting Component Functions Extension Functions Event Handlers Customizers Examples

A CheckBox is a familiar component that represents a bit - it is either on (selected) or off (not selected). It is functionally equivalent to the Toggle Button component.

| Name Description                |                                                                                                    |             | Scripting               | Categor  |
|---------------------------------|----------------------------------------------------------------------------------------------------|-------------|-------------------------|----------|
| Backgro<br>und<br>Color         | The background color of the component. Can be chosen from color wheel, chosen from color palette, or entered as RGB or HSL value. See Color Selector.                             | Color       | .background             | Appearan |
| Border                          | The border surrounding this component. Options are: No border, Etched (Lowered), Etched (Raised), Bevel (Lowered), Bevel (Raised), Bevel (Double), Field Border, and Line Border. | Border      | .border                 | Common   |
|                                 | Note: The border is unaffected by rotation.                                                                                                    |             |                         |          |
|                                 | This feature was changed in Ignition version 8.1.21:                                                                                                    |             |                         |          |
|                                 | As of 8.1.21, the "Button Border" and "Other Border" options are removed.                                                                                                    |             |                         |          |
| Cursor                          | The mouse cursor to use when hovering over this component. Options are: Default, Crosshair, Text, Wait, Hand, Move, SW Resize, or SE Resize.                                      | int         | .cursorCode             | Common   |
| Enabled                         | Enabled If disabled, a component cannot be used.                                                                                                    |             | componentE<br>nabled    | Common   |
| Fill<br>Backgro<br>und          | If true, the label's background color will be drawn. If false, it will have a transparent background.                                                                             | boolean     | fillBackgrou<br>nd      | Appearan |
| Focusab<br>le                   | If a button is not focusable, you will not be able to interact with it with the keyboard. This means you can't "tab" over to it.                                                  | boolean     | .focusable              | Behavior |
| Font                            | Font of text on this component.                                                                                                    | Font        | .font                   | Appearan |
| Foregro<br>und<br>Color         | The foreground color of the component. Can be chosen from color wheel, chosen from color palette, or entered as RGB or HSL value. See Color Selector.                             | Color       | .foreground             | Appearan |
| Horizont<br>al<br>Alignme<br>nt |                                                                                                    | int         | horizontalAli<br>gnment | Layout   |
| Margin                          | The internal margin that provides padding for the contents of this button.                                                                                                    | Insets      | .margin                 | Appearan |
| Mouseo<br>ver Text              | Mouseo<br>Ver Text                                                                                                    |             | .toolTipText            | Common   |
| Name                            | The name of this component.                                                                                                    | String      | .name                   | Common   |
| Quality                         | The data quality code for any Tag bindings on this component.                                                                                                    | QualityCode | .quality                | Data     |
| Rollover                        | If true, the button may indicate that the mouse is hovering over it.                                                                                                    | boolean     | rolloverEnab<br>led     | Behavior |

| Selected                  | The current state of the checkbox.                                   | boolean | .selected             | Data      |
|---------------------------|----------------------------------------------------------------------|---------|-----------------------|-----------|
| Styles                    | Contains the component's styles.                                     | Dataset | .styles               | Appearan  |
| Text                      | The text displayed on the checkbox.                                  | String  | .text                 | Appearan  |
| Vertical<br>Alignme<br>nt | The vertical alignment of the button's contents (text and/or image). | int     | verticalAlign<br>ment | Layout    |
| Visible                   | If disabled, the component will be hidden.                           | boolean | .visible              | Common    |
| Deprecate                 | ed Properties                                                        |         |                       |           |
| Data<br>Quality           | The data quality code for any Tag bindings on this component.        | int     | .dataQuality          | Deprecate |

#### **Component Functions**

This component does not have component functions associated with it.

#### **Extension Functions**

This component does not have extension functions associated with it.

#### **Event Handlers**

Event handlers allow you to run a script based off specific triggers. See the full list of available event handlers on the Component Events page.

### **Customizers**

- Vision Component CustomizersStyle Customizer

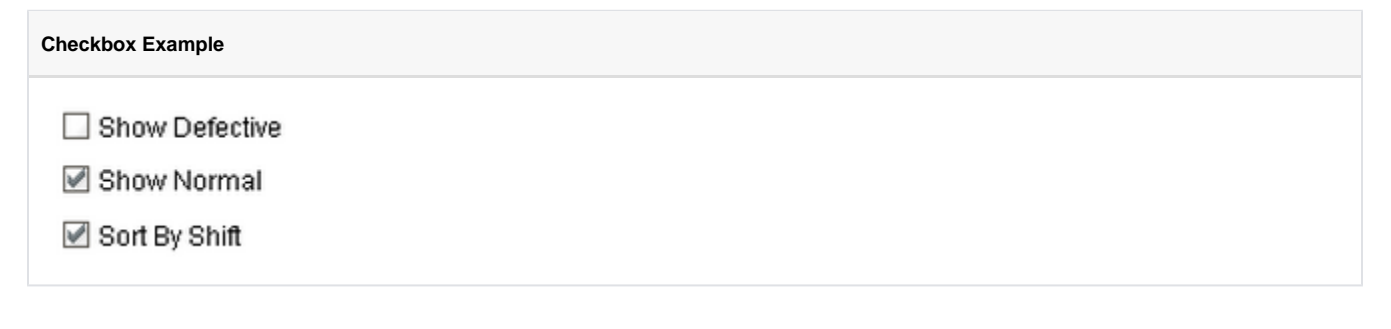

## **Vision - Radio Button**

Radio Button

#### **Component Palette Icon:**

e- Radio Button

## On this page ... • Properties • Scripting • Component Functions • Extension Functions • Event Handlers • Customizers • Examples

The radio button is similar to the CheckBox component, except for one special property. All radio buttons in the same Container (including the Root Container) will automatically be mutually exclusive. This means that only one radio button can be selected at a time. Radio buttons are a good way to let the user choose just one of a number of options. Dropdown Lists are another good way to do this.

| Name                            | Description                                                                                                    | Property<br>Type | Scripting               | category |
|---------------------------------|----------------------------------------------------------------------------------------------------|------------------|-------------------------|----------|
| Backgro<br>und<br>Color         | The background color of the component. Can be chosen from color wheel, chosen from color palette, or entered as RGB or HSL value. See Color Selector.                             | Color            | .background             | Appearan |
| Border                          | The border surrounding this component. Options are: No border, Etched (Lowered), Etched (Raised), Bevel (Lowered), Bevel (Raised), Bevel (Double), Field Border, and Line Border. | Border           | .border                 | Common   |
|                                 | Note: The border is unaffected by rotation.                                                                                                    |                  |                         |          |
|                                 | This feature was changed in Ignition version 8.1.21:                                                                                                    |                  |                         |          |
|                                 | As of 8.1.21, the "Button Border" and "Other Border" options are removed.                                                                                                    |                  |                         |          |
| Cursor                          | The mouse cursor to use when hovering over this component. Options are: Default, Crosshair, Text, Wait, Hand, Move, SW Resize, or SE Resize.                                      | int              | .cursorCode             | Common   |
| Enabled                         | If disabled, a component cannot be used.                                                                                                    | boolean          | componentE<br>nabled    | Common   |
| Fill<br>Backgro<br>und          | If true, the label's background color will be drawn. If false, it will have a transparent background.                                                                             | boolean          | fillBackgrou<br>nd      | Appearan |
| Focusab<br>le                   | If a button is not focusable, you will not be able to interact with it with the keyboard. This means you can't "tab" over to it.                                                  | boolean          | .focusable              | Behavior |
| Font                            | Font of text on this component.                                                                                                    | Font             | .font                   | Appearan |
| Foregro<br>und<br>Color         | The foreground color of the component. Can be chosen from color wheel, chosen from color palette, or entered as RGB or HSL value. See Color Selector.                             | Color            | .foreground             | Appearan |
| Horizont<br>al<br>Alignme<br>nt | The horizontal alignment of the button's contents (text and/or image).                                                                                                    | int              | horizontalAli<br>gnment | Layout   |
| Margin                          | The internal margin that provides padding for the contents of this button.                                                                                                    | Insets           | .margin                 | Appearan |
| Mouseo<br>ver Text              | The text that is displayed in the tooltip which pops up on mouseover of this component.                                                                                           | String           | .toolTipText            | Common   |
| Name                            | The name of this component.                                                                                                    | String           | .name                   | Common   |
| Quality                         | The data quality code for any Tag bindings on this component.                                                                                                    | QualityCode      | .quality                | Data     |

| Rollover                  | If true, the button may indicate that the mouse is hovering over it. | boolean | rolloverEnab<br>led   | Behavior  |
|---------------------------|----------------------------------------------------------------------|---------|-----------------------|-----------|
| Selected                  | The current state of the RadioButton.                                | boolean | .selected             | Data      |
| Styles                    | Contains the component's styles.                                     | Dataset | .styles               | Appearan  |
| Text                      | Text of this component.                                              | String  | .text                 | Appearan  |
| Vertical<br>Alignme<br>nt | The vertical alignment of the button's contents (text and/or image). | int     | verticalAlign<br>ment | Layout    |
| Visible                   | If disabled, the component will be hidden.                           | boolean | .visible              | Common    |
| Deprecat                  | ed Properties                                                        |         |                       |           |
| Data<br>Quality           | The data quality code for any Tag bindings on this component.        | int     | .dataQuality          | Deprecate |

#### **Component Functions**

This component does not have component functions associated with it.

#### **Extension Functions**

This component does not have extension functions associated with it.

#### **Event Handlers**

Event handlers allow you to run a script based off specific triggers. See the full list of available event handlers on the Component Events page.

#### Customizers

- Vision Component Customizers
- Style Customizer

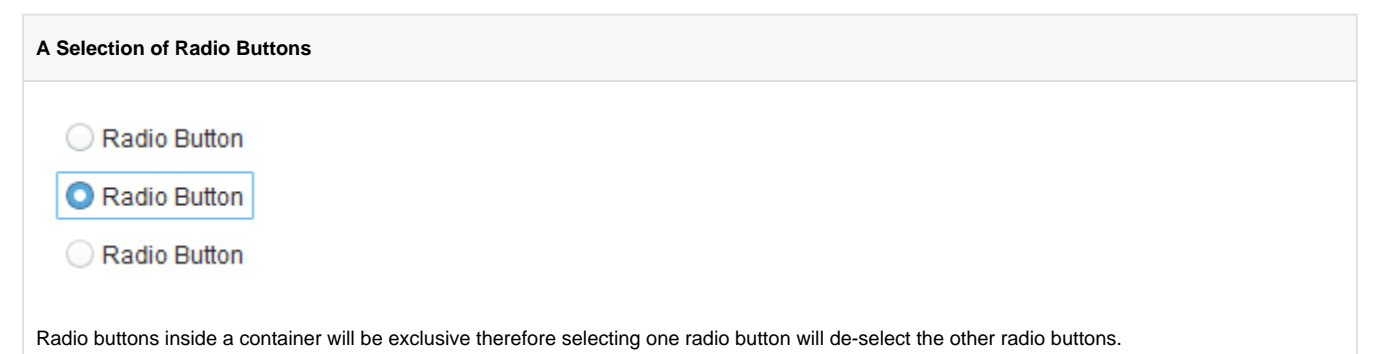

## **Vision - Tab Strip**

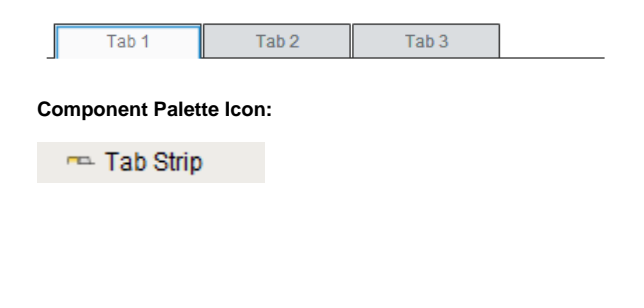

| On this page                                                                                                    |  |  |  |  |  |
|----------------------------------------------------------------------------------------------------|--|--|--|--|--|
| <ul> <li>Properties</li> <li>Scripting <ul> <li>Component Functions</li> <li>Extension Functions</li> <li>Event Handlers</li> </ul> </li> <li>Customizers</li> <li>Examples</li> </ul> |  |  |  |  |  |

In general, a Tab Strip is just a single-selection multiple choice component. In practice it is used anywhere that a user needs to be able to select between multiple windows or to select between containers to display. It is most commonly used in a docked window to provide automatic window navigation. To support this typical use-case, the tab strip has two navigation modes:

- 1. Swap to Window (default) The Tab Strip will automatically call system.nav.swapTo() with the name of the selected tab. This facilitates very easy navigation for most common projects.
- 2. **Disabled** The Tab Strip doesn't do anything when the tab selection changes. Users can implement their own via property bindings or by responding to the propertyChange scripting event.

The Tab Strips visual style is highly customizable. There are different rendering styles, and things such as fonts, colors, line thicknesses, hover colors, and gradients are customizable within each rendering style. Use the Tab Strip's customizer to come up with a style that suits your project, as well as to manage the tabs that are present. The tabs and their styles are all stored in a dataset property (called Tab Data), so they can be modified at runtime as well.

| Name                    | Description                                                                                                    | Property<br>Type | Scripting            | Categor  |
|-------------------------|----------------------------------------------------------------------------------------------------|------------------|----------------------|----------|
| Backgro<br>und<br>Color | The background color of the component. Can be chosen from color wheel, chosen from color palette, or entered as RGB or HSL value. See Color Selector.                                 | Color            | .background          | Appearan |
| Border                  | The border surrounding this component. Options are:No border, Etched (Lowered), Etched (Raised), Bevel (Lowered), Bevel (Raised), Bevel (Double), Field Border, and Line Border.      | Border           | .border              | Common   |
|                         | Note: The border is unaffected by rotation.                                                                                                    |                  |                      |          |
|                         | This feature was changed in Ignition version 8.1.21:                                                                                                    |                  |                      |          |
|                         | As of 8.1.21, the "Button Border" and "Other Border" options are removed.                                                                                                    |                  |                      |          |
| Cursor                  | The mouse cursor to use when hovering over this component. Options are: Default, Crosshair, Text, Wait, Hand, Move, SW Resize, or SE Resize.                                          | int              | .cursorCode          | Common   |
| Enabled                 | If disabled, a component cannot be used.                                                                                                    | boolean          | componentE<br>nabled | Common   |
| Intertab<br>Space       | The amount of space between each tab.                                                                                                    | int              | interTabSpa<br>ce    | Appearan |
| Name                    | The name of this component.                                                                                                    | String           | .name                | Common   |
| Navigati<br>on Mode     | Navigation mode. Disabled does nothing when a tab is pressed. Swap to window swaps to the window whose name corresponds to the name of the selected tab, provided that window exists. | int              | navigationM<br>ode   | Behavior |
| Orientati<br>on         | Orientation of the tab strip.                                                                                                    | int              | .orientation         | Appearan |

| y Data<br>erer Appearan<br>ngRa Appearan |
|------------------------------------------|
| erer Appearan<br>IngRa Appearan          |
| ingRa Appearan                           |
| Anno                                     |
| edTab                                    |
| Appearan<br>atorCo                       |
| Appearan<br>atorThi<br>s                 |
| lode Appearan                            |
| Appearan                                 |
| ata Data                                 |
| Appearan<br>gnme                         |
| Appearan                                 |
| adding Appearan                          |
| e Common                                 |
|                                          |
| Juality Deprecate                        |
|                                          |

#### **Component Functions**

This component does not have component functions associated with it.

#### **Extension Functions**

This component does not have extension functions associated with it.

#### **Event Handlers**

Event handlers allow you to run a script based off specific triggers. See the full list of available event handlers on the Component Events page.

### Customizers

The Tab Strip Customizer has its own set of properties that you can set and modify which dictate how the Tab Strip component looks and behaves whether or not it is used for window navigation. The tabs and the styles are stored in the **Tab Data** dataset property.

When customizing the Tab Strip, keep in mind how you are using the component when setting your properties. Some Tab Strip properties may behave a little differently based on style, tab orientation, or text alignment. It's a good idea to use the preview window to verify the style you configured is the style you want.

| roperties                   | Preview |           |                      |                      |
|-----------------------------|---------|-----------|----------------------|----------------------|
| Drientation                 | Tab 1   | Tab 2     | Tab 3                |                      |
| Тор 🔻                       | Л       |           |                      |                      |
| Navigation Mode             | General |           | When Selected        | When Unselected      |
| Swap Windows 🔹              | Window  | v Name    | Background Color     | Background Color     |
| Size Mode                   | Tab 1   | •         | ▼ 📀                  | ▼ 6                  |
| Automatic 🔹                 | Display | Name      | Foreground Color     | Foreground Color     |
| Style                       | Tab 1   |           | ✓ 📀                  | ▼ 📀                  |
| Simple 🔹                    | Mouse   | over Text | Font                 | Font                 |
|                             |         |           | Dialog               | Dialog               |
| ➡ Add Tab ■ Remove Tab      | Hover ( | Color     | Gradient Start Color | Gradient Start Color |
| ← Move Left → Move Right    |         | - 🧭       | <b>v 📀</b>           | <b>▼ (6)</b>         |
|                             |         |           | Gradient End Color   | Gradient End Color   |
| Fext Alignment Text Offset  |         |           | <b>~</b> 📀           | <b>~</b> (6)         |
| Center • 4                  |         |           | Use Gradient         | Use Gradient         |
| Text Padding Intertab Space |         |           | Tablcon              | Tablcon              |
|                             |         |           | Edit Tab Icon        | Edit Tab Icon        |
|                             |         |           | Luctubicon           | Edit Tub icon        |
|                             |         |           |                      |                      |
| U                           |         |           | Apply To All         |                      |
|                             |         |           |                      |                      |
|                             |         |           |                      |                      |

## Tab Strip Customizer - Property Descriptions

| Properties                | Description                                                                                                    |
|---------------------------|----------------------------------------------------------------------------------------------------|
| Orientation               | Orientation of the Tab Strip on a window: <b>Top</b> , <b>Left</b> , <b>Bottom</b> and <b>Right</b> . For example, use the <b>Top</b> orientation to place the Tab Strip component at the top of your window.                                                                                                    |
| Navigation<br>Mode        | <ul> <li>Two Navigation modes:</li> <li>Swap Windows - the Tab Strip automatically calls system.nav.swapTo() to perform a window swap from the current window to another window when a tab is pressed. Swap Windows is the default mode.</li> <li>Disabled - the Tab Strip only sets the Selected Tab property when pressed. You can set the component's behavior using property bindings or by responding to the propertyChange scripting event.</li> </ul> |
| Size Mode                 | Two Size modes:  Individual - all the tabs are the same size. Automatic - all the tabs are sized to fit the text.                                                                                                    |
| Style                     | Three style options to change the appearance of the individual tabs: Simple, Fancy, and Folder.                                                                                                    |
| Add Tab                   | Adds a new tab next to the selected tab.                                                                                                    |
| Remove Tab                | Removes a selected tab.                                                                                                    |
| Move Up /<br>Move Down    | Depends on the current Orientation selection. Moves the selected tab <b>Up</b> or <b>Down</b> in the tab strip when using the <b>Left</b> or <b>Right orie ntation</b> .                                                                                                    |
| Move Left /<br>Move Right | Depends on the current Orientation selection. Moves the selected tab either Left or Right in the tab strip when using the Top / Bottom orientation.                                                                                                    |
| Text<br>Alignment         | Inserts text in the Center, Left, or Right inside a tab.                                                                                                    |
| Text Offset               | Specifies how many pixels to move text to the left or right within a tab.                                                                                                    |
| Text Padding              | Specifies the number of pixels around the text in the tab.                                                                                                    |

| Intertab<br>Space               | Specifies the number of pixels between tabs.                                                                                                    |  |
|---------------------------------|----------------------------------------------------------------------------------------------------|--|
| Rounding<br>Radius              | Specifies the number of pixels to round the corners of the tab depending on the tab orientation.                                                                                       |  |
| General                         |                                                                                                    |  |
| Window<br>Name                  | Pathname of the window location                                                                                                    |  |
| Display name                    | The name to display on the tab.                                                                                                    |  |
| Mouseover<br>Text               | The text to display in the tooltip which pops up when mousing over a tab.                                                                                                    |  |
| Hover Color                     | The color to display in the tooltip which pops up when mousing over a tab.                                                                                                    |  |
| When Selected / When Unselected |                                                                                                    |  |
| Background<br>Color             | The background color of the tab.                                                                                                    |  |
| Foreground<br>Color             | The foreground color is the color of the text.                                                                                                    |  |
| Font                            | Select the font type, font size, and style.                                                                                                    |  |
| Gradient<br>Start Color         | Select a start color to begin the gradient. Gradients are not valid for the Fancy style, and are shown as being grayed out. Select Simple or Folder style to use the gradient feature. |  |
| Gradient End<br>Color           | Select an end color to end the gradient. Gradients are not valid for the Fancy style, and are shown as being grayed out. Select Simple or Folder style to use the gradient feature.    |  |
| Use Gradient                    | Select Use Gradient checkboxes to use gradient features. Uncheck the Use Gradient checkboxes to disable the gradient feature.                                                          |  |
| Tab Icon                        | Select an image from the Image Browser to insert on a tab.                                                                                                    |  |
| Apply to All                    | The button applies all of the currently shown settings (except Window Name and Display Name) to all of the tabs. This does not sav e your changes.                                     |  |

| rizontal Tab       | Property Descriptions                                   |                             |                                           |                      |                       |
|--------------------|---------------------------------------------------------|-----------------------------|-------------------------------------------|----------------------|-----------------------|
|                    | Value                                                   |                             |                                           |                      |                       |
| roperty Name       | value                                                   |                             |                                           |                      |                       |
| yle                | Fancy                                                   |                             |                                           |                      |                       |
| rientation         | Тор                                                     |                             |                                           |                      |                       |
| ab Data            | Dataset customized with the Notice how the Gradient fea | Tab Strip C<br>ures are gra | Customizer.<br>ayed out with the Fancy st | yle.                 |                       |
| Tab Strip Customiz | er                                                      |                             |                                           |                      |                       |
| Properties         |                                                         | Pr                          | eview                                     |                      |                       |
| Orientation        |                                                         | _    (                      | Overview Users                            | Schedule Location    |                       |
| Тор                |                                                         | •                           |                                           | e When Oalastad      | - When the state of - |
| Navigation Mode    |                                                         |                             | Window Name                               | Background Color     | Background Color      |
| Swap Windows       |                                                         | •                           |                                           |                      |                       |
| SIZEMODE           |                                                         | _                           | Display Name                              | Enreground Color     | Eoreground Color      |
| Individual         |                                                         | •                           |                                           |                      |                       |
| Style              |                                                         | _                           | Moussover Text                            | Font                 | Font                  |
| Fancy              |                                                         | •                           | Wouseover rext                            | Dialog               | Dialog                |
| 🕂 Add Ta           | ib 💼 Remove Tab                                         |                             | Hover Color                               | Cradient Start Color | Cradient Start Color  |
| 4 Mayo L           | oft Movo Bight                                          |                             |                                           |                      | Gradient Start Color  |
| - WOVE L           |                                                         |                             |                                           | Cradient End Calor   | Cradient End Calar    |
| Text Alignment     | Taxt Offact                                             |                             |                                           | Gradient End Color   | Gradient End Color    |
| Contor             |                                                         | A                           |                                           |                      | Lice Credient         |
| Toxt Padding       | 4 Intertab Space                                        | <b>v</b>                    |                                           | Tablean              | Tablean               |
| Text Fadding       |                                                         |                             |                                           | Edit Tab Icon        | Edit Tab Icon         |
| Rounding Rodius    | 4                                                       | •                           |                                           | Luit rabicon         | Luit Tableon          |
| Rounding Radius    | 40                                                      |                             |                                           |                      | 1                     |
|                    | 4V V                                                    |                             |                                           | Apply To All         |                       |
|                    |                                                         |                             |                                           |                      |                       |

Related Topics ...

- Navigation Tab Strip
  Vision Component Customizers
  Style Customizer

# **Vision - Display Palette**

## **Display Components**

The following components give you various options for displaying values.

In This Section ...

## **Vision - Label**

Label

#### Component Palette Icon:

Not Label

## On this page ... Properties Scripting Component Functions Extension Functions Event Handlers Customizers Examples

The Label component can display text, images, or both. Its text can be HTML formatted (like most components) and can be bound to dynamic properties.

| Name                            | Description                                                                                                    | Property<br>Type | Scripting                  | Categor  |
|---------------------------------|----------------------------------------------------------------------------------------------------|------------------|----------------------------|----------|
| Backgro<br>und<br>Color         | The background color of the label, if opaque is set to "true". Can be chosen from color wheel, chosen from color palette, or entered as RGB or HSL value. See Color Selector.     | Color            | .background                | Appearan |
| Border                          | The border surrounding this component. Options are: No border, Etched (Lowered), Etched (Raised), Bevel (Lowered), Bevel (Raised), Bevel (Double), Field Border, and Line Border. | Border           | .border                    | Common   |
|                                 | Note: The border is unaffected by rotation.                                                                                                    |                  |                            |          |
|                                 | This feature was changed in Ignition version 8.1.21:                                                                                                    |                  |                            |          |
|                                 | As of 8.1.21, the "Button Border" and "Other Border" options are removed.                                                                                                    |                  |                            |          |
| Cursor                          | The mouse cursor to use when hovering over this component. Options are: Default, Crosshair, Text, Wait, Hand, Move, SW Resize, or SE Resize.                                      | int              | .cursorCode                | Common   |
| Disabled<br>Image<br>Path       | The relative path of the image to be displayed when this component is not enabled.                                                                                                | String           | disabledPath               | Appearan |
| Enabled                         | If disabled, a component cannot be used.                                                                                                    | boolean          | componentE<br>nabled       | Common   |
| Fill<br>Backgro<br>und          | If true, the label's background color will be drawn. If false, it will have a transparent background.                                                                             | boolean          | fillBackgrou<br>nd         | Appearan |
| Font                            | Font of text on this component.                                                                                                    | Font             | .font                      | Appearan |
| Foregro<br>und<br>Color         | The color of the Label's text.                                                                                                    | Color            | .foreground                | Appearan |
| Horizont<br>al<br>Alignme<br>nt | Determines the alignment of the label's contents along the X axis.                                                                                                    | int              | horizontalAli<br>gnment    | Layout   |
| Horizont<br>al Text<br>Position | Determines the horizontal position of the label's text, relative to its image.                                                                                                    | int              | horizontalTe<br>xtPosition | Layout   |
| Icon-<br>Text<br>Spacing        | The space (in pixels) between the icon (if any) and the text (if any).                                                                                                    | int              | iconTextGap                | Appearan |
| Image<br>Path                   | The relative path of the image.                                                                                                    | String           | .path                      | Appearan |

| Mouseo<br>ver Text           | The text that is displayed in the tooltip which pops up on mouseover of this component. | String      | .toolTipText             | Common    |  |  |  |
|------------------------------|-----------------------------------------------------------------------------------------|-------------|--------------------------|-----------|--|--|--|
| Name                         | The name of this component.                                                             | String      | .name                    | Common    |  |  |  |
| Quality                      | The data quality code for any Tag bindings on this component.                           | QualityCode | .quality                 | Deprecate |  |  |  |
| Rotation                     | The angle of rotation in degrees.                                                       | int         | .rotation                | Appearan  |  |  |  |
| Styles                       | Contains the component's styles.                                                        | Dataset     | .styles                  | Appearan  |  |  |  |
| Text                         | Text of this Label.                                                                     | String      | .text                    | Data      |  |  |  |
| Vertical<br>Alignme<br>nt    | Determines the alignment of the label's contents along the Y axis.                      | int         | verticalAlign<br>ment    | Layout    |  |  |  |
| Vertical<br>Text<br>Position | Determines the vertical position of the label's text, relative to its image.            | int         | verticalText<br>Position | Layout    |  |  |  |
| Visible                      | If disabled, the component will be hidden.                                              | boolean     | .visible                 | Common    |  |  |  |
| Deprecate                    | Deprecated Properties                                                                   |             |                          |           |  |  |  |
| Data<br>Quality              | The data quality code for any Tag bindings on this component.                           | int         | .dataQuality             | Data      |  |  |  |

#### **Component Functions**

This component does not have component functions associated with it.

#### **Extension Functions**

This component does not have extension functions associated with it.

#### **Event Handlers**

Event handlers allow you to run a script based off specific triggers. See the full list of available event handlers on the Component Events page.

### Customizers

- Vision Component CustomizersStyle Customizer

## Procedure 10a: React to a Reactor Shutdown.

1. Inspect cameras for potential safety incident.

- 2. Contact Supervisor and Floor Coordinator.
- 3. Continue to Sub Process 1a: Reactor Reset.

| Property Name | Value                                                                                                    |
|---------------|----------------------------------------------------------------------------------------------------|
| Image Path    | Builtin/icons/48/document_edit.png                                                                                                    |
| Text          | <html><strong><center><h2>Procedure 10a:<br/>React to a Reactor Shutdown.</h2></center></strong> <li><li>li&gt;Inspect cameras for potential safety incident.</li> <li><li>Contact Supervisor and Floor Coordinator.</li> <li><li>Continue to <strong>Sub Process 1a: Reactor Reset.</strong></li> <li></li> <li></li></li></li></li></html> |

# **Vision - Numeric Label**

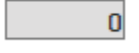

**Component Palette Icon:** 

💷 Numeric Label

## On this page ... Properties Scripting Component Functions Extension Functions Event Handlers Customizers Examples

This component is a specialized label designed to display a number. It can include units and has an integrated number format string. By default the number is displayed bold and the units are not. This can be customized using the Prefix and Suffix properties. This label's text is constructed as follows:

Prefix + numberFormat (Value, Pattern) + Suffix + Units

| Name                            | Description                                                                                                    | Property<br>Type | Scripting                  | Categor  |
|---------------------------------|----------------------------------------------------------------------------------------------------|------------------|----------------------------|----------|
| Backgro<br>und<br>Color         | The background color of the component. Can be chosen from color wheel, chosen from color palette, or entered as RGB or HSL value. See Color Selector .                            | Color            | .background                | Appearan |
| Border                          | The border surrounding this component. Options are: No border, Etched (Lowered), Etched (Raised), Bevel (Lowered), Bevel (Raised), Bevel (Double), Field Border, and Line Border. | Border           | .border                    | Common   |
|                                 | Note: The border is unaffected by rotation.                                                                                                    |                  |                            |          |
|                                 | This feature was changed in Ignition version 8.1.21:                                                                                                    |                  |                            |          |
|                                 | As of 8.1.21, the "Button Border" and "Other Border" options are removed.                                                                                                    |                  |                            |          |
| Cursor                          | The mouse cursor to use when hovering over this component. Options are: Default, Crosshair, Text, Wait, Hand, Move, SW Resize, or SE Resize.                                      | int              | .cursorCode                | Common   |
| Disabled<br>Image<br>Path       | The relative path of the image to be displayed when this component is not enabled.                                                                                                | String           | disabledPath               | Appearan |
| Enabled                         | If disabled, a component cannot be used.                                                                                                    | boolean          | componentE<br>nabled       | Common   |
| Fill<br>Backgro<br>und          | If true, the label's background color will be drawn. If false, it will have a transparent background.                                                                             | boolean          | fillBackgrou<br>nd         | Appearan |
| Font                            | Font of text on this component.                                                                                                    | Font             | .font                      | Appearan |
| Foregro<br>und<br>Color         | The foreground color of the component. Can be chosen from color wheel, chosen from color palette, or entered as RGB or HSL value. See Color Selector .                            | Color            | .foreground                | Appearan |
| Horizont<br>al<br>Alignme<br>nt | Determines the alignment of the label's contents along the X axis.                                                                                                    | int              | horizontalAli<br>gnment    | Layout   |
| Horizont<br>al Text<br>Position | Determines the horizontal position of the label's text, relative to its image.                                                                                                    | int              | horizontalTe<br>xtPosition | Layout   |
| lcon-<br>Text<br>Spacing        | The space (in pixels) between the icon (if any) and the text (if any).                                                                                                    | int              | iconTextGap                | Appearan |

| Image<br>Path                | The relative path of the image.                                                         | String      | .path                    | Appearan  |
|------------------------------|-----------------------------------------------------------------------------------------|-------------|--------------------------|-----------|
| Mouseo<br>ver Text           | The text that is displayed in the tooltip which pops up on mouseover of this component. | String      | .toolTipText             | Common    |
| Name                         | The name of this component.                                                             | String      | .name                    | Common    |
| Number<br>Format<br>Pattern  | The number formatting string used to format the value.                                  | String      | .pattern                 | Appearan  |
| Prefix                       | A string that will be placed before the number.                                         | String      | .prefix                  | Data      |
| Quality                      | The data quality code for any Tag bindings on this component.                           | QualityCode | .quality                 | Data      |
| Rotation                     | The angle of rotation in degrees.                                                       | int         | .rotation                | Appearan  |
| Styles                       | Contains the component's styles.                                                        | Dataset     | .styles                  | Appearan  |
| Suffix                       | A string that will be placed after the number, and before the units.                    | String      | .suffix                  | Data      |
| Units                        | The engineering units to display after the number.                                      | String      | .units                   | Data      |
| Value                        | The numeric value of this label.                                                        | double      | .value                   | Data      |
| Vertical<br>Alignme<br>nt    | Determines the alignment of the label's contents along the Y axis.                      | int         | verticalAlign<br>ment    | Layout    |
| Vertical<br>Text<br>Position | Determines the vertical position of the label's text, relative to its image.            | int         | verticalText<br>Position | Layout    |
| Visible                      | If disabled, the component will be hidden.                                              | boolean     | .visible                 | Common    |
| Deprecate                    | ed Properties                                                                           |             |                          |           |
| Data<br>Quality              | The data quality code for any Tag bindings on this component.                           | int         | .dataQuality             | Deprecate |
|                              |                                                                                         |             |                          |           |

#### **Component Functions**

This component does not have component functions associated with it.

#### **Extension Functions**

This component does not have extension functions associated with it.

#### **Event Handlers**

Event handlers allow you to run a script based off specific triggers. See the full list of available event handlers on the Component Events page.

#### **Customizers**

- Vision Component CustomizersStyle Customizer

| Numeric label with red back |         |  |  |
|-----------------------------|---------|--|--|
| 85.35%                      |         |  |  |
| Property Name               | Value   |  |  |
| Units                       | %       |  |  |
| Background Color            | 255,0,0 |  |  |

## **Vision - Multi-State Indicator**

Off

Component Palette Icon:

Multi-State Indicator

## On this page ... • Properties • Scripting • Component Functions • Extension Functions • Event Handlers • Customizers • Examples

This component is a specialized label used to display a discrete state. The state must be represented by an integer, but the values and number of different states are customizable. Use the component's styles customizer to configure the different states.

| Name                            | Description                                                                                                    | Property<br>Type | Scripting                  | Categor  |
|---------------------------------|----------------------------------------------------------------------------------------------------|------------------|----------------------------|----------|
| Backgro<br>und<br>Color         | The background color of the component. Can be chosen from color wheel, chosen from color palette, or entered as RGB or HSL value. See Color Selector.                             | Color            | .background                | Appearan |
| Border                          | The border surrounding this component. Options are: No border, Etched (Lowered), Etched (Raised), Bevel (Lowered), Bevel (Raised), Bevel (Double), Field Border, and Line Border. | Border           | .border                    | Common   |
|                                 | Note: The border is unaffected by rotation.                                                                                                    |                  |                            |          |
|                                 | This feature was changed in Ignition version 8.1.21:                                                                                                    |                  |                            |          |
|                                 | As of 8.1.21, the "Button Border" and "Other Border" options are removed.                                                                                                    |                  |                            |          |
| Cursor                          | The mouse cursor to use when hovering over this component. Options are: Default, Crosshair, Text, Wait, Hand, Move, SW Resize, or SE Resize.                                      | int              | .cursorCode                | Common   |
| Disabled<br>Image<br>Path       | The relative path of the image to be displayed when this component is not enabled.                                                                                                | String           | disabledPath               | Appearan |
| Enabled                         | If disabled, a component cannot be used.                                                                                                    | boolean          | componentE<br>nabled       | Common   |
| Font                            | Font of text on this component.                                                                                                    | Font             | .font                      | Appearan |
| Foregro<br>und<br>Color         | The foreground color of the component. Can be chosen from color wheel, chosen from color palette, or entered as RGB or HSL value. See Color Selector.                             | Color            | .foreground                | Appearan |
| Horizont<br>al<br>Alignme<br>nt | Determines the alignment of the label's contents along the X axis.                                                                                                    | int              | horizontalAli<br>gnment    | Layout   |
| Horizont<br>al Text<br>Position | Determines the horizontal position of the label's text, relative to its image.                                                                                                    | int              | horizontalTe<br>xtPosition | Layout   |
| lcon-<br>Text<br>Spacing        | The space (in pixels) between the icon (if any) and the text (if any).                                                                                                    | int              | iconTextGap                | Appearan |
| Image<br>Path                   | The relative path of the image.                                                                                                    | String           | .path                      | Appearan |
| Mouseo<br>ver Text              | The text that is displayed in the tooltip which pops up on mouseover of this component.                                                                                           | String           | .toolTipText               | Common   |
| Name                            | The name of this component.                                                                                                    | String           | .name                      | Common   |

| Quality                      | The data quality code for any Tag bindings on this component.                | QualityCode | .quality                 | Data      |  |
|------------------------------|------------------------------------------------------------------------------|-------------|--------------------------|-----------|--|
| State                        | The current state of the component.                                          | int         | .state                   | Data      |  |
| Styles                       | Contains the component's styles.                                             | Dataset     | .styles                  | Appearan  |  |
| Text                         | Text of this Label.                                                          | String      | .text                    | Data      |  |
| Vertical<br>Alignme<br>nt    | Determines the alignment of the label's contents along the Y axis.           | int         | verticalAlign<br>ment    | Layout    |  |
| Vertical<br>Text<br>Position | Determines the vertical position of the label's text, relative to its image. | int         | verticalText<br>Position | Layout    |  |
| Visible                      | If disabled, the component will be hidden.                                   | boolean     | .visible                 | Common    |  |
| Deprecated Properties        |                                                                              |             |                          |           |  |
| Data<br>Quality              | The data quality code for any Tag bindings on this component.                | int         | .dataQuality             | Deprecate |  |

#### **Component Functions**

This component does not have component functions associated with it.

#### **Extension Functions**

This component does not have extension functions associated with it.

#### **Event Handlers**

Event handlers allow you to run a script based off specific triggers. See the full list of available event handlers on the Component Events page.

#### Customizers

The Style Customizer for the Multi-State Indicator includes one additional Driving Property: State. The State is represented by an integer, but the values and number of different states are customizable.

| 🖌 Style for Mu                                                          | Iti-State Indicator                                                                                                    | ×      |
|-------------------------------------------------------------------------|----------------------------------------------------------------------------------------------------|--------|
| Driving Prope<br>Data Quality<br>Image Path<br>State<br>Text<br>Visible | Styled Properties:       Used Properties:         Cursor       Data Quality         Disabled Image Path       Image Path         Enabled       Font         Horizontal Alignment       Image Position         Horizontal Text Position       Image Path |        |
| Styles                                                                  |                                                                                                    |        |
| Value                                                                   | Off                                                                                                    | × ¥    |
| 4                                                                       | Auto                                                                                                    |        |
|                                                                         |                                                                                                    |        |
| 2                                                                       | Manual                                                                                                    | ×      |
| 3                                                                       | Fault                                                                                                    | × ×    |
|                                                                         |                                                                                                    |        |
|                                                                         |                                                                                                    |        |
|                                                                         | ОК                                                                                                    | Cancel |

For additional Customizers, see:

- Style CustomizerVision Component Customizers

# **Vision - LED Display**

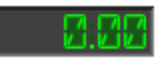

**Component Palette Icon:** 

EE LED Display

## On this page ... Properties Scripting Component Functions Extension Functions Event Handlers Customizers Examples

The LED display is a stylized numeric or alphanumeric label. It has three different visual styles: 7-segment, 14-segment, and 5x7 matrix. By default this component is in numeric mode. To display text, switch the component to alphanumeric mode.

| Name                            | Description                                                                                                    | Property<br>Type | Scripting               | Categor  |
|---------------------------------|----------------------------------------------------------------------------------------------------|------------------|-------------------------|----------|
| Backgro<br>und<br>Color         | The color of the background. Can be chosen from color wheel, chosen from color palette, or entered as RGB or HSL value. See Color Selector.                                          | Color            | .background             | Appearan |
| Border                          | Border The border surrounding this component. Options are: No border, Etched (Lowered), Etched (Raised), Bevel (Lowered), Bevel (Raised), Bevel (Double), Field Border, Line Border. |                  |                         | Common   |
|                                 | Note: The border is unaffected by rotation.                                                                                                    |                  |                         |          |
|                                 | This feature was changed in Ignition version 8.1.21:                                                                                                    |                  |                         |          |
|                                 | As of 8.1.21, the "Button Border" and "Other Border" options are removed.                                                                                                    |                  |                         |          |
| Cursor                          | The mouse cursor to use when hovering over this component. Options are: Default, Crosshair, Text, Wait, Hand, Move, SW Resize, or SE Resize.                                         | int              | .cursorCode             | Common   |
| Horizont<br>al<br>Alignme<br>nt | Determines the alignment of the display's contents along the X axis.                                                                                                    |                  | horizontalAli<br>gnment | Layout   |
| LED Lit                         | The color of lit LED segments. See Color Selector.                                                                                                    | Color            | glyphForegr<br>ound     | Appearan |
| LED<br>Unlit                    | The color of unlit LED segments. See Color Selector .                                                                                                    |                  | glyphBackgr<br>ound     | Appearan |
| Letter<br>Gap                   | The percentage of the height to be used as an inter-character spacing.                                                                                                    | float            | .gap                    | Layout   |
| Margin                          | The margin for the interior of the display.                                                                                                    | Insets           | .margin                 | Layout   |
| Mode                            | The mode of the display.                                                                                                    | int              | .mode                   | Behavior |
| Mouseo<br>ver Text              | The text that is displayed in the tooltip which pops up on mouseover of this component.                                                                                              | String           | .toolTipText            | Common   |
| Name                            | The name of this component.                                                                                                    | String           | .name                   | Common   |
| Number<br>Format<br>Pattern     | The number formatting string used to format the value.                                                                                                    | String           | numberFor<br>mat        | Behavior |
| Quality                         | The data quality code for any Tag bindings on this component.                                                                                                    | QualityCode      | .quality                | Data     |
| Style                           | The visual style of the display.                                                                                                    | int              | .style                  | Appearan |
| Styles                          | Contains the component's styles.                                                                                                    |                  | .styles                 | Appearan |

| Text                  | The text value of the display, used when Mode is Alphanumeric.              | String  | .text        | Data      |  |  |  |  |
|-----------------------|-----------------------------------------------------------------------------|---------|--------------|-----------|--|--|--|--|
| Value                 | The numeric value of the display, used when <b>Mode</b> is <b>Numeric</b> . | double  | .value       | Data      |  |  |  |  |
| Visible               | If disabled, the component will be hidden.                                  | boolean | .visible     | Common    |  |  |  |  |
| Deprecated Properties |                                                                             |         |              |           |  |  |  |  |
| Data<br>Quality       | The data quality code for any Tag bindings on this component.               | int     | .dataQuality | Deprecate |  |  |  |  |

#### **Component Functions**

This component does not have component functions associated with it.

#### **Extension Functions**

This component does not have extension functions associated with it.

#### **Event Handlers**

Event handlers allow you to run a script based off specific triggers. See the full list of available event handlers on the Component Events page.

#### Customizers

- Vision Component CustomizersStyle Customizer

| Custom LED Component |              |  |  |  |  |  |
|----------------------|--------------|--|--|--|--|--|
| E8855                |              |  |  |  |  |  |
| Property Name        | Value        |  |  |  |  |  |
| Mode                 | Alphanumeric |  |  |  |  |  |
| Text                 | ERR-28       |  |  |  |  |  |
| Background Color     | 0,0,0        |  |  |  |  |  |
| LED Lit              | 255,0,0      |  |  |  |  |  |
| LED Unlit            | 0,0,0        |  |  |  |  |  |
|                      |              |  |  |  |  |  |
| Custom LED Comp      | oonent       |  |  |  |  |  |
|                      |              |  |  |  |  |  |
|                      |              |  |  |  |  |  |
|                      |              |  |  |  |  |  |

| Property Name        | Value        |  |
|----------------------|--------------|--|
| Mode                 | Alphanumeric |  |
| Text                 | Hello World  |  |
| Horizontal Alignment | Center       |  |
Custom LED Component

# 854.23 665

| Property Name    | Value        |
|------------------|--------------|
| Border           | Line Border  |
| Mode             | Alphanumeric |
| Text             | 852.23 lbs   |
| Style            | 7 Segment    |
| Background Color | 255,255,255  |
| LED Lit          | 0,0,0        |
| LED Unlit        | 255,255,255  |

#### **Custom LED Component**

# 12313546

| Property Name        | Value       |
|----------------------|-------------|
| Style                | 5x7 Matrix  |
| Background Color     | 255,255,255 |
| Horizontal Alignment | Right       |

# **Vision - Moving Analog Indicator**

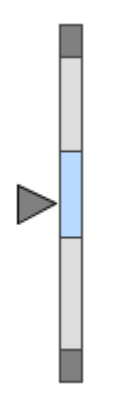

#### On this page ... • Properties • Scripting • Component Functions • Extension Functions • Event Handlers • Customizers • Examples

#### **Component Palette Icon:**

Moving Analog Indicator

The Moving Analog Indicator displays an analog value as an arrow pointing at a bar with segments showing the desired operating range, low and high alarm ranges, and interlock ranges.

To switch the Moving Analog Indicator between a horizontal vs vertical orientation, change the size so that it is either wide or tall. Setup of this component involves setting the ranges and binding the Process Value property to a Tag's value.

| Name                       | Description                                                                                                    | Property<br>Type | Scripting              | Categor  |
|----------------------------|----------------------------------------------------------------------------------------------------|------------------|------------------------|----------|
| Border                     | The border surrounding this component. Options are: No border, Etched (Lowered), Etched (Raised), Bevel (Lowered), Bevel (Raised), Bevel (Double), Field Border, and Line Border. | Border           | .border                | Common   |
|                            | Note: The border is unaffected by rotation.                                                                                                    |                  |                        |          |
|                            | This feature was changed in Ignition version 8.1.21:                                                                                                    |                  |                        |          |
|                            | As of 8.1.21, the "Button Border" and "Other Border" options are removed.                                                                                                    |                  |                        |          |
| Cursor                     | The mouse cursor to use when hovering over this component. Options are: Default, Crosshair, Text, Wait, Hand, Move, SW Resize, or SE Resize.                                      | int              | .cursorCode            | Common   |
| Desired<br>High            | The upper value of the desired operating range.                                                                                                    | Double           | .desiredHi             | Data     |
| Desired<br>Low             | The lower value of the desired operating range.                                                                                                    | Double           | .desiredLo             | Data     |
| Desired<br>Range<br>Color  | The color of the desired range. Can be chosen from color wheel, chosen from color palette, or entered as RGB or HSL value. See Color Selector.                                    | Color            | desiredRan<br>geColor  | Appearan |
| High<br>Alarm              | The value above which is a high alarm.                                                                                                    | Double           | .hiAlarm               | Data     |
| High<br>High<br>Alarm      | The value above which is a high-high alarm.                                                                                                    | Double           | .hihiAlarm             | Data     |
| High<br>Interlock          | The value above which an interlock will be activated.                                                                                                    | Double           | .hilnterlock           | Data     |
| Inactive<br>Alarm<br>Color | The color of inactive alarm range. See Color Selector.                                                                                                    | Color            | inactiveAlar<br>mColor | Appearan |

| Interlock<br>Color           | The color of the interlock range. See Color Selector.                                   | Color       | interlockCol<br>or           | Appearan  |
|------------------------------|-----------------------------------------------------------------------------------------|-------------|------------------------------|-----------|
| Level 1<br>Alarm<br>Color    | The color of an active level 1 alarm (Hi-Hi or Lo-Lo). See Color Selector.              | Color       | level1Alarm<br>Color         | Appearan  |
| Level 2<br>Alarm<br>Color    | The color of an active level 2 alarm (Hi or Lo). See Color Selector.                    | Color       | level2Alarm<br>Color         | Appearan  |
| Low<br>Alarm                 | The value below which is a low alarm.                                                   | Double      | .loAlarm                     | Data      |
| Low<br>Interlock             | The value below which an interlock will be activated.                                   | Double      | .loInterlock                 | Data      |
| Low<br>Low<br>Alarm          | The value below which is a low-low alarm.                                               | Double      | .loloAlarm                   | Data      |
| Mouseo<br>ver Text           | The text that is displayed in the tooltip which pops up on mouseover of this component. | String      | .toolTipText                 | Common    |
| Name                         | The name of this component.                                                             | String      | .name                        | Common    |
| Process<br>Value             | The current value of the process.                                                       | Double      | processValue                 | Data      |
| Quality                      | The data quality code for any Tag bindings on this component.                           | QualityCode | .quality                     | Data      |
| Range<br>Fill                | The background color of the range strip. See Color Selector.                            | Color       | .rangeFill                   | Appearan  |
| Range<br>High                | The overall high value for the display.                                                 | double      | .rangeHi                     | Data      |
| Range<br>Low                 | The overall low value for the display.                                                  | double      | .rangeLo                     | Data      |
| Range<br>Stroke              | The stroke color for the range strip. See Color Selector.                               | Color       | rangeStroke                  | Appearan  |
| Reverse<br>Indicator         | Put the indicator triangle on the other side of the track.                              | boolean     | reverseIndic<br>atorLocation | Appearan  |
| Setpoint<br>Fill             | The fill color of the setpoint indicator. See Color Selector.                           | Color       | .setpointFill                | Appearan  |
| Setpoint<br>Stroke           | The stroke color of the setpoint indicator. See Color Selector.                         | Color       | setpointStro<br>ke           | Appearan  |
| Setpoint<br>Value            | The current value of the setpoint.                                                      | Double      | setpointValue                | Data      |
| Show<br>Value                | Show the current value above or beneath the value indicator.                            | boolean     | .showValue                   | Appearan  |
| Stroke<br>Width              | The stroke width for lines drawn.                                                       | float       | .strokeWidth                 | Appearan  |
| Styles                       | Contains the component's styles                                                         | Dataset     | .styles                      | Appearan  |
| Value<br>Color               | The color of the value label. See Color Selector.                                       |             |                              |           |
| Value<br>Font                | The font for the value label.                                                           | Font        | .font                        | Appearan  |
| Value<br>Format              | The string format for the value, if it is shown.                                        | String      | valueFormat                  | Appearan  |
| Value<br>Indicator<br>Fill   | The fill color of the value indicator. See Color Selector.                              | Color       | .valueFill                   | Appearan  |
| Value<br>Indicator<br>Stroke | The stroke color of the value indicator. See Color Selector.                            | Color       | .valueStroke                 | Appearan  |
| Visible                      | If disabled, the component will be hidden.                                              | boolean     | .visible                     | Common    |
| Deprecate                    | ed Properties                                                                           |             |                              |           |
| Data<br>Quality              | The data quality code for any Tag bindings on this component.                           | int         | .dataQuality                 | Deprecate |

#### **Component Functions**

This component does not have component functions associated with it.

#### **Extension Functions**

This component does not have extension functions associated with it.

#### **Event Handlers**

Event handlers allow you to run a script based off specific triggers. See the full list of available event handlers on the Component Events page.

#### **Customizers**

- Vision Component CustomizersStyle Customizer

# Examples

Show Value

Stroke Width

Reverse Indicator

True

True

0.0

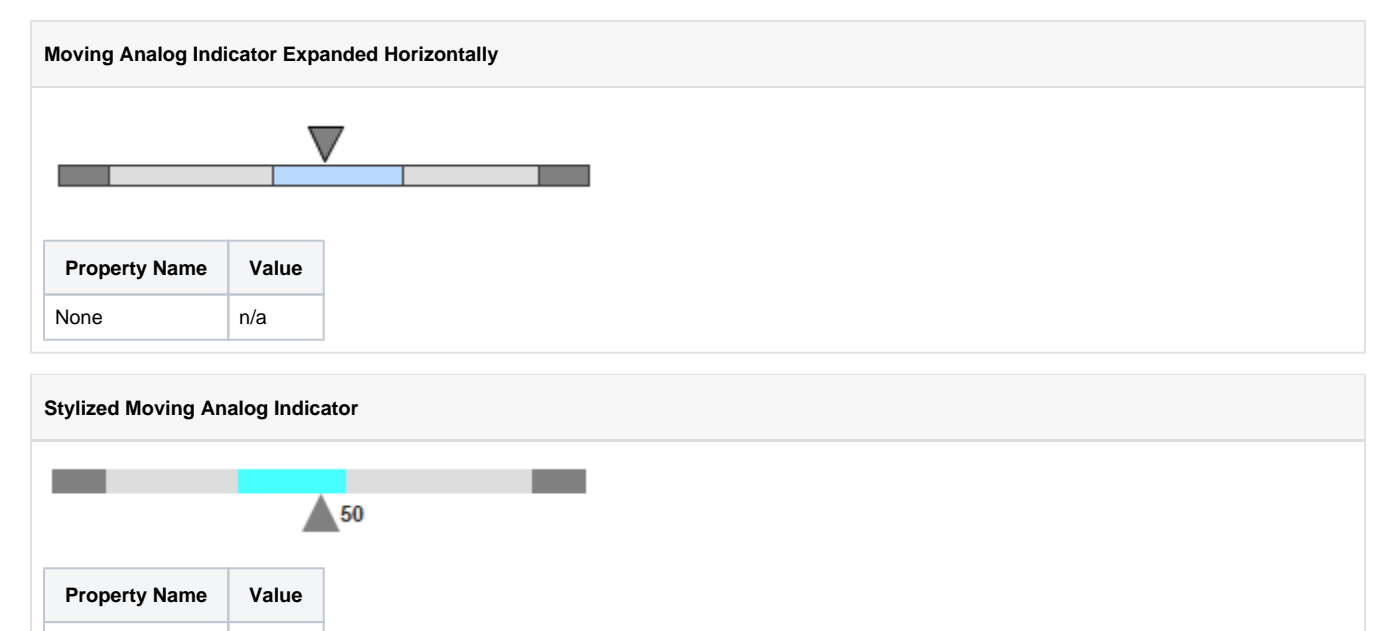

# **Vision - Image**

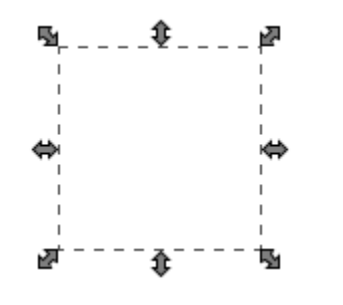

**Component Palette Icon:** 

#### 🧧 Image

The Image component is used to display images. While other components (such as the Label) are capable of displaying images, the Image component has four additional features:

- 1. Scaling
- 2. Rotation Rotate to create spinning animations by binding to a timer component.
- Color Tinting Dynamically apply a color tint to an image to allow it to display real-time status
   Color Swapping Color swapping to change one specific color in an image to another in real time.

To choose an image, press the Browse 🛱 icon next to this component's Image Path property. You can drag new images (\*.png, \*.gif, \*.jpg) into the Image Management window to upload them.

Images are stored on the Gateway, not in your window or project. This means that you can alter an image globally, and it will affect all windows in all projects. It also means that you must migrate custom images when performing project backups (as opposed to Gateway backups, which will automatically include both projects and images).

#### **External Images**

The Image component can also be used to display external images stored relative to the local file system on the client. The file path resembles viewing a local document in your browser:

```
file:///C:/folder/anotherFolder/image.PNG
```

| Name                      | Description                                                                                                    | Property<br>Type | Scripting        | Categor             |
|---------------------------|----------------------------------------------------------------------------------------------------|------------------|------------------|---------------------|
| Border                    | The border surrounding this component. Options are: No border, Etched (Lowered), Etched (Raised), Bevel (Lowered), Bevel (Raised), Bevel (Double), Field Border, and Line Border. | Border           | .border          | Common              |
|                           | Note: The border is unaffected by rotation.                                                                                                    |                  |                  |                     |
|                           | This feature was changed in Ignition version 8.1.21:                                                                                                    |                  |                  |                     |
|                           | As of 8.1.21, the "Button Border" and "Other Border" options are removed.                                                                                                    |                  |                  |                     |
| Color<br>Swap<br>Filter   | Swap a specific color to another. Can be chosen from color wheel, chosen from color palette, or entered as RGB o r HSL value. See Color Selector .                                | boolean          | useColorSw<br>ap | lmage<br>Manipulati |
| Cursor                    | The mouse cursor to use when hovering over this component. Options are: Default, Crosshair, Text, Wait, Hand, Move, SW Resize, or SE Resize.                                      | int              | .cursorCode      | Common              |
| Disabled<br>Image<br>Path | The relative path of the image to be displayed when this component is not enabled.                                                                                                | String           | disabledPath     | Data                |

| On this page                                                                                                    |  |  |  |
|----------------------------------------------------------------------------------------------------|--|--|--|
| <ul> <li>Properties</li> <li>Scripting <ul> <li>Component Functions</li> <li>Extension Functions</li> <li>Event Handlers</li> </ul> </li> <li>Customizers</li> <li>Examples</li> </ul> |  |  |  |

| Enabled                   | If disabled, a component cannot be used.                                                                                                    | boolean     | componentE<br>nabled | Common              |
|---------------------------|----------------------------------------------------------------------------------------------------|-------------|----------------------|---------------------|
| Flip<br>Horizont<br>al    | Flip (mirror) the image horizontally.                                                                                                    | boolean     | flipHorizontal       | Image<br>Manipulati |
| Flip<br>Vertical          | Flip (mirror) the image vertically.                                                                                                    | boolean     | .flipVertical        | Image<br>Manipulati |
| Image<br>Path             | The relative path of the image.                                                                                                    | String      | .path                | Data                |
| Load In<br>Backgro<br>und | Controls whether or not the image loading takes place on the UI thread or a background thread.                                                                           | boolean     | loadInBackg<br>round | Behavior            |
| Mouseo<br>ver Text        | The text that is displayed in the tooltip which pops up on mouseover of this component.                                                                                  | String      | .toolTipText         | Common              |
| Name                      | The name of this component.                                                                                                    | String      | .name                | Common              |
| Quality                   | The data quality code for any Tag bindings on this component.                                                                                                    | QualityCode | .quality             | Data                |
| Rotation                  | The angle of rotation in degrees.                                                                                                    | int         | .rotation            | Image<br>Manipulati |
| Stretch<br>Height         | If stretch mode is "Parameters", this will be the stretched height of the image<br>If stretch mode is "% Bounds", this will be the percentage of the component's height. | int         | stretchHeight        | Image<br>Manipulati |
| Stretch<br>Mode           | Sets the stretch mode for this image.                                                                                                    | int         | stretchMode          | Image<br>Manipulati |
| Stretch<br>Width          | If stretch mode is "Parameters", this will be the stretched width of the image<br>If stretch mode is "% Bounds", this will be the percentage of the component's width.   | int         | stretchWidth         | Image<br>Manipulati |
| Styles                    | Contains the component's styles.                                                                                                    | Dataset     | .styles              | Appearan            |
| Swap<br>From              | If the Color Swap Filter is on, this color will be changed to the Swap To color.                                                                                         | Color       | swapFromC<br>olor    | lmage<br>Manipulati |
| Swap<br>Threshold         | Threshold (0-255) for the swap from color matching. 0 is no tolerance, 255 is max tolerance.                                                                             | int         | swapThresh<br>old    | lmage<br>Manipulati |
| Swap To                   | If the Color Swap Filter is on, the Swap From color will be changed to this color. See Color Selector .                                                                  | Color       | swapToColor          | Image<br>Manipulati |
| Tint<br>Color             | If the Tint Filter is on, this is the color of the tint. See Color Selector .                                                                                            | Color       | .tintColor           | Image<br>Manipulati |
| Tint<br>Filter            | Tint the entire image a color (works best with greyscale images).                                                                                                    | boolean     | .useTint             | Image<br>Manipulati |
| Use<br>Cache              | If false, this image will bypass the client image cache and load the image directly from the source.                                                                     | boolean     | .useCache            | Behavior            |
| Visible                   | If disabled, the component will be hidden.                                                                                                    | boolean     | .visible             | Common              |
| Deprecat                  | ed Properties                                                                                                    |             |                      |                     |
| Data<br>Quality           | The data quality code for any Tag bindings on this component.                                                                                                    | int         | .dataQuality         | Deprecate           |

#### **Component Functions**

This component does not have component functions associated with it.

#### **Extension Functions**

This component does not have extension functions associated with it.

#### **Event Handlers**

Event handlers allow you to run a script based off specific triggers. See the full list of available event handlers on the Component Events page.

# Customizers

- Vision Component CustomizersStyle Customizer

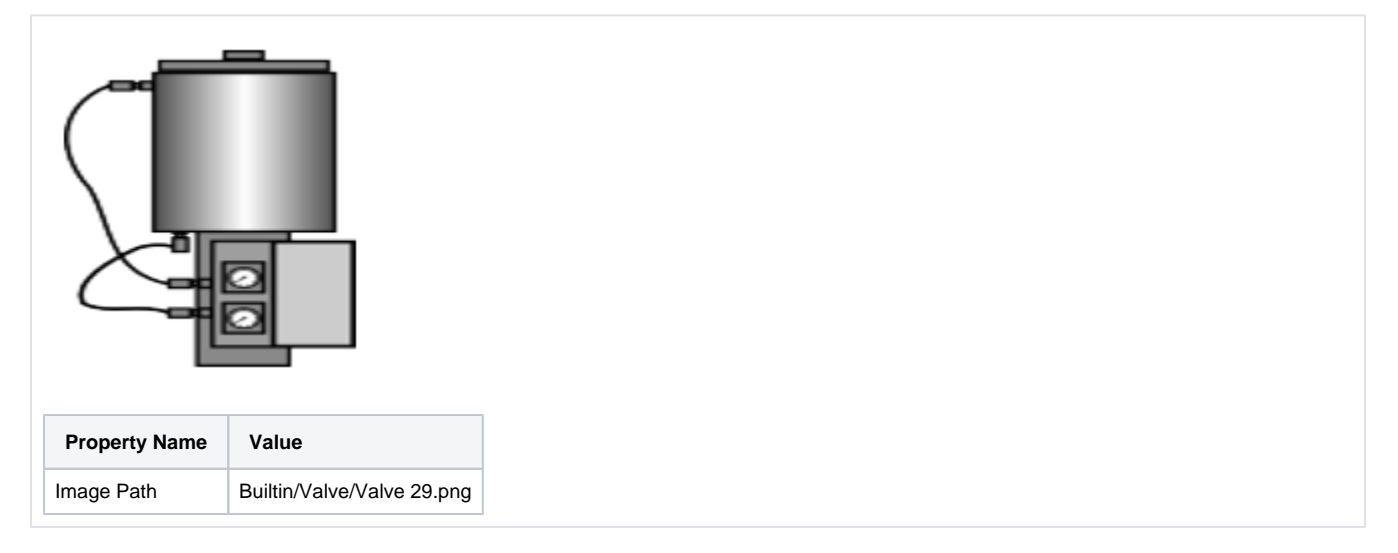

# Vision - Progress Bar

Component Palette Icon:

📼 Progress Bar

# On this page ...

# Properties Scripting Component Functions Extension Functions Event Handlers Customizers Examples

Visually indicates the progress of a task. Can be used to display any value that has an upper and lower bound.

| Name                    | Description                                                                                                    | Property<br>Type | Scripting            | Categor  |
|-------------------------|----------------------------------------------------------------------------------------------------|------------------|----------------------|----------|
| Backgro<br>und<br>Color | The background color of the component. Can be chosen from color wheel, chosen from color palette, or entered as RGB or HSL value. See Color Selector .                        | Color            | .background          | Appearan |
| Border                  | The border surrounding this component. Options are: No border, Etched (Lowered), Etched (Raised), Bevel (Lowered), Bevel (Raised), Bevel (Double), Field Border, Line Border. | Border           | .border              | Common   |
|                         | Note: The border is unaffected by rotation.                                                                                                    |                  |                      |          |
|                         | This feature was changed in Ignition version 8.1.21:                                                                                                    |                  |                      |          |
|                         | As of 8.1.21, the "Button Border" and "Other Border" options are removed.                                                                                                    |                  |                      |          |
| Cursor                  | The mouse cursor to use when hovering over this component. Options are: Default, Crosshair, Text, Wait, Hand, Move, SW Resize, or SE Resize.                                  | int              | .cursorCode          | Common   |
| Direction               | Determines the direction of progress for this progress bar.                                                                                                    | int              | .direction           | Appearan |
| Enabled                 | If disabled, a component cannot be used.                                                                                                    | boolean          | componentE<br>nabled | Common   |
| Font                    | Font of text on this component.                                                                                                    | Font             | .font                | Appearan |
| Foregro<br>und<br>Color | The foreground color of the component. See Color Selector .                                                                                                    | Color            | .foreground          | Appearan |
| Horizont<br>al?         | If true, the progress bar will display horizontally, else it will display vertically. Manually resize the progress bar to display vertically.                                 | boolean          | .horizontal          | Appearan |
| Indeterm inate?         | When true, the progress bar displays animation indicating that something is happening, but it will take an indeterminate amount of time                                       | boolean          | indeterminate        | Behavior |
| Maximum                 | The maximum value that this progress bar will reach.                                                                                                    | int              | .maximum             | Data     |
| Minimum                 | The minimum value that this progress bar will reach.                                                                                                    | int              | .minimum             | Data     |
| Mouseo<br>ver Text      | The text that is displayed in the tooltip which pops up on mouseover of this component.                                                                                       | String           | .toolTipText         | Common   |
| Name                    | The name of this component.                                                                                                    | String           | .name                | Common   |
| Quality                 | The data quality code for any Tag bindings on this component.                                                                                                    | QualityCode      | .quality             | Data     |
| Show<br>Percenta<br>ge? | If true, the progress bar will display its percentage.                                                                                                    | boolean          | stringPainted        | Appearan |
| Styles                  | Contains the component's styles.                                                                                                    | Dataset          | .styles              | Appearan |

| Text<br>Color   |                                                                                                    | Color   | .textColor   | Appearan  |
|-----------------|----------------------------------------------------------------------------------------------------|---------|--------------|-----------|
|                 | The following feature is new in Ignition version <b>8.1.8</b><br>Click here to check out the other new features |         |              |           |
|                 | The color of the text on the progress bar.                                                                      |         |              |           |
| Value           | The current state of the Progress Bar.                                                                          | int     | .value       | Data      |
| Visible         | If disabled, the component will be hidden.                                                                      | boolean | .visible     | Common    |
| Deprecat        | ed Properties                                                                                                   |         |              |           |
| Data<br>Quality | The data quality code for any Tag bindings on this component.                                                   | int     | .dataQuality | Deprecate |

#### **Component Functions**

This component does not have component functions associated with it.

#### **Extension Functions**

This component does not have extension functions associated with it.

#### **Event Handlers**

Event handlers allow you to run a script based off specific triggers. See the full list of available event handlers on the Component Events page.

#### **Customizers**

- Vision Component CustomizersStyle Customizer

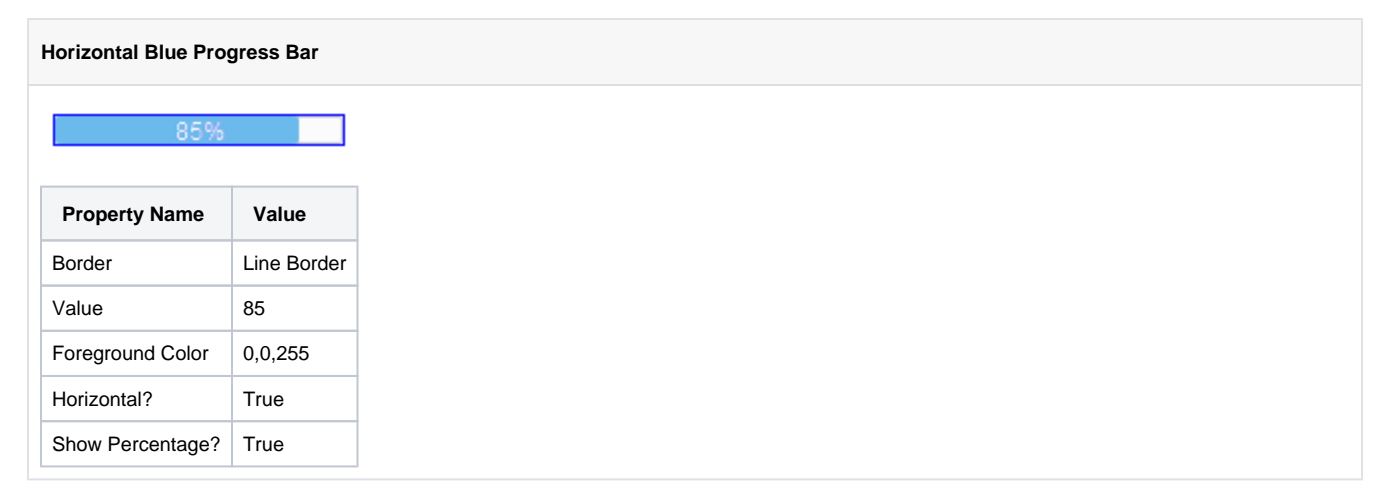

| Wide Vertical Blue F | Nide Vertical Blue Progress Bar |  |  |  |
|----------------------|---------------------------------|--|--|--|
|                      |                                 |  |  |  |
| 85%                  |                                 |  |  |  |
| Property Name        | Value                           |  |  |  |
| Border               | Bevel (Double)                  |  |  |  |
| Value                | 85                              |  |  |  |
| Foreground Color     | 0,0,255                         |  |  |  |
| Horizontal?          | False                           |  |  |  |
| Show Percentage?     | True                            |  |  |  |

# **Vision - Cylindrical Tank**

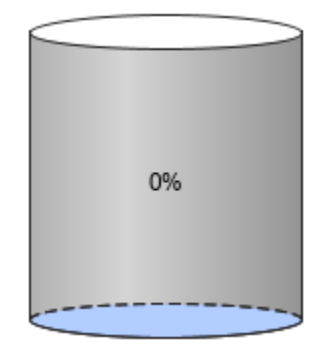

#### On this page ... • Properties • Scripting • Component Functions • Extension Functions • Event Handlers • Customizers • Examples

#### Component Palette Icon:

Cylindrical Tank

A component that looks like a 3D cylindrical tank with some liquid inside. The liquid rises and falls as the Value property changes.

| Name                    | Description                                                                                                    | Property<br>Type | Scripting         | Categor  |
|-------------------------|----------------------------------------------------------------------------------------------------|------------------|-------------------|----------|
| Backgro<br>und<br>Color | The background color of the component. Can be chosen from color wheel, chosen from color palette, or entered as RGB or HSL value. See Color Selector.                             | Color            | .background       | Appearan |
| Border                  | The border surrounding this component. Options are: No border, Etched (Lowered), Etched (Raised), Bevel (Lowered), Bevel (Raised), Bevel (Double), Field Border, and Line Border. | Border           | .border           | Common   |
|                         | Note: The border is unaffected by rotation.                                                                                                    |                  |                   |          |
|                         | This feature was changed in Ignition version 8.1.21:                                                                                                    |                  |                   |          |
|                         | As of 8.1.21, the "Button Border" and "Other Border" options are removed.                                                                                                    |                  |                   |          |
| Capacity                | Total capacity of tank.                                                                                                    | double           | .capacity         | Data     |
| Cursor                  | The mouse cursor to use when hovering over this component. Options are: Default, Crosshair, Text, Wait, Hand, Move, SW Resize, or SE Resize.                                      | int              | .cursorCode       | Common   |
| Font                    | Font of text on this component.                                                                                                    | Font             | .font             | Appearan |
| Font<br>Color           | The color of the value and/or percentage labels. See Color Selector.                                                                                                    | Color            | .fontColor        | Appearan |
| Foregro<br>und<br>Color | The foreground color of the component. See Color Selector.                                                                                                    | Color            | .foreground       | Appearan |
| Liquid<br>Color         | Color of the filled tank section. See Color Selector.                                                                                                    | Color            | .liquidColor      | Appearan |
| Mouseo<br>ver Text      | The text that is displayed in the tooltip which pops up on mouseover of this component.                                                                                           | String           | .toolTipText      | Common   |
| Name                    | The name of this component.                                                                                                    | String           | .name             | Common   |
| Percent<br>Format       | Format string used for the percentage.                                                                                                    | String           | percentFor<br>mat | Appearan |
| Quality                 | The data quality code for any Tag bindings on this component.                                                                                                    | QualityCode      | .quality          | Data     |
| Rotation                | The angle of rotation in degrees.                                                                                                    | int              | .rotation         | Appearan |

| Show<br>Percenta<br>ge | Show percentage of tank filled?                               | boolean | showPercent  | Appearan  |
|------------------------|---------------------------------------------------------------|---------|--------------|-----------|
| Show<br>Value          | Show numeric value, capacity, and units?                      | boolean | .showValue   | Appearan  |
| Styles                 | Contains the component's styles.                              | Dataset | .styles      | Appearan  |
| Tank<br>Color          | Color of the non-filled tank section. See Color Selector.     | Color   | .tankColor   | Appearan  |
| Units                  | Units of measure for tank contents.                           | String  | .units       | Appearan  |
| Value                  | Numeric value of tank's level.                                | double  | .value       | Data      |
| Value<br>Format        | Format string used for the value.                             | String  | valueFormat  | Appearan  |
| Visible                | If disabled, the component will be hidden.                    | boolean | .visible     | Common    |
| Deprecate              | ed Properties                                                 |         |              |           |
| Data<br>Quality        | The data quality code for any Tag bindings on this component. | int     | .dataQuality | Deprecate |

#### **Component Functions**

This component does not have component functions associated with it.

#### **Extension Functions**

This component does not have extension functions associated with it.

#### **Event Handlers**

Event handlers allow you to run a script based off specific triggers. See the full list of available event handlers on the Component Events page.

#### Customizers

- Vision Component CustomizersStyle Customizer

#### Cylindrical Tank

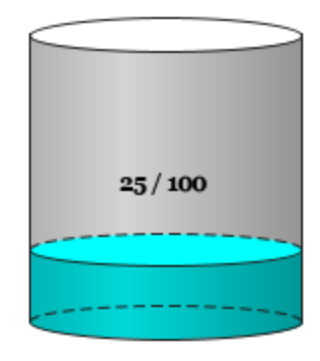

| Property Name   | Value            |
|-----------------|------------------|
| Value           | 25               |
| Font            | Georgia, Bold 12 |
| Liquid Color    | 0,217,217        |
| Show Value      | True             |
| Show Percentage | False            |

#### Setting value through Scripting

# You can set the component's value through scripting
event.source.parent.getComponent('Cylindrical Tank').value = 5.4

# Alternatively, you can use the .setValue method to set the component's value event.source.parent.getComponent('Cylindrical Tank').setValue(5.4)

# **Vision - Level Indicator**

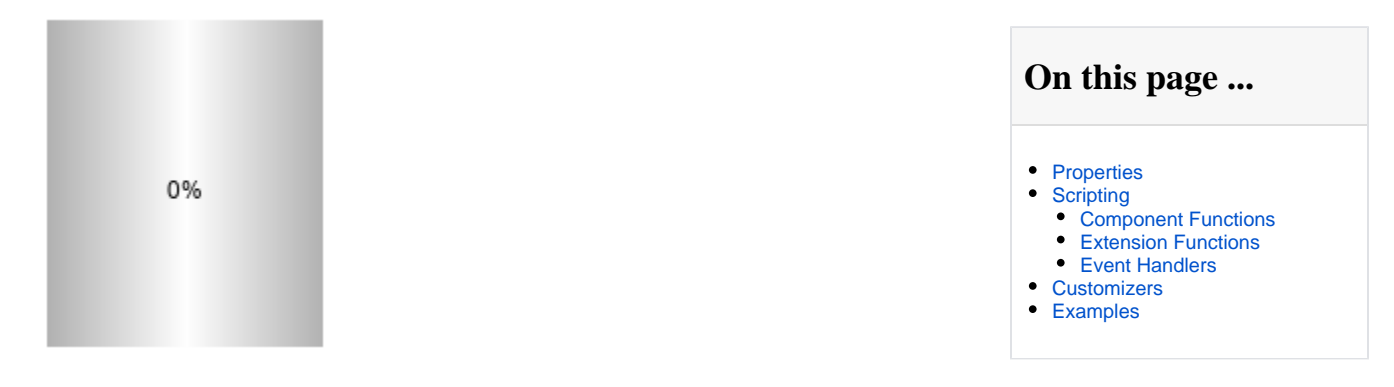

#### Component Palette Icon:

#### Level Indicator

A component filled with liquid that rises and falls as the Value property changes. Can be placed behind a symbol factor object that has a cutout in it.

| Name                    | Description                                                                                                    | Property<br>Type | Scripting         | Categor  |
|-------------------------|----------------------------------------------------------------------------------------------------|------------------|-------------------|----------|
| Backgro<br>und<br>Color | The color of the background. Can be chosen from color wheel, chosen from color palette, or entered as RGB or HSL value. See Color Selector .                                      | Color            | .background       | Appearan |
| Border                  | The border surrounding this component. Options are: No border, Etched (Lowered), Etched (Raised), Bevel (Lowered), Bevel (Raised), Bevel (Double), Field Border, and Line Border. | Border           | .border           | Common   |
|                         | Note: The border is unaffected by rotation.                                                                                                    |                  |                   |          |
|                         | This feature was changed in Ignition version 8.1.21:                                                                                                    |                  |                   |          |
|                         | As of 8.1.21, the "Button Border" and "Other Border" options are removed.                                                                                                    |                  |                   |          |
| Capacity                | Total capacity of tank.                                                                                                    | double           | .capacity         | Data     |
| Cursor                  | The mouse cursor to use when hovering over this component. Options are: Default, Crosshair, Text, Wait, Hand, Move, SW Resize, or SE Resize.                                      | int              | .cursorCode       | Common   |
| Filled<br>Color         | Set the color of filled portion. See Color Selector .                                                                                                    | Color            | .foreground       | Appearan |
| Font                    | Font of text on this component.                                                                                                    | Font             | .font             | Appearan |
| Font<br>Color           | The foreground color of the component. See Color Selector .                                                                                                    | Color            | .fontColor        | Appearan |
| Gradient                | Indicates whether the level will be drawn as a 3D gradient.                                                                                                    | boolean          | .gradient         | Appearan |
| Liquid<br>Waves         | Indicate whether liquid waves are drawn.                                                                                                    | boolean          | .waves            | Appearan |
| Mouseo<br>ver Text      | The text that is displayed in the tooltip which pops up on mouseover of this component.                                                                                           | String           | .toolTipText      | Common   |
| Name                    | The name of this component.                                                                                                    | String           | .name             | Common   |
| Orientati<br>on         | Determines which direction the level "grows" for an increase in value.                                                                                                    | int              | .orientation      | Appearan |
| Percent<br>Format       | Format string used for the percentage.                                                                                                    | String           | percentFor<br>mat | Appearan |
| Quality                 | The data quality code for any Tag bindings on this component.                                                                                                    | QualityCode      | .quality          | Data     |

| Show<br>Percenta<br>ge | Indicates whether the percentage of tank filled is displayed.           | boolean | showPercent  | Appearan |
|------------------------|-------------------------------------------------------------------------|---------|--------------|----------|
| Show<br>Value          | Indicates whether the numeric value, capacity, and units are displayed. | boolean | .showValue   | Appearan |
| Styles                 | Contains the component's styles.                                        | Dataset | .styles      | Appearan |
| Units                  | Units of measure for tank contents.                                     | String  | .units       | Appearan |
| Value                  | Numeric value of tank's level.                                          | double  | .value       | Data     |
| Value<br>Format        | Format string used for the value.                                       | String  | valueFormat  | Appearan |
| Visible                | If disabled, the component will be hidden.                              | boolean | .visible     | Common   |
| Wave<br>Height         | The height of each wave.                                                | int     | .waveHeight  | Appearan |
| Wave<br>Length         | The length of each wave.                                                | int     | waveLength   | Appearan |
| Deprecate              | ed Properties                                                           |         |              |          |
| Data<br>Quality        | The data quality code for any Tag bindings on this component.           | int     | .dataQuality | Data     |
| -                      |                                                                         |         |              |          |

#### **Component Functions**

This component does not have component functions associated with it.

#### **Extension Functions**

This component does not have extension functions associated with it.

#### **Event Handlers**

Event handlers allow you to run a script based off specific triggers. See the full list of available event handlers on the Component Events page.

#### Customizers

- Vision Component CustomizersStyle Customizer

#### Level Indicator

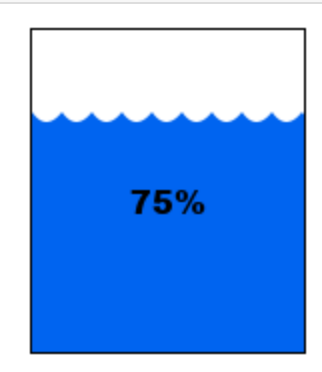

| Property Name | Value                  |
|---------------|------------------------|
| Border        | Line Border            |
| Value         | 75                     |
| Units         | Gallons                |
| Show Value    | True                   |
| Gradient      | False                  |
| Filled Color  | 0,100,240              |
| Font          | Arial Black, Plain, 16 |
| Wave Height   | 10                     |
| Wave Length   | 15                     |

#### Level Indicator

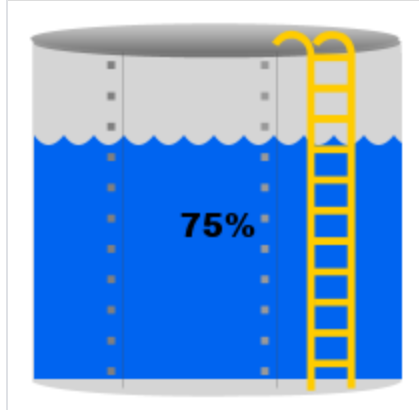

Created using Symbol Factory Tanks > Tank with Rivets and Ladder. Then ungrouped twice. Fill paint set to 0,100,240.

| Property Name    | Value                  |
|------------------|------------------------|
| Border           | Line Border            |
| Value            | 75                     |
| Units            | Gallons                |
| Show Value       | True                   |
| Gradient         | False                  |
| Filled Color     | 0,100,240              |
| Background Color | 250,250,251            |
| Font             | Arial Black, Plain, 16 |
| Wave Height      | 10                     |
| Wave Length      | 15                     |

#### Setting value through Scripting

# You can set the component's value through scripting event.source.parent.getComponent('Level Indicator').value = 5.4

# Alternatively, you can use the .setValue method to set the component's value event.source.parent.getComponent('Level Indicator').setValue(5.4)

# **Vision - Linear Scale**

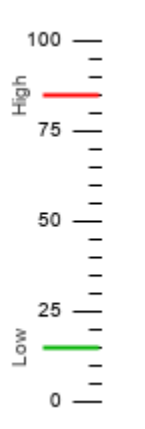

| On this page                                                                                                    |  |
|----------------------------------------------------------------------------------------------------|--|
| <ul> <li>Properties</li> <li>Scripting <ul> <li>Component Functions</li> <li>Extension Functions</li> <li>Event Handlers</li> </ul> </li> <li>Customizers</li> <li>Examples</li> </ul> |  |

#### **Component Palette Icon:**

#### Elinear Scale

The Linear Scale component displays a series of tick marks and labels representing a linear range, as well as indicators that represent a value or range of values positioned on the linear scale.

There is no tall/wide property for this component. This is based on the width/height of the component. A tall Linear Scale has tick marks on the left or right, and a wide component has tick marks on the top or bottom.

| Name                      | Description                                                                                                    | Property<br>Type | Scripting               | Categor  |
|---------------------------|----------------------------------------------------------------------------------------------------|------------------|-------------------------|----------|
| Border                    | The border surrounding this component. Options are: No border, Etched (Lowered), Etched (Raised), Bevel (Lowered), Bevel (Raised), Bevel (Double), Field Border, Line Border.                           | Border           | .border                 | Common   |
|                           | Note: The border is unaffected by rotation.                                                                                                    |                  |                         |          |
|                           | This feature was changed in Ignition version 8.1.21:                                                                                                    |                  |                         |          |
|                           | As of 8.1.21, the "Button Border" and "Other Border" options are removed.                                                                                                    |                  |                         |          |
| Cursor                    | The mouse cursor to use when hovering over this component. The mouse cursor to use when hovering over this component. Options are: Default, Crosshair, Text, Wait, Hand, Move, SW Resize, or SE Resize. | int              | .cursorCode             | Common   |
| Fine<br>Tick<br>Color     | The line color for fine ticks. Can be chosen from color wheel, chosen from color palette, or entered as RGB or HSL value. See Color Selector .                                                          | Color            | fineTickColor           | Appearan |
| Fine<br>Tick<br>Length    | The line length for fine ticks, in pixels.                                                                                                    | double           | fineTickLen<br>gth      | Appearan |
| Fine<br>Tick<br>Span      | The span length for fine ticks. Should be a factor of the major and minor tick spans. Use zero to disable fine ticks.                                                                                   | double           | fineTickSpan            | Data     |
| Fine<br>Tick<br>Thickness | The line thickness for fine ticks, in pixels.                                                                                                    | float            | fineTickStro<br>ke      | Appearan |
| Indicators                | This dataset stores the indicators (if any) for the scale.                                                                                                    | Dataset          | .indicators             | Data     |
| Label<br>Angle            | Changes the angle that the labels are drawn.                                                                                                    | int              | .labelAngle             | Appearan |
| Label<br>Color            | The color used for drawing tick labels. See Color Selector .                                                                                                    | Color            | majorTickLa<br>belColor | Appearan |

| Label<br>Font              | The font used for drawing tick labels. See Color Selector .                                                                                                    | Font        | majorTickFo<br>nt        | Appearan  |
|----------------------------|----------------------------------------------------------------------------------------------------|-------------|--------------------------|-----------|
| Label<br>Format            | The label format string. Examples: "%.1f" will render numbers like "15.0", "%.0f" will render numbers like "15". Using the empty string "" will disable the labels. | String      | majorTickLa<br>belFormat | Appearan  |
| Major<br>Tick<br>Color     | The line color for major ticks. See Color Selector .                                                                                                    | Color       | majorTickCo<br>lor       | Appearan  |
| Major<br>Tick<br>Length    | The line length for major ticks, in pixels.                                                                                                    | double      | majorTickLe<br>ngth      | Appearan  |
| Major<br>Tick<br>Span      | The span length for major ticks. Should be a multiple of the minor and fine tick spans.                                                                             | double      | majorTickSp<br>an        | Data      |
| Major<br>Tick<br>Thickness | The line thickness for major ticks, in pixels.                                                                                                    | float       | majorTickStr<br>oke      | Appearan  |
| Margin                     | The margin to leave blank as a percentage of the total height or width of the scale.                                                                                | double      | .margin                  | Appearan  |
| Max<br>Value               | The upper bound of the scale.                                                                                                    | double      | .maxValue                | Data      |
| Min<br>Value               | The lower bound of the scale.                                                                                                    | double      | .minValue                | Data      |
| Minor<br>Tick<br>Color     | The line color for minor ticks. See Color Selector .                                                                                                    | Color       | minorTickCo<br>lor       | Appearan  |
| Minor<br>Tick<br>Length    | The line length for minor ticks, in pixels.                                                                                                    | double      | minorTickLe<br>ngth      | Appearan  |
| Minor<br>Tick<br>Span      | The span length for minor ticks. Should be a factor of the major tick span and a multiple of the fine tick spans. Use zero to disable minor ticks.                  | double      | minorTickSp<br>an        | Data      |
| Minor<br>Tick<br>Thickness | The line thickness for minor ticks, in pixels.                                                                                                    | float       | minorTickStr<br>oke      | Appearan  |
| Mirror                     | Mirror the scale so it paints against the opposite edge.                                                                                                    | boolean     | .mirror                  | Appearan  |
| Mouseo<br>ver Text         | The text that is displayed in the tooltip which pops up on mouseover of this component.                                                                             | String      | .toolTipText             | Common    |
| Name                       | The name of this component.                                                                                                    | String      | .name                    | Common    |
| Quality                    | The data quality code for any Tag bindings on this component.                                                                                                    | QualityCode | .quality                 | Data      |
| Reverse<br>Range           | Reverse the scale so that values go from high to low instead of low to high.                                                                                        | boolean     | reverseRan<br>ge         | Appearan  |
| Visible                    | If disabled, the component will be hidden.                                                                                                    | boolean     | .visible                 | Common    |
| Deprecate                  | ed Properties                                                                                                    |             |                          |           |
| Data<br>Quality            | The data quality code for any Tag bindings on this component.                                                                                                    | int         | .dataQuality             | Deprecate |

#### **Component Functions**

This component does not have component functions associated with it.

#### **Extension Functions**

This component does not have extension functions associated with it.

#### **Event Handlers**

Event handlers allow you to run a script based off specific triggers. See the full list of available event handlers on the Component Events page.

## Customizers

• The Linear Scale Customizer allows you to configure the indicators that visually represent how your data is displayed on the scale. You can choose from several indicator styles: Arrow, Line, Range, and Wedge. Not all Linear Scale Customizer properties are available with all indicator styles. The property will be grayed out if it is not available for the selected indicator. Use the preview window to validate the style you want to use for your data.

To make your indicator values dynamic, use a Cell Update binding on the Indicators property of this component.

| 🎸 Linear Scale Customizer           |                                                                                                    | ×                                           |
|-------------------------------------|----------------------------------------------------------------------------------------------------|---------------------------------------------|
| ු — Line @ 15.0<br>දි — Line @ 85.0 | <ul> <li>To make an indicator value of Update binding on the Linea Indicators property.</li> </ul> | lynamic, use a <i>Cell</i> 🛛 🕅<br>r Scale's |
|                                     | Indicator Style                                                                                    |                                             |
|                                     | Arrow Line Range                                                                                   | 🔵 Wedge                                     |
|                                     | Value Ex                                                                                           | tent                                        |
|                                     | 0.0                                                                                                | 0.0                                         |
|                                     | Length Wi                                                                                          | dth                                         |
|                                     | 0.0                                                                                                | 0.0                                         |
|                                     | Label                                                                                              |                                             |
|                                     | Label Angle                                                                                        |                                             |
|                                     | 0.0                                                                                                |                                             |
|                                     | Color La                                                                                           | bel Color                                   |
|                                     | ▼ (0)                                                                                              | • 0                                         |
|                                     | ОК                                                                                                 | Cancel                                      |

#### Linear Scale Customizer - Property Descriptions

| Property        | Description                                                                                                    |
|-----------------|----------------------------------------------------------------------------------------------------|
| Indicator Style | <ul> <li>There are four indicator styles to choose from: Arrow, Line, Range, and Wedge.</li> <li>Arrow: A line with an arrow head at the given value</li> <li>Line: A basic flat line at the given value</li> <li>Range: a rectangle displayed with the given value at the bottom and a height equal to the Extent</li> <li>Wedge: a wedge shape centered on the given value and a height equal to the Extent</li> </ul> |
| Value           | The position of the indicator.                                                                                                    |
| Extent          | Overall thickness of the indicator. Not valid for a Line style.                                                                                                    |
| Length          | The number of pixels to draw the indicator starting at the component edge.                                                                                                    |
| Width           | Thickness of the line in the indicator. Only valid for Arrow and Line styles.                                                                                                    |
| Label           | Name displayed next to the indicator.                                                                                                    |
| Label Angle     | The angle of the label specified in degrees.                                                                                                    |
| Color           | Color of the indicator.                                                                                                    |
| Label Color     | Color of the indicator Label.                                                                                                    |

• Vision Component Customizers

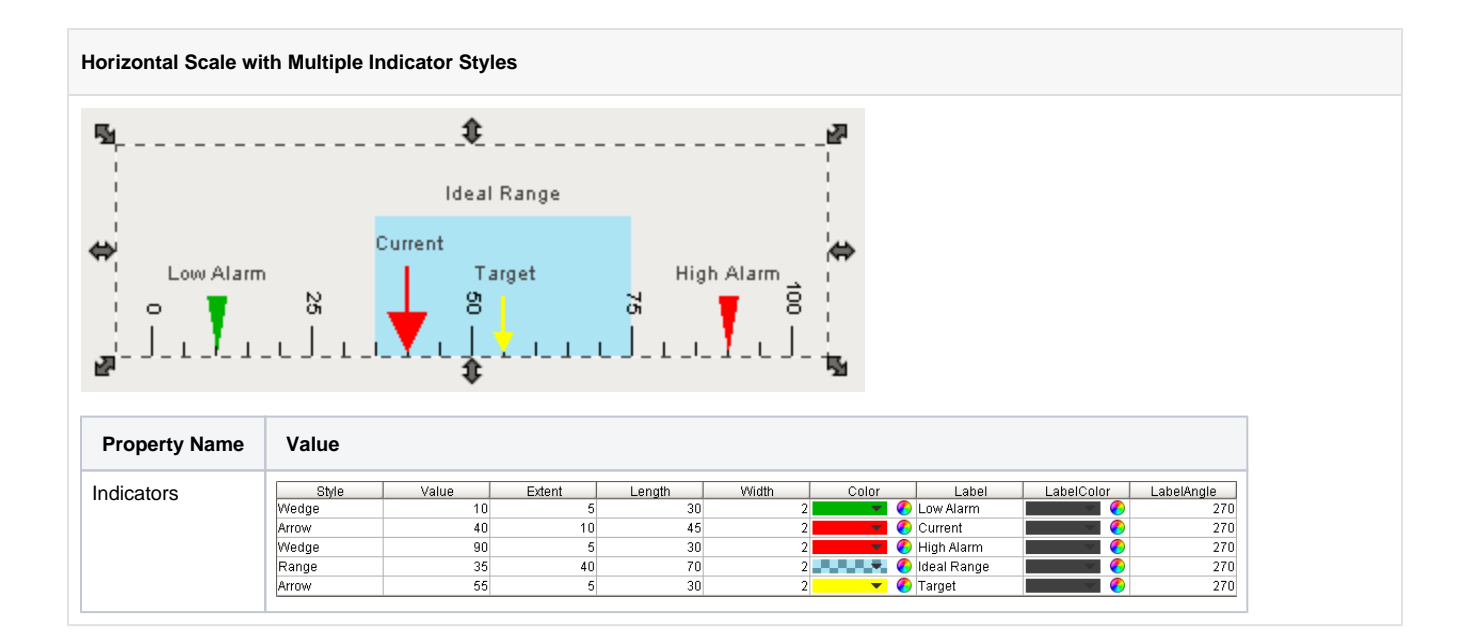

# **Vision - Barcode**

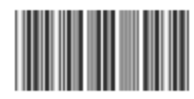

#### **Component Palette Icon:**

III Barcode

# On this page ...

#### • Properties

- •
- Scripting
  Component Functions
  Extension Functions
  - Event Handlers
- Customizers
- Examples

The barcode component displays some text as a barcode. The supported formats are:

- Code 128
- Code 39
- Extended Code 39
- Codabar
- Interleaved Code 25
- MSI
- EAN-13
- EAN-8
- Aztec\*
  Data Matrix\*
  PDF-417\*
  QR Code\*
- UPC-A\*
- \* Introduced in Ignition 7.8.0

If you need to create a GSI-128 barcode, you can use the Code128 symbology. Use the following special characters to represent the four GSI function codes:

| Function Code | Symbol |
|---------------|--------|
| ESCAPE_FNC_1  | ñ      |
| ESCAPE_FNC_2  | ò      |
| ESCAPE_FNC_3  | ó      |
| ESCAPE_FNC_4  | ô      |

| Name                      | Description                                                                                                    | Property<br>Type | Scripting             | Categor  |
|---------------------------|----------------------------------------------------------------------------------------------------|------------------|-----------------------|----------|
| Backgro<br>und<br>Color   | The background color of the component. Can be chosen from color wheel, chosen from color palette, or entered as RGB or HSL value. See Color Selector .      | Color            | .background           | Appearan |
| Barcode<br>Backgro<br>und | The background color of the actual barcode. Can be chosen from color wheel, chosen from color palette, or entered as RGB or HSL value. See Color Selector . | Color            | barcodeBac<br>kground | Appearan |
| Barcode<br>Format         | The barcode format to display.                                                                                                    | int              | barcodeType           | Data     |
| Barcode<br>Height         | The height of the barcode.                                                                                                    | int              | barcodeHei<br>ght     | Appearan |

| Border                                  | The border surrounding this component. Options are: No border, Etched (Lowered), Etched (Raised), Bevel (Lowered), Bevel (Raised), Bevel (Double), Field Border, and Line Border. | Border      | .border               | Common    |
|-----------------------------------------|----------------------------------------------------------------------------------------------------|-------------|-----------------------|-----------|
|                                         | Note: The border is unaffected by rotation.                                                                                                    |             |                       |           |
|                                         | This feature was changed in Ignition version 8.1.21:                                                                                                    |             |                       |           |
|                                         | As of 8.1.21, the "Button Border" and "Other Border" options are removed.                                                                                                    |             |                       |           |
| Check<br>Digit                          | Include Check Digit?                                                                                                    | boolean     | .checkDigit           | Data      |
| Code                                    | The code string that is converted into a barcode to display.                                                                                                    | String      | .code                 | Data      |
| Font                                    | Font of text on this component.                                                                                                    | Font        | .font                 | Appearan  |
| Foregro<br>und<br>Color                 | The foreground color of the component. Can be chosen from color wheel, chosen from color palette, or entered as RGB or HSL value. See Color Selector .                            | Color       | .foreground           | Appearan  |
| Mouseo<br>ver Text                      | The text that is displayed in the tooltip which pops up on mouseover of this component.                                                                                           | String      | .toolTipText          | Common    |
| Name                                    | The name of this component.                                                                                                    | String      | .name                 | Common    |
| Narrowe<br>st Bar<br>Width              | The width (in pixels) of the narrowest bar.                                                                                                    | int         | narrowestBa<br>rWidth | Appearan  |
| Quality                                 | The data quality code for any Tag bindings on this component.                                                                                                    | QualityCode | .quality              | Data      |
| Rotation                                | The angle of rotation in degrees.                                                                                                    | int         | angleDegre<br>es      | Appearan  |
| QRCode<br>Error<br>Correcti<br>on Level | If you're creating a QR code, the QR code error correction level to use.                                                                                                    | int         | .qrEcLevel            | Data      |
| QRCode<br>Version                       | If you're creating a QR code, the QR code version to use.                                                                                                    | int         | qrCodeVersi<br>on     | Data      |
| Show<br>Text?                           | If true, the code is displayed in human-readable text beneath the barcode.                                                                                                    | boolean     | .showText             | Appearan  |
| Visible                                 | If disabled, the component will be hidden.                                                                                                    | boolean     | .visible              | Common    |
| Deprecate                               | ed Properties                                                                                                    |             |                       |           |
| Data<br>Quality                         | The data quality code for any Tag bindings on this component.                                                                                                    | int         | .dataQuality          | Deprecate |

#### **Component Functions**

This component does not have component functions associated with it.

#### **Extension Functions**

This component does not have extension functions associated with it.

#### **Event Handlers**

Event handlers allow you to run a script based off specific triggers. See the full list of available event handlers on the Component Events page.

#### Customizers

This component does not have any custom properties.

| Barcode        |                           |  |
|----------------|---------------------------|--|
| 123456789      |                           |  |
| Property Name  | Value                     |  |
| Code           | 123456789                 |  |
| Barcode Format | Extended Code 39 (narrow) |  |
| Show Text?     | True                      |  |

# **Vision - Meter**

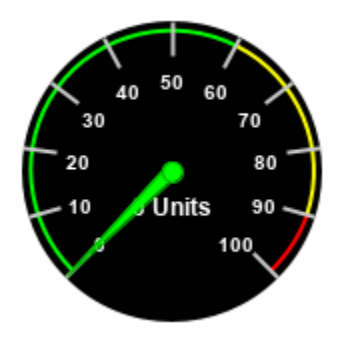

# On this page ... • Properties • Scripting • Event Handlers • Customizers • Examples

#### **Component Palette Icon:**

#### 🖎 Meter

A meter display shows a value on a needle-gauge. The gauge's range can be broken up into five intervals. The intervals can have their own edge and background colors.

| Name                            | Description                                                                                                    | Property<br>Type | Scripting               | Categor   |
|---------------------------------|----------------------------------------------------------------------------------------------------|------------------|-------------------------|-----------|
| Arc<br>Width                    | The width of the colored interval arcs.                                                                                                    | float            | .arcWidth               | Appearan  |
| Border                          | The border surrounding this component. Options are: No border, Etched (Lowered), Etched (Raised), Bevel (Lowered), Bevel (Raised), Bevel (Double), Field Border, and Line Border. | Border           | .border                 | Common    |
|                                 | Note: The border is unaffected by rotation.                                                                                                    |                  |                         |           |
|                                 | This feature was changed in Ignition version 8.1.21:                                                                                                    |                  |                         |           |
|                                 | As of 8.1.21, the "Button Border" and "Other Border" options are removed.                                                                                                    |                  |                         |           |
| Cursor                          | The mouse cursor to use when hovering over this component. Options are: Default, Crosshair, Text, Wait, Hand, Move, SW Resize, or SE Resize.                                      | int              | .cursorCode             | Common    |
| Dial<br>Backgro<br>und          | The background color of the dial face. Can be chosen from color wheel, chosen from color palette, or entered as R GB or HSL value. See Color Selector .                           | Color            | dialBackgro<br>und      | Appearan  |
| Dial<br>Shape                   | The shape of the dial. This property determines how the dial face looks in the area not covered by the meter angle extent.                                                        | int              | .dialType               | Appearan  |
| Interval<br>1<br>Backgro<br>und | The color to fill the wedge of this interval. See Color Selector .                                                                                                    | Color            | interval1Bac<br>kground | Intervals |
| Interval<br>1 High              | The upper bound of this interval.                                                                                                    | double           | interval1High           | Intervals |
| Interval<br>1 Low               | The lower bound of this interval.                                                                                                    | double           | interval1Low            | Intervals |
| Interval<br>1 Outline           | The color to paint the arc of this interval. See Color Selector .                                                                                                    | Color            | interval1Outl<br>ine    | Intervals |
| Interval<br>2<br>Backgro<br>und | The color to fill the wedge of this interval. See Color Selector .                                                                                                    | Color            | interval2Bac<br>kground | Intervals |
| Interval<br>2 High              | The upper bound of this interval.                                                                                                    | double           | interval2High           | Intervals |

| Interval<br>2 Low               | The lower bound of this interval.                                                       | double      | interval2Low            | Intervals |
|---------------------------------|-----------------------------------------------------------------------------------------|-------------|-------------------------|-----------|
| Interval<br>2 Outline           | The color to paint the arc of this interval. See Color Selector .                       | Color       | interval2Outl<br>ine    | Intervals |
| Interval<br>3<br>Backgro<br>und | The color to fill the wedge of this interval. See Color Selector .                      | Color       | interval3Bac<br>kground | Intervals |
| Interval<br>3 High              | The upper bound of this interval.                                                       | double      | interval3High           | Intervals |
| Interval<br>3 Low               | The lower bound of this interval.                                                       | double      | interval3Low            | Intervals |
| Interval<br>3 Outline           | The color to paint the arc of this interval. See Color Selector .                       | Color       | interval3Outl<br>ine    | Intervals |
| Interval<br>4<br>Backgro<br>und | The color to fill the wedge of this interval. See Color Selector .                      | Color       | interval4Bac<br>kground | Intervals |
| Interval<br>4 High              | The upper bound of this interval.                                                       | double      | interval4High           | Intervals |
| Interval<br>4 Low               | The lower bound of this interval.                                                       | double      | interval4Low            | Intervals |
| Interval<br>4 Outline           | The color to paint the arc of this interval. See Color Selector .                       | Color       | interval4Outl<br>ine    | Intervals |
| Interval<br>5<br>Backgro<br>und | The color to fill the wedge of this interval. See Color Selector .                      | Color       | interval5Bac<br>kground | Intervals |
| Interval<br>5 High              | The upper bound of this interval.                                                       | double      | interval5High           | Intervals |
| Interval<br>5 Low               | The lower bound of this interval.                                                       | double      | interval5Low            | Intervals |
| Interval<br>5 Outline           | The color to paint the arc of this interval. See Color Selector .                       | Color       | interval5Outl<br>ine    | Intervals |
| Meter<br>Angle                  | The angle in degrees of the centerpoint of the meter (90 is straight up).               | int         | .meterAngle             | Appearan  |
| Meter<br>Angle<br>Extent        | The extent, in degrees, of the entire meter.                                            | int         | meterAngle<br>Extent    | Appearan  |
| Mouseo<br>ver Text              | The text that is displayed in the tooltip which pops up on mouseover of this component. | String      | .toolTipText            | Common    |
| Name                            | The name of this component.                                                             | String      | .name                   | Common    |
| Needle<br>Color                 | The color of the meter's needle. See Color Selector .                                   | Color       | needleColor             | Appearan  |
| Needle<br>Size                  | The size of the base of the needle.                                                     | float       | .needleSize             | Appearan  |
| Needle<br>Stroke<br>Color       | The color of the needle's stroke. See Color Selector .                                  | Color       | needleStrok<br>eColor   | Appearan  |
| Needle<br>Stroke<br>Size        | The size of the needle's stroke.                                                        | float       | needleStrok<br>eSize    | Appearan  |
| Overall<br>High<br>Bound        | The high bound for the whole meter.                                                     | double      | .overallHigh            | Data      |
| Overall<br>Low<br>Bound         | The lower bound for the whole meter.                                                    | double      | .overallLow             | Data      |
| Quality                         | The data quality code for any Tag bindings on this component.                           | QualityCode | .quality                | Data      |
| Reverse<br>Range?               | If true, the meter will consider right to left needle movement as positive.             | boolean     | reverseRan<br>ge        | Data      |

| Show<br>Tick<br>Labels? | If true, value will be shown on interval-boundary ticks.                                            | boolean | .ticks               | Appearan  |
|-------------------------|----------------------------------------------------------------------------------------------------|---------|----------------------|-----------|
| Styles                  | Contains the component's styles.                                                                    | Dataset | .styles              | Appearan  |
| Tick<br>Color           | The color of tick marks.                                                                            | Color   | .tickColor           | Appearan  |
| Tick<br>Format          | The number format to use for the tick labels.                                                       | String  | tickLabelFor<br>mat  | Appearan  |
| Tick<br>Label<br>Color  | The color of the tick labels. See Color Selector .                                                  | Color   | tickLabelCol<br>or   | Appearan  |
| Tick<br>Label<br>Font   | The font to use for the tick labels.                                                                | Font    | .labelFont           | Appearan  |
| Tick<br>Size            | The distance between ticks.                                                                         | double  | .tickSize            | Appearan  |
| Units                   | A string to describe the units for the current value label.                                         | String  | .units               | Appearan  |
| Value                   | The value to display in this meter. The needle and current value label will change to reflect this. | double  | .value               | Data      |
| Value<br>Color          | The color of the meter's current value label. See Color Selector .                                  | Color   | .valueColor          | Appearan  |
| Value<br>Format         | The number format to use for the value label.                                                       | String  | valueLabelF<br>ormat | Appearan  |
| Value<br>Label<br>Font  | The font to use for the current value label.                                                        | Font    | .valueFont           | Appearan  |
| Visible                 | If disabled, the component will be hidden.                                                          | boolean | .visible             | Common    |
| Deprecate               | ed Properties                                                                                       |         |                      |           |
| Data<br>Quality         | The data quality code for any Tag bindings on this component.                                       | int     | .dataQuality         | Deprecate |
|                         |                                                                                                    |         |                      |           |

See the Vision - Meter Scripting Functions page for the full list of scripting functions available for this component.

#### **Event Handlers**

Event handlers allow you to run a script based off specific triggers. See the full list of available event handlers on the Component Events page.

## Customizers

- Vision Component CustomizersStyle Customizer

| Updated fonts                  |                                               |
|--------------------------------|-----------------------------------------------|
| 40 5<br>30<br>20<br>10 35<br>0 | <sup>50</sup> 60<br>70<br>80<br>m/s 90<br>100 |
| Property Name                  | Value                                         |
| Dial Background                | 0,0,128                                       |
| Value                          | 35                                            |
| Unit                           | m/s                                           |
| Value Label Font               | Caibri, Italic, 16                            |
|                                |                                               |

#### Chord Meter with modified value intervals

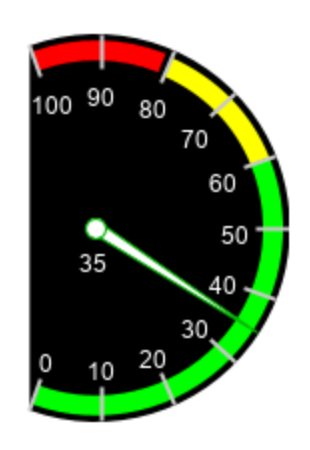

| Property Name      | Value  |
|--------------------|--------|
| Value              | 35     |
| Reverse Range?     | True   |
| Units              | 'None' |
| Arc Width          | 10     |
| Meter Angle Extent | 220    |
| Meter Angle        | 0      |
| Dial Shape         | Chord  |
| Interval 1 Low     | 40     |
| Interval 2 High    | 60     |
| Interval 2 Low     | 0      |
| Interval 3 High    | 80     |
| Interval 3 Low     | 60     |
| Interval 4 High    | 100    |
| Interval 3 Low     | 81     |

# **Vision - Meter Scripting Functions**

This page details the various component and extension functions for Vision's Meter component.

## **Component Functions**

This component does not have component functions associated with it.

## **Extension Functions**

#### .configureChart(self, chart)

Description

Provides an opportunity to perform further configuration via scripting.

• Parameters

Component self- A reference to the component that is invoking this function.

JFreeChart chart- A JFreeChart object. Refer to the JFreeChart documentation for A  $\underline{PI}$  details.

Return

None

# On this page ...

- Component Functions
- Extension Functions
  - .configureChart(self, chart)

# **Vision - Compass**

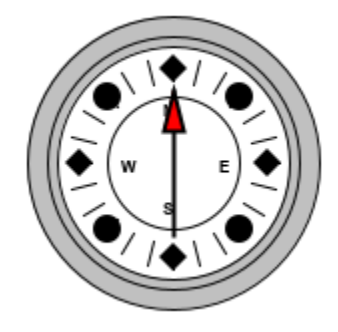

#### **Component Palette Icon:**

#### 🕙 Compass

The compass is a component that displays up to three needles at once on a cardinal direction compass. This can be useful for plotting anything that has a cardinal direction, such as the wind direction. Each needle can use one of nine different styles. Use the "Disabled" style to turn off any needle.

# Properties

| Name               | Description                                                                                                    | Property<br>Type | Scripting              | Categor  |
|--------------------|----------------------------------------------------------------------------------------------------|------------------|------------------------|----------|
| Border             | The border surrounding this component. Options are: No border, Etched (Lowered), Etched (Raised), Bevel (Lowered), Bevel (Raised), Bevel (Double), Field Border, and Line Border. | Border           | .border                | Common   |
|                    | Note: The border is unaffected by rotation.                                                                                                    |                  |                        |          |
|                    | This feature was changed in Ignition version 8.1.21:                                                                                                    |                  |                        |          |
|                    | As of 8.1.21, the "Button Border" and "Other Border" options are removed.                                                                                                    |                  |                        |          |
| Center<br>Color    | The center color of the compass. Can be chosen from color wheel, chosen from color palette, or entered as RGB o r HSL value. See Color Selector .                                 | Color            | .centerColor           | Appearan |
| Cursor             | The mouse cursor to use when hovering over this component. Options are: Default, Crosshair, Text, Wait, Hand, Move, SW Resize, or SE Resize.                                      | int              | .cursorCode            | Common   |
| Label<br>Font      | The font to use for the compass's labels.                                                                                                    | Font             | .labelFont             | Appearan |
| Mouseo<br>ver Text | The text that is displayed in the tooltip which pops up on mouseover of this component.                                                                                           | String           | .toolTipText           | Common   |
| Name               | The name of this component.                                                                                                    | String           | .name                  | Common   |
| Quality            | The data quality code for any Tag bindings on this component.                                                                                                    | QualityCode      | .quality               | Data     |
| Rose<br>Color      | The background color of the rose. See Color Selector .                                                                                                    | Color            | .roseColor             | Appearan |
| Rose<br>Highlight  | The highlight color of the rose. See Color Selector .                                                                                                    | Color            | roseHighligh<br>tColor | Appearan |
| Styles             | Contains the component's styles.                                                                                                    | Dataset          | .styles                | Appearan |
| Value 1            | Value 1 for the compass.                                                                                                    | double           | .value1                | Data     |
| Value 1<br>Color   | The main color for Value 1's needle. See Color Selector .                                                                                                    | Color            | .value1Color           | Appearan |
| Value 1<br>Needle  | The needle type for this value.                                                                                                    | int              | value1Needle           | Data     |
| Value 1<br>Outline | The outline color for value 1's needle. See Color Selector .                                                                                                    | Color            | value1Outlin<br>eColor | Appearan |

# On this page ... • Properties • Scripting • Event Handlers • Customizers • Examples

| Value 2            | Value 2 for the compass.                                      | double  | .value2                | Data      |
|--------------------|---------------------------------------------------------------|---------|------------------------|-----------|
| Value 2<br>Color   | The main color for Value 2's needle. See Color Selector .     | Color   | .value2Color           | Appearan  |
| Value 2<br>Needle  | The needle type for this value.                               | int     | value2Needle           | Data      |
| Value 2<br>Outline | The outline color for Value 2's needle. See Color Selector .  | Color   | value2Outlin<br>eColor | Appearan  |
| Value 3            | Value 3 for the compass.                                      | double  | .value3                | Data      |
| Value 3<br>Color   | The main color for Value 3's needle. See Color Selector .     | Color   | .value3Color           | Appearan  |
| Value 3<br>Needle  | The needle type for this value.                               | int     | value3Needle           | Data      |
| Value 3<br>Outline | The outline color for Value 3's needle. See Color Selector .  | Color   | value3Outlin<br>eColor | Appearan  |
| Visible            | If disabled, the component will be hidden.                    | boolean | .visible               | Common    |
| Deprecate          | ed Properties                                                 |         |                        |           |
| Data<br>Quality    | The data quality code for any Tag bindings on this component. | int     | .dataQuality           | Deprecate |

See the Vision - Compass Scripting Functions page for the full list of scripting functions available for this component.

#### **Event Handlers**

Event handlers allow you to run a script based off specific triggers. See the full list of available event handlers on the Component Events page.

#### Customizers

- Vision Component CustomizersStyle Customizer

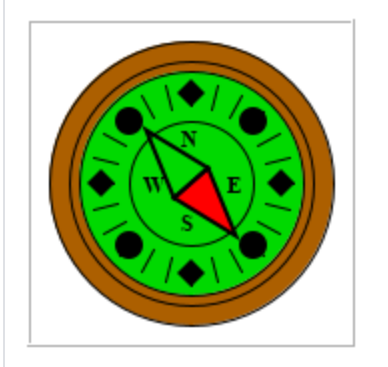

| Property Name  | Value                     |
|----------------|---------------------------|
| Center Color   | 0,217,0                   |
| Rose Color     | 172,95,0                  |
| Label Font     | Times New Roman, Bold, 14 |
| Value 1        | 140                       |
| Value 1 Color  | 255,0,0                   |
| Value 1 Needle | Pointer                   |

# **Vision - Compass Scripting Functions**

This page details the various component and extension functions available for Vision's Compass component.

## **Component Functions**

This component does not have component functions associated with it.

## **Extension Functions**

#### .configureChart(self, chart)

Description

Provides an opportunity to perform further configuration via scripting.

Parameters

Component self- A reference to the component that is invoking this function.

JFreeChart chart- A JFreeChart object. Refer to the JFreeChart documentation for <u>A</u>  $\underline{PI}$  details.

Return

None

# On this page ...

- Component Functions
- Extension Functions
  - .configureChart(self, chart)

# **Vision - Thermometer**

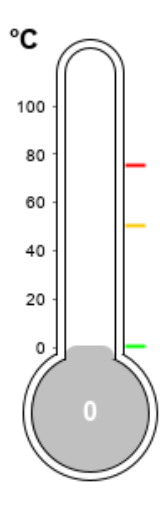

#### Component Palette Icon:

#### 🚺 Thermometer

# On this page ...

| • | Properties                         |
|---|------------------------------------|
| • | Scripting                          |
|   | <ul> <li>Event Handlers</li> </ul> |
|   |                                    |

- Customizers
- Examples

This component displays a temperature value depicted as a level in a mercury thermometer. Three temperature intervals can optionally be defined with their own colors. The mercury will change color based on these intervals.

| Name                        | Description                                                                                                    | Property<br>Type | Scripting                 | Categor   |
|-----------------------------|----------------------------------------------------------------------------------------------------|------------------|---------------------------|-----------|
| Axis<br>Label<br>Color      | The color of the meter's y-axis label. Can be chosen from color wheel, chosen from color palette, or entered as RGB or HSL value. See Color Selector .                            | Color            | .axisColor                | Appearan  |
| Border                      | The border surrounding this component. Options are: No border, Etched (Lowered), Etched (Raised), Bevel (Lowered), Bevel (Raised), Bevel (Double), Field Border, and Line Border. | Border           | .border                   | Common    |
|                             | Note: The border is unaffected by rotation.                                                                                                    |                  |                           |           |
|                             | This feature was changed in Ignition version 8.1.21:                                                                                                    |                  |                           |           |
|                             | As of 8.1.21, the "Button Border" and "Other Border" options are removed.                                                                                                    |                  |                           |           |
| Cursor                      | The mouse cursor to use when hovering over this component. Options are: Default, Crosshair, Text, Wait, Hand, Move, SW Resize, or SE Resize.                                      | int              | .cursorCode               | Common    |
| Follow<br>data in<br>ranges | If true, the thermometer's Y axis will scale itself to zoom in on the current range.                                                                                              | boolean          | followDataIn<br>Subranges | Behavior  |
| Interval<br>1 Color         | The color of this interval. See Color Selector .                                                                                                    | Color            | interval1Col<br>or        | Intervals |
| Interval<br>1 High          | The upper bound of this interval.                                                                                                    | double           | interval1High             | Intervals |
| Interval<br>1 Low           | The lower bound of this interval.                                                                                                    | double           | interval1Low              | Intervals |
| Interval<br>2 Color         | The color of this interval. See Color Selector .                                                                                                    | Color            | interval2Col<br>or        | Intervals |
| Interval<br>2 High          | The upper bound of this interval.                                                                                                    | double           | interval2High             | Intervals |

| Interval<br>2 Low        | The lower bound of this interval.                                                                        | double      | interval2Low         | Intervals |
|--------------------------|----------------------------------------------------------------------------------------------------|-------------|----------------------|-----------|
| Interval<br>3 Color      | The color of this interval. See Color Selector .                                                         | Color       | interval3Col<br>or   | Intervals |
| Interval<br>3 High       | The upper bound of this interval.                                                                        | double      | interval3High        | Intervals |
| Interval<br>3 Low        | The lower bound of this interval.                                                                        | double      | interval3Low         | Intervals |
| Mercury<br>Color         | The default color of the mercury. See Color Selector .                                                   | Color       | mercuryCol<br>or     | Appearan  |
| Mouseo<br>ver Text       | The text that is displayed in the tooltip which pops up on mouseover of this component.                  | String      | .toolTipText         | Common    |
| Name                     | The name of this component.                                                                              | String      | .name                | Common    |
| Overall<br>High<br>Bound | The high bound for the whole thermometer                                                                 | double      | .overallHigh         | Data      |
| Overall<br>Low<br>Bound  | The lower bound for the whole thermometer                                                                | double      | .overallLow          | Data      |
| Quality                  | The data quality code for any Tag bindings on this component.                                            | QualityCode | .quality             | Data      |
| Styles                   | Contains the component's styles                                                                          | Dataset     | .styles              | Appearan  |
| Thermo<br>meter<br>Color | The color of the outline of the thermometer. See Color Selector .                                        | Color       | thermomete<br>rColor | Appearan  |
| Thermo<br>meter<br>Width | The width of the lines used to draw the thermometer.                                                     | int         | .strokeWidth         | Appearan  |
| Units                    | A string to describe the units for the current value label.                                              | int         | .units               | Appearan  |
| Use<br>Range<br>Color    | Controls whether or not the mercury color changes based on the range it is in.                           | boolean     | useSubrang<br>ePaint | Appearan  |
| Value                    | The value to display in this thermometer. The mercury level and value label will change to reflect this. | double      | .value               | Data      |
| Value<br>Color           | The color of the meter's current value label. See Color Selector .                                       | Color       | .valueColor          | Appearan  |
| Value<br>Label<br>Font   | The font to use for the current value label.                                                             | Font        | .valueFont           | Appearan  |
| Visible                  | If disabled, the component will be hidden.                                                               | boolean     | .visible             | Common    |
| Deprecated Properties    |                                                                                                    |             |                      |           |
| Data<br>Quality          | The data quality code for any Tag bindings on this component.                                            | int         | .dataQuality         | Deprecate |

See the Vision - Thermometer Scripting Functions page for the full list of scripting functions available for this component.

#### **Event Handlers**

Event handlers allow you to run a script based off specific triggers. See the full list of available event handlers on the Component Events page.

## Customizers

- Vision Component Customizers
- Style Customizer
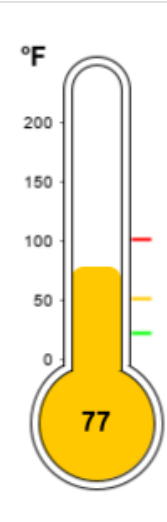

| Property Name   | Value      |
|-----------------|------------|
| Units           | Fahrenheit |
| Value           | 192        |
| Interval 1 High | 59         |
| Interval 1 Low  | 20         |
| Interval 2 High | 100        |
| Interval 2 Low  | 50         |
| Interval 3 High | 187        |
| Interval 3 Low  | 100        |
| Mercury Color   | 255, 200,0 |
| Use Range Color | True       |

## **Vision - Thermometer Scripting Functions**

This page details the various component and extension functions available for Vision's Thermometer component.

## **Component Functions**

This component does not have component functions associated with it.

## **Extension Functions**

## .configureChart(self, chart)

Description

Provides an opportunity to perform further configuration via scripting.

Parameters

Component self- A reference to the component that is invoking this function.

JFreeChart chart- A JFreeChart object. Refer to the JFreeChart documentation for <u>A</u>  $\underline{PI}$  details.

Return

None

## On this page ...

- Component Functions
- Extension Functions
  - .configureChart(self, chart)

## **Vision - IP Camera Viewer**

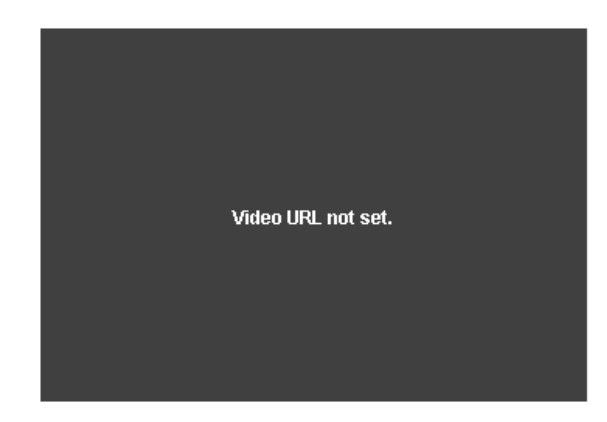

# On this page ...

## Properties Scripting

- Scripting
- Component FunctionsExtension Functions
- Event Handlers
- Customizers
- Examples

#### Component Palette Icon:

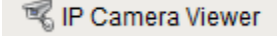

The IP camera viewing component displays a video stream from a network camera directly in one of your windows. This can be a very powerful tool for allowing operators to view remote or inaccessible locations. Cameras can provide positive feedback about the state and position of machinery, weather, and other factors.

This component is capable of displaying two types of video:

- MJPEG (a.k.a. Motion JPEG) is a streaming video protocol that compresses video frames using standard JPEG compression. Compression
  rates are quite good, requiring low network bandwidth utilization. Framerates depend greatly on the dimensions of the video, but typically
  range from 1-20 frames per second.
- JPEG stills is not a true video protocol, but is rather the practice of continually refreshing an image that a camera is constantly overwriting. Its simplicity means that many cameras support it (usually along with another protocol). Frame rates are typically lower than MJPEG because a new connection must be opened for each frame.

Most network cameras on the market support one, if not both of these protocols. Even better, if you have an existing CCTV camera system, video server devices are available that CCTV camera inputs and provide MJPEG streams the network.

Finding the URL for your network camera's video stream is usually the only challenge in connecting this component. Most, if not all, network cameras have an internal web server, allowing viewers to use web browsers to view their video stream. If you go to that webpage, and look at the HTML source of the page, you should be able to find the URL of the MJPEG or JPEG still stream.

#### High Resolution Streams

When viewing a feed from a High Resolution camera, the Camera Buffer Size property may need to be increased to contain all of the data from the stream.

#### Some examples:

#### Axis 2100 (MJPEG)

http://ip.address.here/axis-cgi/mjpg/video.cgi?resolution=640x480

#### Panasonic BL-C10A (MJPEG)

http://ip.address.here/nphMotionJpeg?Resolution=640x480&Quality=Standard

#### StarDot Netcam (JPEG stills)

http://ip.address.here/netcam.jpg

| Vis | ion Property Editor |                                  | ē   | _ 3 |
|-----|---------------------|----------------------------------|-----|-----|
| ÷   | ≜↓ 💷 🔩 🗗 🛣 -        |                                  |     |     |
| Ξ   | Common              |                                  |     |     |
|     | Name                | IP Camera Viewer                 |     | eð  |
|     | Visible             | 🗹 true                           |     | e   |
|     | Border              | No Border 🚽 🛄                    |     | eð  |
|     | Mouseover Text      |                                  |     | eð  |
|     | Cursor              | Default                          | Ŧ   | eð  |
|     | Behavior            |                                  |     |     |
|     | Video Mode          | MJPEG Stream                     |     | Ð   |
|     | Camera Buffer Size  | 512,0                            | 000 | e   |
|     | Refresh Rate        | 1,(                              | 000 | e   |
|     | Use Authentication? | false                            |     | eð  |
|     | Username            |                                  |     | eð  |
|     | Password            |                                  |     | eð  |
|     | URL                 | http//ip.address.here/netcam.jpg |     | Ð   |

## Properties

| Name                      | Description                                                                                                    | Property<br>Type | Scripting            | Categor  |
|---------------------------|----------------------------------------------------------------------------------------------------|------------------|----------------------|----------|
| Backgro<br>und<br>Color   | The background color of the component. Can be chosen from color wheel, chosen from color palette, or entered as RGB or HSL value. See Color Selector.                             | Color            | .background          | Appearan |
| Border                    | The border surrounding this component. Options are: No border, Etched (Lowered), Etched (Raised), Bevel (Lowered), Bevel (Raised), Bevel (Double), Field Border, and Line Border. | Border           | .border              | Common   |
|                           | Note: The border is unaffected by rotation.                                                                                                    |                  |                      |          |
|                           | This feature was changed in Ignition version 8.1.21:                                                                                                    |                  |                      |          |
|                           | As of 8.1.21, the "Button Border" and "Other Border" options are removed.                                                                                                    |                  |                      |          |
| Camera<br>Buffer<br>Size  | Set the size of the video buffer in bytes.                                                                                                    | int              | cameraBuff<br>erSize | Behavior |
| Connecti<br>on<br>Retries | The number of times to attempt to connect to the stream.                                                                                                    | int              | connectRetri<br>es   | Behavior |
| Cursor                    | The mouse cursor to use when hovering over this component. Options are: Default, Crosshair, Text, Wait, Hand, Move, SW Resize, or SE Resize.                                      | int              | .cursorCode          | Common   |
| Font                      | Font of text on this component.                                                                                                    | Font             | .font                | Appearan |
| Foregro<br>und<br>Color   | The foreground color of the component. See Color Selector.                                                                                                    | Color            | .foreground          | Appearan |
| Mouseo<br>ver Text        | The text that is displayed in the tooltip which pops up on mouseover of this component.                                                                                           | String           | .toolTipText         | Common   |
| Name                      | The name of this component.                                                                                                    | String           | .name                | Common   |
| Password                  | The password to authenticate with.                                                                                                    | String           | .password            | Behavior |

| Refresh<br>Rate            | The rate (in ms) to poll the image if mode is 'JPEG Stills'.                                | int     | .refreshRate          | Behavior |
|----------------------------|---------------------------------------------------------------------------------------------|---------|-----------------------|----------|
| Retry<br>Delay             | The delay (in ms) to wait between connection attempts.                                      | int     | .retryDelay           | Behavior |
| Scale<br>Mode              | The scaling performance hint to use.                                                        | int     | .scaleMode            | Behavior |
| Scale<br>Video             | Scale the video to the size of the viewer component. Warning: CPU-intensive.                | boolean | .scaleVideo           | Behavior |
| Show<br>Stats              | If true, fps and Kbps statistical information will be overlaid on the video.                | boolean | .showStats            | Appearan |
| URL                        | The HTTP URL of the video stream to display.                                                | String  | .url                  | Behavior |
| Use<br>Authenti<br>cation? | If true, the URL connection will try to authenticate using the given username and password. | boolean | useAuthenti<br>cation | Behavior |
| User-<br>Agent             | If non-empty, the HTTP User-Agent to spoof.                                                 | String  | .userAgent            | Behavior |
| Userna<br>me               | The username to authenticate with.                                                          | String  | .username             | Behavior |
| Video<br>Mode              | Choose what type of video stream the URL points to.                                         | int     | .mode                 | Behavior |
| Visible                    | If disabled, the component will be hidden.                                                  | boolean | .visible              | Common   |

## Scripting

## **Component Functions**

This component does not have component functions associated with it.

## **Extension Functions**

This component does not have extension functions associated with it.

## **Event Handlers**

Event handlers allow you to run a script based off specific triggers. See the full list of available event handlers on the Component Events page.

## Customizers

This component does not have any custom properties.

## Examples

### IP Camera Viewer

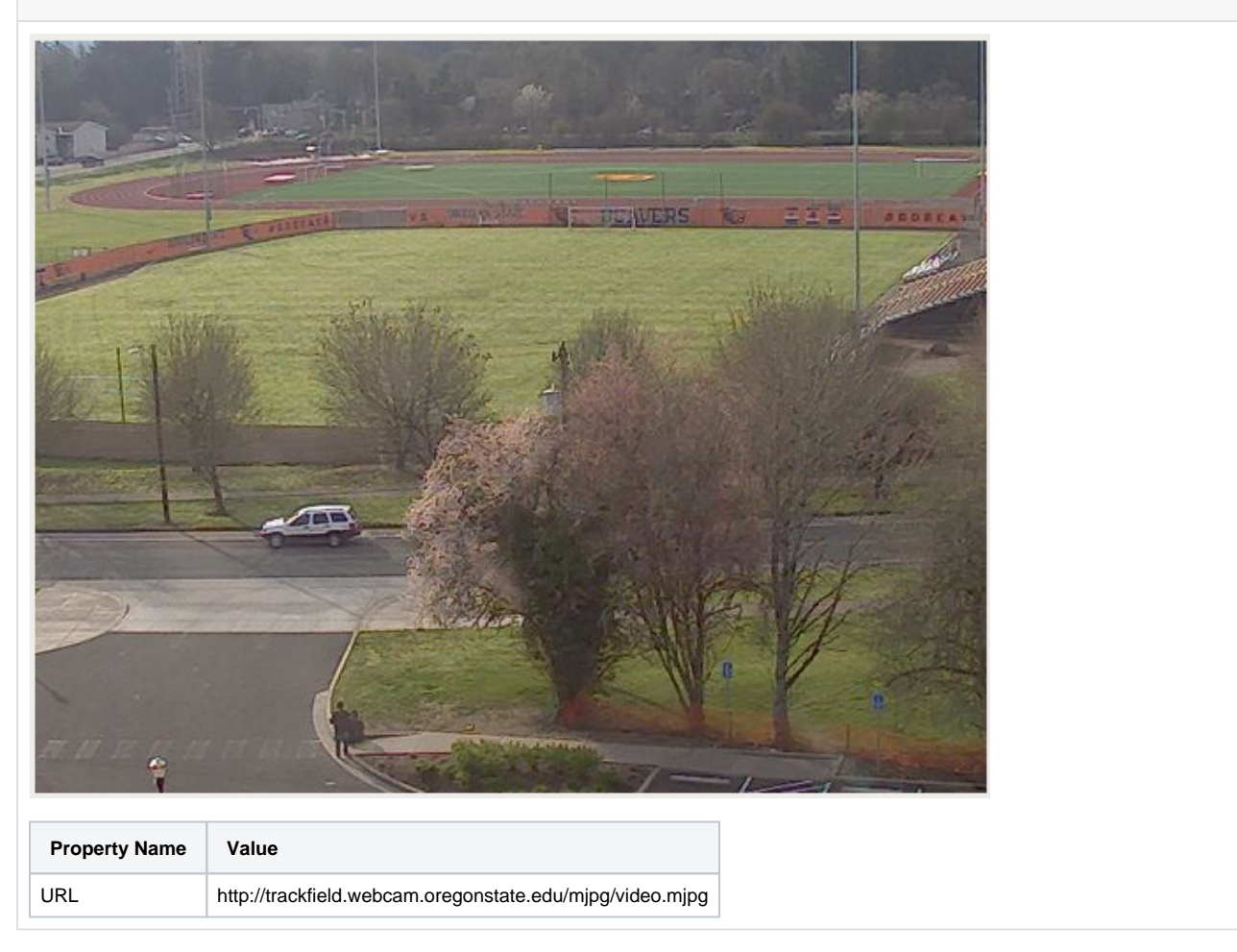

## **Vision - Tables Palette**

## **Table Components**

The following components give you various types of tables for displaying values.

In This Section ...

## **Vision - Table**

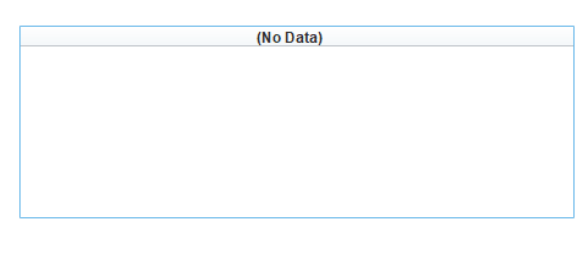

## On this page ...

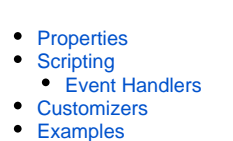

#### **Component Palette Icon:**

Table

The Table component allows you to display tabular data in a variety of ways. Important features include:

- Column Sorting: Allow users to sort the data by clicking on the column headers. Sorting has three modes: Ascending, Descending, and "Natural", which uses the default order of the data.
- Mapped Row Coloring: Map the background color of each row to a particular column.
- Column Translation: Allow the table component to handle all code mapping, such as mapping 0 to "Off" and 1 to "On".
- Images: Map values to images.
- Progress Bar Indication: Display numeric data as progress bars inside cells, providing fast visual reference for bounded amounts.
- Number and Date formatting: Format numbers and dates to your specification.
- Column Hiding: Hide columns from view.
- Printing: Print tables directly to multi-paged printouts.
- Editing: Columns can be made user-editable. Changes will be reflected in the underlying dataset, at which point they can be mapped back to a database.

#### **Changing the Column Widths**

To change a table's column's widths, switch into preview mode and use your mouse to resize the columns, then switch back to design mode. To ensure that the changes to the column widths persist in the client, right-click on the table to open the table customizer and click OK without clicking anywhere else in the customizer. Clicking anywhere else in the customizer before clicking OK will reset the table column widths.

#### **Editable Table**

By setting any column to **Editable** in the Table's customizer, the user will be able to double-click in the cell and edit the data. You can the respond to the resulting **cellEdited** event with an event handler and persist the data. See the Script Builders in Vision section for more information.

## Properties

| Name                    | Description                                                                                                    | Property<br>Type | Scripting               | Categor  |
|-------------------------|----------------------------------------------------------------------------------------------------|------------------|-------------------------|----------|
| Auto-<br>Resize<br>Mode | Determines how the table resizes the columns.                                                                                                    | int              | autoResize<br>Mode      | Behavior |
| Backgro<br>und<br>Color | The background color of the component. Can be chosen from color wheel, chosen from color palette, or entered as RGB or HSL value. See Color Selector .                            | Color            | .background             | Appearan |
| Backgro<br>und<br>Mode  | This mode determines the color that this table's cell's backgrounds will be.                                                                                                    | int              | background<br>ColorMode | Appearan |
| Border                  | The border surrounding this component. Options are: No border, Etched (Lowered), Etched (Raised), Bevel (Lowered), Bevel (Raised), Bevel (Double), Field Border, and Line Border. | Border           | .border                 | Common   |
|                         | Note: The border is unaffected by rotation.                                                                                                    |                  |                         |          |
|                         | This feature was changed in Ignition version 8.1.21:                                                                                                    |                  |                         |          |
|                         | As of 8.1.21, the "Button Border" and "Other Border" options are removed.                                                                                                    |                  |                         |          |

| Column<br>Attribute<br>s Data      | The dataset describing the column attributes.                                                                                                    | Dataset     | columnAttrib<br>utesData   | Data           |
|------------------------------------|----------------------------------------------------------------------------------------------------|-------------|----------------------------|----------------|
| Column<br>Selectio<br>n<br>Allowed | This flag is used in conjunction with the Row Selection Allowed property to determine whether whole-rows, whole-<br>columns, or both (single-cells) are selectable. | boolean     | columnSele<br>ctionAllowed | Behavior       |
| Cursor                             | The mouse cursor to use when hovering over this component. Options are: Default, Crosshair, Text, Wait, Hand, Move, SW Resize, or SE Resize.                        | int         | .cursorCode                | Common         |
| Data                               | The data for this table.                                                                                                    | Dataset     | .data                      | Data           |
| Edit<br>Click<br>Count             | The number of clicks required to start editing a cell.                                                                                                    | int         | clickCountT<br>oStart      | Behavior       |
| Enabled                            | If disabled, a component cannot be used.                                                                                                    | boolean     | componentE<br>nabled       | Common         |
| Font                               | Font of text on this component.                                                                                                    | Font        | .font                      | Appearan       |
| Foregro<br>und<br>Color            | The foreground color of the component. See Color Selector.                                                                                                    | Color       | .foreground                | Appearan       |
| Grid<br>Line<br>Color              | The color used to draw grid lines. See Color Selector.                                                                                                    | Color       | .gridColor                 | Appearan       |
| Header<br>Font                     | Font of the table's header text.                                                                                                    | Font        | .headerFont                | Appearan       |
| Header<br>Foregro<br>und<br>Color  | The foreground color of the table's header. See Color Selector.                                                                                                    | Color       | headerFore<br>ground       | Appearan       |
| Header<br>Visible                  | Whether or not the table header is visible.                                                                                                    | boolean     | headerVisible              | Appearan       |
| Initially<br>Selected<br>Row       | The index of the row that should be selected by default.                                                                                                    | int         | initialRowSe<br>lection    | Behavior       |
| Mouseo<br>ver Text                 | The text that is displayed in the tooltip that pops up on mouseover of this component.                                                                              | String      | .toolTipText               | Common         |
| Name                               | The name of this component.                                                                                                    | String      | .name                      | Common         |
| Odd<br>Row<br>Backgro<br>und       | The color which odd rows will be colored if background mode is 'Alternating'. See Color Selector .                                                                  | Color       | oddBackgro<br>und          | Appearan       |
| Opaque                             | If false, backgrounds are not drawn. If true, backgrounds are drawn.                                                                                                | boolean     | .opaque                    | Common         |
| Properti<br>es<br>Loading          | The number of properties currently being loaded. (Read only. Usable in bindings and scripting.)                                                                     | int         | propertiesLo<br>ading      | Uncatego<br>ed |
| Quality                            | The data quality code for any Tag bindings on this component.                                                                                                    | QualityCode | .quality                   | Deprecate      |
| Resizing<br>Allowed                | Whether or not the user is allowed to resize table headers or not.                                                                                                  | boolean     | resizingAllo<br>wed        | Behavior       |
| Row<br>Height                      | The height of each row, in pixels.                                                                                                    | int         | .rowHeight                 | Appearan       |
| Row<br>Selectio<br>n<br>Allowed    | This flag is used in conjunction with the Column Selection Allowed property to determine whether whole-rows, whole-columns, or both (single-cells) are selectable.  | boolean     | rowSelectio<br>nAllowed    | Behavior       |
| Selected<br>Column                 | The index of the first selected column, or -1 if none.                                                                                                    | int         | selectedCol<br>umn         | Data           |
| Selected<br>Row                    | The index of the first selected row, or -1 if none.                                                                                                    | int         | selectedRow                | Data           |
| Selectio<br>n<br>Backgro<br>und    | The background color of a selected cell. See Color Selector .                                                                                                    | Color       | selectionBa<br>ckground    | Appearan       |

| -                                     |                                                                                                    |         |                         |           |
|---------------------------------------|----------------------------------------------------------------------------------------------------|---------|-------------------------|-----------|
| Selectio<br>n<br>Foregro<br>und       | The foreground color of a selected cell. See Color Selector .                                              | Color   | selectionFor<br>eground | Appearan  |
| Selectio<br>n Mode                    | This mode determines if only one row/cell/column can be selected at once, or single or multiple intervals. | int     | selectionMo<br>de       | Behavior  |
| Show<br>Horizont<br>al Grid<br>Lines? | Shows horizontal grid lines.                                                                               | boolean | showHorizo<br>ntalLines | Appearan  |
| Show<br>Vertical<br>Grid<br>Lines?    | Shows vertical grid lines.                                                                                 | boolean | showVertica<br>ILines   | Appearan  |
| TestData                              | Toggle this property to fill in the table's data with random data.                                         | boolean | .test                   | Misc      |
| Touchsc<br>reen<br>Mode               | Controls when this table component responds if touchscreen mode is enabled.                                | int     | touchscreen<br>Mode     | Behavior  |
| Visible                               | If disabled, the component will be hidden.                                                                 | boolean | .visible                | Common    |
| Deprecate                             | ed Properties                                                                                              |         |                         |           |
| Data<br>Quality                       | The data quality code for any Tag bindings on this component.                                              | int     | .dataQuality            | Deprecate |
|                                       |                                                                                                    |         |                         |           |

## Scripting

See the Vision - Table Scripting Functions page for the full list of scripting functions available for this component.

## **Event Handlers**

Event handlers allow you to run a script based off specific triggers. See the full list of available event handlers on the Component Events page.

## Customizers

- Vision Table Customizer
- Vision Component Customizers

## Examples

#### **Binding to Selected Data**

It is possible to bind other components to values in the selected row of the table. To do this, you will need to write an expression binding that protects against the case when nothing is selected or there are no rows. An expression like this would bind a label to the selected row's value in the "ProductCode" column:

#### **Expression Binding**

If you're binding to an integer, date, or other non-String value inside a dataset, you will need to cast the value to the correct type. This binding would cast the selected "Quantity" column to an integer:

#### **Expression Binding**

#### Adding a New Row

#### **Code Snippet**

```
#The following would add a row to the table.
#Note that this function takes a list
#And that the property types of the list are the same as the table.
name = "Motor 1"
state = 2
amps = 35
list = [name, state, amps]
table = event.source.parent.getComponent('Table')
table.addRow(list)
```

## **Vision - Table Customizer**

| Column Configuration    | lackground | Color Map | ping      |           |           |          |            |          |           |
|-------------------------|------------|-----------|-----------|-----------|-----------|----------|------------|----------|-----------|
|                         |            | Col 1     |           |           | Col 2     |          |            | Col 3    |           |
| Header                  |            |           |           |           |           |          |            |          |           |
| Hide?                   |            |           |           |           |           |          |            |          |           |
| Editable                |            |           |           |           |           |          |            |          |           |
| Sortable                |            | <b>V</b>  |           |           | <b>V</b>  |          |            | <b>V</b> |           |
| Horiz Align             | Auto       |           | -         | Auto      |           | -        | Auto       |          | -         |
| Vert Align              | Center     |           | -         | Center    |           | -        | Center     |          | -         |
| Hdr Horiz Align         | Center     |           | -         | Center    |           | -        | Center     |          | -         |
| Prefix                  |            |           |           |           |           |          |            |          |           |
| Suffix                  |            |           |           |           |           |          |            |          |           |
| Number Format           | #,##0.##   |           | К         | #,##0.##  |           | Ъ        | #,##0.##   |          | Ж         |
| Date Format             | MMM d, yy  | y h:mm a  | R         | MMM d, yy | yy h:mm a | P        | MMM d, yyy | y h:mm a | P         |
| Boolean?                |            |           |           |           |           |          |            |          |           |
| Progress Bar?           |            |           |           |           |           |          |            |          |           |
| Progress Bar Range      | Min: O     | Max: 100  |           | Min: O    | Max: 100  |          | Min: O     | Max: 100 |           |
| Hide Text Over P-Bar?   |            |           |           |           |           |          |            |          |           |
| P-Bar Color             |            | -         | 0         |           | -         | 0        |            | -        | 0         |
| P-Bar Background        |            | •         | 0         |           | •         | 0        |            | •        | 0         |
| Translation List Column |            |           |           |           |           |          |            |          |           |
| Translation List        | (none)     |           | <b>S</b>  | (none)    |           | <u>(</u> | (none)     |          | <u>()</u> |
| image Path Column       |            |           |           |           |           |          |            |          |           |
| mage Path List          | (none)     |           | <b>S</b>  | (none)    |           | <u>(</u> | (none)     |          | <u>()</u> |
| Background Color Column |            |           |           |           |           |          |            |          |           |
| Background Color List   | (none)     |           | <b>S</b>  | (none)    |           | <u>(</u> | (none)     |          | <b>S</b>  |
| Foreground Color Column |            |           |           |           |           |          |            |          |           |
| Foreground Color List   | (none)     |           | <b>X</b>  | (none)    |           | <u>(</u> | (none)     |          | <b>X</b>  |
| Font Map Column         |            |           | _         |           |           |          |            |          | -         |
| Font Map                | (none)     |           | <u>()</u> | (none)    |           | <u>(</u> | (none)     |          | <u>(</u>  |

#### Description

The Table component is one of the most flexible and easy to configure components in Ignition. It has its own Table Customizer that allows you to make changes to tabular data and display it in a variety ways. The customizer not only lets you customize each column in the table, but together with its data properties and use of scripting and extension functions, it lets you configure how each cell in the table looks and behaves.

#### Customizers

The Table Customizer allows you to configure how you want the table to look to users. When you open the Table Customizer, you'll notice two tabs: Column Configuration and Background Color Mapping. The Column Configuration tab contains a number of column configuration properties that can be used to customize each column in the dataset to look a certain way. You can assign a header name, hide a column, make the column editable and sortable, align the text within the column, add a prefix by putting a "\$" in front of a value, or suffix by adding a "%" at the end of a value, select a number and date format, turn the column into a progress bar, translate a number into a string or image or even into a background or foreground color. It's even possible to change the background, foreground, and font for the text in each particular column or cell.

In the Background Color Mapping tab, you can set the table's Background property to 'Mapped', and choose a column to govern the background color of each row. The column is specified in the Mapping Column dropdown selector. The column must be a numeric type. The number to color translation works with the contents of the mapping column rows to format the cells in accordance with the selected color.

#### (i) TestData Property

If you want to test how the Table Customizer works in the Table, drag a Table on to your workspace, go to the Test Data property in the Property Editor, and check the 'false' checkbox. It will automatically fill the table with some test data so you get test out the Table Customizer

- Component Customizers
- Understanding Component Customizers

#### **Table Customizer Properties**

| Column Configura               | ation Tab                                                                                                    |
|--------------------------------|----------------------------------------------------------------------------------------------------|
| Property                       | Description                                                                                                    |
| Header                         | Provide a custom name to the column header.                                                                                                    |
| Hide                           | Hides the column.                                                                                                    |
| Editable                       | Allows the editing of the cell pertaining to the column.                                                                                                    |
| Sortable                       | Allows the user to sort the table according to the selected column.                                                                                                    |
| Horiz Align                    | Aligns the contents of the column.                                                                                                    |
| Vert Align                     | Aligns the contents of the column.                                                                                                    |
| Hdr Horiz Align                | Aligns the contents of the column.                                                                                                    |
| Prefix                         | A custom text that proceeds the contents of each cell.                                                                                                    |
| Suffix                         | A custom text that follows the contents of each cell.                                                                                                    |
| Number Format                  | A format of the cell if the contents of the cell are number types.                                                                                                    |
| Boolean                        | Changes the contents of the cell to reflect a 'check box' look and feel.                                                                                                    |
| Progress Bar                   | A graphical bar is represented in the cell instead of a number.                                                                                                    |
| Progress Bar<br>Range          | Sets the min and max range of the progress bar.                                                                                                    |
| Hide Text Over P-<br>Bar       | Makes the value and text that controls the progress bar visible or invisible.                                                                                                    |
| P-Bar Color                    | The color of the progress bar.                                                                                                    |
| P-Bar<br>Background            | The color of the cell that has a progress bar.                                                                                                    |
| Translation List<br>Column     | This works in conjunction with the Translation List. The key is provided by a named column resulting in the cells being translated according to the list that contains the key pairs.      |
| Translation List               | Defines the key/Translation pairs and translates the contents of the cell accordingly.                                                                                                    |
| Image Path<br>Column           | This works in conjunction with the Image Path List. The key is provided by a named column resulting in the cells being translated according to the list that contains the key pairs.       |
| Image Path List                | Defines the key/Translation pairs and translates the contents of the cell accordingly.                                                                                                    |
| Background<br>Color Column     | This works in conjunction with the Background Color List. The key is provided by a named column resulting in the cells being translated according to the list that contains the key pairs. |
| Background<br>Color List       | Defines the key/Translation pairs and translates the contents of the cell accordingly.                                                                                                    |
| Foreground Color<br>Column     | This works in conjunction with the Foreground Color List. The key is provided by a named column resulting in the cells being translated according to the list that contains the key pairs. |
| Foreground Color<br>List       | Defines the key/Translation pairs and translates the contents of the cell accordingly.                                                                                                    |
| Font Map Column                | This works in conjunction with the Foreground Color List. The key is provided by a named column resulting in the cells being translated according to the list that contains the key pairs. |
| Font Map                       | Defines the key/Translation pairs and translates the contents of the cell accordingly. An example of a font translation could look like this "Dialog, Bold, 12"                            |
| Color Mapping Ta               | ab                                                                                                    |
| Mapping Column                 | Select a column to govern the background color of each row.                                                                                                    |
| Number to Color<br>Translation | A numeric value (typically an integer) that drives the background and foreground color of a row. For every number or value, you can choose a different color.                              |
| Fallback Color                 | Default color that can be set when a value does is not defined.                                                                                                    |

#### Example

The table in this example uses several mappings:

- Col 4 changed a number into a string: translated a priority "1" to Critical, and priority "2" to High. It also change the background colors of the cells for both priorities.
- Col 3 changed the background colors for the equipment status's "Maintenance" and "Idle" to pale red.
  Col 2 change the background color of the equipment name to pale red for the equipment status's that were "Idle" and "Maintenance."

#### Table

| Wafer Type | Equipment       | Equipment Status | Priority |
|------------|-----------------|------------------|----------|
| Ingan      | Reactor A       | Production Run   |          |
| Ingan      | Reactor F       | Maintenance      | High     |
| TBD        | Spin Dry        | Idle             | Critical |
| Ingan      | Rinse 1         | Engineering Run  |          |
| Ingan      | Scriber 3       | Maintenance      | High     |
| TBD        | Rinser 2        | Idle             | Critical |
| Ingan      | Scanner 1       | Production Run   |          |
| Alingap    | Reactor B       | Production Run   |          |
| Alingap    | Inspection      | Engineering Run  |          |
| TBD        | Scriber 1       | Idle             | Critical |
| Alingap    | Pick and Pack 1 | Maintenance      |          |
| Ingan      | Saw 1           | Mainenance       |          |
| Ingan      | Nickel Dot      | Production Run   |          |
| Alingap    | Rinse 2         | Engineering Run  |          |
| TBD        | Reactor D       | Idle             | Critical |

Table Customizer

| 🖌 Table Customizer      |            |           |           |           |           |           |           |           |            |           |               | x         |
|-------------------------|------------|-----------|-----------|-----------|-----------|-----------|-----------|-----------|------------|-----------|---------------|-----------|
| Column Configuration B  | ackground  | Color Ma  | apping    |           |           |           |           |           |            |           |               |           |
|                         |            | Col 1     |           |           | Col 2     |           |           | Col 3     |            |           | Col 4         |           |
| Header                  | Wafer Type | e         |           | Equipmer  | nt        |           | Equipmer  | nt Status |            | Priority  |               |           |
| Hide?                   |            |           |           |           |           |           |           |           |            |           |               |           |
| Editable                |            |           |           |           |           |           |           | 1         |            |           | 1             |           |
| Sortable                |            | <b>V</b>  |           |           | <b>V</b>  |           |           | 1         |            |           | 1             |           |
| Horiz Align             | Left       |           | -         | Left      |           | -         | Left      |           | -          | Center    |               | -         |
| Vert Align              | Center     |           | -         | Center    |           | -         | Center    |           | -          | Center    |               | -         |
| Hdr Horiz Align         | Center     |           | -         | Center    |           | -         | Center    |           | -          | Center    |               | -         |
| Prefix                  |            |           |           |           |           |           |           |           |            |           |               |           |
| Suffix                  |            |           |           |           |           |           |           |           |            |           |               |           |
| Number Format           | #,##0.##   |           | H         | #,##0.##  |           | К         | #,##0.##  |           | Ж          | #,##0.##  |               | W         |
| Date Format             | MMM d, yyy | y h:mm :  | ə 📳       | MMM d, yy | yy h:mm a |           | MMM d, yy | yy h:mm a | P          | MMM d, yy | yy h:mm a     | P         |
| Boolean?                |            |           |           |           |           |           |           |           |            |           |               |           |
| Progress Bar?           |            |           |           |           |           |           |           |           |            |           |               |           |
| Progress Bar Range      | Min: O     | )Max: [10 | 0         | Min: O    | Max: 100  |           | Min: O    | Max: 100  |            | Min: O    | _Max: 100     | )         |
| Hide Text Over P-Bar?   |            |           |           |           |           |           |           |           |            |           |               |           |
| P-Bar Color             |            | •         | 0         |           | •         | 0         |           | •         | 0          |           | •             | 0         |
| P-Bar Background        |            | •         | 0         |           | •         | 0         |           | •         | 0          |           | •             | 0         |
| Translation List Column |            |           |           |           |           |           |           |           |            | Col 4     |               |           |
| Translation List        | (none)     |           | <b>S</b>  | (none)    |           | <b>S</b>  | (none)    |           | <u>()</u>  | 2 mappin  | gs            | <b>S</b>  |
| Image Path Column       |            |           |           |           |           |           |           |           |            |           |               |           |
| Image Path List         | (none)     |           | <u>()</u> | (none)    |           | <u>()</u> | (none)    |           | <u> (</u>  | (none)    |               | <u>()</u> |
| Background Color Column |            |           |           | Col 3     |           |           | Col 3     |           |            | Col 3     |               |           |
| Background Color List   | (none)     |           | <u>()</u> | 2 mappin  | gs        | <u>()</u> | 2 mappinį | gs        | <u> (</u>  | 2 mappin  | gs            | <u>()</u> |
| Foreground Color Column |            |           |           |           |           |           |           |           |            |           |               |           |
| Foreground Color List   | (none)     |           | <u>()</u> | (none)    |           | <u>()</u> | (none)    |           | <u>()</u>  | (none)    |               | <u>()</u> |
| Font Map Column         |            |           |           |           |           |           |           |           |            |           |               |           |
| Font Map                | (none)     |           | <u>()</u> | (none)    |           | <b>S</b>  | (none)    |           | <u>()</u>  | (none)    |               | <u>()</u> |
|                         |            |           |           |           |           |           |           |           | <u>o</u> k |           | <u>C</u> ance |           |
|                         |            |           |           |           |           |           |           |           |            |           |               |           |

Data Property Dataset

| Col 1   | Col 2           | Col 3                                | Col 4 |     |
|---------|-----------------|--------------------------------------|-------|-----|
| Ingan   | Reactor A       | Production Run                       |       |     |
| Ingan   | Reactor F       | Maintenance                          |       | 2   |
| TBD     | Spin Dry        | Idle                                 |       | 1   |
| Ingan   | Rinse 1         | Engineering Run                      |       |     |
| Ingan   | Scriber 3       | Maintenance                          |       | 2   |
| TBD     | Rinser 2        | Idle                                 |       | 1 🔣 |
| Ingan   | Scanner 1       | Production Run                       |       |     |
| Alingap | Reactor B       | Production Run                       |       |     |
| Alingap | Inspection      | Engineering Run                      |       |     |
| TBD     | Scriber 1       | Idle                                 |       | 1   |
| Alingap | Pick and Pack 1 | Maintenance                          |       |     |
| Ingan   | Saw 1           | Mainenance                           |       |     |
| Ingan   | Nickel Dot      | Production Run                       |       |     |
| Alingap | Rinse 2         | Engineering Run                      |       |     |
| TBD     | Reactor D       | Idle                                 |       | 1   |
|         | Column Nar      | ne: Column Type:<br>K <u>C</u> ancel |       |     |

## **Vision - Table Scripting Functions**

This page details the various component and extension functions available for Vision's Table component.

## **Component Functions**

### .addRow(newRow)

Description

Adds a new row to the end of the table's dataset

Parameters

**PySequence** newRow - A sequence containing the values for the new row. The length of the sequence must match the number of columns in the table, and each value must be coercible into the correct datatype of the corresponding column.

Return

None

#### .deleteRow(rowIndex)

Description

Deletes a row from the table's dataset.

Parameters

int rowIndex - The index of the row to delete.

Return

None

#### .exportCSV(filename, showHeaders)

Description

Prompts the user to save the table's data as a CSV file.

Parameters

String filename - A suggested filename for the user. For example: "table\_data.csv"

boolean showHeaders - If true, include headers in CSV file.

Return

String - The path to the saved file, or null if the operation was cancelled.

#### .getDataAsHTML(title, width)

Description

Creates an HTML page as a string in memory. This can then be written to a file, a database, emailed, etc.

Parameters

String title - The title for the HTML page.

int width - The width (in pixels) for the "table" element in the resulting html page.

Return

String - A string containing an HTML-formatted version of the table's data.

#### .getRowsInViewOrder()

Description

.deleteRow(rowIndex)
.exportCSV(filename, showHeaders)
.getDataAsHTML(title, width)
.getRowsInViewOrder()
.getSelectedColumn()
.getSelectedColumnCount()
.getSelectedRow()
.getSelectedRows()
.getSelectedRows()
.getSelectedRowcount()
.isCellSelected(row, column)

On this page ...

Component Functions
 .addRow(newRow)

- .isColumnSelected(row, column)
- .isRowSelected(row)
- .print(fitWidth, headerFormat, footerFormat, showDialog, landscape)
- .setColumnLabel(column, label)
- .setColumnSelectionInterval (index0, index1)
- .setColumnWidth(column, width)
- .setRowSelectionInterval (index0, index1)
- .setSelectedColumn(column)
- .setSelectedRow(row)
- .setValue(row, column, value)
  .sortByColumn(columnName [, asc])
- .sortOriginal()
- .updateRow(rowIndex, changes)
- **Extension Functions**
- getBackgroundAt
- getForegroundAt
- getDisplayTextAt

Returns a list of ints that represent the underlying dataset's rows as they appear in the current sort order that the user is viewing.

• Parameters

None

Return

List of Integers

#### .getSelectedColumn()

Description

Returns the index of the currently selected column, or -1 if none is selected.

• Parameters

None

Return

int

### .getSelectedColumnCount()

Description

Returns the number of columns that are currently selected.

Parameters

None

Return

int

#### .getSelectedRow()

Description

Returns the index of the currently selected row, or -1 if none is selected.

Parameters

None

Return

int

### .getSelectedRows()

Description

Returns a list of the indexes of the selected row, or none if none is selected.

• Parameters

None

Return

List, None

## .getSelectedRowCount()

Description

Returns the number of rows that are currently selected.

• Parameters

None

Return

int

#### .isCellSelected(row, column)

Description

Tests whether the cell at the given row and column is currently selected or not.

Parameters

int row - The row to test.

int column - The column to test.

Return

boolean

## .isColumnSelected(column)

Description

Tests whether the given column is currently selected or not.

• Parameters

int column- The column to test.

Return

boolean

### .isRowSelected(row)

Description

Tests whether the given row is currently selected or not.

• Parameters

int row - The row to test.

Return

boolean

### .print(fitWidth, headerFormat, footerFormat, showDialog, landscape)

Description

This specialized print function will paginate the table onto multiple pages. This function accepts keyword-style invocation.

Keyword Args

boolean fitWidth - If true, the table's width will be stretched to fit across one page's width. Rows will still paginate normally. If false, the table will paginate columns onto extra pages. (default = true) [optional]

string headerFormat - A string to use as the table's page header. The substring "{0}" will be replaced with the current page number. (default = None) [optional]

string footerFormat - A string to use as the table's page footer. The substring "{0}" will be replaced with the current page number. (default = "Page {0}") [optional]

boolean showDialog - Whether or not the print dialog should be shown to the user. Default is true. [optional]

boolean landscape - Used to specify portrait (0) or landscape (1) mode. Default is portrait (0). [optional]

Return

boolean - True if the print job was successful.

#### .setColumnLabel(column, label)

Description

Used to set a column's header label to a new string at runtime.

• Parameters

int column - The column index that will get a new headel label.

```
String label - The new header label.
```

Return

None

### .setColumnSelectionInterval(index0, index1)

Description

Sets the given range of columns to be selected. If index0==index1, it will select a single column.

Parameters

int index0 - the first index.

int index1 - the second index.

Return

boolean - True if selection range is valid.

## .setColumnWidth(column, width)

Description

Used to set a column's width at runtime.

Parameters

int column - The index of the column.

int width - The width to set it at in pixels.

Return

None

### .setRowSelectionInterval(index0, index1)

Description

Sets the given range of rows to be selected. If index0==index1, it will select a single row.

• Parameters

int index0 - The first index.

int index1 - The second index.

Return

boolean - True if selection range is valid.

#### .setSelectedColumn(column)

Description

Sets the given column to be the selected column.

Parameters

int column - Column to select.

Return

None

### .setSelectedRow(row)

Description

Sets the given row to be the selected row.

Parameters

int row - Row to select.

Return

None

### .setValue(row, column, value)

Description

Sets the value in the specified cell, altering the table's Data property. Will fire a propertyChange event for the "data" property, as well as a cellEdited event.

• Parameters

int row - The index of the row to set the value at.

int column - The index or name of the column to set a value at.

PyObject value - The new value to use at the given row/column location.

Return

None

## .sortByColumn(columnName [, asc])

Description

Instructs the table to sort the data by the named column.

Parameters

String columnName - The name of the column.

boolean asc - 1 means ascending, 0 means descending. (default = 1) [optional]

Return

None

## .sortOriginal()

Description

Instructs the table to clear any custom sort columns and display the data as it is sorted in the underlying dataset.

• Parameters

None

Return

None

#### .updateRow(rowIndex, changes)

Description

Updates an entire row of the table's dataset.

Parameters

int rowIndex - The index of the row to update.

PyDictionary changes - A sequence containing the updated values for the row. The length of the sequence must match the number of columns in the table, and each value must be coercible into the correct datatype of the corresponding column.

Return

None

## **Extension Functions**

#### getBackgroundAt

Description

Called for each cell, returns the appropriate background color. Do not block, sleep, or execute any I/O; called on painting thread.

Parameters

Component self - A reference to the component that is invoking this function.

int row -The row index of the cell.

int col -The column index of the cell.

boolean isSelected - A boolean representing if the cell is currently selected.

Object value -The value in the table's dataset at index [row, col].

Color defaultColor -The color the table would have chosen if this function was not implemented.

Return

Color

#### getForegroundAt

Description

Called for each cell, returns the appropriate foreground (text) color. Do not block, sleep, or execute any I/O; called on painting thread.

Parameters

Component self - A reference to the component that is invoking this function.

int row -The row index of the cell.

int col -The column index of the cell.

boolean isSelected - A boolean representing if the cell is currently selected.

Object value -The value in the table's dataset at index [row, col].

Color defaultColor - The color the table would have chosen if this function was not implemented.

Return

Color

### getDisplayTextAt

Description

Called for each cell, returns a String which will be used as the text of the cell. Do not block, sleep or execute any I/O; called on the painting thread.

Parameters

Component self - A reference to the component that is invoking this function.

int row-The row index of the cell.

int col-The column index of the cell.

boolean isSelected: A boolean representing if the cell is currently selected.

Object value-The value in the table's dataset at index [row, col].

String defaultText -The string the table would have chosen if this function was not implemented.

Return

String

## **Vision - Power Table**

| Int Column 🔺 1 | String Column | Float Column 🛛 🖤 | Boolean Column | Date Column         |
|----------------|---------------|------------------|----------------|---------------------|
| 0              | EC44CC70      | 0.74             |                | Oct 5, 2015 12:48 📥 |
| 0              | 41F485FF      | 0.8              |                | Oct 5, 2015 12:48   |
| 1              | D0E52A70      | 0.52             | <b>V</b>       | Oct 5, 2015 12:48   |
| 1              | 95D58D81      | 0.36             |                | Oct 5, 2015 12:48 💻 |
| 1              | E2830442      | 0.93             |                | Oct 5, 2015 12:48   |
| 1              | 5EB774CF      | 0.87             |                | Oct 5, 2015 12:48   |
| 2              | 2587FD4A      | 0.57             |                | Oct 5, 2015 12:48   |
| 3              | 73A861C2      | 0.85             |                | Oct 5, 2015 12:48   |
| 3              | F45F3671      | 0.34             |                | Oct 5, 2015 12:48   |
| 3              | 8C2E75C8      | 0.03             |                | Oct 5, 2015 12:48   |
| 5              | C16ADCF4      | 0.7              |                | Oct 5, 2015 12:48   |
| 6              | 0ED022F5      | 0.77             | <b>V</b>       | Oct 5, 2015 12:48   |
| 6              | A7B59529      | 0.98             | <b>V</b>       | Oct 5, 2015 12:48   |
| 6              | DEEEDE4F      | 0.57             | <b>V</b>       | Oct 5, 2015 12:48   |
| 7              | D1D896F6      | 1                |                | Oct 5, 2015 12:48   |
| 8              | 3BE188EB      | 0.67             |                | Oct 5, 2015 12:48   |
| 8              | F6A828D5      | 0.11             |                | Oct 5, 2015 12:48   |
| 9              | 1C11763F      | 0.87             |                | Oct 5, 2015 12:48   |
| 9              | 24CC77B9      | 0.36             |                | Oct 5, 2015 12:48   |
| 9              | 2827173B      | 0.44             |                | Oct 5, 2015 12:48   |
| 9              | DB2A2EC5      | 1                |                | Oct 5, 2015 12:48   |
| 10             | DB1DE68F      | 0.86             |                | Oct 5, 2015 12:48   |
| 11             | 2F25FDEF      | 0.69             |                | Oct 5, 2015 12:48   |
| 11             | E498EA42      | 0.65             | V              | Oct 5 2015 12 48    |

#### **Component Palette Icon:**

#### Power Table

The power table is a more customizable version of the table component. The power table contains advanced features such as drag-and-drop rows, multi-column sorting, column filtering, and cell-spanning.

#### **Power Table Features**

- Multi-column sorting. To sort multiple columns, select the header of the first column, hold down the Control key, then select the header of the next column. Click on the header again to reverse the sort order, and click a third time to remove sorting on the column.
- Column filtering. Columns can be temporarily hidden from view using column filtering. Right-click on the header of the table, and uncheck columns that you would like to hide. You can disable this feature by disabling the Column Chooser Menu property on the table.
- Column reordering. You can switch the locations of columns on the table using column reordering. Drag the header of the column that you would like to move to a new location on the table. You can disable this feature by disabling the Columns Re-Orderable property on the table.
- Cell spanning. A cell can be spanned across multiple columns and rows. Keep in mind that you must explicitly define the locations of cells that must be spanned. This means that if you would like to use cell spanning, any other table features that change how the table is displayed will be disabled automatically (such as sorting, column filtering and column reordering). Click on the Cell Span Data dataset to configure spanning. Within the dataset, add a row for each new span. The "row" column controls the row in the table where the span will start. The "column" column controls the column where the span will start. The "width" column controls how many columns the span will cover. The "height" column controls how many rows the span will cover. Adding a row where "row=4, column=1, width=2, height=3" results in a span starting on the fifth row of the table and the second column (using 0-based indexing). The span will cover the second and third columns in the row and will also cover two rows below the fifth row, as shown below.
- Drag and Drop. This feature allows you to drag rows from one power table to another power table. In order to perform drag and drop, you must implement the onRowsDropped() extension function on the destination table. This is so that you can adapt the data from one table to the other within the function. You must also enable the Row Dragging Enabled property on both tables.
- Row Copying. This feature allows you to select rows and copy them to the clipboard using the standard keyboard shortcut Ctrl + C. These can then be pasted anywhere, even outside of Ignition.

Note: Even if a column is set to be editable, the edit must be handled by the onCellEdited extension function. If that extension function is not enabled and properly set up, the cell will revert back to its previous value.

## Properties

| Name                    | Description                                                                                                    | Property<br>Type | Scripting            | Category   |
|-------------------------|----------------------------------------------------------------------------------------------------|------------------|----------------------|------------|
| Auto Row<br>Height      | Enables automatic resizing of row height.                                                                                                    | boolean          | rowResizeE<br>nabled | Behavior   |
| Auto-<br>Resize<br>Mode | Determines how the table resizes the columns.                                                                                                    | int              | autoResize<br>Mode   | Behavior   |
| Background<br>Color     | The background color of the component. Can be chosen from color wheel, chosen from color palette, or entered as RGB or HSL value. See Color Selector. | Color            | .background          | Appearance |

## On this page ...

| • | Properties |
|---|------------|
| • | Scripting  |

- Scripting
- Event Handlers
- CustomizersExamples

| Cell Span<br>Data               | This dataset holds information about how cells in the table span multiple rows and/or columns. Incompatible with column sorting and re-ordering.                       | Dataset     | cellSpanData                       | Data              |
|---------------------------------|----------------------------------------------------------------------------------------------------|-------------|------------------------------------|-------------------|
| Column<br>Attributes<br>Data    | The dataset describing the column attributes. Note: The data in this property doesn't get initialized until the customizer is opened and the OK button is pressed.     | Dataset     | columnAttrib<br>utesData           | Appearance        |
| Column<br>Chooser<br>Menu       | Enables a right-click popup menu on the column headers with options to show and hide columns.                                                                          | boolean     | headerColu<br>mnChooser<br>Menus   | Behavior          |
| Column<br>Resize<br>Menu        | Enables a right-click popup menu on the column headers with resizing options.                                                                                          | boolean     | headerResiz<br>eMenus              | Behavior          |
| Column<br>Selection<br>Allowed  | This flag is used in conjunction with the Row Selection Allowed flag to determine whether not whole-<br>rows, whole-columns, or both (single-cells) are selectable.    | boolean     | columnSele<br>ctionAllowed         | Behavior          |
| Column<br>Sizing                | Represents column sizing and position to preserve user-selected ordering.                                                                                              | String      | defaultColu<br>mnView              | Appearance        |
| Columns<br>Re-<br>Orderable     | Enables the re-ordering of columns by dragging the column headers.                                                                                                    | boolean     | columnReor<br>deringAllow<br>ed    | Behavior          |
| Columns<br>Resizable            | Enables the resizing of columns by dragging the margins of the column headers.                                                                                         | boolean     | columnResi<br>zingAllowed          | Behavior          |
| Cursor                          | The mouse cursor to use when hovering over this component. Options are: Default, Crosshair, Text, Wait, Hand, Move, SW Resize, or SE Resize.                           | int         | .cursorCode                        | Common            |
| Data                            | The data for this table.                                                                                                    | Dataset     | .data                              | Data              |
| Edit Click<br>Count             | The number of clicks required to start editing a cell.                                                                                                    | int         | clickCountT<br>oStart              | Behavior          |
| Enabled                         | If disabled, a component cannot be used.                                                                                                    | boolean     | componentE<br>nabled               | Common            |
| Font                            | Font of text on this component.                                                                                                    | Font        | .font                              | Appearance        |
| Foreground<br>Color             | The foreground color of the component. See Color Selector.                                                                                                    | Color       | .foreground                        | Appearance        |
| Grid Line<br>Color              | The color used to draw grid lines. See Color Selector.                                                                                                    | Color       | .gridColor                         | Appearance        |
| Header<br>Font                  | Font of the table's header text.                                                                                                    | Font        | .headerFont                        | Appearance        |
| Header<br>Visible               | Allows for hiding of the table's header.                                                                                                    | boolean     | headerVisible                      | Appearance        |
| Inter Cell<br>Spacing           | The space (in pixels) between the cells.                                                                                                    | Dimension   | interCellSpa<br>cing               | Appearance        |
| Name                            | The name of this component.                                                                                                    | String      | .name                              | Common            |
| Non-<br>Contiguous<br>Selection | Enables totally non-contiguous selection in the table.                                                                                                    | boolean     | nonContigu<br>ousCellSele<br>ction | Behavior          |
| Properties<br>Loading           | The number of properties currently being loaded. (Read only. Usable in bindings and scripting.)                                                                        | int         | propertiesLo<br>ading              | Uncategoriz<br>ed |
| Quality                         | The data quality code for any Tag bindings on this component.                                                                                                    | QualityCode | .quality                           | Data              |
| Row<br>Dragging<br>Enabled      | Enables drag-and-drop re-ordering for table rows. Implementing the 'onRowsDropped' extension function is also required to have functional drag-and-drop.               | boolean     | rowDragEna<br>bled                 | Behavior          |
| Row Height                      | If row resizing is disabled, this will set the height of all rows.                                                                                                    | int         | .rowHeight                         | Behavior          |
| Row<br>Selection<br>Allowed     | This flag is used in conjunction with the Column Selection Allowed flag to determine whether not whole-<br>rows, whole-columns, or both (single-cells) are selectable. | boolean     | rowSelectio<br>nAllowed            | Behavior          |

| Selected<br>Column                | The index of the first selected column, or -1 if none.                                                                                                    | int     | selectedCol<br>umn      | Data       |
|-----------------------------------|----------------------------------------------------------------------------------------------------|---------|-------------------------|------------|
| Selected<br>Row                   | The index of the first selected row, or -1 if none.                                                                                                    | int     | selectedRow             | Data       |
| Selection<br>Background           | The default background color of selected cells. See Color Selector.                                                                                                    | Color   | selectionBa<br>ckground | Appearance |
| Selection<br>Foreground           | The default foreground color of selected cells. See Color Selector.                                                                                                    | Color   | selectionFor<br>eground | Appearance |
| Selection<br>Mode                 | This mode determines if only one row/cell/column can be selected at once, or single or multiple intervals.                                                                                                    | int     | selectionMo<br>de       | Behavior   |
| Show<br>Horizontal<br>Grid Lines? | Shows horizontal grid lines.                                                                                                    | boolean | showHorizo<br>ntalLines | Appearance |
| Show<br>Vertical<br>Grid Lines?   | Shows vertical grid lines.                                                                                                    | boolean | showVertica<br>ILines   | Appearance |
| Sorting<br>Enabled                | Enables automatic multi-column sorting by clicking and CTRL-clicking on the table header.                                                                                                    | boolean | sortingEnabl<br>ed      | Behavior   |
| TestData                          | Toggle this property to fill in the table's data with random data.                                                                                                    | boolean | .test                   | Misc       |
| View<br>Dataset                   | A read-only copy of the data as it appears on screen in the table. The purpose of this property is to preserve the column ordering, column visibility, and applied sorting order. Other attributes, such as formatting, will not be preserved in this dataset. | Dataset | viewDataset             | Data       |
| Visible                           | If disabled, the component will be hidden.                                                                                                    | boolean | .visible                | Common     |
| Deprecated I                      | Properties                                                                                                    |         |                         |            |
| Data<br>Quality                   | The data quality code for any Tag bindings on this component.                                                                                                    | int     | .dataQuality            | Deprecated |

## Scripting

See the Vision - Power Table Scripting Functions page for the full list of scripting functions available for this component.

## **Event Handlers**

Event handlers allow you to run a script based off specific triggers. See the full list of available event handlers on the Component Events page.

## **Customizers**

```
The following feature is new in Ignition version 8.1.14
Click here to check out the other new features
```

The Power Table Customizer can be opened by double-clicking on the Power Table in the Designer.

- Vision Power Table CustomizerVision Component Customizers

## Examples

#### **Code Snippet**

```
#Example of an onRowsDropped() extension script for two power tables with identical columns:
def onRowsDropped(self, sourceTable, rows, rowData, dropIndexLocation):
    if self != sourceTable:
        destDataset = self.getData()
        pyRowData = system.dataset.toPyDataSet(rowData)
        \ensuremath{\texttt{\#}} Loop thru all the rows that have been selected and dragged to the
        # destination table.
        for row in pyRowData:
            newRow = []
            for column in row:
               newRow.append(column)
            destDataset = system.dataset.addRow(destDataset, dropIndexLocation, newRow)
        # Adds the rows to the destination table.
        self.setData(destDataset)
        # Optional. Deletes the dragged rows from the source table.
        sourceDataset = system.dataset.deleteRows(sourceTable.getData(), rows)
        sourceTable.setData(sourceDataset)
    else:
        system.gui.messageBox("Dropping on to same table not supported")
        # To drop onto the same table, the new row indices must be calculated
        # for both the dropped and deleted rows, taking changes into account.
```

## **Vision - Power Table Customizer**

|               | Int Column      |        | Float Column                                                                                                    |       | String Colum                                                                                                    | n i    |  |
|---------------|-----------------|--------|----------------------------------------------------------------------------------------------------|-------|----------------------------------------------------------------------------------------------------|--------|--|
| Header        |                 |        |                                                                                                    |       |                                                                                                    |        |  |
| Hide?         |                 |        |                                                                                                    |       |                                                                                                    |        |  |
| Editable      |                 |        |                                                                                                    |       |                                                                                                    |        |  |
| Sortable      |                 |        | Image: A start and a start a start |       | Image: A start and a start a start |        |  |
| Filterable?   |                 |        |                                                                                                    |       |                                                                                                    |        |  |
| Horiz Align   | Auto            |        | Auto                                                                                                    | -     | Auto                                                                                                    |        |  |
| Vert Align    | Center          |        | Center                                                                                                    | -     | Center                                                                                                    |        |  |
| Wrap Text?    |                 |        |                                                                                                    |       |                                                                                                    |        |  |
| Prefix        |                 |        |                                                                                                    |       |                                                                                                    |        |  |
| Suffix        |                 |        |                                                                                                    |       |                                                                                                    |        |  |
| Number Format | #,##0.##        | %      | #,##0.##                                                                                                    | %     | #,##0.##                                                                                                    | %      |  |
| Date Format   | MMM d, yyyy h:r | nm a 🖫 | MMM d, yyyy h:mr                                                                                                    | n a 🖫 | MMM d, yyyy h:n                                                                                                    | nm a 🖫 |  |
| Boolean?      |                 |        |                                                                                                    |       |                                                                                                    |        |  |
|               |                 |        |                                                                                                    |       |                                                                                                    |        |  |

#### Description

The Vision - Power Table offers the same functionality as the classic Vision - Table component, but has more features. Just like the classic Table, it not only provides a Table Customizer that allows you to make changes to the table columns, but coupled with its data properties and use of extension functions, it lets you configure how each cell in the table looks and behaves.

#### Customizers

The Table Customizer allows you to configure how you want the table to look to users. When you open the customizer, you'll notice that the data is formatted into different columns. The left column contains all the Table Customizer properties. For each column in the customizer, you can assign a header name, hide the column, make it editable and sortable, change the horizontal and vertical alignment of text, select a number format and date format style, and more.

#### (i) TestData Property

If you want to test how the Table Customizer works in the Power Table, drag a Power Table on to your workspace, go to the Test Data property in the Property Editor, and check the 'false' checkbox. It will automatically fill the table with some test data so you get test out the Table Customizer.

- Vision Power Table
- Component Customizers
- Understanding Component Customizers

#### **Table Customizer Properties**

| Property         | Description                                                                                                    |
|------------------|----------------------------------------------------------------------------------------------------|
| Header           | Provide a custom name to the column header.                                                                                                    |
| Hide             | Hides the column.                                                                                                    |
| Editable         | Allows the editing of the cell pertaining to the column. While the cell will be editable, the edit won't do anything and the cell will revert back to its previous value unless the edit is handled by the onCellEdited extension function. |
| Sortable         | Allows the user to sort the table according to the selected column.                                                                                                    |
| Filterable       | Allows the user to filter the table according to the selected column.                                                                                                    |
| Horiz Align      | Aligns the contents of the column: Auto, Left, Center, Right.                                                                                                    |
| Vert Align       | Aligns the contents of the column: Top, Center, Bottom.                                                                                                    |
| Wrap Text        | The text will wrap if its contents are longer than the width of the cell.                                                                                                    |
| Prefix           | A custom text that proceeds the contents of each cell.                                                                                                    |
| Suffix           | A custom text that follows the contents of each cell.                                                                                                    |
| Number<br>Format | A format of the cell if the contents of the cell are number types.                                                                                                    |
| Date<br>Format   | A format of the cell if the contents of the cell are date types.                                                                                                    |
| Boolean          | Changes the contents of the cell to reflect a 'check box' look and feel.                                                                                                    |

#### Power Table Customizer

In this example, compare the columns in the dataset and the table customizer to see how the individual columns were customized to create the chart below.

#### Power Table

| Date / Time | Paid     | License Renewal Fee | License Plate No | Make          | Model     | Year |
|-------------|----------|---------------------|------------------|---------------|-----------|------|
| 2017-02-15  | <b>V</b> | \$ 478              | E973723B         | Mercedes-Benz | C-Class   | 2017 |
| 2017-02-14  |          | \$ 425              | 5F6B9D40         | Acura         | MDX       | 2015 |
| 2017-02-15  | <b>V</b> | \$ 352              | CF635D6B         | Buick         | Regal     | 2016 |
| 2017-01-15  | <b>V</b> | \$172               | E2249176         | BMW           | Х3        | 2013 |
| 2017-01-10  | <b>V</b> | \$ 101              | D5E21790         | Audi          | Q5        | 2003 |
| 2017-01-05  |          | \$178               | 6BA7A684         | Mercedes-Benz | E-Class   | 2005 |
| 2017-02-05  | <b>V</b> | \$ 232              | 3B8B951A         | Infiniti      | FX SUV    | 2011 |
| 2017-01-10  |          | \$ 641              | 862B33BD         | Lexus         | GS 450    | 2017 |
| 2017-02-02  |          | \$ 298              | E7609C5D         | Ford          | Fusion    | 2008 |
| 2017-02-08  |          | \$ 259              | 63AB1C96         | GMC           | Envoy SUV | 2012 |
| 2017-01-12  |          | \$ 366              | 05B19E12         | Lexus         | ES 350    | 2014 |
| 2017-01-07  | <b>V</b> | \$ 415              | 25D8B12B         | Lexus         | LX 470    | 2014 |
| 2017-01-15  | <b>V</b> | \$185               | 12F61EB7         | Acura         | RDX       | 2010 |
| 2017-02-12  | <b>V</b> | \$122               | D31CAAA2         | Toyota        | 4 Runner  | 2001 |
| 2017-01-08  |          | \$199               | 737F701F         | Ford          | Escape    | 2010 |

#### **Table Customizer**

|               | Float Column         |   | String Column          |     | Boolean Column         |     | Date Column    |     | Integer Column        |            | String Column 2        |     | String Column 3        |     | Integer 2       |   |
|---------------|----------------------|---|------------------------|-----|------------------------|-----|----------------|-----|-----------------------|------------|------------------------|-----|------------------------|-----|-----------------|---|
| Header        |                      |   | License Plate No       | F   | Paid                   | (   | Date           | L   | License Renewal Fee   |            | Make                   | M   | lodel                  | Ye  | ear             |   |
| Hide?         |                      |   |                        |     |                        |     |                | Τ   |                       |            |                        |     |                        |     |                 |   |
| Editable      |                      |   |                        | Τ   | 1                      |     |                | Τ   |                       |            |                        |     |                        |     |                 |   |
| Sortable      |                      |   |                        | Т   | $\checkmark$           | Τ   | $\checkmark$   | Τ   |                       |            | <b>V</b>               | Τ   | $\checkmark$           |     | <b>V</b>        |   |
| Filterable?   |                      |   |                        |     |                        |     |                |     |                       |            |                        |     |                        |     |                 |   |
| Horiz Align   | Center               | - | Center 💌               |     | Auto 💌                 | ][  | Auto 💌         |     | Center 💽              | •          | Left                   |     | _eft 🔽                 |     | eft             |   |
| Vert Align    | Center               | - | Center 💌               | ][  | Center 💌               | ][  | Center 💌       |     | Center 💽              | •          | Center                 |     | Center 🔽               | - 0 | enter           |   |
| Wrap Text?    |                      |   |                        |     |                        |     |                |     |                       |            |                        |     |                        |     |                 |   |
| Prefix        |                      |   |                        |     |                        |     |                | 9   | \$                    |            |                        |     |                        |     |                 |   |
| Suffix        |                      |   |                        |     |                        |     |                |     |                       |            |                        |     |                        |     |                 |   |
| Number Format | #,##0.##             | 6 | #,##0.## %             | 5 # | #,##0.## %             | 5 ; | #,##0.## %     | , 7 | #,##0.## 9            | в          | #,##0.## 🕅             | 5 # | 4,##0.## 🦞             | 50  |                 |   |
| Date Format   | MMM d, yyyy h:mm a 🧕 | 2 | MMM d, yyyy h:mm a 🛛 🖳 | }   | MMM d, yyyy h:mm a 🛛 🖳 | }   | yyyy-MM-dd 🛛 📳 | ł   | MMM d, yyyy h:mm a  🚇 | <b>P</b> } | MMM d, yyyy h:mm a 🛛 🖳 | b N | 4MM d, yyyy h:mm a 🛛 🖉 | 🖁 M | MM d, yyyy h:mm | а |
| Boolean?      |                      |   |                        | Т   |                        | Т   |                | Т   |                       |            |                        | Т   |                        |     |                 |   |

#### Data Property Dataset

| 🧹 Dataset Viewer |               |                |                     |                |                 |                 |           |   | x |
|------------------|---------------|----------------|---------------------|----------------|-----------------|-----------------|-----------|---|---|
| Float Column     | String Column | Boolean Column | Date Column         | Integer Column | String Column 2 | String Column 3 | Integer 2 |   |   |
| 118.5            | E973723B      | <b>V</b>       | 02/15/2017 15:10:21 | 478            | Mercedes-Benz   | C-Class         | 2017      |   |   |
| 0.528            | 5F6B9D40      |                | 02/14/2017 15:10:21 | 425            | Acura           | MDX             | 2015      |   |   |
| 0.267            | CF635D6B      | $\checkmark$   | 02/15/2017 15:10:21 | 352            | Buick           | Regal           | 2016      |   |   |
| 0.279            | E2249176      | $\checkmark$   | 01/15/2017 15:10:21 | 172            | BMW             | Х3              | 2013      |   |   |
| 0.591            | D5E21790      | 1              | 01/10/2017 15:10:21 | 101            | Audi            | Q5              | 2003      |   |   |
| 0.536            | 6BA7A684      |                | 01/05/2017 15:10:21 | 178            | Mercedes-Benz   | E-Class         | 2005      |   |   |
| 0.323            | 3B8B951A      | 1              | 02/05/2017 15:10:21 | 232            | Infiniti        | FX SUV          | 2011      |   |   |
| 0.295            | 862B33BD      |                | 01/10/2017 15:10:21 | 641            | Lexus           | GS 450          | 2017      |   | X |
| 0.829            | E7609C5D      |                | 02/02/2017 15:10:21 | 298            | Ford            | Fusion          | 2008      |   |   |
| 0.332            | 63AB1C96      |                | 02/08/2017 15:10:21 | 259            | GMC             | Envoy SUV       | 2012      |   |   |
| 0.397            | 05B19E12      |                | 01/12/2017 15:10:21 | 366            | Lexus           | ES 350          | 2014      |   |   |
| 0.905            | 25D8B12B      | 1              | 01/07/2017 15:10:21 | 415            | Lexus           | LX 470          | 2014      |   |   |
| 0.604            | 12F61EB7      | 1              | 01/15/2017 15:10:21 | 185            | Acura           | RDX             | 2010      |   |   |
| 0.673            | D31CAAA2      | 1              | 02/12/2017 15:10:21 | 122            | Toyota          | 4 Runner        | 2001      |   |   |
| 0.242            | 737F701F      |                | 01/08/2017 15:10:21 | 199            | Ford            | Escape          | 2010      | - |   |
|                  |               |                | Column Name:        | Column Type:   |                 |                 |           |   |   |
|                  |               |                | <u>o</u> k          | <u>C</u> ancel |                 |                 |           |   |   |

## **Vision - Power Table Scripting Functions**

This page details the various component and extension functions available for Vision's Power Table component.

## **Component Functions**

### .getSelectedColumns()

Description

Returns a list of ints representing the currently selected columns.

Parameters

None

Return

Object of Integers - An object containing integers that represent the indices of the selected columns. Can be iterated over in a similar manner to a Python List.

#### .getSelectedRows()

Description

Returns a list of ints representing the currently selected rows.

Parameters

None

Return

Object of Integers - An object containing integers that represent the indices of the selected rows. Can be iterated over in a similar manner to a Python List.

## .print([fitWidth], [headerFormat], [footerFormat], [showDialog], [landscape])

Description

This specialized print function will paginate the table onto multiple pages. This function accepts keyword-style invocation.

Keyword Args

boolean fitWidth - If true, the table's width will be stretched to fit across one page's width. Rows will still paginate normally. If false, the table will paginate columns onto extra pages. (default = true) [optional]

String headerFormat - A string to use as the table's page header. The substring "{0}" will be replaced with the current page number. (default = None) [optional]

String footerFormat - A string to use as the table's page footer. The substring "{0}" will be replaced with the current page number. (default = "Page {0}") [optional]

boolean showDialog - Used to determine if the print dialog should be shown to the user. Default is true. [optional]

boolean landscape - Used to specify portrait (0) or landscape (1) mode. Default is portrait (0). [optional]

Return

boolean - True if the print job was successful.

#### .setColumnWidth(column, width)

Description

Used to set a column's width at runtime.

Parameters

int column - Column to adjust.

- On this page ... **Component Functions** .getSelectedColumns() .getSelectedRows() .print([fitWidth], [headerFormat], [footerFormat], [showDialog], [landscape]) .setColumnWidth(column, width) **Extension Functions** • configureCell configureEditor configureHeaderStyle initialize isCellEditable onCellEdited

  - onMousePress
  - onMouseRelease
  - onMouseClick
  - onDoubleClick
  - onPopupTrigger
  - onRowsDropped

int width - Width in pixels.

Return

None

### **Extension Functions**

### configureCell

Description

Provides a chance to configure the contents of each cell. Returns a dictionary of name-value pairs with the desired attributes. Available attributes (and their Java types) include: 'background' (color), 'border' (border), 'font' (font), 'foreground' (color), 'horizontalAlignment' (int), 'iconPath' (string), 'text' (string), 'toolTipText' (string), 'verticalAlignment' (int).

You can also specify the attribute 'renderer', which is expected to be a javax.swing.JComponent which will be used to render the cell.

Parameters

Component self - A reference to the component that is invoking this function.

Object value - The value in the dataset at this cell.

string textValue - The text the table expects to display at this cell (may be overriden by including 'text' attribute returned in dictionary).

boolean selected - A boolean indicating whether this cell is currently selected.

int rowIndex - The index of the row in the underlying dataset

int collndex - The index of the column in the underlying dataset

string colName - The name of the column in the underlying dataset

int rowView - The index of the row, as it appears in the table view (affected by sorting)

int colView - The index of the column, as it appears in the table view (affected by column re-arranging and hiding)

Return

**Dictionary of Attributes** 

#### configureEditor

Description

Provides a change to configure how each column is edited. Returns a dictionary of name-value pairs with desired editor attributes. Visual attributes to modify existing editors include: 'background', 'border', 'font', 'foreground', 'horizontalAlignment', 'toolTipText', and 'verticalAlignment'

If the attribute 'options' is specified, it is expected to be a list of tuples representing (value, label). The editor in this case will become a dropdown list.

If the attribute 'editor' is specified, it is expected to be an instance of javax.swing.table.TableCellEditor, and other attributes will be ignored.

The 'options' editor on the Power Table's configureEditor Extension Function accepts a rowHeight key allowing you to change the height of items in the dropdown. For example:

return {'options': [(0, 'Option A'), (1, 'Option B')], 'rowHeight':100}

Parameters

Component self - A reference to the component that is invoking this function

int collndex - The index of the column in the underlying dataset

string colName - The name of the column in the underlying dataset

Return

Dictionary of name value pairs

### configureHeaderStyle

#### Description

Provides a chance to configure the style of each column header. Return a dictionary of name-value pairs with the designed attributes. Availible attributes include: 'background', 'border', 'font', 'foreground', 'horizontalAlignment', 'toolTipText', 'verticalAlignment'

Parameters

Component self - A reference to the component that is invoking this function

int collndex - The index of the column in the underlying dataset

string colName - The name of the column in the underlying dataset

Return

Dictionary of name value pairs

#### initialize

Description

Called when the window containing this table is opened, or the template containing it is loaded. Provides a chance to initialize the table further, for example, selecting a specific row.

Parameters

Component self - A reference to the component that is invoking this function

Return

None

#### isCellEditable

Description

Returns a boolean that determines whether or not the current cell is editable.

Parameters

Component self - A reference to the component that is invoking this function.

int rowIndex - Index of the row that was edited, relative to the underlying dataset.

int collndex - Index of the column that was edited, relative to the underlying dataset.

string colName - Name of the column in the underlying dataset.

Object value - The value at the cell location.

Return

boolean

### onCellEdited

Description

Called when the user has edited a cell in the table. It is up to the implementation of this function to alter the underlying data that drives the table. This might mean altering the dataset directly, or running a SQL UPDATE query to update data in the database.

#### Note:

If the script on this extension function causes the Power Table to lose focus, the cell commit will occur twice. For example, if system.gui.confirm() is called, then two confirmation boxes will appear. In cases where the script will cause the focus to switch between multiple objects, the script should be placed in a function, and wrapped in a call to system.util.invokeLater().

```
def myFunction():
    """
    Do your work here
    """
    system.gui.messageBox("Assuming you don't change focus outside of this script\nYou will
only see this message once per cell edit")
    system.util.invokeLater(myFunction)
```

#### Parameters

Component self - A reference to the component that is invoking this function.

int rowIndex - Index of the row that was edited, relative to the underlying dataset.

int collndex - Index of the column that was edited, relative to the underlying dataset.

string colName - Name of the column in the underlying dataset.

Object oldValue - The old value at the location, before it was edited.

Object newValue - The new value input by the user.

Return

None

#### onMousePress

Description

Called when the user initially presses the mouse button on a table cell.

Parameters

Component self - A reference to the component that is invoking this function.

int rowIndex - Index of the row, starting at 0, relative to the underlying dataset.

int collndex - Index of the column starting at 0, relative to the underlying dataset.

Object value - The value at the location clicked on.

MouseEvent event - The MouseEvent object that caused this pressed event.

Return

None

#### onMouseRelease

Description

Called when the user releases the mouse button on a table cell.

Parameters

Component self - A reference to the component that is invoking this function.

int rowIndex - Index of the row, starting at 0, relative to the underlying dataset.

int collndex - Index of the column starting at 0, relative to the underlying dataset.

Object value - The value at the location that the mouse is released on.

MouseEvent event - The MouseEvent object that caused this released event.

Return

None

#### onMouseClick

Description

Called when the user clicks on a table cell.

Parameters

Component self - A reference to the component that is invoking this function.

int rowIndex - Index of the row, starting at 0, relative to the underlying dataset.

int collndex - Index of the column starting at 0, relative to the underlying dataset.

Object value - The value at the location clicked on.

MouseEvent event - The MouseEvent object that caused this click event.

#### Return

None

#### onDoubleClick

Description

Called when the user double-clicks on a table cell.

Parameters

Component self - A reference to the component that is invoking this function.

int rowIndex - Index of the row, starting at 0, relative to the underlying dataset.

int collndex - Index of the column starting at 0, relative to the underlying dataset.

Object value - The value at the location clicked on.

MouseEvent event - The MouseEvent object that caused this double-click event.

Return

None

#### onPopupTrigger

Description

Called when the user right-clicks on a table cell. This would be the appropriate time to create and display a popup menu.

Parameters

Component self - A reference to the component that is invoking this function.

int rowIndex - Index of the row, starting at 0, relative to the underlying dataset.

int collndex - Index of the column starting at 0, relative to the underlying dataset.

string colName - Name of the column in the underlying dataset.

Object value - The value at the location clicked on.

MouseEvent event - The MouseEvent object that caused this double-click event.

Return

None

#### onRowsDropped

Description

Called when the user has dropped rows on this table. The rows may have come from this table or another table. The source table must have dragging enabled.

Parameters

Component self - A reference to the component that is invoking this function

Component sourceTable - A reference to the table that the rows were dragged and dropped in the same table.
list rows - An array of the rows indices that were dragged, in the order they were selected

Dataset rowData - A dataset containing the rows that were dragged

int dropIndexLocation - Row index where the rows were dropped

Return

None

# **Vision - List**

| Thing 1 |      |  |
|---------|------|--|
| Thing 2 |      |  |
| Thing 3 |      |  |
|         |      |  |
|         |      |  |
|         | <br> |  |

On this page ... • Properties • Scripting • Event Handlers • Customizers • Examples

### **Component Palette Icon:**

🗐 List

The List component displays a list of options, allowing freeform selection of the items. Content in the list component is determined by the Data property, which must be populated before the component . If the property contains multiple columns, then only the first column is displayed.

### Properties

| Name                       | Description                                                                                                    | Property<br>Type | Scripting              | Categor  |
|----------------------------|----------------------------------------------------------------------------------------------------|------------------|------------------------|----------|
| Backgro<br>und<br>Color    | The background color of the component. Can be chosen from color wheel, chosen from color palette, or entered as RGB or HSL value. See Color Selector .                            | Color            | .background            | Appearan |
| Border                     | The border surrounding this component. Options are: No border, Etched (Lowered), Etched (Raised), Bevel (Lowered), Bevel (Raised), Bevel (Double), Field Border, and Line Border. | Border           | .border                | Common   |
|                            | Note: The border is unaffected by rotation.                                                                                                    |                  |                        |          |
|                            | This feature was changed in Ignition version 8.1.21:                                                                                                    |                  |                        |          |
|                            | As of 8.1.21, the "Button Border" and "Other Border" options are removed.                                                                                                    |                  |                        |          |
| Cursor                     | The mouse cursor to use when hovering over this component. Options are: Default, Crosshair, Text, Wait, Hand, Move, SW Resize, or SE Resize.                                      | int              | .cursorCode            | Common   |
| Data                       | A dataset that The data for the list. If multiple columns exist, the first will be used.                                                                                          | Dataset          | .data                  | Data     |
| Enabled                    | If disabled, a component cannot be used.                                                                                                    | boolean          | componentE<br>nabled   | Common   |
| Font                       | Font of text on this component.                                                                                                    | Font             | .font                  | Appearan |
| Foregro<br>und<br>Color    | The foreground color of the component. See Color Selector .                                                                                                    | Color            | .foreground            | Appearan |
| Layout<br>Orientati<br>on  | This property defines the orientation of the list elements.                                                                                                    | int              | layoutOrient<br>ation  | Appearan |
| Mouseo<br>ver Text         | The text that is displayed in the tooltip which pops up on mouseover of this component.                                                                                           | String           | .toolTipText           | Common   |
| Name                       | The name of this component.                                                                                                    | String           | .name                  | Common   |
| Opaque                     | If false, backgrounds are not drawn. If true, backgrounds are drawn.                                                                                                    | boolean          | .opaque                | Common   |
| Quality                    | The data quality code for any Tag bindings on this component.                                                                                                    | QualityCode      | .quality               | Data     |
| Row<br>Height              | An integer specifying the row height, or -1 for automatic row height.                                                                                                    | int              | .rowHeight             | Appearan |
| Selected<br>Backgro<br>und | The color of the background for the selected cell(s).                                                                                                    | Color            | selectedBac<br>kground | Appearan |

| Selected<br>Focus<br>Border | The border for the selected, focused cell.                                                      | Border  | selectedFoc<br>usBorder | Appearan  |
|-----------------------------|-------------------------------------------------------------------------------------------------|---------|-------------------------|-----------|
| Selected<br>Foregro<br>und  | The color of the foreground for the selected cell(s). See Color Selector .                      | Color   | selectedFor<br>eground  | Appearan  |
| Selected<br>Index           | The index of the selected cell, or -1 if none.                                                  | int     | selectedInd<br>ex       | Data      |
| Selectio<br>n Mode          | This mode determines if only one cell can be selected at once, or single or multiple intervals. | int     | selectionMo<br>de       | Behavior  |
| Styles                      | Contains the component's styles.                                                                | Dataset | .styles                 | Appearan  |
| Visible                     | If disabled, the component will be hidden.                                                      | boolean | .visible                | Common    |
| Visible<br>Row<br>Count     | An integer specifying the preferred number of rows to display without requiring scrolling.      | int     | visibleRowC<br>ount     | Appearan  |
| Deprecate                   | ed Properties                                                                                   | -       | -                       | -         |
| Data<br>Quality             | The data quality code for any Tag bindings on this component.                                   | int     | .dataQuality            | Deprecate |
|                             |                                                                                                 |         |                         |           |

### Scripting

See the Vision - List Scripting Functions page for the full list of scripting functions available for this component.

### **Event Handlers**

Event handlers allow you to run a script based off specific triggers. See the full list of available event handlers on the Component Events page.

### Customizers

- Vision Component Customizers
- Style Customizer

### Examples

# Code Snippet # This example will create a dataset, and assign the dataset to # the List component's Data property.

# the hist component's bata property.
headers = ["my header"]
data = [["Thing 1"],["Thing 2"],["Thing 3"]]
dataset = system.dataset.toDataSet(headers, data)
# Assign the dataset. The path below may need to change depending on

```
# Assign the dataset. The path below may need to change depending
# what component is triggering this script.
event.source.data = dataset
```

### Code Snippet

```
# The following code will print the selected value to the console when called on the 'mouseClicked' event
handler.
value = event.source.getSelectedValue()
print(value)
```

### **Code Snippet**

# The following code uses setSelectedValues to set the selection on the component. # Assuming the List component contains string values of either "Thing 1" or "Thing 2", both items will be selected. # Build a Python list of things to check for in the List component valueList = ["Thing 1", "Thing 2"] # Locate the List component in the window, and call setSelectedValues, passing the valueList as an argument.

event.source.setSelectedValues(valueList)

# **Vision - List Scripting Functions**

This page details the various component and extension functions available for Vision's List component.

### **Component Functions**

### .addSelectionInterval(start, end)

Description

Adds the options at indexes start through end (inclusive) to the selected options.

• Parameters

int start - The first index (stating at 0) to add to the selection.

int end - The last index (stating at 0) to add to the selection.

Return

None

### .clearSelection()

Description

Clears the current selection, making nothing selected.

Parameters

None

Return

None

### .getSelectedIndices()

Description

Returns a list of the selected indices in increasing order. Returns an empty list if nothing is selected.

Parameters

None

Return

List of Integers

### .getSelectedValue()

Description

Returns the currently selected value, or None if the selection is empty.

Parameters

None

Return

Object

### .getSelectedValues()

Description

Returns a list of the currently selected values. Returns an empty list if the selection is empty.

### On this page ...

- Component Functions
   .addSelectionInterval(start, end)
  - .clearSelection()
  - .getSelectedIndices()
  - .getSelectedValue()
  - .getSelectedValues()
  - .isSelectedIndex(index)
    .isSelectionEmpty()
  - .setSelectedValue(value)
  - .setSelectedValues(valueList)
- Extension Functions

- Parameters
  - None
- Return

Object[]

### .isSelectedIndex(index)

Description

Checks whether or not the given index is currently selected.

Parameters

int index

Return

boolean

### .isSelectionEmpty()

Description

Checks to see if anything is selected in the list or not.

• Parameters

None

Return

boolean

### .setSelectedValue(value)

Description

Sets the currently selected value to the argument, if found in the list.

• Parameters

**Object** value

Return

None

The following feature is new in Ignition version **8.1.0** Click here to check out the other new features

### .setSelectedValues(valueList)

Description

Sets the currently selected values in the component, selecting multiple options. The options selected are determined by the valueList parameter, which is expected to be a list of literal values that map to options in the list.

• Parameters

valueList Python list containing values that should map to options in the component.

Return

None

### **Extension Functions**

This component does not have extension functions associated with it.

# **Vision - Tree View**

# - East Area 💼 West Area

### On this page ...

- Properties
- Scripting
  Event Handlers
  Customizers
- Examples

**Component Palette Icon:** 

🐨 Tree View

The Tree View component can display any tree hierarchy. It is configured by filling in a dataset. Each column title in the dataset is a property of the Tree e View Customizer.

Each row in the dataset will become a node in the tree. Each node has a path that determines its location in the tree, for example, "West Area/Process /Valve1". The Separation Character property dictates how the paths are broken up. Any missing folder nodes needed by a leaf node are created implicitly. The other columns in the dataset besides "Path" are used to configure the look for the node, both when it is selected and when it is not. All column properties in the dataset are described in the Tree View Customizer.

### Properties

| Name                        | Description                                                                                                    | Property<br>Type | Scripting                 | Categor  |
|-----------------------------|----------------------------------------------------------------------------------------------------|------------------|---------------------------|----------|
| Auto<br>Expand              | If true, the tree will automatically expand the tree structure up to the level specified by Auto Expansion Level.                                                                 | boolean          | .autoExpand               | Behavior |
| Auto<br>Expansi<br>on Level | If Auto Expand is true, this is the depth level that will be expanded. Zero means expand-all.                                                                                     | int              | autoExpansi<br>onLevel    | Behavior |
| Auto<br>Sort                | Whether or not to automatically sort the tree.                                                                                                    | boolean          | .autoSort                 | Behavior |
| Backgro<br>und<br>Color     | The background color of the component. Can be chosen from color wheel, chosen from color palette, or entered as RGB or HSL value. See Color Selector.                             | Color            | .background               | Appearan |
| Border                      | The border surrounding this component. Options are: No border, Etched (Lowered), Etched (Raised), Bevel (Lowered), Bevel (Raised), Bevel (Double), Field Border, and Line Border. | Border .border   |                           | Common   |
|                             | Note: The border is unaffected by rotation.                                                                                                    |                  |                           |          |
|                             | This feature was changed in Ignition version 8.1.21:                                                                                                    |                  |                           |          |
|                             | As of 8.1.21, the "Button Border" and "Other Border" options are removed.                                                                                                    |                  |                           |          |
| Default<br>Closed<br>Icon   | The default closed icon if no icon is set.                                                                                                    | String           | defaultClose<br>dlconPath | Appearan |

| Default<br>Leaf<br>Icon                       | The default leaf icon if no icon is set.                                                                                                    | String      | defaultLeafl<br>conPath           | Appearan |
|-----------------------------------------------|----------------------------------------------------------------------------------------------------|-------------|-----------------------------------|----------|
| Default<br>Node<br>Backgro<br>und             | The default background of a node if no background is set. See Color Selector.                                                                                                    | Color       | defaultBack<br>ground             | Appearan |
| Default<br>Node<br>Border                     | The default border of a node if no border is set.                                                                                                    | Border      | defaultBord<br>er                 | Appearan |
| Default<br>Node<br>Foregro<br>und             | The default foreground of a node if no foreground is set. See Color Selector.                                                                                                    | Color       | defaultForeg<br>round             | Appearan |
| Default<br>Node<br>Selected<br>Backgro<br>und | The default selected background of a node if no background is set. See Color Selector.                                                                                                    | Color       | defaultSelec<br>tedBackgrou<br>nd | Appearan |
| Default<br>Node<br>Selected<br>Border         | The default selected border of a node if no border is set.                                                                                                    | Border      | defaultSelec<br>tedBorder         | Appearan |
| Default<br>Node<br>Selected<br>Foregro<br>und | The default selected foreground of a node if no foreground is set. See Color Selector.                                                                                                    | Color       | defaultSelec<br>tedForegrou<br>nd | Appearan |
| Default<br>Open<br>Icon                       | The default open icon if no icon is set.                                                                                                    | String      | defaultOpen<br>IconPath           | Appearan |
| Enabled                                       | If disabled, a component cannot be used.                                                                                                    | boolean     | componentE<br>nabled              | Common   |
| Font                                          | Font of text on this component.                                                                                                    | Font        | .font                             | Appearan |
| Full<br>Width<br>Selection                    | The following feature is new in Ignition version <b>8.1.19</b><br>Click here to check out the other new features                                                                               | boolean     | fullWidthSel<br>ection            | Appearan |
|                                               |                                                                                                    |             |                                   |          |
| Items                                         | Contains the items of the tree view.                                                                                                    | Dataset     | .data                             | Data     |
| Line<br>Style                                 | The tree's line style.                                                                                                    | int         | .lineStyle                        | Appearan |
| Mouseo<br>ver Text                            | The text that is displayed in the tooltip which pops up on mouseover of this component.                                                                                                    | String      | .toolTipText                      | Common   |
| Name                                          | The name of this component.                                                                                                    | String      | .name                             | Common   |
| Quality                                       | The data quality code for any Tag bindings on this component.                                                                                                    | QualityCode | .quality                          | Data     |
| Row<br>Height                                 | The height of each row in the tree.                                                                                                    | int         | .rowHeight                        | Appearan |
| Selected<br>Item                              | The index of the currently selected item, or -1 if no selection.                                                                                                    | int         | selectedItem                      | Data     |
| Selected<br>Path                              | The path of the currently selected item, or "" if no selection.                                                                                                    | String      | selectedPath                      | Data     |
| Selectio<br>n Fill<br>Color                   | The following feature is new in Ignition version <b>8.1.19</b><br>Click here to check out the other new features<br>The background color to fill the selection width with. See Color Selector. | Color       | selectionFill<br>Color            | Appearan |
| Selectio                                      | What kind of selection regions does the tree allow. Options are Single, Multiple - Contiguous, and Multiple -                                                                                  | int         |                                   | Behavior |
| n Mode                                        | Discontiguous.                                                                                                    |             | selectionMo<br>de                 |          |

| Separati<br>on<br>Charact<br>er | The separation character for the path.                        | String  | separationC<br>haracter | Behavior  |  |  |  |
|---------------------------------|---------------------------------------------------------------|---------|-------------------------|-----------|--|--|--|
| Show<br>Root<br>Handles         | Whether or not to show handles next to parent nodes.          | boolean | showRootH<br>andles     | Appearan  |  |  |  |
| Visible                         | If disabled, the component will be hidden.                    | boolean | .visible                | Common    |  |  |  |
| Deprecated Properties           |                                                               |         |                         |           |  |  |  |
| Data<br>Quality                 | The data quality code for any Tag bindings on this component. | int     | .dataQuality            | Deprecate |  |  |  |

### Scripting

See the Vision - Tree View Scripting Functions page for the full list of scripting functions available for this component.

### **Event Handlers**

Event handlers allow you to run a script based off specific triggers. See the full list of available event handlers on the Component Events page.

### Customizers

- Tree View Customizer
- Vision Component Customizers

### Examples

### **Expression Snippet**

```
//The Selected Item property will be updated as the user selects different nodes in the tree.
//It represents the index in the Items dataset at which the node is defined. If the selected
//node was implicitly created, the Selected Item will be -1.
//You can use this index to get the path and name of the selected node with an expression binding like this:
if ({Root Container.Tree View.selectedItem}<0,"n/a",{Root Container.Tree View.data}[{Root Container.Tree
View.selectedItem},"text"])
```

### Script Snippet

# **Vision - Tree View Customizer**

|                         |             |         | 🂡 For e      | ach item, defi | ne its path v | alue, and config | jure its selected a | nd unselected | d appearanc | e.       |                 |                |  |
|-------------------------|-------------|---------|--------------|----------------|---------------|------------------|---------------------|---------------|-------------|----------|-----------------|----------------|--|
| path                    | text        | icon    | backgr       | foregro        | tooltip       | border           | selectedText        | selecte       | selecte     | selected | selectedTooltip | selectedBorder |  |
| East Area/Refrigeration | Compressor1 | default | <b>- 6</b>   |                |               | No 🔻 🛄           | Compressor1         | default       | - 🥑         | 6        |                 | No Border 🔻 🛄  |  |
| East Area/Refrigeration | Compressor2 | default | <b>~ (</b> ) | <b>(</b>       |               | No 🔻 🛄           | Compressor2         | default       | - 🥑         | • • •    |                 | No Border 🔻 🗖  |  |
| East Area/Process       | Valve1      | default | <b>v (</b>   | 0              |               | No 🔻 🛄           | Valve1              | default       | - 🥑         | . 👻 📀    |                 | No Border 🔻 🖵  |  |
| East Area/Process       | Valve2      | default | - 6          | 0              |               | No 🔻 🛄           | Valve2              | default       | - 🧹         | • • •    |                 | No Border 🔻 🛄  |  |
| East Area/Process       | Valve3      | default | <b>v 6</b>   | <b>(</b>       |               | No 🔻 🛄           | Valve3              | default       | - 🧹 🤇       | ) 🔻 🙆    |                 | No Border 🔻 🖵  |  |
| West Area/Process       | Valve1      | default | - 📀          |                |               | No 🔻 🛄           | Valve1              | default       | - 🥑 🤇       | • • •    |                 | No Border 🔻 🗖  |  |
| West Area/Process       | Valve2      | default | <b>v 6</b>   | <b>(</b>       |               | No 🔻 🛄           | Valve2              | default       | - 🥑 🤇       | . 🔹 📀    |                 | No Border 🔻 🛄  |  |
| West Area/Process       | Flow Meters | default | - 📀          | <b>(</b> )     |               | No 🔻 🛄           | Flow Meters         | default       | - 🥑         | 6        |                 | No Border 🔻 🛄  |  |
| West Area/Air Handlers  | AU 1        | default | <b>v 6</b>   | 0              |               | No 🔻 🛄           | AU 1                | default       | - 🥑         | ) 🔻 🙆    |                 | No Border 🔻 🗖  |  |
| West Area/Air Handlers  | AU 2        | default | <b>- 0</b>   | <b>Ø</b>       |               | No 🔻 🖸           | AU 2                | default       | - 🧳         | 0        |                 | No Border 🔻 🛄  |  |

### Description

The Tree View has its own customizer which allows you to easily configure the items dataset property. The customizer provides some useful dropdowns and color selectors for certain properties that require more than just a name or a path. You can add and remove nodes, and change the node hierarchy and appearance through the properties in the dataset.

While the Customizer allows you to configure the columns of the Items dataset, the customizer will not display any columns that the user adds to the dataset. However, user added columns are still configurable in the dataset itself, and can be used to store additional information about each item such as a window path.

### Customizers

The Tree View Customizer allows you to easily configure how you want the tree view to look to users. When you open the customizer for the first time, you'll notice the dataset contains some predefined nodes and settings. Each row in the dataset represents a node in the tree. Each column in the dataset represents properties that configure the appearance of the tree to look a certain way.

Configuring the Tree View Customizer is very straightforward. To add a node to the tree, click the green icon on the right side of the window, and a new row will be added at the the bottom of the dataset. All the columns will default to the predefined properties with the exception of the "path" to the node's location. This field will be blank so you need to enter a path to the node. You can edit any of the of the preset properties. At a minimum, you should always edit the **Text** and **SelectedText** properties replacing the default names with a more appropriate name so the item is easily identifiable when it is selected and unselected in the tree. You can also move a node up or down the tree hierarchy using the **Move Up** or **Move Down** arrows on the right side of the window. To delete a node from the tree, simply select the node and hit **Delete**.

The additional properties are optional, but can enhance your tree view for your users. For example:

- To change an icon for any node in the tree, choose an icon from the Image Management Tool. All you need to do is right click on the icon in the Image Management tool and select Copy Path, and paste it in the Icon field for that node.
- Add a tooltip for any item in the tree by simply typing in your tooltip in the Tooltip field for that node. When you hover over the item in the tree view, you'll see your tooltip.
- Add a foreground and background color for any item in the tree when it is selected or unselected.
- Add a border for any item in the tree when it selected or unselected.

The references to optional properties in the table below means that a dataset does not need to have them present in the dataset for the tree to render and function.

### **Tree View Customizer Properties**

| Property               | Description                                                                                                    |
|------------------------|----------------------------------------------------------------------------------------------------|
| Path                   | Path that determines the node's locaton. Broken up into a list by splitting on the separation character.                                                                                                    |
| Text                   | Text of the node while not selected.                                                                                                    |
| lcon                   | Path to an icon for the node. Use the value: "default" to use the tree automatic folder/leaf icons. (optional)                                                                                                    |
| Background             | Controls the background appearance of the unselected item. A string column that will be coerced into a color for the unselected background. (e.g., "white" or "(255,255,255)". Use an empty string to use the default color. (optional) |
| Foreground             | Control the foreground appearance of the unselected item. A string representation of the unselected foreground color. (optional)                                                                                                    |
| Tooltip                | If not empty, will be use as the tooltip for the node. (optional)                                                                                                    |
| Border                 | A string that will be coerced into a border for the node while unselected. May be empty. (optional)                                                                                                    |
| SelectedTe<br>xt       | Text of the node while selected. (optional)                                                                                                    |
| SelectedIc on          | A path to an icon for the node while selected. Use the value: "default" to use the tree automatic folder/leaf icons. (optional)                                                                                                    |
| SelectedB<br>ackground | Controls the background appearance of the selected item. A string representation of the the selected background color. (optional)                                                                                                    |
| SelectedFo reground    | Controls the background appearance of the selected item. A string representation of the selected foreground color. (optional)                                                                                                    |
| SelectedTo<br>oltip    | If not empty, will be used as the tooltip for the node while selected. (optional)                                                                                                    |
| SelectedB order        | A string that will be coerced into a border for the node while selected. May be emplty. (optional)                                                                                                    |

### Example

### Tree View with Larger Version of SelectedIcons

Below is an example configuration of the tree view's items property. Notice how not all of the fields listed in the property table above are used, because there are certain properties that are not necessary to build our tree view. A larger version of the images was chosen for the SelectedIcon, so that when an item gets selected, not only does the background color change, but the size of the image changes as well.

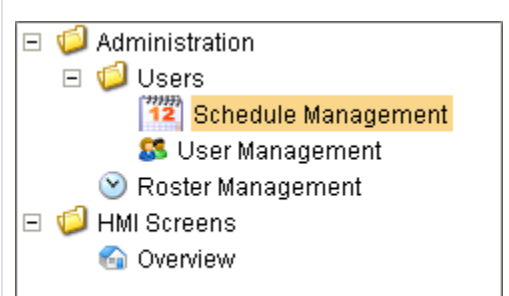

| Path                     | Text                       | lcon                                  | Background                          | Foreground             | SelectedText           | SelectedIcon                      | SelectedBackground        | SelectedForeground |
|--------------------------|----------------------------|---------------------------------------|-------------------------------------|------------------------|------------------------|-----------------------------------|---------------------------|--------------------|
| HMI<br>Screens           | Overview                   | Builtin/icons<br>/16/home.png         | color(255, 255, 255, 255, 255, 255) | color(0, 0, 0,<br>255) | Overview               | Builtin/icons/24<br>/home.png     | color(250, 214, 138, 255) | color(0,0,0,255)   |
| Administrat<br>ion/Users | User<br>Manageme<br>nt     | Builtin/icons<br>/16/users3.<br>png   | color(255, 255,<br>255, 255)        | color(0, 0, 0,<br>255) | User<br>Management     | Builtin/icons/24<br>/users3.png   | color(250, 214, 138, 255) | color(0,0,0,255)   |
| Administrat<br>ion/Users | Schedule<br>Manageme<br>nt | Builtin/icons<br>/16/calendar.<br>png | color(255, 255,<br>255, 255)        | color(0, 0, 0,<br>255) | Schedule<br>Management | Builtin/icons/24<br>/calendar.png | color(250, 214, 138, 255) | color(0,0,0,255)   |
| Administrat<br>ion       | Roster<br>Manageme<br>nt   | Builtin/icons<br>/16/clock.png        | color(255, 255,<br>255, 255)        | color(0, 0, 0,<br>255) | Roster<br>Management   | Builtin/icons/24<br>/clock.png    | color(250, 214, 138, 255) | color(0,0,0,255)   |

# **Vision - Tree View Scripting Functions**

This page details the various component and extension functions available for Vision's Tree View component.

### **Component Functions**

### .clearSelection()

Description

Clears the current selection.

• Parameters

None

Return

None

### .collapseAll()

Description

Collapses all nodes in the tree.

• Parameters

None

Return

None

### .expandAll()

Description

Expands all nodes in the tree.

• Parameters

None

Return

None

### .getSelectedItems()

Description

Returns a list of the selected item's indexes. These are the row indexes that the selected tree nodes were found in the underlying dataset. Implicitly created folder nodes that have no index will not be included.

Parameters

None

Return

List of Integers

### .getSelectedPaths()

Description

Returns a list of the selected item's paths. A path to an item is the path to its parent plus its normal (non-selected) text.

Parameters

None

### On this page ...

- Component Functions
  - .clearSelection()
     collapseAll()
  - .collapseAll().expandAll()
  - .getSelectedItems()
  - .getSelectedPaths()
- Extension Functions

Return

List of Strings

### **Extension Functions**

This component does not have extension functions associated with it.

# **Vision - Comments Panel**

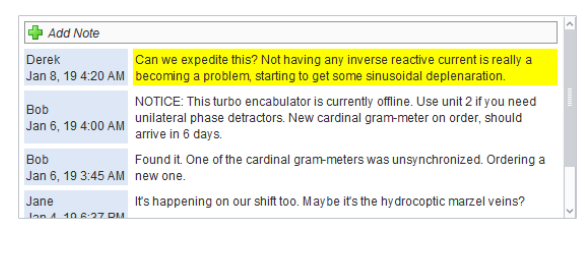

### **Component Palette Icon:**

Comments Panel

| On this page                       |  |  |  |  |  |
|------------------------------------|--|--|--|--|--|
| Three Table (Default)              |  |  |  |  |  |
| Configuration                      |  |  |  |  |  |
| Custom Configuration               |  |  |  |  |  |
| Properties                         |  |  |  |  |  |
| <ul> <li>Scripting</li> </ul>      |  |  |  |  |  |
| <ul> <li>Event Handlers</li> </ul> |  |  |  |  |  |
| <ul> <li>Customizers</li> </ul>    |  |  |  |  |  |

Examples

The comments panel is used to power a blog-style comments system within your project. This can be useful for ad-hoc collaboration and communication between shifts, remote users, etc. This component is driven by a dataset that should be bound to a SQL query. Unlike most components, this component has built-in functionality to alter an external database. It expects three tables in the database, and that they are queried properly on the data property.

You can opt out of this three-table default system by enabling Extension Functions on the component. See below for more details.

1 The following section assumes the default configuration: all Extension Functions on the component are disabled.

### Three-Table (Default) Configuration

### **Required Database Tables**

The default behavior of the component expects three database tables be present under the same database connection, and each table needs to have certain columns with specific names.

### **Table: Notes**

Stores all of the notes across the board.

| Column<br>Name | Description                                                                                             | Data Type                                     |
|----------------|----------------------------------------------------------------------------------------------------|-----------------------------------------------|
| id             | An auto-incrementing integer that is the primary key. This maps to the ID field in the dataset.         | Integer                                       |
| whoID          | A mapping to the Username field in the dataset                                                          | Integer                                       |
| tStamp         | A mapping to the Timestamp field in the dataset                                                         | Date or Datetime                              |
| note           | A mapping to the NoteText field in the dataset                                                          | Varchar                                       |
| filename       | A mapping to the AttachmentFilename in the dataset                                                      | Varchar                                       |
| sticky         | A mapping to the Sticky field in the dataset                                                            | Boolean or Integer                            |
| attachment     | A column to hold the attachment data. LongBlobs do not exist in MSSQL, so a varbinary type must be used | LongBlob or Varbinary (depending on database) |

### Table: ItemNotes

Used to associate notes with other things. This allows you to have different sets of notes for different screens/objects.

| Column<br>Name | Description                                                                                                    | Data<br>Type |
|----------------|----------------------------------------------------------------------------------------------------|--------------|
| accountId      | An automatically generated UUID for the Comment Panel instance. You can use the accountId in a WHERE clause on the data property so that the component only shows notes from a particular Comments Panel in the project. | Varchar      |
| noteld         | An integer that maps to the ID column on the Notes table                                                                                                    | Integer      |

### Tables: Users

A user mapping table that assigns an ID to each user on the table. This is easiest to do if a database authentication profile is used as the \_users table automatically creates the required columns, but non-database authentication profiles can be used as long as the table is manually created and maintained.

| Column Name | Description                                                          | Data Type |
|-------------|----------------------------------------------------------------------|-----------|
| id          | An integer that is inserted into the whoID column on the Notes table | Integer   |
| username    | The username of the user that created the note                       | Varchar   |

### **Configuring the Component**

This component expects that its data property is populated with the following columns. The dataset in the Data property is very specific, and expects certain data types at precise positions. The order of **expected column positions** is listed below. Should the order of data types in the dataset differ from the order below, the names of the columns must match the **column names** below. Aliasing can be used to modify the names of the columns in the dataset.

The names do need to be exact, but different names can be used as long as the query that builds the dataset uses aliases. The data type for each column in your notes table must match the table below.

| Column<br>Name | Description                                                                                                 | Data Type             | Expected Column<br>Position |
|----------------|----------------------------------------------------------------------------------------------------|-----------------------|-----------------------------|
| id             | an integer that should be the primary key for the notes table. Used for deleting and looking up attachments | integer               | 0                           |
| username       | the user who added the note                                                                                 | string/varchar        | 1                           |
| timestamp      | when the note was added                                                                                     | dateTime              | 2                           |
| notetext       | The text of the note itself                                                                                 | string/varchar        | 3                           |
| attachmentname | filename for a file attached to the note                                                                    | string/varchar        | 4                           |
| issticky       | 0 or 1 indicating whether or not the note is "sticky", which means it gets highlighted and put at the top   | boolean or<br>integer | 5                           |

### Example

The following query returns note data from the above tables, and displays the data on a Comments Panel component. This query should be placed in a SQL Query binding on the Data property.

```
SELECT
notes.id,
users.username
as whoid,
notes.tstamp,
notes.note,
notes.filename,
notes.sticky
FROM
notes
JOIN users
ON notes.whoid =
users.id
ORDER BY
notes.tstamp DESC
```

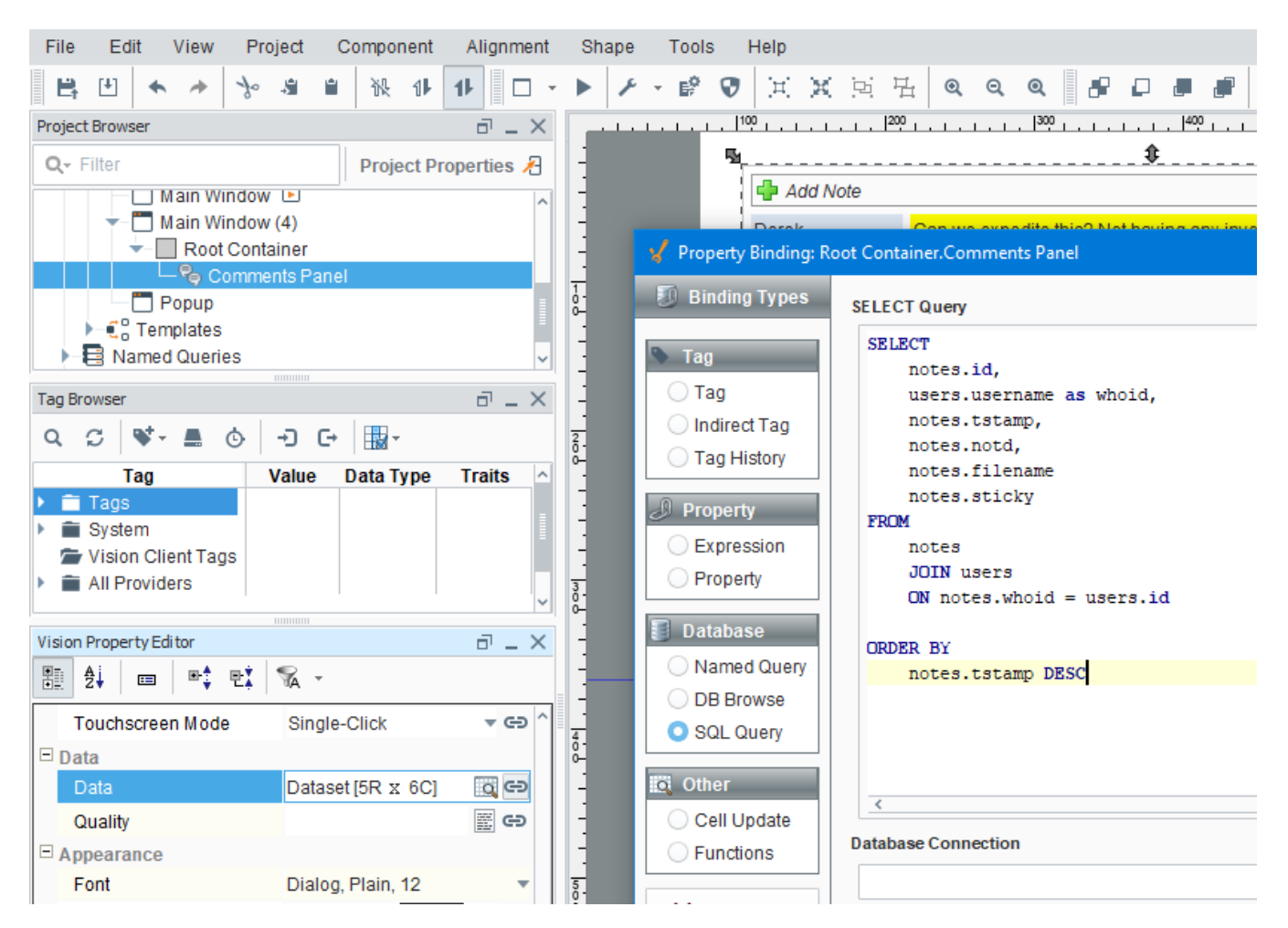

By default, users can remove their own comments, and comments can have files attached.

### **Custom Configuration**

Enabling the Extension Functions on the component will allow for custom functionality on the component. Some examples are:

- Store all note data on a single database table modify each Extension Function to run queries against a single database table
- · Save the attachment to a shared drive instead of a database column modify insertNote to save the attachment to a hard drive.
- Allow users to delete all notes by role check the role of the user in canDelete and return True if the user has a specific role.

### Properties

| Name                       | Description                                             | Property<br>Type | Scripting              | Categor  |
|----------------------------|---------------------------------------------------------|------------------|------------------------|----------|
| Add<br>Note<br>Text        | The word(s) used for the "Add Note" button.             | String           | addNoteText            | Appearan |
| Attach<br>File Text        | The word(s) used for the "Attach File" link.            | String           | .attachText            | Appearan |
| Attachm<br>ents<br>Enabled | Controls whether or not files can be attached to notes. | boolean          | attachments<br>Enabled | Behavior |

| Border                                 | The border surrounding this component. Options are: No border, Etched (Lowered), Etched (Raised), Bevel (Lowered), Bevel (Raised), Bevel (Double), Field Border, and Line Border.   | border      | .border               | Common    |
|----------------------------------------|----------------------------------------------------------------------------------------------------|-------------|-----------------------|-----------|
|                                        | Note: The border is unaffected by rotation.                                                                                                    |             |                       |           |
|                                        | This feature was changed in Ignition version 8.1.21:                                                                                                    |             |                       |           |
|                                        | As of 8.1.21, the "Button Border" and "Other Border" options are removed.                                                                                                    |             |                       |           |
| Cancel<br>Text                         | The word(s) used for the "Cancel" button.                                                                                                    | String      | .cancelText           | Appearan  |
| Data                                   | Fill this DataSet in with the notes for the desired entity. Columns are: ID, Username, Timestamp, Note, Filename, IsSticky.                                                         | Dataset     | .data                 | Data      |
| Databas<br>e<br>Connecti<br>on         | Name of the database connection to run the queries against. Leave blank to use project's default connection.                                                                        | String      | .datasource           | Behavior  |
| Date<br>Format                         | The format string to use for the date of the note.                                                                                                    | String      | .dateFormat           | Appearan  |
| Display<br>Mode                        | Horizontal display mode will layout so that the comment header will be positioned to the left of the comment. Vertical display mode will have the comment header above the comment. | int         | displayMode           | Behavior  |
| Enabled                                | If disabled, a component cannot be used.                                                                                                    | boolean     | componentE<br>nabled  | Common    |
| Font                                   | Font of text on this component.                                                                                                    | Font        | .font                 | Appearan  |
| Foregro<br>und<br>Color                | The foreground color of the component. Can be chosen from color wheel, chosen from color palette, or entered as RGB or HSL value. See Color Selector.                               | Color       | .foreground           | Appearan  |
| Header<br>Color                        | The background color of the header notes. See Color Selector.                                                                                                    | Color       | headersCol<br>or      | Appearant |
| Maximu<br>m<br>Attachm<br>ent Size     | The maximum attachment size in bytes that will be accepted. A value of 0 means no limit.                                                                                            | long        | maxAttachm<br>entSize | Behavior  |
| Mouseo<br>ver Text                     | The text that is displayed in the tooltip which pops up on mouseover of this component.                                                                                             | String      | .toolTipText          | Common    |
| Name                                   | The name of this component.                                                                                                    | String      | .name                 | Common    |
| Note<br>Color                          | The background color for notes. See Color Selector.                                                                                                    | Color       | .noteColor            | Appearan  |
| Padding                                | The amount of padding between the notes.                                                                                                    | int         | .padding              | Appearan  |
| Quality                                | The data quality code for any Tag bindings on this component.                                                                                                    | QualityCode | .quality              | Data      |
| Skip<br>Audit                          | If true, update queries originating from this component will skip the audit system. Can be important when attachments are turned on.                                                | boolean     | .skipAudit            | Behavior  |
| Sticky<br>Header<br>Color              | The background color of the header for sticky notes. See Color Selector.                                                                                                    | Color       | stickyHeade<br>rColor | Appearan  |
| Sticky<br>Note<br>Color                | The background color for sticky notes. See Color Selector.                                                                                                    | Color       | stickyNoteC<br>olor   | Appearan  |
| Sticky<br>Text                         | The word(s) used for the "Sticky" checkbox.                                                                                                    | String      | .stickyText           | Appearan  |
| Touchsc<br>reen<br>Mode                | Controls when this input component responds if touchscreen mode is enabled.                                                                                                    | int         | touchscreen<br>Mode   | Behavior  |
| Touchsc<br>reen<br>Keyboar<br>d Layout | The following feature is new in Ignition version <b>8.1.28</b><br>Click here to check out the other new features                                                                    | String      | keyboardNa<br>me      | Behavior  |
|                                        | Sets the touchscreen keyboard layout to use for this component.                                                                                                    |             |                       |           |

| Visible         | If disabled, the component will be hidden.                    | boolean | .visible     | Common    |
|-----------------|---------------------------------------------------------------|---------|--------------|-----------|
| Deprecat        | ed Properties                                                 |         |              |           |
| Data<br>Quality | The data quality code for any Tag bindings on this component. | int     | .dataQuality | Deprecate |

### Scripting

See the Vision - Comments Panel Scripting Functions page for the full list of scripting functions available for this component.

### **Event Handlers**

Event handlers allow you to run a script based off specific triggers. See the full list of available event handlers on the Component Events page.

### Customizers

• Vision Component Customizers

### Examples

↑↑ The following examples may need to be modified to match the table and column names in your database.

These examples are written for a MySQL database connection. If you are using a different database, some things may need to be changed. For example, using MS SQL Server requires:

- the python value None may not be used when inserting into a byte array. NULL must be used in its place.
- binary data must be converted to a varbinary type when inserting. See the examples below

### insertNote: using default table configuration

```
# Inserts a note using the three default tables: notes, users, and itemNotes.
# Also stores only the file name in the database instead of the full path to the file.
# Assumes a User ID is used in the notes table.
# determine the ID for the logged in user
user = system.db.runScalarPrepQuery("SELECT id from users where username = ?", [system.security.
qetUsername()])
# determine if a file is being attached
if filename is None:
        # a file was not attached, provide a blank for the bytes
        attachmentBytes = None
else:
        # get the bytes of the file at the path the user selects
        attachmentBytes = system.file.readFileAsBytes(filename)
        # splits the file name from the file path. This way we can show just the file name on the component
        # Using '\' as a delimiter, but python requires two since it's an escape character
        pathAndFile = filename.rsplit('\\', 1)
        filename = pathAndFile[1]
# build the query
#MySOL query
query = "INSERT INTO Notes (note, whoid, tstamp, attachment, filename, sticky) VALUES (?, ?,
CURRENT_TIMESTAMP, ?, ?, ?)"
#MSSQL Server query
# We're converting the binary data into a VARBINARY data type, and checking for a NULL in the attachment
query.
#if attachmentBytes == None:
        query = "INSERT INTO Notes (note, whoid, tstamp, attachment, filename, sticky) VALUES (?, ?,
±
CURRENT_TIMESTAMP, NULL, ?, ?)"
#else:
        query = "INSERT INTO Notes (note, whoid, tstamp, attachment, filename, sticky) VALUES (?, ?,
#
CURRENT_TIMESTAMP, CONVERT(VARBINARY(MAX),?), ?, ?)"
# Set arguments and run the guery
arguments = [note, user, attachmentBytes, filename, sticky]
insertId = system.db.runPrepUpdate(query, arguments, getKey=1))
# insert a row onto the itemNotes table
# replace 'MYID' with the proper code - this is based on how you are dividing the notes.
# this ID could be an area, page, or machine code, or anything else that you may want to organize on.
myId = 'MYID'
system.db.runPrepUpdate("INSERT INTO ItemNotes (AccountId, NoteId) VALUES (?, ?)", [myId, insertId])
```

### insertNote: using a single table

```
# Similar to the above example, but only a single database table is required.
# Assumes a User Name is used in the notes table.
# determine the name for the logged in user
user = system.security.getUsername()
# determine if a file is being attached
if filename is None:
        # a file was not attached, provide a blank for the bytes
        attachmentBytes = None
else:
        # get the bytes of the file at the path the user selects
        attachmentBytes = system.file.readFileAsBytes(filename)
        # splits the file name from the file path. This way we can show just the file name on the component
        \# Using '\' as a delimiter, but python requires 2 since it's an escape character
        pathAndFile = filename.rsplit('\\', 1)
        filename = pathAndFile[1]
# build the query
#MySQL query
query = "INSERT INTO Notes (note, whoid, tstamp, attachment, filename, sticky) VALUES (?, ?,
CURRENT_TIMESTAMP, ?, ?, ?)"
#MSSQL Server query
#We're converting the binary data into a VARBINARY data type, and checking for a NULL in the attachment
query.
#if attachmentBytes == None:
#
        query = "INSERT INTO Notes (note, whoid, tstamp, attachment, filename, sticky) VALUES (?, ?,
CURRENT_TIMESTAMP, NULL, ?, ?)"
#else:
#
        query = "INSERT INTO Notes (note, whoid, tstamp, attachment, filename, sticky) VALUES (?, ?,
CURRENT_TIMESTAMP, CONVERT(VARBINARY(MAX),?), ?, ?)"
# Set arguments and run the query
arguments = [note, user, attachmentBytes, filename, sticky]
system.db.runPrepUpdate(query, arguments)
```

# **Vision - Comments Panel Scripting Functions**

This page details the various component and extension functions available for Vision's Comments Panel component.

### **Component Functions**

This component does not have component functions associated with it.

### **Extension Functions**

### insertNote

Description

Called when a note is added.

Parameters

component self - A reference to the component that is invoking this function

string note - The text contents of the note

string filename - The full filepath to the the attachment

string sticky - A boolean indicating whether this note should be flagged as stickied

Return

### None

### deleteNote

Description

Called when a user clicks the 'delete' link on a note.

Parameters

component self - A reference to the component that is invoking this function

integer id - The id of the note

Return

None

### unstickNote

Description

Called when a user clicks the 'unstick' link on a note.

• Parameters

component self - A reference to the component that is invoking this function

integer id - The id of the note

Return

None

### downloadAttachment

Description

Called when a user attempts to download an attachment from a note.

Parameters

component self - A reference to the component that is invoking this function

### On this page ...

- Component Functions
  - **Extension Functions**
  - insertNote
  - deleteNote
  - unstickNotedownloadAttachment
  - canDelete

integer id - The id of the note

Return

None

### canDelete

Description

Returns whether or not a note with the given id can be deleted. Notes that return True will show a 'delete' link.

• Parameters

component self - A reference to the component that is invoking this function

integer id - The id of the note

Return

boolean - Notes with a True return can be deleted by the user, False return can not be deleted.

# **Vision - Tag Browse Tree**

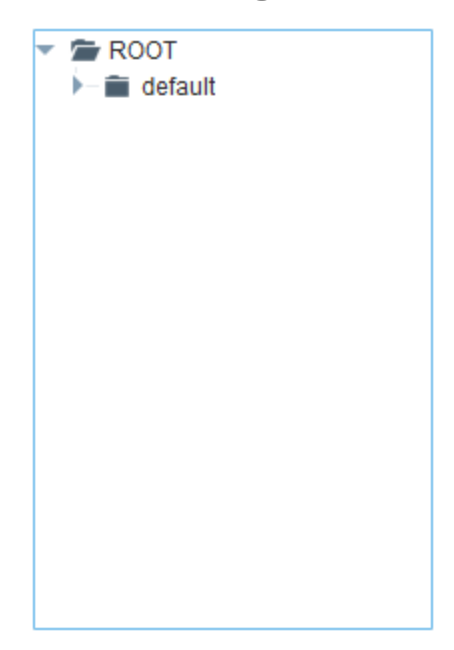

### On this page ...

- Properties
- ٠
- Scripting Event Handlers Customizers
- Examples

### **Component Palette Icon:**

### 📳 Tag Browse Tree

The Tag Browse Tree component is similar to the Tag Browser in the Designer, allowing Tags to be browsed in both the Designer and the Client, and dragged on to other components like the Easy Chart. Unlike the Tag Browser, Tags can not be edited, Tag properties can not be displayed, and UDT definitions can not be displayed. Tags in the component can be refreshed through scripting by calling refresh().

### Properties

| Name                          | Description                                                                                                    | Property<br>Type | Scripting          | Category                         |
|-------------------------------|----------------------------------------------------------------------------------------------------|------------------|--------------------|----------------------------------|
| Border                        | The border surrounding this component. Options are: No border, Etched (Lowered), Etched (Raised), Bevel (Lowered), Bevel (Raised), Bevel (Double), Field Border, and Line Border. | Border           | .border            | Common                           |
|                               | Note: The border is unaffected by rotation.         This feature was changed in Ignition version 8.1.21:                                                                          |                  |                    |                                  |
|                               |                                                                                                    |                  |                    |                                  |
|                               | As of 8.1.21, the "Button Border" and "Other Border" options are removed.                                                                                                    |                  |                    |                                  |
| Font                          | Font of text on this component.                                                                                                    | Font             | .font              | Appearance                       |
| Include<br>Historical<br>Tags | Whether or not to display historical Tags.                                                                                                    | boolean          | showHistoric<br>al | Realtime<br>Tag Tree<br>Settings |
| Include<br>Realtime<br>Tags   | Whether or not to display non-historical Tags.                                                                                                    | boolean          | showRealtime       | Realtime<br>Tag Tree<br>Settings |
| Mouseov<br>er Text            | The text that is displayed in the tooltip which pops up on mouseover of this component.                                                                                           | String           | .toolTipText       | Common                           |
| Name                          | The name of this component.                                                                                                    | String           | .name              | Common                           |
| Quality                       | The data quality code for any Tag bindings on this component.                                                                                                    | QualityCode      | .quality           | Data                             |

| Root<br>Node<br>Path    | The path of the root of this tree structure, or "" if no selection. When intentionally setting the root node, the exact syntax changes depending on what the <b>Tag Tree Mode</b> property is set to:                                                                                                    | String  | rootNodePath            | Data       |
|-------------------------|----------------------------------------------------------------------------------------------------|---------|-------------------------|------------|
|                         | Realtime Tag Tree: [TagProvider]FolderPath/                                                                                                    |         |                         |            |
|                         | The example below is using the "default" Tag provider, and a folder named "machine_1"                                                                                                    |         |                         |            |
|                         | Example                                                                                                    |         |                         |            |
|                         | [default]machine_1/                                                                                                    |         |                         |            |
|                         | Historical Tag Tree: [HistoricalProvider:/:GatewayName:TagProvider]FolderPath/<br>The example below is using a historical provider named "DB", the system name of the Gateway is "ignition", the Tag provider is<br>"default" and will set the path to a folder named "machine_1". This example should work with both Datasource History Providers<br>and DB Table Historian Providers. |         |                         |            |
|                         | Example                                                                                                    |         |                         |            |
|                         | [DB:/:ignition:default]machine_1/                                                                                                    |         |                         |            |
|                         | This feature was changed in Ignition version 8.1.10:                                                                                                    |         |                         |            |
|                         | As of 8.1.10, the historical tag tree mode also accepts the following formats that will only work with DB Table Historian Providers:                                                                                                    |         |                         |            |
|                         | histprov:HistoricalProvider:/drv:GatewayName:TagProvider:/tag:FolderPath/<br>histprov:HistoricalProvider:/drv:GatewayName:TagProvider<br>[WistoricalProvider/GatewayName:TagProvider]FolderPath/                                                                                                    |         |                         |            |
|                         |                                                                                                    |         |                         |            |
| Selected<br>Paths       | Contains the paths that should be selected on the tree which should be in the format of a single string column.                                                                                                    | Dataset | selectedPaths           | Data       |
| Selection<br>Mode       | What kind of selection regions does the tree allow. Options are Single, Multiple - Contiguous, and Multiple - Discontiguous.                                                                                                    | int     | selectionMode           | Behavior   |
| Show<br>Root<br>Handles | Whether or not to show handles next to parent nodes.                                                                                                    | boolean | showRootNo<br>deHandles | Appearance |
| Show<br>Root<br>Node    | Whether or not to show the root node of the tree.                                                                                                    | boolean | showRootNo<br>de        | Appearance |
| Tag Tree<br>Mode        | Choose whether the tree is built using Tags from the default provider or the historical provider.                                                                                                    | int     | .treeMode               | Appearance |
| Visible                 | If disabled, the component will be hidden.                                                                                                    | boolean | .visible                | Common     |
| Deprecate               | d Properties                                                                                                    |         |                         |            |
| Data<br>Quality         | The data quality code for any Tag bindings on this component.                                                                                                    | int     | .dataQuality            | Deprecated |

### Scripting

See the Vision - Tag Browse Tree Scripting Functions page for the full list of scripting functions available for this component.

### **Event Handlers**

Event handlers allow you to run a script based off specific triggers. See the full list of available event handlers on the Component Events page.

### Customizers

• Vision Component Customizers

### Examples

### **Code Snippet**

# **Vision - Tag Browse Tree Scripting Functions**

This page details the various component and extension functions available for Vision's Tag Browse Tree component.

### **Component Functions**

This component does not have component functions associated with it.

### On this page ...

- Component Functions
  - **Extension Functions**
  - filterTag

•

createPopupMenu

### **Extension Functions**

### filterTag

Description

Called for each Tag loaded into Tag browse tree. Return false to hide this Tag from the tree.

Note that this is called for each Tag, not any folders that appear in the component.

• Parameters

Component self- A reference to the component that is invoking this function.

Tag Object tag - The Tag itself.

Return

Boolean

### createPopupMenu

Description

Returns a popup menu that will be displayed when the user triggers a popup menu (right click) on the tree. Use system.gui. createPopupMenu to create the popup menu.

Parameters

Component self- A reference to the component that is invoking this function.

Tag Object clickedTag - The Tag of the clicked on tree path.

List selectedTags - The Tags of the selected paths of the tree.

Return

JPopupMenu

# **Vision - Charts Palette**

### **Chart Components**

The following components give you various charts for displaying data.

In This Section ...

# **Vision - Easy Chart**

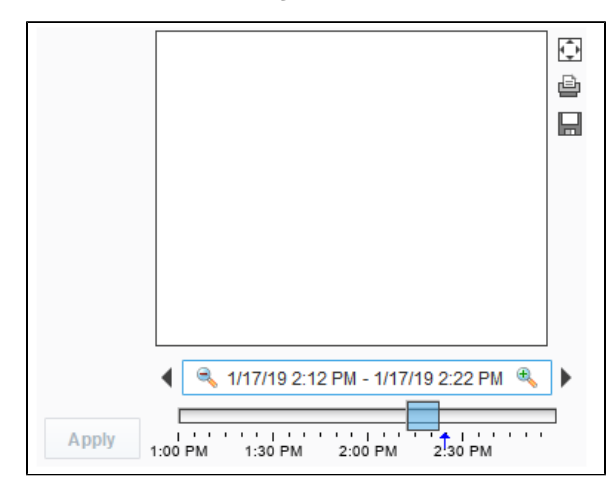

### **Component Palette Icon:**

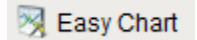

This component is used to make runtime-configurable time-series charts. It is configured by defining a set of pens and axes. Pens can be many different styles, such as line, area, bar, and shape. This chart automatically creates controls for picking the time range and for hiding or displaying pens.

### Features

- Easy configuration
- User-selectable set of pens
- Automatic time-selection controls
- SQL Query and/or SQLTags Historian data sources
- Automatic SPC and calculated pen support
- Zoom, Pan, X-Trace modes
- Any number of Y-axes and subplots
- Realtime or Historical

### Pens

There are three kinds of pens in the Easy Chart:

- 1. Tag Historian Pens: These pens pull their data from the Historian system.
- 2. Database Pens: These pens will automatically create SQL SELECT queries to pull data from a database table. Typically, this is a table that is the target of a Historical Transaction Group.
- Calculated Pens: These pens display a calculated dataset based off another pen, such as a moving average or Statistical Process Control (SPC) function such as the Upper Control Limit (UCL).

### **Interface Elements**

### On this page ...

- Interface Elements
- Properties
- Scripting
- Évent Handlers Customizers

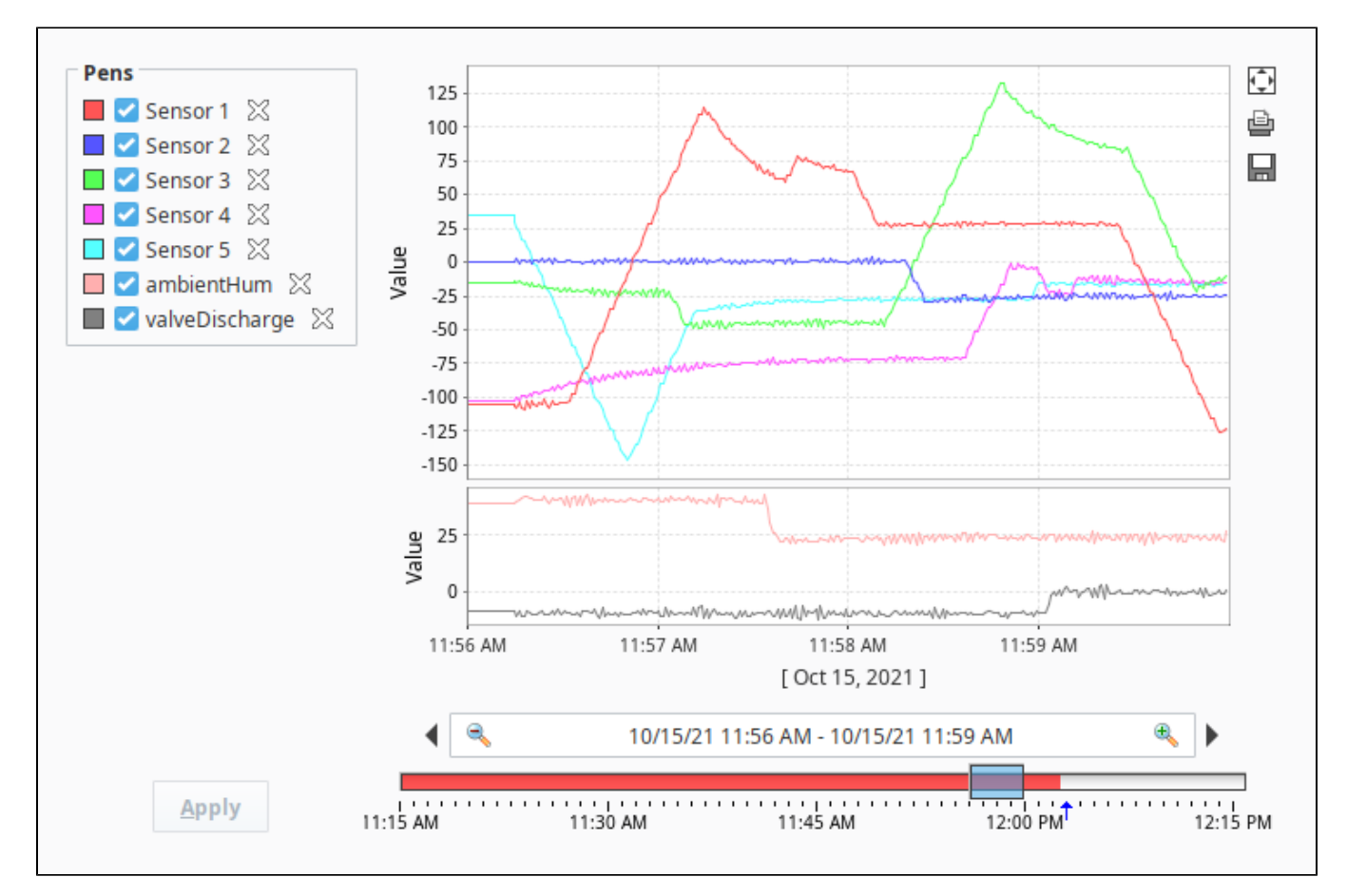

| Element          | Description                                                                                                    |
|------------------|----------------------------------------------------------------------------------------------------|
| Pens             | After dragging a tag onto the Easy Chart, a Pen corresponding to the tag's value will appear in the Pens panel. Pens can be selected and deselected using the checkboxes. Clicking the X next to a pen will remove it from the Easy Chart.              |
| Date<br>Range    | In <b>Historical</b> mode, the user is shown a Vision - Date Range component to pick the range of data to fetch and display. The initial values of this component are set through properties on the chart. In historical mode, the chart does not poll. |
|                  | In <b>Realtime</b> mode, the user is instead given the ability to select an amount of time before the current timestamp:          Last:       5       Minutes       Image: Comparison of the current timestamp:                                         |
|                  | The chart will poll at a rate according to the Poll Rate parameter.                                                                                                    |
|                  | In <b>Manual</b> mode, no user input controls are displayed. The chart will use the values of its Start Date and End Date parameters to govern what data is displayed. The chart will poll at a rate according to the Poll Rate parameter.              |
| Maximize         | Clicking this button will maximize the chart to fill the area of the component.                                                                                                    |
| Print            | Clicking this button will print the chart.                                                                                                    |
| Save to<br>Excel | Clicking this button will save the chart data as an Excel spreadsheet.                                                                                                    |

Note: You can bring up a context menu for this component when right-clicking on it either in the Designer's Preview Mode or in a Vision Client. See the Charting - Right Click Menu page for more details.

## Properties

| Name                                         | Description                                                                                                    | Property<br>Type | Scripting                            | Categor              |
|----------------------------------------------|----------------------------------------------------------------------------------------------------|------------------|--------------------------------------|----------------------|
| 3D X<br>Offset                               | The offset to use in the x direction for the '3D Line' pen style.                                                                                                    | int              | .xOffset3D                           | Pen Style<br>Options |
| 3D Y<br>Offset                               | The offset to use in the y direction for the '3D Line' pen style.                                                                                                    | int              | .yOffset3D                           | Pen Style<br>Options |
| Allow<br>Color<br>Changes                    | If true, pen colors can be set to different values.                                                                                                    | boolean          | allowColorC<br>hanges                | Behavior             |
| Allow<br>Tag<br>History<br>Interpola<br>tion | If enabled and the query mode is not raw, the data will be interpolated for time spans with no data available.                                                                       | boolean          | tagHistoryAll<br>owInterpolat<br>ion | Tag Histor           |
| Auto<br>Apply                                | If true, user changes to pen visibility will occur immediately.                                                                                                    | boolean          | .autoApply                           | Behavior             |
| Auto<br>Axis<br>Positioni<br>ng              | If true, axes alternate automatically between left and right, rather than being placed explicitly.                                                                                   | boolean          | autoPosition<br>Axes                 | Behavior             |
| Auto<br>Color<br>List                        | The list of colors to use if auto pen coloring is enabled.                                                                                                    | Color[]          | autoColorList                        | Behavior             |
| Auto<br>Pen<br>Coloring                      | If true, pens are assigned different colors automatically.                                                                                                    | boolean          | autoColorPe<br>ns                    | Behavior             |
| Axes                                         | This Dataset defines all axes that can be used by the pens.                                                                                                    | Dataset          | .axes                                | Chart<br>Configurat  |
| Axis<br>Font                                 | The font for axis labels.                                                                                                    | Font             | axisLabelFo<br>nt                    | Appearan             |
| Backgro<br>und<br>Color                      | The background color of the component. See Color Selector.                                                                                                    | Color            | .background                          | Appearan             |
| Bar<br>Margin                                | The margin to use for the 'Bar' pen style.                                                                                                    | double           | .barMargin                           | Pen Style<br>Options |
| Border                                       | The border surrounding this component. Options are: No border, Etched (Lowered), Etched (Raised), Bevel (Lowered), Bevel (Raised), Bevel (Double), Field Border, and Line Border.    | Border           | .border                              | Appearan             |
|                                              | Note: The border is unaffected by rotation.                                                                                                    |                  |                                      |                      |
|                                              | This feature was changed in Ignition version 8.1.21:                                                                                                    |                  |                                      |                      |
|                                              | As of 8.1.21, the "Button Border" and "Other Border" options are removed.                                                                                                    |                  |                                      |                      |
| Box Fill                                     | For historical-mode date range. The fill color for the selection box. Can be chosen from color wheel, chosen from color palette, or entered as RGB or HSL value. See Color Selector. | Color            | .boxFill                             | Historical<br>Range  |
| Button<br>Size                               | The size of the utility button icons.                                                                                                    | int              | utilityButton<br>Size                | Utility<br>Buttons   |
| Bypass<br>Tag<br>History<br>Cache            | If true, tag history queries will not use the client history cache.                                                                                                    | boolean          | tagHistoryB<br>ypassCache            | Tag Histor           |
| Calculat<br>ed Pens                          | This Dataset defines the calculated pens for the chart.                                                                                                    | Dataset          | .calcPens                            | Chart<br>Configurat  |
| Chart<br>Border                              | The border for the chart itself.                                                                                                    | Border           | .chartBorder                         | Appearan             |

| Chart<br>Mode                    | Affects the mode th                     | nat the chart operates in; Mar                   | nual Mode, Historical Mode, Realtime Mode.                            | int     | .chartMode                  | Behavior             |
|----------------------------------|-----------------------------------------|--------------------------------------------------|-----------------------------------------------------------------------|---------|-----------------------------|----------------------|
|                                  | Integer Value                           | Corresponding Mode                               |                                                                       |         |                             |                      |
|                                  | 0                                       | Manual                                           |                                                                       |         |                             |                      |
|                                  | 1                                       | Historical                                       |                                                                       |         |                             |                      |
|                                  | 2                                       | Realtime                                         |                                                                       |         |                             |                      |
| Chart<br>Title                   | Sets an optional titl                   | e to be displayed above the                      | chart.                                                                | String  | .title                      | Appearan             |
| Cursor                           | The mouse cursor t<br>Move, SW Resize,  | to use when hovering over th<br>or SE Resize.    | nis component. Options are: Default, Crosshair, Text, Wait, Hand,     | int     | .cursorCode                 | Common               |
| DB Pens                          | This Dataset define                     | es all of the database pens fo                   | or the chart.                                                         | Dataset | .pens                       | Chart<br>Configurat  |
| Date<br>Editor<br>Backgro<br>und | The background co                       | olor for the date editor. See C                  | Color Selector.                                                       | Color   | editorBackgr<br>oundColor   | Appearan             |
| Date<br>Editor<br>Foregro<br>und | The foreground col                      | or for the date editor. See Co                   | olor Selector.                                                        | Color   | editorForegr<br>oundColor   | Appearan             |
| Date<br>Range                    | Affects the position                    | of the date range control.                       |                                                                       | int     | dateRangeL<br>ocation       | Layout               |
| Date<br>Range<br>Border          | The border for the o                    | date range control, if visible.                  |                                                                       | Border  | dateRangeB<br>order         | Appearan             |
| Date<br>Style                    | The style to display                    | v dates in. For international s                  | upport.                                                               | int     | .dateStyle                  | Historical<br>Range  |
| Digital<br>Gap                   | The size of the gap                     | to use between digital pens                      |                                                                       | double  | .digitalGap                 | Pen Style<br>Options |
| Empty<br>Group<br>Name           | The group name to                       | use for pens that are not in                     | a pen group.                                                          | String  | emptyGroup<br>Name          | Behavior             |
| End<br>Date                      | For manual-mode.                        | The end date to use for sele                     | cting pen data                                                        | Date    | .endDate                    | Data                 |
| Font                             | Font of text on this                    | component.                                       |                                                                       | Font    | .font                       | Appearan             |
| Foregro<br>und<br>Color          | The foreground col                      | or of the component. See Co                      | blor Selector.                                                        | Color   | .foreground                 | Appearan             |
| Gap<br>Threshold                 | The relative thresho                    | old to use for determining co                    | ntinuity breaks for the 'Discontinuous Line' pen style.               | double  | gapThreshold                | Pen Style<br>Options |
| Gridline<br>Color                | The color of the grid                   | dlines. See Color Selector.                      |                                                                       | Color   | gridlineColor               | Appearan             |
| Gridline<br>Dash<br>Pattern      | Enter a string of commeans three pixels | mma-delimited numbers white on, five pixels off. | ch indicate the stroke pattern for a dashed line. For instance, "3,5" | String  | gridlineDash<br>Pattern     | Appearan             |
| Gridline<br>Width                | The width (thicknes                     | ss) of the gridlines.                            |                                                                       | float   | gridlineWidth               | Appearan             |
| Group<br>Pens                    | If true, pens will be                   | grouped by their group name                      | е.                                                                    | boolean | penGrouping                 | Behavior             |
| High<br>Density<br>Color         | For historical-mode                     | e date range. The color used                     | to indicate high data density. See Color Selector.                    | Color   | highDensity<br>Color        | Historical<br>Range  |
| Horiz<br>Gap                     | The horizontal space                    | cing to use for the pen check                    | boxes.                                                                | int     | .hGap                       | Layout               |
| Ignore<br>Bad<br>Quality<br>Data | If true, causes the s                   | system to ignore any bad qua                     | ality data.                                                           | boolean | tagHistoryIg<br>noreBadData | Tag Histor           |
| Invert<br>Time<br>Axis           | If true, the time axis<br>Orientation.  | s values will increase from th                   | e right to left or from top to bottom depending on the Plot           | boolean | invertTimeA<br>xis          | Layout               |
| Legend                           | Where the legend s                      | should appear, if any.                           |                                                                       | int     | .legend                     | Layout               |

| Max<br>Selection                | For historical-mode date range. The maximum size of the selected date range.                                                                                                    | String  | maxSelectio<br>nSize     | Historical<br>Range |
|---------------------------------|----------------------------------------------------------------------------------------------------|---------|--------------------------|---------------------|
| Maximiz<br>e Plot               | If true, displays maximized plot.                                                                                                    | boolean | currentlyMa<br>ximized   | Layout              |
| Mouseo<br>ver Text              | The text that is displayed in the tooltip which pops up on mouseover of this component.                                                                                                    | String  | .toolTipText             | Common              |
| Name                            | The name of this component.                                                                                                    | String  | .name                    | Common              |
| Outer<br>Range<br>End           | For historical-mode date range. The end date for the outer range. Used in cases when an explicit point in time should be used to define the outer range of the chart. Competes with Startup Range.                                                                                                    | Date    | outerRange<br>End        | Historical<br>Range |
| Outer<br>Range<br>Start         | For historical-mode date range. The start date for the outer range. Used in cases when an explicit point in time should be used to define the outer range of the chart. Competes with Startup Range.                                                                                                    | Date    | outerRange<br>Start      | Historical<br>Range |
| Pen<br>Control<br>Border        | The border for the pen control panel, if visible.                                                                                                    | Border  | .penBorder               | Appearan            |
| Pen<br>Control<br>Mode          | The style in which the pen control panel alters the chart configuration. In heavyweight mode, unchecked pens are not queried, so checking and unchecking pens refreshes the chart. In lightweight mode, all pens are constantly queried, so checking and unchecking pens is quick.                                                | int     | penControl<br>Mode       | Behavior            |
| Pen<br>Control?                 | Controls whether or not end-users can turn on and off pens.                                                                                                    | boolean | allowPenMa<br>nipulation | Behavior            |
| Plot<br>Backgro<br>und          | The background color for all plots, unless they override it. See Color Selector.                                                                                                    | Color   | plotBackgro<br>und       | Appearan            |
| Plot<br>Orientati<br>on         | The plot orientation for all plots.                                                                                                    | int     | plotOrientati<br>on      | Layout              |
| Plot<br>Outline                 | The color to use for the plot outline. See Color Selector.                                                                                                    | Color   | plotOutlineC<br>olor     | Appearan            |
| Poll<br>Rate                    | The rate (in milliseconds) at which this chart's queries poll. Historical charts don't use this property.                                                                                                    | int     | .pollRate                | Behavior            |
| Properti<br>es<br>Loading       | The number of properties currently being loaded. (Read only. Usable in bindings and scripting.)                                                                                                    | int     | propertiesLo<br>ading    | Uncatego<br>ed      |
| Realtime<br>Text                | For realtime-mode date range. The text to display on the realtime date control.                                                                                                    | String  | .rtLabel                 | Realtime<br>Range   |
| Selected<br>X Value             | The selected domain axis value for X-Trace and Mark modes. (Read only. Usable in bindings and scripting.)                                                                                                    | String  | selectedXVa<br>lue       | Uncatego<br>ed      |
| Selectio<br>n<br>Highlight      | For historical-mode date range. The focus highlight color for the selection box. See Color Selector.                                                                                                    | Color   | selectionHig<br>hlight   | Historical<br>Range |
| Show<br>Density                 | For historical-mode date range. If true, a data density histogram will be shown in the date range.                                                                                                    | boolean | showHistogr              | Historical<br>Range |
|                                 | <b>Note:</b> This feature relies on being able to validate the data against tag group execution. This chart will be unable to display density information for tags that were stored by an Internal Historian Provider, as well as cases where tag group validation is disabled (such as by disabling Enable Stale Data Detection) |         | am                       |                     |
| Show<br>Loading                 | If true, an animated indicator will be shown when data is loading.                                                                                                    | boolean | showLoading              | Behavior            |
| Show<br>Maximiz<br>e<br>Button? | If true, a small maximize button will be displayed next to the chart.                                                                                                    | boolean | showMaximi<br>ze         | Utility<br>Buttons  |
| Show<br>Popup?                  | If true, a popup menu will be shown on right-click that allows the user to change mode, print, save, etc.                                                                                                    | boolean | .showPopup               | Behavior            |
| Show<br>Print<br>Button?        | If true, a small print button will be displayed next to the chart                                                                                                    | boolean | .showPrint               | Utility<br>Buttons  |
| Show<br>Save<br>Button?         | If true, a small save button will be displayed next to the chart.                                                                                                    | boolean | .showSave                | Utility<br>Buttons  |

| Show<br>Tooltips?                           | If true, tooltips showing point values will be displayed on the chart.                                                                                                    | boolean | .tooltips                           | Behavior            |
|---------------------------------------------|----------------------------------------------------------------------------------------------------|---------|-------------------------------------|---------------------|
| Show<br>Warnings                            | If true, warnings generated during chart configuration will be printed to the console.                                                                                                    | boolean | showWarnin<br>gs                    | Behavior            |
| Sort<br>Pens                                | If true, pens visibility checkboxes will be sorted.                                                                                                    | boolean | alphabetize<br>Pens                 | Layout              |
| Start<br>Date                               | For manual-mode. The start date to use for selecting pen data.                                                                                                    | Date    | .startDate                          | Data                |
| Startup<br>Range                            | For historical-mode date range, this will be the starting range of time available for selection. Useful in cases where the chart should range a period of time on window open (i.e., show the last 8 hours). Competes with the Outer Range Start and Outer Range End properties.                                                                                                    | String  | startupRange                        | Historical<br>Range |
| Startup<br>Selection                        | For historical-mode date range, this value will be used for the starting selection range.                                                                                                    | String  | startupSelec<br>tion                | Historical<br>Range |
| Subplot<br>Gap                              | The gap between subplots.                                                                                                    | double  | .subplotGap                         | Layout              |
| Subplots                                    | This Dataset defines all subplots' relative size and color.                                                                                                    | Dataset | .subplots                           | Chart<br>Configura  |
| Tag<br>History<br>Resoluti<br>on            | When Tag History Resolution Mode is set to "Fixed", this setting is used to specify the number of the number of data points that should be returned by tag history queries.<br>When a tag history provider has pre-processed partitions enabled, this setting can be used in conjunction with the chart's range to specify if the tag history data should use pre-processed partitions or not. For example, if the chart is displaying a range of 60 minutes, and resolution is set to 6,<br>Setting this to -1 is equivalent to using the Raw Resolution Mode.<br>Setting this to 0 is equivalent to using the Natural Resolution Mode. | int     | tagHistoryR<br>esolution            | Tag Histor          |
| Tag<br>History<br>Resoluti<br>on Mode       | The mode used for the number of requested points. Fixed will use the Tag History Resolution Size, Natural will return a value per tag group execution, Chart Width will be based on the actual width of the chart component, and Raw will be the raw data.                                                                                                    | int     | tagHistoryR<br>esolutionMo<br>de    | Tag Histor          |
| Tag<br>Pens                                 | This Dataset defines all of the Tag History pens for the chart.                                                                                                    | Dataset | .tagPens                            | Chart<br>Configura  |
| Tick<br>Density                             | For historical-mode date range. This is multiplied by the width to determine the current ideal tick unit.                                                                                                    | float   | .tickDensity                        | Historical<br>Range |
| Tick<br>Font                                | The font for tick labels.                                                                                                    | Font    | axisTickLab<br>elFont               | Appearan            |
| Time<br>Style                               | The style to display times of day. For international support.                                                                                                    | int     | .timeStyle                          | Historical<br>Range |
| Title<br>Font                               | The font for the optional chart title.                                                                                                    | Font    | .titleFont                          | Appearan            |
| Today<br>Color                              | For historical-mode date range. The color of the "Today Arrow" indicator. See Color Selector.                                                                                                    | Color   | todayIndicat<br>orColor             | Historical<br>Range |
| Total<br>Datapoin<br>ts                     | The number of datapoints being displayed by the graph. (Read only. Usable in bindings and scripting.)                                                                                                    | int     | .datapoints                         | Uncatego<br>ed      |
| Track<br>Margin                             | For historical-mode date range. The amount of room on either side of the slider track. May need adjusting of default font is changed.                                                                                                    | int     | .trackMargin                        | Historical<br>Range |
| Unit                                        | For realtime-mode date range. The selected unit of the realtime date control.                                                                                                    | int     | .unit                               | Realtime<br>Range   |
| Unit<br>Count                               | For realtime-mode date range. The number of units back to display.                                                                                                    | int     | .unitCount                          | Realtime<br>Range   |
| Validate<br>Scan<br>Class<br>Executio<br>ns | Causes the tag history query to verify the scan class execution records, generating bad data for the time periods where the scanclasses did not execute.                                                                                                    | boolean | tagHistoryV<br>alidateScan<br>class | Tag Histor          |
| Vert Gap                                    | The vertical spacing to use for the pen checkboxes.                                                                                                    | int     | .vGap                               | Layout              |
| Visible                                     | If disabled, the component will be hidden.                                                                                                    | boolean | .visible                            | Common              |
| Where<br>Clause                             | A snippet of where clause that will be applied to all pens, like "TankNum = 2".                                                                                                    | String  | globalWhere<br>Clause               | Data                |

| X Axis<br>AutoRan<br>ge?                 | If true, the X axis will automatically fit the range of available data, if false, it will display a fixed range based on the start date and end date.                                                                     | boolean | xAxisAutoR<br>ange                  | Behavior |
|------------------------------------------|----------------------------------------------------------------------------------------------------|---------|-------------------------------------|----------|
| X Axis<br>Label                          | The label shown on the X Axis (time axis).                                                                                                    | String  | .xAxisLabel                         | Appearan |
| X Axis<br>Margin                         | A margin for the upper and lower ends of the x axis, expressed as a percentage of the total range.                                                                                                    | double  | xAxisMargin                         | Behavior |
| X Axis<br>Visible                        | Should the x-axis be displayed?                                                                                                    | boolean | .xAxisVisible                       | Appearan |
| X-Trace<br>Large<br>Number<br>Format     | The large decimal format for the x-trace value in the Easy Chart.                                                                                                    | String  | xTraceLarge<br>NumberFor<br>mat     | Appearan |
| X-Trace<br>Number<br>Format<br>Threshold | If the magnitude of the to-be-formatted value is below this threshold, then the X-Trace Small Number Format will be used.                                                                                                 | double  | xTraceNum<br>berFormatT<br>hreshold | Appearan |
| X-Trace<br>Small<br>Number<br>Format     | The small decimal format for the x-trace value in the Easy Chart.                                                                                                    | String  | xTraceSmall<br>NumberFor<br>mat     | Appearan |
| X-Trace<br>Track<br>Mouse                | If set enabled, and the chart is set to X-Trace mode, the X-Trace will auto track the mouse position while the cursor is over the component. This is particularly useful when displaying the Easy Chart on a touchscreen. | boolean | XTraceTrac<br>kMouse                | Appearan |
|                                          | This feature was changed in Ignition version 8.1.15:                                                                                                    |         |                                     |          |
|                                          | xTraceTrackMouse and XTraceTrackMouse can be used interchangeably to read/write to the property.                                                                                                    |         |                                     |          |

### Scripting

See the Vision - Easy Chart Scripting Functions page for the full list of scripting functions available for this component.

### **Event Handlers**

Event handlers allow you to run a script based off specific triggers. See the full list of available event handlers on the Component Events page.

### **Customizers**

Refer to the Vision - Easy Chart Customizer and the Using the Vision Easy Chart sections of the manual for examples and tutorials on how to use the Easy Chart Customizer. With the customizer, you can set up:

- Axes
- Subplots
- Pen Groups
  Pen Display
- Offsets
- Calculated Pens
- Ad-Hoc ChartingIndirection
# **Vision - Easy Chart Customizer**

| Ramp0          |          |            |           |       | eview      |     |
|----------------|----------|------------|-----------|-------|------------|-----|
|                | [~]_Gen  | Sim_/Ramp/ |           | 🔻 🙆 🦟 |            | -   |
| Ramp1          | [~]_Gen  | Sim_/Ramp/ |           | - 🌔 - | $\sim$     | - ' |
|                |          |            |           |       |            | 1   |
|                |          |            |           |       |            | 1   |
| •              |          |            |           |       |            |     |
| tabase Pens    | V Caluma | Table      | C - L     |       | Deresident |     |
| Name           | rcolumn  | Table      | COIC      | 1     | Preview    |     |
|                |          |            |           |       |            | - 4 |
|                |          |            |           |       |            |     |
|                |          |            |           |       |            |     |
|                |          |            |           |       |            |     |
|                |          |            |           |       |            | 1   |
|                |          |            |           |       |            |     |
| <b>•</b>       |          |            |           |       |            |     |
| Culated Pens   |          |            |           |       |            |     |
| Ficulated Pens | Function | Pen        | Parameter | Color | Preview    |     |
|                |          |            |           |       |            |     |
|                |          |            |           |       |            |     |
| <b>•</b>       |          |            |           |       |            |     |
| Culated Pens   |          |            |           |       |            |     |
| Ficulated Pens | Function | Pen        | Parameter | Color | Preview    |     |
| Ficulated Pens | Function | Pen        | Parameter | Color | Preview    |     |

#### Description

The Easy Chart component allows you to display the history of your Tags on a chart. When you drag and drop Tags onto an Easy Chart, it automatically trends the data for you. It has a special customizer that has some default settings to help you get started.

#### Customizers

The Easy Chart Customizer allows you to easily modify the chart to your own style. You can add pens and modify the contents of your pens, and create new axes, subplots, and pen groups. When you open the customizer, you'll notice four tabs at the top of the window: Pens, Axes, Subplots, and Dynamic Groups. Each have their own properties.

Shown below is each tab in the Easy Chart Customizer listing all its properties along with a brief description.

The Pens tab is where you can add new pens, create custom names for your pens, and group pens. There are three types of pens, and each functions in a similar manner, but what makes them different is how their data is collected. Each pen type has a few unique properties and is listed at the bottom of the table.

- Tag pens Pens are driven by the Tag history system. (Data from any historical provider can be used).
- Database pens Pens that are driven by an SQL query. They can query for data in any connected SQL database.
- Calculated pens Pens that derive their data from calculations performed on other pens.

| Action        | Description                |
|---------------|----------------------------|
| $\mathcal{P}$ | Add pen (Browse for Tags). |
| <b>.</b>      | Add a pen manually.        |
| <b>X</b>      | Edit pen.                  |
| ×             | Delete pen.                |

| Property   | Description                                                                                                    |  |  |  |
|------------|----------------------------------------------------------------------------------------------------|--|--|--|
| Edit Pen P | Edit Pen Panel                                                                                                    |  |  |  |
| Name       | The name of the pen is what the user will see in the legend and the pen panel.                                                                             |  |  |  |
| Enabled    | Enabled If false, this pen will not show up on the chart and the data will not be generated. The user will be able to enable it via the pen control panel. |  |  |  |

| Hidden               | If true, the pen will not show up on the chart or the pen control panel. The data will be generated.                                                                                                    |
|----------------------|----------------------------------------------------------------------------------------------------|
| User<br>Selectable   | If false, the pen will show up on the chart, but not the pen control panel.                                                                                                    |
| Axis                 | Select the Y axis this pen will use.                                                                                                    |
| Subplot              | Putting pens on separate subplots can increase chart clarity.                                                                                                    |
| Group<br>Name        | The group name is used for logical grouping in the pen panel and for advanced dynamic grouping.                                                                                                    |
| Digital<br>Offset    | If true, a small gap will be placed between this and other digital pens so they don't overlap each other.                                                                                                    |
| Color                | Pen color.                                                                                                    |
| Style                | The style of the pen determines how it looks in the chart.                                                                                                    |
| Dash<br>Pattern      | Uses a dash pattern like "5,5" to specify 5 pixels on, 5 pixels off.                                                                                                    |
| Line<br>Weight       | The thickness of the pen's line.                                                                                                    |
| Shape                | If the renderer style uses shapes, this will be the shape for each point.                                                                                                    |
| Fill Shape           | If true, the shape will be filled in rather than an outline.                                                                                                    |
| Labels               | If true, shows a label of the value above each bar.                                                                                                    |
| Preview              | Field where you can view the pen style.                                                                                                    |
| Tag History          | / Pens Properties                                                                                                    |
| Tag Path             | String-based path where the Tag is located.                                                                                                    |
| Aggregatio<br>n Mode | Type of calculation. See Aggregation Mode for more details.                                                                                                    |
| Database F           | Pens Properties                                                                                                    |
| Volume<br>Column     | The name of the column for the pen's value (Y value).                                                                                                    |
| Time<br>Column       | The name of the column for the pen's timestamp (X value).                                                                                                    |
| Table<br>Name        | The name of the table where the pen will be found.                                                                                                    |
| Datasource           | The name of the datasource to use for this pen (MySQL).                                                                                                    |
| Where<br>Clause      | You can specify a snippet of WHERE clause here, like "TankNum = 16."                                                                                                    |
| Run<br>Diagnostics   | Test this pen for data configuration for validity.                                                                                                    |
| Calculated           | Pens Properties                                                                                                    |
| Function             | Function is the type of calculation (i.e., Constant, UCL, UWL, Avg, LWL, LCL, MovingAvg, Multiply, Min, Max).                                                                                                    |
| Driving<br>Pen       | Dedicated pen that will drive the value.                                                                                                    |
| Parameter            | Value which is the horizontal line drawn on the graph. The parameter type can be different for the Function used:                                                                                                    |
|                      | <ul> <li>Constant Value - constant value of the pen.(Used with the Constant function).</li> <li>Window Size - the size of the moving average window, specified as a multiplier of the chart's date range. It's the percentage of time that you're going to do the moving average on. (Used with MovingAvg function).</li> <li>Factor - multiply by 'X' factor (Used with Multiply function).</li> <li>Secondary pen - another pen added to the chart to show the sum and/or the difference. (Used with the Sum and Difference functions).</li> </ul> |
| Edit Pen Pan         | el for Tag History Pens                                                                                                    |

| 🖌 Edit Pen             |              |          |             | ×                 |
|------------------------|--------------|----------|-------------|-------------------|
| General                |              |          | Style       |                   |
| Name                   | Ramp0        |          | Color       | <b>v</b> 📀        |
| Enabled                | 🗹 true       |          | Style       | Line w/ Gaps 👻    |
| Hidden                 | false        |          | Dash Patte  | rn                |
| User Selectable        | 🗹 true       |          | Line Weight |                   |
| Axis                   | Default Axis | •        | Line weign  |                   |
| Subplot                |              | 1        | Shape       | • •               |
| Group Name             |              | •        | Fill Shape? | ✓ true            |
| Digital Offset         | false        |          | Labels      |                   |
| _                      |              |          | Preview     |                   |
| Data                   |              |          |             |                   |
| Tag Path               | [~]_GenS     | im_/Ramp | /Ramp0      | Sector 10 (1998)  |
| Aggregation Mo         | de Min/Max   |          | •           |                   |
|                        |              | ок       | Cancel      |                   |
|                        |              |          |             |                   |
| Edit Pen Panel for Dat | abase Pens   |          |             |                   |
| 🖌 Edit Pen             |              |          |             | ×                 |
| General                |              |          | Style       |                   |
| Name                   | Test         |          | Color       | 👻 📀               |
| Enabled                | 🗹 true       |          | Style       | Line w/ Gaps 🔹    |
| Hidden                 | false        |          | Dash Patte  | rn                |
| User Selectable        | 🗹 true       |          | Line Weight | + 1 <b>A</b>      |
| Axis                   | Default Axis | •        | Line weigh  | · · · · ·         |
| Subplot                |              | 1        | Shape       | • •               |
| Group Name             |              | •        | Fill Shape? | ✓ true            |
| Digital Offset         | false        |          | Labels      |                   |
| _                      |              |          | Preview     |                   |
| Data                   |              |          |             |                   |
| Value Column           | Sine1        | •        | Table Name  | history_sine_tags |
| Time Column            | t_stamp      | •        | Datasource  | MSSQL 🔻 🖸         |
| Where Clause           |              |          |             |                   |
|                        |              | 🍌 Run D  | agnostics   |                   |
|                        |              | ок       | Cancel      |                   |
|                        |              |          |             |                   |

| Edit Pen Panel for Calc | ulated Pens  |        |                   |                |
|-------------------------|--------------|--------|-------------------|----------------|
| 🖌 Edit Pen              |              |        |                   | ×              |
| General                 |              |        | Style             |                |
| Name                    | High SP      |        | Color             | - 🗸 📀          |
| Enabled                 | 🗹 true       |        | Style             | Line w/ Gaps 🔹 |
| Hidden                  | false        |        | Dash Pattern      |                |
| Axis                    | Default Axis | -      | Line Weight       | 1 🔺            |
| Subplot                 |              | 1      | Shape             | • •            |
| Group Name              |              | •      | Fill Shape?       | 🗹 true         |
| Digital Offset          | false        |        | Labels<br>Preview | false          |
| Data                    |              |        |                   |                |
| Function Const          | ant 🔻        | Drivin | g Pen Ram         | p0 🔻           |
|                         |              | Consta | ant Value         | 200            |
|                         | 0            | к      | Cancel            |                |

For more information, refer to the following sections:

- Easy Chart Pen Names and Groups
  Easy Chart Calculated Pens
  Using the Vision Easy Chart

The Axes tab is where you can configure multiple axes on the Easy Chart component.

| Property                  | Description                                                                                                    |
|---------------------------|----------------------------------------------------------------------------------------------------|
| Name                      | The name of the axis is what pens use to refer to it.                                                                       |
| Label                     | The label will be displayed on the chart next to the axis.                                                                  |
| Туре                      | The type of axis determines the plotting behavior. (i.e., Numeric, Logarithmic, Symbol)                                     |
| Position                  | The position of the axis, if automatic, axis positioning is turned off.                                                     |
| Label Color               | Color of the label.                                                                                                    |
| Tick Label Color          | Color of the tick label.                                                                                                    |
| Tick Color                | Color of the tick mark.                                                                                                    |
| Axis Inverted             | If true, inverts the axis.                                                                                                  |
| Auto Range                | If true, the axis will automatically scale itself to the data, rather than display a fixed range.                           |
| Auto Range Incl Zero      | If true, forces the auto range to include zero.                                                                             |
| Auto Range Margin         | The extra margin (as percent of the total range) for the top and bottom of an auto range axis.                              |
| Lower Bound               | The lower bound of a non-auto-ranging axis.                                                                                 |
| Upper Bound               | The upper bound of a non-auto-ranging axis.                                                                                 |
| Auto Tick Units           | If true, the distance between the tick marks and the gridlines will be automatically calculated rather than a fixed number. |
| Tick Units                | If false, this amount will be used as the distance between tick marks.                                                      |
| Gridline Units            | If false, this amount will be used as the distance between gridlines.                                                       |
| Number Format<br>Override | Specifies a number format pattern to use for tick labels. Leave blank for automatic number formatting.                      |

| 🖌 Edit Axis                                               |       |                    | ×        |
|-----------------------------------------------------------|-------|--------------------|----------|
| General                                                   |       |                    |          |
| Name                                                      | Defa  | ault Axis          |          |
| Label                                                     | Valu  | Je                 |          |
| Туре                                                      | Num   | neric              | •        |
| Position                                                  | Left  |                    | *        |
| Label Color                                               |       | -                  | <b>Ø</b> |
| Tick Label Color                                          |       | ~                  | 0        |
| Tick Color                                                |       | -                  | 0        |
| Axis Inverted<br>Range<br>Auto Range<br>Auto Range Incl Z | E Fa  | alse<br>True False |          |
| Auto Range Marg                                           | gin   | 0                  | .05      |
| Lower Bound                                               |       |                    | 0.0      |
| Upper Bound                                               |       | 10                 | 0.0      |
| Ticks / Grid Lines<br>Auto Tick Units                     |       | True               |          |
| Tick Units                                                |       |                    | 5        |
| Gridline Units                                            |       |                    | 5        |
| Number Format                                             | Overr | ride               |          |
| OK Cancel                                                 |       |                    |          |

For more information, refer to the Easy Chart - Axes.

The Subplot tab is where you can break up a chart's plot area into multiple distinct subplots that share the X axis, and also where you can add additional subplots.

| Property             | Description                                                                                                    |
|----------------------|----------------------------------------------------------------------------------------------------|
| Plot Number          | Number of plots in a chart plot area.                                                                                                    |
| Relative Weight      | Ratio between all subplots. (If you have two subplots, and Plot 1's weight is 3 and Plot 2's weight is 1, then Plot 1 will be 3 times larger than Plot 2). |
| Custom<br>Background | If false, the default background is white.                                                                                                    |
| Background           | Color of the plot area's background.                                                                                                    |

| Subplots allo<br>of Y-axes. Th    | w you to break your chart up in<br>eir sizes will correspond to the | to separate plots stacked vert<br>ratio between their "Relative \ | ically, each with its own set<br>Veight" settings. |
|-----------------------------------|---------------------------------------------------------------------|-------------------------------------------------------------------|----------------------------------------------------|
| Plot #                            | <b>Relative Weight</b>                                              | Custom Background?                                                | Background                                         |
| Plot 1                            |                                                                     | 3 🗸                                                               | ▼ 📀                                                |
| Plot 2                            |                                                                     | 1                                                                 | ▼ 6                                                |
|                                   |                                                                     |                                                                   | OK Cancel                                          |
|                                   |                                                                     |                                                                   |                                                    |
| ) In the Pens Tab                 |                                                                     |                                                                   |                                                    |
| In the Pens Tab<br>Once you add a | subplot, go to the Pens Tab, edit your p                            | pen, and put your pen into a different                            | subplot.                                           |

| Dynamic Groups are used with Database pens. They allow you to apply a dynamic condition, like using a WHERE clause, to a subset of pens. For each pen group, a dynamic string property will appear in the Property Editor under Custom Properties of your Easy Chart component. You can create a WHERE Clause that will search the database and return values if the pens meet a true condition. |
|----------------------------------------------------------------------------------------------------|
| 🖌 Easy Chart Customizer                                                                                                    |
| Mens 🗋 Axes 🔄 Subplots Dynamic Groups                                                                                                    |
| <b>Dynamic groups</b> give you the opportunity to apply a dynamic condition to a subset of your pens. For each <b>pen group</b> X         listed here, a <b>dynamic string property</b> will appear on your chart component, affording you the ability to provide a snippet of WHERE clause for that group.       X                                                                              |
| Add Dynamic Pen Group                                                                                                    |
| group 🖌 📥 Add                                                                                                    |
| Dynamic Pen Groups                                                                                                    |
|                                                                                                    |
| Delete                                                                                                    |
| OK Cancel                                                                                                    |
| Property Editor - Custom Properties - Where Clause for Dynamic Group Property                                                                                                    |
| Custom Properties                                                                                                    |
| group_group Sine1<0 AND Sine0 < 0 📰 🔊                                                                                                    |
| To learn more about Dynamic Groups, refer to the Vision - Easy Chart section.                                                                                                    |

# **Vision - Easy Chart Scripting Functions**

This page details the various component and extension functions available for Vision's Easy Chart component.

# **Component Functions**

# exportExcel(filename)

Description

This function save the chart's datasets as an Excel file. Returns a String of the complete file path chosen by the user, or None if the user canceled the save.

Parameters

String filename - The default file name for the Save dialog.

Return

String

#### print()

Description

This function will print the chart.

Parameters

None

Return

None

#### setMode(mode)

Description

Sets the current mode for the chart.

Parameters

Int mode - The mode to set the chart to. The mode options are as follows:

 $\ensuremath{0}$  : Zoom Mode. This is the default mode, where the user can draw a zoom rectangle with the mouse pointer.

1 : Pan Mode. This mode lets the user use the mouse pointer to pan the chart to the left and right.

3 : Mark mode. This mode lets the user click near a datapoint to annotate the point with its  ${\sf X}$  and  ${\sf Y}$  value.

 $4: X\mbox{-}Trace$  mode. This mode lets the user click and drag on the chart to see all values that fall along that X value.

Return

None

# exportDatasets()

Description

Returns an Array List of datasets, representing the time series data of each type of pen.

Parameters

None

# On this page ...

- Component Functions
  - exportExcel(filename)
  - print()setMod
  - setMode(mode)exportDatasets()
- Extension Functions
  - configureChart
  - getXTraceLabel
  - onPowerTableRowsDropped
  - onTagsDropped

Return

Array List of datasets. Each dataset represents timeseries data for set of pens. The order of the datasets are listed below.

Index order of datasets

| Index | Dataset         |
|-------|-----------------|
| 0     | Tag Pens        |
| 1     | Calculated Pens |
| 2     | Database Pens   |

#### Python - Accessing the Tag Pens Dataset

```
# This example will extract the Tag Pens series data that is already present in an Easy Chart, and
pass it to a Power Table on the same window.
# This script could be placed on the Easy Chart's propertyChanged event.
# Filter on the name of the property
if event.propertyName == 'tagPens':
    # Wrap our dataset behavor in a function, so we can pass it to system.util.invokeLater
    def func():
        chart = event.source
    # Extract the datasets
        datasets = chart.exportDatasets()
        # Pass the first dataset (index 0 contains data for Tag Pens) to the Power Table
        event.source.parent.getComponent('Power Table').data = datasets[0]
    # Using invokeLater to provide a delay. We want this to run after the chart has finished
loading the new tag.
        system.util.invokeLater(func, 1000)
```

# **Extension Functions**

#### configureChart

Description

Provides an opportunity to perform further chart configuration via scripting. Doesn't return anything.

Parameters

Component self - A reference to the component that is invoking this function.

JFreeChart chart- A JFreeChart object. Refer to the JFreeChart documentation for API details.

Return

None

# getXTraceLabel

Description

Provides an opportunity to configure the x-trace label. Return a string to override the default label.

Parameters

Component self - A reference to the component that is invoking this function.

JFreeChart chart - A JFreeChart object. Refer to the JFreeChart documentation for API details.

String penName - The name of the pen the x-trace label applies to.

int yValue - The y-value of the pen at the x-trace location.

Return

None

# onPowerTableRowsDropped

Description

Called when the user has dropped rows from a Power Table on the chart. The source table must have dragging enabled.

• Parameters

Component self - A reference to the component that is invoking this function.

Component sourceTable - A reference to the table that the rows were dragged from.

List rows - An array of the row indicies that were dragged, in the order they were selected.

Dataset rowData - A dataset containing the rows that were dragged.

Return

None

# onTagsDropped

Description

Called when the user has dropped tags from the tag tree onto the chart. Normally, the chart will add pens automatically when tags are dropped, but this default behavior will be suppressed if this extension function is implemented.

Parameters

Component self - A reference to the component that is invoking this function.

List paths - A list of the tag paths that were dropped on the chart.

Return

None

#### Example - Pen Name Replacement

```
#This will take a tag that gets dropped from a Tag Browse Tree set in Realtime Tag Tree mode,
#and will replace the underscores in the name of the tag "_" and replace them with spaces.
tagPens = self.tagPens
for tag in paths:
        tagPath = tag.replace("default", "~")
        splitTag = tag.split("/")
        name = splitTag[-1].replace("_", " ")
        newRow = [name, tagPath, "MinMax", "Default Axis", 1, 1, system.gui.color(255, 85, 85, 255), "", 1,
1, 0, 1, 0, "", 0, 0, 0, 1, 0, 0]
        self.tagPens = system.dataset.addRow(tagPens, newRow)
```

# **Vision - Chart**

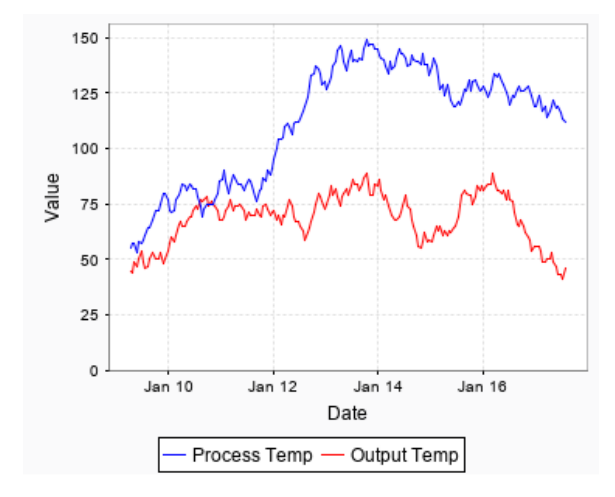

#### **Component Palette Icon:**

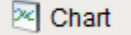

The Chart component (also called the Classic Chart when contrasted with the Easy Chart) provides a flexible way to display either timeseries or X-Y charts that are powered by any number of datasets. Typically, these datasets are bound to SQL Query Bindings in Vision.

#### Features

- SQL Query and/or SQLTags Historian data sources
- Zoom, Pan, X-Trace modes
- Any number of Y-axes and subplots
- Realtime or Historical
- · Many different rendering styles

#### Configuration

The basic idea behind configuring the classic chart is simple: add datasets, and fill them in with data in a format that the chart understands. You can add datasets to the chart using the chart's customizer. You then use standard property bindings to put data into these charts. Commonly you'll use a S QL Query Bindings in Vision. Since these datasets are just normal dynamic properties, you can also access them via scripting.

The Customizer also lets you add additional X and Y axes. There are various types of axes, and they each have a large number of properties. You can configure additional properties for each dataset, such as which axes it maps to, its visual style, subplot, etc.

#### Datasets

Each dataset should define one or more "series" (a.k.a "pens"). Each series in a dataset shares common X-values, defined by the first column. Each additional column are the Y-values for a series.

#### Chart Type: XY vs Category

The classic chart is typically in XY Plot mode. This means that the X-axis is either date or numeric, and the Y-axes are numeric. If your X-axis is categorical (names, not numbers), you can switch the Chart Type property to Category Chart in the Property Editor. Don't be surprised when you get a few errors - you'll need to go and switch your X-axis to be a Category Axis, and fill your dataset in with valid category data, that is, String-based X-values. This is most often used with the Bar Renderer (see the Vision - Chart Customizer).

Note: You can bring up a context menu for this component when right-clicking on it either in the Designer's Preview Mode or in a Vision Client. See the Charting - Right Click Menu page for more details.

# Properties

| Name                    | Description                                                                                                    | Property<br>Type | Scripting   | Categor  |
|-------------------------|----------------------------------------------------------------------------------------------------|------------------|-------------|----------|
| Backgro<br>und<br>Color | The background color of the component. Can be chosen from color wheel, chosen from color palette, or entered as RGB or HSL value. See Color Selector. | Color            | .background | Appearan |

# On this page ... Properties Scripting

- Event Handlers
- Customizers
- Examples

| Border                              | The border surrounding this component. Options are: No border, Etched (Lowered), Etched (Raised), Bevel (Lowered), Bevel (Raised), Bevel (Double), Field Border, and Line Border. | Border      | .border                     | Common          |
|-------------------------------------|----------------------------------------------------------------------------------------------------|-------------|-----------------------------|-----------------|
|                                     | Note: The border is unaffected by rotation.                                                                                                    |             |                             |                 |
|                                     | This feature was changed in Ignition version 8.1.21:                                                                                                    |             |                             |                 |
|                                     | As of 8.1.21, the "Button Border" and "Other Border" options are removed.                                                                                                    |             |                             |                 |
| Chart<br>Orientati<br>on            | The orientation of the domain axis of the chart.                                                                                                    | int         | .orientation                | Appearan        |
| Chart<br>Title                      | An optional title that will appear at the top of the chart.                                                                                                    | String      | .title                      | Appearan        |
| Chart<br>Type                       | Choose the type for this chart: XY (Numeric X-axis) or Category (String X-axis).                                                                                                  | int         | .chartType                  | Behavior        |
| Cursor                              | The mouse cursor to use when hovering over this component. Options are: Default, Crosshair, Text, Wait, Hand, Move, SW Resize, or SE Resize.                                      | int         | .cursorCode                 | Common          |
| Extract<br>Order                    | Extract order for how category datasets should be interpreted.                                                                                                    | int         | extractOrder                | Behavior        |
| Font                                | Font of text on this component.                                                                                                    | Font        | .font                       | Appearan        |
| Foregro<br>und<br>Color             | The foreground color of the component.                                                                                                    | Color       | .foreground                 | Appearan        |
| Mouseo<br>ver Text                  | The text that is displayed in the tooltip which pops up on mouseover of this component.                                                                                           | String      | .toolTipText                | Common          |
| Name                                | The name of this component.                                                                                                    | String      | .name                       | Common          |
| Plot<br>Backgro<br>und              | The background color for all plots, unless they override it.                                                                                                    | Color       | plotBackgro<br>und          | Appearan        |
| Properti<br>es<br>Loading           | The number of properties currently being loaded. (Read only. Usable in bindings and scripting.)                                                                                   | int         | propertiesLo<br>ading       | Uncategor<br>ed |
| Quality                             | The data quality code for any Tag bindings on this component.                                                                                                    | QualityCode | .quality                    | Data            |
| Selected<br>Datapoint               | The currently selected datapoint. (Read only. Usable in bindings and scripting.)                                                                                                  | String      | selectedData                | Uncategor<br>ed |
| Selected<br>X Value                 | The selected domain axis value for X-Trace and Mark modes. (Read only. Usable in bindings and scripting.)                                                                         | String      | selectedXVa<br>lue          | Uncategor<br>ed |
| Selectio<br>n<br>Enabled?           | If true, the user will be able to select datapoints on the chart. The selected datapoint will be highlighted, and the selectedData property will reflect it.                      | boolean     | selectionEn<br>abled        | Behavior        |
| Selectio<br>n<br>Highlight<br>Color | The color of the selection highlight.                                                                                                    | Color       | selectionHig<br>hlightColor | Appearan        |
| Selectio<br>n<br>Highlight<br>Width | The line width of the selection highlight.                                                                                                    | float       | selectionHig<br>hlightWidth | Appearan        |
| Show<br>Legend?                     | If true, a legend will be shown for the series displayed in the chart.                                                                                                    | boolean     | .legend                     | Appearan        |
| Show<br>Popup?                      | If true, a popup menu will be shown on right-click that allows the user to change mode, print, save, etc.                                                                         | boolean     | .showPopup                  | Behavior        |
| Show<br>Tooltips?                   | If true, tooltips showing point values will be displayed.                                                                                                    | boolean     | .tooltips                   | Behavior        |
| Subplot<br>Mode                     | The axis that subplots share if more than one subplot.                                                                                                    | int         | subplotMode                 | Behavior        |
| Visible                             | If disabled, the component will be hidden.                                                                                                    | boolean     | .visible                    | Common          |
| Deprecat                            | ed Properties                                                                                                    |             | -                           | -               |

| Data    | The data quality code for any Tag bindings on this component. | int | .dataQuality | Deprecate |
|---------|---------------------------------------------------------------|-----|--------------|-----------|
| Quality |                                                               |     |              |           |

# Scripting

See the Vision - Chart Scripting Functions page for the full list of scripting functions available for this component.

# **Event Handlers**

Event handlers allow you to run a script based off specific triggers. See the full list of available event handlers on the Component Events page.

# Customizers

The Chart component uses its own customizer called the Vision - Chart Customizer. You can add datasets and additional XY axes to a chart using the tabs in the chart customizer. You can configure additional properties for each dataset, like what axes it maps to as well as select from a host of visual styles. It also has six axis types to choose from, each with an extensive list of properties.

The customizer already has some default styles in place to help you get started, but you can modify these default settings to your own style. Refer to the Vision - Chart Customizer section for property descriptions and examples of chart axis types.

- Vision Chart Customizer
- Vision Component Customizers
- Understanding Component Customizers

# Examples

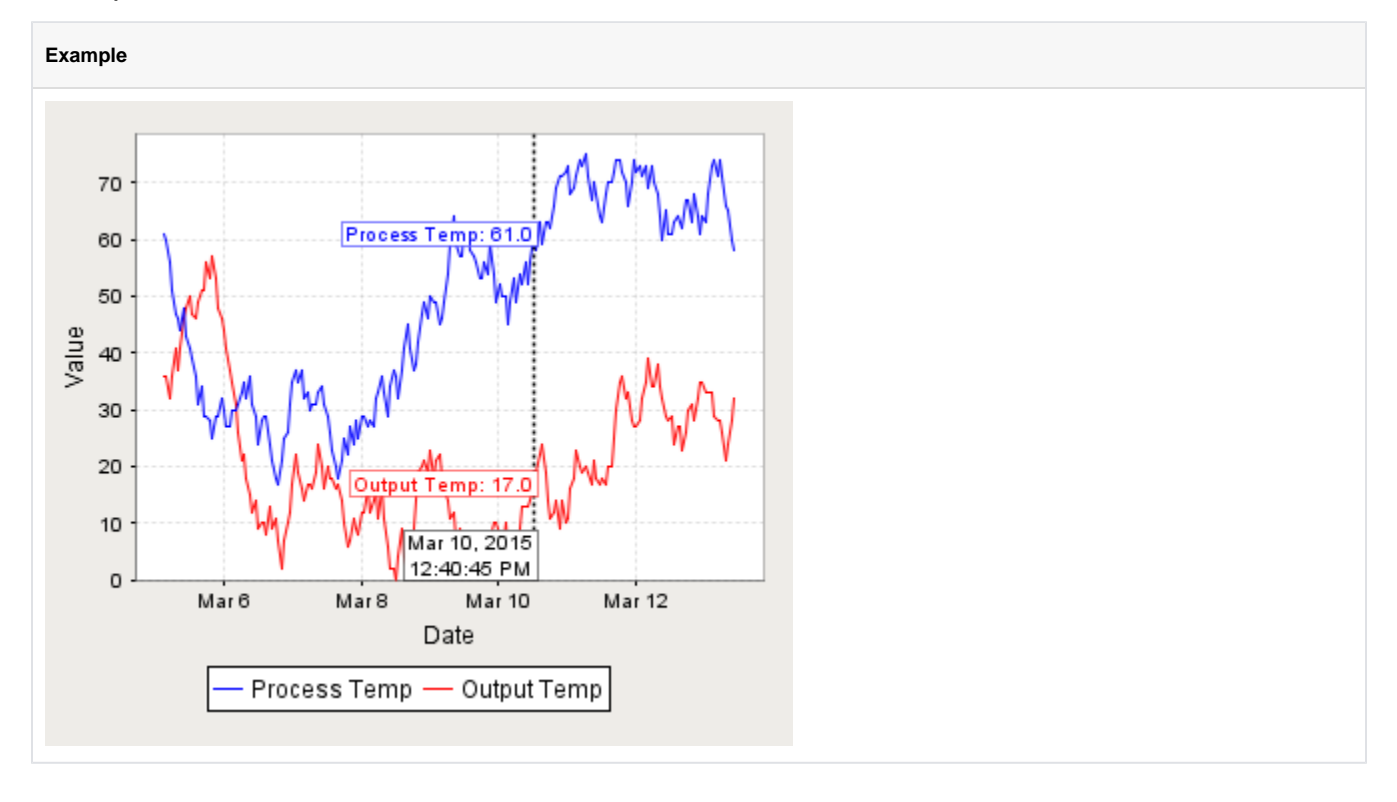

# **Vision - Chart Customizer**

| 2 | 🖌 Chart Cus | tomizer |        |                      |                 |            |              | X  |   |
|---|-------------|---------|--------|----------------------|-----------------|------------|--------------|----|---|
| ſ | Datasets    | X-Axes  | Y-Axes | Dataset Properties   | Plot Properties |            |              | 4  |   |
|   | Axes        | -       |        | Properties           |                 |            |              |    |   |
|   | Date        |         |        | Property             |                 | Value      |              |    |   |
|   | Default X A | xis     |        | Axis Visible?        | 🗹 true          |            |              |    |   |
|   |             |         |        | Axis Label           | Date            |            |              |    | 1 |
|   |             |         |        | Axis Label Angle     |                 |            | 0.0          |    |   |
|   |             |         |        | Axis Label Color     | 255,0,0         |            | 👻 📀          |    |   |
|   |             |         |        | Axis Label Font      | SansSerif       | • 12       | A A Sans     | 5  |   |
|   |             |         | -      | Tick Labels Visible? | 🗹 true          |            |              |    |   |
|   |             |         |        | Tick Label Color     | 0,0,0           |            | - 🌏          |    | - |
|   |             |         |        |                      |                 | <u>o</u> k | <u>C</u> anc | el |   |

#### Description

The Chart component, also known as the Classic Chart, can be used to make almost any kind of chart. It provides a flexible way to display XY charts using a host of built-in properties. All you need to do to create a chart is add datasets, fill them in with data, configure a property binding, and set up the chart properties using the customizer.

#### Customizer

The Chart component has its own special customizer called the Chart Customizer. When you open the customizer, you'll notice five tabs at the top: Dataset, X-Axes, Y-Axes, Dataset Properties, and Plot Properties. Each tab has its own set of properties and defaults.

To get started, first add your dataset(s) and any additional XY axes using the appropriate tabs in the customizer. You can configure additional properties for each dataset, like what axes the data maps to, as well as select from a host of visual styles.

There are six types of axes to choose from when configuring a chart, each having its own list of properties: Number Axis, Date Axis, Category Axis, Logarithmic Axis, Elapsed Axis, and Symbols Axis. Most of the X and Y axes properties are used in the customizer, and some properties are specific to the axis type and have their own unique properties

The customizer already has some default styles in place to help you get started, but you can modify these default settings to your own style using the XY properties, Axes Type, Renderer and Plot styles. If you don't like one style, try another.

Shown below is each tab in the Chart Customizer with all its properties, description, and what axes type it supports. Note: Not all properties are available for all axes type charts.

The Dataset tab is where you set up, add, and remove datasets.

| 🧹 Chart | Customizer |        |                    |        |            |             | ->         | ٢ |
|---------|------------|--------|--------------------|--------|------------|-------------|------------|---|
| Datase  | ts X-Axes  | Y-Axes | Dataset Properties | Plot P | roperties  | ]           |            |   |
|         | Name       |        | Туре               |        |            | Description | +          |   |
| Data    |            |        | Dataset            |        | Default Da | ataSet      | <b>一</b> 命 |   |
|         |            |        |                    |        |            |             | Cancel     | • |

| Property    | Description                                                                                              |
|-------------|----------------------------------------------------------------------------------------------------|
| Data        | Default dataset property.                                                                                |
| + Add       | Adds a new dataset. Click the plus icon a new row will be added. Enter the dataset Name and Description. |
| Delete      | Deletes an existing dataset. Click the Delete icon to delete an existing dataset.                        |
| Name        | Name of the dataset. Double click in the field to rename the dataset.                                    |
| Туре        | Default type is "Dataset."                                                                               |
| Description | Describes the dataset.                                                                                   |

The X-Axes tab is where X-Axis properties are configured. You can also add and delete X axes here.

| 🖌 Chart C | ustomizer   |                             | ×                                         |
|-----------|-------------|-----------------------------|-------------------------------------------|
| Datasets  | X-Axe       | s Y-Axes Dataset Properties | Plot Properties                           |
| Axes —    |             | Properties                  |                                           |
| Date      |             | Property                    | Value                                     |
| Default X | Axis        | Axis Visible?               | I true                                    |
|           |             | Axis Label                  | Date 📰                                    |
|           |             | Axis Label Angle            | 0.0                                       |
|           |             | Axis Label Color            | 255,0,0 🔍 📀                               |
|           |             | Axis Label Font             | SansSerif 💽 12 💽 🕂 🗛 SansSerif, Plain, 12 |
|           |             | Tick Labels Visible?        | I true                                    |
|           |             | Tick Label Color            | 0,0,0 🗸 🗸                                 |
|           |             | Tick Label Font             | SansSerif 💽 10 💽 🕂 🗛 SansSerif, Plain, 10 |
|           |             | Tick Marks Visible?         | I true                                    |
|           |             | Tick Mark Color             | 0,0,0 🗸 🗸                                 |
|           |             | Tick Mark Inside Length     | 0.0                                       |
|           |             | Tick Mark Outside Length    | 2.0                                       |
|           |             | Axis Position               | Bottom / Left                             |
|           |             | Auto Range?                 | I true                                    |
|           |             | Auto Range Min Size         | 1E-8                                      |
|           |             | Fixed Auto Range            | 0.0                                       |
|           |             | Lower Bound                 | 0.0                                       |
|           |             | Upper Bound                 | 1.0                                       |
|           |             | Lower Margin (% of range)   | 0.05                                      |
|           |             | Opper Wargin (% or range)   | 0.05                                      |
|           |             | Negative Arrow?             |                                           |
|           |             | Positive Arrow?             | L false                                   |
|           |             | Vertical Tick Labels?       | alse                                      |
|           |             | Date Style                  | Auto                                      |
|           |             | Time Style                  | Auto                                      |
|           |             | Max Date                    | 02/03/2017 11:08:49 -0800                 |
|           |             | Min Date                    | 01/04/2017 11:08:49 -0800                 |
|           | <b>)</b>    | Display Date In Title       | l true                                    |
|           |             |                             | <u>O</u> K <u>C</u> ancel                 |
| Property  | Description | tion                        | Sunnarte Avas                             |
| Toperty   | Descrip     |                             | Types                                     |
|           |             |                             |                                           |

| •                              | Add X axis. When you add an X axis, you can select from one of the following axis types: Number, Date, Category, Logarithmic, Elapsed, and Symbol. Click the green plus icon, select an Axis Type, enter an Axis Name, and click OK. | All                                              |
|--------------------------------|----------------------------------------------------------------------------------------------------|--------------------------------------------------|
|                                | Add New Axis                                                                                                    |                                                  |
|                                | Axis Name: Date<br>Axis Type: Date Axis<br>OK Cancel                                                                                                    |                                                  |
| 8                              | Delete an existing axis. Select the axis, and click the Delete icon.                                                                                                    | All                                              |
| Axis Visible                   | If false, the axis will be hidden.                                                                                                    | All                                              |
| Axis Label                     | Name of the axis.                                                                                                    | All                                              |
| Axis Label<br>Angle            | Angle of the value on the axis label.                                                                                                    | All                                              |
| Axis Label<br>Color            | Color of axis label.                                                                                                    | All                                              |
| Axis Label<br>Font             | Font type and size of text on axis label.                                                                                                    | All                                              |
| Tick Labels<br>Visible         | If false, the tick labels will be hidden.                                                                                                    | All                                              |
| Tick Label<br>Color            | Color of tick labels.                                                                                                    | All                                              |
| Tick Label<br>Font             | Font type and size of text on tick labels.                                                                                                    | All                                              |
| Tick Marks<br>Visible          | If false, the tick marks will be hidden.                                                                                                    | All                                              |
| Tick Mark<br>Color             | Color of tick marks.                                                                                                    | All                                              |
| Tick Mark<br>Inside<br>Length  | Length of tick marks inside the chart.                                                                                                    | All                                              |
| Tick Mark<br>Outside<br>Length | Length of tick marks outside the chart.                                                                                                    | All                                              |
| Axis<br>Position               | Depends on the axis selected. X-axis label alternates between top and bottom. Y-axis label alternates between left and right. You many need to change both X and Y axis properties to get your intended axis position.               | All                                              |
| Auto Range                     | If true, the value axis range will be determined automatically. If false, the specified Lower and Upper bounds will be used.                                                                                                    | All                                              |
| Auto<br>Range Min<br>Size      | If true, the minimum value range is used.                                                                                                    | Date, Number,<br>Logarithmic,<br>Symbol, Elapsed |
| Fixed Auto<br>Range            | Sets an axis up for dynamic graphs.                                                                                                    | Date, Number,<br>Logarithmic,<br>Symbol, Elapsed |
| Lower<br>Bound                 | Lower bound value. Used only when Auto Range is false.                                                                                                    | Date, Number,<br>Logarithmic,<br>Symbol, Elapsed |
| Upper<br>Bound                 | Upper bound value. Used only when Auto Range is false.                                                                                                    | Date, Number,<br>Logarithmic,<br>Symbol, Elapsed |

| Lower<br>Margin (%<br>of range)   | Lower margin represented as a percentage. Used only when Auto Range is true.                   | Date, Number,<br>Logarithmic,<br>Symbol, Elapsed |
|-----------------------------------|------------------------------------------------------------------------------------------------|--------------------------------------------------|
| Upper<br>Margin (%<br>of range)   | Upper margin represented as a percentage. Used only when the Auto Range is true.               | Date, Number,<br>Logarithmic,<br>Symbol, Elapsed |
| Negative<br>Arrow                 | If true, negative arrow is visible.                                                            | Date, Number,<br>Logarithmic,<br>Symbol, Elapsed |
| Positive<br>Arrow                 | If true, positive arrow is visible.                                                            | Date, Number,<br>Logarithmic,<br>Symbol, Elapsed |
| Vertical<br>Tick Labels           | Vertical orientation for tick labels.                                                          | Date, Number,<br>Logarithmic,<br>Symbol, Elapsed |
| Auto<br>Range<br>Includes<br>Zero | If true, the range includes a zero.                                                            | Date, Number,<br>Logarithmic,<br>Symbol, Elapsed |
| Auto<br>Range<br>Sticky Zero      | If true, the zero is on both the XY axes.                                                      | Date, Number,<br>Logarithmic,<br>Symbol, Elapsed |
| Number<br>Format<br>Override      | Overwrites the current number format.                                                          | Date, Number,<br>Logarithmic, Symbol             |
| Date Style                        | The style of the date displayed on the axis.                                                   | Date                                             |
| Time Style                        | The style of the time displayed on the axis.                                                   | Date                                             |
| Max Date                          | Max value in a series of dates.                                                                | Date                                             |
| Min Date                          | Min value in a series of dates.                                                                | Date                                             |
| Display<br>Date in Title          | If true, the date will be displayed in the title when the range is zoomed into the hour range. | Date                                             |
| Label Angle                       | The angle for the value axis labels.                                                           | Category                                         |
| "1e#"-style<br>tick labels        | If true, uses scientific notation format (i.e.,1e5, 1e6, etc.,).                               | Logarithmic                                      |
| "10^n"-<br>style tick<br>labels   | If true, uses power notation format (i.e., 10 to the "X" power).                               | Logarithmic                                      |
| Symbols<br>String                 | Sequence of characters such as a literal constant. (i.e., On,Off,Auto)                         | Symbols                                          |
| Grid Bands<br>Visible             | If true, grid bands will be hidden.                                                            | Symbols                                          |
| Grid Bands<br>Color               | Color of grid bands.                                                                           | Symbols                                          |
| Grid Bands<br>Alternate<br>Color  | Backup color of grid bands.                                                                    | Symbols                                          |
| Format<br>String                  | Specified sequence of characters.                                                              | Elapsed                                          |

The Y-Axes tab is where Y-Axis properties are configured. You can also add and delete Y axes here.

| 🧹 Chart C | 🖌 Chart Customizer |                              |                 |                         |                        |  |  |
|-----------|--------------------|------------------------------|-----------------|-------------------------|------------------------|--|--|
| Datasets  | X-Axe              | es Y-Axes Dataset Properties | Plot Properties |                         | <b></b>                |  |  |
| Axes —    |                    | Properties                   |                 |                         |                        |  |  |
| Default Y | Axis               | Property                     | _               | Value                   |                        |  |  |
|           |                    | Axis Visible?                | 🗹 true          |                         |                        |  |  |
|           |                    | Axis Label                   | Value           |                         |                        |  |  |
|           |                    | Axis Label Angle             |                 |                         | 0.0                    |  |  |
|           |                    | Axis Label Color 255,0,0     | <b>•</b>        |                         |                        |  |  |
|           |                    | Axis Label Font              | SansSerif 💽 12  | 🖸 🗛 🗛 San               | sSerif, Plain, 12      |  |  |
|           |                    | Tick Labels Visible?         | 🗹 true          |                         |                        |  |  |
|           |                    | Tick Label Color             | 0,0,0           | $\overline{\mathbf{v}}$ | 8                      |  |  |
|           |                    | Tick Label Font              | SansSerif 🔽 10  | A A Sans                | Serif, Plain, 10       |  |  |
|           |                    | Tick Marks Visible?          | 🗹 true          |                         |                        |  |  |
|           |                    | Tick Mark Color              | 0,0,0           | $\overline{}$           | 8                      |  |  |
|           | -                  | Tick Mark Inside Length      |                 |                         | 0.0                    |  |  |
|           | -                  | Tick Mark Outside Length     |                 |                         | 2.0                    |  |  |
|           |                    | Axis Position                | Bottom / Left   |                         |                        |  |  |
|           | -                  | Auto Range?                  | 🗹 true          |                         |                        |  |  |
|           | -                  | Auto Range Min Size          |                 |                         | 1E-8                   |  |  |
|           |                    | Fixed Auto Range             |                 |                         | 0.0                    |  |  |
|           | -                  | Lower Bound                  |                 |                         | 0.0                    |  |  |
|           | -                  | Upper Bound                  |                 |                         | 1.0                    |  |  |
|           | -                  | Lower Margin (% of range)    |                 |                         | 0.05                   |  |  |
|           |                    | Negative Arrow?              | 🗌 false         |                         | 0.05                   |  |  |
|           |                    | Positive Arrow?              | 🗌 false         |                         |                        |  |  |
|           |                    | Vertical Tick Labels?        | 🗌 false         |                         |                        |  |  |
|           |                    | Auto Range Includes Zero?    | 🗹 true          |                         |                        |  |  |
|           |                    | Auto Range Sticky Zero?      | 🗹 true          |                         |                        |  |  |
|           | 2                  | Number Format Override       |                 |                         |                        |  |  |
|           |                    |                              |                 | <u>o</u> k              | <u>C</u> ancel         |  |  |
| Property  | Descrip            | tion                         |                 |                         | Axes Types<br>Supports |  |  |
|           |                    |                              |                 |                         |                        |  |  |

| 0                              | Add axis. When you add a Y axis, you can select from one of the following axis types: Number, Date, Category, Logarithmic, Elapsed, and Symbol.<br>Click the green plus icon, select an Axis Type, enter an Axis Name, and click OK. | All                                              |
|--------------------------------|----------------------------------------------------------------------------------------------------|--------------------------------------------------|
|                                | Add New Axis                                                                                                    |                                                  |
|                                | Axis Name: Symbol<br>Axis Type: Symbol Axis<br>OK Cancel                                                                                                    |                                                  |
| 8                              | Delete an existing axis. Select an axis, and click the Delete icon.                                                                                                    | All                                              |
| Axis Visible                   | If false, the axis will be hidden.                                                                                                    | All                                              |
| Axis Label                     | Name of the axis.                                                                                                    | All                                              |
| Axis Label<br>Angle            | Angle of the value on the axis label.                                                                                                    | All                                              |
| Axis Label<br>Color            | Color of axis label.                                                                                                    | All                                              |
| Axis Label<br>Font             | Font type and size of text on axis label.                                                                                                    | All                                              |
| Tick Labels<br>Visible         | If false, the tick labels will be hidden.                                                                                                    | All                                              |
| Tick Label<br>Color            | Color of tick labels.                                                                                                    | All                                              |
| Tick Label<br>Font             | Font type and size of text on tick labels.                                                                                                    | All                                              |
| Tick Marks<br>Visible          | If false, the tick marks will be hidden.                                                                                                    | All                                              |
| Tick Mark<br>Color             | Color of tick marks.                                                                                                    | All                                              |
| Tick Mark<br>Inside<br>Length  | Length of tick marks inside the chart.                                                                                                    | All                                              |
| Tick Mark<br>Outside<br>Length | Length of tick marks outside the chart.                                                                                                    | All                                              |
| Axis<br>Position               | Depends on the axis selected. X-axis label alternates between top and bottom. Y-axis label alternates between left and right. You many need to change both X and Y axis properties to get your intended axis position.               | All                                              |
| Auto Range                     | If true, the value axis range will be determined automatically. If false, the specified Lower and Upper bounds will be used.                                                                                                    | All                                              |
| Auto<br>Range Min<br>Size      | If true, the minimum value range is used.                                                                                                    | Date, Number,<br>Logarithmic,<br>Symbol, Elapsed |
| Fixed Auto<br>Range            | Sets an axis up for dynamic graphs.                                                                                                    | Date, Number,<br>Logarithmic,<br>Symbol, Elapsed |
| Lower<br>Bound                 | Lower bound value. Used only when Auto Range is false.                                                                                                    | Date, Number,<br>Logarithmic,<br>Symbol, Elapsed |
| Upper<br>Bound                 | Upper bound value. Used only when Auto Range is false.                                                                                                    | Date, Number,<br>Logarithmic,<br>Symbol, Elapsed |

| Lower<br>Margin (%<br>of range)   | Lower margin represented as a percentage. Used only when Auto Range is true.                   | Date, Number,<br>Logarithmic,<br>Symbol, Elapsed |
|-----------------------------------|------------------------------------------------------------------------------------------------|--------------------------------------------------|
| Upper<br>Margin (%<br>of range)   | Upper margin represented as a percentage. Used only when the Auto Range is true.               | Date, Number,<br>Logarithmic,<br>Symbol, Elapsed |
| Negative<br>Arrow                 | If true, negative arrow is visible.                                                            | Date, Number,<br>Logarithmic,<br>Symbol, Elapsed |
| Positive<br>Arrow                 | If true, positive arrow is visible.                                                            | Date, Number,<br>Logarithmic,<br>Symbol, Elapsed |
| Vertical<br>Tick Labels           | Vertical orientation for tick labels.                                                          | Date, Number,<br>Logarithmic,<br>Symbol, Elapsed |
| Auto<br>Range<br>Includes<br>Zero | If true, the range includes a zero.                                                            | Date, Number,<br>Logarithmic,<br>Symbol, Elapsed |
| Auto<br>Range<br>Sticky Zero      | If true, the zero is on both the XY axes.                                                      | Date, Number,<br>Logarithmic,<br>Symbol, Elapsed |
| Number<br>Format<br>Override      | Overwrites the current number format.                                                          | Date, Number,<br>Logarithmic, Symbol             |
| Date Style                        | The style of the date displayed on the axis.                                                   | Date                                             |
| Time Style                        | The style of the time displayed on the axis.                                                   | Date                                             |
| Max Date                          | Max value in a series of dates.                                                                | Date                                             |
| Min Date                          | Min value in a series of dates.                                                                | Date                                             |
| Display<br>Date in Title          | If true, the date will be displayed in the title when the range is zoomed into the hour range. | Date                                             |
| Label Angle                       | The angle for the value axis labels.                                                           | Category                                         |
| "1e#"-style<br>tick labels        | If true, uses scientific notation format (i.e.,1e5, 1e6, etc.,).                               | Logarithmic                                      |
| "10^n"-<br>style tick<br>labels   | If true, uses power notation format (i.e., 10 to the "X" power).                               | Logarithmic                                      |
| Symbols<br>String                 | Sequence of characters such as a literal constant. (i.e., On,Off,Auto)                         | Symbols                                          |
| Grid Bands<br>Visible             | If true, grid bands will be hidden.                                                            | Symbols                                          |
| Grid Bands<br>Color               | Color of grid bands.                                                                           | Symbols                                          |
| Grid Bands<br>Alternate<br>Color  | Backup color of grid bands.                                                                    | Symbols                                          |
| Format<br>String                  | Specified sequence of characters.                                                              | Elapsed                                          |

The Dataset tab is where you can modify the visual styles of your chart. You can configure your chart with subplots, experiment with different renderer types and property types to change how the data is displayed until you find what best meets your requirements. Note: Not all Renderer properties are available for each axis type.

| 🖌 Chart Customizer     |                                                         | ×                                                                  |
|------------------------|---------------------------------------------------------|--------------------------------------------------------------------|
| Datasets X-Axes Y-Axes | Dataset Properties                                      | Plot Properties                                                    |
| Data                   | X Axis<br>X Axis<br>Subplot Numbe<br>Enabled<br>Rendere | s Date<br>s Default Y Axis<br>r 1<br>?<br>r XY Line/Shape Renderer |
|                        | ataset Renderer Properti<br>Broporty                    |                                                                    |
| Se                     | ries Colors                                             |                                                                    |
| Ту                     | pe                                                      | Lines Only                                                         |
| Lir                    | ne Size                                                 | 1.0                                                                |
| Da                     | ash Pattern                                             |                                                                    |
| Fil                    | l Shapes                                                | ✓ true                                                             |
| Sh                     | ape Offset                                              | 0                                                                  |
|                        |                                                         | <u>O</u> K <u>C</u> ancel                                          |

| Dataset Tab Properties |                                                                                                    |                             |                                    |                        |
|------------------------|----------------------------------------------------------------------------------------------------|-----------------------------|------------------------------------|------------------------|
| Property               | Descriptio                                                                                                    | on                          |                                    | Axes Types<br>Supports |
| Dataset                | Collection of data in tabular form. Data from the dataset drives the chart.                                                                                                    |                             | All                                |                        |
| X Axis                 | Horizontal axis.                                                                                                    |                             | All                                |                        |
| Y Axis                 | Vertical axi                                                                                                    | S.                          |                                    | All                    |
| Subplot<br>Number      | Number of                                                                                                    | plot areas on one char      | t.                                 | All                    |
| Enabled                | If true, the                                                                                                    | chart is displayed with t   | the selected renderer properties.  | All                    |
| Renderer               | The visual style of the data presented on the chart. Select from various renderer styles:       All         • XY Line/Shape Renderer       • XY Bar Renderer         • XY Area Renderer       • XY Step Renderer         • XY Step Renderer       • XY Step Area Renderer         • XY Step Area Renderer       • XY Dot Renderer         • Category Line/Shape Renderer       • Category Bar Renderer |                             | All                                |                        |
| Series Colors          | An ordered                                                                                                    | l list of the colors to dra | w series in.                       | All                    |
| Туре                   | Type of XY Item Renderer.                                                                                                    |                             | All                                |                        |
| Line Size              | The thickness of the line.                                                                                                    |                             | All                                |                        |
| Dash Pattern           | The pattern used for dashed lines. All                                                                                                    |                             | All                                |                        |
| Fill Shapes            | If false, there is only an outline of the shape, no fill color. All                                                                                                    |                             | All                                |                        |
| Shape Offset           | fset The offset into the standard shape list to start this renderer at. Offset values and respective values are All listed below.                                                                                                    |                             | All                                |                        |
|                        | Offset                                                                                                    | Shape                       |                                    |                        |
|                        | 0                                                                                                    | Square                      |                                    |                        |
|                        | 1                                                                                                    | Circle                      |                                    |                        |
|                        | 2                                                                                                    | Upward triangle             |                                    |                        |
|                        | 3                                                                                                    | Diamond                     |                                    |                        |
|                        | 4                                                                                                    | Horizontal rectangle        |                                    |                        |
|                        | 5                                                                                                    | Downward triangle           |                                    |                        |
|                        | 6                                                                                                    | Horizontal ellipse          |                                    |                        |
|                        | 7                                                                                                    | Rightward triangle          |                                    |                        |
|                        | 8                                                                                                    | Vertical rectangle          |                                    |                        |
|                        | 9                                                                                                    | Leftward triangle           |                                    |                        |
| Margin                 | The percentage by which the bars are trimmed using the XY Bar Renderer. All                                                                                                    |                             |                                    |                        |
| Shadows                | If true, draws shadows under the bars using the XY Bar Renderer. All                                                                                                    |                             |                                    | All                    |
| Outline                | If true, drav                                                                                                    | vs an outline around the    | e area using the XY Area Renderer. | All                    |
| Draw Lines             | If true, lines will be drawn to connect the datapoints using the Category Line/Shape Renderer. All                                                                                                    |                             | All                                |                        |
| Draw Shapes            | If true, shapes will be drawn to connect each datapoint if using the Category Line/Shape Renderer. All                                                                                                    |                             |                                    | All                    |

The Plot Properties tab allows you to break up the chart plot area into multiple distinct subplots.

| 🖌 Chart Customizer     | ×                                  |
|------------------------|------------------------------------|
| Datasets X-Axes Y-Axes | Dataset Properties Plot Properties |
| Plot 1                 | Override Background Color?         |
|                        | Background Color 📃 🔍 🔍             |
|                        | Plot Weight (Relative) 1 🖶         |
|                        |                                    |
|                        |                                    |
|                        | :                                  |
|                        |                                    |
|                        | <u>O</u> K <u>C</u> ancel          |

| Property Name             | Description                                            |     |
|---------------------------|--------------------------------------------------------|-----|
| Plot                      | The chart area displaying data.                        | All |
| Override Background Color | If enabled, allows you to change the background color. | All |
| Background Color          | Background color of the chart.                         | All |
| Plot Weight (Relative)    | The chart ratio between subplots.                      | All |

#### References

- Vision Chart
- Component Customizers
  Understanding Component Customizers

#### **Axis Type Examples**

The Chart Customizer has six different axis types to choose from when configuring a chart, each with its own list of properties. Note: Some customizer properties are specific to the axis type and have their own unique properties. Examples of all axis types are shown below along with the property settings used to create each chart.

Number Axis Chart

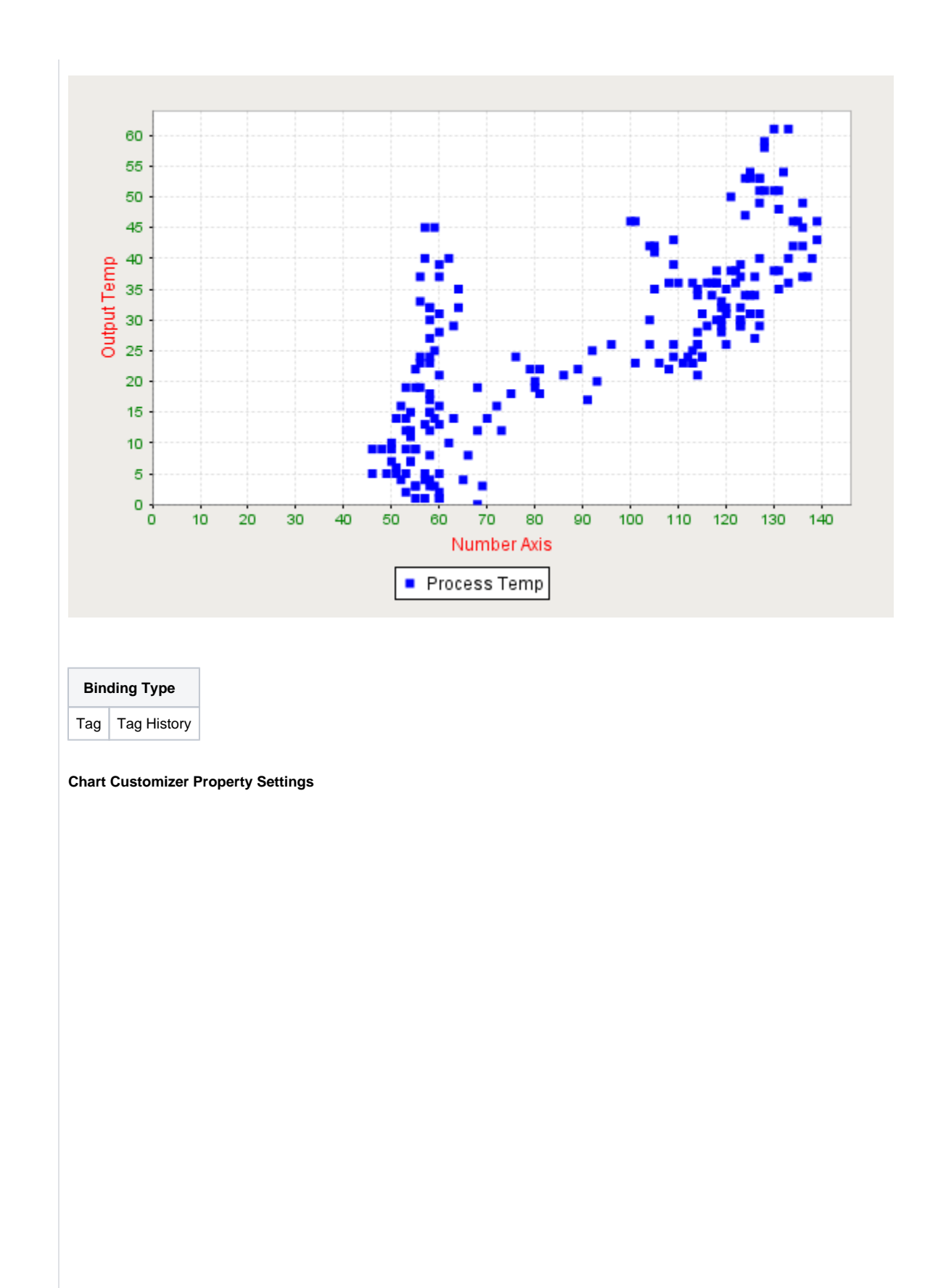

| Datasets Tab      |                        |
|-------------------|------------------------|
| Property Name     | Value                  |
| Datasets          | Data                   |
| X-Axes Tab        |                        |
| Axes              | Number                 |
| X Axis Label      | Number Axis            |
| Axis Label Color  | Red                    |
| Tick Label Color  | Green                  |
| Y-Axes Tab        |                        |
| Axes              | Default Y Axis         |
| Y Axis Label      | Output Temp            |
| Axis Label Color  | Red                    |
| Tick Label Color  | Green                  |
| Dataset Propertie | es Tab                 |
| X Axis            | Number                 |
| Y Axis            | Default Y Axis         |
| Renderer          | XY Line/Shape Renderer |
| Туре              | Shapes Only            |

# Data Property Dataset

| 🖌 Dataset Viewer          |                | x   |  |
|---------------------------|----------------|-----|--|
| Output Temp               | Process Temp   |     |  |
| 57                        | 45             | _ = |  |
| 59                        | 45             | =   |  |
| 57                        | 40             |     |  |
| 60                        | 39             |     |  |
| 60                        | 37             |     |  |
| 64                        | 35             |     |  |
| 64                        | 32             |     |  |
| 63                        | 29             |     |  |
| 58                        | 27             |     |  |
| 58                        | 23             |     |  |
| Column Name: Column Type: |                |     |  |
| <u>o</u> k                | <u>C</u> ancel |     |  |

Date Axis Chart

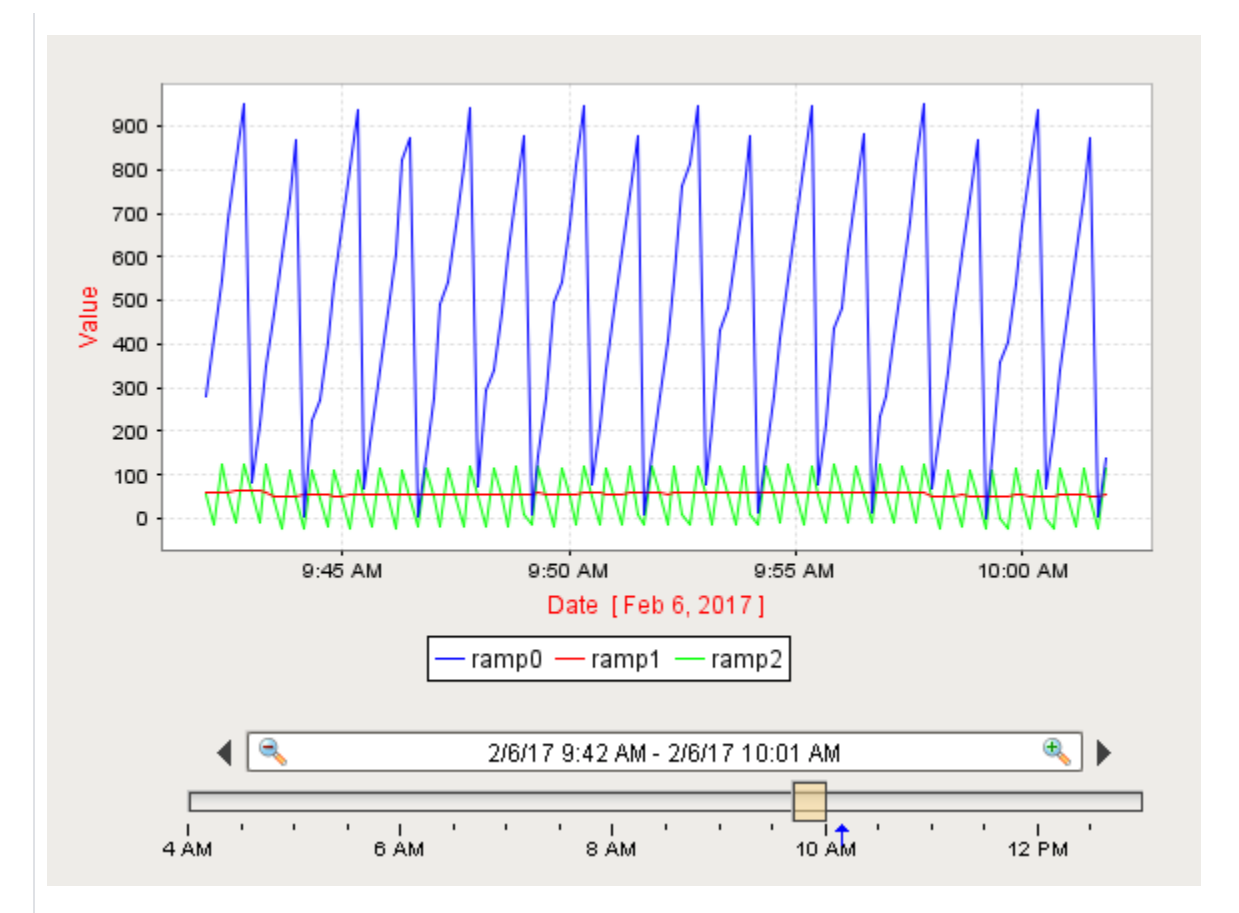

| Description          |
|----------------------|
| Data                 |
|                      |
| Date                 |
| Date                 |
| Red                  |
|                      |
| Default Y Axis       |
| Value                |
| Red                  |
| ies Tab              |
| Data                 |
| Date                 |
| Default Y Axis       |
| XY Line/Shape Render |
| Lines Only           |
|                      |

## Data Property Dataset

| 🧹 Dataset Viewer          |            |                |          | X |
|---------------------------|------------|----------------|----------|---|
| t_stamp                   | ramp0      | ramp1          | ramp2    |   |
| 02/03/2017 11:00:00       | 436.427    | 77.32          | 11.427 📥 |   |
| 02/03/2017 11:00:10       | 571.093    | 78.32          | 146.093  |   |
| 02/03/2017 11:00:20       | 794.493    | 78.337         | 34.427   |   |
| 02/03/2017 11:00:30       | 837.787    | 78.34          | 12.787   |   |
| 02/03/2017 11:00:40       | 972.453    | 79.34          | 147.453  |   |
| 02/03/2017 11:00:50       | 105.8      | 79.35          | 80.8     |   |
| 02/03/2017 11:01:00       | 236.467    | 77.35          | 11.467   |   |
| 02/03/2017 11:01:10       | 369.813    | 77.36          | 144.813  | X |
| 02/03/2017 11:01:20       | 504.48     | 78.36          | 79.48    |   |
| 02/03/2017 11:01:30       | 637.827    | 78.37          | 12.827   |   |
| 02/03/2017 11:01:40       | 772.507    | 79.38          | 147.507  |   |
| 02/03/2017 11:01:50       | 905.84     | 79.388         | 35.863   |   |
| 02/03/2017 11:02:00       | 39.187     | 79.39          | 14.187 🔽 |   |
| Column Name: Column Type: |            |                |          |   |
|                           | <u>o</u> k | <u>C</u> ancel |          |   |

Category Axis Chart

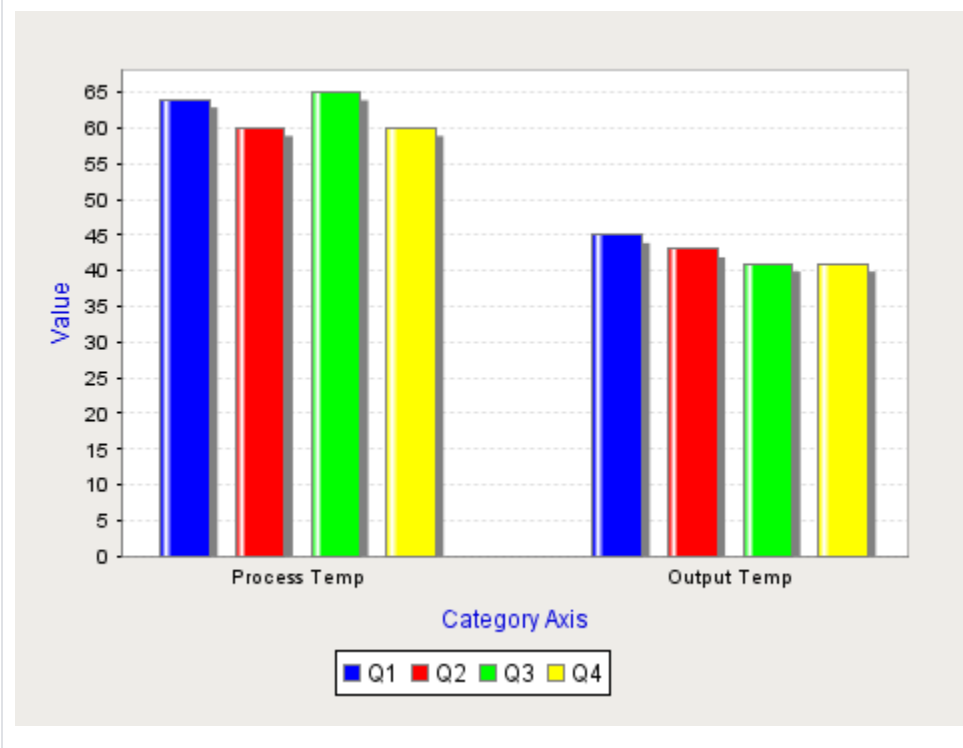

Property Editor Setting

| Behavior   |          |
|------------|----------|
| Property   | Value    |
| Chart Type | Category |

| Datasets Tab           |                       |
|------------------------|-----------------------|
| Property Name          | Value                 |
| Dataset                | Data                  |
| X-Axes Tab             |                       |
| Axes                   | Category              |
| Axis Label             | Category Axis         |
| Axis Label Color       | Blue                  |
| Y-Axes Tab             |                       |
| Axes                   | Default Y Axis        |
| Axis Label             | Value                 |
| Axis Label Color       | Blue                  |
| Dataset Properties Tab |                       |
| Datasets               | Data                  |
| X Axis                 | Category              |
| Y Axis                 | Default Y Axis        |
| Renderer               | Category Bar Renderer |
| Style                  | Bar                   |

#### Data Property Dataset

| 🧹 Dataset Viewer          |              |             |      | x   |
|---------------------------|--------------|-------------|------|-----|
| Month                     | Process Temp | Output Temp |      |     |
| Q1                        | 64           |             | 45 t | 18  |
| Q2                        | 60           |             | 43   |     |
| Q3                        | 65           |             | 41   | ±×∣ |
| Q.4 60 41 🕂               |              |             |      |     |
|                           |              |             |      |     |
| Column Name: Column Type: |              |             |      |     |
| <u>OK</u> ancel           |              |             |      |     |

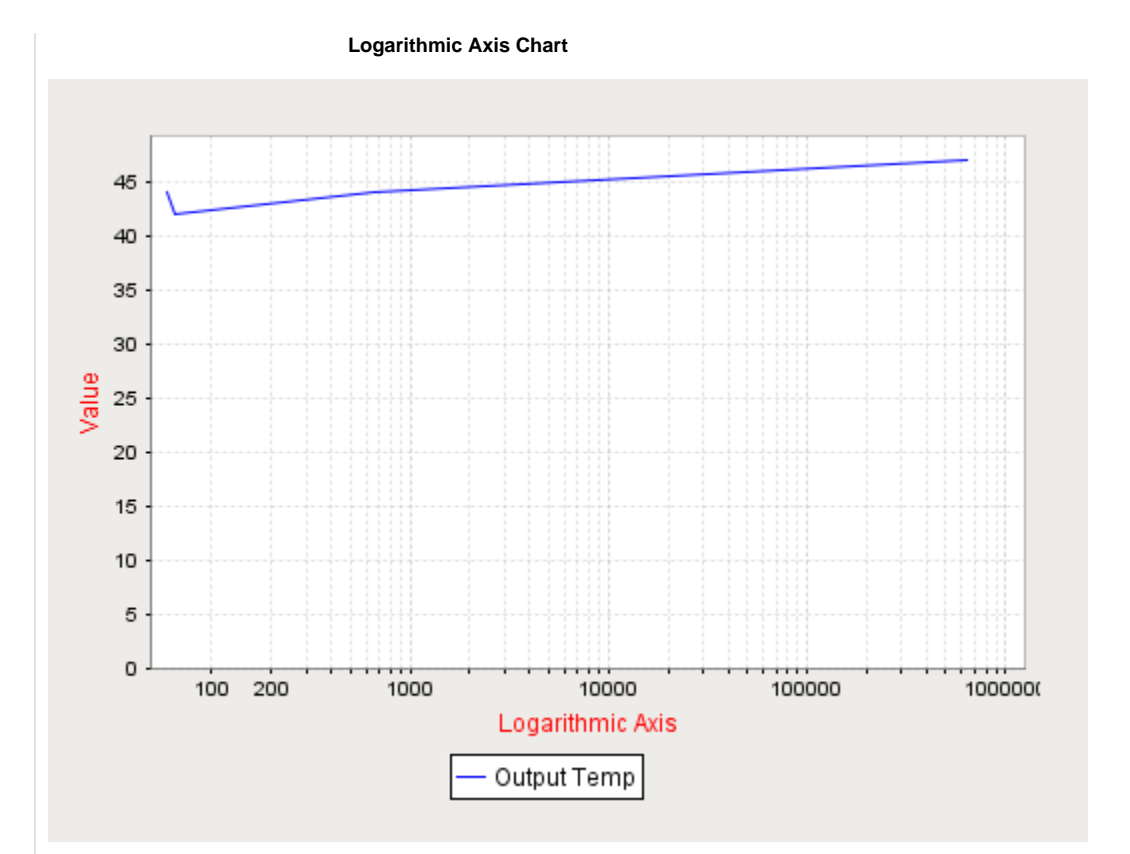

| Datasets Tab           |                        |  |
|------------------------|------------------------|--|
| Property               | Value                  |  |
| Datsets                | Data                   |  |
| X-Axes Tab             |                        |  |
| Axes                   | Logarithmic            |  |
| Axis Label             | Logarithmic Axis       |  |
| Axis Label Color       | Red                    |  |
| Y-Axes Tab             |                        |  |
| Axes                   | Default Y Axis         |  |
| Axis Label             | Value                  |  |
| Axis Label Color       | Red                    |  |
| Dataset Properties Tab |                        |  |
| Datasets               | Data                   |  |
| X Axis                 | Logarithmic            |  |
| Y Axis                 | Default Y Axis         |  |
| Renderer               | XY Line/Shape Renderer |  |
| Туре                   | Lines Only             |  |

#### Data Property Dataset

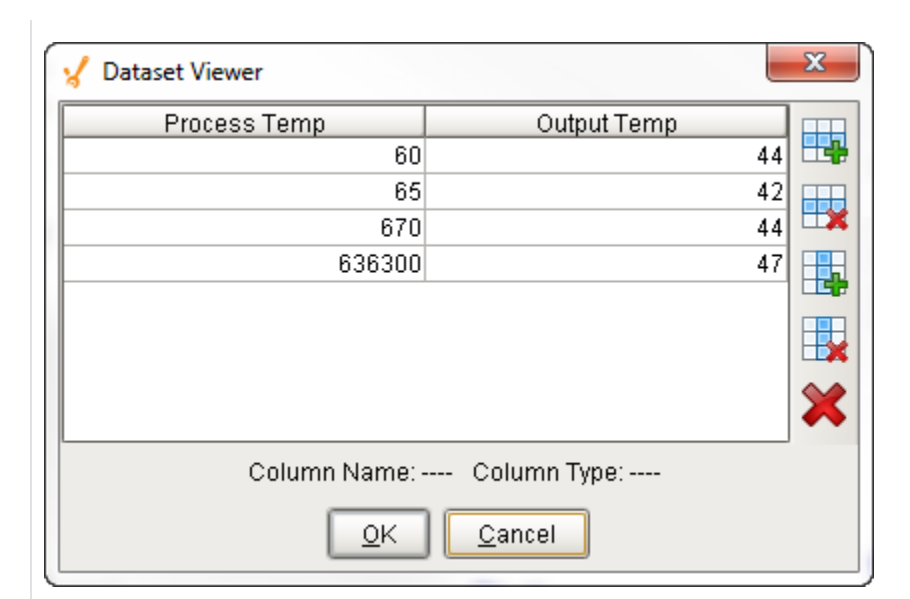

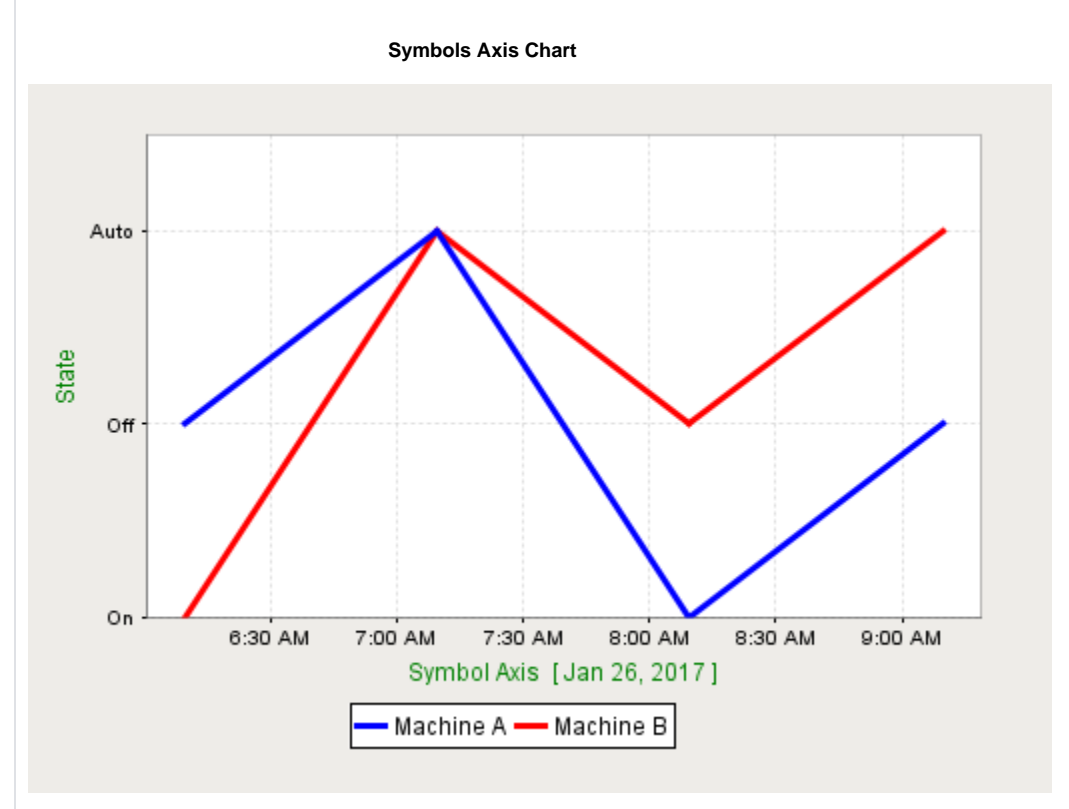

| Datasets Tab           |                        |  |
|------------------------|------------------------|--|
| Property Name          | Value                  |  |
| Dataset                | Data                   |  |
| X-Axes Tab             |                        |  |
| Axes                   | Default Axis           |  |
| Axis Label             | Symbol Axis            |  |
| Axis Label Color       | Green                  |  |
| Y-Axes Tab             |                        |  |
| Axes                   | Symbol                 |  |
| Axis Label             | State                  |  |
| Axis Label Color       | Green                  |  |
| Symbols String         | On,Off,Auto            |  |
| Dataset Properties Tab |                        |  |
| Datasets               | Data                   |  |
| X Axis                 | Default X Axis         |  |
| Y Axis                 | Symbol                 |  |
| Renderer               | XY Line/Shape Renderer |  |
| Туре                   | Lines Only             |  |
| Line Size              | 3                      |  |

## Data Property Dataset

| 🖌 Dataset Viewer          |           |           | ×   |    |  |
|---------------------------|-----------|-----------|-----|----|--|
| t_stamp                   | Machine A | Machine B |     | 7  |  |
| 01/26/2017 06:09:29       | 1         |           | 0 🖽 |    |  |
| 01/26/2017 07:09:29       | 2         |           | 2   | 11 |  |
| 01/26/2017 08:09:29       | 0         |           | 1 🎞 | ٤  |  |
| 01/26/2017 09:09:29       | 1         |           | 2   | 3  |  |
|                           |           |           |     |    |  |
|                           |           |           |     |    |  |
| A A                       |           |           |     |    |  |
| Column Name: Column Type: |           |           |     |    |  |
| <u>OK</u> ancel           |           |           |     |    |  |

Elapsed Time Axis Chart

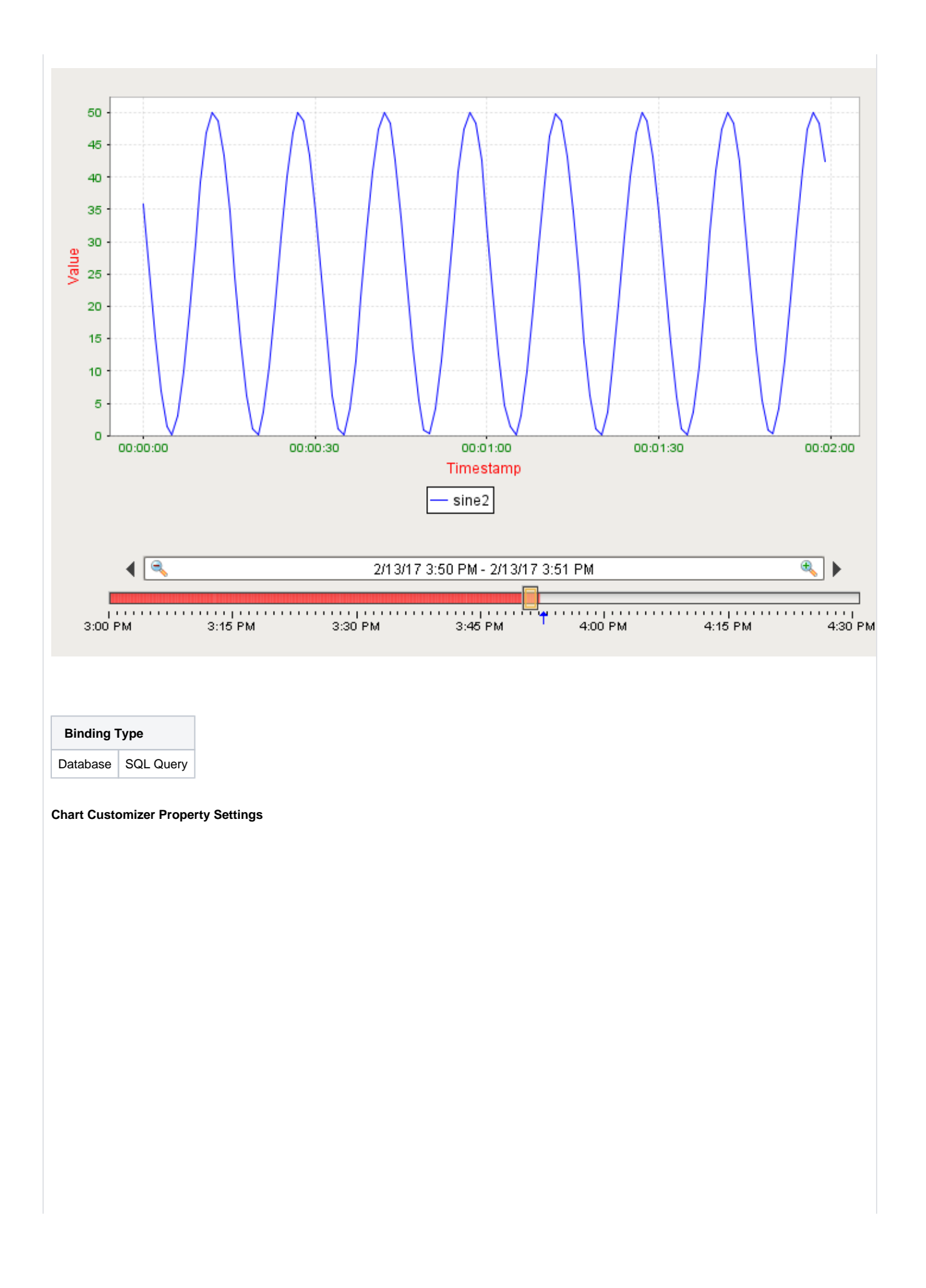

| Datasets Tab           |                        |  |
|------------------------|------------------------|--|
| Property Name          | Value                  |  |
| Dataset                | Data                   |  |
| X-Axes Tab             |                        |  |
| Axes                   | Elapsed Time           |  |
| Axis Label             | Timestamp              |  |
| Axis Label Color       | Red                    |  |
| Tick Label Color       | Green                  |  |
| Upper Bound            | 60,000                 |  |
| Tick Size (ms)         | 30,000                 |  |
| Y-Axes Tab             |                        |  |
| Axes                   | Default Y Axis         |  |
| Axis Label             | Value                  |  |
| Axis Label Color       | Red                    |  |
| Tick Label Color       | Green                  |  |
| Dataset Properties Tab |                        |  |
| Datasets               | Data                   |  |
| X Axis                 | Elapsed                |  |
| Y Axis                 | Default Y Axis         |  |
| Renderer               | XY Line/Shape Renderer |  |
| Туре                   | Lines Only             |  |

## Data Property Dataset

| 🖌 Dataset Viewer          | ×            |  |
|---------------------------|--------------|--|
| t_stamp                   | sine2        |  |
| 0                         | 21.867 🔼 🎞 🖶 |  |
| 1000                      | 32.226 🗐 🎞   |  |
| 2000                      | 41.328       |  |
| 3000                      | 47.616       |  |
| 4000                      | 49.994       |  |
| 5000                      | 48.051       |  |
| 6000                      | 42.121       |  |
| 7000                      | 33.232 💥     |  |
| 8000                      | 22.918       |  |
| 9000                      | 12.965       |  |
| 10000                     | 5.093 🔽 👝    |  |
| Column Name: Column Type: |              |  |
| <u>O</u> K <u>C</u> ancel |              |  |
# **Vision - Chart Scripting Functions**

This page details the various component and extension functions available for Vision's Chart component.

# **Component Functions**

## getPlotProperties()

Description

Retrieves the value of the selected  $\mathsf{PlotProperty}$  objects that define background color and weight of each plot.

Parameters

None

Return

List

## getProperties()

Description

Retrieves the value of custom properties added to the Chart.

• Parameters

None

Return

List

## getSelectedData()

Description

Returns the value of the selected chart entity as a string.

Parameters

None

Return

String

## getSelectedEntity()

Description

Returns the selected chart entity directly.

• Parameters

None

Return

ChartEntity

## getSubplotMode()

Description

Retrieves the subplot mode that is currently in use:

- 0 = Shared Domain
- 1 = Shared Range
- Parameters

# On this page ...

- Component Functions
   getPlotProperties()
  - getProperties()
  - getSelectedData()
  - getSelectedEntity()
  - getSubplotMode()
  - getXAxes()
  - getYAxes()
  - refreshChart()
  - setDatasetEnabled()setDatasetPlotNumber()
  - setDatasetXAxis()
  - setDatasetYAxis()
  - setSubplotMode()
  - setXAxes()
  - setYAxes()

٠

- Extension Functions
- configureChart
- getXTraceLabel

None

Return

Int

## getXAxes()

Description

Returns a dictionary of the related rendering properties.

• Parameters

None

Return

Dictionary<String, AxisConfig> - AxisConfig is an object that defines rendering properties

# getYAxes()

Description

Returns a dictionary of the related rendering properties.

• Parameters

None

Return

Dictionary<String, AxisConfig> - AxisConfig is an object that defines rendering properties

## refreshChart()

Description

Refreshes the dataset for the specified subplot and dataset.

• Parameters

int subplotIndex

- int dataSetIndex
- Return

None

## setDatasetEnabled()

Description

Sets a dataset to be enabled or not enabled.

• Parameters

string dataSetName

boolean isEnabled - A boolean representing if the dataset is enabled

Return

None

## setDatasetPlotNumber()

Description

Sets a dataset's plot number.

- Parameters
  - string dataSetName
  - int plotNumber
- Return

None

# setDatasetXAxis()

Description

Sets a dataset's X axis name.

• Parameters

string dataSetName

string axisName

Return

None

# setDatasetYAxis()

Description

Sets a dataset's Y axis name.

• Parameters

string dataSetName

string axisName

Return

None

## setSubplotMode()

Description

Sets the subplot mode to be used when there is more than one subplot.

• Parameters

int mode - The mode to set the chart to. The mode options are as follows:

- 0 Shared Domain1 Shared Range
- Return

# setXAxes()

Description

Sets defined rendering properties using AxisConfig objects.

• Parameters

PyDictionary string keys to AxisConfig objects

Return

None

None

## setYAxes()

Description

Sets defined rendering properties using AxisConfig objects.

• Parameters

PyDictionary string keys to AxisConfig objects

Return

None

# **Extension Functions**

## configureChart

Description

Provides an opportunity to perform further chart configuration via scripting.

• Parameters

Component self- A reference to the component that is invoking this function.

JFreeChart chart- A JFreeChart object. Refer to the JFreeChart documentation for API details.

Return

None

## getXTraceLabel

Description

Provides an opportunity to configure the x-trace label. Return a string to override the default label.

Parameters

Component self- A reference to the component that is invoking this function.

JFreeChart chart - A JFreeChart object. Refer to the JFreeChart documentation for API details.

String penName - The name of the pen the x-trace label applies to.

int yValue - The y-value of the pen at the x-trace location

Return

None

# **Vision - Sparkline Chart**

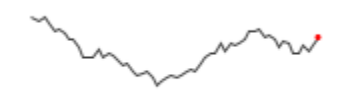

**Component Palette Icon:** 

Sparkline Chart

| On this page                                                                                                    |  |
|----------------------------------------------------------------------------------------------------|--|
| <ul> <li>Properties</li> <li>Scripting <ul> <li>Component Functions</li> <li>Extension Functions</li> <li>Event Handlers</li> </ul> </li> <li>Customizers</li> <li>Examples</li> </ul> |  |

The sparkline chart is a minimalistic chart component that displays a line-chart history for a single datapoint. Sparklines were invented by Edward Tufte as a way to show a great deal of contextual information in a very small amount of space. Sparklines are typically used to display the recent history (up to current time) of a datapoint so that the viewer can quickly discern the recent trend of a datapoint.

To use a sparkline, bind its Data property either to a Tag Historian realtime query, or to a database query. There should be two columns in this dataset: the first one a date column, the second a number. Each row will become a datapoint on the chart, and the dataset must be sorted by time in ascending order.

Instead of using axes to convey scale, the sparkline can display a band of color across the back of the chart which indicates the desired operating range of the datapoint. In this way, it is instantly obvious when a value is in its expected range, above that range, or below. The sparkline automatically configures its internal axes based on the data given to it. To give it a fixed range, fill in the Range High and Range Low properties.

| Name                      | Description                                                                                                    | Property<br>Type | Scripting             | Categor         |
|---------------------------|----------------------------------------------------------------------------------------------------|------------------|-----------------------|-----------------|
| Backgro<br>und<br>Color   | The background color of the component. Can be chosen from color wheel, chosen from color palette, or entered as RGB or HSL value. See Color Selector.                             | Color            | .background           | Appearan        |
| Border                    | The border surrounding this component. Options are: No border, Etched (Lowered), Etched (Raised), Bevel (Lowered), Bevel (Raised), Bevel (Double), Field Border, and Line Border. | Border           | .border               | Common          |
|                           | Note: The border is unaffected by rotation.                                                                                                    |                  |                       |                 |
|                           | This feature was changed in Ignition version 8.1.21:                                                                                                    |                  |                       |                 |
|                           | As of 8.1.21, the "Button Border" and "Other Border" options are removed.                                                                                                    |                  |                       |                 |
| Border<br>Inset           | The amount of space to inset the chart inside its border.                                                                                                    | double           | .borderInset          | Appearan        |
| Chart<br>Max              | The value that corresponds to the upper edge of the chart. (Read only. Usable in bindings and scripting.)                                                                         | Double           | .chartMax             | Uncategor<br>ed |
| Chart<br>Min              | The value that corresponds to the lower edge of the chart. (Read only. Usable in bindings and scripting.)                                                                         | Double           | .chartMin             | Uncategor<br>ed |
| Cursor                    | The mouse cursor to use when hovering over this component. Options are: Default, Crosshair, Text, Wait, Hand, Move, SW Resize, or SE Resize.                                      | int              | .cursorCode           | Common          |
| Data                      | The history data to draw in the sparkline chart.                                                                                                    | Dataset          | .data                 | Data            |
| Desired<br>High           | The high value of the desired operating range. If left blank (null), no desired range band will be shown.                                                                         | Double           | .desiredHi            | Data            |
| Desired<br>Low            | The low value of the desired operating range. If left blank (null), no desired range band will be shown.                                                                          | Double           | .desiredLo            | Data            |
| Desired<br>Range<br>Color | The color of the desired operating range band. Only used if the desired operating range is configured. See Color Selector.                                                        | Color            | desiredRan<br>geColor | Appearan        |

| First<br>Marker<br>Color | The color of the first value marker. See Color Selector.                                                               | Color   | firstMarkerC<br>olor | Markers         |
|--------------------------|----------------------------------------------------------------------------------------------------|---------|----------------------|-----------------|
| First<br>Marker<br>Size  | The size of the first value marker.                                                                                    | double  | firstMarkerSi<br>ze  | Markers         |
| First<br>Marker<br>Style | The style of the first value marker.                                                                                   | int     | firstMarkerS<br>tyle | Markers         |
| First<br>Value           | The first (oldest) value in the dataset. (Read only. Usable in bindings and scripting.)                                | Double  | .firstValue          | Uncategor<br>ed |
| High<br>Marker<br>Color  | The color of the high value marker. See Color Selector.                                                                | Color   | hiMarkerCol<br>or    | Markers         |
| High<br>Marker<br>Size   | The size of the high value marker.                                                                                     | double  | hiMarkerSize         | Markers         |
| High<br>Marker<br>Style  | The style of the high value marker.                                                                                    | int     | hiMarkerStyle        | Markers         |
| Last<br>Marker<br>Color  | The color of the last value marker. See Color Selector.                                                                | Color   | lastMarkerC<br>olor  | Markers         |
| Last<br>Marker<br>Size   | The size of the last value marker.                                                                                     | double  | lastMarkerSi<br>ze   | Markers         |
| Last<br>Marker<br>Style  | The style of the last value marker.                                                                                    | int     | lastMarkerSt<br>yle  | Markers         |
| Last<br>Value            | The last (most recent) value in the dataset. (Read only. Usable in bindings and scripting.)                            | Double  | .lastValue           | Uncategor<br>ed |
| Line<br>Color            | The color of the sparkline. See Color Selector.                                                                        | Color   | .foreground          | Appearan        |
| Line<br>Width            | The width of the sparkline.                                                                                            | float   | .lineWidth           | Appearan        |
| Low<br>Marker<br>Color   | The color of the low value marker. See Color Selector.                                                                 | Color   | loMarkerCol<br>or    | Markers         |
| Low<br>Marker<br>Size    | The size of the low value marker.                                                                                      | double  | IoMarkerSize         | Markers         |
| Low<br>Marker<br>Style   | The style of the low value marker.                                                                                     | int     | IoMarkerStyle        | Markers         |
| Max<br>Value             | The largest value in the dataset. (Read only. Usable in bindings and scripting.)                                       | Double  | .maxValue            | Uncategor<br>ed |
| Min<br>Value             | The smallest value in the dataset. (Read only. Usable in bindings and scripting.)                                      | Double  | .minValue            | Uncategor<br>ed |
| Mouseo<br>ver Text       | The text that is displayed in the tooltip which pops up on mouseover of this component.                                | String  | .toolTipText         | Common          |
| Name                     | The name of this component.                                                                                            | String  | .name                | Common          |
| Quality                  | The data quality code for any Tag bindings on this component.                                                          | int     | .quality             | Data            |
| Range<br>High            | A fixed value for the upper edge of the chart. If left blank (null), the upper range will be calculated automatically. | Double  | .rangeHi             | Data            |
| Range<br>Low             | A fixed value for the lower edge of the chart. If left blank (null), the lower range will be calculated automatically. | Double  | .rangeLo             | Data            |
| Styles                   | Contains the component's styles.                                                                                       | Dataset | .styles              | Appearan        |
| Visible                  | If disabled, the component will be hidden.                                                                             | boolean | .visible             | Common          |
| Deprecate                | ed Properties                                                                                                    |         |                      |                 |
| Data<br>Quality          | The data quality code for any Tag bindings on this component.                                                          | int     | .dataQuality         | Deprecate       |

# **Component Functions**

This component does not have component functions associated with it.

# **Extension Functions**

This component does not have extension functions associated with it.

## **Event Handlers**

Event handlers allow you to run a script based off specific triggers. See the full list of available event handlers on the Component Events page.

# Customizers

- Vision Component Customizers
- Style Customizer

# Examples

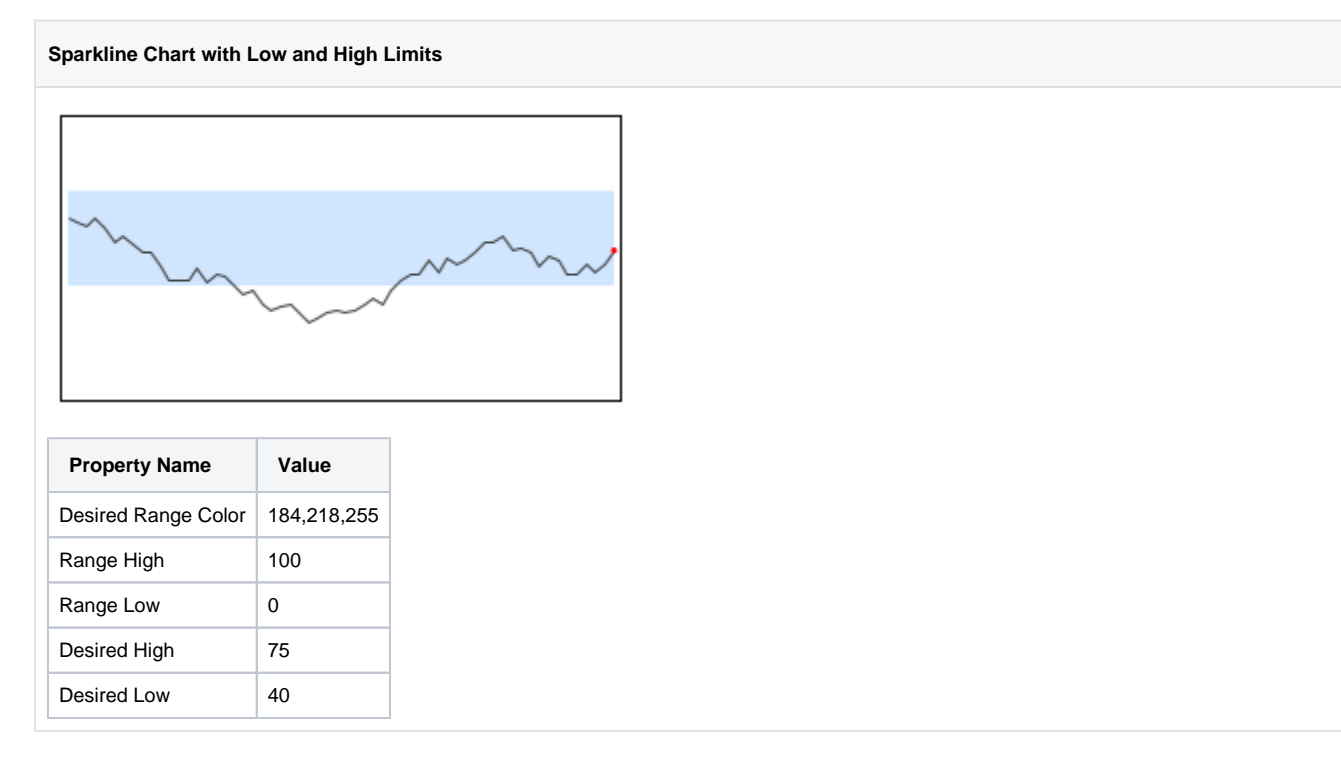

# **Vision - Bar Chart**

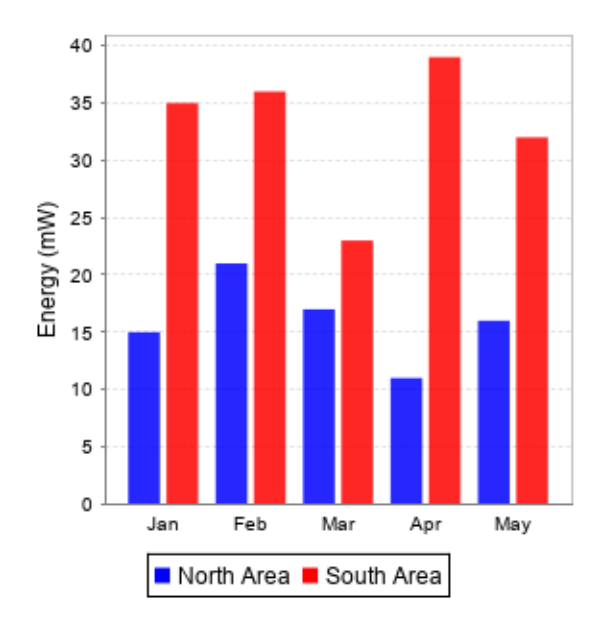

# On this page ...

- Properties Scripting
- Event Handlers
- Customizers
- Examples

#### Component Palette Icon:

## 间 Bar Chart

The Bar Chart represents numeric values in an underlying dataset. It is often configured to display as a category chart. A category chart is a chart whose X-values are categories (strings, names, groupings, etc) rather than numeric values (numbers, dates).

Like most chart components (other than the Easy Chart), the Data property drives the chart. The first column in the Data dataset defines the names of the categories. The rest of the columns define the values for each of the series (if there is more than one series per category), and thus should be numeric.

Note: If your data is 'turned on its side', meaning that the columns define the categories and rows define the series, then set the Extract Order to "By Column".

Note: You can bring up a context menu for this component when right-clicking on it either in the Designer's Preview Mode or in a Vision Client. See the Charting - Right Click Menu page for more details.

| Name                   | Description                                                                                                    | Property<br>Type | Scripting          | Categor |
|------------------------|----------------------------------------------------------------------------------------------------|------------------|--------------------|---------|
| Bar<br>Label<br>Color  | The color for the bar labels. Can be chosen from color wheel, chosen from color palette, or entered as RGB or HSL value. See Color Selector. | Color            | barLabelCol<br>or  | Axes    |
| Bar<br>Label<br>Font   | The font for the bar labels.                                                                                                    | Font             | barLabelFont       | Axes    |
| Bar<br>Label<br>Offset | The offset between the bar and the bar label.                                                                                                | double           | barLabelOff<br>set | Axes    |

| Border                               | The border surrounding this component. Options are: No border, Etched (Lowered), Etched (Raised), Bevel (Lowered), Bevel (Raised), Bevel (Double), Field Border, and Line Border. | Border  | .border                  | Common   |
|--------------------------------------|----------------------------------------------------------------------------------------------------|---------|--------------------------|----------|
|                                      | Note: The border is unaffected by rotation.                                                                                                    |         |                          |          |
|                                      | This feature was changed in Ignition version 8.1.21:                                                                                                    |         |                          |          |
|                                      | As of 8.1.21, the "Button Border" and "Other Border" options are removed.                                                                                                    |         |                          |          |
| Categor<br>y Axis<br>Label           | The label for the category axis.                                                                                                    | String  | categoryLab<br>el        | Axes     |
| Categor<br>y Axis<br>Label<br>Angle  | The angle for the value axis' labels.                                                                                                    | int     | catAxisLabe<br>IPosition | Axes     |
| Categor<br>y Axis<br>Label<br>Color  | The color for the category axis label. See Color Selector.                                                                                                    | Color   | catAxisLabe<br>IColor    | Axes     |
| Categor<br>y Axis<br>Label<br>Font   | The font for the category axis label.                                                                                                    | Font    | catAxisLabe<br>IFont     | Axes     |
| Categor<br>y Axis<br>Lower<br>Margin | The lower margin, as a percentage, of the category axis.                                                                                                    | double  | catAxisLowe<br>rMargin   | Axes     |
| Categor<br>y Axis<br>Tick<br>Color   | The color for the category axis' ticks. See Color Selector.                                                                                                    | Color   | catAxisTick<br>Color     | Axes     |
| Categor<br>y Axis<br>Tick<br>Font    | The font for the category axis' ticks.                                                                                                    | Font    | catAxisTick<br>Font      | Axes     |
| Categor<br>y Axis<br>Upper<br>Margin | The upper margin, as a percentage, of the category axis.                                                                                                    | double  | catAxisUppe<br>rMargin   | Axes     |
| Categor<br>y Margin                  | The margin between categories as a fraction of the total space.                                                                                                    | double  | categoryMar<br>gin       | Appearan |
| Chart<br>Title                       | An optional title that will appear at the top of the chart.                                                                                                    | String  | .title                   | Appearan |
| Chart<br>Type                        | Controls how the bar chart is displayed.                                                                                                    | int     | rendererType             | Appearan |
| Cursor                               | The mouse cursor to use when hovering over this component. Options are: Default, Crosshair, Text, Wait, Hand, Move, SW Resize, or SE Resize.                                      | int     | .cursorCode              | Common   |
| Data                                 | The data driving the chart.                                                                                                    | Dataset | .data                    | Data     |
| Extract<br>Order                     | Controls whether the first row defines the categories or the series.                                                                                                    | int     | extractOrder             | Data     |
| Foregro<br>und<br>Transpar<br>ency   | The transparency of the bars (useful for 3D bars). Valid values are between 0 (0% opacity) and 1 (100% opacity).                                                                  | float   | foregroundA<br>lpha      | Appearan |
| Gradient bars?                       | If true, bars will be painted with a gradient 'shine'.                                                                                                    | boolean | .gradient                | Appearan |
| Item<br>Margin                       | The margin between bars in a category as a fraction.                                                                                                    | double  | .itemMargin              | Appearan |
| Labels?                              | Always display labels?                                                                                                    | boolean | .labels                  | Appearan |
| Legend<br>Font                       | The font for the legend items.                                                                                                    | Font    | .legendFont              | Axes     |
| Legend?                              | If true, show a legend for the chart.                                                                                                    | boolean | legend                   | Appearan |

| Mouseo<br>ver Text               | The text that is displayed in the tooltip which pops up on mouseover of this component.                                      | String      | .toolTipText           | Common    |
|----------------------------------|----------------------------------------------------------------------------------------------------|-------------|------------------------|-----------|
| Name                             | The name of this component.                                                                                                  | String      | .name                  | Common    |
| Plot<br>Backgro<br>und           | gro The background color for the plot. Co                                                                                    |             | plotBackgro<br>und     | Appearan  |
| Quality                          | The data quality code for any Tag bindings on this component.                                                                | QualityCode | .quality               | Data      |
| Series<br>Colors                 | The sequence of colors used for series in the bar chart. See Color Selector.                                                 | Color[]     | seriesColors           | Appearan  |
| Shadow<br>s?                     | If true, bars will have a drop-shadow beneath them.                                                                          | boolean     | .shadows               | Appearan  |
| Title<br>Font                    | The font for the chart's title.                                                                                              | Font        | .titleFont             | Axes      |
| Tooltips?                        | If true, show tooltips.                                                                                                    | boolean     | .tooltips              | Behavior  |
| Value<br>Axis<br>Auto-<br>Range  | If true, the value axis range will be determined automatically. If false, the specified upper and lower bounds will be used. | boolean     | valAxisAuto<br>Range   | Axes      |
| Value<br>Axis<br>Label           | The label for the value axis                                                                                                 | String      | .valueLabel            | Axes      |
| Value<br>Axis<br>Label<br>Color  | The color for the value axis label. See Color Selector.                                                                      | Color       | valAxisLabel<br>Color  | Axes      |
| Value<br>Axis<br>Label<br>Font   | The font for the value axis label.                                                                                           | Font        | valAxisLabel<br>Font   | Axes      |
| Value<br>Axis<br>Lower<br>Bound  | The lower bound of the value axis. Used only when auto-range is false.                                                       | double      | valAxisLowe<br>rBound  | Axes      |
| Value<br>Axis<br>Tick<br>Color   | The color for the value axis' ticks. See Color Selector.                                                                     | Color       | valAxisTick<br>Color   | Axes      |
| Value<br>Axis<br>Tick<br>Font    | The font for the value axis' ticks.                                                                                          | Font        | valAxisTickF<br>ont    | Axes      |
| Value<br>Axis<br>Upper<br>Bound  | The upper bound of the value axis. Used only when auto-range is false.                                                       | double      | valAxisUppe<br>rBound  | Axes      |
| Value<br>Axis<br>Upper<br>Margin | The upper margin, as a percentage, of the value axis. Only used when auto-range is true.                                     | double      | valAxisUppe<br>rMargin | Axes      |
| Vertical                         | Sets the orientation of the chart to vertical (true) or horizontal(false)                                                    | boolean     | .vertical              | Appearan  |
| Visible                          | If disabled, the component will be hidden.                                                                                   | boolean     | .visible               | Common    |
| Deprecate                        | ed Properties                                                                                                    |             |                        |           |
| Data<br>Quality                  | The data quality code for any Tag bindings on this component.                                                                | int         | .dataQuality           | Deprecate |

See the Vision - Bar Chart Scripting Functions page for the full list of scripting functions available for this component.

# **Event Handlers**

Event handlers allow you to run a script based off specific triggers. See the full list of available event handlers on the Component Events page.

# Customizers

• Vision Component Customizers

# Examples

# Extract Order Example

## Extract Order Example

The following two charts demonstrate the effects of the extract order property on the given dataset

| Label (String) | North Area (Integer) | South Area (integer) |
|----------------|----------------------|----------------------|
| Jan            | 15                   | 35                   |
| Feb            | 21                   | 36                   |
| Mar            | 17                   | 23                   |
| Apr            | 11                   | 39                   |
| May            | 16                   | 32                   |

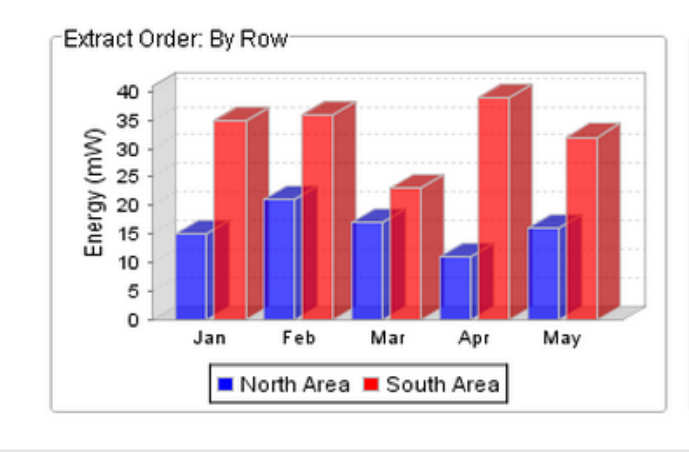

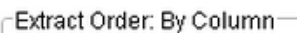

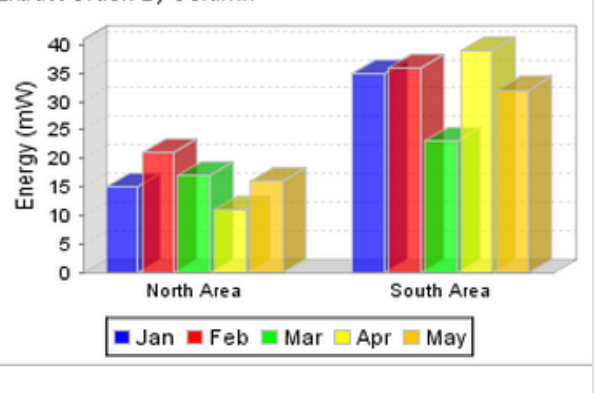

# **Vision - Bar Chart Scripting Functions**

This page details the various component and extension functions available for Vision's Bar Chart component.

# **Component Functions**

This component does not have component functions associated with it.

# **Extension Functions**

## configureChart

Description

Provides an opportunity to perform further chart configuration via scripting.

Parameters

Component self- A reference to the component that is invoking this function.

JFreeChart chart- A JFreeChart object. Refer to the JFreeChart documentation for API details.

- Return
- None

## getBarColor

Description

Provides a chance to override the color of each bar. Can be used to have bar colors changed based upon bar value. Returning the value None will use the default bar color for the series.

#### • Parameters

Component self - A reference to the component that is invoking this function.

int series - The series index for this bar.

int category - The category index for this bar.

int value - The value (a number) of this bar.

Color defaultColor - The color that the bar would be if this function wasn't invoked.

Return

Color

# On this page ...

- Component Functions
- Extension Functions
- configureChart
- getBarColor

# **Vision - Radar Chart**

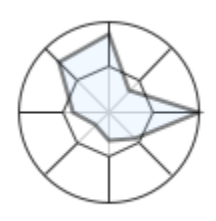

# On this page ...

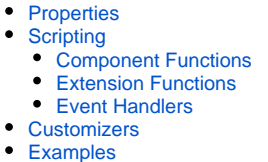

#### **Component Palette Icon:**

## 🍪 Radar Chart

Radar charts, also known as web charts, spider charts, spider plots, and a few other names, display a dataset as a two dimensional polygon. The plot is arranged as a set of spokes with equal angles between them. Each spoke represents a value axis for the variable it corresponds to. Each dataset is then drawn as a connected polygon, where the points of the polygon are arranged on the spokes according to their value. Each row of the dataset has a minimum and maximum column -- these values are used to determine the scale of the spoke for that variable, with the midpoint representing the desired value.

The intended use of radar plots is to display realtime information in such a way that outliers can be quickly identified. This can be an efficient way to convey if a process is running on-spec or off-spec at a glance.

The radar chart gets its data from a dataset. Each row in the dataset will become a single variable (spoke) on the chart. The dataset must have a columns labeled "Value", "Min", and "Max"; other columns will be ignored. To display realtime data on a radar chart, you can use a cell-update binding to bind individual values to tag values. You can also drop tags onto a radar chart, with the EngMin binding to min and EngMax binding to max. If there are no existing cell-update bindings, the tags will replace existing data, otherwise the tags will be added to the end of the dataset. Alternatively, you can have realtime information stored by a transaction group to a database table, and drive the radar chart's dataset with a query binding.

Refer to Radar Chart to learn more.

| Name                      | Description                                                                                                    | Property<br>Type | Scripting             | Categor  |
|---------------------------|----------------------------------------------------------------------------------------------------|------------------|-----------------------|----------|
| Actual<br>Fill Color      | Fill color for the actual polygon. Can be chosen from color wheel, chosen from color palette, or entered as RGB or HSL value. See Color Selector.                                 | Color            | actualFillCol<br>or   | Appearan |
| Actual<br>Stroke<br>Color | Actual Stroke color for the actual polygon. See Color Selector.                                                                                                    |                  | actualStroke<br>Color | Appearan |
| Actual<br>Stroke<br>Width | Stroke width for the actual polygon.                                                                                                    | float            | actualStroke<br>Width | Appearan |
| Backgro<br>und<br>Color   | The background color of the component. See Color Selector.                                                                                                    | Color            | .background           | Appearan |
| Border                    | The border surrounding this component. Options are: No border, Etched (Lowered), Etched (Raised), Bevel (Lowered), Bevel (Raised), Bevel (Double), Field Border, and Line Border. | Border .border   | order .border         | Common   |
|                           | Note: The border is unaffected by rotation.                                                                                                    |                  |                       |          |
|                           | This feature was changed in Ignition version 8.1.21:                                                                                                    |                  |                       |          |
|                           | As of 8.1.21, the "Button Border" and "Other Border" options are removed.                                                                                                    |                  |                       |          |
| Border<br>Inset           | The amount of area that the chart should be inset from the component bounds.                                                                                                    | double           | .borderInset          | Appearan |
| Cursor                    | The mouse cursor to use when hovering over this component. Options are: Default, Crosshair, Text, Wait, Hand, Move, SW Resize, or SE Resize.                                      | int              | .cursorCode           | Common   |
| Data                      | Contains the datapoints for the radar plot. Each row represents a spoke and point on the polygon.                                                                                 | Dataset          | .data                 | Data     |

| Desired<br>Fill Color      | Fill color for the desired polygon. See Color Selector.                        | Color       | desiredFillC<br>olor   | Appearan  |
|----------------------------|--------------------------------------------------------------------------------|-------------|------------------------|-----------|
| Desired<br>Stroke<br>Color | Stroke color for the desired polygon. See Color Selector.                      | Color       | desiredStrok<br>eColor | Appearan  |
| Desired<br>Stroke<br>Width | Stroke width for the desired polygon.                                          | float       | desiredStrok<br>eWidth | Appearan  |
| Name                       | The name of this component.                                                    | String      | .name                  | Common    |
| Quality                    | The data quality code for any Tag bindings on this component.                  | QualityCode | .quality               | Data      |
| Show<br>Desired<br>Shape   | Display the desired shape on the chart.                                        | boolean     | showDesire<br>dShape   | Appearan  |
| Spoke<br>Color             | The color to use for the chart's spokes and exterior ring. See Color Selector. | Color       | .foreground            | Appearan  |
| Spoke<br>Width             | The line width for the chart's spokes and exterior ring.                       | float       | .strokeWidth           | Appearan  |
| Styles                     | Contains the component's styles.                                               | Dataset     | .styles                | Appearan  |
| Visible                    | If disabled, the component will be hidden.                                     | boolean     | .visible               | Common    |
| Deprecate                  | ed Properties                                                                  |             |                        | -         |
| Data<br>Quality            | The data quality code for any Tag bindings on this component.                  | int         | .dataQuality           | Deprecate |

# **Component Functions**

This component does not have component functions associated with it.

## **Extension Functions**

This component does not have extension functions associated with it.

## **Event Handlers**

Event handlers allow you to run a script based off specific triggers. See the full list of available event handlers on the Component Events page.

# Customizers

- Vision Component Customizers
- Style Customizer

# Examples

Radar Charts display realtime information in such a way that outliers can be quickly identified. In this example, the Radar Chart plotted the values forming a polygon using the raw data in the code block below. You can quickly see where the process is out-of-spec and compare the values to where they should be.

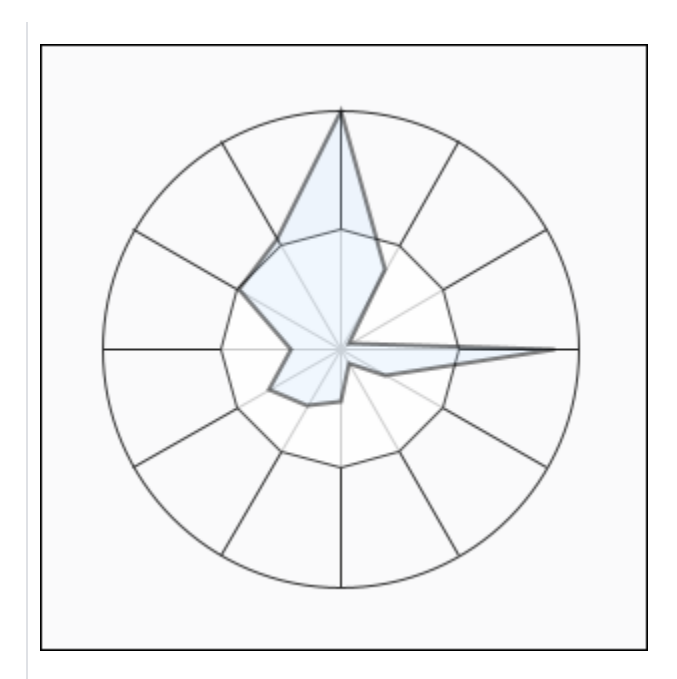

## Radar Chart - Dataset Editor

| Value  | Min              | Мах     |     |
|--------|------------------|---------|-----|
| 98.1   | 2                | 98.1    | 1 = |
| 35.524 | 7                | 81      |     |
| 20.619 | 17               | 94      | •   |
| 81.49  | 3                | 90      | 1   |
| 34.974 | 17               | 98      | ۱.  |
| 22.867 | 18               | 84      | "   |
| 33.703 | 19               | 86      | -5  |
| 22.403 | 1                | 79      | ۱., |
| 42.111 | 20               | 85      | 1.  |
| 40.494 | 30               | 80      | 1   |
| 55.756 | 23               | 90      | 1   |
| 52.455 | 12               | 88      | 1   |
| Colu   | umn Name: Columr | 1 Туре: |     |

#### Radar Chart - Raw Data

| "#TYPES"                                      |
|-----------------------------------------------|
| "D", "D", "D"                                 |
| "#ROWS","12"                                  |
| "98.09962923575328","2.0","98.09962923575328" |
| "35.524092312648314","7.0","81.0"             |
| "20.619468859704142","17.0","94.0"            |
| "81.49014792489209","3.0","90.0"              |
| "34.97383734960057","17.0","98.0"             |
| "22.866686267453773","18.0","84.0"            |
| "33.70266314329313","19.0","86.0"             |
| "22.402620699908937","1.0","79.0"             |
| "42.111234986669811","20.0","85.0"            |
| "40.494873208734567","30.0","80.0"            |
| "55.756456098723458","23.0","90.0"            |
| "52.455123456944321","12.0","88.0"            |
|                                               |

# **Vision - Status Chart**

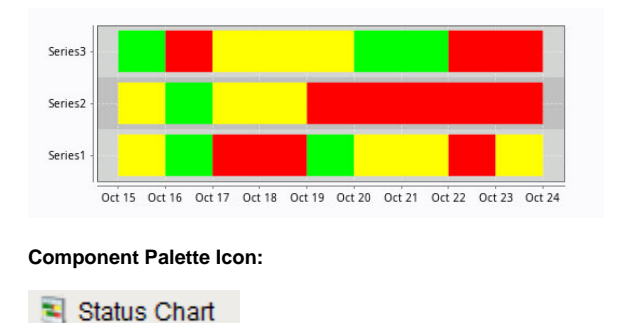

| On this page                                                  |
|---------------------------------------------------------------|
| <ul><li>Wide vs Tall Datasets</li><li>Color Mapping</li></ul> |
| Properties<br>Scripting<br>• Event Handlers                   |
| Customizers<br>Examples                                       |

The Status Chart component allows you to visualize the status of one or more discrete datapoints over a time range. The X-axis is always a timeseries axis, and the Y-axis is a category axis, with one entry per data series. The chart is populated with a single dataset, the first column of which must be a datetime column.

## Wide vs Tall Datasets

In Wide format, all of the columns but the first must be numeric. These "series" columns' headers will be used as the names on the y-axis. In Tall format, there should be exactly 3 columns. The first is the timestamp, the second is the series name, and the third is the value. For example:

#### Wide Format

| t_stamp            | Valve1 | Valve2 |
|--------------------|--------|--------|
| 2010-01-13 8:00:00 | 0      | 2      |
| 2010-01-13 8:02:00 | 0      | 2      |
| 2010-01-13 8:04:00 | 1      | 2      |
| 2010-01-13 8:06:00 | 1      | 1      |
| 2010-01-13 8:08:00 | 0      | 1      |

#### **Tall Format**

| t_stamp            | Name   | Value |
|--------------------|--------|-------|
| 2010-01-13 8:00:00 | Valve1 | 0     |
| 2010-01-13 8:00:00 | Valve2 | 2     |
| 2010-01-13 8:02:00 | Valve1 | 0     |
| 2010-01-13 8:02:00 | Valve2 | 2     |
| 2010-01-13 8:04:00 | Valve1 | 1     |
| 2010-01-13 8:04:00 | Valve2 | 2     |
| 2010-01-13 8:06:00 | Valve1 | 1     |
| 2010-01-13 8:06:00 | Valve2 | 1     |
| 2010-01-13 8:08:00 | Valve1 | 0     |
| 2010-01-13 8:08:00 | Valve2 | 1     |

## **Color Mapping**

Apart from getting the data into the series chart, the only other commonly configured option is the mapping of discrete values to colors. This is done in the Status Chart Customizer. Each named series can have its own mapping of colors, if desired. These mappings are stored in the expert-level dataset property Series Properties Data so they can be altered at runtime.

| Name                       | Description                                                                                                    | Property<br>Type | Scripting              | Categor        |
|----------------------------|----------------------------------------------------------------------------------------------------|------------------|------------------------|----------------|
| Backgro<br>und<br>Color    | The background color of the component. Can be chosen from color wheel, chosen from color palette, or entered as RGB or HSL value. See Color Selector.                                                                                                    | Color            | .background            | Appearan       |
| Border                     | The border surrounding this component. Options are: No border, Etched (Lowered), Etched (Raised), Bevel (Lowered), Bevel (Raised), Bevel (Double), Field Border, and Line Border.                                                                              | Border           | .border                | Common         |
|                            | Note: The border is unaffected by rotation.                                                                                                    |                  |                        |                |
|                            | This feature was changed in Ignition version 8.1.21:                                                                                                    |                  |                        |                |
|                            | As of 8.1.21, the "Button Border" and "Other Border" options are removed.                                                                                                    |                  |                        |                |
| Chart<br>Title             | Title of this chart.                                                                                                    | String           | .chartTitle            | Appearan       |
| Cursor                     | The mouse cursor to use when hovering over this component. Options are: Default, Crosshair, Text, Wait, Hand, Move, SW Resize, or SE Resize.                                                                                                    | int              | .cursorCode            | Common         |
| Data<br>Format             | Format of the incoming data. In "wide" format, the first column of the dataset needs to be a timestamp, and every subsequent column represents one series in the chart. In "tall" format, the first column is a timestamp, the second column is a series name. | int              | .dataFormat            | Data           |
| Date<br>Style              | The style to display dates in. For international support.                                                                                                    | int              | .dateStyle             | Appearan       |
| Domain<br>Axis<br>Color    | Color used on the domain axis. See Color Selector.                                                                                                    | Color            | domainAxis<br>Color    | Domain A       |
| Domain<br>Axis<br>Font     | Font used on the domain axis.                                                                                                    | Font             | domainAxis<br>Font     | Domain A       |
| Domain<br>Axis<br>Label    | Label on the domain axis.                                                                                                    | String           | domainAxis<br>Label    | Domain A       |
| Domain<br>Axis<br>Location | Location of the domain axis.                                                                                                    | int              | domainAxis<br>Location | Domain A       |
| Legend                     | Maps chart colors to descriptions.                                                                                                    | dataset          | .legend                | Appearan       |
| Mouseo<br>ver Text         | The text that is displayed in the tooltip which pops up on mouseover of this component.                                                                                                    | String           | .toolTipText           | Common         |
| Name                       | The name of this component.                                                                                                    | String           | .name                  | Common         |
| Properti<br>es<br>Loading  | The number of properties currently being loaded. (Read only. Usable in bindings and scripting.)                                                                                                    | int              | propertiesLo<br>ading  | Uncatego<br>ed |
| Quality                    | The data quality code for any Tag bindings on this component.                                                                                                    | QualityCode      | .quality               | Data           |
| Range<br>Axis<br>Color     | Color used on the range axis. See Color Selector.                                                                                                    | Color            | rangeAxisC<br>olor     | Range Ax       |
| Range<br>Axis<br>Font      | Font used on the range axis.                                                                                                    | Font             | rangeAxisFo<br>nt      | Range Ax       |
| Range<br>Axis<br>Label     | Label on the range axis.                                                                                                    | String           | rangeAxisLa<br>bel     | Range Ax       |
| Range<br>Axis<br>Location  | Location of the range axis.                                                                                                    | int              | rangeAxisLo<br>cation  | Range Ax       |

| Range<br>Axis<br>Lower<br>Margin | Lower margin of the range axis.                                                                                                    | double  | rangeAxisLo<br>werMargin | Range Ax  |
|----------------------------------|----------------------------------------------------------------------------------------------------|---------|--------------------------|-----------|
| Range<br>Axis<br>Upper<br>Margin | Upper margin of the range axis.                                                                                                    | double  | rangeAxisU<br>pperMargin | Range Ax  |
| Series<br>Data                   | Data about each series. Data can be in either "wide" or "tall" format.                                                                                                    | Dataset | .data                    | Data      |
| Series<br>Properti<br>es Data    | Properties for each series.                                                                                                    | Dataset | .properties              | Data      |
| Series<br>Spacing                | Affects the amount of spacing between series. Can be between 0.0 and 1.0. The series present on this chart are given equal space to display themselves. Series spacing is the percentage of that space that they use to do so. | double  | seriesSpaci<br>ng        | Appearan  |
| Show<br>Domain<br>Axis           | Sets whether or not the domain axis is visible.                                                                                                    | boolean | domainAxis<br>Visible    | Domain A: |
| Show<br>Range<br>Axis            | Sets whether or not the range axis is visible.                                                                                                    | boolean | rangeAxisVi<br>sible     | Range Axi |
| Time<br>Style                    | The style to display times of day. For international support.                                                                                                    | int     | .timeStyle               | Appearan  |
| Title<br>Color                   | Color of the chart title. See Color Selector.                                                                                                    | Color   | .titleColor              | Appearan  |
| Title<br>Font                    | Font on the chart title.                                                                                                    | Font    | .titleFont               | Appearan  |
| Visible                          | If disabled, the component will be hidden.                                                                                                    | boolean | .visible                 | Common    |
| Deprecate                        | ed Properties                                                                                                    |         | -                        | -         |
| Data<br>Quality                  | The data quality code for any Tag bindings on this component.                                                                                                    | int     | .dataQuality             | Deprecate |

See the Vision - Status Chart Scripting Functions page for the full list of scripting functions available for this component.

## **Event Handlers**

Event handlers allow you to run a script based off specific triggers. See the full list of available event handlers on the Component Events page.

# Customizers

The Status Chart component has its own customizer, used to set a number-to-color mapping for each series in the Series Data property.

## Status Chart Customizer - Property Description

| Property         | Description                                                                                                    |
|------------------|----------------------------------------------------------------------------------------------------|
| Series           | <ul> <li>Selectable list of all objects in the Series Data property.</li> <li>Wide format: Each non-timestamp column.</li> <li>Tall format: each unique value in the Name column.</li> </ul> |
| Properties Table | The number-to-color mapping for the selected Series.                                                                                                    |
| Value            | A numeric value to match against.                                                                                                    |
| Color            | The color to display for the given value.                                                                                                    |
| Apply To All     | Set all of the Series mappings to the currently selected mapping.                                                                                                    |

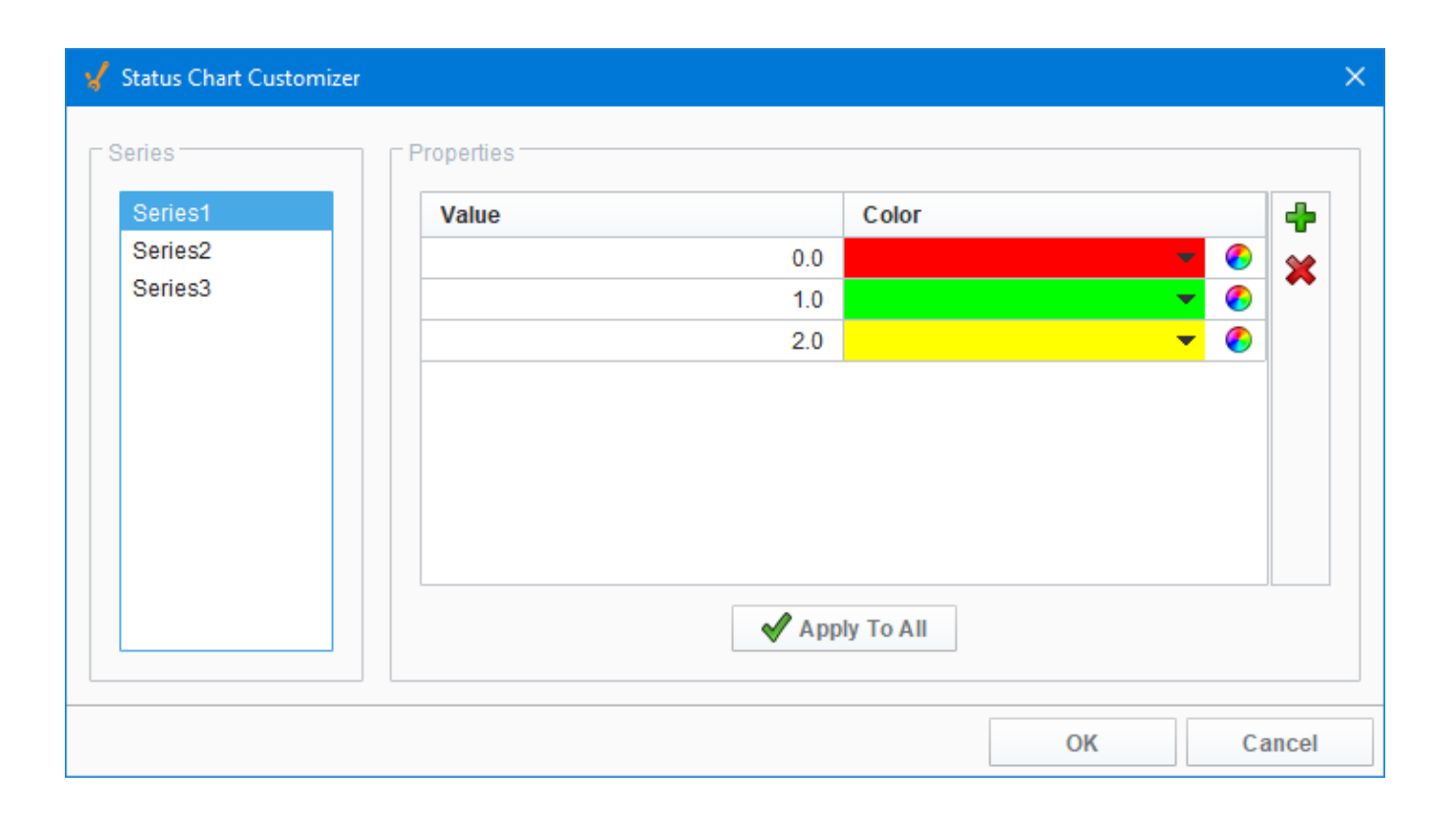

# Examples

This example uses the Status Chart to display the state of each of the three machines over consecutive days using the Muli-State button. Tag History was turned on to record history HOA values. The Series Data property's dataset populates the Status Chart using a Tag History Binding. Yo

u can view the raw data by clicking on the Dataset Viewer icon to the right of the Series Data property. Each color represents a state for the machine and can be set in the Series Properties Data property. This example also has the raw data in the code block in case you want to try it for yourself.

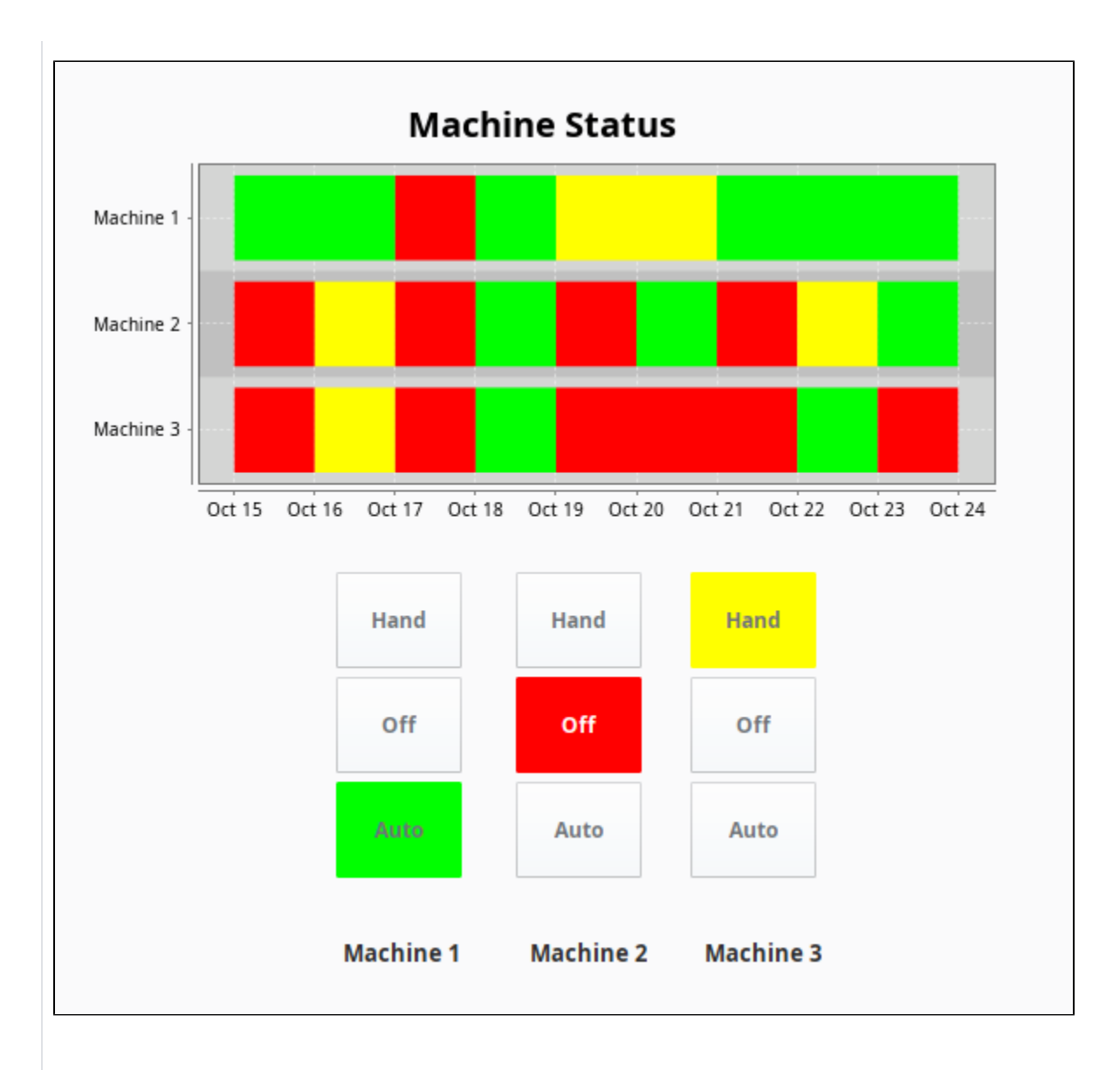

Series Data - Dataset Viewer

| V Dataset Editor      |               |             |           |      |
|-----------------------|---------------|-------------|-----------|------|
| Timestamp             | Machine 3     | Machine 2   | Machine 1 | Ľ    |
| 10/15/19, 12:00:00 AM | 0             | 0           | 1         | 1 =  |
| 10/16/19, 12:00:00 AM | 2             | 2           | 1         | 1.5  |
| 10/17/19, 12:00:00 AM | 0             | 0           | 0         | 10   |
| 10/18/19, 12:00:00 AM | 1             | 1           | 1         | l ni |
| 10/19/19, 12:00:00 AM | 0             | 0           | 2         | 6    |
| 10/20/19, 12:00:00 AM | 0             | 1           | 2         | "    |
| 10/21/19, 12:00:00 AM | 0             | 0           | 1         | -5   |
| 10/22/19, 12:00:00 AM | 1             | 2           | 1         |      |
| 10/23/19, 12:00:00 AM | 0             | 1           | 1         |      |
| 10/24/19, 12:00:00 AM | 0             | 0           | 1         |      |
|                       |               |             |           |      |
| C                     | olumn Name: C | olumn Type: |           |      |
|                       | ок            | ancel       |           |      |

## Series Raw Data

```
"#NAMES"
"Timestamp", "Machine 3", "Machine 2", "Machine 1"
"#TYPES"
"date", "I", "I", "I"
"#ROWS", "10"
"2008-10-15 00:00:00.000", "0", "0", "1"
"2008-10-16 00:00:00.000", "2", "2", "1"
"2008-10-17 00:00:00.000", "0", "0", "0"
"2008-10-18 00:00:00.000", "1", "1", "1"
"2008-10-19 00:00:00.000", "0", "0", "2"
"2008-10-20 00:00:00.000", "0", "0", "1"
"2008-10-21 00:00:00.000", "1", "1"
"2008-10-22 00:00:00.000", "1", "1", "1"
"2008-10-23 00:00:00.000", "0", "0", "0", "1"
```

#### Series Properties Data - Dataset Viewer

Each machine has three states, and each of the three states (i.e., HOA) have different colors assigned representing a different state.

| Machine Name | Value                   | Color    |       |
|--------------|-------------------------|----------|-------|
| Machine 1    | 0                       | <b>.</b> | 0     |
| /lachine 1   | 1                       | •        | 0     |
| Machine 1    | 2                       | •        |       |
| Machine 2    | 0                       | <b>.</b> | 🌔 III |
| Machine 2    | 1                       | •        | 0     |
| Machine 2    | 2                       | •        | 0     |
| Machine 3    | 0                       | <b>.</b> | 0     |
| Machine 3    | 1                       | •        | 0     |
| Machine 3    | 2                       | •        | O     |
|              | Column Names — Column T |          |       |
|              | Column Name: Column T   | ype:     |       |

## Series Properties Raw Data

"#NAMES"
"SeriesName","Value","Color"
"#TYPES"
"str","I","clr"
"#ROWS","9"
"Series1","0","color(255,0,0,255)"
"Series1","1","color(0,255,0,255)"
"Series2","0","color(255,0,0,255)"
"Series2","1","color(0,255,0,255)"
"Series2","2","color(255,0,0,255)"
"Series3","0","color(255,0,0,255)"
"Series3","1","color(0,255,0,255)"
"Series3","1","color(0,255,0,255)"
"Series3","2","color(255,255,0,255)"
"Series3","2","color(255,255,0,255)"
"Series3","2","color(255,255,0,255)"

# **Vision - Status Chart Scripting Functions**

This page details the various component and extension functions available for Vision's Status Chart component.

# **Component Functions**

This component does not have component functions associated with it.

# **Extension Functions**

## configureChart

Description

Provides an opportunity to perform further chart configuration via scripting.

Parameters

Component self- A reference to the component that is invoking this function.

JFreeChart chart- A JFreeChart object. Refer to the JFreeChart documentation for API details.

Return

None

## getToolTip

Description

Return a formatted tool tip String

Parameters

Component self- A reference to the component that is invoking this function.

int seriesIndex-The series index corresponding to the column in the series dataset.

int selectedTimeStamp-The time stamp corresponding to the x value of the displayed tooltip. The time stamp is the number of seconds since the epoch.

int timeDiff-The width of the current status interval measured in seconds since the epoch.

int seletedStatus-The status value corresponding to the x value of the displayed tooltip.

PyDataset data-The series dataset as a PyDataset.

PyDataset properties-The series properties dataset as a PyDataset.

string defaultString-The default tooltip string.

Return

String defaultString

# On this page ...

- Component Functions
- Extension Functions
- configureChart
- getToolTip

# **Vision - Pie Chart**

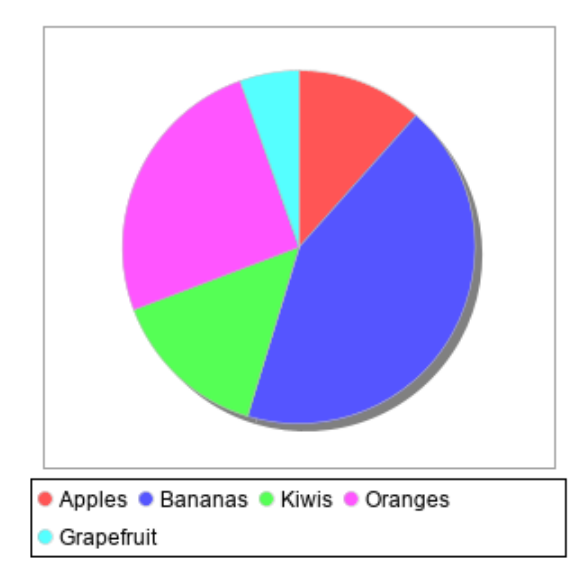

- On this page ...
  - Properties
  - Scripting
  - Event Handlers
     Customizers
- Examples

# Component Palette Icon:

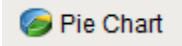

The Pie Chart component displays a familiar-looking pie chart. A Pie Chart displays a list of named items, each of which has a value that is part of a total. The total is the sum of the value of each item. The key to the Pie Chart component is the Data property, which contains the items that will be displayed as pie wedges. Typically, this dataset will be bound to a SQL Query Binding in Vision to pull dynamic data out of an external database.

## Extract Order

| By Column  |       | By Row     |        |         |       |
|------------|-------|------------|--------|---------|-------|
| Label      | Value | Grapefruit | Apples | Bananas | Kiwis |
| Grapefruit | 7     | 7          | 15     | 56      | 19    |
| Apples     | 15    |            |        |         |       |
| Bananas    | 56    |            |        |         |       |
| Kiwis      | 19    |            |        |         |       |

Similar to other charts, the pie chart can actually accept data in two formats. You can tell the pie chart which format to use via its Extract Order proper ty. The two extract orders are By Column or By Row. The following table shows the two styles for the data that created the pie chart in the screenshot.

#### Labels

In addition to the color-coded legend, the pie chart can annotate each wedge with a label. The format of the label is controlled via the Label Format pr operty.

For example, the format string used in the screenshot is " {0} = {2} ({3}) " This is a pattern string that uses the following placeholders:

- {0} the item label
- {1} the item value
- {2} the item percentage

Note: You can bring up a context menu for this component when right-clicking on it either in the Designer or in a Vision Client. See the Charting -Right Click Menu page for more details.

| Name                               | Description                                                                                                    | Property<br>Type | Scripting           | Categor         |
|------------------------------------|----------------------------------------------------------------------------------------------------|------------------|---------------------|-----------------|
| 3D<br>Depth<br>Factor              | The depth of a 3D pie as a factor of the chart height.                                                                                                    | double           | .depthFactor        | Appearan        |
| Border                             | The border surrounding this component. Options are: No border, Etched (Lowered), Etched (Raised), Bevel (Lowered), Bevel (Raised), Bevel (Double), Field Border, and Line Border. | Border           | .border             | Common          |
|                                    | Note: The border is unaffected by rotation.                                                                                                    |                  |                     |                 |
|                                    | This feature was changed in Ignition version 8.1.21:                                                                                                    |                  |                     |                 |
|                                    | As of 8.1.21, the "Button Border" and "Other Border" options are removed.                                                                                                    |                  |                     |                 |
| Chart<br>Title                     | An optional title that will appear at the top of the chart.                                                                                                    | String           | .title              | Appearan        |
| Cursor                             | The mouse cursor to use when hovering over this component. Options are: Default, Crosshair, Text, Wait, Hand, Move, SW Resize, or SE Resize.                                      | int              | .cursorCode         | Common          |
| Data                               | The data driving the chart.                                                                                                    | Dataset          | .data               | Data            |
| Enforce<br>Circularit<br>y?        | If true, the pie cannot be an oval, even if the overall chart is.                                                                                                    | boolean          | .circular           | Appearan        |
| Extract<br>Order                   | Controls whether or not a pie plot views columns as pies, or rows.                                                                                                    | int              | extractOrder        | Data            |
| Foregro<br>und<br>Transpar<br>ency | The transparency of the pie (useful for 3D pies). Valid values are between 0 (0% opacity) and 1 (100% opacity).                                                                   | double           | foregroundA<br>Ipha | Appearan        |
| Label<br>Font                      | The font for labels items, if there are labels.                                                                                                    | Font             | .labelFont          | Appearan        |
| Label<br>Format                    | Formatting String. '{0}' is the wedge name, '{1}' is the value, '{2}' is the percent.                                                                                             | String           | .labelFormat        | Appearan        |
| Labels?                            | Should labels be displayed near sections?                                                                                                    | boolean          | .labels             | Appearan        |
| Legend<br>Font                     | The font for legend items, if there is a legend.                                                                                                    | Font             | .legendFont         | Appearan        |
| Legend?                            | Should there be an item legend below the chart?                                                                                                    | boolean          | .legend             | Appearan        |
| Mouseo<br>ver Text                 | The text that is displayed in the tooltip which pops up on mouseover of this component.                                                                                           | String           | .toolTipText        | Common          |
| Name                               | The name of this component.                                                                                                    | String           | .name               | Common          |
| Outline<br>Colors                  | The colors to use for the pie wedge outlines. Can be chosen from color wheel, chosen from color palette, or entered as RGB or HSL value. See Color Selector.                      | Color[]          | outlineColors       | Appearan        |
| Outline<br>Visible                 | Whether to display an outline around the pie chart.                                                                                                    | boolean          | outlineVisible      | Appearan        |
| Outline<br>Stroke                  | The width for the section outline stroke.                                                                                                    | float            | outlineStroke       | Appearan        |
| Plot<br>Backgro<br>und             | The background color for all plots, unless they override it. See Color Selector.                                                                                                  | Color            | plotBackgro<br>und  | Appearan        |
| Plot<br>Insets                     | The padding to use around the actual plot rendering area.                                                                                                    | int              | .plotInsets         | Appearan        |
| Quality                            | The data quality code for any Tag bindings on this component.                                                                                                    | QualityCode      | .quality            | Data            |
| Rotation                           | Draw the wedges clockwise or counter-clockwise from the starting angle?                                                                                                    | int              | .rotation           | Appearan        |
| Section<br>Colors                  | The colors to use for the pie wedge fills. See Color Selector.                                                                                                    | Color[]          | sectionColors       | Appearan        |
| Selected<br>Wedge                  | The currently selected wedge. (Read only. Usable in bindings and scripting.)                                                                                                    | String           | selectedData        | Uncategor<br>ed |

| Selectio<br>n<br>Enabled?           | If true, the user will be able to select wedges on the chart. The selected wedge will be highlighted, and the "selectedData" property will reflect it. | boolean | selectionEn<br>abled        | Behavior  |
|-------------------------------------|----------------------------------------------------------------------------------------------------|---------|-----------------------------|-----------|
| Selectio<br>n<br>Highlight<br>Color | The color of the selection highlight. See Color Selector.                                                                                              | Color   | selectionHig<br>hlightColor | Appearan  |
| Selectio<br>n<br>Highlight<br>Width | The line width of the selection highlight.                                                                                                    | float   | selectionHig<br>hlightWidth | Appearan  |
| Starting<br>Angle                   | The start angle to draw the pie wedges.                                                                                                    | int     | .startAngle                 | Appearan  |
| Style                               | Style of pie chart, standard, 3D, or ring.                                                                                                    | int     | .style                      | Appearan  |
| Title<br>Font                       | The font for the chart's title.                                                                                                    | Font    | .titleFont                  | Appearan  |
| Tooltip<br>Format                   | Formatting String. '{0}' is the wedge name, '{1}' is the value, '{2}' is the percent.                                                                  | String  | tooltipFormat               | Appearan  |
| Tooltips?                           | Should tooltips be displayed when the mouse hovers over sections?                                                                                      | boolean | .tooltips                   | Behavior  |
| Visible                             | If disabled, the component will be hidden.                                                                                                    | boolean | .visible                    | Common    |
| Deprecate                           | ed Properties                                                                                                    | -       | -                           | -         |
| Data<br>Quality                     | The data quality code for any Tag bindings on this component.                                                                                          | int     | .dataQuality                | Deprecate |

See the Vision - Pie Chart Scripting Functions page for the full list of scripting functions available for this component.

# **Event Handlers**

Event handlers allow you to run a script based off specific triggers. See the full list of available event handlers on the Component Events page.

## **Customizers**

• Vision Component Customizers

# Examples

# Code Snippet #The following code will print named and value of the selected wedge to the console. #Alternatively, this can be used to write to a custom property of a table that is used to create the 'Where' clause of a SQL query that populates a table. selectedWedge = event.source.selectedData print selectedWedge

# **Vision - Pie Chart Scripting Functions**

This page details the various component and extension functions available for Vision's Pie Chart component.

# **Component Functions**

This component does not have component functions associated with it.

# **Extension Functions**

## configureChart

Description

Provides an opportunity to perform further chart configuration via scripting.

Parameters

Component self- A reference to the component that is invoking this function.

JFreeChart chart- A JFreeChart object. Refer to the JFreeChart documentation for API details.

Return

None

# On this page ...

- Component Functions
  - **Extension Functions**
  - configureChart

•

# **Vision - Box and Whisker Chart**

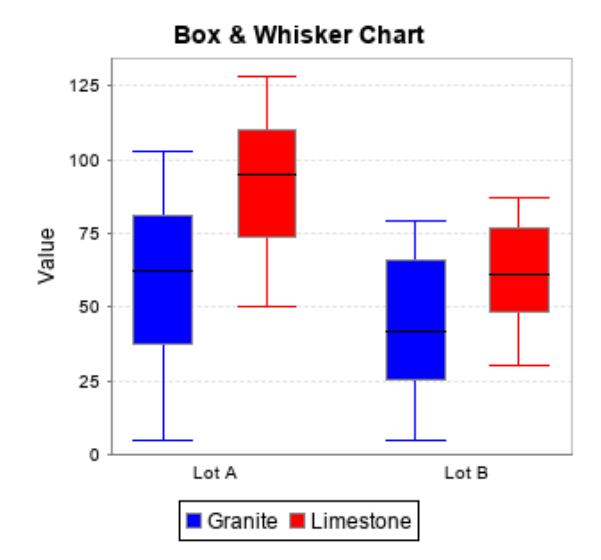

| On this page                                                                                                    |
|----------------------------------------------------------------------------------------------------|
| <ul> <li>Properties</li> <li>Scripting <ul> <li>Component Functions</li> <li>Extension Functions</li> <li>Event Handlers</li> </ul> </li> <li>Customizers</li> <li>Examples</li> </ul> |

#### **Component Palette Icon:**

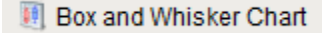

A Box and Whisker chart displays pertinent statistical information about sets of data. Each box represents a set of numbers. The upper and lower bounds of the box represent the 1st and 3rd quartiles. The line inside the box represents the median. The extends of the "whiskers" represent the max and min outliers. For a more detailed description, see http://mathworld.wolfram.com/Box-and-WhiskerPlot.html.

The configuration for setting up a box and whisker chart, like most charts, is populating the Data property. The dataset for a box and whisker chart contains sets of numbers. Each column defines a series of values, for which a "box" will be calculated. The column headers define the name for the box. You may also have an optional first column that is a String column, which can break up the series into categories.

To learn more, refer to Box and Whisker Chart.

Note: You can bring up a context menu for this component when right-clicking on it either in the Designer or in a Vision Client. See the Charting -Right Click Menu page for more details.

| Name                       | Description                                                                                                    | Property<br>Type | Scripting             | Categor  |
|----------------------------|----------------------------------------------------------------------------------------------------|------------------|-----------------------|----------|
| Border                     | The border surrounding this component. Options are: No border, Etched (Lowered), Etched (Raised), Bevel (Lowered), Bevel (Raised), Bevel (Double), Field Border, and Line Border. | Border           | .border               | Common   |
|                            | Note: The border is unaffected by rotation.                                                                                                    |                  |                       |          |
|                            | This feature was changed in Ignition version 8.1.21:                                                                                                    |                  |                       |          |
|                            | As of 8.1.21, the "Button Border" and "Other Border" options are removed.                                                                                                    |                  |                       |          |
| Categor<br>y Axis<br>Title | A text label to display on the category axis.                                                                                                    | String           | categoryAxi<br>sTitle | Appearan |
| Chart<br>Title             | An optional title that will appear at the top of the chart.                                                                                                    | String           | .title                | Appearan |
| Cursor                     | The mouse cursor to use when hovering over this component. Options are: Default, Crosshair, Text, Wait, Hand, Move, SW Resize, or SE Resize.                                      | int              | .cursorCode           | Common   |

| Data                   | The data driving the chart                                                                                                    | Dataset     | data               | Data      |
|------------------------|----------------------------------------------------------------------------------------------------|-------------|--------------------|-----------|
| Data                   |                                                                                                    | Dataset     | .uaia              | Data      |
| Fill<br>Boxes?         | Fill the boxes with their color?                                                                                                    | boolean     | .fillBoxes         | Appearan  |
| Font                   | Font of text on this component.                                                                                                    | Font        | .font              | Appearan  |
| Legend?                | Show a legend on the chart?                                                                                                    | boolean     | .legend            | Appearan  |
| Mouseo<br>ver Text     | The text that is displayed in the tooltip which pops up on mouseover of this component.                                                           | String      | .toolTipText       | Common    |
| Name                   | The name of this component.                                                                                                    | String      | .name              | Common    |
| Plot<br>Backgro<br>und | The background color for the plot. Can be chosen from color wheel, chosen from color palette, or entered as RGB or HSL value. See Color Selector. | Color       | plotBackgro<br>und | Appearan  |
| Quality                | The data quality code for any Tag bindings on this component.                                                                                     | QualityCode | .quality           | Data      |
| Series<br>Colors       | The colors to paint each box in a series. See Color Selector.                                                                                     | Color[]     | seriesColors       | Appearan  |
| Tooltips?              | Show tooltips on tasks?                                                                                                    | boolean     | .tooltips          | Behavior  |
| Value<br>Axis<br>Title | A text label to display on the value axis. String . value.                                                                                        |             | valueAxisTitle     | Appearan  |
| Visible                | If disabled, the component will be hidden.                                                                                                    | boolean     | .visible           | Common    |
| Deprecate              | ed Properties                                                                                                    |             |                    |           |
| Data<br>Quality        | The data quality code for any Tag bindings on this component.                                                                                     | int         | .dataQuality       | Deprecate |

# **Component Functions**

This component does not have component functions associated with it.

## **Extension Functions**

This component does not have extension functions associated with it.

## **Event Handlers**

Event handlers allow you to run a script based off specific triggers. See the full list of available event handlers on the Component Events page.

# Customizers

This component does not have any custom properties.

# Examples

This example uses the Box & Whisker Chart to display information about two sets of data, Bin A and Bin B, and both contain Diamonds and Rubies. The Box and Whisker Chart is displaying a large amount of data as you can tell from looking at the code block below. It displays high, low, and median values which is where 50% of the data falls. The dataset contains all the raw data and calculates the upper and lower bounds of each box which are the solid colored boxes, horizontal line inside the box which represents the median value, and the whiskers which represent the minimum and maximum values which are outside the solid color boxes.

The dataset populates the chart. You can view the data in the dataset by clicking on the dataset icon. This example also has the raw data in the code block in case you want to try it for yourself.

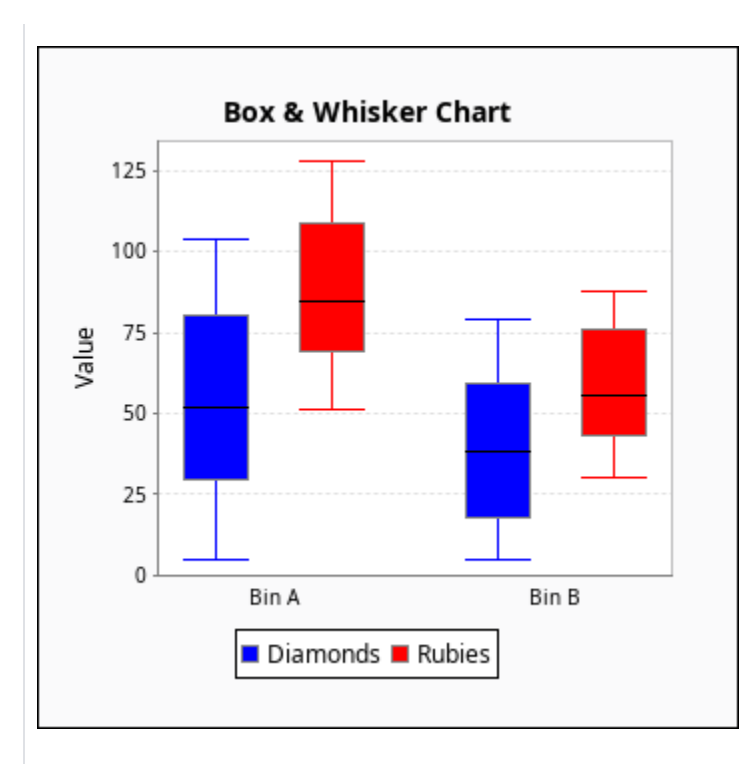

#### Box and Whisker - Dataset Editor

| Key   | Diamonds           | Rubies  |   |      |
|-------|--------------------|---------|---|------|
| Bin A | 12                 | 122     | ^ | -    |
| Bin A | 16                 | 108     |   |      |
| Bin A | 82                 | 63      |   | Ĩ    |
| Bin A | 53                 | 118     |   | - Mi |
| Bin A | 97                 | 103     |   | 6    |
| Bin A | 42                 | 96      |   | -    |
| Bin A | 49                 | 86      |   | 2    |
| Bin A | 88                 | 115     |   | ÷    |
| Bin A | 51                 | 106     |   |      |
| Bin A | 28                 | 76      |   |      |
| Bin A | 72                 | 76      |   |      |
| Bin A | 91                 | 93      |   |      |
| Bin A | 91                 | 118     |   |      |
| Bin A | 60                 | 125     |   |      |
| Bin A | 14                 | 107     |   |      |
| Bin A | 19                 | 108     |   |      |
| Bin A | 60                 | 104     |   |      |
| Bin A | 42                 | 72      | ~ |      |
|       | Column Name: Colum | n Type: |   |      |

Box and Whisker Raw Data

| "#NAMES"                    |
|-----------------------------|
| "Key","Diamonds","Rubies"   |
| "#TYPES"                    |
| "str","I","I"               |
| "#ROWS","200"               |
| "Bin A","12","122"          |
| "Bin A","16","108"          |
| "Bin A","82","63"           |
| "Bin A","53","118"          |
| "Bin A","97","103"          |
| "Bin A","42","96"           |
| "Bin A","49","86"           |
| "Bin A","88","115"          |
| "Bin A","51","106"          |
| "Bin A","28","76"           |
| "Bin A","/2","/6"           |
| "Bin A","91","93"           |
| "Bin A", "91", "118"        |
| "Bin A", "60", "125"        |
| "BIH A", "14", "10/"        |
| BIIL A , $19$ , $100$       |
| "Bin A" " $42$ " " $72$ "   |
| "Bin A" "97" "69"           |
| "Bin A" "99" "69"           |
| "Bin A" "95" "119"          |
| "Bin A" "76" "92"           |
| "Bin A", "84", "101"        |
| "Bin A","27","99"           |
| "Bin A", "33", "101"        |
| "Bin A","12","53"           |
| "Bin A","90","83"           |
| "Bin A","78","61"           |
| "Bin A","101","61"          |
| "Bin A","50","84"           |
| "Bin A","93","126"          |
| "Bin A","15","85"           |
| "Bin A","43","117"          |
| "Bin A","37","57"           |
| "Bin A","79","81"           |
| "Bin A","5","53"            |
| "Bin A","65","75"           |
| "Bin A","94","76"           |
| "Bin A","79","80"           |
| "Bin A", "94", "97"         |
| "BIN A", " $45$ ", " $58$ " |
| BIILA, $104$ , $77$         |
| BIN A , 29 , 74             |
| "Bin A" " $20$ " " $115$ "  |
| "Bin A" "61" "73"           |
| "Bin A", "5", "70"          |
| "Bin A","12","117"          |
| "Bin A","36","118"          |
| "Bin A","42","85"           |
| "Bin A","92","87"           |
| "Bin A","100","57"          |
| "Bin A","42","72"           |
| "Bin A","102","114"         |
| "Bin A","7","90"            |
| "Bin A","75","112"          |
| "Bin A","36","92"           |
| "Bin A","84","105"          |
| "Bin A","80","69"           |
| "Bin A","46","67"           |
| "Bin A","48","77"           |
| "Bin A","100","62"          |
| "Bin A","32","72"           |
| "Bin A","11","113"          |
| "Bin A","23","127"          |
| "Bin A","53","95"           |

| "Bin A","45","54<br>"Bin A","47","51<br>"Bin A","62","68<br>"Bin A","86","72<br>"Bin A","80","70                                                                                                    | "<br>"<br>"      |   |
|----------------------------------------------------------------------------------------------------|------------------|---|
| "Bin A","47","51<br>"Bin A","62","68<br>"Bin A","86","72<br>"Bin A","80","70                                                                                                    | "<br>"           |   |
| "Bin A", "62", "68<br>"Bin A", "86", "72<br>"Bin A", "80", "70                                                                                                    | "                |   |
| "Bin A","62","68<br>"Bin A","86","72<br>"Bin A","80","70                                                                                                    |                  |   |
| "Bin A","86","72<br>"Bin A","80","70                                                                                                    | "                |   |
| "Bin A","80","70                                                                                                    |                  |   |
|                                                                                                    | "                |   |
| "Bin A", "77", "11                                                                                                    | 3                | " |
| """, ", ", ", ", ", ", ", ", ", ", ", ",                                                                                                    | 2                | ۵ |
| BIII A , 103 , 1                                                                                                    | 2                | 0 |
| "Bin A","21","57                                                                                                    | "                |   |
| "Bin A","22","12                                                                                                    | 8                | " |
| "Bin A","11","77                                                                                                    | "                |   |
| "Bin A" "48" "57                                                                                                    | "                |   |
| "Dim A" "72" "11                                                                                                    | 0                |   |
| BIII A , 73 , 11                                                                                                    | -                |   |
| "Bin A","35","12                                                                                                    | 5                | " |
| "Bin A","57","52                                                                                                    | "                |   |
| "Bin A","34","12                                                                                                    | 4                | " |
| "Bin A","66","68                                                                                                    | "                |   |
| "Bin A" "91" "70                                                                                                    |                  |   |
| BIII A , OI , 79                                                                                                    |                  |   |
| "Bin A","43","78                                                                                                    | "                |   |
| "Bin A","16","53                                                                                                    | "                |   |
| "Bin A","81","10                                                                                                    | 9                | " |
| "Bin A" "64" "53                                                                                                    | "                |   |
|                                                                                                    |                  |   |
| "BIII A", "94", "59                                                                                                    |                  |   |
| "Bin A","67","95                                                                                                    | "                |   |
| "Bin A","67","57                                                                                                    | "                |   |
| "Bin A","27","11                                                                                                    | 5                | " |
| "Bin A" "18" "12                                                                                                    | 0                |   |
| BIN A , 10 , 12                                                                                                    |                  |   |
| "Bin A","1/","//                                                                                                    |                  |   |
| "Bin A","56","87                                                                                                    | "                |   |
| "Bin A","32","12                                                                                                    | 4                | " |
| "Bin A","30","57                                                                                                    | "                |   |
| "Bin A" "5" "78"                                                                                                    |                  |   |
| Bin A , 5 , 70                                                                                                    |                  |   |
| "Bin A","68","82                                                                                                    |                  |   |
| , , .                                                                                                    |                  |   |
| "Bin A","31","58                                                                                                    | "                |   |
| "Bin A","31","58<br>"Bin B","66","74                                                                                                    | "                |   |
| "Bin A","31","58<br>"Bin B","66","74<br>"Bin B","64","85                                                                                                    | "<br>"           |   |
| "Bin A","31","58<br>"Bin B","66","74<br>"Bin B","64","85<br>"Bin B","29","85                                                                                                    | "<br>"           |   |
| "Bin A","31","58<br>"Bin B","66","74<br>"Bin B","64","85<br>"Bin B","29","85                                                                                                    | "<br>"           |   |
| "Bin A","31","58<br>"Bin B","66","74<br>"Bin B","64","85<br>"Bin B","29","86<br>"Bin B","34","85                                                                                                    | -<br>-<br>-<br>- |   |
| "Bin A","31","58<br>"Bin B","66","74<br>"Bin B","64","85<br>"Bin B","29","86<br>"Bin B","34","85<br>"Bin B","16","36                                                                                                    |                  |   |
| "Bin A", "31", "58<br>"Bin B", "66", "74<br>"Bin B", "64", "85<br>"Bin B", "29", "86<br>"Bin B", "34", "85<br>"Bin B", "16", "36<br>"Bin B", "42", "68                                                                                                    |                  |   |
| "Bin A", "31", "58<br>"Bin B", "66", "74<br>"Bin B", "64", "85<br>"Bin B", "29", "86<br>"Bin B", "34", "85<br>"Bin B", "16", "36<br>"Bin B", "42", "68<br>"Bin B", "26", "33                                                                                                    |                  |   |
| "Bin A", "31", "58<br>"Bin B", "66", "74<br>"Bin B", "64", "85<br>"Bin B", "29", "86<br>"Bin B", "34", "85<br>"Bin B", "16", "36<br>"Bin B", "42", "68<br>"Bin B", "26", "33                                                                                                    |                  |   |
| "Bin A", "31", "58<br>"Bin B", "66", "74<br>"Bin B", "64", "85<br>"Bin B", "29", "86<br>"Bin B", "34", "85<br>"Bin B", "16", "36<br>"Bin B", "42", "68<br>"Bin B", "26", "33<br>"Bin B", "9", "85"                                                                                                    |                  |   |
| "Bin A", "31", "58<br>"Bin B", "66", "74<br>"Bin B", "64", "85<br>"Bin B", "29", "86<br>"Bin B", "34", "85<br>"Bin B", "16", "36<br>"Bin B", "42", "68<br>"Bin B", "26", "33<br>"Bin B", "9", "85"<br>"Bin B", "27", "74                                                                                                    |                  |   |
| "Bin A", "31", "58<br>"Bin B", "66", "74<br>"Bin B", "64", "85<br>"Bin B", "29", "86<br>"Bin B", "34", "85<br>"Bin B", "16", "36<br>"Bin B", "42", "68<br>"Bin B", "26", "33<br>"Bin B", "9", "85"<br>"Bin B", "27", "74<br>"Bin B", "42", "58                                                                                                    |                  |   |
| "Bin A", "31", "58<br>"Bin B", "66", "74<br>"Bin B", "64", "85<br>"Bin B", "29", "86<br>"Bin B", "34", "85<br>"Bin B", "16", "36<br>"Bin B", "42", "68<br>"Bin B", "26", "33<br>"Bin B", "9", "85"<br>"Bin B", "27", "74<br>"Bin B", "42", "58<br>"Bin B", "6", "72"                                                                                                    |                  |   |
| "Bin A", "31", "58<br>"Bin B", "66", "74<br>"Bin B", "64", "85<br>"Bin B", "29", "86<br>"Bin B", "34", "85<br>"Bin B", "16", "36<br>"Bin B", "42", "68<br>"Bin B", "26", "33<br>"Bin B", "9", "85"<br>"Bin B", "27", "74<br>"Bin B", "6", "72"<br>"Bin B", "6", "72"                                                                                                    |                  |   |
| "Bin A", "31", "58<br>"Bin B", "66", "74<br>"Bin B", "64", "85<br>"Bin B", "29", "86<br>"Bin B", "34", "85<br>"Bin B", "16", "36<br>"Bin B", "42", "68<br>"Bin B", "26", "33<br>"Bin B", "9", "85"<br>"Bin B", "27", "74<br>"Bin B", "42", "58<br>"Bin B", "6", "72"<br>"Bin B", "14", "79                                                                                                    |                  |   |
| "Bin A", "31", "58<br>"Bin B", "66", "74<br>"Bin B", "64", "85<br>"Bin B", "29", "86<br>"Bin B", "34", "85<br>"Bin B", "16", "36<br>"Bin B", "42", "68<br>"Bin B", "26", "33<br>"Bin B", "9", "85"<br>"Bin B", "27", "74<br>"Bin B", "42", "58<br>"Bin B", "6", "72"<br>"Bin B", "14", "79<br>"Bin B", "40", "54                                                                                                    |                  |   |
| "Bin A", "31", "58<br>"Bin B", "66", "74<br>"Bin B", "64", "85<br>"Bin B", "29", "86<br>"Bin B", "34", "85<br>"Bin B", "16", "36<br>"Bin B", "42", "68<br>"Bin B", "26", "33<br>"Bin B", "26", "33<br>"Bin B", "27", "74<br>"Bin B", "42", "58<br>"Bin B", "6", "72"<br>"Bin B", "14", "79<br>"Bin B", "40", "54<br>"Bin B", "12", "42                                                                                                    |                  |   |
| "Bin A", "31", "58<br>"Bin B", "66", "74<br>"Bin B", "64", "85<br>"Bin B", "29", "86<br>"Bin B", "34", "85<br>"Bin B", "16", "36<br>"Bin B", "42", "68<br>"Bin B", "26", "33<br>"Bin B", "26", "33<br>"Bin B", "27", "74<br>"Bin B", "42", "58<br>"Bin B", "6", "72"<br>"Bin B", "14", "79<br>"Bin B", "40", "54<br>"Bin B", "21", "34                                                                                                    |                  |   |
| "Bin A", "31", "58<br>"Bin B", "66", "74<br>"Bin B", "64", "85<br>"Bin B", "29", "86<br>"Bin B", "34", "85<br>"Bin B", "16", "36<br>"Bin B", "42", "68<br>"Bin B", "26", "33<br>"Bin B", "9", "85"<br>"Bin B", "27", "74<br>"Bin B", "42", "58<br>"Bin B", "6", "72"<br>"Bin B", "14", "79<br>"Bin B", "12", "42<br>"Bin B", "21", "34<br>"Bin B", "6", "73"                                                                                                    |                  |   |
| "Bin A", "31", "58<br>"Bin B", "66", "74<br>"Bin B", "64", "85<br>"Bin B", "29", "86<br>"Bin B", "34", "85<br>"Bin B", "16", "36<br>"Bin B", "42", "68<br>"Bin B", "26", "33<br>"Bin B", "9", "85"<br>"Bin B", "27", "74<br>"Bin B", "42", "58<br>"Bin B", "42", "58<br>"Bin B", "14", "79<br>"Bin B", "14", "79<br>"Bin B", "12", "44<br>"Bin B", "21", "34<br>"Bin B", "6", "73"<br>"Bin B", "6", "73"                                                                                                    |                  |   |
| "Bin A", "31", "58<br>"Bin B", "66", "74<br>"Bin B", "64", "85<br>"Bin B", "29", "86<br>"Bin B", "34", "85<br>"Bin B", "16", "36<br>"Bin B", "42", "68<br>"Bin B", "26", "33<br>"Bin B", "26", "74<br>"Bin B", "42", "58<br>"Bin B", "42", "58<br>"Bin B", "42", "58<br>"Bin B", "42", "58<br>"Bin B", "14", "79<br>"Bin B", "40", "54<br>"Bin B", "21", "34<br>"Bin B", "21", "34<br>"Bin B", "46", "43<br>"Bin B", "30", "32"                                                                                                    |                  |   |
| "Bin A", "31", "58<br>"Bin B", "66", "74<br>"Bin B", "64", "85<br>"Bin B", "29", "86<br>"Bin B", "34", "85<br>"Bin B", "16", "36<br>"Bin B", "42", "68<br>"Bin B", "26", "33<br>"Bin B", "27", "74<br>"Bin B", "42", "58<br>"Bin B", "42", "58<br>"Bin B", "42", "58<br>"Bin B", "14", "79<br>"Bin B", "14", "79<br>"Bin B", "14", "79<br>"Bin B", "12", "42<br>"Bin B", "6", "73"<br>"Bin B", "6", "73"<br>"Bin B", "46", "43<br>"Bin B", "46", "43                                                                                                    |                  |   |
| "Bin A", "31", "58<br>"Bin B", "66", "74<br>"Bin B", "64", "85<br>"Bin B", "29", "86<br>"Bin B", "34", "85<br>"Bin B", "16", "36<br>"Bin B", "42", "68<br>"Bin B", "26", "33<br>"Bin B", "27", "74<br>"Bin B", "42", "58<br>"Bin B", "42", "58<br>"Bin B", "42", "58<br>"Bin B", "44", "79<br>"Bin B", "14", "79<br>"Bin B", "14", "79<br>"Bin B", "12", "42<br>"Bin B", "21", "34<br>"Bin B", "6", "73"<br>"Bin B", "46", "43<br>"Bin B", "39", "36<br>"Bin B", "67", "42                                                                                                    |                  |   |
| "Bin A", "31", "58 "Bin B", "66", "74 "Bin B", "64", "85 "Bin B", "29", "86 "Bin B", "16", "36 "Bin B", "42", "68 "Bin B", "26", "33 "Bin B", "9", "85" "Bin B", "27", "74 "Bin B", "42", "58 "Bin B", "42", "58 "Bin B", "40", "54 "Bin B", "12", "42 "Bin B", "46", "43 "Bin B", "46", "43 "Bin B", "39", 36 "Bin B", "67", "42 "Bin B", "67", "71                                                                                                    |                  |   |
| "Bin A", "31", "58<br>"Bin B", "66", "74<br>"Bin B", "64", "85<br>"Bin B", "29", "86<br>"Bin B", "34", "85<br>"Bin B", "16", "36<br>"Bin B", "42", "68<br>"Bin B", "26", "33<br>"Bin B", "9", "85"<br>"Bin B", "27", "74<br>"Bin B", "42", "58<br>"Bin B", "42", "58<br>"Bin B", "6", "72"<br>"Bin B", "14", "79<br>"Bin B", "14", "79<br>"Bin B", "12", "42<br>"Bin B", "6", "73"<br>"Bin B", "6", "73"<br>"Bin B", "67", "42<br>"Bin B", "67", "42"<br>"Bin B", "55", "71"                                                                                                    |                  |   |
| "Bin A", "31", "58<br>"Bin B", "66", "74<br>"Bin B", "64", "85<br>"Bin B", "29", "86<br>"Bin B", "34", "85<br>"Bin B", "16", "36<br>"Bin B", "42", "68<br>"Bin B", "26", "33<br>"Bin B", "27", "74<br>"Bin B", "42", "58<br>"Bin B", "42", "58<br>"Bin B", "6", "72"<br>"Bin B", "14", "79<br>"Bin B", "14", "79<br>"Bin B", "14", "42"<br>"Bin B", "6", "73<br>"Bin B", "46", "42<br>"Bin B", "67", "42<br>"Bin B", "67", "42<br>"Bin B", "55", "71<br>"Bin B", "42", "42                                                                                                    |                  |   |
| "Bin A", "31", "58<br>"Bin B", "66", "74<br>"Bin B", "64", "85<br>"Bin B", "29", "86<br>"Bin B", "34", "85<br>"Bin B", "16", "36<br>"Bin B", "42", "68<br>"Bin B", "26", "33<br>"Bin B", "26", "73<br>"Bin B", "42", "58<br>"Bin B", "42", "58<br>"Bin B", "42", "58<br>"Bin B", "6", "72"<br>"Bin B", "14", "79<br>"Bin B", "14", "79<br>"Bin B", "14", "79<br>"Bin B", "12", "44<br>"Bin B", "6", "73"<br>"Bin B", "6", "73"<br>"Bin B", "46", "43<br>"Bin B", "67", "42<br>"Bin B", "55", "71<br>"Bin B", "42", "42<br>"Bin B", "34", "41                                                                                                    |                  |   |
| "Bin A", "31", "58<br>"Bin B", "66", "74<br>"Bin B", "64", "85<br>"Bin B", "29", "86<br>"Bin B", "34", "85<br>"Bin B", "16", "36<br>"Bin B", "42", "68<br>"Bin B", "26", "33<br>"Bin B", "9", "85"<br>"Bin B", "27", "74<br>"Bin B", "42", "58<br>"Bin B", "6", "72"<br>"Bin B", "14", "79<br>"Bin B", "14", "79<br>"Bin B", "12", "42<br>"Bin B", "40", "54<br>"Bin B", "6", "73"<br>"Bin B", "46", "43<br>"Bin B", "67", "42<br>"Bin B", "55", "71<br>"Bin B", "55", "71<br>"Bin B", "34", "41<br>"Bin B", "34", "41                                                                                                    |                  |   |
| "Bin A", "31", "58 "Bin B", "66", "74 "Bin B", "64", "85 "Bin B", "29", "86 "Bin B", "16", "36 "Bin B", "42", "68 "Bin B", "26", "33 "Bin B", "27", "74 "Bin B", "42", "58 "Bin B", "42", "58 "Bin B", "42", "58 "Bin B", "41", "79 "Bin B", "14", "79 "Bin B", "14", "79 "Bin B", "40", "54 "Bin B", "6", "73" "Bin B", "67", "42 "Bin B", "67", "42 "Bin B", "55", "71 "Bin B", "34", "41 "Bin B", "24", "54                                                                                                    |                  |   |
| "Bin A", "31", "58 "Bin B", "66", "74 "Bin B", "64", "85 "Bin B", "29", "86 "Bin B", "16", "36 "Bin B", "42", "68 "Bin B", "26", "33 "Bin B", "26", "33 "Bin B", "27", "74 "Bin B", "42", "58 "Bin B", "42", "58 "Bin B", "42", "58 "Bin B", "41, "79 "Bin B", "40", "54 "Bin B", "46", "43 "Bin B", "42", "42 "Bin B", "42", "44 "Bin B", "34", "41 "Bin B", "34", "41 "Bin B", "24", "54                                                                                                    |                  |   |
| "Bin A", "31", "58 "Bin B", "66", "74 "Bin B", "64", "85 "Bin B", "29", "86 "Bin B", "16", "36 "Bin B", "42", "68 "Bin B", "26", "33 "Bin B", "27", "74 "Bin B", "42", "58 "Bin B", "6", "72" "Bin B", "40", "54 "Bin B", "40", "54 "Bin B", "6", "73" "Bin B", "6", "73" "Bin B", "67", "42 "Bin B", "55", "71 "Bin B", "42", "54 "Bin B", "42", "54 "Bin B", "55", "71 "Bin B", "42", "42 "Bin B", "24", "54 "Bin B", "24", "54 "Bin B", "24", "54 "Bin B", "24", "54 "Bin B", "24", "54                                                                                                    |                  |   |
| "Bin A", "31", "58 "Bin B", "66", "74 "Bin B", "64", "85 "Bin B", "29", "86 "Bin B", "16", "36 "Bin B", "42", "68 "Bin B", "26", "33 "Bin B", "26", "33 "Bin B", "6", "74 "Bin B", "42", "58 "Bin B", "6", "72" "Bin B", "12", "42 "Bin B", "46", "43 "Bin B", "67", "44 "Bin B", "67", "44 "Bin B", "55", "71 "Bin B", "34", "41 "Bin B", "24", "54 "Bin B", "24", "54 "Bin B", "24", "54 "Bin B", "24", "54 "Bin B", "24", "54 "Bin B", "24", "54 "Bin B", "24", "54 "Bin B", "24", "54 "Bin B", "24", "54                                                                                                    |                  |   |
| "Bin A", "31", "58 "Bin B", "66", "74 "Bin B", "64", "85 "Bin B", "29", "86 "Bin B", "16", "36 "Bin B", "42", "68 "Bin B", "26", "33 "Bin B", "26", "33 "Bin B", "27", "74 "Bin B", "42", "58 "Bin B", "42", "58 "Bin B", "42", "58 "Bin B", "41", "79 "Bin B", "41", "79 "Bin B", "42", "42 "Bin B", "67", "42 "Bin B", "55", "71 "Bin B", "34", "41 "Bin B", "24", "54 "Bin B", "24", "54 "Bin B", "20", "42 "Bin B", "66", "75 "Bin B", "12", "84                                                                                                    |                  |   |
| "Bin A", "31", "58 "Bin B", "66", "74 "Bin B", "64", "85 "Bin B", "29", "86 "Bin B", "34", "85 "Bin B", "42", "68 "Bin B", "26", "33 "Bin B", "9", "85" "Bin B", "42", "68 "Bin B", "42", "68 "Bin B", "42", "74 "Bin B", "42", "54 "Bin B", "14", "79 "Bin B", "40", "54 "Bin B", "61", "73" "Bin B", "67", "42 "Bin B", "55", "71 "Bin B", "42", "54 "Bin B", "24", "54 "Bin B", "24", "54 "Bin B", "24", "54 "Bin B", "24", "54 "Bin B", "42", "42 "Bin B", "42", "44 "Bin B", "67", "42 "Bin B", "42", "54 "Bin B", "24", "54 "Bin B", "66", "75 "Bin B", "66", "75 "Bin B", "66", "75 "Bin B", "66", "75 "Bin B", "66", "75 "Bin B", "43", "54                                                                                                    |                  |   |
| "Bin A", "31", "58 "Bin B", "66", "74 "Bin B", "64", "85 "Bin B", "29", "86 "Bin B", "16", "36 "Bin B", "42", "68 "Bin B", "26", "33 "Bin B", "27", "74 "Bin B", "42", "58 "Bin B", "42", "58 "Bin B", "42", "58 "Bin B", "6", "72" "Bin B", "14", "79 "Bin B", "40", "54 "Bin B", "40", "54 "Bin B", "46", "43 "Bin B", "55", "71 "Bin B", "24", "54 "Bin B", "24", "54 "Bin B", "24", "54 "Bin B", "24", "54 "Bin B", "24", "54 "Bin B", "66", "75 "Bin B", "66", "75 "Bin B", "43", "57 "Bin B", "43", "57 "Bin B", "43", "57 "Bin B", "43", "57 "Bin B", "43", "57 "Bin B", "43", "57 "Bin B", "43", "57 "Bin B", "43", "57 "Bin B", "43", "50                                                                                                    |                  |   |
| "Bin A", "31", "58 "Bin B", "66", "74 "Bin B", "64", "85 "Bin B", "29", "86 "Bin B", "16", "36 "Bin B", "42", "68 "Bin B", "26", "33 "Bin B", "27", "74 "Bin B", "42", "58 "Bin B", "6", "72" "Bin B", "6", "72" "Bin B", "40", "54 "Bin B", "61", "74 "Bin B", "61", "75", "84 "Bin B", "62", "50 "Bin B", "62", "50 "Bin B", "12", "37                                                                                                    |                  |   |
| "Bin A", "31", "58 "Bin B", "66", "74 "Bin B", "64", "85 "Bin B", "29", "86 "Bin B", "16", "36 "Bin B", "42", "68 "Bin B", "26", "33 "Bin B", "26", "33 "Bin B", "6", "74 "Bin B", "42", "58 "Bin B", "42", "58 "Bin B", "42", "58 "Bin B", "42", "58 "Bin B", "42", "54 "Bin B", "41", "79 "Bin B", "46", "43 "Bin B", "46", "43 "Bin B", "46", "43 "Bin B", "55", "71 "Bin B", "42", "54 "Bin B", "24", "54 "Bin B", "24", "54 "Bin B", "24", "54 "Bin B", "24", "54 "Bin B", "24", "54 "Bin B", "55", "71 "Bin B", "42", "84 "Bin B", "42", "84 "Bin B", "44", "79 "Bin B", "45, "71" "Bin B", "42", "42 "Bin B", "44", "79 "Bin B", "46", "43 "Bin B", "46", "43 "Bin B", "46", "43 "Bin B", "46", "43 "Bin B", "55", "71 "Bin B", "24", "54 "Bin B", "24", "54 "Bin B", "75", "84 "Bin B", "66", "75" "Bin B", "66", "75" "Bin B", "42", "84 "Bin B", "43", "57 "Bin B", "12", "37 "Bin B", "12", "37 "Bin B", "12", "37 "Bin B", "65", "32                                                                                                    |                  |   |
| "Bin A", "31", "58 "Bin B", "66", "74 "Bin B", "64", "85 "Bin B", "29", "86 "Bin B", "16", "36 "Bin B", "42", "68 "Bin B", "26", "33 "Bin B", "27", "74 "Bin B", "42", "58 "Bin B", "42", "58 "Bin B", "42", "58 "Bin B", "42", "58 "Bin B", "41", "79 "Bin B", "41", "79 "Bin B", "41", "41 "Bin B", "67", "42 "Bin B", "67", "42 "Bin B", "55", "71 "Bin B", "42", "54 "Bin B", "24", "54 "Bin B", "24", "54 "Bin B", "24", "54 "Bin B", "66", "75 "Bin B", "12", "84 "Bin B", "66", "75 "Bin B", "12", "84 "Bin B", "66", "55", "84 "Bin B", "66", "55", "84 "Bin B", "66", "55", "84 "Bin B", "66", "55", "84 "Bin B", "66", "55", "84 "Bin B", "66", "55", "84 "Bin B", "12", "84 "Bin B", "66", "55", "84 "Bin B", "66", "55", "84 "Bin B", "66", "55", "84 "Bin B", "66", "55", "84 "Bin B", "66", "55", "84 "Bin B", "66", "55", "84 "Bin B", "65", "32 "Bin B", "65", "32 "Bin B", "11", "60"                                                                                                    |                  |   |
| "Bin A", "31", "58 "Bin B", "66", "74 "Bin B", "64", "85 "Bin B", "29", "86 "Bin B", "34", "85 "Bin B", "42", "68 "Bin B", "26", "33 "Bin B", "27", "74 "Bin B", "42", "58 "Bin B", "42", "58 "Bin B", "42", "58 "Bin B", "42", "58 "Bin B", "40", "54 "Bin B", "40", "54 "Bin B", "67", "42 "Bin B", "42", "42 "Bin B", "42", "54 "Bin B", "67", "42 "Bin B", "42", "44 "Bin B", "67", "42 "Bin B", "42", "54 "Bin B", "42", "54 "Bin B", "44", "79 "Bin B", "44", "79 "Bin B", "44", "79 "Bin B", "40", "54 "Bin B", "67", "42 "Bin B", "67", "42 "Bin B", "42", "54 "Bin B", "42", "54 "Bin B", "42", "54 "Bin B", "42", "44 "Bin B", "67", "42 "Bin B", "42", "54 "Bin B", "42", "54 "Bin B", "42", "54 "Bin B", "42", "54 "Bin B", "43", "57 "Bin B", "43", "57 "Bin B", "43", "57 "Bin B", "43", "57 "Bin B", "65", "32 "Bin B", "11", "60", "32"                                                                                                    |                  |   |
| "Bin A", "31", "58 "Bin B", "66", "74 "Bin B", "64", "85 "Bin B", "29", "86 "Bin B", "16", "36 "Bin B", "42", "68 "Bin B", "26", "33 "Bin B", "27", "74 "Bin B", "42", "58 "Bin B", "6", "72" "Bin B", "6", "72" "Bin B", "40", "54 "Bin B", "40", "54 "Bin B", "40", "54 "Bin B", "46", "43 "Bin B", "46", "43 "Bin B", "55", "71 "Bin B", "42", "42 "Bin B", "24", 42 "Bin B", "44", "79 "Bin B", "44", "79 "Bin B", "40", "54 "Bin B", "40", "54 "Bin B", "41", "79 "Bin B", "42", "42 "Bin B", "41", "79 "Bin B", "42", "42", "41" "Bin B", "41", "79 "Bin B", "41", "51", "42", "41" "Bin B", "43", "57 "Bin B", "43", "57 "Bin B", "42", "54 "Bin B", "43", "57 "Bin B", "43", "57 "Bin B", "65", "32" "Bin B", "65", "32" "Bin B", "57, "32"                                                                                                    |                  |   |
| "Bin A", "31", "58 "Bin B", "66", "74 "Bin B", "64", "85 "Bin B", "29", "86 "Bin B", "16", "36 "Bin B", "42", "68 "Bin B", "26", "33 "Bin B", "26", "33 "Bin B", "6", "74 "Bin B", "42", "58 "Bin B", "6", "72" "Bin B", "12", "42 "Bin B", "46", "43 "Bin B", "6", "73" "Bin B", "46", "43 "Bin B", "67", "42 "Bin B", "46", "43 "Bin B", "46", "43 "Bin B", "44", "54 "Bin B", "44", "54 "Bin B", "44", "41 "Bin B", "44", "54 "Bin B", "44", "54 "Bin B", "44", "41 "Bin B", "44", "54 "Bin B", "44", "54 "Bin B", "44", "54 "Bin B", "44", "54 "Bin B", "44", "54 "Bin B", "44", "54 "Bin B", "67", "42 "Bin B", "67", "42 "Bin B", "67", "42 "Bin B", "67", "42 "Bin B", "55", "71 "Bin B", "44", "54 "Bin B", "66", "75 "Bin B", "66", "75 "Bin B", "66", "55 "Bin B", "66", "55 "Bin B", "66", "55 "Bin B", "66", "54 "Bin B", "66", "64 "Bin B", "65", "32 "Bin B", "65", "32" "Bin B", "51", "54                                                                                                    |                  |   |
| "Bin A", "31", "58 "Bin B", "66", "74 "Bin B", "64", "85 "Bin B", "29", "86 "Bin B", "16", "36 "Bin B", "42", "68 "Bin B", "26", "33 "Bin B", "26", "33 "Bin B", "42", "58 "Bin B", "42", "58 "Bin B", "42", "58 "Bin B", "42", "58 "Bin B", "42", "58 "Bin B", "40", "54 "Bin B", "46", "43 "Bin B", "46", "43 "Bin B", "46", "43 "Bin B", "46", "43 "Bin B", "46", "43 "Bin B", "46", "44 "Bin B", "55", "71 "Bin B", "42", "54 "Bin B", "24", "54 "Bin B", "12", "42 "Bin B", "12", "44 "Bin B", "24", "54 "Bin B", "12", "80 "Bin B", "12", "84 "Bin B", "12", "84 "Bin B", "12", "84 "Bin B", "12", "84 "Bin B", "12", "84 "Bin B", "12", "84 "Bin B", "12", "84 "Bin B", "12", "84 "Bin B", "12", "84 "Bin B", "43", "57 "Bin B", "66", "72 "Bin B", "66", "72 "Bin B", "11", "60 "Bin B", "21", "58 "Bin B", "21", "58 "Bin B", "21", "58 "Bin B", "21", "58 "Bin B", "21", "58 "Bin B", "21", "58 "Bin B", "21", "58 "Bin B", "21", "58 "Bin B", "34", "41                                                                                                    |                  |   |
| "Bin A", "31", "58 "Bin B", "66", "74 "Bin B", "64", "85 "Bin B", "29", "86 "Bin B", "16", "36 "Bin B", "42", "68 "Bin B", "26", "33 "Bin B", "9", "85" "Bin B", "27", "74 "Bin B", "42", "58 "Bin B", "42", "58 "Bin B", "14", "79 "Bin B", "14", "79 "Bin B", "14", "79 "Bin B", "14", "79 "Bin B", "40", "54 "Bin B", "61", "73" "Bin B", "67", "42 "Bin B", "67", "42 "Bin B", "55", "71 "Bin B", "42", "54 "Bin B", "24", "54 "Bin B", "24", "54 "Bin B", "66", "73" "Bin B", "66", "73" "Bin B", "67", "42 "Bin B", "67", "42 "Bin B", "67", "42 "Bin B", "67", "42 "Bin B", "67", "42 "Bin B", "67", "42 "Bin B", "67", "42 "Bin B", "67", "42 "Bin B", "67", "42 "Bin B", "67", "42 "Bin B", "67", "42 "Bin B", "67", "42 "Bin B", "67", "43 "Bin B", "67", "43 "Bin B", "67", "42 "Bin B", "67", "42 "Bin B", "12", "70 "Bin B", "12", "79 |                  |   |

| "Bin                                                         | B","24","30"                                                                                                    |
|--------------------------------------------------------------|----------------------------------------------------------------------------------------------------|
| "Bin                                                         | B","73","87"                                                                                                    |
| "Bin                                                         | B","53","70"                                                                                                    |
| "Bin                                                         | B", "70", "82"                                                                                                    |
| "Bin                                                         | B" "6" "36"                                                                                                    |
| "Bin                                                         | B" "65" "72"                                                                                                    |
| "Dim                                                         | D, 0J, 72                                                                                                    |
| "BIII                                                        | B", "54", "66"                                                                                                    |
| "Bin                                                         | B","10","4/"                                                                                                    |
| "Bin                                                         | B","10","70"                                                                                                    |
| "Bin                                                         | B","63","41"                                                                                                    |
| "Bin                                                         | B","12","84"                                                                                                    |
| "Bin                                                         | B","77","47"                                                                                                    |
| "Bin                                                         | B","64","72"                                                                                                    |
| "Bin                                                         | B","72","84"                                                                                                    |
| "Bin                                                         | B". "68". "49"                                                                                                    |
| "Bin                                                         | B" "23" "88"                                                                                                    |
| "Dim                                                         | D, 23, 00                                                                                                    |
|                                                              | Б, /0, 03<br>Б                                                                                                    |
| "Bin                                                         | B","40","5/"                                                                                                    |
| "Bin                                                         | B","14","76"                                                                                                    |
| "Bin                                                         | B","7","45"                                                                                                    |
| "Bin                                                         | B","77","60"                                                                                                    |
| "Bin                                                         | B","19","86"                                                                                                    |
| "Bin                                                         | B","52","50"                                                                                                    |
| "Bin                                                         | B","64","88"                                                                                                    |
| "Bin                                                         | B"."57"."37"                                                                                                    |
| "Bin                                                         | B" "50" "69"                                                                                                    |
| "Din                                                         | D, 30, 05                                                                                                    |
| BIII<br>BIII                                                 | D, 40, 00                                                                                                    |
| "Bin                                                         | B","2/","51"                                                                                                    |
| "Bin                                                         | B","28","56"                                                                                                    |
| "Bin                                                         | B","54","54"                                                                                                    |
| "Bin                                                         | B","43","32"                                                                                                    |
| "Bin                                                         | B","11","68"                                                                                                    |
| "Bin                                                         | B","44","85"                                                                                                    |
| "Bin                                                         | B","22","55"                                                                                                    |
| "Bin                                                         | B" "74" "76"                                                                                                    |
| "Bin                                                         | B" "51" "83"                                                                                                    |
| "Din                                                         | D, 51, 05                                                                                                    |
| "Dim                                                         | D, 30, 42                                                                                                    |
| "Bin                                                         | B","05","//"                                                                                                    |
| "Bin                                                         | B","22","43"                                                                                                    |
| "Bin                                                         | B","34","36"                                                                                                    |
| "Bin                                                         | B","29","46"                                                                                                    |
| "Bin                                                         | B" "33" "51"                                                                                                    |
|                                                              | D , JJ , JI                                                                                                    |
| "Bin                                                         | B","39","55"                                                                                                    |
| "Bin<br>"Bin                                                 | B","39","55"<br>B","17","43"                                                                                                    |
| "Bin<br>"Bin<br>"Bin                                         | B","39","55"<br>B","17","43"<br>B","35","44"                                                                                                    |
| "Bin<br>"Bin<br>"Bin<br>"Bin                                 | B", "39", "55"<br>B", "17", "43"<br>B", "35", "44"<br>B", "50", "31"                                                                                                    |
| "Bin<br>"Bin<br>"Bin<br>"Bin<br>"Bin                         | B", "39", "55"<br>B", "17", "43"<br>B", "35", "44"<br>B", "50", "31"<br>B" "10" "49"                                                                                                    |
| "Bin<br>"Bin<br>"Bin<br>"Bin<br>"Bin                         | B", "39", "55"<br>B", "17", "43"<br>B", "35", "44"<br>B", "50", "31"<br>B", "10", "49"                                                                                                    |
| "Bin<br>"Bin<br>"Bin<br>"Bin<br>"Bin                         | B", "39", "55"<br>B", "17", "43"<br>B", "35", "44"<br>B", "50", "31"<br>B", "10", "49"<br>B", "78", "38"                                                                                                    |
| "Bin<br>"Bin<br>"Bin<br>"Bin<br>"Bin<br>"Bin                 | B", "39", "55"<br>B", "17", "43"<br>B", "35", "44"<br>B", "50", "31"<br>B", "10", "49"<br>B", "78", "38"<br>B", "15", "31"                                                                                                    |
| "Bin<br>"Bin<br>"Bin<br>"Bin<br>"Bin<br>"Bin<br>"Bin         | B", "39", "55"<br>B", "17", "43"<br>B", "35", "44"<br>B", "50", "31"<br>B", "10", "49"<br>B", "78", "38"<br>B", "15", "31"<br>B", "45", "78"                                                                                                    |
| "Bin<br>"Bin<br>"Bin<br>"Bin<br>"Bin<br>"Bin<br>"Bin         | B', "39", "55"<br>B', "17", "43"<br>B', "35", "44"<br>B', "50", "31"<br>B', "10", "49"<br>B', "78", "38"<br>B', "15", "31"<br>B', "45", "78"<br>B', "79", "76"                                                                                                    |
| "Bin<br>"Bin<br>"Bin<br>"Bin<br>"Bin<br>"Bin<br>"Bin<br>"Bin | B', '39", '55"<br>B', '17", '44"<br>B', '35", '44"<br>B', '50", '31"<br>B', '10", '49"<br>B', '78", '38"<br>B', '15", '31"<br>B', '45", '78"<br>B', '79", '76"<br>B', '22", '55"                                                                                                    |
| "Bin<br>"Bin<br>"Bin<br>"Bin<br>"Bin<br>"Bin<br>"Bin<br>"Bin | B', '39", '55"<br>B', '17", '44"<br>B', '35", '44"<br>B', '50", '31"<br>B', '10", '49"<br>B', '78", '38"<br>B', '15", '31"<br>B', '45", '78"<br>B', '79", '76"<br>B', '22", '55"<br>B', '37", '49"                                                                                                    |
| "Bin<br>"Bin<br>"Bin<br>"Bin<br>"Bin<br>"Bin<br>"Bin<br>"Bin | B', '39', '55'<br>B', '17', '44''<br>B', '15', '44''<br>B', '50', '31''<br>B', '10', '49''<br>B', '15'', '31''<br>B', '78'', '38''<br>B', '15'', '31''<br>B', '79'', '78''<br>B', '79'', '76''<br>B', '22'', '55''<br>B'', '37'', '49''<br>B'', '10'', '50''                                                                                                    |
| "Bin<br>"Bin<br>"Bin<br>"Bin<br>"Bin<br>"Bin<br>"Bin<br>"Bin | B", "39", "55"<br>B", "17", "43"<br>B", "35", "44"<br>B", "50", "31"<br>B", "78", "38"<br>B", "15", "31"<br>B", "78", "38"<br>B", "15", "31"<br>B", "45", "78"<br>B", "79", "76"<br>B", "22", "55"<br>B", "10", "50"<br>B", "40", "76"                                                                                                    |
| "Bin<br>"Bin<br>"Bin<br>"Bin<br>"Bin<br>"Bin<br>"Bin<br>"Bin | B", "39", "55"<br>B", "17", "43"<br>B", "35", "44"<br>B", "50", "31"<br>B", "10", "49"<br>B", "78", "38"<br>B", "15", "31"<br>B", "45", "78"<br>B", "79", "76"<br>B", "22", "55"<br>B", "37", "49"<br>B", "40", "76"<br>B", "40", "76"                                                                                                    |
| "Bin<br>"Bin<br>"Bin<br>"Bin<br>"Bin<br>"Bin<br>"Bin<br>"Bin | B', "39", "55"<br>B', "17", "43"<br>B', "17", "44"<br>B', "50", "31"<br>B', "10", "49"<br>B', "78", "38"<br>B', "15", "31"<br>B', "45", "78"<br>B', "79", "76"<br>B', "22", "55"<br>B', "37", "49"<br>B', "10", "50"<br>B', "40", "74"<br>B', "40", "44"<br>B', "17" "45"                                                                                                    |
| "Bin<br>"Bin<br>"Bin<br>"Bin<br>"Bin<br>"Bin<br>"Bin<br>"Bin | B', "39", "55"<br>B', "17", "43"<br>B', "35", "44"<br>B', "50", "31"<br>B', "10", "49"<br>B', "78", "38"<br>B', "15", "31"<br>B', "45", "78"<br>B', "79", "76"<br>B', "22", "55"<br>B', "37", "49"<br>B', "10", "50"<br>B', "40", "76"<br>B', "40", "76"<br>B', "40", "44"<br>B', "17", "45"                                                                                                    |
| "Bin<br>"Bin<br>"Bin<br>"Bin<br>"Bin<br>"Bin<br>"Bin<br>"Bin | B', '39", '55"<br>B', '17", '44"<br>B', '35", '44"<br>B', '50", '31"<br>B', '10", '49"<br>B', '78", '38"<br>B', '15", '31"<br>B', '45", '78"<br>B', '79", '76"<br>B', '22", '55"<br>B', '37", '49"<br>B', '10", '50"<br>B', '40", '76"<br>B', '40", '76"<br>B', '40", '44"<br>B', '17", '45"<br>B', '16", '87"                                                                                                    |
| "Bin<br>"Bin<br>"Bin<br>"Bin<br>"Bin<br>"Bin<br>"Bin<br>"Bin | B, 33, 54<br>B, 39, 55<br>B, 17, 44<br>B, 15, 44<br>B, 10, 44<br>B, 10, 44<br>B, 10, 44<br>B, 10, 44<br>B, 10, 44<br>B, 10, 44<br>B, 10, 46<br>B, 22, 55<br>B, 37, 49<br>B, 10, 50<br>B, 40, 76<br>B, 40, 76B, 40, 76<br>B, 40, 76B, 40, 76<br>B, 40, 76B, 40, 76<br>B, 40, 76B, 40, 76<br>B, 40, 76B, 40, 76<br>B, 40, 76B, 40, 76<br>B, 40, 76B, 40, 76<br>B, 40, 76B, 40, 76<br>B, 40, 76B, 40, 76<br>B, 40, 76B, 40, 76<br>B, 40, 76B, 40, 76B, 40, 76B, 40, 76B, 40, 76B, 40, 76B, 40, 76B, 40, |
| "Bin<br>"Bin<br>"Bin<br>"Bin<br>"Bin<br>"Bin<br>"Bin<br>"Bin | B', '39", '55"<br>B', '17", '44"<br>B', '50", '31"<br>B', '10", '44"<br>B', '78", '38"<br>B', '15", '31"<br>B', '78", '38"<br>B', '15", '31"<br>B', '45", '78"<br>B', '79", '76"<br>B', '22', '55"<br>B', '37", '49"<br>B', '10", '50"<br>B', '40", '76"<br>B', '40", '76"<br>B', '40", '44"<br>B', '17", '45"<br>B', '16", '87"<br>B', '16", '87"                                                                                                    |
| "Bin<br>"Bin<br>"Bin<br>"Bin<br>"Bin<br>"Bin<br>"Bin<br>"Bin | B, 33, 54<br>B, 39, 55<br>B, 17, 44<br>B, 15, 17, 44<br>B, 50, 31<br>B, 10, 44<br>B, 15, 31<br>B, 10, 44<br>B, 15, 31<br>B, 10, 44<br>B, 15, 31<br>B, 31<br>B, 31<br>B, 31<br>B, 31<br>B, 31<br>B, 31<br>B, 31<br>B, 31<br>B, 40, 44<br>B, 40, 44<br>B, 40, 40, 40, 40, 40, 40, 40, 40, 40, 40                                                                                                    |
| "Bin<br>"Bin<br>"Bin<br>"Bin<br>"Bin<br>"Bin<br>"Bin<br>"Bin | B', "39", "55"<br>B', "17", "44"<br>B', "50", "31"<br>B', "10", "49"<br>B', "10", "49"<br>B', "78", "38"<br>B', "15", "31"<br>B', "45", "78"<br>B', "79", "76"<br>B', "22", "55"<br>B', "37", "49"<br>B', "10", "50"<br>B', "40", "76"<br>B', "40", "44"<br>B', "17", "45"<br>B', 16", "87"<br>B', 16", "87"<br>B', 16", "77"<br>B', "70", "35"<br>B', "69", "52"                                                                                                    |
| "Bin<br>"Bin<br>"Bin<br>"Bin<br>"Bin<br>"Bin<br>"Bin<br>"Bin | B', '39'', '55''<br>B', '39'', '55''<br>B', '17'', '43''<br>B', '35'', '44''<br>B', '50'', '31''<br>B', '10'', '49''<br>B', '15'', '31''<br>B', '15'', '31''<br>B', '15'', '31''<br>B', '16'', '76''<br>B', '10'', '44''<br>B', '16'', '44''<br>B', '16'', '87''<br>B'', '71'', '45''<br>B'', '70'', '35''<br>B'', '69'', '52''<br>B'', '30'', '71''                                                                                                    |

# **Vision - Equipment Schedule**

|             | Aug 11-13, 2021 |                 |
|-------------|-----------------|-----------------|
|             | Wednesday 11    | Thursday 12     |
|             | 4 8 12 16 20    | 4 8 12 16 20    |
| Machine 1 🌗 | Ord# Ord#9      | Or Or Or        |
| Machine 2   | Ord#F50 Ord#    | O Ord# Ord#8    |
| Machine 3 🍺 | Ord#9 Or        | d#8 Ord#F50 Ord |
| Machine 4 🍺 | Ord#9 Ord#9     | Or Ord          |
|             |                 |                 |

## Component Palette Icon:

## 🔄 Equipment Schedule

The Equipment Schedule view is a mix between the status chart, gantt chart, and a calendar view. It conveys a lot of information about equipment, including current status, production schedule, production status, scheduled and unexpected downtime.

The equipment schedule is powered by four datasets. Information is retrieved from the datasets by column name, case-insensitive. The order of the columns is not important. Optional columns may be omitted.

#### The "Items" Dataset

| Name            | Туре   | Optional | Description                                                                                                   |
|-----------------|--------|----------|----------------------------------------------------------------------------------------------------|
| ID              | Any    | N        | The identifier for this item. May be any type, will referenced by each entry in the Scheduled Events dataset. |
| Label           | String | N        | The text to display in the header.                                                                            |
| Foreground      | Color  | Y        | Text color.                                                                                                   |
| Background      | Color  | Y        | Background color.                                                                                             |
| StatusImagePath | String | Y        | A path to an image to display to the right of the header label.                                               |

Describes the "items" or "cells" to display schedules for. Each entry in this dataset will become a row of the chart.

#### The "Scheduled Items" Dataset

Lists the scheduled events for each item described in the "Items" dataset. Each scheduled event can have a colored lead, or change-over time, a label, a background color, and a progress.

| Name       | Туре    | Optional | Description                                                                                          |
|------------|---------|----------|----------------------------------------------------------------------------------------------------|
| EventId    | String  | Y        | An identifier for the event, used for event selection.                                               |
| ItemId     | Any     | N        | The ID of the item to correlate this event with. If no such item is found, the event won't be shown. |
| Label      | String  | N        | The text ot display in the event's box.                                                              |
| StartDate  | Date    | N        | The start-time for the event.                                                                        |
| EndDate    | Date    | N        | The end-time for the event.                                                                          |
| Foreground | Color   | Y        | The text color of the event.                                                                         |
| Background | Color   | Y        | The background color of the event.                                                                   |
| LeadTime   | Integer | Y        | Time, in seconds, to display as lead time.                                                           |
| LeadColor  | Color   | Y        | The color for the lead time, if any.                                                                 |
| PctDone    | Number  | Y        | A value from 0 to 100 to be displayed as a progress bar, use -1 to hide progress bar.                |

#### The "Downtime" Dataset

Entries in this dataset will be displayed as simple colored overlays on top of the events, correlated against an item defined in the "Items" dataset.

| On this page                                                                                                    |
|----------------------------------------------------------------------------------------------------|
| <ul> <li>Properties</li> <li>Scripting <ul> <li>Event Handlers</li> </ul> </li> <li>Customizers</li> <li>Examples</li> </ul> |
| Name      | Туре    | Optional | Description                                                                                                    |
|-----------|---------|----------|----------------------------------------------------------------------------------------------------|
| ItemId    | Any     | N        | The ID of the item to correlate this downtime event with. If no such item is found, the downtime event won't be shown.    |
| StartDate | Date    | N        | The start-time for the downtime event.                                                                                    |
| EndDate   | Date    | N        | The end-time for the downtime event.                                                                                      |
| Color     | Color   | Y        | The color to use, typically transparent.                                                                                  |
| Layer     | Integer | Y        | 0 or 1, with 0 meaning that the rectangle gets painted below the events, and 1 means it will be painted above the events. |

#### The "Breaks" Dataset

Entries in this dataset will be displayed as colored underlays beneath all events.

| Name      | Туре  | Optional | Description                         |
|-----------|-------|----------|-------------------------------------|
| StartDate | Date  | Ν        | The start-time for the break event. |
| EndDate   | Date  | Ν        | The end-time for the break event.   |
| Color     | Color | Y        | The color to use.                   |

| Name                     | Description                                                                                                    | Property<br>Type | Scripting                | Categor  |
|--------------------------|----------------------------------------------------------------------------------------------------|------------------|--------------------------|----------|
| Border                   | The border surrounding this component. Options are: No border, Etched (Lowered), Etched (Raised), Bevel (Lowered), Bevel (Raised), Bevel (Double), Field Border, and Line Border. | Border           | .border                  | Common   |
|                          | Note: The border is unaffected by rotation.                                                                                                    |                  |                          |          |
|                          | This feature was changed in Ignition version 8.1.21:                                                                                                    |                  |                          |          |
|                          | As of 8.1.21, the "Button Border" and "Other Border" options are removed.                                                                                                    |                  |                          |          |
| Break<br>Events          | Scheduled breaks, which will appear as downtime for all items.                                                                                                    | Dataset          | breakEvents              | Data     |
| Current<br>Time<br>Color | The color of the current time indicator. Can be chosen from color wheel, chosen from color palette, or entered as R GB or HSL value. See Color Selector.                          | Color            | .nowColor                | Appearan |
| Downtim<br>e Events      | Downtime events correlated to a specific item.                                                                                                    | Dataset          | downtimeEv<br>ents       | Data     |
| Drag<br>Enabled          | Controls whether or not scheduled events can be dragged for rescheduling.                                                                                                    | boolean          | dragEnabled              | Behavior |
| Enabled                  | If disabled, a component cannot be used.                                                                                                    | boolean          | componentE<br>nabled     | Common   |
| End<br>Date              | The end of the time range to display.                                                                                                    | Date             | .endDate                 | Data     |
| Event<br>Border          | The normal border for a scheduled event.                                                                                                    | Border           | eventBorder              | Appearan |
| Event<br>Font            | The font to use for the event labels.                                                                                                    | Font             | .eventFont               | Appearan |
| Event<br>Margin          | The margin to leave visible above and below a scheduled event.                                                                                                    | int              | scheduledE<br>ventMargin | Appearan |
| Header<br>Backgro<br>und | The color of the background for the header timeline. See Color Selector.                                                                                                    | Color            | headerBack<br>ground     | Appearan |
| Header<br>Font           | The font of the text in the header timeline.                                                                                                    | Font             | .headerFont              | Appearan |

| Header<br>Item<br>Font            | The font to use for the header items' labels.                             | Font    | .itemFont               | Appearan |
|-----------------------------------|---------------------------------------------------------------------------|---------|-------------------------|----------|
| Header<br>Text<br>Color           | The color of the text in the header timeline. See Color Selector.         | Color   | headerText<br>Color     | Appearan |
| Items                             | The cells, or equipment items, to have their schedules displayed.         | Dataset | .items                  | Data     |
| Line<br>Color                     | The color of separating lines in the schedule.                            | Color   | .lineColor              | Appearan |
| Name                              | The name of this component.                                               | String  | .name                   | Common   |
| Progress<br>Bar<br>Backgro<br>und | The background color for the event progress bars. See Color Selector.     | Color   | progressBac<br>kground  | Appearan |
| Progress<br>Bar<br>Border         | The border color for the event progress bars. See Color Selector.         | Color   | progressBor<br>der      | Appearan |
| Progress<br>Bar Fill              | The color for 'done' portion the event progress bars. See Color Selector. | Color   | .progressFill           | Appearan |
| Resize<br>Enabled                 | Controls whether or not scheduled events resized for duration changes.    | boolean | resizeEnabl<br>ed       | Behavior |
| Row<br>Height                     | The height of each event's schedule row.                                  | int     | .lineHeight             | Appearan |
| Schedul<br>e<br>Backgro<br>und    | The background color of the schedule area. See Color Selector.            | Color   | scheduleBa<br>ckground  | Appearan |
| Schedul<br>ed<br>Events           | The scheduled events for all configured items.                            | Dataset | scheduledE<br>vents     | Data     |
| Selected<br>Event<br>Border       | The border for a selected scheduled event.                                | Border  | selectedEve<br>ntBorder | Appearan |
| Selected<br>Event ID              | The ID of the selected event.                                             | String  | selectedEve<br>nt       | Data     |
| Start<br>Date                     | The beginning of the time range to display.                               | Date    | .startDate              | Data     |
| Visible                           | If disabled, the component will be hidden.                                | boolean | .visible                | Common   |
|                                   |                                                                           |         |                         |          |

See the Vision - Equipment Schedule Scripting Functions page for the full list of scripting functions available for this component.

#### **Event Handlers**

Event handlers allow you to run a script based off specific triggers. See the full list of available event handlers on the Component Events page.

## Customizers

• Vision Component Customizers

## Examples

The Equipment Schedule contains a lot information about Machines 1-4 from May 18 through May 20 such as equipment status, the production schedule, production status, and schedule and unscheduled downtime. It provides a view into the status of equipment on the production floor in realtime and scheduled work planned for three days. It uses four datasets: Items, Scheduled Events, Downtime Events, and Break Events. Each dataset is shown below with it's associated raw data.

You'll notice each piece of equipment has a lead time or change-over time, a unique Order number for the run, background color and displays a progress bar. Equipment downtime entries are displayed as colored overlays on top of the events. Break events with a start and end time are displayed as colored underlays beneath the events.

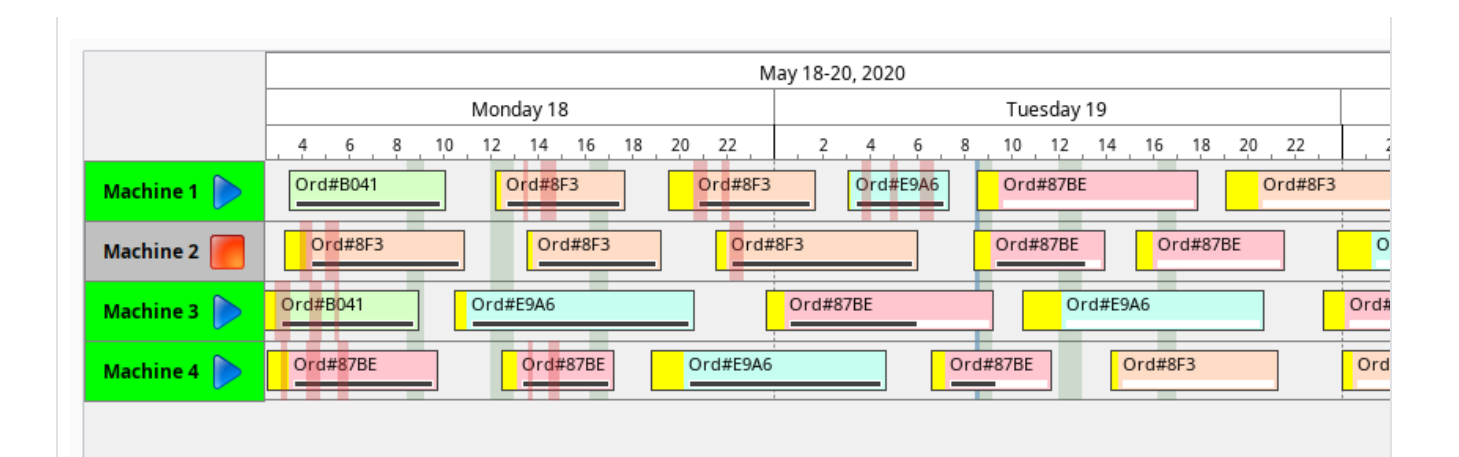

#### Equipment Schedule - Items Dataset

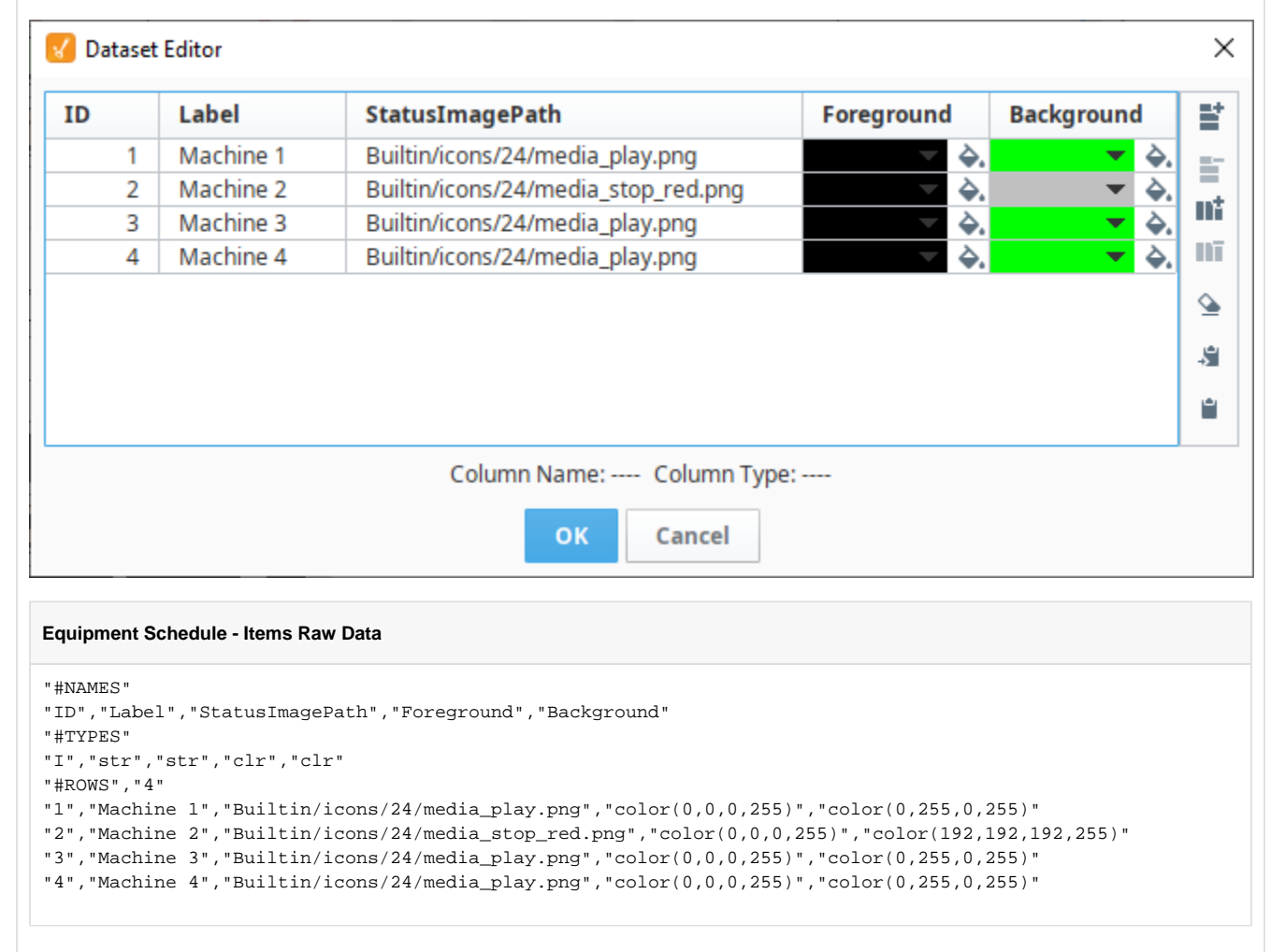

**Equipment Schedule - Scheduled Events Dataset** 

| venub  | ItemID | StartDate            | EndDate              | Label    | Foreground | Background |         | LeadTime | LeadColor |         | PctDone |
|--------|--------|----------------------|----------------------|----------|------------|------------|---------|----------|-----------|---------|---------|
| vt-1-0 | 1      | 5/18/20, 3:30:29 AM  | 5/18/20, 10:09:29 AM | Ord#B041 |            | •          | <b></b> | 120      | -         | <b></b> | 100     |
| vt-1-1 | 1      | 5/18/20, 12:15:29 PM | 5/18/20, 5:44:29 PM  | Ord#8F3  |            | <b>•</b>   | <b></b> | 660      | -         | ۵.      | 100     |
| vt-1-2 | 1      | 5/18/20, 7:34:29 PM  | 5/19/20, 1:48:29 AM  | Ord#8F3  |            | -          | <b></b> | 3600     | -         | ۵.      | 100     |
| vt-1-3 | 1      | 5/19/20, 3:05:29 AM  | 5/19/20, 7:25:29 AM  | Ord#E9A6 | -          | <b>•</b>   | <b></b> | 360      | •         | ۵.      | 100     |
| vt-1-4 | 1      | 5/19/20, 8:35:29 AM  | 5/19/20, 5:56:29 PM  | Ord#87BE | - <b>\</b> | -          | <b></b> | 3060     | •         | ۵.      | 0       |
| vt-1-5 | 1      | 5/19/20, 7:05:29 PM  | 5/20/20, 5:06:29 AM  | Ord#8F3  | ✓ \$.      |            | <b></b> | 4740     | -         | ۵.      | 0       |
| vt-2-0 | 2      | 5/18/20, 3:20:29 AM  | 5/18/20, 10:56:29 AM | Ord#8F3  | ✓ \$.      | -          | <b></b> | 3180     | -         | ۵.      | 100     |
| vt-2-1 | 2      | 5/18/20, 1:33:29 PM  | 5/18/20, 7:18:29 PM  | Ord#8F3  |            | <b>•</b>   | <b></b> | 840      | -         | ۵.      | 100     |
| vt-2-2 | 2      | 5/18/20, 9:30:29 PM  | 5/19/20, 6:06:29 AM  | Ord#8F3  |            | <b>•</b>   | <b></b> | 1380     | -         | ۵.      | 100     |
| vt-2-3 | 2      | 5/19/20, 8:27:29 AM  | 5/19/20, 2:01:29 PM  | Ord#87BE |            | -          | <b></b> | 2400     | -         | ۵.      | 87      |
| vt-2-4 | 2      | 5/19/20, 3:18:29 PM  | 5/19/20, 9:37:29 PM  | Ord#87BE |            | -          | <b></b> | 2520     | -         | ۵.      | 0       |
| vt-2-5 | 2      | 5/19/20, 11:47:29 PM | 5/20/20, 9:48:29 AM  | Ord#E9A6 | -          | <b>•</b>   | <b></b> | 5040     | •         | ۵.      | 0       |
| vt-3-0 | 3      | 5/18/20, 2:00:29 AM  | 5/18/20, 9:00:29 AM  | Ord#B041 | - <b>\</b> | -          | <b></b> | 3360     | •         | ۵.      | 100     |
| vt-3-1 | 3      | 5/18/20, 10:29:29 AM | 5/18/20, 8:41:29 PM  | Ord#E9A6 |            | <b>•</b>   | <b></b> | 1800     | •         | ۵.      | 100     |
| vt-3-2 | 3      | 5/18/20, 11:38:29 PM | 5/19/20, 9:16:29 AM  | Ord#87BE |            | <b>•</b>   | <b></b> | 2580     | -         | ۵.      | 64      |
| vt-3-3 | 3      | 5/19/20, 10:28:29 AM | 5/19/20, 8:45:29 PM  | Ord#E9A6 | ✓ \$.      | <b>•</b>   | <b></b> | 5820     | -         | <b></b> | (       |
| vt-3-4 | 3      | 5/19/20, 11:11:29 PM | 5/20/20, 5:26:29 AM  | Ord#87BE |            | <b>•</b>   | <b></b> | 3060     | -         | ۵.      | C       |
| vt-3-5 | 3      | 5/20/20, 6:27:29 AM  | 5/20/20, 1:17:29 PM  | Ord#B041 | - Q.       | <b>•</b>   | <b></b> | 3900     | -         | ۵.      | 0       |
| vt-4-0 | 4      | 5/18/20, 2:35:29 AM  | 5/18/20, 9:51:29 AM  | Ord#87BE |            | -          | <b></b> | 3060     | •         | ۵.      | 100     |
| vt-4-1 | 4      | 5/18/20, 12:30:29 PM | 5/18/20, 5:18:29 PM  | Ord#87BE |            | -          | <b></b> | 2220     | •         | ۵.      | 100     |
| vt-4-2 | 4      | 5/18/20, 6:47:29 PM  | 5/19/20, 4:48:29 AM  | Ord#E9A6 | - <b>\</b> | <b>•</b>   | <b></b> | 4980     | •         | ۵.      | 100     |
| vt-4-3 | 4      | 5/19/20, 6:37:29 AM  | 5/19/20, 11:44:29 AM | Ord#87BE |            | <b>•</b>   | <b></b> | 1920     | -         | ۵.      | 47      |
| vt-4-4 | 4      | 5/19/20, 2:14:29 PM  | 5/19/20, 9:18:29 PM  | Ord#8F3  |            | <b>T</b>   | <b></b> | 1080     | -         | ۵.      | 0       |
| vt-4-5 | 4      | 5/20/20, 12:00:29 AM | 5/20/20, 7:49:29 AM  | Ord#8F3  |            | <b>•</b>   | <b></b> | 1500     | -         | ۵.      | 0       |

#### Equipment Schedule - Scheduled Events Raw Data

"#NAMES"

```
"EventID", "ItemID", "StartDate", "EndDate", "Label", "Foreground", "Background", "LeadTime", "LeadColor", "
PctDone"
"#TYPES"
"str","I","date","date","str","clr","clr","I","clr","D"
"#ROWS","24"
"evt-1-0","1","2020-05-18 03:30:29.002","2020-05-18 10:09:29.002","Ord#B041","color(0,0,0,255)","color
(214,255,198,255)","120","color(255,255,0,255)","100.0"
"evt-1-1","1","2020-05-18 12:15:29.002","2020-05-18 17:44:29.002","Ord#8F3","color(0,0,0,255)","color
(255,220,198,255)","660","color(255,255,0,255)","100.0"
"evt-1-2","1","2020-05-18 19:34:29.002","2020-05-19 01:48:29.002","Ord#8F3","color(0,0,0,255)","color
(255,220,198,255)","3600","color(255,255,0,255)","100.0"
"evt-1-3","1","2020-05-19 03:05:29.002","2020-05-19 07:25:29.002","Ord#E9A6","color(0,0,0,255)","color
(198,255,242,255)","360","color(255,255,0,255)","100.0"
"evt-1-4","1","2020-05-19 08:35:29.002","2020-05-19 17:56:29.002","Ord#87BE","color(0,0,0,255)","color
(255,198,207,255)","3060","color(255,255,0,255)","0.0"
"evt-1-5","1","2020-05-19 19:05:29.002","2020-05-20 05:06:29.002","Ord#8F3","color(0,0,0,255)","color
(255,220,198,255)","4740","color(255,255,0,255)","0.0"
"evt-2-0","2","2020-05-18 03:20:29.002","2020-05-18 10:56:29.002","Ord#8F3","color(0,0,0,255)","color
(255,220,198,255)","3180","color(255,255,0,255)","100.0"
"evt-2-1","2","2020-05-18 13:33:29.002","2020-05-18 19:18:29.002","Ord#8F3","color(0,0,0,255)","color
(255,220,198,255)","840","color(255,255,0,255)","100.0"
"evt-2-2","2","2020-05-18 21:30:29.002","2020-05-19 06:06:29.002","Ord#8F3","color(0,0,0,255)","color
(255,220,198,255)","1380","color(255,255,0,255)","100.0"
"evt-2-3","2","2020-05-19 08:27:29.002","2020-05-19 14:01:29.002","Ord#87BE","color(0,0,0,255)","color
(255,198,207,255)","2400","color(255,255,0,255)","87.0"
"evt-2-4","2","2020-05-19 15:18:29.002","2020-05-19 21:37:29.002","Ord#87BE","color(0,0,0,255)","color
(255,198,207,255)","2520","color(255,255,0,255)","0.0"
"evt-2-5","2","2020-05-19 23:47:29.002","2020-05-20 09:48:29.002","Ord#E9A6","color(0,0,0,255)","color
(198,255,242,255)","5040","color(255,255,0,255)","0.0"
"evt-3-0","3","2020-05-18 02:00:29.002","2020-05-18 09:00:29.002","Ord#B041","color(0,0,0,255)","color
(214,255,198,255)","3360","color(255,255,0,255)","100.0"
"evt-3-1","3","2020-05-18 10:29:29.002","2020-05-18 20:41:29.002","Ord#E9A6","color(0,0,0,255)","color
(198,255,242,255)","1800","color(255,255,0,255)","100.0"
"evt-3-2","3","2020-05-18 23:38:29.002","2020-05-19 09:16:29.002","Ord#87BE","color(0,0,0,255)","color
(255,198,207,255)","2580","color(255,255,0,255)","64.0"
"evt-3-3","3","2020-05-19 10:28:29.002","2020-05-19 20:45:29.002","Ord#E9A6","color(0,0,0,255)","color
(198,255,242,255)","5820","color(255,255,0,255)","0.0"
"evt-3-4","3","2020-05-19 23:11:29.002","2020-05-20 05:26:29.002","Ord#87BE","color(0,0,0,255)","color
(255,198,207,255)", "3060", "color(255,255,0,255)", "0.0"
"evt-3-5","3","2020-05-20 06:27:29.002","2020-05-20 13:17:29.002","Ord#B041","color(0,0,0,255)","color
(214,255,198,255)","3900","color(255,255,0,255)","0.0"
"evt-4-0","4","2020-05-18 02:35:29.002","2020-05-18 09:51:29.002","Ord#87BE","color(0,0,0,255)","color
(255,198,207,255)","3060","color(255,255,0,255)","100.0"
"evt-4-1","4","2020-05-18 12:30:29.002","2020-05-18 17:18:29.002","Ord#87BE","color(0,0,0,255)","color
(255,198,207,255)","2220","color(255,255,0,255)","100.0"
"evt-4-2","4","2020-05-18 18:47:29.002","2020-05-19 04:48:29.002","Ord#E9A6","color(0,0,0,255)","color
(198,255,242,255)","4980","color(255,255,0,255)","100.0"
"evt-4-3","4","2020-05-19 06:37:29.002","2020-05-19 11:44:29.002","Ord#87BE","color(0,0,0,255)","color
(255,198,207,255)","1920","color(255,255,0,255)","47.0"
"evt-4-4","4","2020-05-19 14:14:29.002","2020-05-19 21:18:29.002","Ord#8F3","color(0,0,0,255)","color
(255,220,198,255)","1080","color(255,255,0,255)","0.0"
"evt-4-5","4","2020-05-20 00:00:29.002","2020-05-20 07:49:29.002","Ord#8F3","color(0,0,0,255)","color
(255,220,198,255)","1500","color(255,255,0,255)","0.0"
```

**Equipment Schedule - Downtime Events Dataset** 

| temID                                                                                                    | StartDate                                                                                                    | EndDate                                                                                                    | Color                                                                                                    |                                                                            | Layer |
|----------------------------------------------------------------------------------------------------|----------------------------------------------------------------------------------------------------|----------------------------------------------------------------------------------------------------|----------------------------------------------------------------------------------------------------|----------------------------------------------------------------------------|-------|
| 1                                                                                                    | 5/18/20, 1:25:29 PM                                                                                                    | 5/18/20, 1:37:29 PM                                                                                                    | •                                                                                                    |                                                                            | 1     |
| 1                                                                                                    | 5/18/20, 2:11:29 PM                                                                                                    | 5/18/20, 2:49:29 PM                                                                                                    | • • • • • • • • • • • • • • • • • • •                                                                                                    | ۵.                                                                         | 1     |
| 1                                                                                                    | 5/18/20, 8:34:29 PM                                                                                                    | 5/18/20, 9:12:29 PM                                                                                                    | -                                                                                                    | ۵.                                                                         | 1     |
| 1                                                                                                    | 5/18/20, 9:48:29 PM                                                                                                    | 5/18/20, 10:09:29 PM                                                                                                    | • • • • • • • • • • • • • • • • • • •                                                                                                    | ۵.                                                                         | 1     |
| 1                                                                                                    | 5/19/20, 3:42:29 AM                                                                                                    | 5/19/20, 4:07:29 AM                                                                                                    | • • •                                                                                                    | ۵.                                                                         | 1     |
| 1                                                                                                    | 5/19/20, 4:55:29 AM                                                                                                    | 5/19/20, 5:13:29 AM                                                                                                    | • •                                                                                                    | ۵.                                                                         | 1     |
| 1                                                                                                    | 5/19/20, 6:09:29 AM                                                                                                    | 5/19/20, 6:46:29 AM                                                                                                    | • •                                                                                                    | <b></b>                                                                    | 1     |
| 2                                                                                                    | 5/18/20, 4:00:29 AM                                                                                                    | 5/18/20, 4:31:29 AM                                                                                                    |                                                                                                    | <b></b>                                                                    | 1     |
| 2                                                                                                    | 5/18/20, 5:02:29 AM                                                                                                    | 5/18/20, 5:39:29 AM                                                                                                    |                                                                                                    | <b></b>                                                                    | 1     |
| 2                                                                                                    | 5/18/20, 10:08:29 PM                                                                                                    | 5/18/20, 10:45:29 PM                                                                                                    | • • •                                                                                                    | <b></b>                                                                    | 1     |
| 3                                                                                                    | 5/18/20, 2:56:29 AM                                                                                                    | 5/18/20, 3:34:29 AM                                                                                                    | •                                                                                                    | <b></b>                                                                    | 1     |
| 3                                                                                                    | 5/18/20, 4:21:29 AM                                                                                                    | 5/18/20, 4:56:29 AM                                                                                                    | •                                                                                                    | <b></b>                                                                    | 1     |
| 3                                                                                                    | 5/18/20, 5:26:29 AM                                                                                                    | 5/18/20, 5:40:29 AM                                                                                                    | •                                                                                                    | <b></b>                                                                    | 1     |
| 4                                                                                                    | 5/18/20, 3:11:29 AM                                                                                                    | 5/18/20, 3:26:29 AM                                                                                                    | •                                                                                                    | <b></b>                                                                    | 1     |
| 4                                                                                                    | 5/18/20, 4:14:29 AM                                                                                                    | 5/18/20, 4:50:29 AM                                                                                                    | •                                                                                                    | <b>Q.</b>                                                                  | 1     |
| 4                                                                                                    | 5/18/20, 5:35:29 AM                                                                                                    | 5/18/20, 6:01:29 AM                                                                                                    | •                                                                                                    | <b></b>                                                                    | 1     |
| 4                                                                                                    | 5/18/20, 1:39:29 PM                                                                                                    | 5/18/20, 1:50:29 PM                                                                                                    |                                                                                                    | <b>\$.</b>                                                                 | 1     |
| _                                                                                                    | 5/10/20, 2/25/25/110                                                                                                    | 5/10/20, 2/5/125114                                                                                                    |                                                                                                    | <b>W</b> .                                                                 | 1     |
|                                                                                                    |                                                                                                    | Column Name: С<br>ок с                                                                                                    | olumn Type:                                                                                                    |                                                                            |       |
| ipment Sc                                                                                                    | chedule - Downtime Events R                                                                                                    | Column Name: C<br>OK C<br>aw Data                                                                                                    | olumn Type:                                                                                                    |                                                                            |       |
| ipment Sc<br>AMES"<br>emID", "S<br>7PES"<br>, "date",<br>)WS", "J8                                                                                                    | <b>Chedule - Downtime Events R</b><br>StartDate", "EndDate", "Co<br>"date", "clr", "I"                                                                                                    | Column Name: C<br>OK C<br>aw Data<br>Dlor" , "Layer"                                                                                                    | olumn Type:                                                                                                    |                                                                            |       |
| ipment Sc<br>AMES"<br>emID","S<br>YPES"<br>,"date",<br>OWS","18<br>,"2020-C                                                                                                    | chedule - Downtime Events R<br>StartDate", "EndDate", "Co<br>"date", "clr", "I"<br>3"<br>25-18 13:25:29.002", "202                                                                                                    | Column Name: C<br>OK C<br>aw Data<br>blor", "Layer"<br>20-05-18 13:37:29.002", "                                                                                                    | olumn Type:<br>ancel                                                                                                    | 1"                                                                         |       |
| ipment Sc<br>AMES"<br>emID", "S<br>YPES"<br>,"date",<br>OWS", "18<br>,"2020-C<br>,"2020-C                                                                                                    | chedule - Downtime Events R<br>StartDate", "EndDate", "Co<br>"date", "clr", "I"<br>3"<br>15-18 13:25:29.002", "202<br>15-18 14:11:29.002", "202                                                                                                    | Column Name: С<br>ок с<br>aw Data<br>Dlor", "Layer"<br>20-05-18 13:37:29.002", "<br>20-05-18 14:49:29.002", "                                                                                                    | color(212,49,49,75)",":<br>color(212,49,49,75)",":                                                                                                    | 1"                                                                         |       |
| ipment Sc<br>AMES"<br>emID", "S<br>YPES"<br>, "date",<br>, "2020-C<br>, "2020-C<br>, "2020-C                                                                                                    | Chedule - Downtime Events R<br>StartDate", "EndDate", "Co<br>"date", "clr", "I"<br>3"<br>05-18 13:25:29.002", "202<br>05-18 14:11:29.002", "202<br>05-18 20:34:29.002", "202                                                                                                    | Column Name: С<br>ок с<br>аw Data<br>20-05-18 13:37:29.002", "<br>20-05-18 14:49:29.002", "<br>20-05-18 21:12:29.002", "                                                                                                    | color(212,49,49,75)","<br>color(212,49,49,75)","<br>color(212,49,49,75)","<br>color(212,49,49,75)","                                                                                                    | 1"<br>1"<br>1"                                                             |       |
| ipment Sc<br>emID", "S<br>YPES"<br>,"date",<br>OWS", "18<br>,"2020-C<br>,"2020-C<br>,"2020-C<br>,"2020-C<br>,"2020-C<br>,"2020-C                                                                                                    | chedule - Downtime Events R<br>StartDate", "EndDate", "Co<br>"date", "clr", "I"<br>3"<br>35–18 13:25:29.002", "202<br>35–18 14:11:29.002", "202<br>35–18 20:34:29.002", "202<br>35–18 21:48:29.002", "202<br>35–19 03:42:29.002", "202                                                                                                    | Соlumn Name: С<br>ОК С<br>аw Data<br>20-05-18 13:37:29.002", "<br>20-05-18 14:49:29.002", "<br>20-05-18 21:12:29.002", "<br>20-05-18 22:09:29.002", "<br>20-05-19 04:07:29.002", "                                                                                                    | color(212,49,49,75)","<br>ancel<br>color(212,49,49,75)","<br>color(212,49,49,75)","<br>color(212,49,49,75)","<br>color(212,49,49,75)","                                                                                                    | 1"<br>1"<br>1"<br>1"                                                       |       |
| ipment Sc<br>AMES"<br>emID", "S<br>YPES"<br>, "date",<br>OWS", "18<br>, "2020-C<br>, "2020-C<br>, "2020-C<br>, "2020-C<br>, "2020-C<br>, "2020-C<br>, "2020-C                                                                                                    | Chedule - Downtime Events R<br>StartDate", "EndDate", "Co<br>"date", "clr", "I"<br>3"<br>05-18 13:25:29.002", "202<br>05-18 14:11:29.002", "202<br>05-18 20:34:29.002", "202<br>05-18 21:48:29.002", "202<br>05-19 03:42:29.002", "202<br>05-19 04:55:29.002", "202                                                                                                    | Column Name: C<br>OK C<br>aw Data<br>20-05-18 13:37:29.002","<br>20-05-18 14:49:29.002","<br>20-05-18 21:12:29.002","<br>20-05-18 22:09:29.002","<br>20-05-19 04:07:29.002","                                                                                                    | olumn Type:<br>ancel<br>color (212, 49, 49, 75) ", "<br>color (212, 49, 49, 75) ", "<br>color (212, 49, 49, 75) ", "<br>color (212, 49, 49, 75) ", "<br>color (212, 49, 49, 75) ", "<br>color (212, 49, 49, 75) ", "                                                                                                    | 1"<br>1"<br>1"<br>1"<br>1"                                                 |       |
| ipment Sc<br>AMES"<br>emID", "S<br>YPES"<br>,"date",<br>OWS", "18<br>,"2020-C<br>,"2020-C<br>,"2020-C<br>,"2020-C<br>,"2020-C<br>,"2020-C<br>,"2020-C<br>,"2020-C                                                                                                    | chedule - Downtime Events R<br>StartDate", "EndDate", "Co<br>"date", "clr", "I"<br>3"<br>05-18 13:25:29.002", "202<br>05-18 14:11:29.002", "202<br>05-18 20:34:29.002", "202<br>05-18 21:48:29.002", "202<br>05-19 03:42:29.002", "202<br>05-19 04:55:29.002", "202<br>05-19 06:09:29.002", "202                                                                                                    | Column Name: C<br>OK C<br>aw Data<br>20-05-18 13:37:29.002", "<br>20-05-18 14:49:29.002", "<br>20-05-18 21:12:29.002", "<br>20-05-18 22:09:29.002", "<br>20-05-19 04:07:29.002", "<br>20-05-19 05:13:29.002", "                                                                                                    | olumn Type:<br>ancel<br>color(212,49,49,75)", "<br>color(212,49,49,75)", "<br>color(212,49,49,75)", "<br>color(212,49,49,75)", "<br>color(212,49,49,75)", "<br>color(212,49,49,75)", "<br>color(212,49,49,75)", "                                                                                                    | 1"<br>1"<br>1"<br>1"<br>1"<br>1"                                           |       |
| ipment Sc<br>AMES"<br>emID", "S<br>YPES"<br>,"date",<br>OWS", "18<br>,"2020-C<br>,"2020-C<br>,"2020-C<br>,"2020-C<br>,"2020-C<br>,"2020-C<br>,"2020-C<br>,"2020-C<br>,"2020-C<br>,"2020-C                                                                                                    | chedule - Downtime Events R<br>StartDate", "EndDate", "Co<br>"date", "clr", "I"<br>3"<br>05-18 13:25:29.002", "202<br>05-18 20:34:29.002", "202<br>05-18 21:48:29.002", "202<br>05-19 03:42:29.002", "202<br>05-19 04:55:29.002", "202<br>05-19 06:09:29.002", "202<br>05-18 04:00:29.002", "202<br>05-18 04:00:29.002",    | Column Name: C<br>OK C<br>aw Data<br>20-05-18 13:37:29.002","<br>20-05-18 14:49:29.002","<br>20-05-18 21:12:29.002","<br>20-05-18 22:09:29.002","<br>20-05-19 04:07:29.002","<br>20-05-19 05:13:29.002","<br>20-05-19 06:46:29.002","<br>20-05-18 04:31:29.002","                                                                                                    | color(212,49,49,75)","<br>ancel<br>ancel<br>color(212,49,49,75)","<br>color(212,49,49,75)","<br>color(212,49,49,75)","<br>color(212,49,49,75)","<br>color(212,49,49,75)","<br>color(212,49,49,75)","<br>color(212,49,49,75)","<br>color(212,49,49,75)","                                                                                                    | 1"<br>1"<br>1"<br>1"<br>1"<br>1"<br>1"                                     |       |
| ipment Sc<br>AMES"<br>emID", "S<br>YPES"<br>,"date",<br>OWS", "18<br>,"2020-C<br>,"2020-C<br>,"2020-C<br>,"2020-C<br>,"2020-C<br>,"2020-C<br>,"2020-C<br>,"2020-C<br>,"2020-C<br>,"2020-C<br>,"2020-C<br>,"2020-C<br>,"2020-C                                                                                                    | chedule - Downtime Events R<br>StartDate", "EndDate", "Co<br>"date", "clr", "I"<br>3"<br>05–18 13:25:29.002", "202<br>05–18 14:11:29.002", "202<br>05–18 20:34:29.002", "202<br>05–19 03:42:29.002", "202<br>05–19 04:55:29.002", "202<br>05–19 06:09:29.002", "202<br>05–18 04:00:29.002", "202<br>05–18 04:00:29.002", "202<br>05–18 05:02:29.002", "202<br>05–18 05:02:29.002", "202<br>05–18 22:08:29.002", "202                                                                                                    | Column Name: C<br>OK C<br>aw Data<br>20-05-18 13:37:29.002", "<br>20-05-18 14:49:29.002", "<br>20-05-18 21:12:29.002", "<br>20-05-18 22:09:29.002", "<br>20-05-19 04:07:29.002", "<br>20-05-19 06:46:29.002", "<br>20-05-18 04:31:29.002", "<br>20-05-18 05:39:29.002", "<br>20-05-18 22:45:29.002", "                                                                                                    | color (212,49,49,75) ", "<br>ancel<br>color (212,49,49,75) ", "<br>color (212,49,49,75) ", "<br>color (212,49,49,75) ", "<br>color (212,49,49,75) ", "<br>color (212,49,49,75) ", "<br>color (212,49,49,75) ", "<br>color (212,49,49,75) ", "<br>color (212,49,49,75) ", "<br>color (212,49,49,75) ", "                                                                                                    | 1"<br>1"<br>1"<br>1"<br>1"<br>1"                                           |       |
| ipment Sc<br>AMES"<br>emID", "S<br>YPES"<br>,"date",<br>OWS", "18<br>,"2020-00<br>,"2020-00<br>,"2020-00<br>,"2020-00<br>,"2020-00<br>,"2020-00<br>,"2020-00<br>,"2020-00<br>,"2020-00<br>,"2020-00<br>,"2020-00<br>,"2020-00<br>,"2020-00                                                                                                    | Chedule - Downtime Events R<br>StartDate", "EndDate", "Co<br>"date", "clr", "I"<br>"<br>05-18 13:25:29.002", "202<br>05-18 14:11:29.002", "202<br>05-18 20:34:29.002", "202<br>05-19 03:42:29.002", "202<br>05-19 04:55:29.002", "202<br>05-19 06:09:29.002", "202<br>05-18 04:00:29.002", "202<br>05-18 05:02:29.002", "202<br>05-18 22:08:29.002", "202<br>05-18 02:56:29.002", "202<br>05-18 02:56:29.002", "202                                                                                                    | Column Name: C<br>OK C<br>aw Data<br>20-05-18 13:37:29.002", "<br>20-05-18 14:49:29.002", "<br>20-05-18 21:12:29.002", "<br>20-05-18 22:09:29.002", "<br>20-05-19 04:07:29.002", "<br>20-05-19 05:13:29.002", "<br>20-05-19 06:46:29.002", "<br>20-05-18 04:31:29.002", "<br>20-05-18 04:31:29.002", "<br>20-05-18 05:39:29.002", "<br>20-05-18 03:34:29.002", "                                                                                                    | color (212,49,49,75) ", "<br>ancel<br>color (212,49,49,75) ", "<br>color (212,49,49,75) ", "<br>color (212,49,49,75) ", "<br>color (212,49,49,75) ", "<br>color (212,49,49,75) ", "<br>color (212,49,49,75) ", "<br>color (212,49,49,75) ", "<br>color (212,49,49,75) ", "<br>color (212,49,49,75) ", "<br>color (212,49,49,75) ", "<br>color (212,49,49,75) ", "                                                                                                    | 1"<br>1"<br>1"<br>1"<br>1"<br>1"<br>1"<br>1"<br>1"                         |       |
| ipment Sc<br>AMES"<br>emID", "S<br>YPES"<br>,"date",<br>OWS", "18<br>,"2020-0<br>,"2020-0<br>,"2020-0<br>,"2020-0<br>,"2020-0<br>,"2020-0<br>,"2020-0<br>,"2020-0<br>,"2020-0<br>,"2020-0<br>,"2020-0<br>,"2020-0<br>,"2020-0<br>,"2020-0                                                                                                    | chedule - Downtime Events R<br>StartDate", "EndDate", "Co<br>"date", "clr", "I"<br>3"<br>05-18 13:25:29.002", "202<br>05-18 14:11:29.002", "202<br>05-18 20:34:29.002", "202<br>05-18 21:48:29.002", "202<br>05-19 03:42:29.002", "202<br>05-19 04:55:29.002", "202<br>05-19 06:09:29.002", "202<br>05-18 04:00:29.002", "202<br>05-18 05:02:29.002", "202<br>05-18 02:56:29.002", "202<br>05-18 04:21:29.002", "202<br>05-18 04:21:29.002", "202<br>05-18 04:200", "202<br>05-18 04:200", "202<br>05-18 04:200", "202<br>05-18 04:200 | Соlumn Name: С<br>ОК С<br>аw Data<br>20-05-18 13:37:29.002", "<br>20-05-18 14:49:29.002", "<br>20-05-18 21:12:29.002", "<br>20-05-18 21:12:29.002", "<br>20-05-19 04:07:29.002", "<br>20-05-19 05:13:29.002", "<br>20-05-19 06:46:29.002", "<br>20-05-18 04:31:29.002", "<br>20-05-18 04:31:29.002", "<br>20-05-18 05:39:29.002", "<br>20-05-18 03:34:29.002", "<br>20-05-18 03:34:29.002", "                                                                                                    | color (212,49,49,75) ", "<br>ancel<br>color (212,49,49,75) ", "<br>color (212,49,49,75) ", "<br>color (212,49,49,75) ", "<br>color (212,49,49,75) ", "<br>color (212,49,49,75) ", "<br>color (212,49,49,75) ", "<br>color (212,49,49,75) ", "<br>color (212,49,49,75) ", "<br>color (212,49,49,75) ", "<br>color (212,49,49,75) ", "<br>color (212,49,49,75) ", "<br>color (212,49,49,75) ", "<br>color (212,49,49,75) ", "                                                                                                    | 1"<br>1"<br>1"<br>1"<br>1"<br>1"<br>1"<br>1"<br>1"<br>1"                   |       |
| ipment Sc<br>AMES "<br>emID", "S<br>YPES"<br>, "date",<br>OWS", "18<br>, "2020-C<br>, "2020-C<br>, "2020-C<br>, "2020-C<br>, "2020-C<br>, "2020-C<br>, "2020-C<br>, "2020-C<br>, "2020-C<br>, "2020-C<br>, "2020-C<br>, "2020-C<br>, "2020-C<br>, "2020-C<br>, "2020-C<br>, "2020-C<br>, "2020-C<br>, "2020-C<br>, "2020-C<br>, "2020-C<br>, "2020-C<br>, "2020-C<br>, "2020-C | chedule - Downtime Events R<br>StartDate", "EndDate", "Co<br>"date", "clr", "I"<br>3"<br>05-18 13:25:29.002", "202<br>05-18 14:11:29.002", "202<br>05-18 21:48:29.002", "202<br>05-18 21:48:29.002", "202<br>05-19 03:42:29.002", "202<br>05-19 04:55:29.002", "202<br>05-19 06:09:29.002", "202<br>05-18 05:02:29.002", "202<br>05-18 02:56:29.002", "202<br>05-18 02:56:29.002", "202<br>05-18 02:56:29.002", "202<br>05-18 05:26:29.002", "202<br>05-18 05:26:29.002", "202<br>05-18 03:11:29.002", "202<br>05-18 03:11:29.002", "202                                                                                                    | Column Name: C<br>OK C<br>aw Data<br>20-05-18 13:37:29.002", "<br>20-05-18 14:49:29.002", "<br>20-05-18 14:49:29.002", "<br>20-05-18 21:12:29.002", "<br>20-05-18 22:09:29.002", "<br>20-05-19 04:07:29.002", "<br>20-05-19 06:46:29.002", "<br>20-05-18 04:31:29.002", "<br>20-05-18 04:31:29.002", "<br>20-05-18 05:39:29.002", "<br>20-05-18 05:39:29.002", "<br>20-05-18 04:56:29.002", "<br>20-05-18 05:40:29.002", "                                                                              | color(212,49,49,75)","<br>ancel<br>color(212,49,49,75)","<br>color(212,49,49,75)","<br>color(212,49,49,75)","<br>color(212,49,49,75)","<br>color(212,49,49,75)","<br>color(212,49,49,75)","<br>color(212,49,49,75)","<br>color(212,49,49,75)","<br>color(212,49,49,75)","<br>color(212,49,49,75)","<br>color(212,49,49,75)","<br>color(212,49,49,75)","<br>color(212,49,49,75)","<br>color(212,49,49,75)","                                                                                                    | 1"<br>1"<br>1"<br>1"<br>1"<br>1"<br>1"<br>1"<br>1"<br>1"<br>1"<br>1"       |       |
| ipment Sc<br>AMES "<br>emID", "S<br>YPES"<br>, "date",<br>OWS", "18<br>, "2020-00<br>, "2020-00<br>, "2020-00<br>, "2020-00<br>, "2020-00<br>, "2020-00<br>, "2020-00<br>, "2020-00<br>, "2020-00<br>, "2020-00<br>, "2020-00<br>, "2020-00<br>, "2020-00<br>, "2020-00<br>, "2020-00<br>, "2020-00<br>, "2020-00<br>, "2020-00<br>, "2020-00<br>, "2020-00<br>, "2020-00      | chedule - Downtime Events R<br>StartDate", "EndDate", "Co<br>"date", "clr", "I"<br>"<br>05-18 13:25:29.002", "202<br>05-18 20:34:29.002", "202<br>05-18 21:48:29.002", "202<br>05-19 03:42:29.002", "202<br>05-19 04:55:29.002", "202<br>05-19 06:09:29.002", "202<br>05-18 04:00:29.002", "202<br>05-18 02:56:29.002", "202<br>05-18 02:56:29.002", "202<br>05-18 04:21:29.002", "202<br>05-18 04:21:29.002", "202<br>05-18 04:21:29.002", "202<br>05-18 04:21:29.002", "202<br>05-18 04:21:29.002", "202<br>05-18 03:11:29.002", "202<br>05-18 03:11:29.002", "   | Column Name: C<br>OK C<br>aw Data<br>20-05-18 13:37:29.002", "<br>20-05-18 14:49:29.002", "<br>20-05-18 14:49:29.002", "<br>20-05-18 21:12:29.002", "<br>20-05-18 22:09:29.002", "<br>20-05-19 04:07:29.002", "<br>20-05-19 05:13:29.002", "<br>20-05-18 04:31:29.002", "<br>20-05-18 05:39:29.002", "<br>20-05-18 03:34:29.002", "<br>20-05-18 03:34:29.002", "<br>20-05-18 03:26:29.002", "<br>20-05-18 03:26:29.002", "<br>20-05-18 03:26:29.002", "                                                 | color (212,49,49,75) ", "<br>ancel<br>ancel<br>color (212,49,49,75) ", "<br>color (212,49,49,75) ", "                              | 1"<br>1"<br>1"<br>1"<br>1"<br>1"<br>1"<br>1"<br>1"<br>1"<br>1"             |       |
| ipment Sc<br>AMES"<br>emID", "S<br>YPES"<br>,"date",<br>OWS", "18<br>,"2020-0<br>,"2020-0<br>,"2020-0<br>,"2020-0<br>,"2020-0<br>,"2020-0<br>,"2020-0<br>,"2020-0<br>,"2020-0<br>,"2020-0<br>,"2020-0<br>,"2020-0<br>,"2020-0<br>,"2020-0<br>,"2020-0<br>,"2020-0<br>,"2020-0<br>,"2020-0<br>,"2020-0<br>,"2020-0<br>,"2020-0                                                  | chedule - Downtime Events R<br>StartDate", "EndDate", "Co<br>"date", "clr", "I"<br>"<br>55–18 13:25:29.002", "202<br>05–18 14:11:29.002", "202<br>05–18 20:34:29.002", "202<br>05–18 21:48:29.002", "202<br>05–19 03:42:29.002", "202<br>05–19 04:55:29.002", "202<br>05–19 06:09:29.002", "202<br>05–18 04:00:29.002", "202<br>05–18 02:56:29.002", "202<br>05–18 02:56:29.002", "202<br>05–18 05:26:29.002", "202<br>05–18 05:26:29.002", "   | Column Name: C<br>OK C<br>aw Data<br>Dolor", "Layer"<br>20-05-18 13:37:29.002", "<br>20-05-18 14:49:29.002", "<br>20-05-18 21:12:29.002", "<br>20-05-18 22:09:29.002", "<br>20-05-19 04:07:29.002", "<br>20-05-19 06:46:29.002", "<br>20-05-18 05:39:29.002", "<br>20-05-18 05:39:29.002", "<br>20-05-18 05:39:29.002", "<br>20-05-18 05:39:29.002", "<br>20-05-18 05:39:29.002", "<br>20-05-18 05:40:29.002", "<br>20-05-18 03:26:29.002", "<br>20-05-18 03:26:29.002", "<br>20-05-18 04:50:29.002", " | color (212,49,49,75) ", "<br>ancel<br>ancel<br>color (212,49,49,75) ", "<br>color (212,49,49,75) ", " | 1"<br>1"<br>1"<br>1"<br>1"<br>1"<br>1"<br>1"<br>1"<br>1"<br>1"<br>1"<br>1" |       |

Equipment Schedule - Break Events

| StartDate                                                                                                    | EndDate                                                                                                    | Color                                                                                                    |              | ∎*             |
|----------------------------------------------------------------------------------------------------|----------------------------------------------------------------------------------------------------|----------------------------------------------------------------------------------------------------|--------------|----------------|
| 5/18/20, 8:30:00 AM                                                                                                    | 5/18/20, 9:15:00 AM                                                                                                    |                                                                                                    | <b>~</b> \$. |                |
| 5/18/20, 12:00:00 PM                                                                                                    | 5/18/20, 1:00:00 PM                                                                                                    |                                                                                                    | <b>~</b> 찾.  |                |
| 5/18/20, 4:15:00 PM                                                                                                    | 5/18/20, 5:00:00 PM                                                                                                    |                                                                                                    | <b>~</b> 찾.  | II.            |
| 5/19/20, 8:30:00 AM                                                                                                    | 5/19/20, 9:15:00 AM                                                                                                    |                                                                                                    | <b>~</b> 찾.  | Dī .           |
| 5/19/20, 12:00:00 PM                                                                                                    | 5/19/20, 1:00:00 PM                                                                                                    |                                                                                                    | <b>~</b> &.  |                |
| 5/19/20, 4:15:00 PM                                                                                                    | 5/19/20, 5:00:00 PM                                                                                                    |                                                                                                    | <b>~</b> &.  | <del>`</del> ■ |
| 5/20/20, 8:30:00 AM                                                                                                    | 5/20/20, 9:15:00 AM                                                                                                    |                                                                                                    | <b>~</b> &.  | \$             |
| 5/20/20, 12:00:00 PM                                                                                                    | 5/20/20, 1:00:00 PM                                                                                                    |                                                                                                    | <b>~</b> &.  |                |
| /20/20, 4:15:00 PM                                                                                                    | 5/20/20, 5:00:00 PM                                                                                                    |                                                                                                    |              |                |
|                                                                                                    | OK Cancel                                                                                                    |                                                                                                    |              |                |
| uipment Schedule - Break Eve                                                                                                    | OK Cancel                                                                                                    |                                                                                                    |              |                |
| uipment Schedule - Break Eve<br>NAMES"<br>tartDate", "EndDate", "Col<br>TYPES"<br>ate", "date", "clr"                                                                                                    | OK Cancel                                                                                                    |                                                                                                    |              |                |
| uipment Schedule - Break Eve<br>NAMES"<br>"tartDate","EndDate","Col<br>TYPES"<br>ate","date","clr"<br>ROWS","9"                                                                                                    | OK Cancel<br>Ints Raw Data                                                                                                    |                                                                                                    |              |                |
| uipment Schedule - Break Eve<br>NAMES"<br>StartDate", "EndDate", "Col<br>STYPES"<br>Late", "date", "clr"<br>ROWS", "9"<br>1020-05-18 08:30:00.002",                                                                                                    | OK Cancel<br>Ints Raw Data<br>or"                                                                                                    | olor(55,120,55,50)                                                                                                    |              |                |
| uipment Schedule - Break Eve<br>NAMES"<br>tartDate", "EndDate", "Col<br>TYPES"<br>ate", "date", "clr"<br>ROWS", "9"<br>020-05-18 08:30:00.002",<br>020-05-18 12:00:00.002",<br>020-05-18 16:15:00.002",                                                                                                    | OK Cancel<br>Ints Raw Data<br>or"<br>"2020-05-18 09:15:00.002", "c<br>"2020-05-18 13:00:00.002", "c<br>"2020-05-18 17:00:00.002", "c                                                                                                    | olor(55,120,55,50)<br>olor(55,120,55,50)<br>olor(55,120,55,50)                                                                                                    | п<br>п       |                |
| uipment Schedule - Break Eve<br>NAMES"<br>tartDate", "EndDate", "Col<br>TYPES"<br>ate", "date", "clr"<br>ROWS", "9"<br>020-05-18 08:30:00.002",<br>020-05-18 12:00:00.002",<br>020-05-18 16:15:00.002",<br>020-05-19 08:30:00.002",                                                                                           | OK Cancel<br>Ints Raw Data<br>or "<br>"2020-05-18 09:15:00.002", "c<br>"2020-05-18 13:00:00.002", "c<br>"2020-05-18 17:00:00.002", "c<br>"2020-05-19 09:15:00.002", "c                                                                                                    | olor(55,120,55,50)<br>olor(55,120,55,50)<br>olor(55,120,55,50)<br>olor(55,120,55,50)<br>olor(55,120,55,50)                                                                           |              |                |
| uipment Schedule - Break Eve<br>NAMES"<br>tartDate", "EndDate", "Col<br>TYPES"<br>ate", "date", "clr"<br>ROWS", "9"<br>020-05-18 08:30:00.002",<br>020-05-18 12:00:00.002",<br>020-05-19 08:30:00.002",<br>020-05-19 12:00:00.002",                                                                                           | OK Cancel<br>Ints Raw Data<br>or "<br>"2020-05-18 09:15:00.002", "c<br>"2020-05-18 13:00:00.002", "c<br>"2020-05-18 17:00:00.002", "c<br>"2020-05-19 09:15:00.002", "c                                                                                                    | olor(55,120,55,50)<br>olor(55,120,55,50)<br>olor(55,120,55,50)<br>olor(55,120,55,50)<br>olor(55,120,55,50)<br>olor(55,120,55,50)                                                     |              |                |
| <pre>quipment Schedule - Break Eve<br/>NAMES"<br/>StartDate", "EndDate", "Col<br/>TYPES"<br/>late", "date", "clr"<br/>ROWS", "9"<br/>2020-05-18 08:30:00.002",<br/>2020-05-18 16:15:00.002",<br/>2020-05-19 16:15:00.002",<br/>2020-05-19 16:15:00.002",<br/>2020-05-19 16:15:00.002",</pre>                                  | OK Cancel<br>Ints Raw Data<br>or"<br>"2020-05-18 09:15:00.002", "c<br>"2020-05-18 13:00:00.002", "c<br>"2020-05-18 17:00:00.002", "c<br>"2020-05-19 09:15:00.002", "c<br>"2020-05-19 13:00:00.002", "c<br>"2020-05-19 17:00:00.002", "c                                   | olor(55,120,55,50)<br>olor(55,120,55,50)<br>olor(55,120,55,50)<br>olor(55,120,55,50)<br>olor(55,120,55,50)<br>olor(55,120,55,50)<br>olor(55,120,55,50)                               |              |                |
| <pre>quipment Schedule - Break Eve<br/>*NAMES"<br/>StartDate", "EndDate", "Col<br/>*TYPES"<br/>late", "date", "clr"<br/>*ROWS", "9"<br/>2020-05-18 08:30:00.002",<br/>2020-05-18 12:00:00.002",<br/>2020-05-19 16:15:00.002",<br/>2020-05-19 12:00:00.002",<br/>2020-05-20 08:30:00.002",<br/>2020-05-20 12:00:00.002",</pre> | OK Cancel<br>Ints Raw Data<br>or "<br>"2020-05-18 09:15:00.002", "c<br>"2020-05-18 13:00:00.002", "c<br>"2020-05-18 17:00:00.002", "c<br>"2020-05-19 09:15:00.002", "c<br>"2020-05-19 13:00:00.002", "c<br>"2020-05-19 17:00:00.002", "c<br>"2020-05-20 09:15:00.002", "c | olor (55,120,55,50)<br>olor (55,120,55,50)<br>olor (55,120,55,50)<br>olor (55,120,55,50)<br>olor (55,120,55,50)<br>olor (55,120,55,50)<br>olor (55,120,55,50)<br>olor (55,120,55,50) |              |                |

# **Vision - Equipment Schedule Scripting Functions**

On this page ...

**Component Functions** 

onEventClicked

onEventDropped
onEventPopupTrigger
onEventResized

onPopupTrigger

.getDateAt(event)Extension FunctionsonBackgroundDragged

This page details the various component and extension functions available for Vision's Equipment Schedule component.

### **Component Functions**

#### .getDateAt(event)

The following feature is new in Ignition version **8.1.10** Click here to check out the other new features

Description

Returns a date time representing a point in time at the mouse event position.

Parameters

Event Object - A mouse event object.

Return

Date - A datetime, representing a point in time on the chart where the mouse event occurred.

## **Extension Functions**

#### onBackgroundDragged

Description

Called when the user drags a segment on the schedule background.

Parameters

Component self - A reference to the component that is invoking this function.

int itemID - The ID of the equipment item of the row where the user dragged.

Date startDate - The datetime corresponding to where the user started dragging.

Date endDate - The datetime corresponding to where the user ended dragging.

Event Object event - The mouse event.

Return

None

#### onEventClicked

Description

Called when the user clicks on a scheduled event. Use event.clickCount to detect double clicks.

Parameters

Component self - A reference to the component that is invoking this function.

int itemID - The ID of the equipment item of the event that was clicked on.

int eventId - The ID of the event that was clicked on.

Event Object event - The mouse event.

Return

None

#### onEventDropped

Description

Called when the user drags and drops a scheduled event. It is up to this script to actually alter the underlying data to reflect the schedule change.

• Parameters

Component self - A reference to the component that is invoking this function.

int eventId - The ID of the scheduled event that was moved.

int oldItemId - The ID of the item this event was originally correlated against.

int newltemld - The ID of the item whose schedule the event was dropped on.

Date oldStartDate - The original starting datetime of the event.

Date newStartDate - The new starting datetime of the event.

Date newEndDate - The new ending datetime of the event.

Return

None

#### onEventPopupTrigger

Description

Called when the user right-clicks on a scheduled event. This would be the appropriate time to create and display a popup menu.

• Parameters

Component self - A reference to the component that is invoking this function.

int itemId - The ID of the equipment item of the event that was right-clicked on.

int eventId - The ID of the event that was right-clicked on.

Event Object event - The mouse event that caused the popup trigger.

Return

None

#### onEventResized

Description

Called when the user drags the edge of an event to resize its time span. It is up to this script to actually alter the underlying data to reflect the schedule change.

• Parameters

Component self - A reference to the component that is invoking this function.

int eventId - The ID of the scheduled event that was resized.

int itemId - The ID of the item this event is correlated against.

Date oldStartDate - The original starting datetime of the event.

Date oldEndData - The original ending datetime of the event.

Date newStartDate - The new starting datetime of the event.

Date newEndDate - The new ending datetime of the event.

Return

None

#### onPopupTrigger

Description

Called when the user right-clicks outside of an event. This would be the appropriate time to create and display a popup menu.

• Parameters

Component self - A reference to the component that is invoking this function.

int itemId - The item ID of the equipment line that was clicked on (if any).

Event Object event - The mouse event that caused the popup trigger.

Return

None

# **Vision - Gantt Chart**

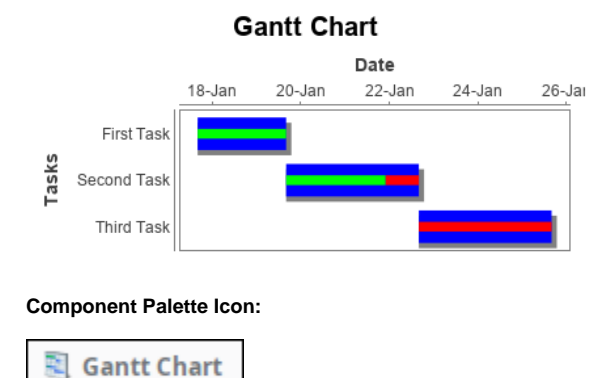

| On this page                                                                                                    |
|----------------------------------------------------------------------------------------------------|
| <ul> <li>Properties</li> <li>Scripting <ul> <li>Event Handlers</li> </ul> </li> <li>Customizers</li> <li>Examples</li> </ul> |

A Gantt chart is used for task scheduling. It shows a list of named tasks, each of which have a start date, and date, and a percentage complete. This allows an easy way to visualize tasks, workflows, and scheduling.

The Gantt chart is configured by populating its Data property. Each row of the dataset represents a task. There should be four columns: the task label, the start date, the end date, and the percentage (0-100) complete.

Note: You can bring up a context menu for this component when right-clicking on it either in the Designer or in a Vision Client. See the Charting - Right Click Menu page for more details.

| Name                    | Description                                                                                                    | Property<br>Type | Scripting           | Categor  |
|-------------------------|----------------------------------------------------------------------------------------------------|------------------|---------------------|----------|
| Axis<br>Font            | The font for axis labels.                                                                                                    | Font             | axisLabelFo<br>nt   | Appearan |
| Border                  | The border surrounding this component. Options are: No border, Etched (Lowered), Etched (Raised), Bevel (Lowered), Bevel (Raised), Bevel (Double), Field Border, and Line Border. | Border           | .border             | Common   |
|                         | Note: The border is unaffected by rotation.                                                                                                    |                  |                     |          |
|                         | This feature was changed in Ignition version 8.1.21:                                                                                                    |                  |                     |          |
|                         | As of 8.1.21, the "Button Border" and "Other Border" options are removed.                                                                                                    |                  |                     |          |
| Chart<br>Title          | An optional title that will appear at the top of the chart.                                                                                                    | String           | .title              | Appearan |
| Complet<br>e Color      | The color to draw the amount completed in. Can be chosen from color wheel, chosen from color palette, or entered as RGB or HSL value. See Color Selector.                         | Color            | completeCol<br>or   | Appearan |
| Cursor                  | The mouse cursor to use when hovering over this component. Options are: Default, Crosshair, Text, Wait, Hand, Move, SW Resize, or SE Resize.                                      | int              | .cursorCode         | Common   |
| Data                    | The data driving the chart.                                                                                                    | Dataset          | .data               | Data     |
| Date<br>Axis<br>Title   | A date label to display on the axis title.                                                                                                    | String           | dateAxisTitle       | Appearan |
| Incompl<br>ete<br>Color | The color to draw the amount remaining to do in. See Color Selector.                                                                                                    | Color            | incompleteC<br>olor | Appearan |
| Mouseo<br>ver Text      | The text that is displayed in the tooltip which pops up on mouseover of this component.                                                                                           | String           | .toolTipText        | Common   |

| Name                   | The name of this component.                                   | String      | .name                 | Common    |
|------------------------|---------------------------------------------------------------|-------------|-----------------------|-----------|
| Plot<br>Backgro<br>und | The background color for the plot. See Color Selector.        | Color       | plotBackgro<br>und    | Appearan  |
| Quality                | The data quality code for any Tag bindings on this component. | QualityCode | .quality              | Data      |
| Task<br>Axis<br>Title  | A task label to display on the Axis Title.                    | String      | taskAxisTitle         | Appearan  |
| Task<br>Color          | The main color to draw tasks. See Color Selector.             | Color       | .taskColor            | Appearan  |
| Tick<br>Font           | The font for tick labels.                                     | Font        | axisTickLab<br>elFont | Appearan  |
| Title<br>Font          | The font for the optional chart title.                        | Font        | .titleFont            | Appearan  |
| Tooltips?              | Show tooltips on tasks?                                       | boolean     | .tooltips             | Behavior  |
| Visible                | If disabled, the component will be hidden.                    | boolean     | .visible              | Common    |
| Deprecate              | ed Properties                                                 |             |                       |           |
| Data<br>Quality        | The data quality code for any Tag bindings on this component. | int         | .dataQuality          | Deprecate |

See the Vision - Gantt Chart Scripting Functions page for the full list of scripting functions available for this component.

#### **Event Handlers**

Event handlers allow you to run a script based off specific triggers. See the full list of available event handlers on the Component Events page.

## Customizers

- Vision Component Customizers
- Style Customizer

# Examples

This example shows the tasks associated with a construction project on a new house. It is configured by populating the Data Property. Each row of the dataset includes the start date, end date and a percentage complete for each task. It is a good tool for task scheduling and a easy way to visualize tasks, workflow and scheduling.

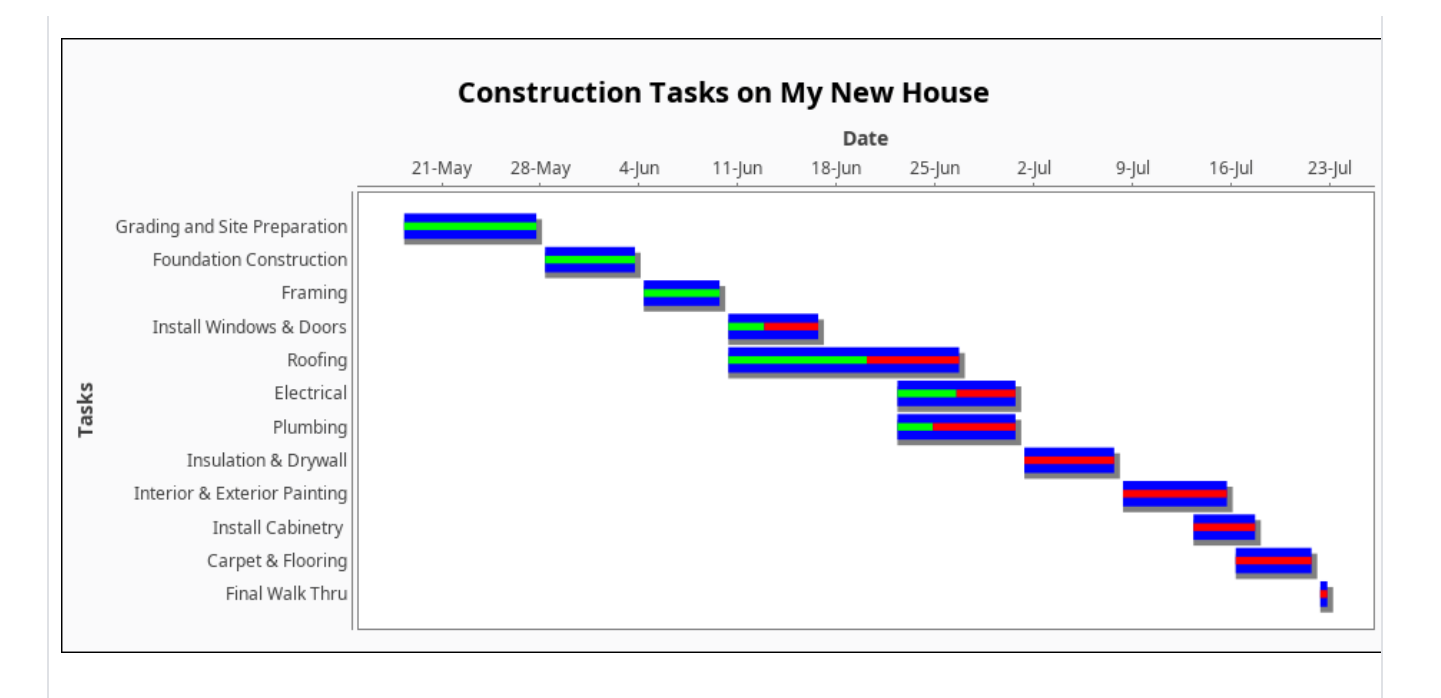

#### Gantt Chart - Dataset Editor

| Task Name                    | Start Date          | End Date            | Percentage Done |    |
|------------------------------|---------------------|---------------------|-----------------|----|
| Grading and Site Preparation | 5/18/20, 8:00:00 AM | 5/27/20, 5:00:00 PM | 100             | L  |
| Foundation Construction      | 5/28/20, 8:00:00 AM | 6/3/20, 5:00:00 PM  | 100             |    |
| Framing                      | 6/4/20, 8:00:00 AM  | 6/9/20, 5:00:00 PM  | 100             | Ľ  |
| Install Windows & Doors      | 6/10/20, 8:00:00 AM | 6/16/20, 5:00:00 PM | 40              |    |
| Roofing                      | 6/10/20, 8:00:00 AM | 6/26/20, 5:00:00 PM | 60              | ١. |
| Electrical                   | 6/22/20, 8:00:00 AM | 6/30/20, 5:00:00 PM | 50              |    |
| Plumbing                     | 6/22/20, 8:00:00 AM | 6/30/20, 5:00:00 PM | 30              |    |
| Insulation & Drywall         | 7/1/20, 8:00:00 AM  | 7/7/20, 5:00:00 PM  | 0               |    |
| Interior & Exterior Painting | 7/8/20, 8:00:00 AM  | 7/15/20, 5:00:00 PM | 0               |    |
| Install Cabinetry            | 7/13/20, 8:00:00 AM | 7/17/20, 5:00:00 PM | 0               | 1  |
| Carpet & Flooring            | 7/16/20, 8:00:00 AM | 7/21/20, 5:00:00 PM | 0               | 1  |
| Final Walk Thru              | 7/22/20, 8:00:00 AM | 7/22/20, 8:00:00 PM | 0               |    |

Column Name: ---- Column Type: ----

ОК

Cancel

#### Gantt Chart - Raw Data

"#NAMES"

```
"Task Name", "Start Date", "End Date", "Percentage Done"
"#TYPES"
"str","date","date","I"
"#ROWS","12"
"Grading and Site Preparation", "2020-05-18 08:00:00.000", "2020-05-27 17:00:00.000", "100"
"Foundation Construction", "2020-05-28 08:00:00.000", "2020-06-03 17:00:00.000", "100"
"Framing", "2020-06-04 08:00:00.000", "2020-06-09 17:00:00.000", "100"
"Install Windows & Doors", "2020-06-10 08:00:00.000", "2020-06-16 17:00:00.000", "40"
"Roofing","2020-06-10 08:00:00.000","2020-06-26 17:00:00.000","60"
"Electrical", "2020-06-22 08:00:00.000", "2020-06-30 17:00:00.000", "50"
"Plumbing", "2020-06-22 08:00:00.000", "2020-06-30 17:00:00.000", "30"
"Insulation & Drywall", "2020-07-01 08:00:00.000", "2020-07-07 17:00:00.000", "0"
"Interior & Exterior Painting", "2020-07-08 08:00:00.000", "2020-07-15 17:00:00.000", "0"
"Install Cabinetry ","2020-07-13 08:00:00.000","2020-07-17 17:00:00.000","0"
"Carpet & Flooring", "2020-07-16 08:00:00.000", "2020-07-21 17:00:00.000", "0"
"Final Walk Thru", "2020-07-22 08:00:00.000", "2020-07-22 20:00:00.000", "0"
```

# **Vision - Gantt Chart Scripting Functions**

This page details the various component and extension functions for Vision's Gantt Chart component.

## **Component Functions**

This component does not have component functions associated with it.

# **Extension Functions**

#### configureChart

Description

Provides an opportunity to perform further chart configuration via scripting.

• Parameters

Component self- A reference to the component that is invoking this function.

JFreeChart chart- A JFreeChart object. Refer to the JFreeChart documentation for API details.

Return

None

# On this page ...

- Component Functions
  - **Extension Functions**
  - configureChart

•

# **Vision - Calendar Palette**

# Calendar Components

The following components give you options for displaying and selecting dates and times.

In This Section ...

# **Vision - Calendar**

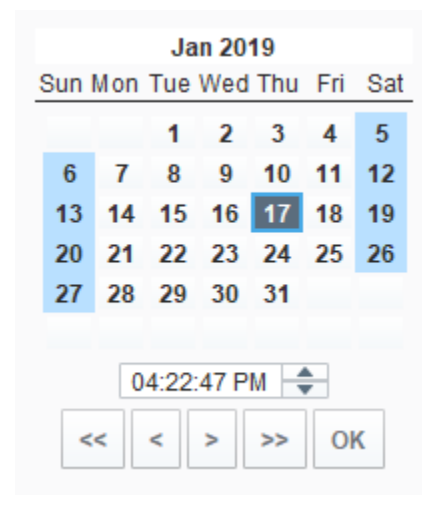

### On this page ... • Properties • Scripting • Component Functions • Extension Functions • Event Handlers • Customizers • Examples

**Component Palette Icon:** 

Calendar

Displays a calendar and time input directly embedded in your window. Most commonly used by including one of the two date properties (immediate or latched) from the calendar in dynamic SQL Query Binding in Vision.

| Name                    | Description                                                                                                    | Property<br>Type | Scripting            | Categor  |
|-------------------------|----------------------------------------------------------------------------------------------------|------------------|----------------------|----------|
| Backgro<br>und<br>Color | The background color of the component. Can be chosen from color wheel, chosen from color palette, or entered as RGB or HSL value. See Color Selector.                             | Color            | .background          | Appearan |
| Border                  | The border surrounding this component. Options are: No border, Etched (Lowered), Etched (Raised), Bevel (Lowered), Bevel (Raised), Bevel (Double), Field Border, and Line Border. |                  | .border              | Common   |
|                         | Note: The border is unaffected by rotation.                                                                                                    |                  |                      |          |
|                         | This feature was changed in Ignition version 8.1.21:                                                                                                    |                  |                      |          |
|                         | As of 8.1.21, the "Button Border" and "Other Border" options are removed.                                                                                                    |                  |                      |          |
| Cursor                  | The mouse cursor to use when hovering over this component. Options are: Default, Crosshair, Text, Wait, Hand, Move, SW Resize, or SE Resize.                                      | int              | .cursorCode          | Common   |
| Date<br>(immedi<br>ate) | The date as it is selected right now.                                                                                                    | Date             | .date                | Data     |
| Date<br>(latched)       | The date the last time "OK" was pressed.                                                                                                    | Date             | .latchedDate         | Data     |
| Enabled                 | If disabled, a component cannot be used.                                                                                                    | boolean          | componentE<br>nabled | Common   |
| Font                    | Font of text on this component.                                                                                                    | Font             | .font                | Appearan |
| Foregro<br>und<br>Color | The foreground color of the component. See Color Selector.                                                                                                    | Color            | .foreground          | Appearan |
| Format<br>String        | The date formatting pattern used to format the string versions of the dates.                                                                                                    | String           | .format              | Behavior |

| Formatte<br>d Date               | The date property, as formatted by the format string.                                                              | String      | formattedDa<br>te        | Data      |
|----------------------------------|----------------------------------------------------------------------------------------------------|-------------|--------------------------|-----------|
| Formatte<br>d<br>Latched<br>Date | The latched date property, as formatted by the format string.                                                      | String      | formattedLa<br>tchedDate | Data      |
| Mouseo<br>ver Text               | The text that is displayed in the tooltip which pops up on mouseover of this component.                            | String      | .toolTipText             | Common    |
| Name                             | The name of this component.                                                                                        | String      | .name                    | Common    |
| Opaque                           | If false, backgrounds are not drawn. If true, backgrounds are drawn.                                               | boolean     | .opaque                  | Common    |
| Quality                          | The data quality code for any Tag bindings on this component.                                                      | QualityCode | .quality                 | Data      |
| Selected<br>Border               | The border for the selected day indicator.                                                                         | Border      | selectedBor<br>der       | Appearan  |
| Show<br>OK<br>Button             | Turn this off if you don't want to show the OK button. The latched date and the immediate date will be equivalent. | boolean     | showOkButt<br>on         | Behavior  |
| Show<br>Time                     | Turn this off if you don't want to show the time panel.                                                            | boolean     | .showTime                | Behavior  |
| Styles                           | Contains the component's styles.                                                                                   | Dataset     | .styles                  | Appearan  |
| Time<br>Display<br>Format        | The format for displaying time in the panel.                                                                       | int         | timeDisplay<br>Format    | Behavior  |
| Time<br>Style                    | Select how this calendar should treat the time portion of the date.                                                | int         | .timeStyle               | Behavior  |
| Title<br>Backgro<br>und          | The background of the title bar. See Color Selector.                                                               | Color       | titleBackgro<br>und      | Appearan  |
| Today<br>Backgro<br>und          | Background color for the today indicator. See Color Selector.                                                      | Color       | todayBackgr<br>ound      | Appearan  |
| Today<br>Foregro<br>und          | Foreground color for the today indicator. See Color Selector.                                                      | Color       | todayForegr<br>ound      | Appearan  |
| Visible                          | If disabled, the component will be hidden.                                                                         | boolean     | .visible                 | Common    |
| Weeken<br>d<br>Backgro<br>und    | Background color for the weekend indicators. See Color Selector.                                                   | Color       | weekendBa<br>ckground    | Appearan  |
| Weeken<br>d<br>Foregro<br>und    | Foreground color for the weekend indicators. See Color Selector.                                                   | Color       | weekendFor<br>eground    | Appearan  |
| Deprecate                        | ed Properties                                                                                                    |             |                          |           |
| Data<br>Quality                  | The data quality code for any Tag bindings on this component.                                                      | int         | .dataQuality             | Deprecate |

## **Component Functions**

This component does not have component functions associated with it.

#### **Extension Functions**

This component does not have extension functions associated with it.

### **Event Handlers**

Event handlers allow you to run a script based off specific triggers. See the full list of available event handlers on the Component Events page.

# Customizers

- Vision Component CustomizersStyle Customizer

# Examples

| Exan | nple   |       |      |      |       |       |    |
|------|--------|-------|------|------|-------|-------|----|
|      |        |       |      |      |       |       |    |
|      |        |       | 00   | t 20 | 21    |       |    |
|      | Sun    | M     | Tue  | Wed  | Thu   | Fri   | Sa |
|      |        |       |      |      |       | 1     | 2  |
|      | 3      | 4     | 5    | 6    | 7     | 8     | 9  |
|      | 10     | 11    | 12   | 13   | 14    | 15    | 16 |
|      | 17     | 18    | 19   | 20   | 21    | 22    | 23 |
|      | 24     | 25    | 26   | 27   | 28    | 29    | 30 |
|      | 31     |       |      |      |       |       |    |
|      |        |       | 00:0 | 0:00 | -     |       |    |
|      |        | ~     | ~    | 、    | >>    | 0     | ĸ  |
|      |        |       |      |      | ~~    |       |    |
|      |        |       |      |      |       |       |    |
|      |        |       |      |      |       |       |    |
| Pr   | operty | / Nan | ne   |      | Valu  | le    |    |
| Bac  | kgrou  | nd Co | olor | 2    | 255,2 | 32,20 | )4 |
| Tod  | ay Ba  | ckgro | und  |      | 255,1 | 40,0  |    |
| We   | ekend  | Back  | grou | nd   | 255,2 | 02,13 | 38 |

# **Vision - Popup Calendar**

01/11/2022 02:33 PM

Component Palette Icon:

🖲 Popup Calendar

# On this page ... • Properties • Scripting • Component Functions • Extension Functions • Event Handlers • Customizers • Examples

The popup calendar displays a drop-down menu on a window. When clicked, a Calendar pops up to allow users to select a date and/or time.

| Name                           | Description                                                                                                    | Property<br>Type | Scripting              | Categor  |
|--------------------------------|----------------------------------------------------------------------------------------------------|------------------|------------------------|----------|
| Backgro<br>und<br>Color        | The background color of the component. Can be chosen from color wheel, chosen from color palette, or entered as RGB or HSL value. See Color Selector.                             | Color            | .background            | Appearan |
| Border                         | The border surrounding this component. Options are: No border, Etched (Lowered), Etched (Raised), Bevel (Lowered), Bevel (Raised), Bevel (Double), Field Border, and Line Border. | Border           | .border                | Common   |
|                                | Note: The border is unaffected by rotation.                                                                                                    |                  |                        |          |
|                                | This feature was changed in Ignition version 8.1.21:                                                                                                    |                  |                        |          |
|                                | As of 8.1.21, the "Button Border" and "Other Border" options are removed.                                                                                                    |                  |                        |          |
| Calenda<br>r<br>Backgro<br>und | The background color for the popup calendar. See Color Selector.                                                                                                    | Color            | calendarBac<br>kground | Appearan |
| Cursor                         | The mouse cursor to use when hovering over this component. Options are: Default, Crosshair, Text, Wait, Hand, Move, SW Resize, or SE Resize.                                      | int              | .cursorCode            | Common   |
| Date                           | The date that this component represents.                                                                                                    | Date             | .date                  | Data     |
| Enabled                        | If disabled, a component cannot be used.                                                                                                    | boolean          | componentE<br>nabled   | Common   |
| Font                           | Font of text on this component.                                                                                                    | Font             | .font                  | Appearan |
| Foregro<br>und<br>Color        | The foreground color of the component. See Color Selector.                                                                                                    | Color            | .foreground            | Appearan |
| Format<br>String               | The date formatting pattern used to display this date.                                                                                                    | String           | .format                | Behavior |
| Mouseo<br>ver Text             | The text that is displayed in the tooltip which pops up on mouseover of this component.                                                                                           | String           | .toolTipText           | Common   |
| Name                           | The name of this component.                                                                                                    | String           | .name                  | Common   |
| Quality                        | The data quality code for any Tag bindings on this component.                                                                                                    | QualityCode      | .quality               | Data     |
| Selected<br>Border             | The border for the selected day indicator.                                                                                                    | Border           | selectedBor<br>der     | Appearan |
| Show<br>Navigati<br>on         | Turn this off if you don't want to show the year and month navigation buttons.                                                                                                    | boolean          | showNaviga<br>tion     | Appearan |

| Show<br>OK<br>Button          | Turn this off if you don't want to show the OK button. The latched date and the immediate date will be equivalent. | boolean | showOkButt<br>on      | Behavior  |  |  |  |  |
|-------------------------------|----------------------------------------------------------------------------------------------------|---------|-----------------------|-----------|--|--|--|--|
| Show<br>Time                  | Turn this off if you don't want to show the time panel.                                                            | boolean | .showTime             | Behavior  |  |  |  |  |
| Styles                        | Contains the component's styles.                                                                                   | Dataset | .styles               | Appearan  |  |  |  |  |
| Text                          | The displayed text of the date (depends on the format string).                                                     | String  | .text                 | Data      |  |  |  |  |
| Time<br>Display<br>Format     | The format for displaying time in the panel.                                                                       | int     | timeDisplay<br>Format | Behavior  |  |  |  |  |
| Time<br>Style                 | Select how this calendar should treat the time portion of the date.                                                | int     | .timeStyle            | Behavior  |  |  |  |  |
| Title<br>Backgro<br>und       | The background of the title bar.                                                                                   | Color   | titleBackgro<br>und   | Appearan  |  |  |  |  |
| Today<br>Backgro<br>und       | Background color for the today indicator. See Color Selector.                                                      | Color   | todayBackgr<br>ound   | Appearan  |  |  |  |  |
| Today<br>Foregro<br>und       | Foreground color for the today indicator. See Color Selector.                                                      | Color   | todayForegr<br>ound   | Appearan  |  |  |  |  |
| Visible                       | If disabled, the component will be hidden.                                                                         | boolean | .visible              | Common    |  |  |  |  |
| Weeken<br>d<br>Backgro<br>und | Background color for the weekend indicators. See Color Selector.                                                   | Color   | weekendBa<br>ckground | Appearan  |  |  |  |  |
| Weeken<br>d<br>Foregro<br>und | Foreground color for the weekend indicators. See Color Selector.                                                   | Color   | weekendFor<br>eground | Appearan  |  |  |  |  |
| Deprecated Properties         |                                                                                                    |         |                       |           |  |  |  |  |
| Data<br>Quality               | The data quality code for any Tag bindings on this component.                                                      | int     | .dataQuality          | Deprecate |  |  |  |  |
|                               |                                                                                                    |         |                       |           |  |  |  |  |

#### **Component Functions**

This component does not have component functions associated with it.

#### **Extension Functions**

This component does not have extension functions associated with it.

### **Event Handlers**

Event handlers allow you to run a script based off specific triggers. See the full list of available event handlers on the Component Events page.

## Customizers

- Vision Component Customizers
- Style Customizer

# Examples

There are no examples associated with this component.

# **Vision - Date Range**

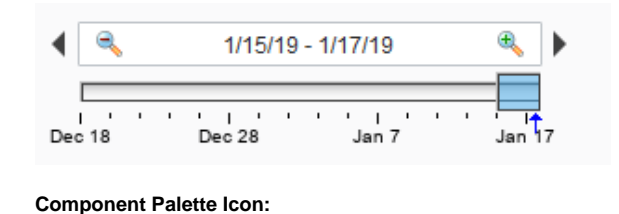

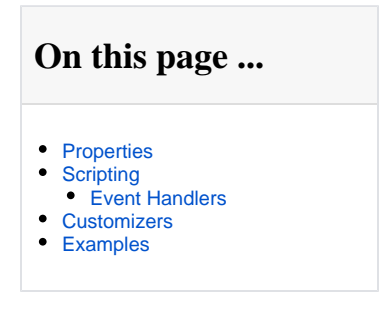

The date range component provides an intuitive, drag-and-drop way to select a contiguous range of time. The user is shown a timeline and can drag or stretch the selection box around on the timeline. The selected range is always a whole number of units, where the unit is determined by the current zoom level.

Note: The Start/End dates and Outer Start/End dates will be ignored when the window opens unless the Startup Mode property is set to "None."

#### **Data Density Histogram**

Date Range

12

As an advanced optional feature, the date range can display a data density histogram inside the timeline. This is useful for historical data with gaps in it, so that the end user isn't hunting for data. (Tip: This is also great for demos, to make it easy to find historical data in a database that isn't being continuously updated).

To use this feature, bind the Data Density dataset to a query that returns just the timestamps of the target table. These timestamps will be used to fill in the histogram behind the timeline. You can use the Outer Range Start Date and Outer Range End Date properties in your query to limit the overall return size for the query.

Note: Timestamps must be ordered by date (ascending) to display correctly.

| Name                     | Description                                                                                                    | Property<br>Type | Scripting            | Categor  |
|--------------------------|----------------------------------------------------------------------------------------------------|------------------|----------------------|----------|
| Backgro<br>und<br>Color  | The background color of the component. Can be chosen from color wheel, chosen from color palette, or entered as RGB or HSL value. See Color Selector.                             | Color            | .background          | Appearan |
| Border                   | The border surrounding this component. Options are: No border, Etched (Lowered), Etched (Raised), Bevel (Lowered), Bevel (Raised), Bevel (Double), Field Border, and Line Border. | Border           | .border              | Common   |
|                          | Note: The border is unaffected by rotation.                                                                                                    |                  |                      |          |
|                          | This feature was changed in Ignition version 8.1.21:                                                                                                    |                  |                      |          |
|                          | As of 8.1.21, the "Button Border" and "Other Border" options are removed.                                                                                                    |                  |                      |          |
| Box Fill                 | The fill color for the selection box.                                                                                                    | Color            | .boxFill             | Appearan |
| Cursor                   | The mouse cursor to use when hovering over this component. Options are: Default, Crosshair, Text, Wait, Hand, Move, SW Resize, or SE Resize.                                      | int              | .cursorCode          | Common   |
| Data<br>Density          | A dataset that is used to calculate a histogram of data density.                                                                                                    | Dataset          | .densityData         | Data     |
| Date<br>Style            | The style to display dates in. For international support.                                                                                                    | int              | .dateStyle           | Appearan |
| Editor<br>Backgro<br>und | The background color of the textual date range editor portion of this component.                                                                                                  | Color            | editorBackgr<br>ound | Appearan |
| Enabled                  | If disabled, a component cannot be used.                                                                                                    | boolean          | componentE<br>nabled | Common   |

| End<br>Date                | The ending date of the currently selected range.                                                                | Date        | .endDate                | Data      |
|----------------------------|----------------------------------------------------------------------------------------------------|-------------|-------------------------|-----------|
| Font                       | Font of text on this component.                                                                                 | Font        | .font                   | Appearan  |
| Foregro<br>und<br>Color    | The foreground color of the component.                                                                          | Color       | .foreground             | Appearan  |
| High<br>Density<br>Color   | The color used to indicate high data density. See Color Selector.                                               | Color       | highDensity<br>Color    | Appearan  |
| Max<br>Selection           | The maximum size of the selected date range.                                                                    | String      | maxSelectio<br>nSize    | Behavior  |
| Mouseo<br>ver Text         | The text that is displayed in the tooltip which pops up on mouseover of this component.                         | String      | .toolTipText            | Common    |
| Name                       | The name of this component.                                                                                     | String      | .name                   | Common    |
| Opaque                     | If false, backgrounds are not drawn. If true, backgrounds are drawn.                                            | boolean     | .opaque                 | Common    |
| Outer<br>Range<br>End      | The ending date of the available outer range.                                                                   | Date        | outerRange<br>EndDate   | Data      |
| Outer<br>Range<br>Start    | The starting date of the available outer range.                                                                 | Date        | outerRange<br>StartDate | Data      |
| Quality                    | The data quality code for any Tag bindings on this component.                                                   | QualityCode | .quality                | Data      |
| Selectio<br>n<br>Highlight | The focus highlight color for the selection box. See Color Selector.                                            | Color       | selectionHig<br>hlight  | Appearan  |
| Start<br>Date              | The starting date of the currently selected range.                                                              | Date        | .startDate              | Data      |
| Startup<br>Mode            | Controls whether or not this date range automatically assigns itself a starting range based on the current time | int         | startupMode             | Behavior  |
| Startup<br>Range           | If startup mode is Automatic, this will be the starting range of time available for selection.                  | String      | startupRange            | Behavior  |
| Startup<br>Selection       | If startup mode is Automatic, this will be the starting selected range.                                         | String      | startupSelec<br>tion    | Behavior  |
| Styles                     | Contains the component's styles.                                                                                | Dataset     | .styles                 | Appearan  |
| Tick<br>Density            | This is multiplied by the width to determine the current ideal tick unit.                                       | float       | .tickDensity            | Behavior  |
| Time<br>Style              | The style to display times of day. For international support.                                                   | int         | .timeStyle              | Appearan  |
| Today<br>Color             | The color of the "Today Arrow" indicator. See Color Selector.                                                   | Color       | todayIndicat<br>orColor | Appearan  |
| Track<br>Margin            | The amount of room on either side of the slider track. May need adjusting of default font is changed.           | int         | .trackMargin            | Appearan  |
| Visible                    | If disabled, the component will be hidden.                                                                      | boolean     | .visible                | Common    |
| Deprecate                  | ed Properties                                                                                                   |             |                         |           |
| Data<br>Quality            | The data quality code for any Tag bindings on this component.                                                   | int         | .dataQuality            | Deprecate |

See the Vision - Date Range Scripting Functions page for the full list of scripting functions available for this component.

### **Event Handlers**

Event handlers allow you to run a script based off specific triggers. See the full list of available event handlers on the Component Events page.

# Customizers

• Vision Component Customizers

Style Customizer

# Examples

# Code Snippet //A Query binding on another component on the same window might look like this: SELECT Column1, Column2, Column3 FROM MyTable WHERE t\_stamp >= "{Root Container.Date Range.startDate}" AND t\_stamp <= "{Root Container.Date Range.endDate}"

# **Vision - Date Range Scripting Functions**

This page details the various component and extension functions for Vision's Date Range component.

#### **Component Functions**

#### .setRange(start, end)

Description

Sets the selected range. The outer range will move if needed. Note: The start and end times are determined based on the zoom level and may not move (or may move farther than intended) if the component is zoomed out too far for the amount of change attempted. For example, when days are showing, moving the start time 5 minutes forward will not effect the start, and moving the end time 5 minutes forward will add one day.

Parameters

Date start - The starting date for the new selection.

Date end - The ending date for the new selection.

Return

None

#### Code Snippet

```
# This example moves the existing Start Date and End Date
# of a Date Range component ahead 8 hours
from java.util import Calendar
# Get the current start and end
dateRangeComponent = event.source.parent.getComponent('Date Range')
startDate = dateRangeComponent.startDate
endDate = dateRangeComponent.endDate
# Calculate the new start and end dates
cal = Calendar.getInstance();
cal.setTime(startDate);
cal.add(Calendar.HOUR, -8);
newStart = cal.getTime();
cal.setTime(endDate);
cal.add(Calendar.HOUR, -8);
newEnd = cal.getTime();
# Set the new range for the component. The outer range will
# automatically expand if needed.
dateRangeComponent.setRange(newStart, newEnd)
```

#### .setOuterRange(start, end)

Description

Sets the outer range. The selected range will move if needed. Note: The start and end times are determined based on the zoom level and may not move (or may move farther than intended) if the component is zoomed out too far for the amount of change attempted. For example, when days are showing, moving the start time 5 minutes forward will not effect the start, and moving the end time 5 minutes forward will add one day.

Parameters

Date start - The starting date for the new outer range.

Date end - The ending date for the new outer range.

Return

# On this page ...

- Component Functions
  - .setRange(start, end).setOuterRange(start, end)
- Extension Functions

#### None

```
Code Snippet
# This example moves the existing Outer Date Range
# of a Date Range component back two days
from java.util import Calendar
# Get the current start and end of the outer range
dateRangeComponent = event.source.parent.getComponent('Date Range')
startDate = dateRangeComponent.outerRangeStartDate
endDate = dateRangeComponent.outerRangeEndDate
# Calculate the new start and end dates for the outer range
cal = Calendar.getInstance();
cal.setTime(startDate);
cal.add(Calendar.DAY_OF_MONTH, 2);
newStart = cal.getTime();
cal.setTime(endDate);
cal.add(Calendar.DAY_OF_MONTH, 2);
newEnd = cal.getTime();
\ensuremath{\texttt{\#}} Set the new outer range for the component.
dateRangeComponent.setOuterRange(newStart, newEnd)
```

## **Extension Functions**

This component does not have extension functions associated with it.

# **Vision - Day View**

| 2019  | Thursday, January 17                 |
|-------|--------------------------------------|
| 1 AM  |                                      |
| 2 AM  |                                      |
| 3 AM  |                                      |
| 4 AM  |                                      |
| 5 AM  |                                      |
| 6 A.M |                                      |
| 7 AM  |                                      |
| 8 AM  |                                      |
| 9 AM  | 8:00 AM - 12:00 PM 8:00 AM - 9:30 AM |
| 10 AM | meeting                              |
| 11 AM |                                      |
| Noon  |                                      |
| 1 PM  |                                      |
| 2 PM  | 1:00 PM - 3:00 PM                    |
| 3 PM  |                                      |
| 4 PM  |                                      |
| 5 PM  |                                      |
| 6 PM  |                                      |
| 7 PM  |                                      |
| 8 PM  |                                      |
| 9 PM  |                                      |
| 10 PM |                                      |
| 11 PM |                                      |

# On this page ...

#### • Properties

- •
- Scripting
  Component Functions
  Extension Functions
- Event Handlers Customizers
- Examples

#### **Component Palette Icon:**

#### 🖲 Day View

This component displays a timeline for a single day, similar to what you might find in a personal planner/organizer. By filling in the Calendar Events dataset property, the component will display events that occur on this day. Each event can have custom text and a custom display color associated with it.

| Name                                    | Description                                                                                                    | Property<br>Type | Scripting              | Categor  |
|-----------------------------------------|----------------------------------------------------------------------------------------------------|------------------|------------------------|----------|
| 24 Hour<br>Format                       | Whether or not to show 24 hour or 12 hour format.                                                                                                    | boolean          | twentyFour<br>Hour     | Appearan |
| Border                                  | The border surrounding this component. Options are: No border, Etched (Lowered), Etched (Raised), Bevel (Lowered), Bevel (Raised), Bevel (Double), Field Border, and Line Border. | Border           | .border                | Common   |
|                                         | Note: The border is unaffected by rotation.                                                                                                    |                  |                        |          |
|                                         | This feature was changed in Ignition version 8.1.21:                                                                                                    |                  |                        |          |
|                                         | As of 8.1.21, the "Button Border" and "Other Border" options are removed.                                                                                                    |                  |                        |          |
| Calenda<br>r<br>Backgro<br>und<br>Color | The color of the calendar's background. Can be chosen from color wheel, chosen from color palette, or entered as RGB or HSL value. See Color Selector.                            | Color            | calendarBac<br>kground | Appearan |
| Calenda<br>r events                     | Contains the calendar events.                                                                                                    | Dataset          | .events                | Data     |
| Cursor                                  | The mouse cursor to use when hovering over this component. Options are: Default, Crosshair, Text, Wait, Hand, Move, SW Resize, or SE Resize.                                      | int              | .cursorCode            | Common   |
| Day                                     | Set the calendar's day.                                                                                                    | int              | .day                   | Data     |

| Day<br>Outline<br>Color                             | The color of the day's outline. See Color Selector.                                     | Color       | .boxOutline                      | Appearan |
|-----------------------------------------------------|-----------------------------------------------------------------------------------------|-------------|----------------------------------|----------|
| Event<br>Font                                       | The font for all calendar events.                                                       | Font        | .eventFont                       | Appearan |
| Grid<br>marks                                       | Set the amount of grid lines.                                                           | int         | .gridMarks                       | Appearan |
| Hour<br>Font                                        | The font for the hour of the day.                                                       | Font        | .hourFont                        | Appearan |
| Hour<br>Foregro<br>und<br>Color                     | The foreground color for hours in a day. See Color Selector.                            | Color       | hourForegro<br>und               | Appearan |
| Hover<br>Backgro<br>und<br>Color                    | The background color of the hovered time. See Color Selector.                           | Color       | hoverBackgr<br>ound              | Appearan |
| Hovered<br>Event                                    | The calendar's hovered event.                                                           | int         | hoveredEve<br>nt                 | Data     |
| Hovered<br>Time                                     | The calendar's hovered time.                                                            | String      | hoveredTime                      | Data     |
| Month                                               | Set the calendar's month.                                                               | int         | .month                           | Data     |
| Mouseo<br>ver Text                                  | The text that is displayed in the tooltip which pops up on mouseover of this component. | String      | .toolTipText                     | Common   |
| Name                                                | The name of this component.                                                             | String      | .name                            | Common   |
| Non-<br>Working<br>Hours<br>Backgro<br>und<br>Color | The background color for the non-working hours of the day. See Color Selector.          | Color       | nonWorking<br>HourBackgr<br>ound | Appearan |
| Quality                                             | The data quality code for any Tag bindings on this component.                           | QualityCode | .quality                         | Data     |
| Selected<br>Event                                   | The calendar's selected event.                                                          | int         | selectedEve<br>nt                | Data     |
| Styles                                              | Contains the component's styles.                                                        | Dataset     | .styles                          | Appearan |
| Today's<br>Backgro<br>und<br>Color                  | The color of the today's background. See Color Selector.                                | Color       | todayBackgr<br>ound              | Appearan |
| Visible                                             | If disabled, the component will be hidden.                                              | boolean     | .visible                         | Common   |
| Week<br>Day<br>Backgro<br>und<br>Color              | The color of the week day's background. See Color Selector.                             | Color       | weekDaysB<br>ackground           | Appearan |
| Week<br>Day<br>Font                                 | The font of the week day's text.                                                        | Font        | weekdayFo<br>nt                  | Appearan |
| Week<br>Day<br>Foregro<br>und<br>Color              | The color of the week day's text. See Color Selector.                                   | Color       | weekDaysF<br>oreground           | Appearan |
| Working<br>End<br>Hour                              | The end hour of a working day.                                                          | int         | workingEnd<br>Hour               | Appearan |
| Working<br>Start<br>Hour                            | The start hour of a working day.                                                        | int         | workingStart<br>Hour             | Appearan |
| Year                                                | Set the calendar's year.                                                                | int         | .year                            | Data     |
| Zoom                                                | Zooms into the specified zoom time-range.                                               | boolean     | .autoZoom                        | Appearan |
| Zoomed<br>End<br>Hour                               | The end hour zoomed in.                                                                 | int         | autoZoomE<br>ndHour              | Appearan |

| Zoomed<br>Start<br>Hour | The start hour zoomed in.                                     | int | autoZoomSt<br>artHour | Appearan  |  |  |  |
|-------------------------|---------------------------------------------------------------|-----|-----------------------|-----------|--|--|--|
| Deprecated Properties   |                                                               |     |                       |           |  |  |  |
| Data<br>Quality         | The data quality code for any Tag bindings on this component. | int | .dataQuality          | Deprecate |  |  |  |

### **Component Functions**

This component does not have component functions associated with it.

### **Extension Functions**

This component does not have extension functions associated with it.

### **Event Handlers**

Event handlers allow you to run a script based off specific triggers. See the full list of available event handlers on the Component Events page.

### **Customizers**

- Vision Component CustomizersStyle Customizer

# Examples

There are no examples associated with this component.

# **Vision - Week View**

| 2019  | Sun, Jan 13 | Mon, Jan 14 | Tue, Jan 15 | Wed, Jan 16 | Thu, Jan 17 |       | Fri, January 18 | Sat, January 19 |
|-------|-------------|-------------|-------------|-------------|-------------|-------|-----------------|-----------------|
| 1.034 |             |             |             |             |             |       |                 |                 |
| AM    |             |             |             |             |             |       |                 |                 |
| 2 AM  |             |             |             |             |             |       |                 |                 |
| 3 AM  |             |             |             |             |             |       |                 |                 |
| 4 AM  |             |             |             |             |             |       |                 |                 |
| 5 AM  |             |             |             |             |             |       |                 |                 |
| 6 AM  |             |             |             |             |             |       |                 |                 |
| 7 AM  |             |             |             |             |             |       |                 |                 |
| 8 AM  |             |             |             |             | 8.00 8      | 00 41 | 8-00 AM. 5-00   |                 |
| 9 AM  |             |             |             |             | AM 8        | 9:30  | PM              |                 |
| 10 AM |             |             |             |             | 12:00       |       | Another Meeting |                 |
| 11 AM |             |             |             |             | Meeting     |       |                 |                 |
| Noon  |             |             |             |             |             |       |                 |                 |
| 1 PM  |             |             |             |             |             |       |                 |                 |
| 2.04  |             |             |             |             | 1:00 PM-    | 3:00  |                 |                 |
| 2 F W |             |             |             |             | Phone Ca    |       |                 |                 |
| 3 PM  |             |             |             |             |             |       |                 |                 |
| 4 PM  |             |             |             |             |             |       |                 |                 |
| 5 PM  |             |             |             |             |             |       |                 |                 |
| 6 PM  |             |             |             |             |             |       |                 |                 |
| 7 PM  |             |             |             |             |             |       |                 |                 |
| 8 PM  |             |             |             |             |             |       |                 |                 |
| 9 PM  |             |             |             |             |             |       |                 |                 |
| 10 PM |             |             |             |             |             |       |                 |                 |
| 11 PM |             |             |             |             |             |       |                 |                 |
|       |             |             |             |             |             |       |                 |                 |

# On this page ... • Properties • Scripting • Component Functions • Extension Functions • Event Handlers • Customizers • Examples

#### Component Palette Icon:

## 🗵 Week View

Displays a full week's worth of events on a calendar. Configured by populating the Calendar Events dataset. See the Vision - Day View for details.

| Name                                    | Description                                                                                                    | Property<br>Type | Scripting              | Categor  |
|-----------------------------------------|----------------------------------------------------------------------------------------------------|------------------|------------------------|----------|
| 24 Hour<br>Format                       | Whether or not to show 24 hour or 12 hour format.                                                                                                    | boolean          | twentyFour<br>Hour     | Appearan |
| Border                                  | The border surrounding this component. Options are: No border, Etched (Lowered), Etched (Raised), Bevel (Lowered), Bevel (Raised), Bevel (Double), Field Border, and Line Border. | Border           | .border                | Common   |
|                                         | Note: The border is unaffected by rotation.                                                                                                    |                  |                        |          |
|                                         | This feature was changed in Ignition version 8.1.21:                                                                                                    |                  |                        |          |
|                                         | As of 8.1.21, the "Button Border" and "Other Border" options are removed.                                                                                                    |                  |                        |          |
| Calenda<br>r<br>Backgro<br>und<br>Color | The color of the calendar's background. Can be chosen from color wheel, chosen from color palette, or entered as RGB or HSL value. See Color Selector.                            | Color            | calendarBac<br>kground | Appearan |
| Calenda<br>r events                     | Contains the calendar events.                                                                                                    | Dataset          | .events                | Data     |
| Cursor                                  | The mouse cursor to use when hovering over this component. Options are: Default, Crosshair, Text, Wait, Hand, Move, SW Resize, or SE Resize.                                      | int              | .cursorCode            | Common   |
| Day                                     | Set the calendar's day.                                                                                                    | int              | .day                   | Data     |
| Day<br>Outline<br>Color                 | The color of the day's outline. See Color Selector.                                                                                                    | Color            | .boxOutline            | Appearan |
| Event<br>Font                           | The font for all calendar events.                                                                                                    | Font             | .eventFont             | Appearan |
| Grid<br>marks                           | Set the amount of grid lines.                                                                                                    | int              | .gridMarks             | Appearan |

| Hour                                                | The font for the hour of the day.                                                       | Font        | .hourFont                        | Appearan  |
|-----------------------------------------------------|-----------------------------------------------------------------------------------------|-------------|----------------------------------|-----------|
| Font                                                |                                                                                         |             |                                  |           |
| Hour<br>Foregro<br>und<br>Color                     | The foreground color for hours in a day. See Color Selector.                            | Color       | hourForegro<br>und               | Appearant |
| Hover<br>Backgro<br>und<br>Color                    | The background color of the hovered day and time. See Color Selector.                   | Color       | hoverBackgr<br>ound              | Appearan  |
| Hovered<br>Day                                      | The calendar's hovered day.                                                             | String      | hoveredDay                       | Data      |
| Hovered<br>Event                                    | The calendar's hovered event.                                                           | int         | hoveredEve<br>nt                 | Data      |
| Hovered<br>Time                                     | The calendar's hovered time.                                                            | String      | hoveredTime                      | Data      |
| Month                                               | Set the calendar's month.                                                               | int         | .month                           | Data      |
| Mouseo<br>ver Text                                  | The text that is displayed in the tooltip which pops up on mouseover of this component. | String      | .toolTipText                     | Common    |
| Name                                                | The name of this component.                                                             | String      | .name                            | Common    |
| Non-<br>Working<br>Hours<br>Backgro<br>und<br>Color | The background color for the non-working hours of the day. See Color Selector.          | Color       | nonWorking<br>HourBackgr<br>ound | Appearan  |
| Quality                                             | The data quality code for any Tag bindings on this component.                           | QualityCode | .quality                         | Data      |
| Selected<br>Backgro<br>und<br>Color                 | The color of the selected day's background. See Color Selector.                         | Color       | selectedBac<br>kground           | Appearan  |
| Selected<br>Day                                     | The calendar's selected day.                                                            | String      | selectedDay                      | Data      |
| Selected<br>Event                                   | The calendar's selected event.                                                          | int         | selectedEve<br>nt                | Data      |
| Show<br>Event<br>Time?                              | Whether or not to show the event time.                                                  | boolean     | showEventT<br>ime                | Appearan  |
| Show<br>Weeken<br>d?                                | Whether or not to show Saturday and Sunday.                                             | boolean     | showWeeke<br>nd                  | Appearan  |
| Styles                                              | Contains the component's styles.                                                        | Dataset     | .styles                          | Appearan  |
| Today's<br>Backgro<br>und<br>Color                  | The color of the today's background. See Color Selector.                                | Color       | todayBackgr<br>ound              | Appearan  |
| Visible                                             | If disabled, the component will be hidden.                                              | boolean     | .visible                         | Common    |
| Week<br>Day<br>Backgro<br>und<br>Color              | The color of the week day's background. See Color Selector.                             | Color       | weekDaysB<br>ackground           | Appearan  |
| Week<br>Day<br>Font                                 | The font of the week day's text.                                                        | Font        | weekdayFo<br>nt                  | Appearan  |
| Week<br>Day<br>Foregro<br>und<br>Color              | The color of the week day's text. See Color Selector.                                   | Color       | weekDaysF<br>oreground           | Appearan  |
| Working<br>End<br>Hour                              | The end hour of a working day.                                                          | int         | workingEnd<br>Hour               | Appearan  |

| Working<br>Start<br>Hour | The start hour of a working day.                              | int     | workingStart<br>Hour  | Appearan  |
|--------------------------|---------------------------------------------------------------|---------|-----------------------|-----------|
| Year                     | Set the calendar's year.                                      | int     | .year                 | Data      |
| Zoom                     | Zooms into the specified zoom time range.                     | boolean | .autoZoom             | Appearan  |
| Zoomed<br>End<br>Hour    | The end hour zoomed in.                                       | int     | autoZoomE<br>ndHour   | Appearan  |
| Zoomed<br>Start<br>Hour  | The start hour zoomed in.                                     | int     | autoZoomSt<br>artHour | Appearan  |
| Depreca                  | ted Properties                                                |         |                       |           |
| Data<br>Quality          | The data quality code for any Tag bindings on this component. | int     | .dataQuality          | Deprecate |

#### **Component Functions**

This component does not have component functions associated with it.

### **Extension Functions**

This component does not have extension functions associated with it.

### **Event Handlers**

Event handlers allow you to run a script based off specific triggers. See the full list of available event handlers on the Component Events page.

### Customizers

- Vision Component CustomizersStyle Customizer

## Examples

There are no examples associated with this component.

# **Vision - Month View**

January 2019

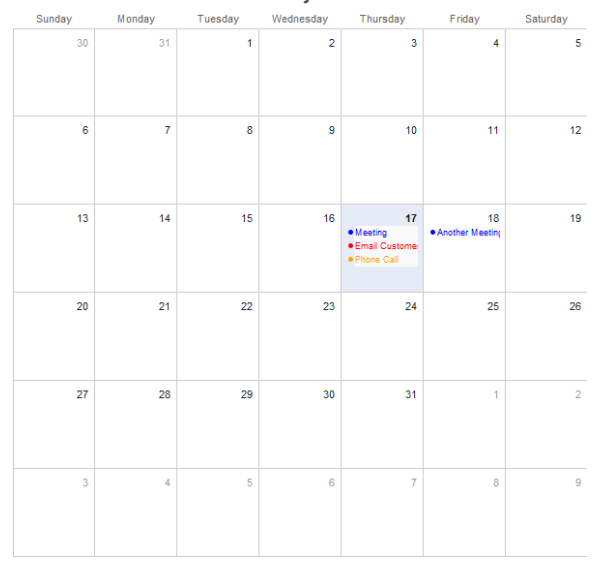

| On this page                                                                                                    |  |
|----------------------------------------------------------------------------------------------------|--|
| <ul> <li>Properties</li> <li>Scripting <ul> <li>Component Functions</li> <li>Extension Functions</li> <li>Event Handlers</li> </ul> </li> <li>Customizers</li> <li>Examples</li> </ul> |  |

#### **Component Palette Icon:**

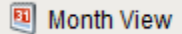

This component displays events for an entire month. By filling in the Calendar Events dataset property, the component will display events that occur for each day of the month. Each event can have custom text and a custom display color associated with it.

| Name                                    | Description                                                                                                    | Property<br>Type | Scripting                | Categor  |
|-----------------------------------------|----------------------------------------------------------------------------------------------------|------------------|--------------------------|----------|
| Border                                  | The border surrounding this component. Options are: No border, Etched (Lowered), Etched (Raised), Bevel (Lowered), Bevel (Raised), Bevel (Double), Field Border, and Line Border. | Border           | .border                  | Common   |
|                                         | Note: The border is unaffected by rotation.                                                                                                    |                  |                          |          |
|                                         | This feature was changed in Ignition version 8.1.21:                                                                                                    |                  |                          |          |
|                                         | As of 8.1.21, the "Button Border" and "Other Border" options are removed.                                                                                                    |                  |                          |          |
| Calenda<br>r<br>Backgro<br>und<br>Color | The color of the calendar's background. Can be chosen from color wheel, chosen from color palette, or entered as RGB or HSL value. See Color Selector.                            | Color            | calendarBac<br>kground   | Appearan |
| Calenda<br>r events                     | Contains the calendar events.                                                                                                    | Dataset          | .events                  | Data     |
| Cursor                                  | The mouse cursor to use when hovering over this component. Options are: Default, Crosshair, Text, Wait, Hand, Move, SW Resize, or SE Resize.                                      | int              | .cursorCode              | Common   |
| Day<br>Font                             | The font for the number representing the day of the month.                                                                                                    | Font             | .dayFont                 | Appearan |
| Day<br>Foregro<br>und<br>Color          | The foreground color for days in this month. See Color Selector.                                                                                                    | Color            | dayOfMonth<br>Foreground | Appearan |

| Day<br>Other<br>Foregro<br>und<br>Color | The foreground color for days not in this month. See Color Selector.                                                                                                    | Color       | dayOfMonth<br>OtherForegr<br>ound | Appearan |
|-----------------------------------------|----------------------------------------------------------------------------------------------------|-------------|-----------------------------------|----------|
| Day<br>Outline<br>Color                 | The color of the day's outline. See Color Selector.                                                                                                    | Color       | .boxOutline                       | Appearan |
| Event<br>Backgro<br>und<br>Color        | The background color of the selected event. See Color Selector.                                                                                                    | Color       | itemSelBack<br>ground             | Appearan |
| Event<br>Display<br>Mode                | <ul> <li>Affects how events are displayed.</li> <li>Standard Mode: Displays each event</li> <li>Highlight Mode: Highlights each day that contains events using the event highlight background color.</li> </ul> | int         | displayMode                       | Appearan |
| Event<br>Font                           | The font for all calendar events.                                                                                                    | Font        | .eventFont                        | Appearan |
| Event<br>Highlight<br>Backgro<br>und    | The background color of a day with events. Used only in highlight mode.                                                                                                    | Color       | highlightBac<br>kground           | Appearan |
| Header<br>Backgro<br>und<br>Color       | The color of the header's background. See Color Selector.                                                                                                    | Color       | monthHead<br>erBackgrou<br>nd     | Appearan |
| Header<br>Font                          | The font of the header's text.                                                                                                    | Font        | .headerFont                       | Appearan |
| Header<br>Foregro<br>und<br>Color       | The color of the header's text. See Color Selector.                                                                                                    | Color       | monthHead<br>erForeground         | Appearan |
| Hover<br>Backgro<br>und<br>Color        | The background color of the hovered day. See Color Selector.                                                                                                    | Color       | hoverBackgr<br>ound               | Appearan |
| Hovered<br>Day                          | The calendar's hovered day.                                                                                                    | String      | hoveredDay                        | Data     |
| Month                                   | Set the calendar's month.                                                                                                    | int         | .month                            | Data     |
| Mouseo<br>ver Text                      | The text that is displayed in the tooltip which pops up on mouseover of this component.                                                                                                    | String      | .toolTipText                      | Common   |
| Name                                    | The name of this component.                                                                                                    | String      | .name                             | Common   |
| Quality                                 | The data quality code for any Tag bindings on this component.                                                                                                    | QualityCode | .quality                          | Data     |
| Selected<br>Backgro<br>und<br>Color     | The color of the selected day's background. See Color Selector.                                                                                                    | Color       | selectedBac<br>kground            | Appearan |
| Selected<br>Day                         | The calendar's selected day.                                                                                                    | String      | selectedDay                       | Data     |
| Selected<br>Event                       | The calendar's selected event.                                                                                                    | int         | selectedEve<br>nt                 | Data     |
| Styles                                  | Contains the component's styles.                                                                                                    | Dataset     | .styles                           | Appearan |
| Today's<br>Backgro<br>und<br>Color      | The color of the today's background. See Color Selector.                                                                                                    | Color       | todayBackgr<br>ound               | Appearan |
| Visible                                 | If disabled, the component will be hidden.                                                                                                    | boolean     | .visible                          | Common   |
| Week<br>Day<br>Backgro<br>und<br>Color  | The color of the week day's background. See Color Selector.                                                                                                    | Color       | weekDaysB<br>ackground            | Appearan |
| Week<br>Day<br>Font                     | The font of the week day's text.                                                                                                    | Font        | weekdayFo<br>nt                   | Appearan |

| Week<br>Day<br>Foregro<br>und<br>Color | The color of the week day's text. See Color Selector.         | Color | weekDaysF<br>oreground | Appearan  |
|----------------------------------------|---------------------------------------------------------------|-------|------------------------|-----------|
| Year                                   | Set the calendar's year.                                      | int   | .year                  | Data      |
| Deprecated Properties                  |                                                               |       |                        |           |
| Data<br>Quality                        | The data quality code for any Tag bindings on this component. | int   | .dataQuality           | Deprecate |

### **Component Functions**

This component does not have component functions associated with it.

### **Extension Functions**

This component does not have extension functions associated with it.

### **Event Handlers**

Event handlers allow you to run a script based off specific triggers. See the full list of available event handlers on the Component Events page.

### Customizers

- Vision Component Customizers
- Style Customizer

## Examples

There are no examples associated with this component.

# **Vision - Admin Palette**

# Admin Components

The following components give you administrative access to various gateway systems.

In This Section ...
## **Vision - User Management**

| rs                                                                       |              |              |              |                       |
|--------------------------------------------------------------------------|--------------|--------------|--------------|-----------------------|
| Username                                                                 | Name         | Roles        | Contact Info | Schedule              |
| Jane_D                                                                   | Jane Doe     | Administrati |              | Always                |
| Jerry_A                                                                  | Jerry Anders | Maintenanc   |              | Always                |
| Maria                                                                    | Maria Trejo  | Administrati |              | Always                |
| Min_C                                                                    | Min Chan     | Supervisor   |              | Always                |
| opcuauser                                                                |              | ReadWrite    |              | Always                |
|                                                                          | 1            |              |              |                       |
| es                                                                       |              |              |              |                       |
| ies<br>F                                                                 | Role name    |              | # of Member  | s                     |
| es<br>F<br>Administration                                                | Role name    |              | # of Member  | s 2                   |
| es<br>F<br>Administration<br>Maintenance                                 | Role name    |              | # of Member  | s<br>2<br>2           |
| es<br>F<br>Administration<br>Maintenance<br>Maintenance - I              | Role name    |              | # of Member  | s<br>2<br>2<br>1      |
| es<br>F<br>Administration<br>Maintenance<br>Maintenance - I<br>ReadWrite | Role name    |              | # of Member  | s<br>2<br>2<br>1<br>1 |

## On this page ... • Properties • Scripting • Event Handlers • Customizers • Examples

#### **Component Palette Icon:**

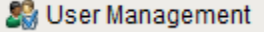

The User Management component provides a built-in way to edit User Source users and roles from a Vision Client. To make changes to the Gateway's system user source from the Designer or Client, the Allow User Admin setting must be enabled. This allows for the administration of the Gateway's system user source from the Designer and Vision Client. Unless this is enabled, the Vision Module's User Management component is prevented from modifying the Gateway system's selected user source and you will see an error at the bottom of the component if it is attempted.

This feature was changed in Ignition version 8.1.25:

If a User Source has its Schedule Restricted option enabled, modifications made using the Vision User Management component used to be ignored. S chedule modifications are now applied on top of the user's defined schedule to determine their effective schedule when evaluating for Schedule Restricted login.

This component can be run in one of three modes:

Manage Users: In this mode, the component manages all of the users contained in the user source. Users and roles may be added, removed, and edited.

Edit Single: In this mode, the component only edits a single user. Which user is being edited is controlled via the "User Source" and "Username" properties.

Edit Current: In this mode, the user who is currently logged into the project can edit themselves. The ability to assign roles is not available in this mode. This can be useful to allow users to alter their own password, adjust their contact information, and update their schedules.

Marning: Be careful to only expose this component to users who should have the privileges to alter other users. Access to this component in **Manage Users** mode will allow users to edit other users' passwords and roles.

#### This feature was changed in Ignition version 8.1.18:

The User Management component cannot be used in **Edit Current** mode when the Vision Client is using an Identity Provider to log in. Attempting to use the User Management component in this situation will result in the Vision client throwing an error and a warning:

| 😫 Error             |                                           |                                   |                              | —                               |                         | ×                |
|---------------------|-------------------------------------------|-----------------------------------|------------------------------|---------------------------------|-------------------------|------------------|
| Message             | Details                                   |                                   |                              |                                 |                         |                  |
| ×                   | com.ind<br>java.la                        | ductivea<br>ng.Illega             | utoma<br>alArgu              | ition.ig<br>mentE               | nition.cli<br>kception: | ent.ga<br>User   |
|                     | <                                         |                                   |                              |                                 |                         | >                |
|                     | K <                                       | 1/2                               | >                            | к                               | <u>C</u> lo             | e<br>v           |
|                     |                                           |                                   |                              |                                 |                         |                  |
| Warning             |                                           | -                                 |                              | -                               |                         | ×                |
| Warning Message     | Details                                   |                                   |                              | —                               |                         | ×                |
| Warning     Message | Details<br>Curren<br>Vision /<br>set to u | t User N<br>' Login A<br>ise Iden | Aode is<br>uthen<br>tity Pro | s not al<br>ticatior<br>ovider. | lowed wl                | ×<br>hen<br>y is |

## Properties

| Name                                  | Description                                                                                                    | Property<br>Type | Scripting                   | Categor  |
|---------------------------------------|----------------------------------------------------------------------------------------------------|------------------|-----------------------------|----------|
| Border                                | The border surrounding this component. Options are: No border, Etched (Lowered), Etched (Raised), Bevel (Lowered), Bevel (Raised), Bevel (Double), Field Border, and Line Border. | Border           | .border                     | Common   |
|                                       | Note: The border is unaffected by rotation.                                                                                                    |                  |                             |          |
|                                       | This feature was changed in Ignition version 8.1.21:                                                                                                    |                  |                             |          |
|                                       | As of 8.1.21, the "Button Border" and "Other Border" options are removed.                                                                                                    |                  |                             |          |
| Contact<br>Info<br>Editing<br>Enabled | If true, a user's contact info will be editable.                                                                                                    | boolean          | allowContac<br>tInfoEditing | Behavior |

| Editing<br>Schedul<br>e<br>Availabl<br>e Color         | Changes the color of the available times in the schedule. See Color Selector. |                                                                                                    |             | Color       | schedulePre<br>viewAvailabl<br>eColor | Appearan |
|--------------------------------------------------------|-------------------------------------------------------------------------------|----------------------------------------------------------------------------------------------------|-------------|-------------|---------------------------------------|----------|
| Editing<br>Schedul<br>e<br>Availabl<br>e Text<br>Color | Changes the text color of events on the schedule preview. See Color Selector. |                                                                                                    |             |             | eventForegr<br>ound                   | Appearan |
| Enabled                                                | If disabled, a component cannot be used.                                      |                                                                                                    |             |             | componentE<br>nabled                  | Common   |
| Font                                                   | Font of the tex                                                               | t on this component.                                                                                    |             | Font        | .font                                 | Appearan |
| Mode                                                   | Affects what m                                                                | node the user management component runs in.                                                             |             | int         | .mode                                 | Behavior |
|                                                        | Value                                                                         | Description                                                                                             | intValue    |             |                                       |          |
|                                                        | Manage<br>Users                                                               | Allows edits to all Users and Roles in a single source determined by the User Source property. Default. | 0           |             |                                       |          |
|                                                        | Edit<br>Current                                                               | Allows edits to the currently logged in user details.                                                   | 1           |             |                                       |          |
|                                                        | Edit Single                                                                   | Allows edits to a specific user determined by the User Source and Username properties.                  | 2           |             |                                       |          |
| Name                                                   | The name of t                                                                 | his component.                                                                                          |             | String      | .name                                 | Common   |
| Quality                                                | The data quali                                                                | ty code for any Tag bindings on this component.                                                         |             | QualityCode | .quality                              | Data     |
| Role<br>Assignin<br>g<br>Enabled                       | If true, a user's                                                             | s roles will be editable.                                                                               |             | boolean     | allowRoleAs<br>signing                | Behavior |
| Role<br>Manage<br>ment<br>Enabled                      | If true, role ma                                                              | inagement is available.                                                                                 |             | boolean     | allowRoleM<br>anagement               | Behavior |
| Row<br>Height                                          | Alter the size of                                                             | of the rows in the component's tables.                                                                  |             | int         | .rowHeight                            | Appearan |
| Schedul<br>e<br>Adjustm<br>ents<br>Enabled             | If true, a user's                                                             | s schedule adjustments will be editable.                                                                |             | boolean     | allowSched<br>uleModificati<br>ons    | Behavior |
| Show<br>Contact<br>Info<br>Column                      | Controls whet                                                                 | ner the user table shows the contact info column or not.                                                |             | boolean     | columnCont<br>actInfo                 | Appearan |
| Show<br>Name<br>Column                                 | Controls whet                                                                 | ner the user table shows the name column or not.                                                        |             | boolean     | columnName                            | Appearan |
| Show<br>Roles<br>Column                                | Controls whet                                                                 | ner the user table shows the roles column or not.                                                       |             | boolean     | columnRoles                           | Appearan |
| Show<br>Schedul<br>e<br>Column                         | Controls whether the user table shows the schedule column or not.             |                                                                                                    |             | boolean     | columnSche<br>dule                    | Appearan |
| Show<br>Userna<br>me<br>Column                         | Controls whether the user table shows the username column or not.             |                                                                                                    |             | boolean     | columnUser<br>name                    | Appearan |
| Styles                                                 | Contains the c                                                                | component's styles.                                                                                     |             | Dataset     | .styles                               | Appearan |
| Table<br>Color                                         | Changes the b<br>will revert to hi                                            | packground color of the tables, User Roles and Role Member lists. Note: When a row is ighlighted.       | selected it | Color       | tableBackgr<br>ound                   | Appearan |
| Table<br>Header<br>Color                               | Changes the background color of the table headers. See Color Selector.        |                                                                                                    |             | Color       | tableHeader<br>Background             | Appearan |

| Table<br>Header<br>Text<br>Color                              | Changes the text color of the table headers. See Color Selector.                                                                      | Color   | tableHeader<br>TextColor                     | Appearan  |
|---------------------------------------------------------------|----------------------------------------------------------------------------------------------------|---------|----------------------------------------------|-----------|
| Table<br>Text<br>Color                                        | Changes the text color of the tables. Note: When a row is selected, it will revert to black. See Color Selector.                      | Color   | tableForegr<br>ound                          | Appearan  |
| Touchsc<br>reen<br>Mode                                       | Controls when this input component responds if touchscreen mode is enabled.                                                           | int     | touchscreen<br>Mode                          | Behavior  |
| User<br>Source                                                | The user source to manage users in. If blank, uses the project's default user source.                                                 | String  | .userProfile                                 | Behavior  |
| Userna<br>me                                                  | The name of the user being edited. Read-only except when mode is <b>Edit Single</b> , in which case it defines the user to be edited. | String  | .username                                    | Behavior  |
| Userna<br>me<br>Editing<br>Enabled                            | If true, usernames will be editable.                                                                                                  | boolean | allowUserna<br>meEditing                     | Behavior  |
| Visible                                                       | If disabled, the component will be hidden.                                                                                            | boolean | .visible                                     | Common    |
| Window<br>Color                                               | Changes the window background color. See Color Selector.                                                                              | Color   | windowBack<br>ground                         | Appearan  |
| Window<br>Header<br>Color                                     | Changes the window header background color. See Color Selector.                                                                       | Color   | windowHea<br>derBackgro<br>und               | Appearan  |
| Window<br>Header<br>Save<br>Button<br>Backgro<br>und<br>Color | Changes the window header save button background color. See Color Selector.                                                           | Color   | windowHea<br>derSaveButt<br>onBackgrou<br>nd | Appearan  |
| Window<br>Header<br>Save<br>Button<br>Text<br>Color           | Changes the window header save button text color. See Color Selector.                                                                 | Color   | windowHea<br>derSaveButt<br>onForegrou<br>nd | Appearan  |
| Window<br>Header<br>Text<br>Color                             | Changes the window header text color. See Color Selector.                                                                             | Color   | windowHea<br>derForegrou<br>nd               | Appearan  |
| Window<br>Text<br>Color                                       | Changes the text color of the window. See Color Selector.                                                                             | Color   | windowFore<br>ground                         | Appearan  |
| Depreca                                                       | ted Properties                                                                                                    |         |                                              |           |
| Data<br>Quality                                               | The data quality code for any Tag bindings on this component.                                                                         | int     | .dataQuality                                 | Deprecate |
|                                                               |                                                                                                    |         |                                              |           |

## Scripting

See the Vision - User Management Scripting Functions page for the full list of scripting functions available for this component.

## **Event Handlers**

Event handlers allow you to run a script based off specific triggers. See the full list of available event handlers on the Component Events page.

## Customizers

• Vision Component Customizers

## Examples

There are no examples associated with this component.

## **Vision - User Management Scripting Functions**

This page details the various component and extension functions available for Vision's User Management component.

## **Component Functions**

This component does not have any component functions associated with it.

### **Extension Functions**

#### filterUser

Description

Called for each user loaded into the management table. Return false to hide this user from the management table. This code is executed in a background thread.

Parameters

Component self - A reference to the component that is invoking this function.

User Object user - The user object itself. Call user.get('propertyName') to inpsect. Common properties: 'username',' schedule', 'language', user.getRoles() for a list of rolenames.

Return

**Boolean** 

#### filterRole

Description

Called for each role loaded into the management table. Return false to hide this role from the management table. This code is executed in a background thread.

Parameters

Component self - A reference to the component that is invoking this function.

String role - The role name.

Return

Boolean

#### filterSchedule

Description

Called for each schedule loaded into the schedule dropdown in the edit user panel. Return false to hide this schedule from the dropdown. This code is executed in a background thread.

Parameters

Component self - A reference to the component that is invoking this function.

String schedule - The schedule name.

Return

Boolean

#### onCreateUser

Description

## On this page ... Component Functions •

- **Extension Functions** 
  - filterUser
  - filterRole
  - filterSchedule
  - onCreateUser
  - onDeleteUser ٠
  - onSaveUser
  - ٠ onCreateRole
- onDeleteRole
- onSaveRole

Called when the add button is pressed in the users table

• Parameters

Component self - A reference to the component that is invoking this function.

Object saveContext - An object that can be used to reject the add by calling saveContext.rejectSave('reason')

Return

None

#### onDeleteUser

Description

Called when the delete button is pressed in the users table. This code is executed in the background thread and is called once for each user selected.

• Parameters

Component self - A reference to the component that is invoking this function.

Object saveContext - An object that can be used to reject the edit by calling saveContext.rejectSave('reason'). If more than one user is rejected, reasons will be concatenated.

Object user - The user that is trying to be deleted. Call user.get('propertyName') to inspect. Common properties: 'username', 'schedule', 'language'. Call user.getRoles() for a list of rolenames.

Return

None

#### onSaveUser

Description

Called when the save button is pressed when adding or editing a user. This code is executed in a background thread.

Parameters

Component self - A reference to the component that is invoking this function.

Object saveContext - An object that can be used to reject the edit by calling saveContext.rejectSave('reason').

User Object user - The user that is trying to be saved. Call user.get('propertyName') to inspect. Common properties: 'username', 'schedule', 'language'. Call user.getRoles() for a list of rolenames.

Return

None

#### onCreateRole

Description

Called when the add button is pressed in the roles table.

Parameters

Component self - A reference to the component that is invoking this function.

Object saveContext - An object that can be used to reject the add by calling saveContext.rejectSave('reason')

Return

None

#### onDeleteRole

Description

Called when the save button is pressed when adding or editing a role. This code is executed in a background thread.

Parameters

Component self - A reference to the component that is invoking this function.

Object saveContext - An object that can be used to reject the edit by calling saveContext.rejectSave('reason'). If more than one role is rejected, reasons will be concatenated.

String name - The role name that is being deleted.

Return

None

#### onSaveRole

Description

Called when the save button is pressed when adding or editing a role. This code is executed in a background thread.

• Parameters

Component self - A reference to the component that is invoking this function.

Object saveContext - An object that can be used to reject the edit by calling saveContect.rejectSave('reason').

String oldName - The role name before editing. Will be None for a role being added.

String newName - The new name of the edited role.

Return

None

## **Vision - Schedule Management**

| Indiffe | Description                               |
|---------|-------------------------------------------|
| lways   | Built-in schedule that is always availabl |
| Example | An example of a M-F 8am-5pm schedul       |
|         |                                           |
|         |                                           |
|         |                                           |
|         |                                           |
|         |                                           |
|         |                                           |
|         |                                           |
|         |                                           |
| lidays  |                                           |
|         |                                           |

| On this page                                                                                                    |  |
|----------------------------------------------------------------------------------------------------|--|
| <ul> <li>Properties</li> <li>Scripting <ul> <li>Event Handlers</li> <li>Customizers</li> <li>Example</li> </ul> </li> </ul> |  |

#### **Component Palette Icon:**

Schedule Management

**Note:** Making changes to users from a client with this component requires that the **User Management** permissions has been enabled for the project.

This component allows for management of schedules. Schedules can be defined by specifying which days of the week and which times of day they are active on. The times of day are defined using a string of time ranges, where the times are specified in 24-hr format with dashes between the beginning and the end. Multiple ranges can be specified by separating them with commas. Examples:

| 8:00-17:00              | Valid from 8am to 5pm                                      |
|-------------------------|------------------------------------------------------------|
| 6:00-12:00, 12:45-14:00 | Valid from 6am to noon, and then again from 12:45pm to 2pm |
| 0:00-24:00              | Always valid.                                              |

Schedules that alternate weekly or daily can be specified by using the repetition settings. All repeating schedules need a starting day. For example, you could have a schedule that repeats on a weekly basis, with 1-week on and 1-week off. This schedule would be active for seven days starting on the starting day, and then inactive for the next seven days, then active for seven days, and so on. Note that the days of the week and time settings are evaluated in addition to the repetition settings. This means that both settings must be true for the schedule to be active. Also note that if you set "Repe at / Alternate" to a setting other than "Off" and you do not specify a starting day, the schedule will never be active. See Color Selector.

## Properties

| Name    | Description                                                                                                    | Property<br>Type | Scripting            | Categor |
|---------|----------------------------------------------------------------------------------------------------|------------------|----------------------|---------|
| Border  | The border surrounding this component. Options are: No border, Etched (Lowered), Etched (Raised), Bevel (Lowered), Bevel (Raised), Bevel (Double), Field Border, and Line Border. | Border .border   |                      | Common  |
|         | Note: The border is unaffected by rotation.                                                                                                    |                  |                      |         |
|         | This feature was changed in Ignition version 8.1.21:                                                                                                    |                  |                      |         |
|         | As of 8.1.21, the "Button Border" and "Other Border" options are removed.                                                                                                    |                  |                      |         |
| Enabled | If disabled, a component cannot be used.                                                                                                    | boolean          | componentE<br>nabled | Common  |
| Name    | The name of this component.                                                                                                    | String           | .name                | Common  |
| Quality | The data quality code for any Tag bindings on this component.                                                                                                    | QualityCode      | .quality             | Data    |

| Schedul<br>e<br>Availabl<br>e Color                           | Changes the color of the available times in the schedule. Can be chosen from color wheel, chosen from color palette, or entered as RGB or HSLvalue. See Color Selector.             | Color   | schedulePre<br>viewAvailabl<br>eColor        | Appearan           |
|---------------------------------------------------------------|----------------------------------------------------------------------------------------------------|---------|----------------------------------------------|--------------------|
| Schedul<br>e<br>Availabl<br>e Text<br>Color                   | Changes the text color of events on the schedule preview. See Color Selector.                                                                                                    | Color   | eventForegr<br>ound                          | Appearan           |
| Styles                                                        | Contains the component's styles.                                                                                                    | Dataset | .styles                                      | Appearan           |
| Table<br>Color                                                | Changes the background color of the tables, User Roles and Role Member lists. See Color Selector. Note: When a row is selected it will revert to highlighted.                       | Color   | tableBackgr<br>ound                          | Appearan           |
| Table<br>Header<br>Color                                      | Changes the background color of the table headers. See Color Selector.                                                                                                    | Color   | tableHeader<br>Background                    | Appearan           |
| Table<br>Header<br>Text<br>Color                              | Changes the text color of the table headers. See Color Selector.                                                                                                    |         | tableHeader<br>TextColor                     | Appearan           |
| Table<br>Text<br>Color                                        | Changes the text color of the tables. Note: When a row is selected, it will revert to black. See Color Selector.                                                                    | Color   | tableForegr<br>ound                          | Appearan           |
| Touchsc<br>reen<br>Mode                                       | Controls when this input component responds if touchscreen mode is enabled.                                                                                                    | int     | touchscreen<br>Mode                          | Behavior           |
| Visible                                                       | If disabled, the component will be hidden.                                                                                                    | boolean | .visible                                     | Common             |
| Window<br>Color                                               | Changes the window background color. See Color Selector.                                                                                                    | Color   | windowBack<br>ground                         | Appearan           |
| Window<br>Header<br>Color                                     | Changes the window header background color. See Color Selector.                                                                                                    | Color   | windowHea<br>derBackgro<br>und               | Appearan           |
| Window<br>Header<br>Save<br>Button<br>Backgro<br>und<br>Color | Changes the window header save button background color. See Color Selector.                                                                                                    | Color   | windowHea<br>derSaveButt<br>onBackgrou<br>nd | Appearan           |
| Window<br>Header<br>Save<br>Button<br>Text<br>Color           | Changes the window header save button text color. See Color Selector.                                                                                                    | Color   | windowHea<br>derSaveButt<br>onForegrou<br>nd | Appearan           |
| Window<br>Header<br>Text<br>Color                             | Changes the window header text color. See Color Selector.                                                                                                    | Color   | windowHea<br>derForegrou<br>nd               | Appearan           |
| Window<br>Text<br>Color                                       | Changes the text color of the window. See Color Selector.                                                                                                    | Color   | windowFore<br>ground                         | Appearan           |
| Depreca                                                       | ed Properties                                                                                                    |         |                                              |                    |
| Data<br>Quality                                               | The data quality code for any Tag bindings on this component.                                                                                                    | int     | .dataQuality                                 | Deprecate          |
| Editor I<br>Add und                                           | otes are only visible to logged in users<br>er Touchscreen Mode upon 8.1.28                                                                                                    |         |                                              |                    |
| Touchse<br>Layout                                             | The following feature is new in Ignition version <b>8.1.28</b><br>Click here to check out the other new features<br>Sets the touchscreen keyboard layout to use for this component. |         | S .<br>tri keybo<br>ng ardNa<br>me           | App<br>eara<br>nce |

## Scripting

See the Vision - Schedule Management Scripting Functions page for the full list of scripting functions available for this component.

### **Event Handlers**

Event handlers allow you to run a script based off specific triggers. See the full list of available event handlers on the Component Events page.

## Customizers

• Vision Component Customizers

## Example

| Schedules          |                                           |
|--------------------|-------------------------------------------|
| Schedules          |                                           |
| Name               | Description                               |
| Alternate Weekdays | Regular Day 1 Shirft Weekday Schedule     |
| Always             | Built-in schedule that is always availabl |
| Example            | An example of a M-F 8am-5pm schedul       |
|                    |                                           |
|                    |                                           |
|                    |                                           |
|                    |                                           |
|                    |                                           |
|                    |                                           |
|                    |                                           |
| Holidays           |                                           |
| N                  | 2000                                      |
| Memorial Day       |                                           |
| Independence Day   | 3                                         |
| Labor Day          |                                           |
| Labor Day          |                                           |

| Property Name           | Value        |
|-------------------------|--------------|
| Name                    | Schedules    |
| Enabled                 | True         |
| Visible                 | True         |
| Touchscreen Mode        | Single-Click |
| Table Header Color      | 71,71,255    |
| Table Header Text Color | 255,255,255  |
| Window Header Color     | 71,71,255    |

## **Vision - Schedule Management Scripting Functions**

This page details the various component and extension functions available for Vision's Schedule Management component.

### **Component Functions**

This component does not have component functions associated with it.

### **Extension Functions**

#### filterSchedule

Description

Called for each schedule loaded into the management table. Return false to hide this schedule from the management table. This code is executed in a background thread.

Parameters

Component self - A reference to the component that is invoking this function.

String schedule - The schedule name

Return

Boolean

#### filterHoliday

Description

Called for each holiday loaded into the management table. Return false to hide this holiday from the management table. This code is executed in a background thread.

Parameters

Component self - A reference to the component that is invoking this function.

String holiday - The holiday name.

Return

Boolean

#### onCreateSchedule

Description

Called when the add button is pressed when adding a schedule. This code is executed in a background thread.

Parameters

Component self - A reference to the component that is invoking this function.

Object saveContext - An object that can be used to reject the add by calling saveContect.rejectSave('reason').

Return

None

#### onDeleteSchedule

Description

Called when the delete button is pressed for one or more schedules. This code is executed in a background thread, once for each schedule to be deleted.

## On this page ...

- Component Functions
   Extension Functions
  - **Extension Functions**
  - filterSchedulefilterHoliday
  - onCreateSchedule
  - onDeleteSchedule
  - onSaveSchedule
  - onCreateHoliday
  - onDeleteHoliday
  - onSaveHoliday

Parameters

Component self - A reference to the component that is invoking this function.

Object saveContext - An object that can be used to reject the deletion by calling saveContect.rejectSave('reason').

String name - The name of the schedule to be deleted.

Return

None

#### onSaveSchedule

Description

Called when the save button is pressed when adding or editing a schedule. This code is executed in a background thread.

Parameters

Component self - A reference to the component that is invoking this function.

Object saveContext - An object that can be used to reject the edit by calling saveContect.rejectSave('reason').

String oldName - The schedule name before editing. Will be None for a schedule being added.

String newName - The new name of the edited schedule.

Return

None

#### onCreateHoliday

Description

Called when the add button is pressed when to add a holiday. This code is executed in a background thread.

Parameters

Component self - A reference to the component that is invoking this function.

Object saveContext - An object that can be used to reject the add by calling saveContect.rejectSave('reason').

Return

None

#### onDeleteHoliday

Description

Called when the delete button is pressed for one or more holidays. This code is executed in a background thread, once for each holiday to be deleted.

• Parameters

Component self - A reference to the component that is invoking this function.

Object saveContext - An object that can be used to reject the edit by calling saveContect.rejectSave('reason').

String name - The name of the holiday to be deleted.

Return

None

#### onSaveHoliday

Description

Called when the save button is pressed when adding or editing a holiday. This code is executed in a background thread.

Parameters

Component self - A reference to the component that is invoking this function.

Object saveContext - An object that can be used to reject the edit be calling saveContext.rejectSave('reason')

String oldName - The holiday name before editing. Will be None for a holiday being added.

String newName - The new name of the edited holiday.

Return

None

## **Vision - Roster Management**

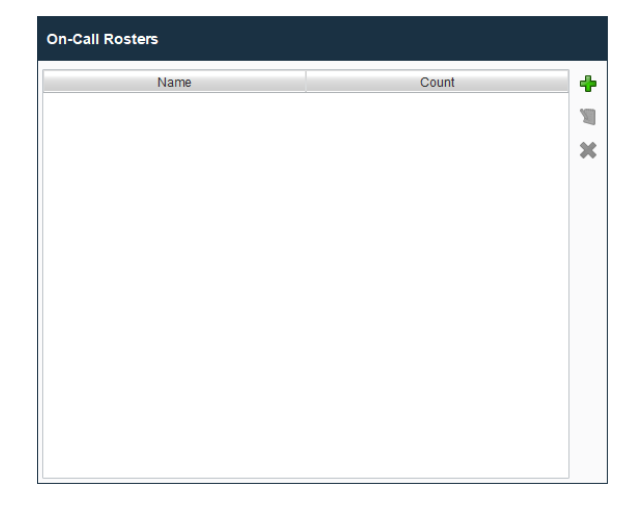

## On this page ...

- Properties
- Scripting
  Event Handlers
  Customizers
- Examples

Component Palette Icon:

💔 Roster Management

The user management panel provides a built-in way to edit rosters from a client.

## Properties

| Name                     | Description                                                                                                    | Property<br>Type | Scripting                 | Categor  |
|--------------------------|----------------------------------------------------------------------------------------------------|------------------|---------------------------|----------|
| Border                   | The border surrounding this component. Options are: No border, Etched (Lowered), Etched (Raised), Bevel (Lowered), Bevel (Raised), Bevel (Double), Field Border, and Line Border.                                                 | Border           | .border                   | Common   |
|                          | Note: The border is unaffected by rotation.                                                                                                    |                  |                           |          |
|                          | This feature was changed in Ignition version 8.1.21:                                                                                                    |                  |                           |          |
|                          | As of 8.1.21, the "Button Border" and "Other Border" options are removed.                                                                                                    |                  |                           |          |
| Enabled                  | If disabled, a component cannot be used.                                                                                                    | boolean          | componentE<br>nabled      | Common   |
| Name                     | The name of this component.                                                                                                    | String           | .name                     | Common   |
| Quality                  | The data quality code for any Tag bindings on this component.                                                                                                    | QualityCode      | .quality                  | Data     |
| Styles                   | Contains the component's styles.                                                                                                    | Dataset          | .styles                   | Appearan |
| Table<br>Color           | The following feature is new in Ignition version <b>8.1.14</b><br>Click here to check out the other new features<br>Changes the background color of the table rows. When a row is selected, its color will revert to highlighted. | Color            | tableBackgr<br>ound       | Appearan |
| Table<br>Header<br>Color | The following feature is new in Ignition version <b>8.1.14</b><br>Click here to check out the other new features<br>Changes the background color of the table headers.                                                            | Color            | tableHeader<br>Background | Appearan |

| Table<br>Header<br>Text<br>Color                     | The following feature is new in Ignition version <b>8.1.14</b><br>Click here to check out the other new features<br>Changes the text color of the table headers.                          | Color   | tableHeader<br>Foreground                    | Appearan   |
|------------------------------------------------------|----------------------------------------------------------------------------------------------------|---------|----------------------------------------------|------------|
| Table<br>Text<br>Color                               | The following feature is new in Ignition version <b>8.1.14</b><br>Click here to check out the other new features                                                                          | Color   | tableForegr<br>ound                          | Appearant  |
| User<br>Source                                       | Changes the text color of the table rows. When a row is selected, its text will revert to black.<br>The user source to manage users in. If blank, uses the project's default user source. | String  | addFromUs<br>erSource                        | Behavior   |
| Visible                                              | If disabled, the component will be hidden.                                                                                                    | boolean | .visible                                     | Common     |
| Window<br>Color                                      | The following feature is new in Ignition version <b>8.1.14</b><br>Click here to check out the other new features<br>Changes the background color of the window.                           | Color   | windowBack<br>ground                         | Appearance |
| Window<br>Header<br>Color                            | The following feature is new in Ignition version <b>8.1.14</b><br>Click here to check out the other new features<br>Changes the background color of the window header.                    | Color   | windowHea<br>derBackgro<br>und               | Appearan   |
| Window<br>Header<br>Save<br>Button<br>Backgro<br>und | The following feature is new in Ignition version <b>8.1.14</b><br>Click here to check out the other new features<br>Changes the background color of the window header save button.        | Color   | windowHea<br>derSaveButt<br>onBackgrou<br>nd | Appearan   |
| Window<br>Header<br>Save<br>Button<br>Text<br>Color  | The following feature is new in Ignition version <b>8.1.14</b><br>Click here to check out the other new features<br>Changes the text color of the window header save button.              | Color   | windowHea<br>derSaveButt<br>onForegrou<br>nd | Appearan   |
| Window<br>Header<br>Text<br>Color                    | The following feature is new in Ignition version <b>8.1.14</b><br>Click here to check out the other new features                                                                          | Color   | windowHea<br>derForegrou<br>nd               | Appearan   |
| Window<br>Text<br>Color                              | The following feature is new in Ignition version 8.1.14<br>Click here to check out the other new features<br>Changes the window header text color.                                        | Color   | windowFore<br>ground                         | Appearance |
|                                                      |                                                                                                    |         |                                              |            |
| Deprecat                                             | ed Properties                                                                                                    | 1       | 1                                            |            |
| Data<br>Quality                                      | The data quality code for any Tag bindings on this component.                                                                                                    | int     | .dataQuality                                 | Deprecate  |

## Scripting

See the Vision - Roster Management Scripting Functions page for the full list of scripting functions available for this component.

### **Event Handlers**

Event handlers allow you to run a script based off specific triggers. See the full list of available event handlers on the Component Events page.

## Customizers

• Vision Component Customizers

## Examples

There are no examples associated with this component.

## **Vision - Roster Management Scripting Functions**

This page details the various component and extension functions available for Vision's Roster Management component.

## **Component Functions**

This component does not have component functions associated with it.

### **Extension Functions**

#### filterRoster

Description

Called for each roster loaded into the management table. Return false to hide this roster from the management table. This code is executed in a background thread.

Parameters

Component self- A reference to the component that is invoking this function.

String roster - The name of the roster.

Return

#### Boolean

#### filterAvailableUser

Description

Called for each user in a user source to be shown as an available user for the roster currently being edited. Return false to hide this user so that it cannot be added to the roster. This code is executed in a background thread.

Parameters

Component self- A reference to the component that is invoking this function.

String roster - The name of the roster being edited.

String userSource - The name of the user source being used to populate the list of available users.

User Object user - The user object itself. Call user.get('propertyName') to inspect. Common properties: 'username','schedule','language'. Call user.getRoles() for a list of rolenames.

Return

Boolean

#### onSaveRoster

Description

Called when the save button is pressed when editing a roster. This code is executed in a background thread.

Parameters

Component self - A reference to the component that is invoking this function.

Object saveContext - An object that can be used to reject the edit by calling saveContext.rejectSave('reason')

String rosterName - The name of the roster being edited.

Return

None

#### onCreateRoster

## On this page ...

- Component Functions
  - Extension Functions
  - filterRosterfilterAvailableUser
  - onSaveRoster
  - onCreateRoster
  - onDeleteRoster

Description

Called when the add button is pressed. This code is executed in a background thread.

Parameters

Component self - A reference to the component that is invoking this function.

Object createContext - An object that can be used to reject the edit by calling createContext.rejectCreate('reason')

String rosterName - The name of the roster being created.

Return

None

#### onDeleteRoster

Description

Called when the delete button is pressed. This code is executed in a background thread.

• Parameters

Component self - A reference to the component that is invoking this function.

Object deleteContext - An object that can be used to reject the edit by calling deleteContext.rejectDelete('reason')

String rosterNames - A list of the roster names being deleted.

Return

None

## **Vision - SFC Monitor**

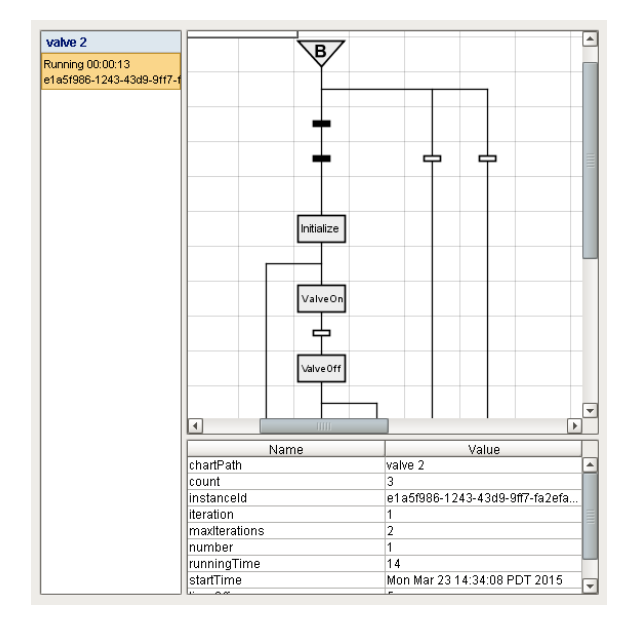

#### **Component Palette Icon:**

## 👗 SFC Monitor

A component to monitor Sequential Function Chart performance. In addition the component allows for the operator to control the chart instance through the charts instance 'id' property. The chart scoped variables are available through the scope dataset property.

## Properties

| Name                        | Description                                                                                                    | Property<br>Type | Scripting               | Categor  |
|-----------------------------|----------------------------------------------------------------------------------------------------|------------------|-------------------------|----------|
| Border                      | The border surrounding this component. Options are: No border, Etched (Lowered), Etched (Raised), Bevel (Lowered), Bevel (Raised), Bevel (Double), Field Border, and Line Border. | Border           | .border                 | Common   |
|                             | Note: The border is unaffected by rotation.                                                                                                    |                  |                         |          |
|                             | This feature was changed in Ignition version 8.1.21:                                                                                                    |                  |                         |          |
|                             | As of 8.1.21, the "Button Border" and "Other Border" options are removed.                                                                                                    |                  |                         |          |
| Instance<br>ID              | The UUID of the sequential function chart to monitor.                                                                                                    | String           | .instanceld             | Data     |
| Instance<br>List<br>Visible | Shows or hides the list of SFC instances on the left.                                                                                                    | boolean          | instanceList<br>Visible | Appearan |
| Legend<br>Visible           | Shows or hides the step and transition state legend.                                                                                                    | boolean          | legendVisible           | Appearan |
| Name                        | The name of this component.                                                                                                    | String           | .name                   | Common   |
| Scope<br>Dataset            | Dataset containing the variables in chart scope.                                                                                                    | Dataset          | scopeDatas<br>et        | Data     |
| Scope<br>Table<br>Visible   | Shows or hides the chart scope inspection table.                                                                                                    | boolean          | scopeTable<br>Visible   | Appearan |
| Visible                     | If disabled, the component will be hidden.                                                                                                    | boolean          | .visible                | Common   |
| Zoom                        | The zoom multiplier to display the chart's status at.                                                                                                    | float            | .zoom                   | Appearan |

## On this page ...

- Properties
- •
- Scripting
  Component Functions
  Extension Functions
  - Event Handlers
- Customizers
- Examples

## Scripting

## **Component Functions**

This component does not have component functions associated with it.

### **Extension Functions**

This component does not have extension functions associated with it.

### **Event Handlers**

Event handlers allow you to run a script based off specific triggers. See the full list of available event handlers on the Component Events page.

## Customizers

• Vision Component Customizers

## Examples

There are no examples associated with this component.

## **Vision - Alarming Palette**

## Alarming Components

The following components give you options for displaying Alarm information.

In This Section ...

## **Vision - Alarm Status Table**

|   | Active Time       | Display Path                 | Priority | Event Value | Label     | Current State |
|---|-------------------|------------------------------|----------|-------------|-----------|---------------|
|   | 6/12/19, 12:25 PM | Motors/Motor 4/Amps/Low Amps | Critical | 47          | Low Amps  | Active, Unack |
|   | 6/12/19, 12:45 PM | Motors/Motor 2/Amps/Low Amps | Critical | 47          | Low Amps  | Active, Unack |
|   | 6/12/19, 12:45 PM | Motors/Motor 3/Amps/Low Amps | Critical | 48          | Low Amps  | Active, Unack |
|   | 6/12/19, 12:45 PM | Motors/Motor 6/Amps/Low Amps | Critical | 49          | Low Amps  | Active, Unack |
|   | 6/12/19, 12:46 PM | Motors/Motor 1/Amps/Low Amps | Critical | 48          | Low Amps  | Active, Unack |
|   | 6/12/19, 12:47 PM | Motor Plant/Motor 3/Amps/Low | Critical | 25          | Low Amps  | Active, Unack |
|   | 6/12/19, 12:47 PM | Motors/Motor 5/Amps/Low Amps | Critical | 50          | Low Amps  | Active, Unack |
|   | 6/12/19, 12:47 PM | Motor Plant/Motor 1/Amps/Low | Critical | 23          | Low Amps  | Active, Unack |
|   | 6/12/19, 12:47 PM | Ramp/Ramp8/OPC Alarm         | High     | 316.6133    | OPC Alarm | Active, Unack |
|   | 6/11/19, 3:26 PM  | Tank Level 2/Low SP2         | Critical | 22          | Low SP2   | Cleared, Unac |
|   | 6/12/19, 12:17 PM | Motors/Motor 4/Amps/Low Amps | Critical | 53          | Low Amps  | Cleared, Unac |
| A | cknowledge S      | Shelve                       |          |             |           | 2 2 2         |

#### **Component Palette Icon:**

🚺 Alarm Status Table

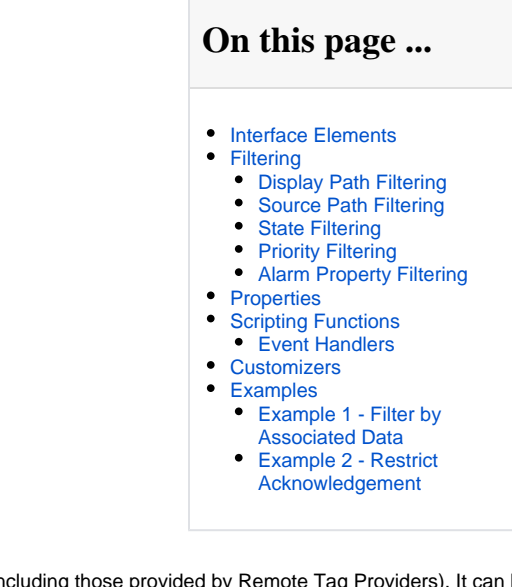

The alarm status table displays the current state of the alarms available to the gateway (including those provided by Remote Tag Providers). It can be configured to show active, unacknowledged, cleared, and acknowledged alarms. By default it shows all non-cleared/non-ack'ed alarms. Acknowledge ment is handled by selecting (checking) alarms and pressing the "Acknowledge" button. If any of the selected alarms require acknowledge notes, then a small text area will be presented in which the operator must add notes to the acknowledgement.

Note: The Alarm Status Table component allows you to select an individual alarm, multiple alarms, or the Select All checkbox in the header bar. You can also use the Shift+Click multi select feature to select a range of alarms for acknowledging and shelving. Check one alarm and Shift+Click another alarm several rows down. All of the alarms between them, including the one you shift clicked, will be selected.

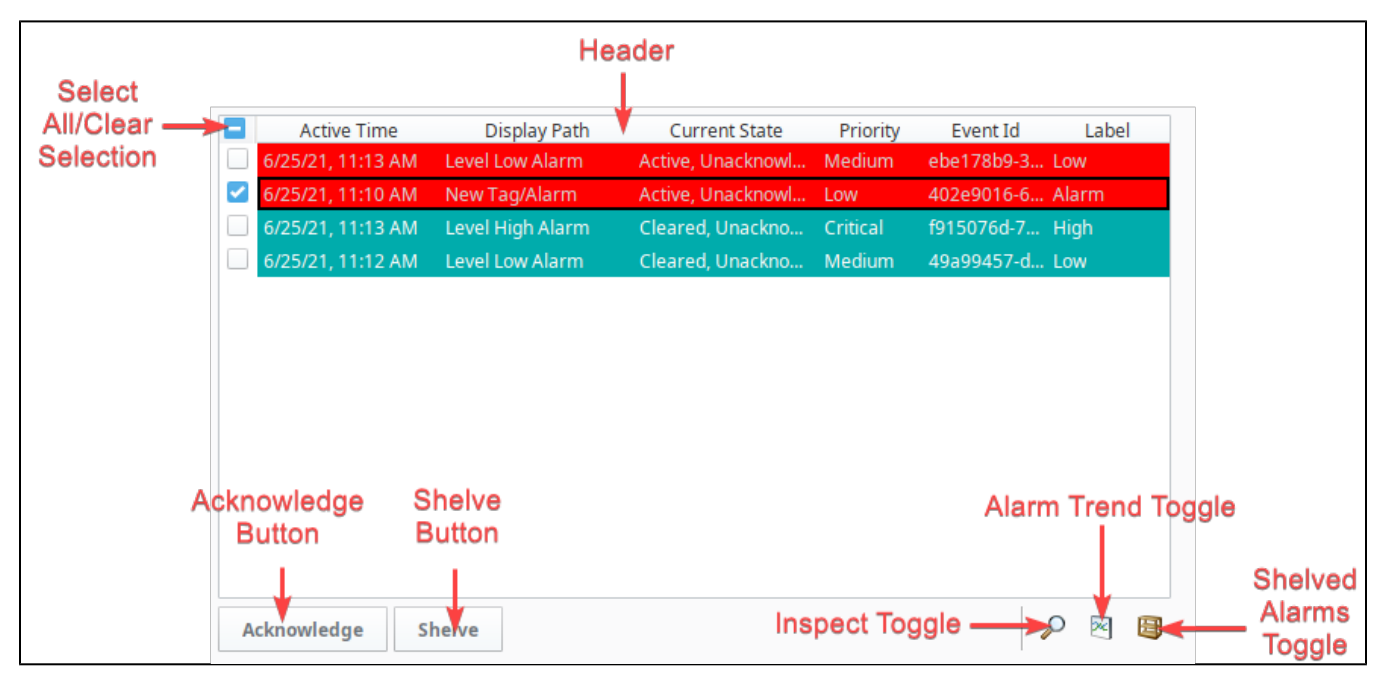

## Interface Elements

Below is a listing of interface elements on the Alarm Status Table component. Note that these interactions are available from a Vision Client, as well as the Designer while Preview Mode is enabled.

| Element | Description |
|---------|-------------|
|---------|-------------|

| Selecting<br>an Entry             | Click on an entry in the                                                                                          | e to select it. The Checkboxes on the                                                       | ne left of an entry can a                           | also be used to select the e                             | entry. Holding Shift while clicking                                           |
|-----------------------------------|----------------------------------------------------------------------------------------------------|---------------------------------------------------------------------------------------------|-----------------------------------------------------|----------------------------------------------------------|-------------------------------------------------------------------------------|
| Header                            | Entries in the Alarm St<br>headers will allow for s                                                               | atus Table can be sorted by each c<br>sorting across multiple columns.                      | column. Simply click or                             | n the desired column heade                               | er to sort by that column. Holding                                            |
|                                   | Columns can be reorde                                                                                             | ered in the Vision Client by simply o                                                       | dragging and dropping                               | them.                                                    |                                                                               |
|                                   | In addition, right-clickin                                                                                        | ng on the header will bring up a list                                                       | of available columns t                              | o show or hide.                                          |                                                                               |
|                                   |                                                                                                    |                                                                                             |                                                     |                                                          |                                                                               |
|                                   | Display Path                                                                                                    | Current State                                                                               | Priority Ev                                         | e                                                        |                                                                               |
|                                   | Level Low Alarm                                                                                                   | Auto Resize This C                                                                          | olumn 1                                             | 7                                                        |                                                                               |
|                                   | New Tag/Alarm                                                                                                    | Auto Resize All Col                                                                         | lumns e                                             | 9                                                        |                                                                               |
|                                   | Level High Alarm                                                                                                  | Hido This Column 1                                                                          | "Display Path"                                      | D7                                                       |                                                                               |
|                                   | Level Low Alarm                                                                                                   | Hide This Column                                                                            | . Ispiay Faul                                       | 9                                                        |                                                                               |
|                                   |                                                                                                    | Show All Hidden Co                                                                          | olumns                                              |                                                          |                                                                               |
|                                   |                                                                                                    | Ack Notes                                                                                   |                                                     |                                                          |                                                                               |
| Select All<br>/Clear<br>Selection | The checkbox in the up                                                                                            | pper left corner of the component c                                                         | an be used to select a                              | III entries in the table, as we                          | ell as clear selection from all entri                                         |
| Acknowled ge Button               | Pressing this button wi                                                                                           | ill acknowledge the selected alarm(                                                         | (s).                                                |                                                          |                                                                               |
| Shelve<br>Button                  | Pressing this button wi                                                                                           | ill shelve the selected alarm(s).                                                           |                                                     |                                                          |                                                                               |
| Inspect<br>Toggle                 | Pressing this toggle will bring up the Inspection panel, allowing you to view more details on the selected alarm. |                                                                                             |                                                     |                                                          |                                                                               |
| Alarm<br>Trend<br>Toggle          | Pressing this toggle wi<br>by the Tag Historian sy<br>highlighting past alarm                                     | Il bring up a chart, showing the rece<br>ystem. In addition, creating an Alarr<br>o events. | ent historical values of<br>m Journal Profile and s | f the selected entries. This setting the Alarm Status Ta | feature requires that the tag the ε<br>ble's <b>Journal Name</b> property wil |
|                                   | Active Time                                                                                                    | Display Path                                                                                | Priority Event Valu                                 | e Label Current State                                    |                                                                               |
|                                   | 6/18/19, 2:54 PM                                                                                                  | Speed/High Speed Ramp/Ramp8/OPC Alarm                                                       | High 109                                            | High Speed Active, Unack                                 |                                                                               |
|                                   | 6/18/19, 12:42 PM                                                                                                 | Low Temp/Low Alarm                                                                          | Critical 30                                         | Low Alarm Cleared, Unac                                  |                                                                               |
|                                   | 6/18/19, 2:22 PM<br>6/18/19, 2:32 PM                                                                              | Motors/Motor 6/Amps/Low Amps<br>Motors/Motor 2/Amps/Low Amps                                | Critical 52<br>Critical 52                          | Low Amps Cleared, Unac                                   |                                                                               |
|                                   | Value Trend                                                                                                    |                                                                                             |                                                     | 3                                                        | \$                                                                            |
|                                   | 5m 30m 1h 8h                                                                                                    | 24h                                                                                         |                                                     | 1                                                        |                                                                               |
|                                   | 100                                                                                                    |                                                                                             |                                                     |                                                          |                                                                               |
|                                   | 75                                                                                                    |                                                                                             |                                                     |                                                          |                                                                               |
|                                   | 25                                                                                                    |                                                                                             |                                                     |                                                          |                                                                               |
|                                   | 02:50 PM                                                                                                    | АСКАСК<br>М 2:51 PM 2:52 PM                                                                 | 2:53 PM                                             | 2:54 PM                                                  |                                                                               |
|                                   |                                                                                                    | [ Jun 18, 2019                                                                              | 1                                                   |                                                          |                                                                               |
|                                   | Acknowledge She                                                                                                   | lve                                                                                         |                                                     |                                                          | 3                                                                             |
| Shelved<br>Alarms<br>Toggle       | Pressing this toggle wi                                                                                           | Il display a panel that shows all cur                                                       | rrently shelved alarms                              | in the system. From here s                               | helved alarms can be unshelved                                                |

## Filtering

The Property Editor has a dedicated Filtering category of properties where you can configure determine which alarms appear on the component. By default, all alarms within the system appear on the table, but in many cases it can be desirable to only show a subset of alarms on the component at a time. Strings can be entered in these fields including wildcards to show specific subsets of alarms. These filtering properties can also be bound so the paths are dynamically created. Finally, you can enter multiple comma-delimited values to filter by.

## **Display Path Filtering**

The **Display Path** can be customized on each alarm. The default value for an alarm's Display Path is a Tag path that leads to the name of the alarm. The image below, the top row has an alarm named **Alarm**, and is located on a Tag path of **Alarming Example/Integer Tag**, thus the Display path will resolve to '**Alarming Example/Integer Tag/Alarm**'. However, the Display Path can be customized when configuring the alarm. This is generally utilized to display readable messages as to what the issue is.

To filter entries on the table by the Display Path, simply set a value on the **Display Path Filter** property. The \* wildcard can be used in the Display Path Filter. See the Source Path Filter Examples table below for more information.

| Display Path                       | Source Path                                               |
|------------------------------------|-----------------------------------------------------------|
| Alarming Example/Integer Tag/Alarm | prov:default:/tag:Alarming Example/Integer Tag:/alm:Alarm |
| Alarming Example/Integer Tag/Alarm | prov:default:/tag:Alarming Example/Integer Tag:/alm:Alarm |
| Alarming Example/Integer Tag/Alarm | prov:default:/tag:Alarming Example/Integer Tag:/alm:Alarm |
|                                    |                                                           |

#### **Source Path Filtering**

The **Source Path** is also a path to the alarm, but also shows the Tag provider the alarm is located in. Again using the image above, if the name of the Tag provider is 'default', then the source path would resolve to 'prov:**default:**/Tag:**Alarming example/Integer Tag**:/alm:**Alarm**'. Unlike the Display Path, the Source Path on an alarm can never be overridden.

To filter entries on the table by Source Path, simply set a value on the **Source Filter** property. The \* wildcard can be used in the Source Filter. See the Source Path Filter Examples table below for more information.

#### **Source Path Filter Examples**

The source path is made up of the alarm name, the tag path to the host tag, and the tag provider the tag resides in. This means the Source Filter property can be used to filter on tag folders and tag providers. For example, you may want the table to only show alarms that contain a certain term or folder path. The table below demonstrates some filters as well as some hypothetical results.

| Example Filter                                     | Result                                                                                                    |
|----------------------------------------------------|----------------------------------------------------------------------------------------------------|
| prov:tagProvider:/tag:Inputs/PS_1:<br>/alm:MyAlarm | Retrieve alarm information from the alarm at precisely the specified path:<br>prov:tagProvider:/tag:Inputs/PS_1:/alm:MyAlarm |
| *PS_1:/alm:MyAlarm                                 | Retrieves alarm information from any path that ends with $PS_1:/alm:MyAlarm$ . Thus the following paths would be returned:   |
|                                                    | prov:tagProvider:/tag:Inputs/PS_1:/alm:MyAlarm<br>prov:tagProvider:/tag:anotherFolder/different_Path/PS_1:/alm:MyAlarm       |
| prov:tagProvider:/tag:PS_*                         | Retrieves alarm information from any source path starting with "prov:tagProvider:/tag:PS_", such as:                         |
|                                                    | <pre>prov:tagProvider:/tag:PS_1:/alm:MyAlarm1 prov:tagProvider:/tag:PS_2/Tag2:/alm:MyAlarm2</pre>                            |
| *MyAlarm*                                          | Retrieves any alarm information that has MyAlarm somewhere in the path.                                                      |

#### **State Filtering**

The component can also filter entries based on the state of an alarm event. For example, the component can be configured to show only active alarms by enabling the Show Active and Unacked and Show Active and Acked properties.

#### **Priority Filtering**

The component can also filter alarm events based on a minimum priority level, allow the component to ignore lower priority alarm events. This is handled by the **Min Priority** property.

## **Alarm Property Filtering**

Entries in the table can be filtered base on values of alarm properties by using the filterAlarm extension function. This includes Alarm Associated Data properties. See How to Filter by Associated Data on the Vision Alarm Status Table.

## Properties

| Name                      | Description                                                                                                    | Property<br>Type | Scripting             | Categor   |
|---------------------------|----------------------------------------------------------------------------------------------------|------------------|-----------------------|-----------|
| Border                    | The border surrounding this component. Options are: No border, Etched (Lowered), Etched (Raised), Bevel (Lowered), Bevel (Raised), Bevel (Double), Field Border, and Line Border.                                                     | Border           | .border               | Common    |
|                           | Note: The border is unaffected by rotation.                                                                                                    |                  |                       |           |
|                           | This feature was changed in Ignition version 8.1.21:                                                                                                    |                  |                       |           |
|                           | As of 8.1.21, the "Button Border" and "Other Border" options are removed.                                                                                                    |                  |                       |           |
| Chart<br>Resoluti<br>on   | The resolution for the ad-hoc tag historian chart.                                                                                                    | int              | chartResolut<br>ion   | Behavior  |
| Date<br>Format            | A date format pattern used to format dates in the table. If blank, the default format for the locale is used.                                                                                                    | String           | .dateFormat           | Appearan  |
| Data<br>Quality           | The data quality code for any Tag bindings on this component.                                                                                                    | int              | .dataQuality          | Deprecate |
| Display<br>Path<br>Filter | Filter alarms by alarm display path, falling back to the source path if a custom display path isn't set. Specify multiple paths by separating them with commas. Supports the wildcard "*", which represents any number of characters. | String           | displayPath<br>Filter | Filters   |
|                           | In the example below, only alarms that contained "High Temperature Alarm" would appear in the table.                                                                                                    |                  |                       |           |
|                           | *High Temperature Alarm*                                                                                                    |                  |                       |           |
| Duration                  | Formate atulas for fields like Active and Ack durational Lang. Short, Compact, and Abbraviated, Duration Format                                                                                                    | int              |                       | Appeoran  |
| Format                    | property, allows users to format the time units on the Active Duration column.                                                                                                    | Int              | durationFor mat       | Appearan  |
| Enabled                   | If disabled, a component cannot be used.                                                                                                    | boolean          | componentE<br>nabled  | Common    |
| Flash<br>Interval         | The time interval to use for flashing row styles.                                                                                                    | int              | flashInterval         | Appearan  |
| Journal<br>Name           | The name of the alarm journal to query for the chart's annotations. Leave this blank to automatically pick the journal if there is only one.                                                                                          | String           | alarmJourna<br>IName  | Behavior  |
| Marquee<br>Mode           | Turn the table into a scrolling marquee                                                                                                    | boolean          | marqueeMo<br>de       | Behavior  |
| Min<br>Priority           | The minimum priority alarm to be displayed by this table.                                                                                                    | int              | .minPriority          | Filters   |
| Multi<br>Select           | Allow multi select. Will show/hide the checkbox column.                                                                                                    | boolean          | .multiSelect          | Behavior  |
| Name                      | The name of this component.                                                                                                    | String           | .name                 | Common    |
| Notes<br>Area<br>Border   | The border surrounding the notes area.                                                                                                    | Border           | notesAreaB<br>order   | Appearan  |
| Notes<br>Area<br>Font     | The font for the notes area.                                                                                                    | Font             | notesAreaF<br>ont     | Appearan  |
| Notes<br>Area<br>Location | The location of the notes display area.                                                                                                    | int              | notesAreaL<br>ocation | Appearan  |

| Notes<br>Area<br>Size             | The size of the notes area, in pixels.                                                                                                    | int         | notesAreaSi<br>ze        | Appearan |
|-----------------------------------|----------------------------------------------------------------------------------------------------|-------------|--------------------------|----------|
| Number<br>Format                  | A number format string to control the format of the value column.                                                                                                    | String      | numberFor<br>mat         | Appearan |
| Provider<br>Filter                | Filter alarms by Tag provider. Specify multiple providers by separating them with commas. A value of "." denotes the default Tag provider.                                                                                                    | String      | providerFilter           | Filters  |
| Quality                           | The data quality code for any Tag bindings on this component.                                                                                                    | QualityCode | .quality                 | Data     |
| Refresh<br>Rate                   | The rate at which this table will poll changes to the alarm status, in milliseconds.                                                                                                    | long        | .refreshRate             | Behavior |
| Row<br>Height                     | The height, in pixels, for each row of the table.                                                                                                    | int         | .rowHeight               | Appearan |
| Row<br>Styles                     | A dataset containing the different styles configured for different alarm states.                                                                                                    | Dataset     | .rowStyles               | Appearan |
| Scroll<br>Delay                   | The time in milliseconds to wait between performing each step in a scroll                                                                                                    | int         | .scrollDelay             | Behavior |
| Selected<br>Alarms                | A dataset containing each selected alarm. (Read-only)                                                                                                    | Dataset     | selectedAlar<br>ms       | Data     |
| Selectio<br>n Color               | The color of the selection border. Can be chosen from color wheel, chosen from color palette, or entered as RGB o r HSL value. See Color Selector.                                                                                             | Color       | selectionCol<br>or       | Appearan |
| Selectio<br>n<br>Thickness        | The size of the selection border.                                                                                                    | int         | selectionThi<br>ckness   | Appearan |
| Shelving<br>Times                 | This dataset holds the times that are suggested when shelving an alarm. New entries added to this dataset will be selectable by users when they attempt to shelve an alarm on the component. Allowable units are second, minute, hour, or day. | Dataset     | shelvingTim<br>es        | Data     |
| Show<br>Ack<br>Button             | Show the acknowledge button on the footer panel.                                                                                                    | boolean     | .showAck                 | Appearan |
| Show<br>Active<br>and<br>Acked    | Show alarms that are active and acknowledged.                                                                                                    | boolean     | activeAndAc<br>ked       | Filters  |
| Show<br>Active<br>and<br>Unacked  | Show alarms that are active and unacknowledged.                                                                                                    | boolean     | activeAndU<br>nacked     | Filters  |
| Show<br>Chart<br>Button           | Show the chart button on the footer panel.                                                                                                    | boolean     | .showChart               | Appearan |
| Show<br>Clear<br>and<br>Acked     | Show alarms that are cleared and acknowledged.                                                                                                    | boolean     | clearAndAck<br>ed        | Filters  |
| Show<br>Clear<br>and<br>Unacked   | Show alarms that are cleared and unacknowledged.                                                                                                    | boolean     | clearAndUn<br>acked      | Filters  |
| Show<br>Details<br>Button         | Show the view details button on the footer panel.                                                                                                    | boolean     | showDetails              | Appearan |
| Show<br>Footer                    | Show a footer with acknowledge and shelf functions below the alarms.                                                                                                    | boolean     | showFooter<br>Panel      | Appearan |
| Show<br>Header<br>Popup           | Toggles the table header's built-in column selection popup menu.                                                                                                    | boolean     | showTableH<br>eaderPopup | Appearan |
| Show<br>Manage<br>Shelf<br>Button | Show the manage shelf button on the footer panel.                                                                                                    | boolean     | showManag<br>eShelf      | Appearan |
| Show<br>Shelve<br>Button          | Show the shelve button on the footer panel.                                                                                                    | boolean     | showShelve               | Appearan |

| Show<br>Table<br>Header | Toggles visibility of the table's header.                                                                                                    | boolean | showTableH<br>eader | Appearan |
|-------------------------|----------------------------------------------------------------------------------------------------|---------|---------------------|----------|
| Sort<br>Oldest<br>First | Sort times by oldest first.                                                                                                    | boolean | sortOldestFi<br>rst | Behavior |
| Sort<br>Order           | The default sort order for alarms in the status table.                                                                                                    | int     | .sortOrder          | Behavior |
| Source<br>Filter        | Filter alarms by alarm source path, causing the table to only show alarms that match the filter. Specify multiple paths by separating them with commas. Supports the wildcard "*". See Source Path Filter Examples. | String  | .sourceFilter       | Filters  |
| Stay<br>Delay           | The time (in mSec) to wait between scrolls                                                                                                    | int     | .stayDelay          | Behavior |
| Table<br>Backgro<br>und | The background of the alarm table. See Color Selector.                                                                                                    | Color   | tableBackgr<br>ound | Appearan |
| Table                   |                                                                                                    | Font    | .font               | Appearan |
| Font                    | The following feature is new in Ignition version <b>8.1.14</b><br>Click here to check out the other new features                                                                                                    |         |                     |          |
|                         | The font for the table rows.                                                                                                    |         |                     |          |
| Table                   |                                                                                                    | int     |                     | Appearan |
| Header<br>Alignme<br>nt | The following feature is new in Ignition version <b>8.1.14</b><br>Click here to check out the other new features                                                                                                    |         | headerAlign<br>ment |          |
|                         | The alignment for each column in the table header.                                                                                                    |         |                     |          |
| Table<br>Header<br>Font | The font for the table header.                                                                                                    | Font    | tableHeader<br>Font | Appearan |
| Touchsc<br>reen<br>Mode | Controls when this input component responds if touchscreen mode is enabled.                                                                                                    | int     | touchscreen<br>Mode | Behavior |
| Visible                 | If disabled, the component will be hidden.                                                                                                    | boolean | .visible            | Common   |
| L                       |                                                                                                    |         |                     |          |

## **Scripting Functions**

See the Vision - Alarm Status Table Scripting Functions page for the full list of scripting functions available for this component.

#### **Event Handlers**

Event handlers allow you to run a script based off specific triggers. See the full list of available event handlers on the Component Events page.

## Customizers

The Alarm Status Table has a customizer.

• Vision Component Customizers

## Examples

### **Example 1 - Filter by Associated Data**

Click here to see the User Manual page on filtering the Alarm Status Table by Alarm Associated Data,

### Example 2 - Restrict Acknowledgement

Click here to see the User Manual page on Restricting Acknowledgement on the Alarm Status Table.

## Vision - Alarm Row Style Customizer

Alarm Row Styles - Alarm Status Table х Alarm Row Styles Row Styles 1 {priority}='Diagnostic' Ļ {state}='ActiveUnacked' && {priority}>=3 ♣ {state}='ActiveUnacked' × {state}='ActiveAcked' {state}='ClearAcked' Expression Standard Blink 1 Foreground Foreground Background Background Font Font 4 <u>0</u>K <u>C</u>ancel х 🖌 Alarm Row Styles Row Styles 1 {isSystemEvent} J {eventState}='Active' ÷ {eventState}='Clear' x {eventState}='Ack' Expression Standard Blink 1 Foreground Foreground Background Background Font Font ► 4 <u>C</u>ancel <u>o</u>k

Alarm Row Styles - Alarm Journal Table

#### Description

The Alarm Row Styles Customizer manages the way the Alarm Status Table and the Alarm Journal Table render each alarm. The Alarm Row Styles Customizer allows you to change the styles of the alarms and the logic that governs each style. Both the Alarm Status Table and the Alarm Journal Table evaluate each alarm and applies the logic of the expression block to decide to implement a style. If the expression returns a logical "True" then the Alarm Row Styles Customizer applies the color formatting options defined in the area to the right of the Expression block. If the expression returns a logical "False" then the Alarm Row Styles Customizer evaluates the next expression associated with the next row style. The process continues until an expression returns a logical "True." There can be many rows with different logic and styles. You can add and remove rows by selecting the "plus" button or "delete" button.

#### Customizers

The Alarm Row Styles Customizer is used by both the Alarm Status Table and the Alarm Journal Table components. Each table comes with their own predefined set of colors. The Alarm Row Styles Customizer is where you can modify an existing style, add more styles, delete a style, and change the order. Each row style has an expression, a color, and the option to make it blink. The Alarm Row Styles Customizer already has some preset states and predefined styles to help you get started. It works by changing colors on each of the individual rows styles based on the state of the alarm.

#### Alarm Rows Styles Customizer - Property Descriptions

| Property   | Description                                                                                                    |
|------------|----------------------------------------------------------------------------------------------------|
| Row Styles | Each row has a unique style associated with each of the alarm states. You can add and delete row styles, and change the order of the rows with the up or down arrow buttons.    |
| Expression | Each style has an expression. The expression allows you to do any evaluation you want using any parts of the alarm: Priority, State, Display Path, Active Time, and Clear Time. |
| Standard   | One solid color on a row style.                                                                                                    |
| Blink      | Two colors alternately flashing on a row style used to draw attention. Commonly used for critical alarms to draw the operator's attention.                                      |
| Foreground | Specifies the color of the text.                                                                                                    |
| Background | Specifies the color of the row.                                                                                                    |
| Font       | Specifies the font type, font size, and style.                                                                                                    |

#### Examples

In these examples, the Alarm Row Styles was modified for the Alarm Status Table and the Alarm Journal Table to add another row style for Active, Unacknowledged alarms with a priority 4, or Critical alarms.

Alarm Status Table - Alarm Row Styles

| Image: State - ActiveUnacked* && (priority)>=4     (state) = 'ActiveUnacked*   (state) = ActiveAcked*   (state) = ClearUnacked*   (state) = ClearUnack                                                                                                    | Idw Styles         (state) = 'ActiveUnacked' && (priority)>=3         (state) = 'ActiveUnacked'         (state) = 'ActiveUnacked'                                                                                                    | state)=*ActiveUnacked* && (priority)>=3   state)=*ActiveUnacked*   state)=*ActiveUnacked*   state)=*ActiveUnacked*   state)=*ClearAcked*   state)=*ClearAcked*   state)=*ActiveUnacked*   state)=*ActiveUnacked*   state)=*ActiveUnacked*   state)=*ActiveUnacked*   state)=*ActiveUnacked*   state)=*ActiveUnacked*   state)=*ClearAcked*   state)=*ActiveUnacked*   state)=*ActiveUnacked*   state)                                                                                                    |                     |                  |                 | u. Otuloc   |          |                  |                     |
|----------------------------------------------------------------------------------------------------|----------------------------------------------------------------------------------------------------|----------------------------------------------------------------------------------------------------|---------------------|------------------|-----------------|-------------|----------|------------------|---------------------|
| <pre>(dtate)='ActiveUnacked' &amp;&amp; (priority)&gt;=3 (dtate)='ActiveAcked' (state)='ClearAcked' (state)='ClearAcked' (priority)=Diagnostic'  xpression 1 (state)='ActiveUnacked' &amp;&amp; (priority)&gt;=4</pre>                                                                                                    | state) = / ActiveUnacked' && (priority)>=3<br>(state)= / ActiveUnacked'<br>(state)= / ActiveUnacked'<br>(state)= / ClearUnacked'<br>(state)= ClearUnacked'<br>(state)= ClearUna | state)= "ActiveUnacked" && (priority)>=3<br>state)= "ActiveUnacked"<br>state)= "ActiveUnacked"<br>state)= "ClearAcked"<br>priority)= Diagnostic"<br>pression<br>(state)= "ActiveUnacked" && (priority)>=4<br>Foreground<br>Foreground<br>Foreground<br>Fort<br>Fort<br>Dialog, Bold, 12<br>X cancel<br>N Journal Table - Alarm Row Styles                                                                                                    | state}='Active!!    | nacked' && Inrie | R0<br>aritad>=4 | w Styles    |          |                  |                     |
| <pre>state = ActiveUnacked' (state)= ClearUnacked' (state)= ClearUnacked' (state)= ClearUnacked' (priority)= Diagnostic'  xpression 1 (state)= 'ActiveUnacked' &amp;&amp; (priority)&gt;=4 Foreground Background Background</pre> | state)='ActiveUnacked' (state)='ActiveUnacked' (state)='ClearAcked' (priority)=Diagnostic'                                                                                                    | state)=AthewAcked'<br>state)=ClearAcked'<br>state)=ClearAcked'<br>priority)=Diagnostic'<br>pression<br>[state)='ActiveUnacked' && (priority)>=4<br>[state]='ActiveUnacked' && (priority)>=4<br>[state]='ActiveUnacked' && (priority)=4<br>[state]='ActiveUnacked' && (priority)=4<br>[state]='ActiveUnacked' && (priority)=4<br>[state]='ActiveUnacked' && (priority)=4<br>[state]='ActiveUnacked' && (priority)=4<br>[state]='ActiveUnacked' && | state]='Activel     | nacked' && (pri  | oritud>=3       |             |          |                  |                     |
| (state)= *ActiveAcked'<br>(state)= ClearAcked'<br>(priority)=Diagnostic'<br>xpression Standard Blink<br>1 (state)= *ActiveUnacked' & (priority)>=4<br>Foreground Foreground<br>Background Background<br>Fint Fornt<br>Dialog, Bold, 12 Dialog, Bold, 12<br>QK Cancel<br>m Journal Table - Alarm Row Styles                                                                                                    | (state)=/ActiveAcked'<br>(state)=/ClearUnacked'<br>(state)=/ClearUnacked'<br>(priority)=Diagnostic'<br>spression Standard Ø Blink<br>1 (state)='ActiveUnacked' & (priority)>=4                                                                                                    | state)=/ActiveAcked'<br>state)=/ClearAcked'<br>priority)=Diagnostic'<br>pression Standard Blink<br>(state)='ActiveUnacked' & (priority)>=4 Foreground Foreground<br>Background Background Background<br>Font Fort<br>Dialog, Bold, 12 Dialog, Bold, 12<br>QK Qancel                                                                                                    | state)='Active  In  | acked'           | sity), s        |             |          |                  |                     |
| (slate)='ClearUnacked'<br>(slate)='ClearAcked'<br>(priority)='Diagnostic'<br>apression Standard Blink<br>1 (state)='ActiveUnacked' && (priority)>=4<br>Foreground Background<br>Background Background<br>Contemporation Foreground<br>Fore Fort<br>Dialog, Bold, 12<br>OK Qancel<br>n Journal Table - Alarm Row Styles                                                                                                    | (slate)='ClearUnacked'<br>(slate)='ClearAcked'<br>(priority)='Diagnostic'<br>apression Standard I Blink<br>1 (state)='ActiveUnacked' && (priority)>=4                                                                                                    | state]='ClearUnacked'<br>state]='ClearUnacked'<br>promotion<br>standard Blink<br>(state)='ActiveUnacked' && (priority)>=4<br>Foreground Foreground<br>Background Background<br>Background Background<br>Core Cancel<br>n Journal Table - Alarm Row Styles                                                                                                    | state)='ActiveAck   | ked'             |                 |             |          |                  |                     |
| (state)='ClearAcked'<br>(priority)=Dlagnostic'<br>xpression Standard Ø Blink<br>1 (state)='ActiveUnacked' && (priority)>=4 Foreground<br>Background Background<br>Background Background<br>Font Font<br>Dialog, Bold, 12 Ø Dialog, Bold, 12<br>ØK Qancel<br>n Journal Table - Alarm Row Styles                                                                                                    | (slate)='ClearAcked'<br>(priority)=Diagnostic'<br>xpression Standard I Blink<br>1 (state)='ActiveUnacked' & (priority)>=4                                                                                                    | state]='Diagnostic'<br>pression Standard Blink<br>[state]='ActiveUnacked' && (priority)>=4<br>Foreground Foreground<br>Background Background<br>Font Fort<br>Dialog, Bold, 12<br>QK Qancel<br>h Journal Table - Alarm Row Styles                                                                                                    | state)≓'ClearUn:    | acked'           |                 |             |          |                  |                     |
| priority)=Diagnostic'<br>pression Standard Blink<br>[ (state)='ActiveUnacked' && (priority)>=4<br>Foreground Background Background<br>Font Font<br>Dialog, Bold, 12 Dialog, Bold, 12<br>QK Qancel<br>n Journal Table - Alarm Row Styles                                                                                                    | promity = Diagnostic'<br>pression                                                                                                    | priority = Diagnostic*<br>pression Standard Poreground<br>(state) = 'ActiveUnacked' 66 (priority)>=4<br>Foreground Background<br>Background Background<br>Font Font<br>Dialog, Bold, 12 Dialog, Bold, 12<br>OK Cancel<br>n Journal Table - Alarm Row Styles                                                                                                    | state)='ClearAck    | (ed'             |                 |             |          |                  |                     |
| xpression Standard Blink<br>1 (state)='ActiveUnacked' & (priority)>=4<br>Background Background<br>Background Background<br>Font Font<br>Dialog, Bold, 12 Dialog, Bold, 12<br>QK Cancel<br>n Journal Table - Alarm Row Styles                                                                                                    | xpression Standard Blink<br>1 (state)='ActiveUnacked' & (priority)>=4<br>Foreground Background<br>Background Background<br>Font Font<br>Dialog, Bold, 12<br>QK Qancel<br>n Journal Table - Alarm Row Styles                                                                                                    | ngression Standard Bink<br>(state)='ActiveUnacked' \$\$ (priority)>=4<br>Background Background<br>Background Background<br>Fint Fint<br>Dialog, Bold, 12 Dialog, Bold, 12<br>OK Cancel<br>n Journal Table - Alarm Row Styles                                                                                                    | prioritv)='Diaαno   | ostic'           |                 |             |          |                  |                     |
| Apression Standard Blink<br>1 (state)='ActiveUnacked' && (priority)>=4<br>Background Background<br>Fort<br>Dialog, Bold, 12<br>QK<br>Cancel<br>n Journal Table - Alarm Row Styles                                                                                                    | Apression Standard Blink<br>1 (state) = 'ActiveUnacked' & (priority)>=4<br>Background Background<br>Background Background<br>Font<br>Font<br>Dialog, Bold, 12<br>QK Qancel<br>n Journal Table - Alarm Row Styles                                                                                                    | spression Standard Blink<br>I (state)='ActiveUnacked' && (priority)>=4<br>Foreground<br>Background<br>Background<br>Background<br>Dialog, Bold, 12<br>OK<br>Qancel<br>n Journal Table - Alarm Row Styles                                                                                                    |                     |                  |                 |             |          |                  |                     |
| l {state]='ActiveUnacked' && {priority}>=4<br>Background<br>Background<br>Background<br>Font<br>Dialog, Bold, 12<br>QK<br>Cancel<br>n Journal Table - Alarm Row Styles                                                                                                    | I (state)='ActiveUnacked' & { priority}>=4<br>Background<br>Font<br>Font<br>Dialog, Bold, 12<br>OK<br>Cancel<br>n Journal Table - Alarm Row Styles                                                                                                    | I (state)='ActiveUnacked' & (priority)>=4<br>Background<br>Background<br>Font<br>Font<br>Dialog, Bold, 12<br>○K<br>Cancel<br>n Journal Table - Alarm Row Styles                                                                                                    | pression —          |                  |                 |             |          | Blink            |                     |
| h Journal Table - Alarm Row Styles                                                                                                    | n Journal Table - Alarm Row Styles                                                                                                    | h Journal Table - Alarm Row Styles                                                                                                    | {state}='Act        | iveUnacked' &    | & {priority}>=4 | Foreground  |          | Foreground       |                     |
| h Journal Table - Alarm Row Styles                                                                                                    | n Journal Table - Alarm Row Styles                                                                                                    | h Journal Table - Alarm Row Styles                                                                                                    |                     |                  |                 |             | - 🍷 📀    |                  | $\overline{\nabla}$ |
| r Journal Table - Alarm Row Styles                                                                                                    | n Journal Table - Alarm Row Styles                                                                                                    | h Journal Table - Alarm Row Styles                                                                                                    |                     |                  |                 | Background  |          | Background       |                     |
| n Journal Table - Alarm Row Styles                                                                                                    | r Journal Table - Alarm Row Styles                                                                                                    | h Journal Table - Alarm Row Styles                                                                                                    |                     |                  |                 |             | - 🧭 🏈    |                  | •                   |
| m Journal Table - Alarm Row Styles                                                                                                    | n Journal Table - Alarm Row Styles                                                                                                    | n Journal Table - Alarm Row Styles                                                                                                    |                     |                  |                 | Font        |          | Font             |                     |
| <u>Q</u> K <u>C</u> ancel<br>n Journal Table - Alarm Row Styles                                                                                                    | OK Qancel<br>n Journal Table - Alarm Row Styles                                                                                                    | DK Cancel                                                                                                    | 4                   |                  |                 | Dialog, Bol | d, 12 💌  | Dialog, Bold, 12 |                     |
| n Journal Table - Alarm Row Styles                                                                                                    | n Journal Table - Alarm Row Styles                                                                                                    | DK Cancel                                                                                                    |                     |                  |                 |             |          |                  |                     |
| n Journal Table - Alarm Row Styles                                                                                                    | n Journal Table - Alarm Row Styles                                                                                                    | n Journal Table - Alarm Row Styles                                                                                                    |                     |                  |                 |             | <u> </u> |                  | ncel                |
|                                                                                                    |                                                                                                    |                                                                                                    |                     |                  |                 |             |          |                  |                     |
|                                                                                                    |                                                                                                    |                                                                                                    | ו Journal Table - A | larm Row Styles  |                 |             |          |                  |                     |
|                                                                                                    |                                                                                                    |                                                                                                    | n Journal Table - A | larm Row Styles  |                 |             |          |                  |                     |
|                                                                                                    |                                                                                                    |                                                                                                    | n Journal Table - A | larm Row Styles  |                 |             |          |                  |                     |
|                                                                                                    |                                                                                                    |                                                                                                    | n Journal Table - A | larm Row Styles  |                 |             |          |                  |                     |
|                                                                                                    |                                                                                                    |                                                                                                    | n Journal Table - A | larm Row Styles  |                 |             |          |                  |                     |
|                                                                                                    |                                                                                                    |                                                                                                    | n Journal Table - A | larm Row Styles  |                 |             |          |                  |                     |
|                                                                                                    |                                                                                                    |                                                                                                    | n Journal Table - A | larm Row Styles  |                 |             |          |                  |                     |

| D/                                                                             | w Styles                                     |                                           |
|--------------------------------------------------------------------------------|----------------------------------------------|-------------------------------------------|
| eventState)='Active' && {priority}>=4                                          | JW SLYIES                                    |                                           |
| isSystemEvent}                                                                 |                                              |                                           |
| eventState}='Active'                                                           |                                              | +                                         |
| eventState}='Clear'                                                            |                                              | *                                         |
| eventState}='Ack'                                                              |                                              |                                           |
|                                                                                |                                              |                                           |
| pression                                                                       | Standard                                     | Blink                                     |
| <pression<br>. {eventState}='Active' &amp;&amp; {priority}&gt;=4</pression<br> | Standard<br>Foreground                       |                                           |
| pression<br>.{eventState}='Active' && {priority}>=4                            | Standard<br>Foreground<br>Background         | Foreground                                |
| <pression<br>↓ {eventState}='Active' &amp;&amp; {priority}&gt;=4</pression<br> | Standard<br>Foreground<br>Background         | Foreground<br>Blink<br>Background         |
| <pre>kpression l {eventState}='Active' &amp;&amp; {priority}&gt;=4</pre>       | Standard<br>Foreground<br>Background<br>Font | Blink<br>Foreground<br>Background<br>Font |
| <pre>cpression L {eventState}='Active' &amp;&amp; {priority}&gt;=4 </pre>      | Standard<br>Foreground<br>Background<br>Font | Blink<br>Foreground<br>Background<br>Font |

# How to Filter by Associated Data on the Vision Alarm Status Table

## Filtering on Associated Data

Another way to filter alarms in the **Alarm Status Table** is using associated data that was added to an alarm. You can easily and quickly search, filter, and display on specific alarms based on associated data configured in an alarm.

### Using a Script to Filter on Associated Data

It's a common design practice to associate alarm groupings on associated data of an alarm. Scripting gives you the ability to filter on associated data, but also gives you the freedom to filter on anything that you want. In the following example, we used a script to filter on associated data, but first we need to add associated data and set up an alarm group.

Here we have a Memory Tag called 'Speed' with a configured alarm called 'High Speed.' To add

associated data, click the **Add** <sup>+</sup> icon at the top of the Tag Editor, scroll down the list of alarm properties to Associated Data, rename '**New Data'** to '**Group'** and add a static value called '**Production**.' Click **Commit** and save your Tag.

| ngn speed - Noore serpoint, ende |                                                  | - 0            |        |
|----------------------------------|--------------------------------------------------|----------------|--------|
|                                  | 🖽 Main                                           |                |        |
|                                  | <ul> <li>Alarm Mode Settings<br/>Mode</li> </ul> | Above Setpoint |        |
|                                  | Setpoint                                         |                | 100 GE |
|                                  | Inclusive                                        | true           |        |
|                                  | Any Change                                       | false          | ▼ GE   |
|                                  | Deadbands and Time Dela                          | ays            |        |
|                                  | ■ Notification                                   |                |        |
|                                  | Email Notification Proper                        | ties           |        |
|                                  | SMS Notification Properti                        | es             |        |
|                                  | Associated Data                                  |                |        |
|                                  | Group                                            | Production     | GE     |
| 1 9                              | Email Notification Propertie                     | Production     |        |

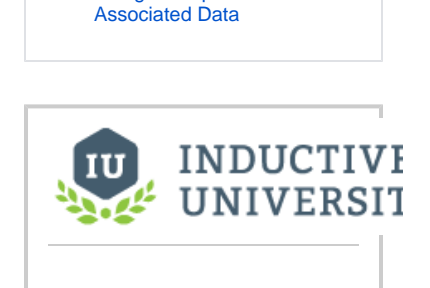

Alarm Status -Filter on Associated Data

On this page ...

• Filtering on Associated Data

Using a Script to Filter on

Watch the Video

Next, create a script to filter for all alarms in the Alarm Status Table that have the associated data called '**Production.**' Scripting allows you to use the '**filterAlarm**' extension function specifically for filtering on associated data.

- 1. Right click on your Alarm Status Table component, and scroll down and select Scripting.
- 2. In the Component Scripting window, under Extension Functions, select 'filterAlarm.'
- 3. Click the Enabled checkbox.
- 4. Enter the code below into the 'filterAlarm' script. You can filter on anything you want here, but in this example, we are going to filter on 'Prod uction.'

#### Extension Function - filterAlarm for 'Production' group = alarmEvent.get("Group") if group == "Production": return True return False

Your script will look like the image below. This script will only display alarms matching the associated data for **'Production.'** For every alarm matching **'Production,'** it will return **'True'** and show alarm results in the Alarm Status Table. If the associated data does not match **'Production,'** it will return **'False,'** and the Alarm Status Table will be empty. Note, when you're finished filtering on associated data, don't forget to disable your script.

| 🍘 Component Scripting [Alarm | Status Table] —                                                                                                    |        | ×   |
|------------------------------|----------------------------------------------------------------------------------------------------|--------|-----|
| Event Handlers               | < 🗹 Enabled                                                                                                    |        |     |
| <ul> <li></li></ul>          | <pre>def filterAlarm(self, alarmEvent):     """     Galled for each event loaded into the alarm status table. Return false to     hide this event from the table. This code is executed in a background     thread.     Arguments:     self: A reference to the component that is invoking this function.     alarmEvent: The alarm event itself. Call</pre> | name', |     |
|                              | ОК Арріу                                                                                                    | Can    | cel |

- 5. Click OK.
- 6. Now the Alarm Status Table below shows all the alarms in the **'Production'** group. Select an alarm and click the **Search** icon to see all the **Details** about the alarm.

| - Ac                                                                                      | tive Time                                       | Display Path                                   | Label                                                      | Event Value | Priority | Current State |
|-------------------------------------------------------------------------------------------|-------------------------------------------------|------------------------------------------------|------------------------------------------------------------|-------------|----------|---------------|
| 6/13/1                                                                                    | 9, 7:19 AM                                      | Speed/High Speed                               | High Speed                                                 | 130         | Critical | Active, Unack |
| 6/13/1                                                                                    | 9, 7:19 AM                                      | Humidity/High Humidity                         | High Humidity                                              | 86          | Critical | Active, Unack |
| Details                                                                                   | Notes                                           |                                                |                                                            |             |          | ×             |
| Config     On Acti     mode     setpoi     Event     name     Event     priorit     Group | Properties<br>ive<br>intA<br>Value<br>Time<br>Y | Abc<br>100<br>130<br>Hig<br>6/1<br>Crit<br>Pro | ve Setpoint<br>h Speed<br>3/19, 7:19 AM<br>ical<br>duction |             |          |               |
| Acknowl                                                                                   | edge S                                          | Shelve                                         |                                                            |             |          | ₽ 🛛 🛢         |

#### Note:

- If you see alarms that do not match your associated data, check your filter settings in the Property Editor of the Alarm Status Table. You may need to uncheck the 'Show Clear and Unacked' and 'Show Clear and Acked' settings depending on what you want your operators to see.
- If you have an error in this filtering script, it will return 'true' for every alarm instance (and show all alarms) instead of displaying many errors to your users. You can find more information about the error from the Output Console under the Tools Menu in the Designer, and from the Vision Client under Help > Diagnostics and selecting the Console tab.

Related Topics ...

• Alarm Associated Data
# How To Restrict Acknowledgement on the Vision Alarm Status Table Component

#### Security for Alarm Acknowledgement

If you want to restrict who can use the Acknowledge button, there is the **Show Ack Button** in the Property Editor that can be set to **'False.'** By setting the **Show Ack Button** to **'false,'** this hides the Acknowledge button on the Alarm Status Table.

In order for operators to acknowledge alarms, the correct permission must be assigned. This example shows how to set permissions to acknowledge alarms for users in the **Operator** role. You can setup permissions for any role, user and user source in your system.

- 1. Select the Alarm Status Table component, and click the Show Ack Button binding 🖙 icon to open the Property Binding window.
- 2. Under Property Binding Type, select Expression.
- 3. Click the Function <sup>2</sup> icon and scroll down to Users, and select 'hasRole.' This enters the function name.
- 4. Edit the expression to read: hasRole("Operator")
- 5. Click OK.

If you currently have the "Operator" role you will notice that the Show Ack Button property is now 'true,' otherwise, it will be 'false.'

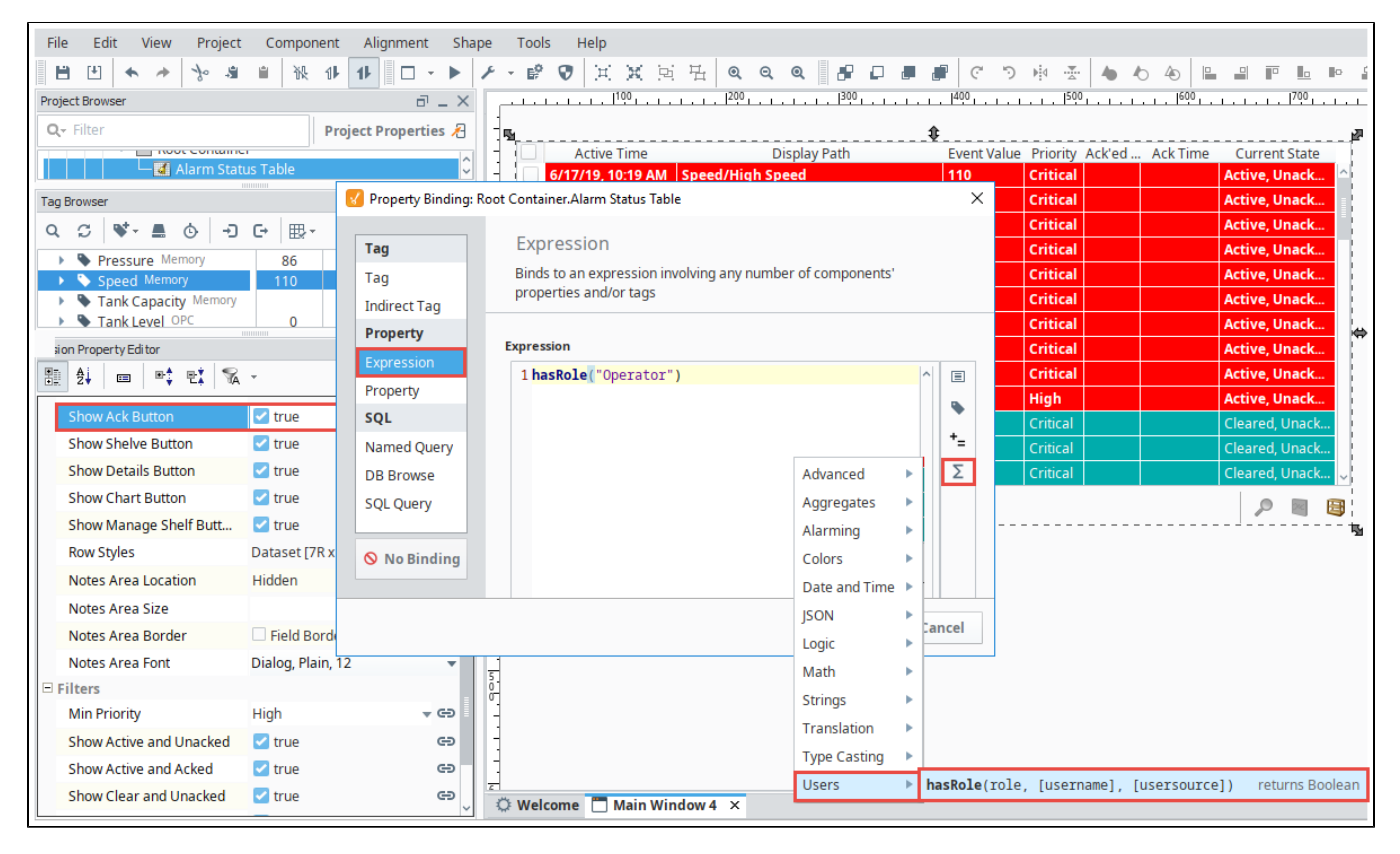

# **Vision - Alarm Status Table Scripting Functions**

This page details the various component and extension functions available for Vision's Alarm Status Table component.

#### **Component Functions**

#### .print(fitWidth, headerFormat, footerFormat, showDialog, landscape)

Description

This specialized print function will paginate the table onto multiple pages. This function accepts keyword-style invocation.

Keyword Args

boolean fitWidth - If true, the table's width will be stretched to fit across one page's width. Rows will still paginate normally. If false, the table will paginate columns onto extra pages. (default = true) [optional]

string headerFormat - A string to use as the table's page header. The substring "{0}" will be replaced with the current page number. (default = None) [optional]

string footerFormat - A string to use as the table's page footer. The substring "{0}" will be replaced with the current page number. (default = "Page {0}") [optional]

boolean showDialog - Whether or not the print dialog should be shown to the user. Default is true. [optional]

boolean landscape - Used to specify portrait (0) or landscape (1) mode. Default is portrait (0). [optional]

Return

Boolean- True if the print job was successful.

#### .getAlarms()

Description

Returns a dataset of the alarms currently displayed in the Alarm Status Table component. The columns will be: EventId, Source, DisplayPath, EventTime, State, and Priority.

Keyword Args

None

Return

Dataset - A dataset of alarms.

#### **Extension Functions**

#### createPopupMenu

Description

Returns a popup menu that will be displayed when the user triggers a popup menu (right click) in the table. Use system.gui. PopupMenu to create the popup menu.

Parameters

Component self- A reference to the component that is invoking this function.

List selectedAlarmEvents - The alarm events selected on the Alarm Status Table. For an individual alarm Event, call *alarmEvent.get* (*'propertyName'*) to inspect. Common properties: 'name', 'source', 'priority'.

Return

Object - the popup menu.

# On this page ...

- Component Functions
  - .print(fitWidth, headerFormat, footerFormat, showDialog, landscape)
  - .getAlarms()
- Extension Functions • createPopupMenu
  - filterAlarm
- isAcknowledgeEnabled
- isShelvedEnabled
- onDoubleClicked
- onAcknowledge
- onShelve

#### filterAlarm

Description

Called for each event loaded into the alarm status table. Return false to hide this event from the table. This code is executed in a background thread so it has a minimal impact on client performance.

Parameters

Component self- A reference to the component that is invoking this function.

PyAlarmEvent alarmEvent - The alarm event itself. Call alarmEvent.get('propertyName') to inspect. Common properties: 'name', 'source', 'priority'.

Return

Boolean- Returns true or false for every alarm event in the table. True will show the alarm. False will not show the alarm.

#### filterAlarm Example

The filterAlarm Extension Function can be used to filter results on the table based on Alarm Associated Data, allowing you to devise custom filtering criteria. For example, if you wanted the table to only show alarms that had an associated data property named "Production", you could add the following:

#### Filtering Example

```
group = alarmEvent.get("Group")
if group == "Production":
    return True
return False  # It is important to always include logic where False can be returned for alarm
events that don't match your criteria
```

If the script fails to compile, then the table will show alarms as if a filterAlarm script was not configured.

#### isAcknowledgeEnabled

Description

Returns a boolean that represents whether the selected alarm can be acknowledged

Parameters

Component self- A reference to the component that is invoking this function.

List selectedAlarmEvents - The alarm events selected on the Alarm Status Table. For an individual alarmEvent, call alarmEvent.get ('propertyName') to inspect. Common properties: 'name', 'source', 'priority'.

Return

Boolean- Returns true or false for every alarm event in the table.

#### isShelvedEnabled

Description

Returns a boolean that represents whether the selected alarm can be shelved.

Parameters

Component self- A reference to the component that is invoking this function.

List selectedAlarmEvents - The alarm events selected on the Alarm Status Table. For an individual alarmEvent, call alarmEvent.get (propertyName') to inspect. Common properties: 'name', 'source', 'priority'.

Return

Boolean- Returns true or false for every alarm event in the table.

#### onDoubleClicked

Description

Called when an alarm is double-clicked on to provide custom functionality.

• Parameters

Component self- A reference to the component that is invoking this function.

Alarm Event alarmEvent - The alarm event that was double clicked. For an individual alarmEvent, call alarmEvent.get('propertyName') to inspect. Common properties: 'name', 'source', 'priority'.

Return

None

#### onAcknowledge

Description

Called when the Acknowledge button is pressed; the script runs before the ack happens. Return False to abort the acknowledgement, return True to continue as normal.

Parameters

Component self- A reference to the component that is invoking this function.

List alarms - A list of the alarms to be acknowledged.

Return

Boolean- Returns true or false for every alarm event that is selected.

#### onShelve

The following feature is new in Ignition version **8.1.25** Click here to check out the other new features

Description

Called when the Apply button is pressed on the Shelving panel; the script runs before the shelving happens. Return False to abort shelving, return True to continue as normal.

Parameters

Component self - A reference to the component that is invoking this function.

List alarms - A list of the alarms to be shelved.

Return

Boolean - Returns true or false for every alarm event that is selected.

# **Vision - Alarm Journal Table**

| Event Time       | Event Id | Display Path   | Event State | Priority | System E | Ack'ed By | Event Value | Current S | Label    |
|------------------|----------|----------------|-------------|----------|----------|-----------|-------------|-----------|----------|
| 2/10/22, 7:06 PM | fa15c4a  | Ramp High Al   | Active      | Low      | False    |           | 9.0515      | Active, U | High Ala |
| 2/10/22, 7:01 PM | 5d53c80  | Ramp High Al   | Clear       | Low      | False    |           | -9.9588     | Cleared,  | High Ala |
| 2/10/22, 7:01 PM | 5d53c80  | Ramp High Al   | Active      | Low      | False    |           | 9.0407      | Active, U | High Ala |
| 1/10/22, 6:56 PM | 4a5c6fa  | Ramp High Al   | Clear       | Low      | False    |           | -9.9705     | Cleared,  | High Ala |
| 2/10/22, 6:56 PM | 4a5c6fa  | Ramp High Al   | Active      | Low      | False    |           | 9.0289      | Active, U | High Ala |
| 2/10/22, 6:51 PM | 1590678  | Ramp High Al   | Clear       | Low      | False    |           | -9.9831     | Cleared,  | High Ala |
| 2/10/22, 6:51 PM | 1590678  | Ramp High Al   | Active      | Low      | False    |           | 9.0161      | Active, U | High Ala |
| 2/10/22, 6:46 PM | c83fc9d  | Alarm Fault    | Clear       | Low      | False    | Auto-Ack  |             | Cleared,  | Fault    |
| 2/10/22, 6:46 PM | 00e91bd  | Ramp High Al   | Clear       | Low      | False    | Auto-Ack  |             | Cleared,  | High Ala |
| 2/10/22, 6:46 PM | fd32ba2  | Level Lo Alarm | Active      | Medium   | False    |           | 0           | Active, U | Lo       |
| 2/10/22 6:46 PM  | ch2d7bd  | Level Hi Alarm | Clear       | Critical | False    | Auto-Ack  |             | Cleared   | Hi       |

#### **Component Palette Icon:**

#### 셼 Alarm Journal Table

The alarm journal table provides a built-in view to explore alarm history that has been stored in an alarm journal. If you only have one alarm journal specified on your Gateway, then you do not need to specify the journal name. If you have more than one specified, then you need to provide the name of the journal you'd like to query.

The journal table shows the alarm history that is found between the **Start Date** and **End Date** properti es. When you first put an alarm journal table on a window, these properties will be set to show the most recent few hours of journal history. Note that without further configuration, the journal table will always show the few hours before it was created. To properly configure an alarm journal table, bind its start and end date properties to something what will update, such as the Date Range component or expressions involving the now expression function. This way, you can configure it so that operators can choose the time to display, or have dates will be update automatically to have it poll.

#### Interface Elements

|         | ł                | Header             |             |          |
|---------|------------------|--------------------|-------------|----------|
|         |                  | 1                  |             |          |
|         | Event Time       | Display Path       | Event State | Priority |
|         | 6/29/21, 8:08 AM | Alarm Fault        | Clear       | Low      |
|         | 6/29/21, 8:08 AM | Level Low Alarm    | Active      | Medium   |
|         | 6/29/21, 8:08 AM | Level High Alarm   | Clear       | Critical |
|         | 6/29/21, 8:08 AM | evt:System Startup | Active      | Low      |
|         |                  |                    |             |          |
|         |                  |                    |             |          |
| Event   |                  |                    | Insp        | ect Togg |
| Count - | Hevents          | Focus              | Button 🗕    | ) 🔎 🔊    |

Below is a listing of interface elements on the Alarm Journal Table component. Note that these interactions are available from a Vision Client, as well as the Designer while Preview Mode is enabled.

| Element            | Description                                                                                                    |
|--------------------|----------------------------------------------------------------------------------------------------|
| Selecting an Event | Click on any event (row) in the table to select it. Some of the other interactions, such as the Inspect Toggle, require that an event is first selected. |

### On this page ...

- Interface Elements
- Properties
- Scripting
- Évent Handlers Customizers

| Header            | Events in the Alarm Journal Table                                                                | e can be sorted by each column. Simply click on the desired column header to sort by that column.                                                                                                    |
|-------------------|--------------------------------------------------------------------------------------------------|----------------------------------------------------------------------------------------------------|
|                   | Columns can be reordered in the                                                                  | Vision Client by simply dragging and dropping them.                                                                                                    |
|                   | In addition, right-clicking on the h                                                             | neader will bring up a list of available columns to show or hide.                                                                                                    |
|                   |                                                                                                  |                                                                                                    |
|                   | Event Time                                                                                       | e e                                                                                                    |
|                   | 6/29/21, 8:08 AM                                                                                 | Auto Resize This Column                                                                                                    |
|                   | 6/29/21, 8:08 AM                                                                                 | Auto Resize All Columns                                                                                                    |
|                   | 6/29/21, 8:08 AM                                                                                 | Hide This Column "Event Time"                                                                                                    |
|                   | 6/29/21, 8:08 AM                                                                                 |                                                                                                    |
|                   |                                                                                                  | Show All Hidden Columns                                                                                                    |
|                   |                                                                                                  | Event Id                                                                                                    |
|                   |                                                                                                  | Source Path                                                                                                    |
|                   |                                                                                                  | ✓ Display Path                                                                                                    |
|                   | 4 ovents                                                                                         | Name                                                                                                    |
| Event<br>Count    | A count representing the number                                                                  | of events available in the table, accounting for filters applied to the table.                                                                                                    |
| Focus             | Clicking this button while an ever                                                               | nt is selected will open a popup with the following to two selections:                                                                                                    |
| Button            | Target Alarm Source: Displays                                                                    | only alarms that match the selected alarm's Source Path.                                                                                                    |
|                   | <b>Target Event Id</b> : Clears all alarm used to show only the active, ack that alarm instance. | is from the table, except those that have a matching value for the Event Id column. This is commonly<br>mowledgement, and clear events for a single alarm, effectively allowing you to see the lifecycle of |
|                   | Clicking on the Focus Button a se                                                                | econd time will end focus filtering.                                                                                                    |
| Inspect<br>Toggle | Clicking this button while an ever                                                               | it is selected will open a popup that shows all alarm properties for the selected event.                                                                                                    |
| Filter<br>Button  | Clicking this button will call the Fi                                                            | Iter panel, allowing you to filter the results in the table based on event type, priority, or search string.                                                                                                |

| Name              | Description                                                                                                    | Property<br>Type | Scripting                | Categor |
|-------------------|----------------------------------------------------------------------------------------------------|------------------|--------------------------|---------|
| Acked<br>Events   | Show acked events.                                                                                                    | boolean          | includeAcke<br>dEvents   | Filters |
| Active<br>Events  | Show active events.                                                                                                    | boolean          | includeActiv<br>eEvents  | Filters |
| Border            | order The border surrounding this component. Options are: No border, Etched (Lowered), Etched (Raised), Bevel (Lowered), Bevel (Raised), Bevel (Double), Field Border, and Line Border. |                  | .border                  | Common  |
|                   | Note: The border is unaffected by rotation.                                                                                                    |                  |                          |         |
|                   | This feature was changed in Ignition version 8.1.21:                                                                                                    |                  |                          |         |
|                   | As of 8.1.21, the "Button Border" and "Other Border" options are removed.                                                                                                    |                  |                          |         |
| Cleared<br>Events | Show cleared events.                                                                                                    | boolean          | includeClear<br>edEvents | Filters |

| Date<br>Format            | A date format pattern used to format dates in the table. If blank, the default format for the locale is used.                                                                     | String      | .dateFormat               | Appearan  |
|---------------------------|----------------------------------------------------------------------------------------------------|-------------|---------------------------|-----------|
| Data<br>Quality           | The data quality code for any Tag bindings on this component.                                                                                                    | int         | .dataQuality              | Deprecate |
| Disabled<br>Events        | The following feature is new in Ignition version <b>8.1.8</b><br>Click here to check out the other new features<br>If enabled, will show events created by alarms being disabled. | boolean     | includeDisa<br>bledEvents | Filters   |
| Display<br>Path<br>Filter | Filter alarms by alarm display path, falling back to the source path if display path isn't set. Specify multiple paths by separating them with commas. Supports the wildcard "*". | String      | displayPath<br>Filter     | Filters   |
| Enabled                   | If disabled, a component cannot be used.                                                                                                    | boolean     | componentE<br>nabled      | Common    |
| Enabled<br>Events         | The following feature is new in Ignition version <b>8.1.8</b><br>Click here to check out the other new features                                                                   | boolean     | includeEnab<br>ledEvents  | Filters   |
| End                       | The ending date for the displayed history range. If left blank, will default to the current time when the component was loaded                                                    | Date        | .endDate                  | Behavior  |
| ls<br>Filtered            | True if the results are filtered. (Read-only)                                                                                                    | boolean     | .isFiltered               | Behavior  |
| Journal<br>Name           | The name of the alarm journal to query.                                                                                                    | String      | journalName               | Behavior  |
| Max<br>Priority           | The maximum priority to display.                                                                                                    | int         | maximumPri<br>ority       | Filters   |
| Min<br>Priority           | The minimum priority to display.                                                                                                    | int         | minimumPri<br>ority       | Filters   |
| Name                      | The name of this component.                                                                                                    | String      | .name                     | Common    |
| Notes<br>Area<br>Border   | The border surrounding the notes area.                                                                                                    | Border      | notesAreaB<br>order       | Appearan  |
| Notes<br>Area<br>Font     | The font for the notes area.                                                                                                    | Font        | notesAreaF<br>ont         | Appearan  |
| Notes<br>Area<br>Location | The location of the notes display area.                                                                                                    | int         | notesAreaL<br>ocation     | Appearan  |
| Notes<br>Area<br>Size     | The size of the notes area, in pixels.                                                                                                    | int         | notesAreaSi<br>ze         | Appearan  |
| Number<br>Format          | A number format string to control the format of the value column.                                                                                                    | String      | numberFor<br>mat          | Appearan  |
| Quality                   | The data quality code for any Tag bindings on this component.                                                                                                    | QualityCode | .quality                  | Data      |
| Read<br>Timeout           | The timeout, in milliseconds, for running the alarm history query.                                                                                                    | int         | readTimeout               | Behavior  |
| Row<br>Height             | The height, in pixels, for each row of the table.                                                                                                    | int         | .rowHeight                | Appearan  |
| Row<br>Styles             | A dataset containing the different styles configured for different alarm states.                                                                                                  | Dataset     | .rowStyles                | Appearan  |
| Search<br>String          | Filter alarms by searching for a string in both source path and display path.                                                                                                    | String      | searchString              | Filters   |
| Selected<br>Alarms        | A dataset containing each selected alarm. (Read-only)                                                                                                    | Dataset     | selectedAlar<br>ms        | Data      |

| Selectio<br>n Color              | The color of the selection border. Can be chosen from color wheel, chosen from color palette, or entered as RGB or HSL value. See Color Selector.                      | Color   | selectionCol<br>or      | Appearan |
|----------------------------------|----------------------------------------------------------------------------------------------------|---------|-------------------------|----------|
| Selectio<br>n<br>Thickness       | The size of the selection border.                                                                                                    | int     | selectionThi<br>ckness  | Appearan |
| Show<br>Table<br>Header          | Toggles visibility of the table's header.                                                                                                    | boolean | showTableH<br>eader     | Appearan |
| Source<br>Filter                 | Filter alarms by alarm source path. Specify multiple paths by separating them with commas. Supports the wildcard "*".                                                  | String  | .sourceFilter           | Filters  |
| Start<br>Date                    | The starting date for the displayed history range. If left blank, will default to 8 hours prior to when the component was loaded.                                      | Date    | .startDate              | Behavior |
| System<br>Events                 | Show system events such as startup and shutdown.                                                                                                    | boolean | includeSyst<br>emEvents | Filters  |
| Table<br>Backgro<br>und          | The background of the alarm table. See Color Selector.                                                                                                    | Color   | tableBackgr<br>ound     | Appearan |
| Table<br>Font                    | The font for the Alarm Journal's rows.                                                                                                    | Font    | .font                   | Appearan |
| Table<br>Header<br>Font          | The following feature is new in Ignition version <b>8.1.14</b><br>Click here to check out the other new features<br>The font for the table header rows.                | Font    | tableHeader<br>Font     | Appearan |
| Table<br>Header<br>Alignme<br>nt | The following feature is new in Ignition version <b>8.1.14</b><br>Click here to check out the other new features<br>The alignment for each column in the table header. | int     | headerAlign<br>ment     | Appearan |
| Touchsc<br>reen<br>Mode          | Controls when this input component responds if touchscreen mode is enabled.                                                                                            | int     | touchscreen<br>Mode     | Behavior |
| Visible                          | If disabled, the component will be hidden.                                                                                                    | boolean | .visible                | Common   |

See the Vision - Alarm Journal Table Scripting Functions page for the full list of scripting functions available for this component.

#### **Event Handlers**

Event handlers allow you to run a script based off specific triggers. See the full list of available event handlers on the Component Events page.

### Customizers

The Alarm Row Styles Customizer manages the way the Alarm Journal renders each alarm.

• Vision Component Customizers

# **Vision Alarm Journal - Row Styles**

The Alarm Journal Table allows you customize row styles for different states of alarm history. Just like the Alarm Status Table, the Alarm Journal Table comes with a particular set of colors associated with each of the alarm states as shown in the image below. You can change these colors for each of the states by going to the Alarms Styles Customizer that the Alarm Journal Table component provides.

| 1 1 1 1 Iun       | 6 lun11 li                     | n 16      | lun 21      | lun 26      |          |
|-------------------|--------------------------------|-----------|-------------|-------------|----------|
| Event Time        | Display Path                   | Name      | Event Value | Event State | Priority |
| 5/28/19, 10:53 AM | Motors/Motor 1/Amps/Low Amps   | Low Amps  | 52          | Clear       | Critical |
| 5/28/19, 10:53 AM | Ramp/Ramp8/OPC Alarm           | OPC Alarm | 302.7467    | Active      | High     |
| 5/28/19, 10:53 AM | Ramp/Ramp8/OPC Alarm           | OPC Alarm |             | Ack         | High     |
| 5/28/19, 10:53 AM | Motors/Motor 1/Amps/Low Amps   | Low Amps  | 46          | Active      | Critical |
| 5/28/19, 10:53 AM | Motors/Motor 1/Amps/Low Amps   | Low Amps  |             | Ack         | Critical |
| 5/28/19, 10:53 AM | Motors/Motor 1/Amps/Low Amps   | Low Amps  | 52          | Clear       | Critical |
| 5/28/19, 10:53 AM | Ramp/Ramp8/OPC Alarm           | OPC Alarm | 169.3867    | Clear       | High     |
| 5/28/19, 10:53 AM | Motor Plant/Motor 2/Amps/Low A | Low Amps  | 20          | Active      | Critical |
| 5/28/19. 10:53 AM | Motor Plant/Motor 2/Amps/Low A | Low Amps  |             | Ack         | Critical |

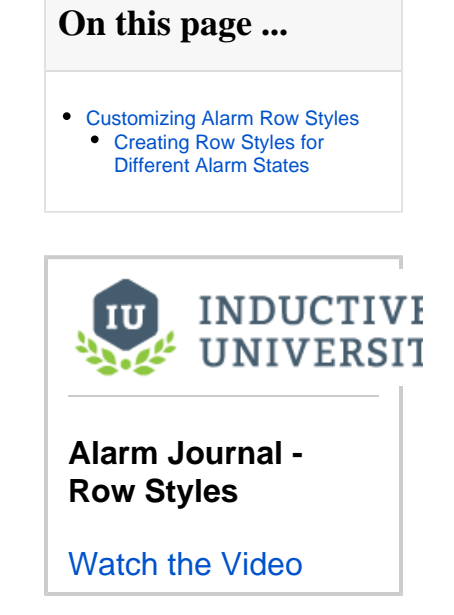

#### **Customizing Alarm Row Styles**

Alarm Row Styles is where you can modify an existing row style, add more styles, or delete a style. The Alarm Row Styles Customizer gives you a head start for building a new expression. The expression allows you to do any evaluation you want using any filter properties of the alarm: Priority, State, Display Path, Active Time, and Clear Time.

In the Designer, right click on the Alarm Journal Table component, go to **Customizers > Alarm Row Styles** to see the default row styles. Alarm Row Styles is an ordered list and each style has an expression. How it works is, the first style that returns '**True**' for a given alarm is the one that is going to be used. So you want to make sure the order is the correct order that you want. If you want to change the order, select a row and click on the up or

icons. Click on each of the row styles to view the expression associated with the row style.

| Row Styles                                   |                     |            | 1          |
|----------------------------------------------|---------------------|------------|------------|
| {isSystemEvent}                              |                     |            |            |
| {eventState}='Active'                        |                     |            | <b>]</b> ` |
| {eventState}='Clear'                         |                     |            | +          |
| {eventState}='Ack'                           |                     |            | 8          |
| <pre>xpression 1 {eventState}='Active'</pre> | Standard Foreground | Foreground | - 2        |
|                                              | Background          | Background | - 4        |
| <                                            | > Font              | Font       | -          |

#### **Creating Row Styles for Different Alarm States**

down arrow 뙙

The main reason to create a new row style is for overlapping conditions for styling. Let's create another state alarm with a new row style and state.

- 1. With the Alarm Row Styles customizer open, click on the Add 👘 icon.
- 2. By default, the new alarm state is added to the bottom of the list. The following expression creates a new state for alarms 'Ack by the user admin.' Copy and paste the expression into the Expression area of the Row Styles window.

{ackUser}='usr-prov.default:/usr:admin'

- 3. To make this alarm state catch the attention of the operator, let's make the row style standout by making it blink. Make the foreground color 'B lack' and the background color 'Yellow.' Check the Blink box and make the foreground color 'Black' and background color 'Red.'
- 4. Move the new state for 'Ack by the user admin' above the 'Ack' state so it gets evaluated first, otherwise if 'Ack' state is evaluated first, it will become 'True' first and the new state 'Ack by the user admin' will never be evaluated.

#### 5. Press OK to save your updates.

| 🖌 Alarm Row Styles                                   |   |            |            | ×            |  |
|------------------------------------------------------|---|------------|------------|--------------|--|
| Row Styles                                           |   |            |            | 1            |  |
| {isSystemEvent}                                      |   |            |            | L.           |  |
| {eventState}='Active'                                |   |            |            |              |  |
| {eventState}='Clear'                                 |   |            |            |              |  |
| {ackUser}='usr-prov.default:/usr:admin'              |   |            |            | ×            |  |
| {eventState}='Ack'                                   |   |            |            |              |  |
|                                                      |   |            |            |              |  |
| Expression                                           |   | Standard   | 🗹 Blink    |              |  |
| <pre>1 {ackUser}='usr-prov.default:/usr:admin'</pre> | ^ | Foreground | Foreground |              |  |
|                                                      |   |            | - Q.       | <b>~ \</b> . |  |
|                                                      |   | Background | Background |              |  |
|                                                      |   |            | ▼ \$,      | <b>▼</b> �.  |  |
|                                                      |   | Font       | Font       |              |  |
| < >>                                                 | ~ |            | •          | •            |  |
|                                                      |   |            | OK Canc    | el           |  |

6. Now, when the user 'admin' acknowledges an alarm, it will blink yellow and red in the Alarm Journal Table.

| ۹ (              | 6/28                                                | 8/19 - 6/28/19               |             |        |           | €, ►      |   |
|------------------|-----------------------------------------------------|------------------------------|-------------|--------|-----------|-----------|---|
| May 31           | i l i i i i i i i i jun 5 jun 10 j                  | un 15 jun 20                 |             | Jun 25 | , , ,     | ↑' Jun'30 | 2 |
| Event Time       | Source Path                                         | Display Path                 | Event Value | Event  | Ack'ed By | Priority  |   |
| 6/28/19, 4:11 PM | prov:default:/tag:Motors/Motor 2/Amps:/alm:Low Amps | Motors/Motor 2/Amps/Low Amps |             | Ack    | Live Even | Critical  | ^ |
| 6/28/19, 4:10 PM | prov:default:/tag:Motors/Motor 2/Amps:/alm:Low Amps | Motors/Motor 2/Amps/Low Amps | 52          | Clear  |           | Critical  |   |
| 6/28/19, 4:09 PM | prov:default:/tag:Motors/Motor 2/Amps:/alm:Low Amps | Motors/Motor 2/Amps/Low Amps |             | Ack    | admin     | Critical  | E |
| 6/28/19, 4:08 PM | prov:default:/tag:Motors/Motor 2/Amps:/alm:Low Amps | Motors/Motor 2/Amps/Low Amps | 46          | Active |           | Critical  | 1 |
| 6/28/19, 4:08 PM | prov:default:/tag:Motors/Motor 2/Amps:/alm:Low Amps | Motors/Motor 2/Amps/Low Amps |             | Ack    | Live Even | Critical  |   |
| 2,574 events     |                                                     |                              |             |        |           | ¢ ,0      |   |

Refer to the Tag Alarm Properties page to learn more about alarm properties.

# **Vision - Alarm Journal Table Scripting Functions**

This page details the various component and extension functions available for Vision's Alarm Journal Table component.

#### **Component Functions**

#### .print(fitWidth, headerFormat, footerFormat, showDialog, landscape)

Description

This specialized print function will paginate the table onto multiple pages. This function accepts keyword-style invocation.

Keyword Args

boolean fitWidth - If true, the table's width will be stretched to fit across one page's width. Rows will still paginate normally. If false, the table will paginate columns onto extra pages. (default = true) [optional]

String headerFormat - A string to use as the table's page header. The substring "{0}" will be replaced with the current page number. (default = None) [optional]

String footerFormat - A string to use as the table's page footer. The substring " $\{0\}$ " will be replaced with the current page number. (default = "Page  $\{0\}$ ") [optional]

boolean showDialog - Whether or not the print dialog should be shown to the user. Default is true. [optional]

boolean landscape - Used to specify portrait (0) or landscape (1) mode. Default is portrait (0). [optional]

Return

boolean - True if the print job was successful.

#### .getAlarms()

Description

Returns a dataset of the alarms currently displayed in the Alarm Journal Table component. The columns will be: EventId, Source, DisplayPath, EventTime, State, Priority and IsSystemEvent

Keyword Args

None

Return

Dataset - A dataset of alarms.

#### **Extension Functions**

#### createPopupMenu

Description

Returns a popup menu that will be displayed when the user triggers a popup menu (right click) in the table. Use system.gui. createPopupMenu() to create the popup menu.

Parameters

Component self - A reference to the component that is invoking this function.

List selectedAlarmEvents - The alarm events selected on the Alarm Status Table. For an individual alarmEvent, call alarmEvent.get ('propertyName') to inspect. Common properties: 'name', 'source', 'priority'.

Return

JPopupMenu - A popup menu that was created with system.gui.createPopupMenu()

# On this page ...

- Component Functions
  - .print(fitWidth, headerFormat, footerFormat, showDialog, landscape)
  - .getAlarms()
     Extension Functions
  - createPopupMenu
  - filterAlarm
  - onDoubleClicked

#### filterAlarm

• Description

Called for each event loaded into the alarm status table. Return false to hide this event from the table. This code is executed in a background thread.

• Parameters

Component self - A reference to the component that is invoking this function.

Alarm Event alarmEvent - The alarm event itself. Call alarmEvent.get('propertyName') to inspect. Common properties: 'name', 'source', 'priority'.

Return

Boolean

#### onDoubleClicked

Description

Called when an alarm is double-clicked on to provide custom functionality. Does not return a value.

• Parameters

Component self - A reference to the component that is invoking this function.

Alarm Event alarmEvent - The alarm event itself. Call alarmEvent.get('propertyName') to inspect. Common properties: 'name', 'source', 'priority'.

Return

None

# **Vision - Containers Palette**

# **Container Components**

The following components give you the ability to group and display components.

In This Section ...

# **Vision - Container**

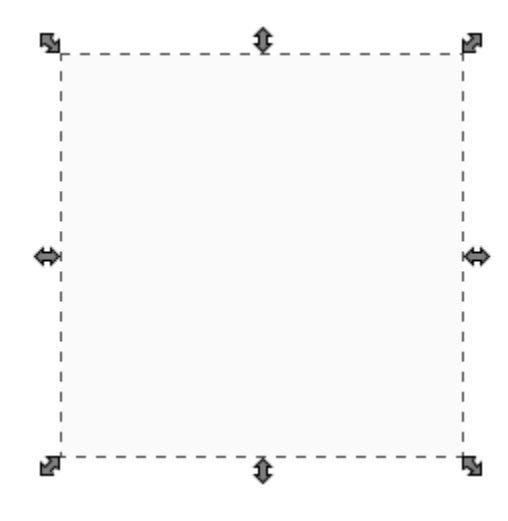

# On this page ...

- Properties
  Scripting
  - Scripting
  - Component FunctionsExtension Functions
  - Event Handlers
- Customizers
- Examples

Component Palette Icon:

Container

A Container can contain other components, including other containers. Uses for containers include:

- Organization Containers can be used to group components together. These components can then be moved, copied, or deleted as a group. Furthermore, they will all be organized inside of their parent container in the project navigation tree, which makes them easier to find.
- Re-usability Containers provide the opportunity to create a complex component that is made up of multiple other components. For
  instance, if you wanted to make your own custom HOA control, you can put three buttons inside of a container and configure them to all use
  a 'status' property that you add to their parent Container. Now you have built an HOA control that can be re-used and treated like its own
  component. Create a date range control that generates a SQL WHERE clause that can be used to control Charts and Tables. Create a label
  /button control that can be used to display datapoints, and pop up a parameterized window that displays meta-data (engineering units,
  physical location, notes, etc.) about that datapoint. Creating re-usable controls with Containers containing multiple components is the key to
  rapid application development.
- Layout Containers are a great way to improve window aesthetics through borders and layout options.

(i) To move a container around on a window, you need to hold the alt key while clicking and dragging.

| Name                    | Description                                                                                                    | Property<br>Type | Scripting   | Categor  |
|-------------------------|----------------------------------------------------------------------------------------------------|------------------|-------------|----------|
| Backgro<br>und<br>Color | The background color of the component. Can be chosen from color wheel, chosen from color palette, or entered as RGB or HSL value. See Color Selector.                             | Color            | .background | Appearan |
| Border                  | The border surrounding this component. Options are: No border, Etched (Lowered), Etched (Raised), Bevel (Lowered), Bevel (Raised), Bevel (Double), Field Border, and Line Border. | Border           | .border     | Common   |
|                         | Note: The border is unaffected by rotation.                                                                                                    |                  |             |          |
|                         | This feature was changed in Ignition version 8.1.21:                                                                                                    |                  |             |          |
|                         | As of 8.1.21, the "Button Border" and "Other Border" options are removed.                                                                                                    |                  |             |          |

| Combine<br>Repaints | Set this to true for containers with many sub-components that need to redraw frequently (flashing, rotating, animating).                     | boolean     | combineRep<br>aints             | Behavior  |
|---------------------|----------------------------------------------------------------------------------------------------|-------------|---------------------------------|-----------|
| Cursor              | The mouse cursor to use when hovering over this component. Options are: Default, Crosshair, Text, Wait, Hand, Move, SW Resize, or SE Resize. | int         | .cursorCode                     | Common    |
| Font                | Font of text on this component.                                                                                                    | Font        | .font                           | Appearan  |
| Mouseo<br>ver Text  | The text that is displayed in the tooltip which pops up on mouseover of this component.                                                      | String      | .toolTipText                    | Common    |
| Name                | The name of this component.                                                                                                    | String      | .name                           | Common    |
| Opaque              | If false, backgrounds are not drawn. If true, backgrounds are drawn.                                                                         | boolean     | .opaque                         | Common    |
| Quality             | The data quality code for any Tag bindings on this component.                                                                                | QualityCode | .quality                        | Data      |
| Styles              | Contains the component's styles.                                                                                                    | Dataset     | .styles                         | Appearan  |
| Texture             | Background texture image for this container.                                                                                                 | String      | .texturePath                    | Appearan  |
| Tile<br>Optimized   | If true, this container's children should never overlap, and you'll get better painting performance.                                         | boolean     | optimizedDr<br>awingEnabl<br>ed | Behavior  |
| Visible             | If disabled, the component will be hidden.                                                                                                   | boolean     | .visible                        | Common    |
| Deprecate           | ad Properties                                                                                                    |             |                                 |           |
| Data<br>Quality     | The data quality code for any Tag bindings on this component.                                                                                | int         | .dataQuality                    | Deprecate |

#### **Component Functions**

This component does not have component functions associated with it.

#### **Extension Functions**

This component does not have extension functions associated with it.

#### **Event Handlers**

Event handlers allow you to run a script based off specific triggers. See the full list of available event handlers on the Component Events page.

#### Customizers

- Vision Component Customizers
- Style Customizer

# Examples

| Customized Contai | ustomized Container with Border |  |  |  |  |
|-------------------|---------------------------------|--|--|--|--|
|                   |                                 |  |  |  |  |
| Property Name     | Value                           |  |  |  |  |
| Border            | Bevel (Double)                  |  |  |  |  |
| Background Color  | 255,232,204                     |  |  |  |  |

# **Vision - Template Repeater**

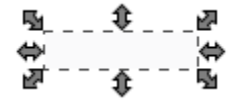

Component Palette Icon:

Template Repeater

# On this page ...

- PropertiesScripting
- Event Handlers
- Customizers
- Examples

The Template Repeater repeats instances of templates any number of times. It can arrange them vertically, horizontally, or in a "flow" layout, which can either be top-to-bottom or left-to-right. If there are too many to fit, a scrollbar will be shown. This makes it easy to quickly create screens that represent many similar pieces of equipment. It also can be used to create screens that are dynamic, and automatically configure themselves based on configuration stored in a database or tag structure. When first dropped on a window, the template repeater will look like any other empty container. To select the template to repeat, configure the repeater's Template Path property. There are two ways to set how many times the template should repeat:

- Count The template will be repeated X times, where X is the value of "Repeat Count". The repeat count starts at zero and increments X amount of times. Each value for X will be inserted into the custom property of the template that will be repeated. Template repeater inserts the value of X into the custom property on the template with the same name as the template repeater's "Index Parameter Name." For example, if the template has a custom property of "index" and the template repeater's Index Parameter Name is also "index," then the template will be repeated X many time with the value of X being inserted into the template's custom property called "index."
- Dataset The template will be repeated once for each row in the "Template Parameters" dataset. The template's custom properties with the same names as the dataset's column names will assume the values of each row of the dataset.

Note: An Example of configuring the Template Repeater can be found on the Using the Template Repeater page.

| Name                        | Description                                                                                                    | Property<br>Type | Scripting          | Category   |
|-----------------------------|----------------------------------------------------------------------------------------------------|------------------|--------------------|------------|
| Backgrou<br>nd Color        | The background color of the component. Can be chosen from color wheel, chosen from color palette, or entered as RGB or HSL value. See Color Selector.                             | Color            | .background        | Appearance |
| Border                      | The border surrounding this component. Options are: No border, Etched (Lowered), Etched (Raised), Bevel (Lowered), Bevel (Raised), Bevel (Double), Field Border, and Line Border. | Border           | .border            | Common     |
|                             | Note: The border is unaffected by rotation.                                                                                                    |                  |                    |            |
|                             | This feature was changed in Ignition version 8.1.21:                                                                                                    |                  |                    |            |
|                             | As of 8.1.21, the "Button Border" and "Other Border" options are removed.                                                                                                    |                  |                    |            |
| Flow<br>Alignment           | Alignment for "Flow" layout style. Options are:<br>• Left / Top<br>• Right / Bottom<br>• Center                                                                                   | int              | flowAlignment      | Appearance |
| Flow<br>Direction           | When the layout style is flow, this property controls if the components in the container flow horizontally or vertically.                                                         | int              | .flowDirection     | Appearance |
| Horizonta<br>I Gap          | The gap size to use for horizontal gaps.                                                                                                    | int              | horizontalGap      | Appearance |
| Index<br>Paramete<br>r Name | A name of an integer parameter on the template that will be set to an index number.                                                                                               | String           | indexParam<br>Name | Behavior   |

| Layout<br>Style            | Controls how               | the repeated template instances are laid out inside the repeater. Options are listed below:                                                                                                    | int         | .layoutStyle       | Appearance |
|----------------------------|----------------------------|----------------------------------------------------------------------------------------------------|-------------|--------------------|------------|
|                            | Option                     | Description                                                                                                    |             |                    |            |
|                            | Vertical                   | Template instances are listed vertically, top to bottom. The height of each instance will match the height of the template instance's definition. Each instance will resize horizontally to match the width of the Template Repeater. If there isn't enough space to render all instances in the Template Repeater, a scroll bar will appear on the repeater. |             |                    |            |
|                            | Horizontal                 | Templates are listed horizontally, left to right. The width of each instance will match the width of the template instance's definition. Each instance will resize vertically to match the height of the Template Repeater. If there isn't enough space to render all instances in the Template Repeater, a scroll bar will appear on the repeater.           |             |                    |            |
|                            | Flow                       | Templates are placed using the rules specified on the Flow Direction and Flow Alignment properties. The width and height of each instance will match the dimensions on the template instance's definition. If there isn't enough space to render all instances in the Template Repeater, a scroll bar will appear on the repeater.                            |             |                    |            |
|                            | BestFit                    | Template positioned are determined automatically by the component. All instances will be resized so they are viewable on screen. In cases where a large number of instances are configured within the repeater, this mode can negatively impact readability by resizing the instances to the point where text on each instance becomes difficult to read.     |             |                    |            |
| Marquee<br>Mode            | Turn the repe              | eater into a scrolling marquee.                                                                                                    | boolean     | marqueeMode        | Behavior   |
| Name                       | The name of                | this component.                                                                                                    | String      | .name              | Common     |
| Quality                    | The data qua               | lity code for any Tag bindings on this component.                                                                                                    | QualityCode | .quality           | Data       |
| Repeat<br>Behavior         | "Count" will r             | epeat the template a number of times, assigning each template an index number.<br>repeat the template once per row in the template parameter's dataset.                                                                                                    | int         | repeatBehavi<br>or | Behavior   |
| Repeat<br>Count            | The template               | will be repeated this many times, if the repeat behavior is set to "Count."                                                                                                    | int         | .repeatCount       | Behavior   |
| Scroll<br>Delay            | The time (in r             | milliseconds) to wait between performing each step in a scroll.                                                                                                    | int         | .scrollDelay       | Behavior   |
| Stay<br>Delay              | The time (in r             | milliseconds) to wait between scrolls.                                                                                                    | int         | .stayDelay         | Behavior   |
| Template<br>Paramete<br>rs | This dataset set to "Datas | will be used to control the number of templates and the parameters set on the templates if the repeat behavior is et."                                                                                                    | Dataset     | templatePara<br>ms | Behavior   |
| Template<br>Path           | The path to the            | he template that this container will repeat.                                                                                                    | String      | templatePath       | Behavior   |
| Vertical<br>Gap            | The gap size               | to use for vertical gaps.                                                                                                    | int         | .verticalGap       | Appearance |
| Visible                    | If disabled, th            | e component will be hidden.                                                                                                    | boolean     | .visible           | Common     |
| Deprecate                  | d Properties               |                                                                                                    |             |                    |            |
| Data<br>Quality            | The data qua               | lity code for any Tag bindings on this component.                                                                                                    | int         | .dataQuality       | Deprecated |

See the Vision - Template Repeater Scripting Functions page for the full list of scripting functions available for this component.

#### **Event Handlers**

Event handlers allow you to run a script based off specific triggers. See the full list of available event handlers on the Component Events page.

### Customizers

• Vision Component Customizers

# Examples

#### Code Snippet: getLoadedTemplates()

#This script will call getLoadedTemplates() on a Template Repeater, and #then print the text property of a Label component in each instance #Store a reference to the Template Repeater component in a variable repeater = event.source.parent.getComponent('Template Repeater') #Store the list of templates in another variable templateList = repeater.getLoadedTemplates() #Iterate through the list for template in templateList: #find a component named "Label" in the instance, #and print the value of the text property print template.getComponent('Label').text

# **Vision - Template Repeater Scripting Functions**

This page details the various component and extension functions available for Vision's Template Repeater component.

# **Component Functions**

#### getLoadedTemplates()

• Description

Returns a list of templates loaded into the Template Repeater. Properties on the components within each instance can be references by calling getComponent().

• Parameters

None

Return

List of Templates

### **Extension Functions**

This component does not have extension functions associated with it.

# On this page ...

- Component Functions
- getLoadedTemplates()
- Extension Functions

# **Vision - Template Canvas**

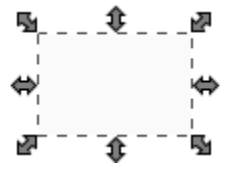

**Component Palette Icon:** 

E Template Canvas

#### On this page ... • Properties • Scripting • Event Handlers • Customizers • Template Canvas Customizer -Property Description • Data Types and the Parameters Field • Examples

The template canvas is similar to the template repeater but allows for more control of the templates than the template repeater.

The Templates property on the template canvas is a dataset. Each row in this dataset represents a manifestation of a template. It can be the same template or a different template on each row. This dataset allows for control over the size, position and layout of the template. There are two methods of controlling the layout of each template inside the template canvas:

- Absolute Positioning The location of the template is explicitly managed through the "X" and "Y" columns of the Templates property's dataset. Consequently the columns labeled Width and Height control the size of the template.
- Layout Positioning The template canvas uses "MiG Layout" to manage the location of the template. Mig Layout is a common albeit complicated layout methodology. It supports layouts that wrap the templates automatically as well as docking the template to one side of the template canvas. You can learn more about MiG Layout at http://www.miglayout.com

In addition, control over data inside each template can be achieved by adding a column with the name Parameters to the dataset and populating this column with dictionary style key words and definitions.

Additional templates can be added to the template canvas by inserting an additional row to the Templates property's dataset. The same applies to removing the templates but with removing the rows from the dataset.

| Name                      | Description                                                                                                    | Property<br>Type | Scripting             | Categor  |
|---------------------------|----------------------------------------------------------------------------------------------------|------------------|-----------------------|----------|
| Backgro<br>und<br>Color   | The background color of the component. Can be chosen from color wheel, chosen from color palette, or entered as RGB or HSL value. See Color Selector.                             | Color            | .background           | Appearan |
| Border                    | The border surrounding this component. Options are: No border, Etched (Lowered), Etched (Raised), Bevel (Lowered), Bevel (Raised), Bevel (Double), Field Border, and Line Border. | Border           | .border               | Common   |
|                           | Note: The border is unaffected by rotation.                                                                                                    |                  |                       |          |
|                           | This feature was changed in Ignition version 8.1.21:                                                                                                    |                  |                       |          |
|                           | As of 8.1.21, the "Button Border" and "Other Border" options are removed.                                                                                                    |                  |                       |          |
| Layout<br>Constrai<br>nts | The overall layout constraints for the canvas.                                                                                                    | String           | layoutConstr<br>aints | Behavior |
| Name                      | The name of this component.                                                                                                    | String           | .name                 | Common   |
| Quality                   | The data quality code for any Tag bindings on this component.                                                                                                    | QualityCode      | .quality              | Data     |
| Scroll<br>Behavior        | Controls which direction(s) the canvas will scroll in.                                                                                                    | int              | scrollBehavi<br>or    | Behavior |
| Show<br>Loading           | If false, the loading indicator will never be shown.                                                                                                    | boolean          | showLoading           | Appearan |
| Templat<br>es             | A dataset containing a row per template to instantiate.                                                                                                    | Dataset          | .templates            | Data     |
| Visible                   | If disabled, the component will be hidden.                                                                                                    | boolean          | .visible              | Common   |

| Deprecated Properties |                                                               |     |              |           |
|-----------------------|---------------------------------------------------------------|-----|--------------|-----------|
| Data<br>Quality       | The data quality code for any Tag bindings on this component. | int | .dataQuality | Deprecate |

See the Vision - Template Canvas Scripting Functions page for the full list of scripting functions available for this component.

#### **Event Handlers**

Event handlers allow you to run a script based off specific triggers. See the full list of available event handlers on the Component Events page.

### Customizers

This component has its own customizer called the Template Canvas Customizer. The Template Canvas Customizer allows you to create multiple instances of a template. Here is where you can configure some of the properties of the template instance that are inside the Template Canvas. To edit a template instance, select it from the Instances list. To cancel your edit and add a new instance instead, click the Cancel button in the bottom left.

#### Templates Property

The "Templates" property, in the Property Editor, stores all the data that is entered into the customizer. New template instances can be created directly on the "Templates" property as well. To edit or view the dataset, click the Dataset Viewer next to the "Templates" property.

#### **Template Canvas Customizer - Property Description**

| Property                | Description                                                                                                    |
|-------------------------|----------------------------------------------------------------------------------------------------|
| Instances               | A list of the templates currently in the Template Canvas.                                                                                                    |
| Add/Edit<br>Instances   | Section of the Template Canvas Customizer where you add new instances and edit existing instances. Select an instance from above to edit that instance.                                                                          |
| Name                    | Name of the selected template instance.                                                                                                    |
| Z-Index                 | The index position along the Z axis that should be used for the instance. If left empty, then Z order will be determined by the row index position of the instance as it sits in the Template Canvas' <b>Templates</b> property. |
| Template                | The template path for the selected template instance.                                                                                                    |
| Absolute<br>Positioning | Sets the position and size of the components inside the template. In order from left to right, the four boxes are X, Y, Width, and Height.                                                                                       |
| Layout<br>Positioning   | Uses MiGLayout to manage template location. It allows you to easily determine the layout of components or templates within a container (i.e., "span,wrap"). To learn more, go to http://www.miglayout.com                        |
| Parameters              | Shows a list of all the parameters that are defined in the selected template. Specify the values for each template parameter. To make this dynamic, you must bind the <b>Templates</b> property of the Template Canvas.          |

More information on the Template Canvas Customizer can be found on the Component Customizers page.

#### Data Types and the Parameters Field

The "Parameters" field in the customizer accepts string values, but attempts to convert the value if the underlying template parameter is set to a nonstring type. In some cases this may require special formatting on the supplied string. The table below provides some examples.

| Data<br>Type | Expected Format                                             | Format Examples |
|--------------|-------------------------------------------------------------|-----------------|
| Color        | Colors may be entered in as either a name, or an RBG string | red             |
|              |                                                             | 0,0,255         |
|              |                                                             |                 |

| Date | Date objects may be entered as either a UNIX timestamp in milliseconds, or in the following notation. In all                                                                                                 | 1591374627000               |  |
|------|----------------------------------------------------------------------------------------------------|-----------------------------|--|
|      |                                                                                                    | 2020-03-28 06:<br>38:00:000 |  |
|      | yyyy-MM-dd HH:mm:ss.SSS<br>yyyy-MM-dd<br>MM/dd/yyyy<br>MM/dd/yyyy HH:mm:ss<br>hh:mm:ss a<br>hh:mm a<br>MM/dd/yyyy hh:mm:ss a<br>yyyy-MM-dd HH:mm:ss.SSS<br>yyyy-MM-dd HH:mm:ss<br>EEE MMM dd HH:mm:ss z yyyy |                             |  |

### Examples

#### Code Snippet

#This example demonstrates how to pull value information from templates that are inside the template canvas. #This example assumes that each template has a custom property called ContentValue #Get all the template instances of the canvas. templates = event.source.parent.getComponent('Template Canvas').getAllTemplates() #The templates are a list therefore you can iterate through them. for template in templates:

#You can access the properties of the template. This example prints the ContentValue custom property to the console. print template.ContentValue

#### Code Snippet - Seach by Name

#This example demonstrates how to iterate through each template in a template canvas #looking for a named instance. Once found, print the value of a property on a component in #that instance. #This assumes that the canvas contains a template instance named "timerTemplate" and #a Timer component (named Timer) is inside the instance.

#Create a reference to the Template Canvas canvas = event.source.parent.getComponent('Template Canvas')

#Retrieve all template instances in the canvas tempInstance = canvas.getAllTemplates()

#Iterate through each template instance for template in tempInstance:

#Compare the name of each instance.
if template.getInstanceName() == "timerTemplate":

#Print the Value property on the Timer component inside the template
print template.getComponent("Timer").value

#### Code Snippet - Read User Input Example

#This script will retrieve a list of all templates in a template canvas, and record user input.

#The code is designed to work with the a User Input example, #but can be easily modified to work with different templates.

#Reference the template canvas component, and call the getAllTemplates() method. #This will return a list of every instance in the canvas templateList = event.source.parent.getComponent('Template Canvas').getAllTemplates()

#Initialize a list. User input from each text field will be stored in this variable
userInput = []

#Iterate through each template instance inside the canvas for template in templateList:

#add the user inputted value to the userInput list. The values are originally returned in Unicode. #the Python str() function is casting the Unicode values as string values. userInput.append(str(template.TextField\_Text))

#Show the values in a messageBox. This could be replaced with an INSERT query, or some other action. #str() is used again to case the list as a string. This only required to work with the messageBox function #since the function requires a string argument be passed in system.gui.messageBox(str(userInput))

# **Vision - Template Canvas Scripting Functions**

This page details the various component and extension functions available for Vision's Template Canvas component.

#### **Component Functions**

#### .getAllTemplates()

Description

Returns a list of the templates that comprise the template canvas.

Parameters

Nothing

Return

List - A list of VisionTemplate definitions. Each instance in the canvas will return its definition's name. The names of each instance can be accessed with getInstanceName(). Individual components in each instance can accessed with getComponent().

#### .getTemplate(name)

Description

Obtains the designated template object from the template canvas.

• Parameters

String name- The name of the template as defined by the "name" column of the dataset populating the template canvas.

Return

VisionTemplate - Returns the template instance. Properties on the instance can be access by calling .propertyName.

### **Extension Functions**

#### initializeTemplate

Description

This will be called once per template that is loaded. This is a good chance to do any custom initialization or setting parameters on the template.

Parameters

Component self- A reference to the component that is invoking this function.

Vision Template template - The template. The name of the template in the dataset will be available as template.instanceName

Return

None

# On this page ...

- Component Functions
   .getAllTemplates()
  - .getTemplate(name)
  - Extension FunctionsinitializeTemplate

# **Vision - Misc Palette**

# **Misc Components**

The following components give you various ways to create or animate displays.

In This Section ...

# **Vision - Paintable Canvas**

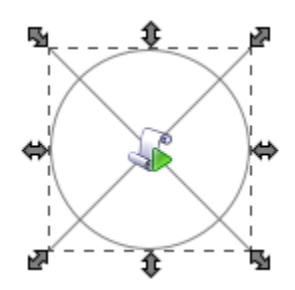

On this page ... • Properties • Scripting • Component Functions • Extension Functions • Event Handlers

- Customizers
- Examples

Component Palette Icon:

#### 🔪 Paintable Canvas

The Paintable Canvas component is a component that can be custom "painted" using Jython scripting. By responding to the component's repaint event , a designer can use Java2D to draw anything within the component's bounds. Whenever any dynamic properties on the component change, the component is re-painted automatically, making it possible to create dynamic, vector-drawn components that can represent anything.

This component is an advanced component for those who are very comfortable using scripting. It is not user-friendly. The upside is that it is extraordinarily powerful, as your imagination is the only limit with what this component can be.

When you first drop a Paintable Canvas onto a window, you'll notice that it looks like a placeholder. If you switch the Designer into preview mode, you'll see an icon of a pump displayed. The pump is an example that comes pre-loaded into the Paintable Canvas. By editing the component's event scripts, you can dissect how the pump was drawn. You will notice that the script uses Java2D. You can read more about Java2D here. You will notice that as you resize the pump, it scales beautifully in preview mode. Java2D is a vector drawing library, enabling you to create components that scale very gracefully.

Tips:

- Don't forget that you can add dynamic properties to this component, and use the styles feature. Use the values of dynamic properties in your repaint code to create a dynamic component. The component will repaint automatically when these values change.
- You can create an interactive component by responding to mouse and keyboard events
- You can store your custom components on a custom palette and use them like standard components.

| Name                    | Description                                                                                                    | Property<br>Type | Scripting    | Categor  |
|-------------------------|----------------------------------------------------------------------------------------------------|------------------|--------------|----------|
| Backgro<br>und<br>Color | The background color of the component. Can be chosen from color wheel, chosen from color palette, or entered as RGB or HSL value. See Color Selector.                             | Color            | .background  | Appearan |
| Border                  | The border surrounding this component. Options are: No border, Etched (Lowered), Etched (Raised), Bevel (Lowered), Bevel (Raised), Bevel (Double), Field Border, and Line Border. | Border           | .border      | Common   |
|                         | Note: The border is unaffected by rotation.                                                                                                    |                  |              |          |
|                         | This feature was changed in Ignition version 8.1.21:                                                                                                    |                  |              |          |
|                         | As of 8.1.21, the "Button Border" and "Other Border" options are removed.                                                                                                    |                  |              |          |
| Cursor                  | The mouse cursor to use when hovering over this component. Options are: Default, Crosshair, Text, Wait, Hand, Move, SW Resize, or SE Resize.                                      | int              | .cursorCode  | Common   |
| Focusab<br>le           | If the component is focusable, it will receive keyboard input and can detect if it is the focus owner.                                                                            | boolean          | .focusable   | Behavior |
| Font                    | Font of text on this component.                                                                                                    | Font             | .font        | Appearan |
| Foregro<br>und<br>Color | The foreground color of the component. See Color Selector.                                                                                                    | Color            | .foreground  | Appearan |
| Mouseo<br>ver Text      | The text that is displayed in the tooltip which pops up on mouseover of this component.                                                                                           | String           | .toolTipText | Common   |

| Name                  | The name of this component.                                   | String      | .name        | Common    |  |
|-----------------------|---------------------------------------------------------------|-------------|--------------|-----------|--|
| Quality               | The data quality code for any Tag bindings on this component. | QualityCode | .quality     | Data      |  |
| Styles                | Contains the component's styles.                              | Dataset     | .styles      | Appearan  |  |
| Visible               | If disabled, the component will be hidden.                    | boolean     | .visible     | Common    |  |
| Deprecated Properties |                                                               |             |              |           |  |
| Data<br>Quality       | The data quality code for any Tag bindings on this component. | int         | .dataQuality | Deprecate |  |

#### **Component Functions**

This component does not have component functions associated with it.

#### **Extension Functions**

This component does not have extension functions associated with it.

#### **Event Handlers**

Event handlers allow you to run a script based off specific triggers. See the full list of available event handlers on the Component Events page.

### Customizers

- Vision Component Customizers
- Style Customizer

### Examples

The component comes prescripted to render the following pump:

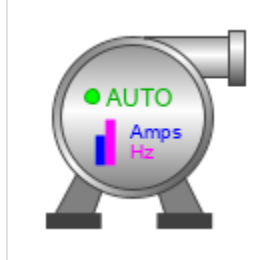

# **Vision - Line**

**Component Palette Icon:** 

→ Line

# On this page ...

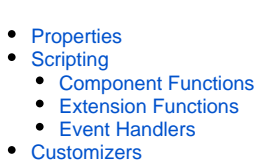

Examples

The line component displays a straight line. It can run north-south, east-west, or diagonally. You can add arrows to either side. The line can be dashed using any pattern you want. You can even draw the line like a sinusoidal wave!

Note: If you are looking for the Line component used in Reporting, refer to Report - Line Shape.

| Name                | Description                                                                                                    | Property<br>Type | Scripting          | Category   |
|---------------------|----------------------------------------------------------------------------------------------------|------------------|--------------------|------------|
| Color               | Set the color of the line. Can be chosen from color wheel, chosen from color palette, or entered as RGB o r HSL value. See Color Selector.                 | Color            | .foreground        | Appearance |
| Cursor              | The mouse cursor to use when hovering over this component. Options are: Default, Crosshair, Text, Wait, Hand, Move, SW Resize, or SE Resize.               | int              | .cursorCode        | Common     |
| Dash<br>Pattern     | Enter a string of comma-delimited numbers which indicate the stroke pattern for a dashed line. For instance, "3,5" means three pixels on, five pixels off. | String           | strokePattern      | Appearance |
| Left Arrow          | Draw an arrow head on the left/top of the line?                                                                                                    | boolean          | .leftArrow         | Appearance |
| Left Arrow<br>Size  | The size of the left arrow, if present.                                                                                                    | int              | leftArrowSize      | Appearance |
| Line Mode           | The line mode determines where in the rectangle the line is drawn.                                                                                         | int              | .lineMode          | Appearance |
| Line Style          | The line style determines how the shape of the line looks. Options are: Plane, Dashed, Sinusoidal, Sinusoidal-Dashed, Loop, and Loop-Dashed.               | int              | .lineStyle         | Appearance |
| Line Width          | Set the width of the line in pixels.                                                                                                    | int              | .lineWidth         | Appearance |
| Mouseover<br>Text   | The text that is displayed in the tooltip which pops up on mouseover of this component.                                                                    | String           | .toolTipText       | Common     |
| Name                | The name of this component.                                                                                                    | String           | .name              | Common     |
| Quality             | The data quality code for any Tag bindings on this component.                                                                                              | QualityCode      | .quality           | Data       |
| Right<br>Arrow      | Draw an arrow head on the right/bottom of the line?                                                                                                    | boolean          | .rightArrow        | Appearance |
| Right<br>Arrow Size | The size of the right arrow, if present.                                                                                                    | int              | rightArrowSi<br>ze | Appearance |
| Sine Height         | Sets the amplitude of the sine wave to be drawn.                                                                                                    | int              | .sineHeight        | Appearance |
| Sine<br>Length      | Sets the wavelength of the sine wave to be drawn.                                                                                                    | int              | .sineLength        | Appearance |
| Styles              | Contains the component's styles.                                                                                                    | Dataset          | .styles            | Appearance |
| Visible             | If disabled, the component will be hidden.                                                                                                    | boolean          | .visible           | Common     |
| Deprecated          | Properties                                                                                                    |                  |                    |            |
| Data<br>Quality     | The data quality code for any Tag bindings on this component.                                                                                              | int              | .dataQuality       | Deprecated |

#### **Component Functions**

This component does not have component functions associated with it.

#### **Extension Functions**

This component does not have extension functions associated with it.

#### **Event Handlers**

Event handlers allow you to run a script based off specific triggers. See the full list of available event handlers on the Component Events page.

### Customizers

- Vision Component Customizers
- Style Customizer

# Examples

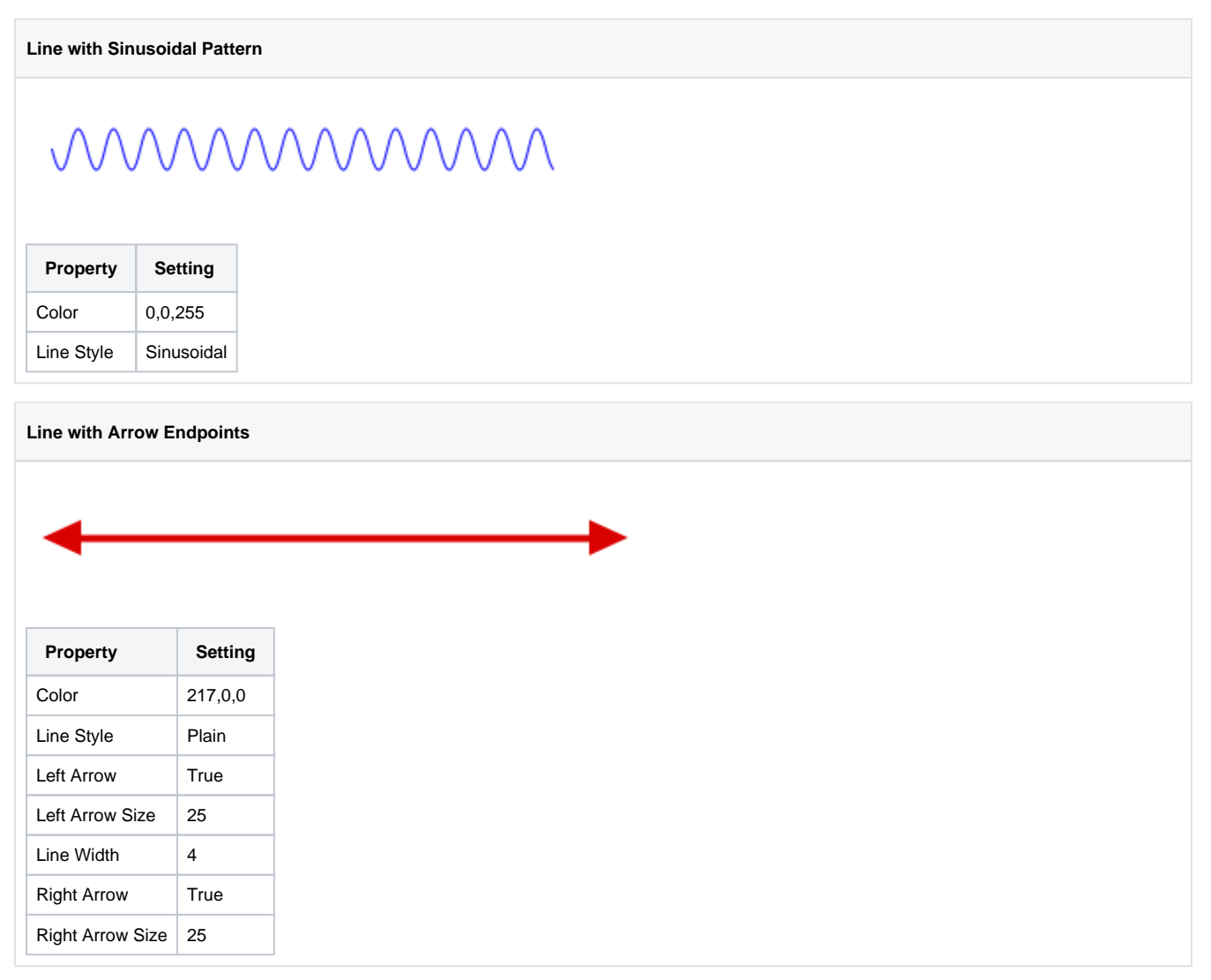

# **Vision - Pipe Segment**

**Component Palette Icon:** 

Pipe Segment

# On this page ... • Properties • Scripting • Component Functions • Extension Functions • Event Handlers • Customizers

The pipe segment component displays a quasi-3D pipe. In its basic form it looks very much like a rectangle with a round gradient. The difference comes in its advanced rendering of its edges and endcaps. You can configure each pipe segment's end to mate perfectly with another pipe segment butted up against it perpendicularly. The result looks like a pipe welded together in a 90° corner.

The control of the pipe's ends are done using 6 booleans - three per 'end'. End 1 is the top/left end, and End 2 is the bottom/right end. You turn off each boolean if there will be another pipe butted up against that side. The following diagram illustrates the naming conventions:

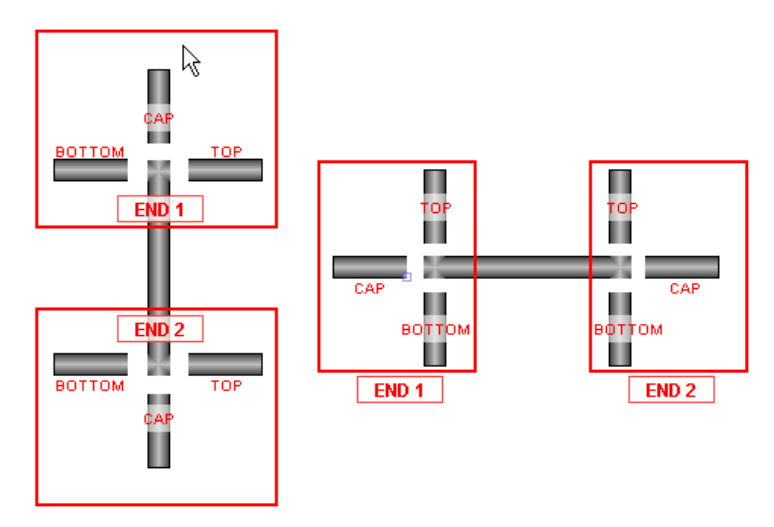

| Name           | Description                                                                                                    | Property | Scrinting          | Categor  |
|----------------|----------------------------------------------------------------------------------------------------|----------|--------------------|----------|
| Name           |                                                                                                    | Туре     | Scripting          | Calegor  |
| Border         | The border surrounding this component. Options are: No border, Etched (Lowered), Etched (Raised), Bevel (Lowered), Bevel (Raised), Bevel (Double), Field Border, and Line Border. | Border   | .border            | Common   |
|                | Note: The border is unaffected by rotation.                                                                                                    |          |                    |          |
|                | This feature was changed in Ignition version 8.1.21:                                                                                                    |          |                    |          |
|                | As of 8.1.21, the "Button Border" and "Other Border" options are removed.                                                                                                    |          |                    |          |
| Center<br>Fill | The center of the fill gradient. Can be chosen from color wheel, chosen from color palette, or entered as RGB or H SL value. See Color Selector.                                  | Color    | .mainColor         | Appearan |
| Cursor         | The mouse cursor to use when hovering over this component. Options are: Default, Crosshair, Text, Wait, Hand, Move, SW Resize, or SE Resize.                                      | int      | .cursorCode        | Common   |
| Edge Fill      | The edge of the fill gradient. See Color Selector.                                                                                                    | Color    | secondaryC<br>olor | Appearan |

| End 1<br>Bottom?   | Draw the border at end #1's bottom?                                                     | boolean     | end1Bottom    | Appearan  |
|--------------------|-----------------------------------------------------------------------------------------|-------------|---------------|-----------|
| End 1<br>Cap?      | Draw the border at end #1's cap?                                                        | boolean     | .end1Cap      | Appearan  |
| End 1<br>Top?      | Draw the border at end #1's top?                                                        | boolean     | .end1Top      | Appearan  |
| End 2<br>Bottom?   | Draw the border at end #2's bottom?                                                     | boolean     | end2Bottom    | Appearan  |
| End 2<br>Cap?      | Draw the border at end #2's cap?                                                        | boolean     | .end2Cap      | Appearan  |
| End 2<br>Top?      | Draw the border at end #2's top?                                                        | boolean     | .end2Top      | Appearan  |
| Mouseo<br>ver Text | The text that is displayed in the tooltip which pops up on mouseover of this component. | String      | .toolTipText  | Common    |
| Name               | The name of this component.                                                             | String      | .name         | Common    |
| Outline<br>Color   | The color of the outline border. See Color Selector.                                    | Color       | .outlineColor | Appearan  |
| Quality            | The data quality code for any Tag bindings on this component.                           | QualityCode | .quality      | Data      |
| Styles             | Contains the component's styles.                                                        | Dataset     | .styles       | Appearan  |
| Visible            | If disabled, the component will be hidden.                                              | boolean     | .visible      | Common    |
| Deprecate          | ad Properties                                                                           |             |               |           |
| Data<br>Quality    | The data quality code for any Tag bindings on this component.                           | int         | .dataQuality  | Deprecate |

### **Component Functions**

This component does not have component functions associated with it.

#### **Extension Functions**

This component does not have extension functions associated with it.

#### **Event Handlers**

Event handlers allow you to run a script based off specific triggers. See the full list of available event handlers on the Component Events page.

#### **Customizers**

- Vision Component CustomizersStyle Customizer

# **Vision - Pipe Joint**

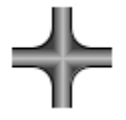

#### **Component Palette Icon:**

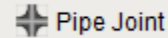

On this page ... Properties Scripting Component Functions Extension Functions Event Handlers Customizers

The pipe joint displays a joint component to join two pipe segments together. By turning off the cardinal directions, this will display a two-, three-, or four-pipe union.

# Properties

| Name               | Description                                                                                                    | Property<br>Type | Scripting          | Categor   |
|--------------------|----------------------------------------------------------------------------------------------------|------------------|--------------------|-----------|
| Border             | The border surrounding this component. Options are: No border, Etched (Lowered), Etched (Raised), Bevel (Lowered), Bevel (Raised), Bevel (Double), Field Border, and Line Border. | Border           | .border            | Common    |
|                    | Note: The border is unaffected by rotation.                                                                                                    |                  |                    |           |
|                    | This feature was changed in Ignition version 8.1.21:                                                                                                    |                  |                    |           |
|                    | As of 8.1.21, the "Button Border" and "Other Border" options are removed.                                                                                                    |                  |                    |           |
| Bottom?            | Indicates if the joint has an outlet at the bottom.                                                                                                    | boolean          | .bottom            | Appearan  |
| Center<br>Fill     | The center of the fill gradient. Can be chosen from color wheel, chosen from color palette, or entered as RGB or H SL value. See Color Selector.                                  | Color            | .mainColor         | Appearan  |
| Cursor             | The mouse cursor to use when hovering over this component. Options are: Default, Crosshair, Text, Wait, Hand, Move, SW Resize, or SE Resize.                                      | int              | .cursorCode        | Common    |
| Edge Fill          | The edge of the fill gradient. See Color Selector.                                                                                                    | Color            | secondaryC<br>olor | Appearan  |
| Left?              | Indicates if the koint has an outlet at the left.                                                                                                    | boolean          | .left              | Appearan  |
| Mouseo<br>ver Text | The text that is displayed in the tooltip which pops up on mouseover of this component.                                                                                           | String           | .toolTipText       | Common    |
| Name               | The name of this component. See Color Selector.                                                                                                    | String           | .name              | Common    |
| Outline<br>Color   | The color of the outline border. See Color Selector.                                                                                                    | Color            | .outlineColor      | Appearan  |
| Quality            | The data quality code for any Tag bindings on this component.                                                                                                    | QualityCode      | .quality           | Data      |
| Right?             | Indicates if the joint has an outlet at the right.                                                                                                    | boolean          | .right             | Appearan  |
| Styles             | Contains the component's styles                                                                                                    | Dataset          | .styles            | Appearan  |
| Top?               | Indicated if that joint has an outlet at the top.                                                                                                    | boolean          | .top               | Appearan  |
| Visible            | If disabled, the component will be hidden.                                                                                                    | boolean          | .visible           | Common    |
| Deprecat           | ed Properties                                                                                                    |                  |                    |           |
| Data<br>Quality    | The data quality code for any Tag bindings on this component.                                                                                                    | int              | .dataQuality       | Deprecate |

# Scripting

### **Component Functions**

This component does not have component functions associated with it.

#### **Extension Functions**

This component does not have extension functions associated with it.

#### **Event Handlers**

Event handlers allow you to run a script based off specific triggers. See the full list of available event handlers on the Component Events page.

### Customizers

- Vision Component CustomizersStyle Customizer

# **Vision - Sound Player**

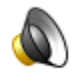

#### **Component Palette Icon:**

🜒 Sound Player

# On this page ...

# PropertiesScripting

- Component Functions
- Extension FunctionsEvent Handlers
- Customizers

The Sound Player component is an invisible component that facilitates audio playback in the client. Each Sound Player component has one sound clip associated with it, and will play that clip on demand. There is a built in triggering system, as well as facilities to loop the sound while the trigger is set. The sound clip needs to be a \*.wav file. The clip becomes embedded within the window that the sound player is on. Clients do not need access to a shared \*.wav file.

### Properties

| Name                  | Description                                                                                | Property Type | Scripting    | Category   |  |
|-----------------------|--------------------------------------------------------------------------------------------|---------------|--------------|------------|--|
| Loop Count            | If Loop Mode is "Loop N Times", this is the "N".                                           | int           | .loopCount   | Behavior   |  |
| Loop Mode             | The Loop Mode determines how many times the sound is played when triggered.                | int           | .loopMode    | Behavior   |  |
| Mouseover Text        | The text that is displayed in the tooltip which pops up on mouseover of this component.    | String        | .toolTipText | Common     |  |
| Mute                  | If true, the clip will be muted during playback.                                           | boolean       | .mute        | Behavior   |  |
| Name                  | The name of this component.                                                                | String        | .name        | Common     |  |
| Play Mode             | The Play Mode determines whether the sound is played automatically on trigger or manually. | int           | .playMode    | Behavior   |  |
| Quality               | The data quality code for any Tag bindings on this component.                              | QualityCode   | .quality     | Data       |  |
| Sound Data            | The clip that this component will play.                                                    | byte[]        | .soundData   | Data       |  |
| Trigger               | The clip will be played when the trigger is true, if Play Mode is "ON_TRIGGER"             | boolean       | .trigger     | Data       |  |
| Volume                | The volume to use for playback (from 0.0 to 1.0).                                          | double        | .volume      | Behavior   |  |
| Deprecated Properties |                                                                                            |               |              |            |  |
| Data Quality          | The data quality code for any Tag bindings on this component.                              | int           | .dataQuality | Deprecated |  |

# Scripting

#### **Component Functions**

This component does not have component functions associated with it.

#### **Extension Functions**

This component does not have extension functions associated with it.

#### **Event Handlers**

Event handlers allow you to run a script based off specific triggers. See the full list of available event handlers on the Component Events page.

### Customizers

• Vision Component Customizers
# **Vision - Timer**

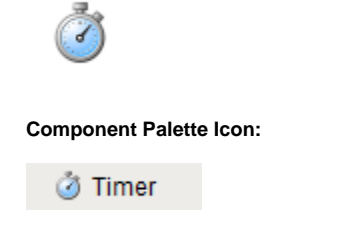

| On this page                                                                                                    |
|----------------------------------------------------------------------------------------------------|
| <ul> <li>Properties</li> <li>Scripting <ul> <li>Component Functions</li> <li>Extension Functions</li> <li>Event Handlers</li> </ul> </li> <li>Customizers</li> <li>Examples</li> </ul> |

The timer button is an invisible button that can be used to create repeated events in a window. This is often used for animations or repetitive scripts within a window. When running, the timer's Value property is incremented by the Step By value, until the value tis the Bound, at which point it repeats. It is often useful to bind other values to a timer's Value property.

For instance, if you set the timer's Bound property to 360, and bind an object's rotation to the Value property, the object will spin in a circle when the timer is running.

How fast the timer counts is up to the Delay property, which is the time between counts in milliseconds.

Want to run a script every time the timer counts? First, make sure you don't actually want to write a project Timer Script, which will run on some interval whenever the application is running. In contrast, a script that works via a Timer component will only run while the window that contains the Timer is open, and the Timer is running. The way to do this is to attach an event script to the actionPerformed event.

# Properties

| Name                  | Description                                                                                                    | Property<br>Type | Scripting     | Category |
|-----------------------|----------------------------------------------------------------------------------------------------|------------------|---------------|----------|
| Bound                 | The value is always guaranteed to be less than this upper bound.                                                               | int              | .max          | Data     |
| Delay (ms)            | The delay in milliseconds between timer events.                                                                                | int              | .delay        | Behavior |
| Initial Delay<br>(ms) | The delay in milliseconds before the first event when running is set to true.                                                  | int              | .initialDelay | Behavior |
| Name                  | The name of this component.                                                                                                    | String           | .name         | Common   |
| Running?              | Determines whether or not the timer sends timer events.                                                                        | boolean          | .running      | Behavior |
| Step by               | The amount added to the value each time this timer fires for use as a counter. (should be positive)                            | int              | .step         | Data     |
| Value                 | The current value of this timer, for use as a counter. At each iteration, this value will be set to ((value + step) MOD bound) | int              | .value        | Data     |

# Scripting

### **Component Functions**

This component does not have component functions associated with it.

### **Extension Functions**

This component does not have extension functions associated with it.

### **Event Handlers**

Event handlers allow you to run a script based off specific triggers. See the full list of available event handlers on the Component Events page.

### Customizers

This component does not have any custom properties.

# Examples

```
Expression Binding Example
//Suppose that you have images that make up frames of animation.
//Name your images: "Frame0.png", "Frame1.png", "Frame2.png". Set the timer's Bound to be 3, then bind the
image path of animate component to the following expression:
"Frame" + {Root Container.Timer.value} + ".png"
```

# **Vision - Signal Generator**

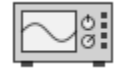

#### **Component Palette Icon:**

Signal Generator

# On this page ... Properties Scripting Component Functions Extension Functions Event Handlers Customizers

The signal generator is similar to the Timer component, but its value isn't simply a counter. Instead, you can choose from a variety of familiar signals. You configure the frequency by setting the Period property, which is in milliseconds. You configure the resolution by setting the ValuesPerPeriod property.

For example, if you choose a sine wave signal with a period of 2000 milliseconds and 10 valuesPerPeriod, your sine wave will have a frequency of 0.5 Hz, and its value will change 10 times every 2 seconds.

### Properties

| Name          | Description                                              | Property Type | Scripting        | Category |
|---------------|----------------------------------------------------------|---------------|------------------|----------|
| Lower Bound   | The lower bound of the signal value.                     | double        | .lower           | Data     |
| Name          | The name of this component.                              | String        | .name            | Common   |
| Period        | The period of the signal in milliseconds.                | int           | .period          | Behavior |
| Running?      | Determines whether or not the signal is being generated. | boolean       | .running         | Behavior |
| Signal Type   | The signal type (shape) of the signal value.             | int           | .signalType      | Behavior |
| Upper Bound   | The upper bound of the signal value.                     | double        | .upper           | Data     |
| Value         | The current value of this signal generator.              | double        | .value           | Data     |
| Values/Period | The number of value changes per period.                  | int           | .valuesPerPeriod | Behavior |

# Scripting

### **Component Functions**

This component does not have component functions associated with it.

### **Extension Functions**

This component does not have extension functions associated with it.

### **Event Handlers**

Event handlers allow you to run a script based off specific triggers. See the full list of available event handlers on the Component Events page.

# Customizers

This component does not have any custom properties.

# **Vision - Reporting Palette**

# **Reporting Components**

The following components require the Report Module, and give you access to generated reports and various ways to filter and display data.

In This Section ...

# **Vision - Report Viewer**

| Downtime Minutes                          | Shift 1 • Shift<br>• Shift 1 • Shift | 2 • Shift 3<br>d |         |   |
|-------------------------------------------|--------------------------------------|------------------|---------|---|
| Run                                       | C                                    | occurences       | Minutes |   |
| Run 05/05 01:58 PM,                       | Line 1 1                             |                  | 0.25    |   |
| Run 05/05 01:58 PM,                       | Line 1 2                             |                  | 0.48    |   |
| Run 05/05 01:58 PM,                       | Line 1 2                             |                  | 1.27    |   |
| Run 05/05 01:58 PM,                       | Line 1 2                             |                  | 0.95    |   |
| Run 05/05 01:58 PM,                       | Line 1                               |                  | 0.5     |   |
| Run 05/05 01:58 PM,                       | Line 1 1                             |                  | 0.25    |   |
| Run 05/05 01:58 PM,<br>Run 05/05 01:58 PM | Linei 4                              |                  | 0.78    |   |
| Run 05/05 01:58 PM,                       | Line 1 1                             |                  | 0.48    |   |
| Run 05/05 01:58 PM,                       | Line 1 1                             |                  | 0.27    |   |
| Bun 05/05 01:58 PM                        | Line 1 3                             |                  | 0.77    |   |
| Run 05/05 01:58 PM.                       | Line 1 1                             |                  | 0.27    |   |
| Run 05/05 01:58 PM.                       | Line 1                               |                  | 0.25    |   |
| Run 05/05 01:58 PM.                       | Line 1 3                             |                  | 1.72    |   |
| Run 05/05 01:58 PM,                       | Line 1 3                             | l .              | 1.27    |   |
| Run 05/05 01:58 PM,                       | Line 1 1                             |                  | 0.23    |   |
| Run 05/05 01:58 PM,                       | Line 1 2                             |                  | 0.73    |   |
| Run 05/05 01:58 PM,                       | Line 1 3                             | 1                | 1.03    |   |
| Run 05/05 01:58 PM,                       | Line1 2                              |                  | 1.3     |   |
| Run 05/05 01:58 PM,                       | Line 1 3                             |                  | 1.43    |   |
| Run 05/05 01:58 PM,                       | Line 1 1                             |                  | 0.48    |   |
| Run 05/05 01:58 PM,                       | Line1 2                              |                  | 0.75    |   |
| Run 05/05 01:58 PM,                       | Line 1 1                             |                  | 0.52    |   |
| Run 05/05 01:58 PM,                       | Line 1 1                             |                  | 0.25    |   |
| Run 05/05 01:58 PM,                       | Line 1 1                             |                  | 0.22    |   |
| Run 05/05 01:58 PM,                       | Line 1 1                             |                  | 0.25    |   |
|                                           |                                      |                  |         |   |
| <                                         |                                      |                  |         | > |
| 100% 💌                                    | ₩ ←                                  | 1 >              | H .     |   |

#### **Component Palette Icon:**

### Report Viewer

The Report Viewer component provides a way to run and view Reports in Vision windows. Parameters added during Report creation are provided as Properties in the Viewer and can override any default values set in the Report Resource. Right clicking on the Report Viewer brings up a menu that allows you to easily print the report or save it in various formats.

To begin using the Report Viewer, the project must first have at least one report configured. Once a report exists in the project, then the **Report Path** property on the Report Viewer can be used to select the report, which will cause the component to render the selected report. If the report has any parameters, those will be exposed under the **Report Parameters** category in the Property Editor, allowing you to configure bindings on them.

**Interface Elements** 

# On this page ...

- Interface Elements
   Properties
- Properties
   Pepert Pa
- Report Parameters Category Scripting Functions
- Event Handlers
- Examples

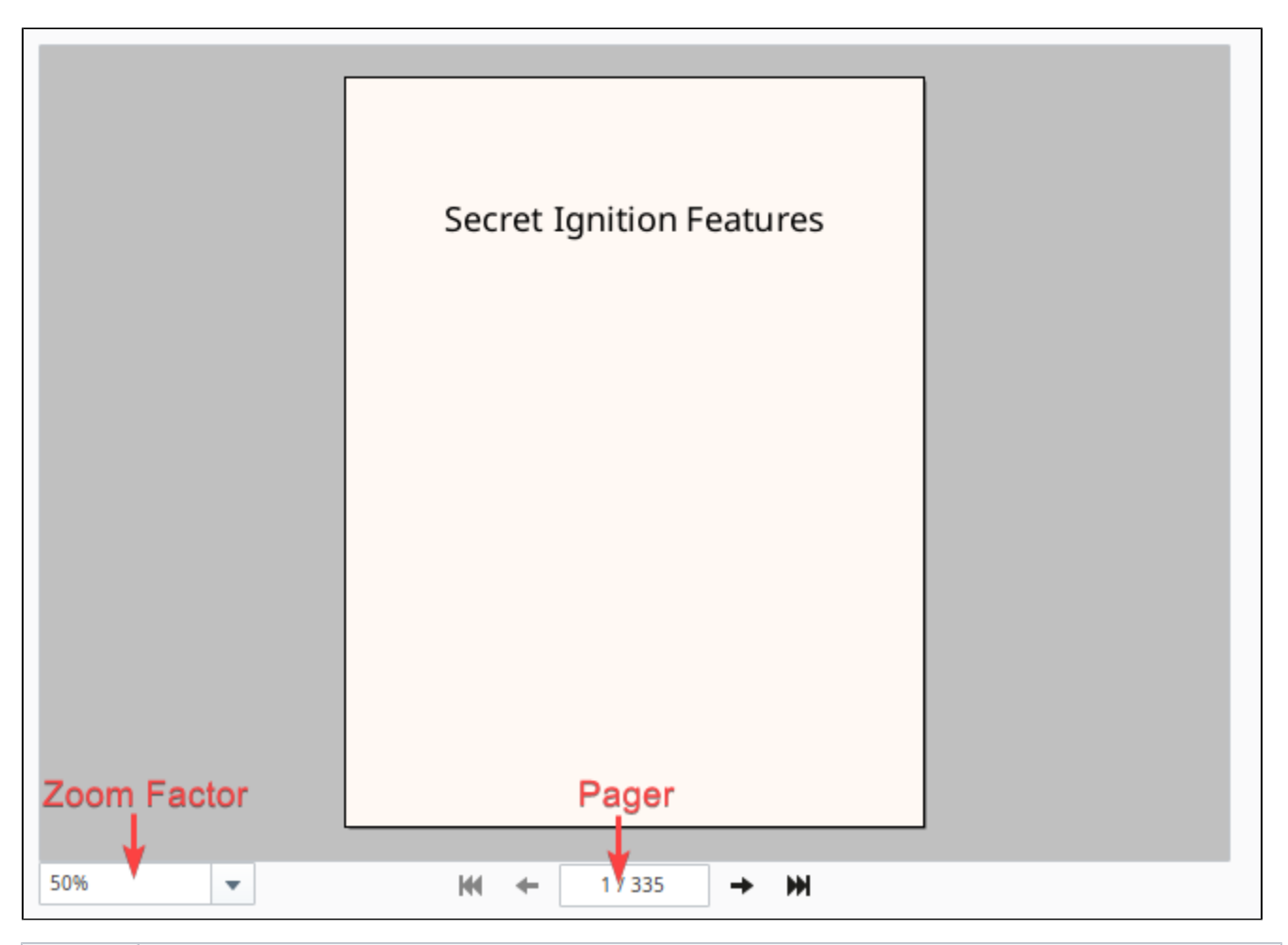

| Element        | Description                                                                                                    |
|----------------|----------------------------------------------------------------------------------------------------|
| Zoom<br>Factor | Determines the zoom level of the rendered report.                                                                                                    |
| Pager          | Determines which page is currently shown in the report viewer.                                                                                            |
| Right Click    | Right-clicking on the rendered report will present a popup menu, allowing the user to save a copy of the report, or print it out to an available printer. |

# Properties

| Name                    | Description                                                                                                    | Туре   | Scripting   | Category   |
|-------------------------|----------------------------------------------------------------------------------------------------|--------|-------------|------------|
| Backgro<br>und<br>Color | Color that lays underneath the report. Can be chosen from color wheel, chosen from color palette, or entered as R GB or HSL value. See Color Selector.                            | Color  | .background | Appearance |
| Border                  | The border surrounding this component. Options are: No border, Etched (Lowered), Etched (Raised), Bevel (Lowered), Bevel (Raised), Bevel (Double), Field Border, and Line Border. | Border | .border     | Common     |
|                         | Note: The border is unaffected by rotation.                                                                                                    |        |             |            |
|                         | This feature was changed in Ignition version 8.1.21:                                                                                                    |        |             |            |
|                         | As of 8.1.21, the "Button Border" and "Other Border" options are removed.                                                                                                    |        |             |            |
| Current<br>Page         | Current page in the report you would like to view.                                                                                                    | Int    | currentPage | Data       |

| Fit Panel                 | Ignore the zoom and fit the report to the component.                                                                                                    | Boolean | .fitPanel             | Data       |
|---------------------------|----------------------------------------------------------------------------------------------------|---------|-----------------------|------------|
| Foregro<br>und<br>Color   | The foreground color the labels on the component. See Color Selector.                                                                                                    | Color   | .foreground           | Appearance |
| Name                      | The name of this component.                                                                                                    | String  | .name                 | Common     |
| Page<br>Count             | Number of pages in the report.                                                                                                    | Int     | .pageCount            | Data       |
| Report<br>Loading         | Returns true while the report is loading.                                                                                                    | Boolean | reportLoading         | N/A        |
|                           | <b>Note:</b> This property does <b>NOT</b> appear in the Property Editor, but can easily be accessed from a Python script. Useful in scenarios where you wish to change the value of a parameter on the Report Viewer in a script and then do some additional work once the report has finished loading. |         |                       |            |
| Report<br>Path            | Path in the Project to the Report you would like to view.                                                                                                    | String  | .reportPath           | Data       |
| Show<br>Controls          | Show the bar with the page and the zoom controls.                                                                                                    | Boolean | showControls          | Appearance |
| Suggest<br>ed<br>Filename | The filename that will come up by default when the user saves the report to disk.                                                                                                    | String  | suggestedFi<br>lename | Behavior   |
| Visible                   | If disabled, the component will be hidden.                                                                                                    | Boolean | .visible              | Common     |
| Zoom<br>Factor            | Zoom factor for the rendered report. This property directly controls the zoom factor interactive element displayed on the component.                                                                                                    | Float   | .zoomFactor           | Data       |

### **Report Parameters Category**

The Report Viewer component features a dynamic subset of properties under the **Report Parameters** category. This category is populated by report parameters that are defined on the reported specified by the **Report Path** property.

# **Scripting Functions**

See the Vision - Report Viewer Scripting Functions page for the full list of scripting functions available for this component.

### **Event Handlers**

Event handlers allow you to run a script based off specific triggers. See the full list of available event handlers on the Component Events page.

### Examples

#### Utilizing reportLoading

```
reportViewer.print()
```

# **Vision - Report Viewer Scripting Functions**

This page details the various component and extension functions available for Vision's Report Viewer component.

### **Component Functions**

### .print(printerName, showDialog)

**Note:** The following print method will only work if a report has finished loading on the Report Viewer component.

Description

Uses the named printer and determine if the print dialog window should appear or not.

• Parameters

String printerName - The name of the printer the report should be sent to. Will use the default printer if left blank. [optional]

Boolean showDialog - True if the dialog window should appear, False if the dialog window should be skipped. Will be true if left blank. [optional]

Return

None

#### print() Examples

#### print()

```
#calls print on a Report Viewer component located in the same window
```

```
reportViewer = event.source.parent.getComponent('Report Viewer')
reportViewer.print()
```

#### print() with default printer, no dialog

#calls print on a Report Viewer component located in the same window #bypasses the print dialog window and uses the default printer

reportViewer = event.source.parent.getComponent('Report Viewer')
reportViewer.print(None, False)

### .getBytesPDF()

Description

Return the bytes of the generated report in the Report Viewer using PDF format.

Parameters

None

Return

Byte Array - The bytes of the report in PDF format.

.getBytesPNG()

# On this page ...

- Component Functions
   .print(printerName, showDialog)
  - .getBytesPDF()
  - .getBytesPNG()
  - .saveAsPDF(fileName)
  - .saveAsXIs(fileName)
  - Extension Functions
  - onReportGenerated

Description

Return the bytes of the generated report in the Report Viewer using PNG format.

Parameters

None

Return

Byte Array - The bytes of the report in PNG format.

### .saveAsPDF(fileName)

Description

Prompts the user to save a copy of the report as a PDF. Shows a file selection window with the extension set to PDF.

• Parameters

String fileName - A suggested filename to save the report as

Return

None

#### saveAsPDF() Example

Code Snippet - saveAsPDF()

```
#Saves the file as a PDF to a user selected location.
#The file selection window defaults to a name of "Daily Report"
```

```
reportViewer = event.source.parent.getComponent('Report Viewer')
reportViewer.saveAsPDF("Daily Report")
```

#### .saveAsXIs(fileName)

Description

Prompts the user to save a copy of the report as an XLS file. Shows a file selection window with the extension set to XLS.

Keyword Args

String fileName - A suggested filename to save the report as.

Return

None

### **Extension Functions**

#### onReportGenerated

Description

Called when the Report generation process has been completed.

Keyword Args

Component self - A reference to the component invoking this method.

Byte Array pdfBytes - The PDF formatted bytes generated by the Report.

Return

None

# **Vision - Row Selector**

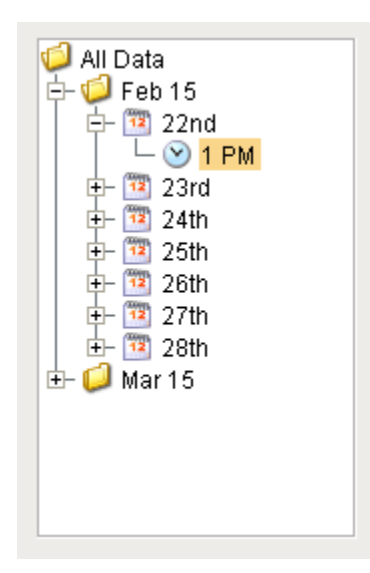

#### Component Palette Icon:

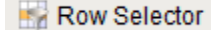

On this page ...

- Properties
  - Scripting
  - Component Functions
  - Extension FunctionsEvent Handlers
- Customizers
- Examples

The row selector is a component that acts like a visual filter for datasets. It takes one dataset, chops it up into various ranges based on its configuration, and lets the user choose the splices. Then it creates a virtual dataset that only contains the rows that match the selected splices.

The most common way to splice the data is time. You could feed the row selector an input dataset that represents a large time range, and have it break it up by Month, Day, and then Shift, for example. Then you could power a report with the output dataset, and that would let the user dynamically create reports for any time range via an intuitive interface.

To configure the row selector, first set up the appropriate bindings for its input dataset. Then use its Customizer to alter the levels that it uses to break up the data. In the customizer, add various filters that act upon columns in the input dataset, sorting them by various criteria. For example, you could choose a date column, and have it break that up by quarter. Then below that, you could have it use a discrete filter on a product code. This would let the user choose quarterly results for each product. Each level of filter you create in the customizer becomes a level in the selection hierarchy. Note that the output data is completely unchanged other than the fact that rows that don't match the current user selection aren't present.

This component is very handy for driving the Report Viewer, Table, and Classic Chart components, among others.

# Properties

| Name                     | Description                                                                                                    | Property<br>Type | Scripting           | Categor  |
|--------------------------|----------------------------------------------------------------------------------------------------|------------------|---------------------|----------|
| All Data<br>Node<br>Text | Text for the All Data node, if it is displayed.                                                                                                    | String           | allDataNode<br>Text | Appearan |
| Backgro<br>und<br>Color  | The background color of the component. Can be chosen from color wheel, chosen from color palette, or entered as RGB or HSL value. See Color Selector.                             | Color            | .background         | Appearan |
| Border                   | The border surrounding this component. Options are: No border, Etched (Lowered), Etched (Raised), Bevel (Lowered), Bevel (Raised), Bevel (Double), Field Border, and Line Border. | Border           | .border             | Common   |
|                          | Note: The border is unaffected by rotation.                                                                                                    |                  |                     |          |
|                          | This feature was changed in Ignition version 8.1.21:                                                                                                    |                  |                     |          |
|                          | As of 8.1.21, the "Button Border" and "Other Border" options are removed.                                                                                                    |                  |                     |          |
| Cursor                   | The mouse cursor to use when hovering over this component. Options are: Default, Crosshair, Text, Wait, Hand, Move, SW Resize, or SE Resize.                                      | Cursor           | .cursor             | Common   |
| Data In                  | The input of the row selection tree. The filter tree changes based on this Dataset.                                                                                               | Dataset          | .dataln             | Data     |
| Data Out                 | The output of the row selection tree. Changes based on user selection in the filter tree.                                                                                         | Dataset          | .dataOut            | Data     |

| Expand<br>All Data<br>Node      | If true, the 'All Data' (root) node will be expanded and selected when the user opens this window. | boolean | expandAllD<br>ataNode   | Behavior |
|---------------------------------|----------------------------------------------------------------------------------------------------|---------|-------------------------|----------|
| Font                            | Font of text on this component.                                                                    | Font    | .font                   | Appearan |
| Foregro<br>und<br>Color         | The foreground color of the component. See Color Selector.                                         | Color   | .foreground             | Appearan |
| Mouseo<br>ver Text              | The text that is displayed in the tooltip which pops up on mouseover of this component.            | String  | .tooltiptext            | Common   |
| Name                            | The name of this component.                                                                        | String  | .name                   | Common   |
| Opaque                          | If false, backgrounds are not drawn. If true, backgrounds are drawn.                               | boolean | .opaque                 | Common   |
| Selectio<br>n<br>Backgro<br>und | The background color of the selected node. See Color Selector.                                     | Color   | selectionBa<br>ckground | Appearan |
| Show<br>All Data<br>Node        | Should the All Data (root) node be shown or hidden?                                                | boolean | showAllData<br>Node     | Behavior |
| Show<br>Node<br>Size            | If true, the number of rows in each node will be shown.                                            | boolean | showNodeSi<br>ze        | Behavior |
| Show<br>Root<br>Handles         | Should root-level nodes have collapse handles?                                                     | boolean | showRootH<br>andles     | Behavior |
| Unknow<br>n Node<br>Icon        | Icon for any Unknown nodes (nodes where the data didn't match the filter).                         | String  | unknownIco<br>nPath     | Appearan |
| Unknow<br>n Node<br>Text        | Text for any Unknown nodes (nodes where the data didn't match the filter).                         | String  | unknownNo<br>deText     | Appearan |
| Visible                         | If disabled, the component will be hidden.                                                         | Boolean | .visible                | Common   |

# Scripting

### **Component Functions**

This component does not have component functions associated with it.

### **Extension Functions**

This component does not have extension functions associated with it.

### **Event Handlers**

Event handlers allow you to run a script based off specific triggers. See the full list of available event handlers on the Component Events page.

# Customizers

The Row Selector has its own Row Selector Tree Customizer and allows users to customize the row filtering. The customizer provides some default filters which you can use, or customize based on the dataset.

The Row Selector Tree Customizer allows you to build and configure a tree of the data in the input dataset which can then be used to filter it. There are three main parts to the customizer. The left panel contains a list of available filters, the center panel contains a list of filters that will be used, and the right panel will contain configurable properties for the filter currently selected in the center panel.

In the Available Filters section on the left, a list of all of the columns of the dataset are shown. These can be expanded to show the filters available for that column type. Some columns might not have any filters, while others can have many, it just depends on the data type of column. These filters can

then be dragged into the center panel, or highlighted and the Right Arrow icon pressed to push the filter into the center panel where it becomes an active filter.

The Filters panel in the center contains a list of filters that are being used with each filter being followed by the name of the column that it originated from, and is where you can decide on the order of the filters. The order is important because it is the order in which they will be used in the component. Using the image below as an example, The component will first show a list of years. You can select a particular year, and the output dataset will only contain rows from that year. Alternately, you can expand a year where you will then see a list of strings that are in rows with that year. Selecting one of the strings will display all rows with strings like the one that you selected, that are also in the same year.

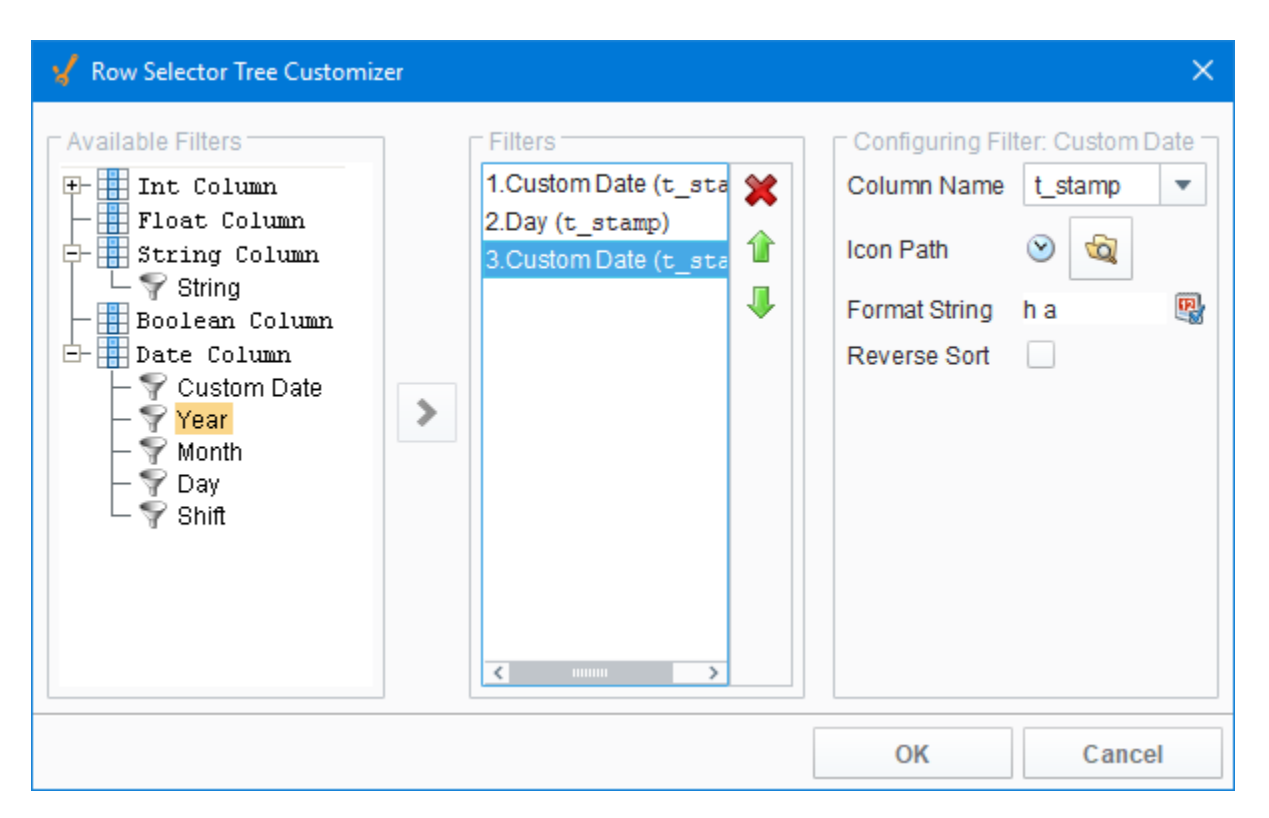

The Configure Filter panel on the right contains configurable settings that differ based on the type of filter selected. All filters at least contain an Icon Path property, which allows you to set what icon will be used with with that filter in the filter tree. Each filter type also has a reverse sort option, allowing you to have the filters displayed in reverse order in the filter tree. The unique properties are:

- Column Name
- Icon Path
- Format String (if applicable)
- Reverse Sort

# Examples

There are no examples associated with this component. Refer to the examples in the Common Reporting Tasks.

# **Using the Row Selector**

The Row Selector component allows users to filter a dataset based on unique values of one or more columns. Each level in the sorting tree is based on these properties. The user will see a dynamically generated expandable tree that groups their data by any number of choices. As a user clicks down the tree, objects bound to the dataset will indicate the filtered data.

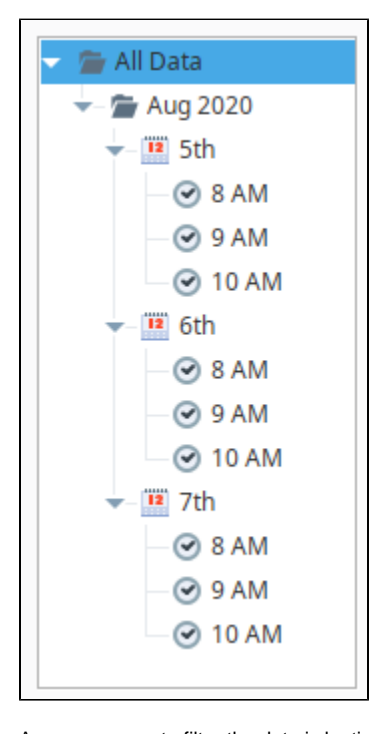

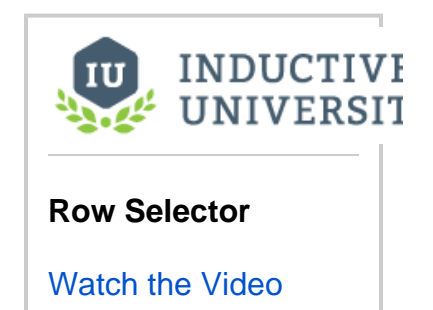

A common way to filter the data is by time. For example, you can feed the Row Selector an input dataset that represents a large time range, and have it break it up by Year, Month, and Day. Then you can power a report with the output dataset that lets the user dynamically create reports for any time range. When configuring the Row Selector for the first time, you'll notice some default Date filters in the Row Selector Tree Customizer to help you quickly configure and filter raw data by time. If you don't want to filter your data by time, then simply delete the default filters and create your own.

See the Appendix for more information on the Row Selector.

A Row Selector has two important properties: **Data In** and **Data Out**. The Row Selector component filters the data in the **Data In** property and pushes the filtered result to the **Data Out** property. Let's configure a Row Selector to filter on some raw data. (This example uses a Power Table component which gives you the option of using some sample test data, or you can create your own data).

- 1. Drag a Power Table component on to your window and change the Name of the Power Table to "Data In Table".
- 2. Scroll down the Property Editor and set the **TestData** property to **'true'**. This will populate the **Data** property with some test data.
- Alternatively, you could manually populate the Data property using either the Dataset Viewer or by creating a binding on the property.
  Drag a Row Selector component on to your window. With the Row Selector selected, click the **Binding** icon on the Row Selector's **Data** In property.
- 4. Select the Property Binding Type, and bind it to the Data property in the Data In Table, and click OK.

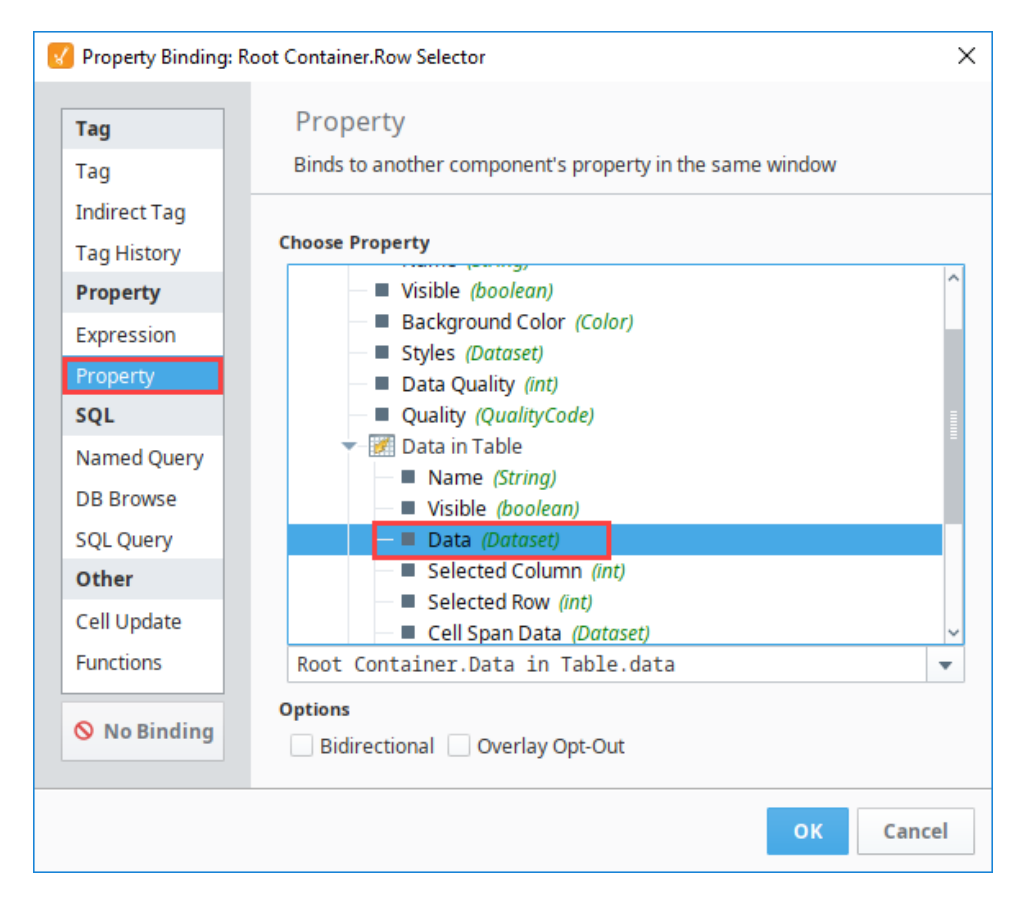

- 5. Drag another Power Table component on to your window, change the Name to "Data Out Table".
- 6. With the Data Table Out still selected, bind the Data property to the Row Selector's Data Out property, and click OK.

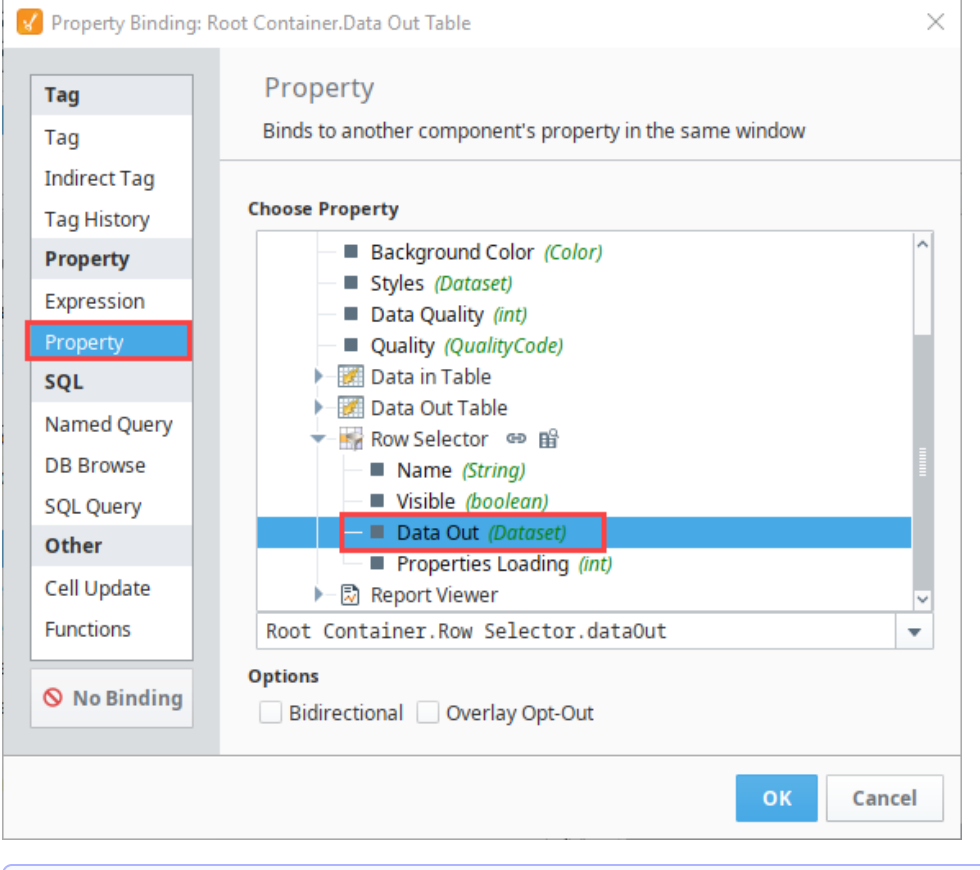

Note:

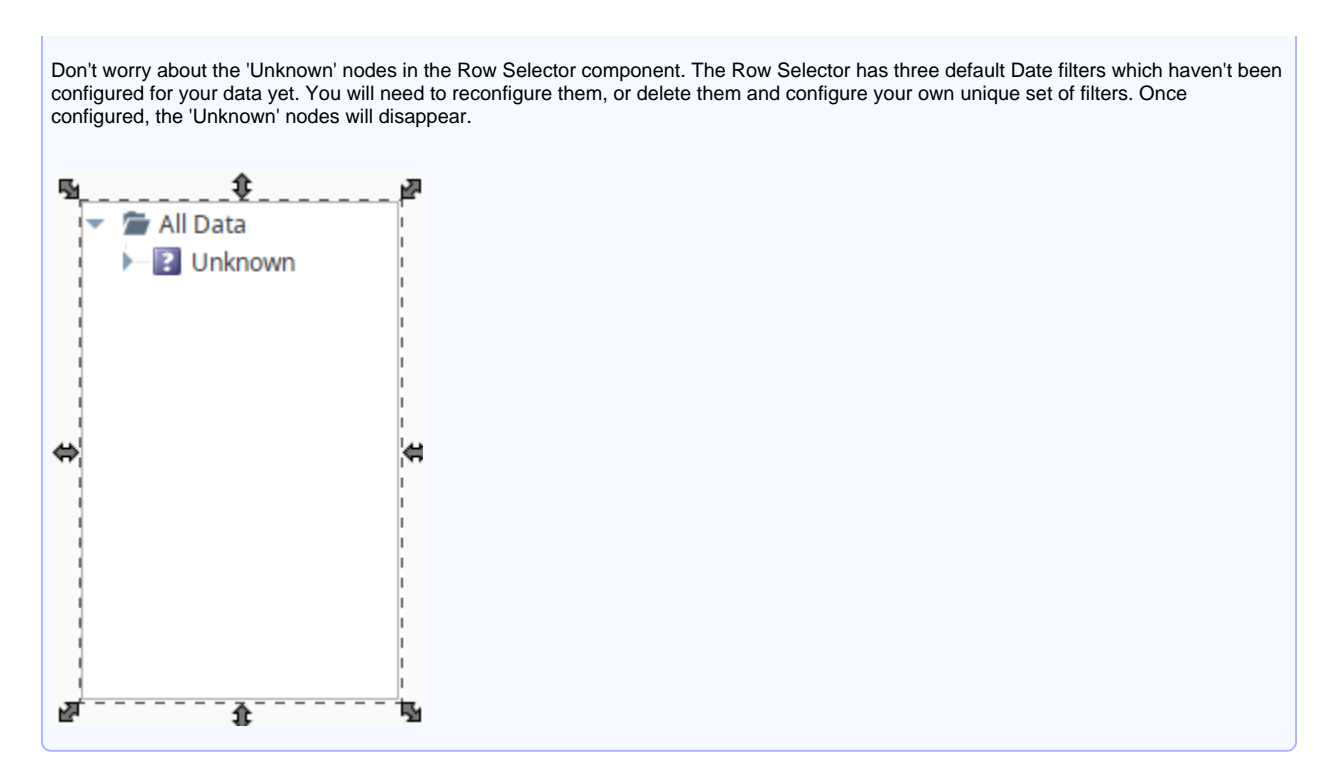

7. Now let's configure your filters. Right click the Row Selector component and scroll down to Customizers > Row Selector Tree Customizer.

| ✓ 2 All D ► 2 U | ata<br>nknow   | n                    |        | _ |                              |        |
|-----------------|----------------|----------------------|--------|---|------------------------------|--------|
|                 | do             | Cut                  | Ctrl+X |   |                              |        |
|                 | 5              | Сору                 | Ctrl+C |   |                              |        |
| <b>⊕</b>        | Ľ.             | Paste                | Ctrl+V |   |                              |        |
|                 | đ              | Delete               | Delete |   |                              |        |
|                 | Ъ.             | Group                |        |   |                              |        |
|                 | 뵤              | Ungroup              |        |   |                              |        |
|                 | - <u>1</u>     | Convert to Container |        |   |                              |        |
| a <sup> </sup>  | 8              | Lock                 |        |   |                              |        |
|                 | ) (H)          | Layout               | Ctrl+L |   |                              |        |
|                 | ×              | Size & Position      | Ctrl+P | - |                              |        |
|                 | x              | Customizers          | Þ      | × | Row Selector Tree Customizer | Ctrl+U |
|                 | E <sup>o</sup> | Scripting            | Ctrl+J |   |                              |        |
|                 | 0              | Security             | Ctrl+E |   |                              |        |
|                 | S              | Translations         | Ctrl+T |   |                              |        |
|                 | A              | Run Diagnostics      |        |   |                              |        |

The Row Selector Tree Customizer provides three default Date filters. Here you can customize the parameters of each Date filter or choose another filter type that is more appropriate for your dataset. Each column on the Data In Table will be listed in the Available Filters tree, and the types of filters available to each column depends on the datatype of the column.

- 8. To start customizing, select the first filter, then change the Column Name to Data Column. (This example uses the Date column to filter on the Month, Day, and Time combination.)
- 9. Change the Format String to MMMM yyyy.

| 10. | CIICK OK.<br>Row Selector Tree Customizer |   |                                                                                              |             |                                 | ×  |
|-----|-------------------------------------------|---|----------------------------------------------------------------------------------------------|-------------|---------------------------------|----|
|     | Available Filters                         | > | Filters<br>1.Custom Date (Date Column)<br>2.Day (Date Column)<br>3.Custom Date (Date Column) | ¥<br>1<br>1 | Configuring Filter: Custom Date | •  |
|     |                                           |   |                                                                                              |             | OK Cance                        | el |

#### 11. Put your Designer into Preview Mode.

12. Select Month, Day, or Time to filter on. The filtered results are displayed in the Data Out Table. In this example, we filtered on June 20th, so the Data Out Table only contains records that match that date.

| Aug 2020     | Int Column                                                                                            | Float Column                                                                                                    | String Column                                                                                                    | Boolean Column | Date Column                                                                                                    |
|--------------|----------------------------------------------------------------------------------------------------|----------------------------------------------------------------------------------------------------|----------------------------------------------------------------------------------------------------|----------------|----------------------------------------------------------------------------------------------------|
| öth          | 58                                                                                                    | 0.16                                                                                                    | B91D28F8                                                                                                    |                | Aug 7, 2020 8:58 A                                                                                                    |
|              | 68                                                                                                    | 0.55                                                                                                    | 185DB144                                                                                                    |                | Aug 6, 2020 8:58 A                                                                                                    |
|              | 38                                                                                                    | 0.32                                                                                                    | 6BFFFC3A                                                                                                    |                | Aug 6, 2020 8:58 A                                                                                                    |
|              | 40                                                                                                    | 0.92                                                                                                    | F3F74C9C                                                                                                    |                | Aug 6, 2020 8:58 A                                                                                                    |
|              | 26                                                                                                    | 0.59                                                                                                    | E7A40ACE                                                                                                    |                | Aug 6, 2020 8:58 A                                                                                                    |
|              | 88                                                                                                    | 0.41                                                                                                    | 348ED875                                                                                                    | <b>~</b>       | Aug 6, 2020 8:58 A                                                                                                    |
| 8 AM<br>9 AM | Data Out Table<br>Int Column                                                                          | Float Column                                                                                                    | String Column                                                                                                    | Boolean Column | Date Column                                                                                                    |
| л<br>Л       | Data Out Table Int Column                                                                             | Float Column                                                                                                    | String Column                                                                                                    | Boolean Column | Date Column                                                                                                    |
|              | Data Out Table Int Column 58                                                                          | Float Column<br>0.16                                                                                                    | String Column<br>B91D28F8                                                                                                    | Boolean Column | Date Column<br>Aug 5, 2020 8:58 AM                                                                                                    |
|              | Data Out Table<br>Int Column<br>58<br>68                                                              | Float Column<br>0.16<br>0.55                                                                                                    | <b>String Column</b><br>B91D28F8<br>185DB144                                                                                                    | Boolean Column | <b>Date Column</b><br>Aug 5, 2020 8:58 AM<br>Aug 5, 2020 9:58 AM                                                                                                    |
|              | Data Out Table<br>Int Column<br>58<br>68<br>38                                                        | Float Column<br>0.16<br>0.55<br>0.32                                                                                                 | String Column           B91D28F8           185DB144           6BFFFC3A                                                                                                | Boolean Column | Date Column           Aug 5, 2020 8:58 AM           Aug 5, 2020 9:58 AM           Aug 5, 2020 10:58 AM                                                                                                    |
|              | Data Out Table                                                                                        | Float Column<br>0.16<br>0.55<br>0.32<br>0.92                                                                                         | String Column           B91D28F8           185DB144           6BFFFC3A           F3F74C9C                                                                             | Boolean Column | Date Column<br>Aug 5, 2020 8:58 AM<br>Aug 5, 2020 9:58 AM<br>Aug 5, 2020 10:58 AM<br>Aug 6, 2020 8:58 AM                                                                                                    |
|              | Int Column           58           68           38           40           26                           | Float Column 0.16 0.55 0.32 0.92 0.59                                                                                                | String Column           B91D28F8           185DB144           6BFFFC3A           F3F74C9C           E7A40ACE                                                          | Boolean Column | Date Column           Aug 5, 2020 8:58 AM           Aug 5, 2020 9:58 AM           Aug 5, 2020 10:58 AM           Aug 6, 2020 8:58 AM           Aug 6, 2020 9:58 AM                                                                                                    |
|              | Int Column           58           68           38           40           26           88              | Float Column 0.16 0.55 0.32 0.92 0.59 0.41 0.41 0.41 0.41 0.41 0.41 0.41 0.41                                                        | String Column           B91D28F8           185DB144           6BFFFC3A           F3F74C9C           E7A40ACE           348ED875                                       | Boolean Column | Date Column           Aug 5, 2020 8:58 AM           Aug 5, 2020 9:58 AM           Aug 5, 2020 10:58 AM           Aug 6, 2020 8:58 AM           Aug 6, 2020 9:58 AM           Aug 6, 2020 9:58 AM           Aug 6, 2020 9:58 AM                                                                                             |
|              | Int Column           58           68           38           40           26           88           51 | Float Column           0.16           0.55           0.32           0.92           0.59           0.41           0.51                | String Column           B91D28F8           185DB144           6BFFFC3A           F3F74C9C           E7A40ACE           348ED875           314EBA5A                    | Boolean Column | Date Column           Aug 5, 2020 8:58 AM           Aug 5, 2020 9:58 AM           Aug 5, 2020 10:58 AM           Aug 6, 2020 8:58 AM           Aug 6, 2020 9:58 AM           Aug 6, 2020 10:58 AM           Aug 6, 2020 9:58 AM           Aug 6, 2020 9:58 AM           Aug 6, 2020 9:58 AM                                |
|              | Int Column           58           68           38           40           26           88           51 | Float Column           0.16           0.55           0.32           0.92           0.59           0.41           0.15           0.32 | String Column           B91D28F8           185DB144           6BFFFC3A           F3F74C9C           27A40ACE           348ED875           314EBA5A           178D7C94 | Boolean Column | Date Column           Aug 5, 2020 8:58 AM           Aug 5, 2020 9:58 AM           Aug 5, 2020 10:58 AM           Aug 6, 2020 8:58 AM           Aug 6, 2020 9:58 AM           Aug 6, 2020 10:58 AM           Aug 6, 2020 10:58 AM           Aug 6, 2020 8:58 AM           Aug 7, 2020 8:58 AM           Aug 7, 2020 9:58 AM |

Note: When designing your report window, it's not necessary to display the Data In Table only the Data Out Table. You also don't need a component to house the data: the Data In property on the Row Selector could simply retrieve the raw data with a binding.

Here are a few more Row Selector examples:

- A Line Graph bound to a Row Selector Set up grouping to be first by month and year, then day, then hour, like the example above. Clicking
  on a month and year will dynamically update the graph for that time period. Further clicking to a specific day or hour will re-filter the graph for
  that period.
- A Report Viewer bound to a Row Selector Grouping by department (String) would allow selection by department, automatically regenerating the Report on selection.
- An "Alarm History" Table bound to a Row Selector This could first be broken down severity level (Integer), then broken into "Alarm Acknowledged" / "Not Acknowledged" (Boolean based). Clicking "Severity 3" would filter the table to all Severity 3 alarms. Selecting "Unacknowledged" would then filter the table to Unacknowledged alarms of Severity 3.

# **Vision - Column Selector**

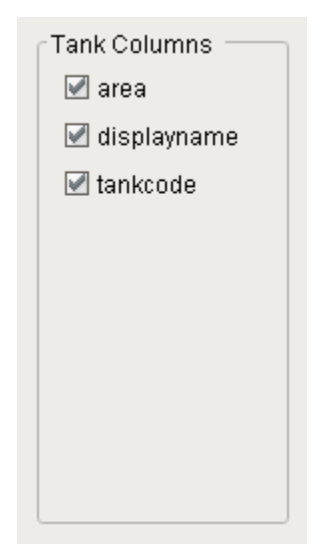

| On this page |  |
|--------------|--|
| Properties   |  |

Scripting

.

- Component Functions
- Extension Functions
- Event Handlers
- CustomizersExamples

Component Palette Icon:

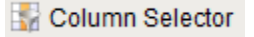

The column selector component is conceptually similar to the Row Selector, except that instead of filtering rows, it filters columns from its output dataset. Each column from the input dataset is shown as a checkbox. As the user checks and un-checks columns, the output dataset has those columns added or removed. This is very handy for driving the Table and Classic Chart components. In addition, this component can bring in multiple datasets and output just as many filtered datasets.

# Properties

| Name                    | Description                                                                                                    | Property<br>Type | Scripting    | Categor              |
|-------------------------|----------------------------------------------------------------------------------------------------|------------------|--------------|----------------------|
| Alphabet<br>ize         | If true, checkboxes will be ordered alphabetically by their text.                                                                                                    | Boolean          | .alphabetize | Behavior             |
| Backgro<br>und<br>Color | The background color of the component. Can be chosen from color wheel, chosen from color palette, or entered as RGB or HSL value. See Color Selector.                                     | Color            | .background  | Appearan             |
| Border                  | The border surrounding this component. Options are: No border, Etched (Lowered), Etched (Raised), Bevel (Lowered), Bevel (Raised), Bevel (Double), Field Border, and Line Border.         | Border           | .border      | Common               |
|                         | Note: The border is unaffected by rotation.                                                                                                    |                  |              |                      |
|                         | This feature was changed in Ignition version 8.1.21:                                                                                                    |                  |              |                      |
|                         | As of 8.1.21, the "Button Border" and "Other Border" options are removed.                                                                                                    |                  |              |                      |
| Cursor                  | The mouse cursor to use when hovering over this component. Options are: Default, Crosshair, Text, Wait, Hand, Move, SW Resize, or SE Resize.                                              | Int              | .cursorCode  | Common               |
| Data In                 | Input dataset. This is the default when first dropping the component on the window, the name may change based on configuration and there may be more of these input dataset properties.   | Dataset          | .Data_in     | Custom<br>Properties |
| Data Out                | Output dataset. This is the default when first dropping the component on the window, the name may change based on configuration and there may be more of these output dataset properties. | Dataset          | .Data_out    | Custom<br>Properties |
| Font                    | Font of text on this component.                                                                                                    | Font             | .font        | Appearan             |
| Foregro<br>und<br>Color | The foreground color of the component. See Color Selector.                                                                                                    | Color            | .foreground  | Appearan             |
| Group<br>By Data<br>set | If true, checkboxes will be grouped by their dataset. Otherwise, checkboxes will be arranged flat.                                                                                        | Boolean          | .grouping    | Behavior             |

| Horizont<br>al Gap   | The horizontal gap between checkboxes or grouping panels.                                         | Int     | .hGap               | Appearan |
|----------------------|---------------------------------------------------------------------------------------------------|---------|---------------------|----------|
| Mouseo<br>ver Text   | The text that is displayed in the tooltip which pops up on mouseover of this component.           | String  | .toolTipText        | Common   |
| Name                 | The name of this component.                                                                       | String  | .name               | Common   |
| Normaliz<br>e Widths | If true, all checkboxes will be assigned the same width, which causes them to line up in columns. | Boolean | normalizeWi<br>dths | Appearan |
| Vertical<br>Gap      | The vertical gap between checkboxes and grouping panels.                                          | Int     | .vGap               | Appearan |
| Visible              | If disabled, the component will be hidden.                                                        | Boolean | .visible            | Common   |

# Scripting

### **Component Functions**

This component does not have component functions associated with it.

### **Extension Functions**

This component does not have extension functions associated with it.

### **Event Handlers**

Event handlers allow you to run a script based off specific triggers. See the full list of available event handlers on the Component Events page.

# Customizers

The Column Selector component has its own Column Selector Panel Customizer that allows you to configure how the Column Selector filters columns.

The Column Selector Customizer contains two basic parts. The left side of the customizer allows you to configure how many datasets can be brought in for filtering. Each dataset added will add two additional custom properties to the Column Selector; an In dataset property and an Out filtered dataset property. Datasets can also be removed here, or moved up or down in the list. If there are multiple datasets, the columns from the first dataset in the list will be displayed at the top of the Column Selector, while the columns from the last will be at the bottom.

| 🖌 Column Selector Panel Customi | izer |                                                                                                    |                                                                          |                             | × |
|---------------------------------|------|----------------------------------------------------------------------------------------------------|--------------------------------------------------------------------------|-----------------------------|---|
| DataSets<br>Data2               | >    | Configuring Dataset<br>Grouping Title Data<br>Column Settings<br>Name<br>Int Column<br>Float Column<br>String Column<br>Boolean Column<br>Date Column | Display Int Column Float Column String Column Boolean Column Date Column | Excluded from<br>Selection? |   |
|                                 | Jl   | -                                                                                                    | ОК                                                                       | Cancel                      |   |

The right side of the customizer allows you to configure the settings for each dataset. When a dataset is highlighted on the left, we can see some basic information about it on the right, such as the Grouping Title and a list of all of the columns in that dataset. The Grouping Title is only used if there is more than one dataset in the Column Selector. In the component, each dataset's columns will be contained in a border and will display the Grouping Title. This can be configured to be anything, so that it is easier for a user to distinguish what each set of columns is for. In the Column Settings table, we see each one of the columns in that dataset listed out. Here, the Display column allows us to alter what name that column will display on the component, again allowing you to create names that are more meaningful to the user. Finally, the Excluded from Selection column allows you to exclude certain columns from being filtered. Columns that have this enabled will not show up in the list of columns on the component. This will not filter them out in the output dataset, but instead forces them to be in the output dataset.

# Examples

Refer to the example on the Vision Reporting Components page.

# **Using the Column Selector**

The Column Selector is similar to the Row Selector except that instead of filtering rows, it filters out entire columns from the output dataset. Each column from the input dataset is shown as a checkbox and allows users to show or hide variables in the datasets via the checkboxes, then output the resulting dataset.

The Column Selector allows users to choose which columns in a dataset they wish to use. If an object is bound to the Column Selector it will update itself whenever a user checks or unchecks a column. This allows users to dynamically show or hide Table columns, "pens" on a graph, data in a Report Viewer, or any other component set up to use a dataset.

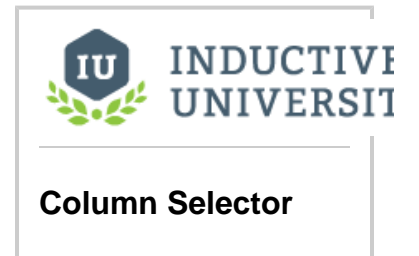

Watch the Video

- 1. Drag a Power Table component on to your window and change the Name of the Power Table to "Data In Table".
- 2. Scroll down the Property Editor and set the TestData property to True. This will populate the Data property with some test data.
- 3. Drag a Column Selector component on to your window. With the Column Selector selected, click the **Binding** icon on the Column Selector's **Data In** property.
- 4. Select the Property Binding Type and bind it to the Data property in the Data In Table, and click OK.

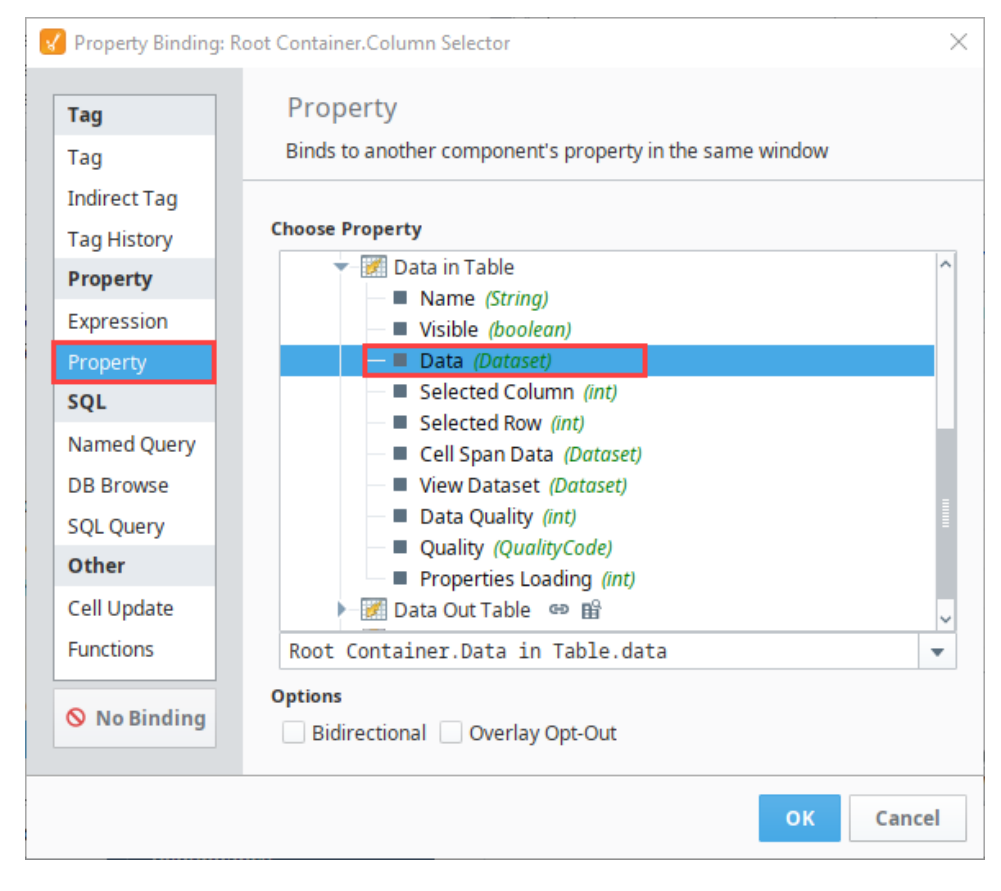

- 5. Drag another Power Table component on to your window, change the Name to "Data Out Table".
- 6. Bind the Data of the Data Out Table property to the Column Selector Data Out property, and click OK.

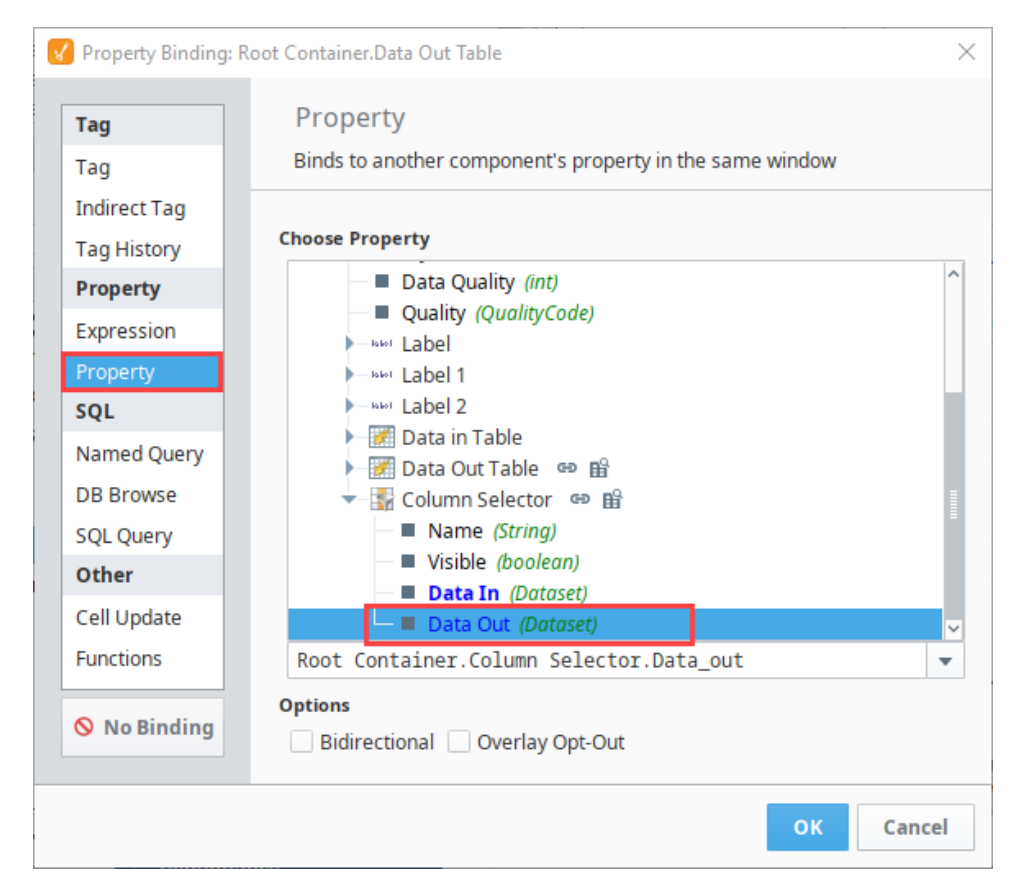

7. Put your Designer into **Preview Mode**. In Preview Mode, you can can hide specific columns by unchecking the boxes in the Column Selector. 8. Use the check boxes to select columns you want displayed or hidden. In this example, we hid the **Boolean** and **Int** columns as shown in the

| olumn Selector | Data In Table  |            |      |               |             |              |  |
|----------------|----------------|------------|------|---------------|-------------|--------------|--|
| Boolean Column | Int Column     | Float Colu | mn   | String Colu   | Boolean Col | Date Column  |  |
| Date Column    | 41             | (          | 0.27 | 6B354C0F      |             | Jun 19, 2019 |  |
| Int Column     | 29             | (          | 0.21 | 63828E0B      | <b>~</b>    | Jun 19, 2019 |  |
| String Column  | 28             | (          | 0.09 | 610794D0      | <b>~</b>    | Jun 19, 2019 |  |
|                | 26             | (          | 0.19 | 6F7782A2      |             | Jun 21, 2019 |  |
|                | 21             |            | 1    | AF8020E8      |             | Jun 20, 2019 |  |
|                | 50             | (          | 0.57 | 2D98AE5A      | <b>~</b>    | Jun 20, 2019 |  |
|                | 88             | (          | 0.53 | 27232AFB      | <b>~</b>    | Jun 20, 2019 |  |
|                | 92             | (          | 0.38 | C4B03DFD      |             | Jun 20, 2019 |  |
|                | 49             | (          | 0.78 | 6FBCF4CB      |             | Jun 21, 2019 |  |
|                | Data Out Table |            |      |               |             |              |  |
|                | Float Colu     | ımn        |      | String Column | Dat         | e Column     |  |
|                |                | 0.27       | 6B35 | 54C0F         | Jun 19, 20  | 19 1:12 AM   |  |
|                |                | 0.21       | 6382 | 28E0B         | Jun 19, 201 | 19 4:12 AM   |  |
|                |                | 0.09       | 6107 | '94D0         | Jun 19, 201 | 19 1:12 PM   |  |
|                |                | 0.19       | 6F77 | 82A2          | Jun 21, 20  | 19 4:12 PM   |  |
|                |                | 1          | AF80 | 20E8          | Jun 20, 20  | 19 1:12 AM   |  |
|                |                | 0.57       | 2D9  | BAE5A         | Jun 20, 20  | 19 4:12 AM   |  |
|                |                | 0.53       | 2723 | 32AFB         | Jun 20, 20  | 19 1:12 PM   |  |
|                |                | 0.38       | C4B  | 03DFD         | lun 20, 20  | 19 4:12 PM   |  |

9. If you want to customize the column display for all users, put the Designer back into Design mode.

10. Right click on the Column Selector and choose Customizers > Column Selector Customizer.

11. Click the Excluded from Selection box next to any column that you don't want displayed. The "Excluded from Selection" option determines if the user is allowed to hide the column from the client via the Column Selector.

| DataSets |   | Configuring Da | taset: Data       |                             |
|----------|---|----------------|-------------------|-----------------------------|
| Data     | + | Grouping Title | Data              |                             |
|          |   | Column Setting | ;                 |                             |
|          | • | Name           | Display           | Excluded from<br>Selection? |
|          |   | Int Column     | Int Column        |                             |
|          |   | Float Column   | Float Column      |                             |
|          |   | String Column  | String Column     |                             |
|          |   | Boolean Colur  | nn Boolean Column |                             |
|          |   | Date Column    | Date Column       |                             |
|          |   |                |                   |                             |

13. Now, the columns are excluded from the selection in the Customizer (Int and Boolean columns) and are not displayed in the Column Selector of the Client and prevented from being hidden by the user.

| Julii Sciccio | Data In Table                                                                                         |                                                                                                    |                                                                                                    |             |                                                                                                    |
|---------------|----------------------------------------------------------------------------------------------------|----------------------------------------------------------------------------------------------------|----------------------------------------------------------------------------------------------------|-------------|----------------------------------------------------------------------------------------------------|
| Date Column   | Int Column                                                                                            | Float Column                                                                                                    | String Colu                                                                                                    | Boolean Col | Date Column                                                                                                    |
| Float Column  | 41                                                                                                    | 0.27                                                                                                    | 6B354C0F                                                                                                    |             | Jun 19, 2019                                                                                                    |
| String Column | 29                                                                                                    | 0.21                                                                                                    | 63828E0B                                                                                                    | <b>~</b>    | Jun 19, 2019                                                                                                    |
|               | 28                                                                                                    | 0.09                                                                                                    | 610794D0                                                                                                    | <b>~</b>    | Jun 19, 2019                                                                                                    |
|               | 26                                                                                                    | 0.19                                                                                                    | 6F7782A2                                                                                                    |             | Jun 21, 2019                                                                                                    |
|               | 21                                                                                                    | 1                                                                                                    | AF8020E8                                                                                                    |             | Jun 20, 2019                                                                                                    |
|               | 50                                                                                                    | 0.57                                                                                                    | 2D98AE5A                                                                                                    |             | Jun 20, 2019                                                                                                    |
|               | 88                                                                                                    | 0.53                                                                                                    | 27232AFB                                                                                                    |             | Jun 20, 2019                                                                                                    |
|               | 92                                                                                                    | 0.38                                                                                                    | C4B03DFD                                                                                                    |             | Jun 20, 2019                                                                                                    |
|               | 49                                                                                                    | 0.78                                                                                                    | 6FBCF4CB                                                                                                    |             | Jun 21, 2019                                                                                                    |
|               | Deter Out Table                                                                                       |                                                                                                    |                                                                                                    |             |                                                                                                    |
|               | Data Out Table                                                                                        | Float Column                                                                                                    | String Colu                                                                                                    | Boolean Col | Date Column                                                                                                    |
|               | Data Out Table Int Column 41                                                                          | Float Column                                                                                                    | String Colu<br>6B354C0F                                                                                                    | Boolean Col | <b>Date Column</b><br>Jun 19, 2019                                                                                          |
|               | Data Out Table Int Column 41 29                                                                       | Float Column<br>0.27<br>0.21                                                                                          | <b>String Colu</b><br>6B354C0F<br>63828E0B                                                                                                    | Boolean Col | <b>Date Column</b><br>Jun 19, 2019<br>Jun 19, 2019                                                                          |
|               | Data Out Table<br>Int Column<br>41<br>29<br>28                                                        | Float Column<br>0.27<br>0.21<br>0.09                                                                                  | <b>String Colu</b><br>6B354C0F<br>63828E0B<br>610794D0                                                                                           | Boolean Col | <b>Date Column</b><br>Jun 19, 2019<br>Jun 19, 2019<br>Jun 19, 2019                                                          |
|               | Data Out Table<br>Int Column<br>41<br>29<br>28<br>26                                                  | Float Column<br>0.27<br>0.21<br>0.09<br>0.19                                                                          | <b>String Colu</b><br>6B354C0F<br>63828E0B<br>610794D0<br>6F7782A2                                                                               | Boolean Col | <b>Date Column</b><br>Jun 19, 2019<br>Jun 19, 2019<br>Jun 19, 2019<br>Jun 21, 2019                                          |
|               | Int Column           41           29           28           26           21                           | Float Column<br>0.27<br>0.21<br>0.09<br>0.19<br>1                                                                     | String Colu<br>6B354C0F<br>63828E0B<br>610794D0<br>6F7782A2<br>AF8020E8                                                                          | Boolean Col | Date Column<br>Jun 19, 2019<br>Jun 19, 2019<br>Jun 19, 2019<br>Jun 21, 2019<br>Jun 20, 2019                                 |
|               | Int Column           41           29           28           26           21           50              | Float Column<br>0.27<br>0.21<br>0.09<br>0.19<br>1<br>1<br>0.57                                                        | String Colu           6B354C0F           63828E0B           610794D0           6F7782A2           AF8020E8           2D98AE5A                    | Boolean Col | Date Column<br>Jun 19, 2019<br>Jun 19, 2019<br>Jun 19, 2019<br>Jun 21, 2019<br>Jun 20, 2019<br>Jun 20, 2019                 |
|               | Int Column           41           29           28           26           21           50           88 | Float Column           0.27           0.21           0.09           0.19           0.10           0.57           0.53 | String Colu           6B354C0F           63828E0B           610794D0           6F7782A2           AF8020E8           2D98AE5A           27232AFB | Boolean Col | Date Column<br>Jun 19, 2019<br>Jun 19, 2019<br>Jun 19, 2019<br>Jun 21, 2019<br>Jun 20, 2019<br>Jun 20, 2019<br>Jun 20, 2019 |

# **Vision - File Explorer**

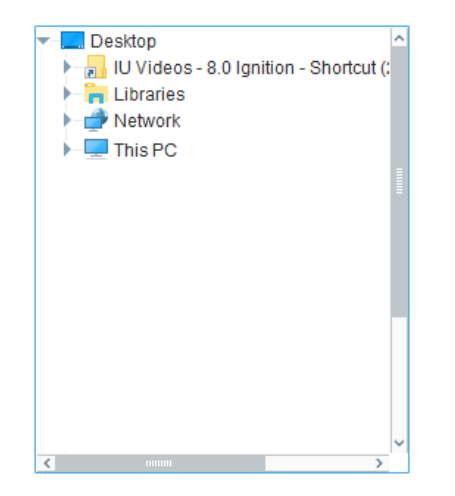

| Ĩ | <b>I</b> 8 |  |
|---|------------|--|
|   |            |  |
| ٠ | Properties |  |
| ٠ | Scripting  |  |

- Component Functions
- Extension Functions
- Event Handlers

On this page ....

Customizers

#### Component Palette Icon:

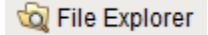

The File Explorer component displays a filesystem tree to the user. It can be rooted at any folder, even network folders. It can also filter the types of files that are displayed by their file extension (i.e., " pdf "). The path to the file that the user selects in the tree is exposed in the bindable property Selec ted Path.

The File Explorer component is typically used in conjunction with the PDF Viewer component in order to create a PDF viewing window. This is very useful for viewing manuals, documents, or reports from within your project. To use this component to drive a PDF Viewer component, refer to the PDF Viewer page.

The following feature is new in Ignition version 8.1.14 Click here to check out the other new features

Users can right-click on the File Explorer to refresh the component in a Vision Client.

### Properties

| Name                         | Description                                                                                                    | Property<br>Type | Scripting            | Categor  |
|------------------------------|----------------------------------------------------------------------------------------------------|------------------|----------------------|----------|
| Backgro<br>und<br>Color      | The background color of the component. Can be chosen from color wheel, chosen from color palette, or entered as RGB or HSL value. See Color Selector.                             | Color            | .background          | Appearan |
| Border                       | The border surrounding this component. Options are: No border, Etched (Lowered), Etched (Raised), Bevel (Lowered), Bevel (Raised), Bevel (Double), Field Border, and Line Border. | Border           | .border              | Common   |
|                              | Note: The border is unaffected by rotation.                                                                                                    |                  |                      |          |
|                              | This feature was changed in Ignition version 8.1.21:                                                                                                    |                  |                      |          |
|                              | As of 8.1.21, the "Button Border" and "Other Border" options are removed.                                                                                                    |                  |                      |          |
| Cursor                       | The mouse cursor to use when hovering over this component. Options are: Default, Crosshair, Text, Wait, Hand, Move, SW Resize, or SE Resize.                                      | int              | .cursorCode          | Common   |
| Enabled                      | If disabled, the component can't be used.                                                                                                    | boolean          | componentE<br>nabled | Common   |
| File<br>extensio<br>n filter | Semi-colon separated list of extensions to filter out files, such as pdf or txt. Example "pdf;html;txt" shows pdf, html, and text documents.                                      | String           | .fileFilter          | Behavior |
| Font                         | Font of text on this component.                                                                                                    | Font             | .font                | Appearan |
| Foregro                      | The foreground color of the component. See Color Selector.                                                                                                    | Color            | .foreground          | Appearan |

| und<br>Color       |                                                                                         |         |              |          |
|--------------------|-----------------------------------------------------------------------------------------|---------|--------------|----------|
| Mouseo<br>ver Text | The text that is displayed in the tooltip which pops up on mouseover of this component. | String  | .toolTipText | Common   |
| Name               | The name of this component.                                                             | String  | .name        | Common   |
| Root<br>Directory  | A directory to act as the root of the file explorer.                                    | String  | .rootDir     | Behavior |
| Selected<br>Path   | The selected file or folder's path.                                                     | String  | selectedPath | Data     |
| Visible            | If disabled, the component will be hidden.                                              | boolean | .visible     | Common   |

# Scripting

### **Component Functions**

This component does not have component functions associated with it.

### **Extension Functions**

This component does not have extension functions associated with it.

### **Event Handlers**

Event handlers allow you to run a script based off specific triggers. See the full list of available event handlers on the Component Events page.

### Customizers

The File Explorer component does not have a customizer.

# **Vision - PDF Viewer**

| 00% - |
|-------|
|       |
|       |
|       |
|       |
|       |
|       |
|       |
|       |
|       |
|       |

- On this page ...
- Properties PDF Viewer Toolbar
- ٠ Scripting
- Event Handlers Customizers

**Component Palette Icon:** 

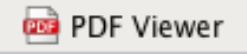

The PDF Viewer component displays a PDF that exists as a file in some accessible file system, or as a URL. Note that this component is simply for vie wing existing PDFs. To create dynamic reports, or view dynamically generated reports use the Reporting Module.

This component is typically used in conjunction with the File Explorer component, in order to create a PDF viewing window. Simply bind the Selected Path property in the PDF Viewer to the File Explorer's Selected Path property. See the File Explorer's documentation for further instructions on how to put these two components together.

# Properties

| Name                 | Description                                                                                                    | Property<br>Type | Scripting        | Categor  |
|----------------------|----------------------------------------------------------------------------------------------------|------------------|------------------|----------|
| Border               | The border surrounding this component. Options are: No border, Etched (Lowered), Etched (Raised), Bevel (Lowered), Bevel (Raised), Bevel (Double), Field Border, and Line Border. | Border           | .border          | Common   |
|                      | Note: The border is unaffected by rotation.                                                                                                    |                  |                  |          |
|                      | This feature was changed in Ignition version 8.1.21:                                                                                                    |                  |                  |          |
|                      | As of 8.1.21, the "Button Border" and "Other Border" options are removed.                                                                                                    |                  |                  |          |
| File Path            | Path to the .pdf file to be displayed.                                                                                                    | String           | .filePath        | Data     |
| Footer<br>Visible    | If false, the Footer is not displayed.                                                                                                    | Boolean          | footerVisible    | Appearan |
| Name                 | The name of this component.                                                                                                    | String           | .name            | Common   |
| Page Fit<br>Mode     | Mode to fit the document within the viewer. (1 = Disabled, 2 = Actual Size, 3 = Fit Height, 4 = Fit Width)                                                                        | Integer          | pageFitMode      | Appearan |
| Page<br>View<br>Mode | How to display PDF in Viewer (1 = One Page, 2 = One Column, 3 = Two Page Left, 4 = Two Col Left, 5 = Two Page Right, 6 = Two Col Right)                                           | Integer          | pageViewM<br>ode | Appearan |
| Toolbar<br>Visible   | Sets the top PDF control toolbar to visible.                                                                                                    | Boolean          | toolBarVisible   | Appearan |
| Utility<br>Visible   | Sets the Utility Sidebar to visible.                                                                                                    | Boolean          | utilityPaneVi    | Appearan |

|         |                                            |         | sible    |        |
|---------|--------------------------------------------|---------|----------|--------|
| Visible | If disabled, the component will be hidden. | Boolean | .visible | Common |

# PDF Viewer Toolbar

| Toolbar<br>Buttons | Name                      | Function                                                                                                    |
|--------------------|---------------------------|----------------------------------------------------------------------------------------------------|
| ÷                  | Print<br>Document         | Will print the currently loaded pdf from the local computer.                                                                                                    |
| 鹛                  | Search<br>Document        | Will open up a text field that can be used to search the currently loaded pdf for a specific word or phrase. *Note: This is located in the Utility Pane and can be accessed from there as well.                                                                                                    |
|                    | Show/Hide<br>Utility Pane | <ul> <li>Will show/hide the Utility pane. The Utility Pane contains the following tabs:</li> <li>Search - Will search the document for a specific word or phrase.</li> <li>Bookmarks - Will display all of the bookmarks for the loaded pdf and allow you to quickly jump to them.</li> <li>Thumbnails - Will display a thumbnail view of all of the pages of the loaded pdf. Clicking on one will jump to it.</li> <li>Annotations - Will create a multitude of annotations on the currently loaded pdf. After adding an annotation, it can be selected and then configured in the Utility Pane. Annotations include highlights, strike through, underlines, text notes, and actions like navigating to a url.</li> <li>Layers - Will display the layers of the currently loaded pdf, if any.</li> </ul> |
|                    | First Page                | Will navigate back to the first page of the pdf.                                                                                                    |
|                    | Previous<br>Page          | Will navigate back one page of the pdf.                                                                                                    |
| 1 of 7             | Current<br>Page<br>Number | Will show the current page number out of the total number of pages, also allowing a page number to be entered which will jump to that page immediately.                                                                                                    |
|                    | Next Page                 | Will navigate forward one page of the pdf.                                                                                                    |
| $\blacksquare$     | Last Page                 | Will navigate forward to the last page of the pdf.                                                                                                    |
| —                  | Zoom Out                  | Will zoom out from the pdf.                                                                                                    |
| 100% 💌             | Zoom                      | A drop down list that displays the current zoom, as well as giving the ability to switch between different preset zoom amounts.                                                                                                    |
| +                  | Zoom In                   | Will zoom in to the pdf.                                                                                                    |
| 1:1                | Actual Size               | Will revert back to a 100% zoom which is the natural size of the pdf.                                                                                                    |
| $\bigcirc$         | Fit In<br>Window          | Will fit the pdf to the pdf viewer window.                                                                                                    |
| +                  | Fit Width                 | Will fit the pdf to the width of the pdf viewer.                                                                                                    |
| $\mathbb{Q}$       | Rotate Right              | Will rotate the pdf right.                                                                                                    |
| ହ                  | Rotate Left               | Will rotate the pdf left.                                                                                                    |
|                    | Pan Tool                  | Will pan around a page of the pdf by clicking and dragging. Works better when zoomed in.                                                                                                    |
| IN                 | Text Select<br>Tool       | Can be used to select text in the pdf.                                                                                                    |
| Q                  | Zoom<br>Marquee           | Will zoom into the pdf by clicking and dragging to select an area.                                                                                                    |

|            | Tool                                      |                                                                                                    |
|------------|-------------------------------------------|----------------------------------------------------------------------------------------------------|
| <b>Q</b> ≑ | Zoom<br>Dynamic<br>Tool                   | Will zoom in and out using the scroll wheel.                                                                          |
| ×          | Select Tool                               | Can be used to select objects on the pdf such as annotations.                                                         |
| T          | Highlight<br>Annotation<br>Tool           | Can be used to highlight text in the pdf. Can also be done from the Utility Pane and can be configured there as well. |
| P          | Text<br>Annotation<br>Tool                | Can be used to place a text comment on the pdf. Can be configured in the Utility Pane.                                |
|            | Show/Hide<br>Form<br>Highlighting         | Show or hide highlighting on the form.                                                                                |
|            | Single Page<br>View Non-<br>Continuous    | View the pdf file one page at a time.                                                                                 |
|            | Single Page<br>View<br>Continuous         | View the pdf file one page wide with continuous scrolling.                                                            |
|            | Facing<br>Page View<br>Non-<br>Continuous | View the pdf file two pages at a time.                                                                                |
|            | Facing<br>Page View<br>Continuous         | View the pdf file two pages wide with continuous scrolling.                                                           |

# Scripting

See the Vision - PDF Viewer Scripting Functions page for the full list of scripting functions available for this component.

### **Event Handlers**

Event handlers allow you to run a script based off specific triggers. See the full list of available event handlers on the Component Events page.

# Customizers

- Vision Component CustomizersStyle Customizer

# Using the PDF Viewer with the File Explorer Component

The File Explorer component displays a file system tree structure that allows users to navigate around various folders. It can be rooted to any folder including shared network folders, and can filter file types by their file extension like 'pdf.' The File Explorer is typically used in conjunction with the PDF Viewer component in order to create a PDF viewing window. This is very useful for viewing documents from within a project.

| Command Windows Help                                                                                                    |                                                                                                    |                                                       |      |   |
|----------------------------------------------------------------------------------------------------|----------------------------------------------------------------------------------------------------|-------------------------------------------------------|------|---|
| Ignition Documents     Ignition Modules-overview.pdf     Reporting.pdf     Welcome - Ignition User Manual 8.0. pdf                                                                                                    |                                                                                                    |                                                       |      | < |
|                                                                                                    | 1:1                                                                                                    | •                                                     | ]    |   |
| Welcome                                                                                                    |                                                                                                    | F                                                     |      |   |
| Control of the same of the same of th                                          | s server based, a server based, a server based, a server based, a server based based | and is sold<br>nition uses<br>d servers,<br>se Window | by.  |   |
| What can jupition do for you? If has built-in <u>data and data</u> functionally for just about anything you can imagine. ( <u>ptifon</u> does H<br>Databoards, Historial Trending, Database access, Rapotro, Aarming, Security, Securital <u>Function</u> Charge, Redundancy, Fail<br>Administration and more: <u>jugito</u> does all the web locases of the <b>Modular Architecture</b> . No chorden the Instrumer and uncleant<br>the other factors of the state of the state of the | MUSCADA control, Entro<br>over control, Entro<br>by you need. Wa<br>nu like and deci                                                                                                    | rols.<br>Imprise<br>nt to try sor<br>de for           | ne 🗸 |   |
| Page 1 / 3                                                                                                    |                                                                                                    |                                                       |      | ~ |
|                                                                                                    |                                                                                                    |                                                       | _    | > |

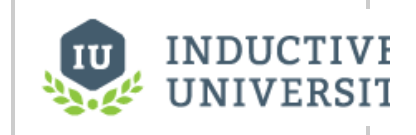

File Explorer and PDF Viewer

Watch the Video

Let's set up the File Explorer and the PDF Viewer to create a window to view a PDF documents.

- 1. In Designer, drag a File Explorer component and PDF Viewer component on to a window and place them side by side.
- 2. Select the **PDF Viewer** component and click the binding icon **CP** next to the **File Path** property.
- 3. Select the Property binding type, and drill down to the File Explorer Selected Path property. Click OK.

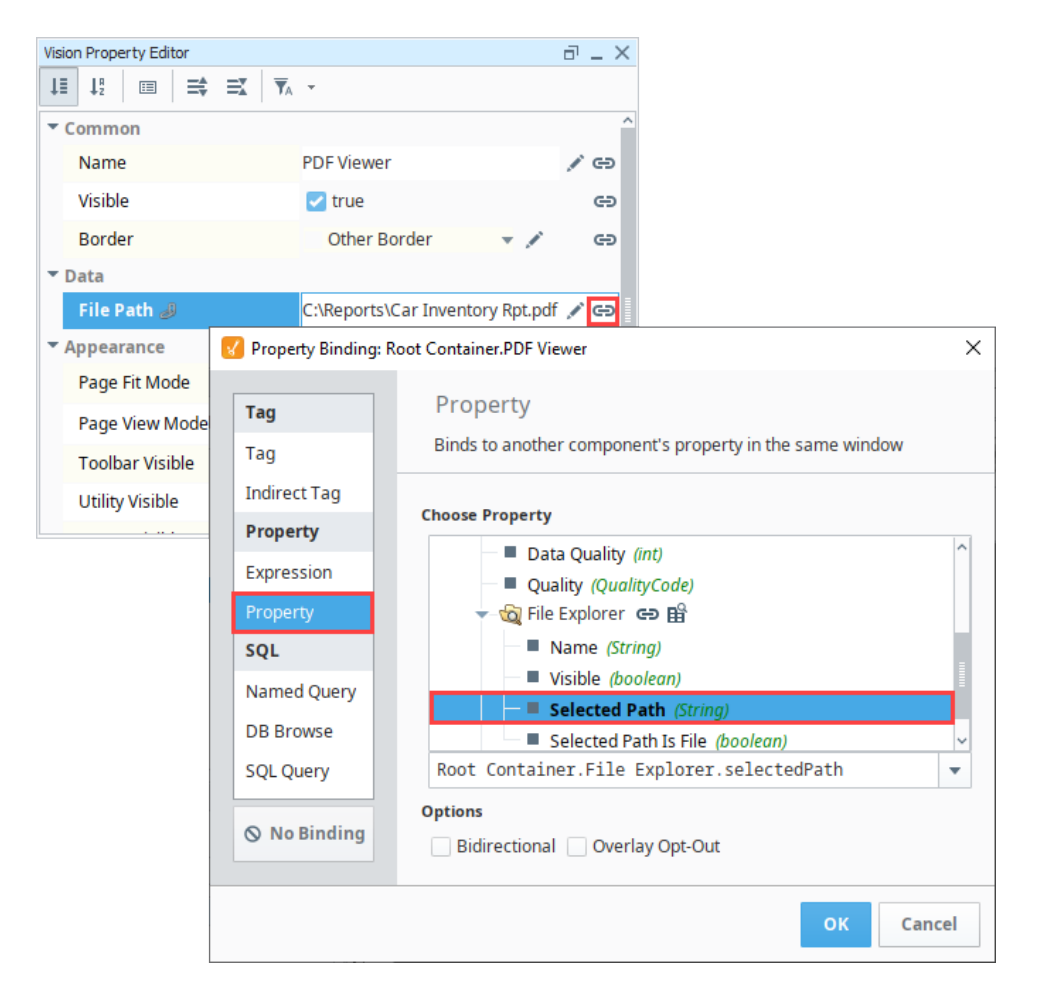

4. Next, select the File Explorer component. In the Vision Property Editor, set the Selected Path property to a folder path. You can type in a path or bind the root directory by clicking on the binding icon is for the Selected Pathas shown in the image below. The Root Directory restricts which directories are accessible on the component. This is typically used to restrict access to a particular folder so that the user doesn't have access to the entire file system. All folders nested within the Root Directory can be accessed on the component.

Note: If you set the File Explorer's Root Directory to a <u>network</u> folder, all clients will be able to access documents within all folders in that <u>net work</u> folder.

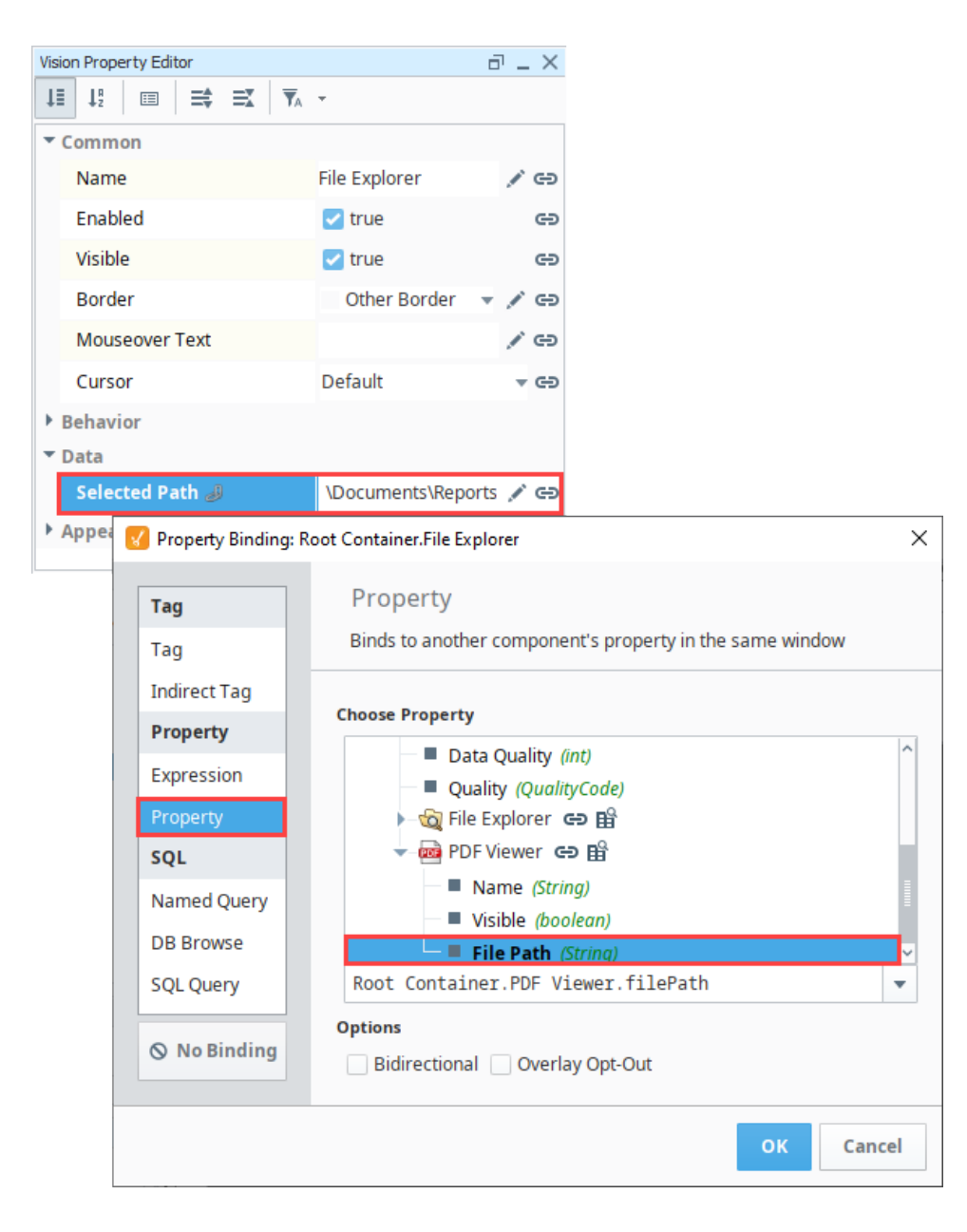

5. To filter for only PDF file types, enter 'pdf' (without quotes) in the File Extension Filter property, otherwise, all file types will be displayed inside the Root Directory.

| • | Behavior              |     |   |    | 1 |
|---|-----------------------|-----|---|----|---|
|   | File extension filter | pdf |   | eð |   |
|   | Root Directory        |     | ľ | eð | ~ |

6. In Preview Mode, click on one of the reports in your Root Directory. The PDF Viewer works by passing the file path of the file you selected to the PDF Viewer. You'll also notice several PDF Viewer properties that drive the appearance of the PDF Viewer: Page Fit Mode, Hide or Show Toolbar, Utility Bar, Highlight, Select, Save, and Print.

Note: Clicking on the Save icon in the runtime saves a copy of the report to the client computer, not the Ignition Gateway.

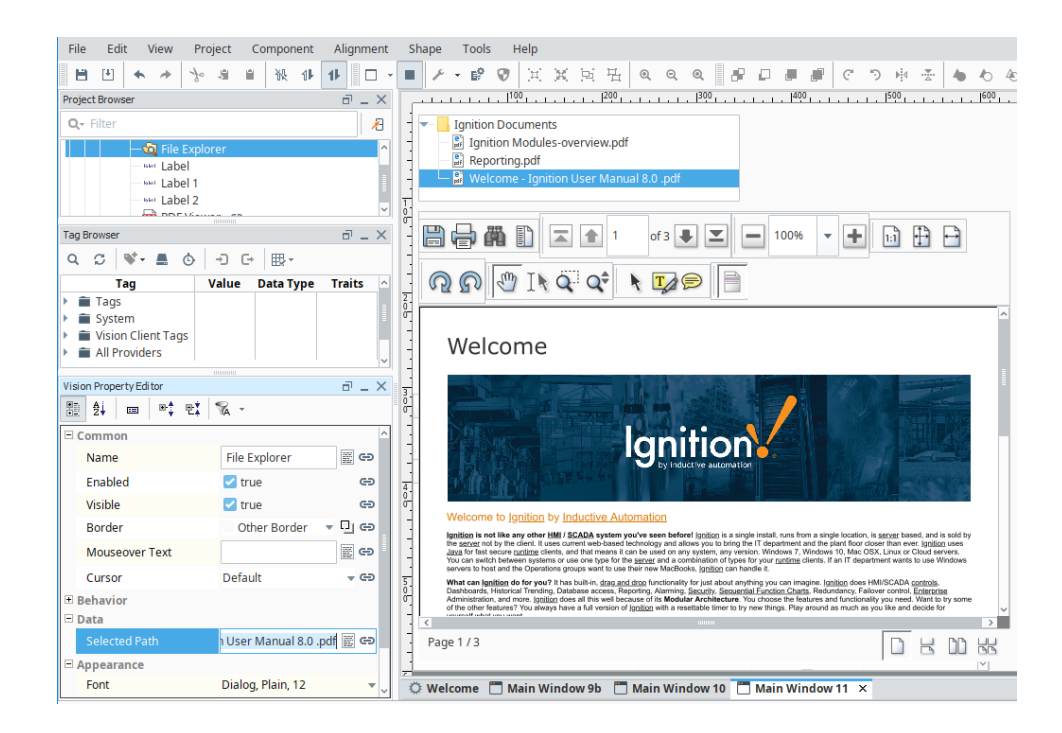

# **Vision - PDF Viewer Scripting Functions**

This page details the various component and extension functions available for Vision's PDF Viewer component.

### **Component Functions**

#### .loadPDFBytes(bytes, name)

Description

This function will pass in the bytes of a PDF and load them into the PDF Viewer component. Please see Storing Files in a Database for more details

Parameters

string bytes - The bytes of the PDF to be displayed on the component

string name - The name of the PDF

Return

None

### .print(showDialog)

- Since 7.8.2
- Description

This function will print the PDF.

• Parameters

boolean showDialog- If true, shows the user a print dialog. Default is true [optional]

Return

None

### .setZoomFactor(zoom)

- Since 7.8.2
- Description

This function will set the current zoom level of the PDF, adjusted to stay within the minimum / maximum zoom range. Will zoom in on center of page.

Parameters

float zoom- Zoom factor to use. 1.0 is no zoom.

Return

None

### **Extension Functions**

This component does not have extension functions associated with it.

# On this page ...

- Component Functions
  - .loadPDFBytes(bytes, name)
     print(showDialog)
  - .print(showDialog).setZoomFactor(zoom)
- Extension Functions

# **Vision - Web Browser Palette**

# Web Browser Components

The following component gives you the ability to add a web browser to your client.

In This Section ...

# **Vision - Web Browser Component**

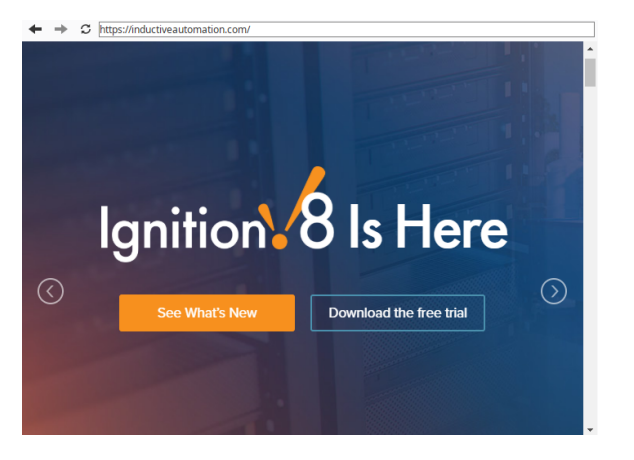

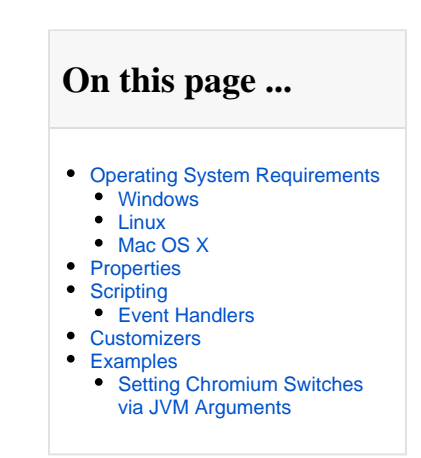

Component Palette Icon:

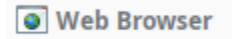

The **Web Browser** component in the Designer allows you to embed a full web browser inside of an Ignition Client. This component becomes available in Designer after you download the Web Browser module from the Inductive Automation's website. The Web Browser module installs the same way as any other modules. Once this component is added onto a window, it will behave just like any other web browser when it is inside a Client.

Client machines need to meet the following minimum requirements to use this component. The component may not work properly if the requirements are not met.

# **Operating System Requirements**

Note: This component utilizes JxBrowser. As a result it will only run on 64-bit operating systems that are supported by JxBrowser (ARM OS's are not supported at this time): https://jxbrowser-support.teamdev.com/docs/guides/introduction/requirements.html

### Windows

- Microsoft Windows 7, 8, 8.1, 10, Server 2008 R2, Server 2012/2012 R2, Server 2016, Server 2019, 64-bit.
- Oracle (Sun) JRE 1.6.x and higher, 64-bit.

#### Linux

- Ubuntu 14.04+, Debian 8+, RedHat Enterprise Linux 7, openSUSE 13.3+, Fedora 24+, 64-bit
- Oracle (Sun) JRE 1.6.x and higher, 64-bit.

#### Required Linux Libraries Missing Libraries: Ubuntu 17.04

Ubuntu 17.04 is missing a library that is required for the component to run. Running the following command can resolve the issue:

```
sudo apt-get install libgconf-2-4
```

### Mac OS X

- Mac OS X 10.10.x 11 (Intel)
- Apple or Oracle (Sun) JRE 1.6.x and higher, 64-bit.

# Properties

| Name                              | Description                                                                                                    | Property<br>Type | Scripting            | Categor  |
|-----------------------------------|----------------------------------------------------------------------------------------------------|------------------|----------------------|----------|
| Border                            | The border surrounding this component. Options are: No border, Etched (Lowered), Etched (Raised), Bevel (Lowered), Bevel (Raised), Bevel (Double), Field Border, and Line Border.                              | Border           | .border              | Common   |
|                                   | Note: The border is unaffected by rotation.                                                                                                    |                  |                      |          |
|                                   | This feature was changed in Ignition version 8.1.21:                                                                                                    |                  |                      |          |
|                                   | As of 8.1.21, the "Button Border" and "Other Border" options are removed.                                                                                                    |                  |                      |          |
| Enabled                           | If disabled, a component cannot be used.                                                                                                    | boolean          | componentE<br>nabled | Common   |
| FTP<br>Proxy<br>Port              | FTP Proxy Port sets the proxy port for FTP connections. This setting is only used when <b>Use Proxies</b> is checked.                                                                                          | int              | ftpProxyPort         | Data     |
| FTP<br>Proxy<br>Server            | FTP Proxy Server sets the proxy server for FTP connections. This setting is only used when <b>Use Proxies</b> is checked. Can be empty                                                                         | String           | ftpProxySer<br>ver   | Data     |
| HTTP<br>Proxy<br>Port             | HTTP Proxy Port sets the proxy port for HTTP connections. This setting is only used when <b>Use Proxies</b> is checked.                                                                                        | int              | httpProxyPo<br>rt    | Data     |
| HTTP<br>Proxy<br>Server           | HTTP Proxy Server sets the proxy server for HTTP connections. This setting is only used when <b>Use Proxies</b> is checked. Can be empty                                                                       | String           | httpProxySe<br>rver  | Data     |
| HTTPS<br>Proxy<br>Port            | HTTPS Proxy Port sets the proxy port for HTTPS connections. This setting is only used when <b>Use Proxies</b> is checked.                                                                                      | int              | httpsProxyP<br>ort   | Data     |
| HTTPS<br>Proxy<br>Server          | HTTPS Proxy Server sets the proxy server for HTTPS connections. This setting is only used when <b>Use Proxies</b> is checked. Can be empty                                                                     | String           | httpsProxyS<br>erver | Data     |
| Mode                              | Data source for browser. Mode controls whether Starting URL or Starting HTML will be used.                                                                                                    | int              | .mode                | Data     |
| Name                              | The name of this component.                                                                                                    | String           | .name                | Common   |
| Popups<br>Allowed                 | This flag is used to allow popups in the web page displayed.                                                                                                    | boolean          | popupsAllo<br>wed    | Behavior |
| Proxy<br>Exceptio<br>ns           | A comma delimited list of rules for websites that will bypass the proxy servers. An example sting would be "*foo. com, <local>,127.0.1". This setting is only used when <b>Use Proxies</b> is checked.</local> | String           | proxyExcept<br>ions  | Data     |
| Proxy<br>Password                 | The password to use for proxy authentication. This setting is only used when <b>Use Proxies</b> and <b>Use Proxy</b><br><b>Authentication</b> are checked.                                                     | String           | proxyPassw<br>ord    | Data     |
| Proxy<br>Userna<br>me             | The username to use for proxy authentication. This setting is only used when <b>Use Proxies</b> and <b>Use Proxy</b><br><b>Authentication</b> are checked.                                                     | String           | proxyUsern<br>ame    | Data     |
| SOCKS<br>Proxy<br>Port            | The port number for SOCKS proxies.                                                                                                    | int              | socksProxy<br>Port   |          |
| SOCKS<br>Proxy<br>Server          | The host name to use for SOCKS proxies. Can be empty.                                                                                                    | String           | socksProxy<br>Server |          |
| Show<br>Navigati<br>on<br>Buttons | Show the navigation buttons at the top of the frame.                                                                                                    | boolean          | showNaviga<br>tion   | Behavior |
| Starting<br>HTML                  | The initial HTML displayed when the Mode is set to HTML.<br>Starting HTML is                                                                                                    | String           | .startingHtml        | Data     |
|                                   | <html><body> </body></html>                                                                                                    |                  |                      |          |
|                                   | by default, which gives a blank page.                                                                                                    |                  |                      |          |
| Starting                          | The initial URL displayed when the Mode is set to URL. Starting URL is blank by default.                                                                                                    | String           | .startingUrl         | Data     |
| Controls when this input components responds if touchscreen mode is enabled.                                                                | int                                                                                                    | touchscreen<br>Mode                                                                                                    | Behavior                                                                                                    |
|----------------------------------------------------------------------------------------------------|----------------------------------------------------------------------------------------------------|----------------------------------------------------------------------------------------------------|----------------------------------------------------------------------------------------------------|
| If checked, the Web Browser will try to use the proxy settings.                                                                             | boolean                                                                                                    | .useProxies                                                                                                    | Data                                                                                                    |
| If checked, the browser will use the username and password for proxy authentication. This setting is only used when Use Proxies is checked. | boolean                                                                                                    | useProxyAu<br>thentication                                                                                                    | Data                                                                                                    |
| If disabled, the component will be hidden.                                                                                                  | boolean                                                                                                    | .visible                                                                                                    | Common                                                                                                    |
| The zoom level the web page is displayed in. 0.0 is normal, positive numbers zoom in, negative numbers zoom out.                            | double                                                                                                    | .zoomLevel                                                                                                    | Behavior                                                                                                    |
|                                                                                                    | Controls when this input components responds if touchscreen mode is enabled.      If checked, the Web Browser will try to use the proxy settings.      If checked, the browser will use the username and password for proxy authentication. This setting is only used when Use Proxies is checked.      If disabled, the component will be hidden.      The zoom level the web page is displayed in. 0.0 is normal, positive numbers zoom in, negative numbers zoom out. | Controls when this input components responds if touchscreen mode is enabled.    int      If checked, the Web Browser will try to use the proxy settings.    boolean      If checked, the browser will use the username and password for proxy authentication. This setting is only used when Use Proxies is checked.    boolean      If disabled, the component will be hidden.    boolean      The zoom level the web page is displayed in. 0.0 is normal, positive numbers zoom in, negative numbers zoom out.    double | Image: Controls when this input components responds if touchscreen mode is enabled.intintintControls when this input components responds if touchscreen mode is enabled.intIf checked, the Web Browser will try to use the proxy settings.boolean.useProxiesIf checked, the browser will use the username and password for proxy authentication. This setting is only usedboolean.useProxyAuwhen Use Proxies is checked.boolean.useProxyAu.useProxyAuIf disabled, the component will be hidden.boolean.visibleThe zoom level the web page is displayed in. 0.0 is normal, positive numbers zoom in, negative numbers zoomdouble.zoomLevel |

## Scripting

See the Vision - Web Browser Scripting Functions page for the full list of scripting functions available for this component.

### **Event Handlers**

Event handlers allow you to run a script based off specific triggers. See the full list of available event handlers on the Component Events page.

### Customizers

Vision Component Customizers

### Examples

#### Setting Chromium Switches via JVM Arguments

The Web Browser component is based off of the JxBrowser library, which in turn is based upon the Chromium engine. As a result, the Web Browser component can be further customized by manipulating Chromium Switches.

**Caution:** Implementing these switches is considered **unsupported** because they can drastically change the behavior of the Web Browser component. The exception to this case is when a member of our support team requests a switch be added to help troubleshoot an issue. For the sake of clarity, instructions on how to manipulate the switches via the Designer Launcher and Vision Client Launcher are listed below, but we generally do not recommend users implement these switches.

If you're going to make use of a switch, then you would do so on the Designer Launcher's/Vision Client Launcher application, under the JVM Arguments field. Below is an example on how to configure a switch for a client using the Vision Client Launcher. The same method applies for the Designer Launcher.

- 1. Open the Vision Client Launcher.
- 2. Once open, either create a new application or manage the settings on an existing application.
- 3. Once the Settings are open, add a new entry into the JVM Arguments text area. Arguments for Chromium Switches must have a prefix of "-Dignition.chromium.switch." followed by the argument. Below is a example where we set the argument "mute-audio":

-Dignition.chromium.switch.mute-audio

| nfigure New | Project                               |              |   |
|-------------|---------------------------------------|--------------|---|
| General     | Client Tag Overrides                  |              |   |
|             | Application Name                      |              |   |
|             | NewProject                            |              |   |
|             | Gateway Address                       |              |   |
|             | http://localhost:8088                 |              |   |
|             | Description                           |              |   |
|             |                                       |              |   |
|             |                                       |              |   |
|             | Vision Client Project                 |              |   |
|             | NewProject                            |              |   |
|             | Fallback Application                  |              | _ |
|             |                                       | •            |   |
|             | Image Path                            |              |   |
|             | VisionIcon.ico                        |              |   |
|             | Window Mode                           | Screen Index |   |
|             | window                                | ▼ 0          |   |
|             | Timeout Retries Init Heap             | Max Heap     |   |
|             | 30 -1 32M                             | 256M         |   |
|             | JVM Arguments                         |              |   |
|             | -Dignition chromium switch mute-audio |              |   |

4. Following this change, audio from the Web Browser Component will be muted once the client is launched.

# **Vision - Web Browser Scripting Functions**

This page details the various component and extension functions available for Vision's Web Browser component.

## **Component Functions**

### .getBrowser()

Description

This function will return the underlying browser object. See JxBrowser Guidelines for more information.

• Parameters

None

Return

Object - The Browser Object.

### .executeJavaScript()

Description

This function allows users to execute arbitrary JavaScript on the loaded page.

• Parameters

String javaScript - The code to execute on the page.

Return

None

#### .getImage()

Description

This function will return a byte array screenshot of the current browser window, in JPEG format.

Parameters

None

Return

ByteArray - The current browser window, rendered as a JPEG, in binary format.

### .back()

Description

This function navigates one page back in the browser history.

Parameters

None

Return

None

### .forward()

Description

This function navigates one page forward in the browser history.

Parameters

# On this page ...

- Component Functions
  - .getBrowser()
  - .executeJavaScript()
    .executeJavaScript()
  - .getImage().back()
  - .back().forward()
  - .refresh()
- Extension Functions
- initialize()

None

Return

None

### .refresh()

Description

This function refreshes the current page.

• Parameters

None

Return

None

## **Extension Functions**

### initialize()

The following feature is new in Ignition version **8.1.26** Click here to check out the other new features

#### Description

Called when the Web Browser component is initialized. Provides a chance to initialize the browser further. Enabling or disabling this function will cause the Web Browser component to re-initialize.

• Parameters

Component self: A reference to the component that is invoking this function.

JxBrowser browser: The underlying JxBrowser instance of the Browser class.

BrowserView browserView: The underlying rendering class that contains the Browser instance.

Return

Nothing

# **Vision - The Window Object**

| Project Browser      | 0 _ X                                 |
|----------------------|---------------------------------------|
| Q, Filter            | Project Properties 🖟                  |
| Vision               | ^                                     |
| Client Events        |                                       |
| Windows              |                                       |
| - Main Window        |                                       |
| 🚽 🚽 🔲 Root Container |                                       |
| - 💐 Alarm Journal    |                                       |
| LED Display          |                                       |
| 🚥 Numeric Label      |                                       |
| 🖚 Tab Strip          | · · · · · · · · · · · · · · · · · · · |
|                      |                                       |

# On this page ... • Window • Root Container • Window Opening Event Order Properties Scripting • Event Handlers Examples

#### Window

Windows are the top-level unit of design for Vision projects. A window is identified by its path, which is the name of all its parent folders plus its name, with forward slashes (/) in between. For example, the path to a window in the top level called MainWindow would simply be its name, whereas the path to a window named **UserOptions** under a folder called **OptionsWindows** would be: **OptionsWindows/UserOptions**.

A window may display a Titlebar and/or a Border. The titlebar allows the user to drag the window around in the client, and houses the window's close and maximize/restore buttons. The border of a window can be used to resize the window in the client when it is floating or docked. Whether on not the titlebar and border are displayed depends on the values of the window's titlebar and border display policy properties, and its current state. Commonly, a window will display both a titlebar and border when it is configured as a popup. It is often desirable to remove titlebars and borders on main windows so they join seamlessly with docked windows.

The user manual describes different Window Types, but technically there is only a single window object in the Vision module: different "types" of windows are simply instances of the window object configured in different ways. See Window Types for more information about changing types.

### **Root Container**

Inside a window is always the Root Container. The Root Container is where you will place all of your components in the window. This is exactly the same as a normal container component except that it cannot be deleted. When in the designer, "resizing" the window from the main Vision workspace is really changing the size of the Root Container.

## Window Opening Event Order

Window objects have several event handlers that trigger when the window opens. However, each event handler occurs at a separate time. Because of this, it is important to understand the order that these events occur:

Opening a window - When opening a window for the first time in a designer, the following event handlers are called in order:

- 1. visionWindowOpened Important to notice the description on this event: it occurs before any bindings on the window are evaluated.
- 2. internalFrameOpened If the window has been cached, this will not fire on sequential opens.
- 3. internalFrameActivated The last event, but also repeatable while the window is opened, since this event will trigger again if the window loses and then regains focus without being closed in between.

Closing a window - When closing a window, the following event handlers are called in order:

- 1. internalFrameClosing This event would be ideal to "clean up" in the window, since the window is still technically open at this point.
- 2. visionWindowClosed Triggers when the window is closed. Functionally, this is similar to internalFrameClosed, but happens slightly earlier.
- internalFrameDeactivated This triggers when the window is closed, or when the window loses focus, so you may want to avoid this event if your script should only trigger when the window is closed.
- 4. internalFrameClosed Similar to visionWindowClosed. Triggers when the Java windowing system has finished closing the window.

## Properties

| Name                        | Description                                                          |          |  | Property<br>Type | Scripting   | Category |
|-----------------------------|----------------------------------------------------------------------|----------|--|------------------|-------------|----------|
| Border<br>Display<br>Policy | Determines if the window's border is shown in various window states. |          |  | int              | borderDispl | Behavior |
|                             | Integer                                                              | Property |  |                  | ayPolicy    |          |
| 1                           |                                                                      |          |  |                  |             |          |

|                        | 0                                                                                                    | Always                                                       |                                           |                                                                                                    |            |                 |            |
|------------------------|----------------------------------------------------------------------------------------------------|--------------------------------------------------------------|-------------------------------------------|----------------------------------------------------------------------------------------------------|------------|-----------------|------------|
|                        | 1                                                                                                    | Never                                                        |                                           |                                                                                                    |            |                 |            |
|                        | 2                                                                                                    | When Not Ma                                                  | aximized                                  |                                                                                                    |            |                 |            |
| Cache<br>Policy        | By default the closed, so the bindings and                                                                                                    | nis property is s<br>nat if it is opene<br>d scripts are sh  | set to Auto<br>ed again it<br>out down.   | o, which keeps a window in a memory cache for a while after it is<br>will be quick. The window isn't "active" while it is closed: all of its                                                                    | int        | .cachePolicy    | Behavior   |
|                        | Setting this<br>This is a per<br>last time it w                                                                                                    | property to <b>Nev</b><br>rformance hit, b<br>vas opened, wh | ver cause<br>out it also i<br>nich can be | s a fresh copy of the window to be deserialized every time it is opened.<br>s a convenient way to "clear out" the values of the window from the<br>helpful in data-entry screens.                               |            |                 |            |
|                        | Setting the property to Always will trade memory for higher performance, causing the window to always remain cached after the first time it is opened. This means the window will open very fast, but your Client will need lots of memory if you do this to a large amount of windows. |                                                              |                                           |                                                                                                    |            |                 |            |
|                        | Integer                                                                                                    | Property                                                     |                                           |                                                                                                    |            |                 |            |
|                        | 0                                                                                                    | Auto                                                         |                                           |                                                                                                    |            |                 |            |
|                        | 1                                                                                                    | Never                                                        | _                                         |                                                                                                    |            |                 |            |
|                        | 2                                                                                                    | Always                                                       |                                           |                                                                                                    |            |                 |            |
| Closeable              | Determines                                                                                                    | whether or not                                               | to draw th                                | e close (X) button in the upper right corner.                                                                                                    | boolean    | .closable       | Behavior   |
| Dock<br>Index          | Determines<br>are on the o<br>center.                                                                                                    | the order of do<br>outside (closest                          | cked wind<br>to the edg                   | ows if multiple windows are open on the same edge. Lower numbers<br>e the window is docked to), and higher numbers are closer to the                                                                            | int        | .dockIndex      | Layout     |
| Dock<br>Position       | Determines                                                                                                    | the position this                                            | s window i                                | s docked to, or if it is floating.                                                                                                    | int        | dockPosition    | Layout     |
|                        | Integer                                                                                                    | Property                                                     |                                           |                                                                                                    |            |                 |            |
|                        | 0                                                                                                    | Floating                                                     |                                           |                                                                                                    |            |                 |            |
|                        | 3                                                                                                    | West                                                         |                                           |                                                                                                    |            |                 |            |
|                        | 4                                                                                                    | South                                                        |                                           |                                                                                                    |            |                 |            |
|                        | 2                                                                                                    | East                                                         |                                           |                                                                                                    |            |                 |            |
|                        | 1                                                                                                    | North                                                        |                                           |                                                                                                    |            |                 |            |
| Layer                  | Sets the lay<br>will always b<br>property is to                                                                                                    | er that this wind<br>be shown on top<br>o set Main Wind      | dow is in. I<br>p of windo<br>dows and    | Default layer is 0, which is the bottom layer. Windows in higher layers<br>ws in layers beneath them. A common strategy for using the layer<br>Docked windows to 0, Popups to 1 and very important popups to 2. | int        | .layer          | Layout     |
| Location               | The starting start maximi                                                                                                    | location that th<br>ized. This value                         | Point                                     | startingLoca<br>tion                                                                                                    | Layout     |                 |            |
| Maximiz<br>able        | Determines                                                                                                    | whether or not                                               | to draw th                                | e maximize button in the upper right corner.                                                                                                    | boolean    | maximizable     | Behavior   |
| Maximu<br>m Size       | The maximum size that this window will allow itself to be resized to.                                                                                                    |                                                              |                                           |                                                                                                    |            | maximumSi<br>ze | Layout     |
| Minimu<br>m Size       | The minimu                                                                                                    | m size that this                                             | window w                                  | ill allow itself to be resized to.                                                                                                    | Dimension  | minimumSize     | Layout     |
| Resizable              | Determines                                                                                                    | whether or not                                               | to let the                                | user resize the window.                                                                                                    | boolean    | .resizable      | Behavior   |
| Size                   | The dimensi<br>handles alor                                                                                                    | ions of the wind<br>ng the windows                           | Dimension                                 | .size                                                                                                    | Layout     |                 |            |
| Start<br>Maximiz<br>ed | When set to                                                                                                    | true, the windo                                              | boolean                                   | startMaximzi<br>ed                                                                                                    | Behavior   |                 |            |
| Title                  | The title to b                                                                                                    | be displayed in                                              | String                                    | .title                                                                                                    | Appearance |                 |            |
| Titlebar<br>Display    | Determines if window's titlebar is shown in various window states.                                                                                                    |                                                              |                                           |                                                                                                    | int        | titlebarDispl   | Appearance |
| Policy                 | Integer                                                                                                    | Property                                                     |                                           |                                                                                                    |            | ayPolicy        |            |
|                        | 0                                                                                                    | Always                                                       |                                           |                                                                                                    |            |                 |            |
|                        | 1                                                                                                    | Never                                                        |                                           |                                                                                                    |            |                 |            |
|                        | 2                                                                                                    | When Not Ma                                                  | aximized                                  |                                                                                                    |            |                 |            |
| Titlebar               | The font of t                                                                                                    | he window title                                              | in the title                              | bar.                                                                                                    | Font       | .titlebarFont   | Appearance |

| Font               |                                      |     |                |            |
|--------------------|--------------------------------------|-----|----------------|------------|
| Titlebar<br>Height | The height of the window's titlebar. | int | titlebarHeight | Appearance |

## Scripting

See the Vision - The Window Object Scripting Functions page for the full list of scripting functions available for this component.

## **Event Handlers**

Event handlers allow you to run a script based off specific triggers. See the full list of available event handlers on the Component Events page.

## Examples

For examples of windows, please see the Vision Windows section.

# **Vision - The Window Object Scripting Functions**

This page details the various component and extension functions available for Vision's Window Object components.

## **Component Functions**

### .getRootContainer

• Description

Returns a reference to the Root Container in the window.

Parameters

None

Return

Object - a reference to the Root Container, which is functionally just a Vision - Container.

### .getComponentForPath

Description

Returns a reference to a component. The path parameter allows you to specify the full path to the component as a string.

Parameters

String path - The path to the component, using a period as a delimiter, such as "Root Container.Group.Label".

Return

Object - to the component specified, or None if there is a typo in the path.

## **Extension Functions**

This component does not have extension functions associated with it.

## On this page ...

Component Functions
 .getRootContainer

- .getComponentForPath
- Extension Functions